# Configuration Guides

June 4, 2025

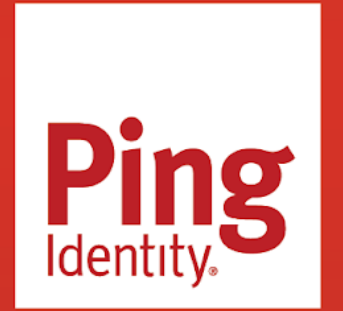

CONFIGURATION GUIDES

# Copyright

All product technical documentation is Ping Identity Corporation 1001 17th Street, Suite 100 Denver, CO 80202 U.S.A.

Refer to https://docs.pingidentity.com for the most current product documentation.

#### Trademark

Ping Identity, the Ping Identity logo, PingAccess, PingFederate, PingID, PingDirectory, PingDataGovernance, PingIntelligence, and PingOne are registered trademarks of Ping Identity Corporation ("Ping Identity"). All other trademarks or registered trademarks are the property of their respective owners.

### Disclaimer

The information provided in Ping Identity product documentation is provided "as is" without warranty of any kind. Ping Identity disclaims all warranties, either express or implied, including the warranties of merchantability and fitness for a particular purpose. In no event shall Ping Identity or its suppliers be liable for any damages whatsoever including direct, indirect, incidental, consequential, loss of business profits or special damages, even if Ping Identity or its suppliers have been advised of the possibility of such damages. Some states do not allow the exclusion or limitation of liability for consequential or incidental damages so the foregoing limitation may not apply.

# **Table of Contents**

| Con  | figuration Guide Overview6                                                  |
|------|-----------------------------------------------------------------------------|
| Ado  | be Creative Suite                                                           |
|      | Configuring SAML SSO with Adobe Creative Cloud and PingFederate             |
| Aha  | ! Ideas                                                                     |
|      | Configuring SAML SSO with Aha! Ideas and PingOne                            |
| Atla | issian Cloud                                                                |
|      | Configuring SAML SSO with Atlassian Cloud and PingFederate                  |
|      | Configuring SAML SSO with Atlassian Cloud and PingOne for Enterprise        |
| Ama  | azon                                                                        |
|      | Configuring SAML SSO with AWS IAM and PingFederate                          |
|      | Configuring SAML SSO with AWS IAM and PingOne for Enterprise                |
|      | Configuring SAML SSO with Amazon Managed Service for Grafana and PingOne 47 |
|      | Configuring SAML SSO with AWS Client VPN and PingOne                        |
| Asa  | na                                                                          |
|      | Configuring SAML SSO with Asana and PingOne                                 |
| Ban  | nbooHR                                                                      |
|      | Configuring SAML SSO with BambooHR and PingFederate                         |
|      | Configuring SAML SSO with BambooHR and PingOne for Enterprise               |
| Box  |                                                                             |
|      | Configuring SAML SSO with Box and PingFederate                              |
|      | Configuring SAML SSO with Box and PingOne for Enterprise                    |
| Clou | udflare                                                                     |
|      | Configuring SAML SSO with Cloudflare and PingFederate                       |
| Cou  | ipa                                                                         |
|      | Configuring SAML SSO with Coupa and PingFederate                            |
| _    | Configuring SAML SSO with Coupa and PingOne for Enterprise                  |
| Dat  | adog                                                                        |
|      | Configuring SAML SSO with Datadog and PingOne                               |
| Doc  | cuSign                                                                      |
|      | Configuring SAML SSO using DocuSign and PingFederate                        |
| _    | Configuring SAML SSO with DocuSign and PingOne for Enterprise               |
| Dro  | pbox                                                                        |
|      | Configuring SAML SSO with Dropbox and PingFederate                          |
| _    | Configuring SAML SSO with Dropbox and PingOne for Enterprise                |
| Egn  | yte                                                                         |
|      | Configuring SAML SSO with Egnyte and PingFederate                           |
|      | Configuring SAML SSO with Egnyte and PingOne for Enterprise                 |

| Everno     | te                                                                            |     |
|------------|-------------------------------------------------------------------------------|-----|
|            | Configuring SAML SSO with Evernote and PingFederate                           | 166 |
|            | Configuring SAML SSO with Evernote and PingOne for Enterprise                 | 167 |
| Freshw     | orks                                                                          |     |
|            | Configuring SAML SSO with Freshworks and PingOne                              | 172 |
| GitHub     |                                                                               |     |
|            | Configuring SAML SSO with GitHub Cloud and PingFederate                       | 186 |
|            | Configuring SAML SSO with GitHub Cloud and PingOne for Enterprise.            | 188 |
|            | Configuring SAML SSO with GitHub Enterprise Server and PingFederate           | 193 |
|            | Configuring SAML SSO with GitHub Enterprise Server and PingOne for Enterprise | 195 |
| Greenh     | nouse                                                                         |     |
|            | Configuring SAML SSO with Greenhouse and PingOne                              | 202 |
| Heap       |                                                                               |     |
|            | Configuring SAML SSO with Heap and PingOne                                    | 215 |
| HubSpo     | ot                                                                            |     |
|            | Configuring SAML SSO with HubSpot and PingFederate                            | 229 |
|            | Configuring SAML SSO with HubSpot and PingOne for Enterprise                  | 232 |
| lamf       |                                                                               |     |
| Jann       | Configuring SAML SSO with lamf Pro and PingFederate                           | 238 |
|            | Configuring SAME SSO with Jam Pro and PingOne for Enterprise                  | 241 |
| lira/Cor   |                                                                               |     |
| Jil d/ COI | Configuring SAMI SSO with lina/Confluence and PingEederate                    | 248 |
|            | Configuring SAME SSO with Jira/Confluence and PingOne for Enterprise          | 249 |
| live       |                                                                               | 215 |
| JIVC       | Configuring SAML SSO with live and PingEederate                               | 257 |
|            | Configuring SAME SSO with live and PingOne for Enterprise                     | 258 |
| Lookou     |                                                                               | 250 |
| LUUKUU     | Configuring SAML SSO with Lookout Secure Access                               | 267 |
| Markot     |                                                                               | 207 |
| Market     | U                                                                             | 271 |
|            |                                                                               | 2/1 |
| Microco    |                                                                               | 212 |
| WICTOS     | UIL 300<br>Carafirmaria e CANN SSO with Misses of 200 and Dia Eardanata       | 275 |
|            | Configuring SAML SSO with Microsoft 365 and PingFederate                      | 275 |
| N 4:       | Configuring SAME SSO with Microsoft 365 and PingOne for Enterprise            | 278 |
| Mimeca     | ast                                                                           |     |
|            | Configuring SAML SSO with Mimecast and PingFederate.                          | 284 |
|            | Configuring SAML SSO with Mimecast and PingOne                                | 285 |
| Namely     | /                                                                             |     |
|            | Configuring SAML SSO with Namely and PingFederate                             | 289 |
| _          | Configuring SAML SSO with Namely and PingOne                                  | 291 |
| Osano      |                                                                               |     |
|            | Configuring SAML SSO with Osano and PingOne                                   | 295 |

| RingCentral                                                                |     |
|----------------------------------------------------------------------------|-----|
| Configuring SAMI SSO with RingCentral and PingEederate                     | 298 |
|                                                                            | 250 |
| Configuring SAMI SSO with Salesforce and PingEederate                      | 300 |
| Configuring SAME SSO with Salesforce and PingOne for Enterprise            | 300 |
|                                                                            | 507 |
| Configuring SAML SSO with SAD Notwoover and DingEodorate                   | 210 |
| Configuring SAME SSO with SAP Netwoaver and PingOpe for Enterprise         | 210 |
|                                                                            | 519 |
| ServiceNow                                                                 | 227 |
| Configuring SAML SSO with ServiceNow and PingOne for Enterprise            | 327 |
| SIACK                                                                      |     |
| Configuring SAML SSO with Slack and PingFederate                           | 347 |
| Configuring SAML SSO with Slack and PingOne for Enterprise                 | 354 |
| Splunk                                                                     |     |
| Configuring SAML SSO with Splunk Cloud and PingFederate                    | 363 |
| Configuring SAML SSO with Splunk Cloud and PingOne for Enterprise          | 370 |
| SuccessFactors                                                             |     |
| Configuring SAML SSO with SuccessFactors and PingFederate                  | 388 |
| Configuring SAML SSO with SuccessFactors and PingOne for Enterprise        | 392 |
| SumoLogic                                                                  |     |
| Configuring SAML SSO with SumoLogic and PingFederate                       | 401 |
| Tableau                                                                    |     |
| Configuring SAML SSO with Tableau and PingOne                              | 407 |
| Configuring SAML SSO with Tableau and PingFederate                         | 410 |
| Configuring SCIM 2.0 provisioning with Tableau and PingFederate            | 414 |
| Terraform                                                                  |     |
| Configuring SAML SSO with Terraform and PingOne                            | 419 |
| UltiPro                                                                    |     |
| Configuring SAML SSO with UltiPro and PingFederate                         | 423 |
| Configuring SAML SSO with UltiPro and PingOne for Enterprise               | 424 |
| Workato                                                                    |     |
| Configuring SAML SSO with Workato and PingFederate                         | 429 |
| Configuring SAML SSO with Workato and PingOne                              | 431 |
| Workday                                                                    |     |
| Configuring SAML SSO with Workday and PingFederate                         | 435 |
| Configuring SAML SSO with Workday and PingOne for Enterprise               | 443 |
| Workplace by Facebook                                                      |     |
| Configuring SAML SSO with Workplace by Facebook and PingOne for Enterprise | 456 |
| Wrike                                                                      |     |
| Configuring SAML SSO with Wrike and PingOne.                               | 462 |
| Zendesk                                                                    |     |
| Configuring SAML SSO with Zendesk and PingFederate                         | 466 |
|                                                                            |     |

|      | Configuring SAML SSO with Zendesk and PingOne | 474 |
|------|-----------------------------------------------|-----|
| Zoho |                                               |     |
|      | Configuring SAML SSO with Zoho and PingOne    | 491 |

# **Configuration Guide Overview**

. .

PingIdentity.

Ping Identity supports standards-based identity and access management (IAM) integrations with a wide range of business applications.

These configuration guides cover SAML single sign-on for PingFederate and PingOne. To search and discover more integrations, find downloads, and read documentation, visit the Ping Identity Integration Directory <sup>[2]</sup>.

# **Adobe Creative Suite**

# Configuring SAML SSO with Adobe Creative Cloud and PingFederate

Learn how to enable Adobe Creative Cloud sign-on from the PingFederate console (IdP-initiated sign-on) and direct Adobe Creative Cloud sign-on using PingFederate (SP-initiated sign-on).

#### Before you begin

- Configure PingFederate to authenticate against an identity provider (IdP) or datastore containing the users requiring application access.
- You must have access to the Adobe Creative Cloud Admin Portal. For this, you must have an Enterprise/Business Plan.
- Populate Adobe Creative Cloud with at least one user to test access.
- You must have administrative access in PingFederate.

#### Create a directory within the Adobe admin portal

- 1. Sign on to the Adobe admin portal.
- 2. Click the **Settings** tab.
- 3. Select Identity and click Create Directory.

| Directories Domains Trustees |              |              |       |
|------------------------------|--------------|--------------|-------|
| Q Search                     | All Statuses | Create Direc | ctory |

- 4. Enter a name for the **Directory** and select **Federated ID**.
- 5. Click Next.
- 6. Select Other SAML Providers.

| elect the identity provider that your or | ganization uses to authenticate users. |                                |
|------------------------------------------|----------------------------------------|--------------------------------|
|                                          |                                        |                                |
|                                          | G                                      | (STA)                          |
| _                                        |                                        | $\sim$                         |
| Microsoft Azure                          | Google                                 | Other SAML Providers           |
| Select this option if you are            | Select this option if you are          | Select this option if you need |
| using Microsoft Azure Active             | using G Suite SCIM 2.0                 | to configure an identity       |
| Directory SCIM 2.0 capabilities          | capabilities for your single           | provider (IdP) using SAML.     |
| for your single sign-on (SSO)            | sign-on (SSO) needs.                   |                                |
| needs                                    |                                        |                                |

#### 7. Click Next.

8. Download the Copy and note the Entity ID and ACS URL values.

# Create a PingFederate service provider (SP) connection for Adobe Creative Cloud

- 1. Sign on to the PingFederate administrative console.
- 2. Configure using Browser SSO profile SAML 2.0.
- 3. Set Partner's Entity ID to the entity ID value that you copied previously.
- 4. Enable the following SAML Profiles:
  - IdP-Initiated SSO
  - SP-Initiated SSO
- 5. In Assertion Creation: Authentication Source Mapping: Attribute Contract Fulfillment, map the SAML\_SUBJECT to your email attribute, map the FirstName to your first name attribute, and map the LastName to your last name attribute.
- 6. In **Protocol Settings: Assertion Consumer Service URL**, set **Binding** to **POST** and set **Endpoint URL** to the ACS URL value that you copied previously.
- 7. In Protocol Settings: Allowable SAML Bindings, enable POST.
- 8. In Credentials: Digital Signature Settings, select the PingFederate Signing Certificate.
- 9. Export the metadata file and certificate from PingFederate to upload to the Adobe Admin Console.

# Test the PingFederate IdP-initiated SSO integration

- 1. Go to the PingFederate SSO Application Endpoint for the Adobe Creative Cloud connection.
- 2. Authenticate with PingFederate.

You're redirected to your Adobe Creative Cloud.

#### Test the PingFederate SP-initiated SSO integration

- 1. Go to your Adobe Creative Cloud.
- 2. When you're redirected to PingFederate, enter your PingFederate username and password.

After successful authentication, you're redirected back to Adobe Creative Cloud.

# **Aha! Ideas**

# Configuring SAML SSO with Aha! Ideas and PingOne

Learn how to configure SAML SSO using Aha! Ideas and PingOne.

# About this task

Learn more about Aha! and SAML SSO in Aha! Roadmaps | Account SSO | SAML 2.0<sup>[]</sup> on the Aha! support site.

# **Obtain your SAML configuration from Aha! Ideas**

- 1. Sign on to your Aha! Ideas admin account.
- 2. On the Account settings page, go to Account  $\rightarrow$  Security and single sign-on.

| Account settings            |   |
|-----------------------------|---|
| Personal                    | > |
| Account Ping Idenity        | ~ |
| Account<br>Profile          |   |
| Security and single sign-on |   |
| External sharing            |   |
| All activity                |   |
| Billing                     |   |
| Users                       |   |
| Billing                     |   |

3. In the Single sign-on section, in the Identity provider list, select SAML 2.0.

| dentity provider          | ✓ Disable Single Sign-on             |  |
|---------------------------|--------------------------------------|--|
|                           | SAML 2.0                             |  |
| Il identity provide       | rs di                                |  |
| elect identity provider f | rom above and configure it to enable |  |

### The SAML 2.0 Configuration page opens.

Keep this tab open as you will need these settings in the next procedure.

# **Configure Aha! Ideas in PingOne**

1. In a new tab, sign on to your PingOne SSO admin account.

You'll use the settings from the previous procedure to configure Aha! Ideas in PingOne.

2. Go to **Connections**  $\rightarrow$  **Applications** and click the + icon.

| P                         | ingIdentity.                   |                                     |          |
|---------------------------|--------------------------------|-------------------------------------|----------|
| Enviro<br>Admir<br>Produc | nments<br>nistrators ~<br>tion | Applications 🛨                      |          |
| ⊕                         |                                | Q Search                            | ▼ Filter |
|                           | Applications                   | AppDynamics                         |          |
| *                         | Application Catalog            | Client ID:                          |          |
| មា                        | IDENTITY PROVIDERS             | Datadog<br>Client ID:               |          |
| 0                         | External IDPs                  | ESRI                                |          |
| U                         | PING PRODUCTS                  | ArcGIS Client ID:                   |          |
| Ô                         | PingFederate                   | Freshworks<br>freshworks Client ID: |          |

3. On the New Applications page, click Advanced Configuration and on the SAML line, click Configure.

| LECT AN APPLICATION TYPE                             |                                                                |                                                              |                                                                                                    |                                                         |
|------------------------------------------------------|----------------------------------------------------------------|--------------------------------------------------------------|----------------------------------------------------------------------------------------------------|---------------------------------------------------------|
| 602                                                  | T<br>T                                                         |                                                              |                                                                                                    | R                                                       |
| Web applications that are accessed within a browser. | Applications that are stored and run from a device or desktop. | A front-end application that uses an API.                    | Management API integrations that can<br>perform actions using Roles.                                                   | Apps configured by advanced users fro<br>the ground up. |
| • .NET web apps<br>• Java apps                       | IOS and Android apps     Desktop apps     Push Authentication  | - Angular<br>- Node.js                                       | Non-interactive service integrations     Client Credentials w/Role Assignment     Interactive admin consoles & portals | Your choice     No barriers     Complete flexibility    |
| WEB APP                                              | NATIVE APP                                                     | SINGLE PAGE APP                                              | WORKER                                                                                                    | ADVANCED CONFIGURATION                                  |
|                                                      | CHOOSE CC                                                      | INNECTION TYPE                                               |                                                                                                    |                                                         |
|                                                      | SAML<br>Apps tha                                               | t utilize an Identity Provider (IDP) to authenticate users a | nd provides Service Providers an Authentication Assertio                                                               | n. Configure                                            |

- 4. On the Create App Profile page, enter:
  - Application Name (Required)
  - Description (Optional)
  - Icon (Optional)

| Pers | sonalize your application by creating a unique profile. The description will help |
|------|-----------------------------------------------------------------------------------|
|      | APPLICATION NAME                                                                  |
|      | Aha Ideas                                                                         |
|      | DESCRIPTION                                                                       |
|      | Aha Ideas SSO Integration                                                         |
|      | ICON                                                                              |
|      | Aha!                                                                              |
|      | Remove Image                                                                      |

5. On the **Configure SAML Connection** page, in the **Provide App Metadata** section, click **Manually Enter**.

| Configure SAML                   | Connection                                                                       |
|----------------------------------|----------------------------------------------------------------------------------|
| SAML is an authentication protoc | that acts as a service provider (SP) to PingOne (the identity provider, or IdP). |
| PROVIDE APP METADATA             | Import From URL Manually Enter                                                   |

6. On your Aha! Ideas tab, copy the SAML consumer URL and SAML Entity ID values to a text editor.

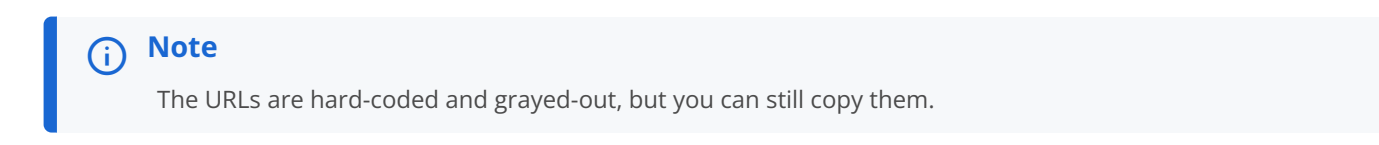

| Read how to configure SAML | single sign-on on the support site.                                                              |  |  |
|----------------------------|--------------------------------------------------------------------------------------------------|--|--|
| Name                       |                                                                                                  |  |  |
|                            | Give this single sign-on provider a name that will be displayed to users.                        |  |  |
| Configure using            | Metadata URL O Metadata file O Manual settings                                                   |  |  |
| Metadata URL               |                                                                                                  |  |  |
|                            | Enter the SAML metadata configuration URL from the identity provider.                            |  |  |
| Logout redirect URL        |                                                                                                  |  |  |
|                            | Optional URL that the user will be redirected to when they logout of Aha!                        |  |  |
| SAML consumer URL          | https://ping-idenity21.aha.io/auth/saml/callback                                                 |  |  |
|                            | This is the URL that the identity provider will redirect users to after login.                   |  |  |
| SAML service provider      | https://ping-idenity21.aha.io/auth/saml/metadata                                                 |  |  |
| metadata URL               | This URL may be required by some identity providers.                                             |  |  |
| SAML entity ID             | https://ping-idenity21.aha.io/                                                                   |  |  |
|                            | Unique identifier for the service provider (Aha!).                                               |  |  |
| New user message           | Paragraph ▼   B I U 5                                                                            |  |  |
|                            | No access                                                                                        |  |  |
|                            | You currently do not have permission to access any products in Aha!                              |  |  |
|                            | Please contact one of the following users in your account to adjust your product<br>permissions: |  |  |

7. In your PingOne SSO account, paste the SAML consumer URLvalue into the ACS URLS section and the SAML entity ID value into the Entity ID section.

| S  | R METADATA FOR YOUR APPLICATION<br>URLS                                                        |
|----|------------------------------------------------------------------------------------------------|
| F  | ttps://ping-idenity21.aha.io/auth/saml/metadata ×                                              |
|    | SIGNING KEY PingOne SSO Certificate for Administrators environme  Download Signing Certificate |
| 0  | Sign Assertion Sign Response Sign Assertion & Response GNING ALGORITHM                         |
| SI | RSA_SHA256 V                                                                                   |
| SI |                                                                                                |
| SI | ENCRYPTION                                                                                     |

8. Enter a value in the Assertion Validity Duration field, such as 3600, and then click Save and Continue.

| SUBJECT NAMEID FORMAT                            |        |                   |
|--------------------------------------------------|--------|-------------------|
| um:oasis:namestc:SAML:1tnameid-formatunspecified |        |                   |
| ASSERTION VALIDITY<br>DURATION (IN SECONIDS)     |        |                   |
| 3600                                             |        |                   |
| TARGET APPLICATION URL                           |        |                   |
|                                                  |        |                   |
|                                                  |        |                   |
| Enforce Signed Authn Request                     |        |                   |
| VERIFICATION CERTIFICATE (OPTIONAL)              |        |                   |
| None Import Choose from list                     |        |                   |
|                                                  |        |                   |
|                                                  |        |                   |
|                                                  | Cancel | Save and Continue |
|                                                  |        |                   |

9. On the Attribute Mapping page, add the following PingOne Attributes:

| User Attribute | Application Attribute |
|----------------|-----------------------|
| Email Address  | EmailAddress          |

| User Attribute | Application Attribute |
|----------------|-----------------------|
| Family Name    | LastName              |
| Given Name     | FirstName             |

# (i) Note

Leave the default **User ID** attribute.

| PINGONE USER ATTRIBUTE |   |   | APPLICATION ATTRIBUTE |          |          |  |
|------------------------|---|---|-----------------------|----------|----------|--|
| User ID                | ~ | = | saml_subject          | ~        | Required |  |
| PINGONE USER ATTRIBUTE |   |   | APPLICATION ATTRIBUTE |          |          |  |
| Email Address          | ~ | = | EmailAddress          | -        | Required |  |
| Family Name            | ~ | = | LastName              | <b>v</b> | Required |  |
| PINGONE USER ATTRIBUTE |   |   | APPLICATION ATTRIBUTE |          |          |  |
| Given Name             | ~ | = | FirstName             | ~        | Required |  |
| ADD ATTRIBUTE          |   |   |                       |          |          |  |
|                        |   |   |                       |          |          |  |

# 10. Click Save and Close.

The Applications page opens.

# 11. In the **Applications** page:

1. Click the toggle to enable the configuration by selecting the slider.

# 2. On the **Configuration** tab, in the **Download Metadata** section, click **Download**.

You'll upload this in Aha! Ideas in the next step.

| Aha! Aha Ideas<br>Client ID:                                       |                 |   |   | <b>()</b> : × |
|--------------------------------------------------------------------|-----------------|---|---|---------------|
| Profile Configuration Attribute Mappings                           | Policies Access |   |   |               |
| Connection Details           Download Metadata           Issuer ID |                 |   |   | 1             |
| https://auth.pingone.com/                                          | Ō               |   |   |               |
| Single Logout Service                                              |                 |   |   |               |
| https://auth.pingone.com/                                          | ,               | Ō |   |               |
| Single Signon Service                                              |                 |   |   |               |
| https://auth.pingone.com/                                          |                 | ē |   |               |
| IDP Metadata URL                                                   |                 |   |   |               |
| https://auth.pingone.com/                                          |                 |   |   |               |
| Initiate Single Sign-On URL                                        |                 |   |   |               |
| https://auth.pingone.com/                                          |                 |   | Ō |               |

12. On your Aha! Ideas tab, in the **Configure using** section, click **Metadata file** and click **Choose File** to upload the file that you downloaded in the previous step.

| Configure using | O Metadata URL 🛛 Metadata file 🛛 Manual settings                              |
|-----------------|-------------------------------------------------------------------------------|
| Metadata file   | Choose File No file chosen<br>Upload a SAML configuration file in XML format. |

13. Enter a **Name** for the connection, such as Ping Identity, and click **Enable** to turn on the configuration.

| Read how to configure SAME | single sign-on on the support site.                                                                                                    |
|----------------------------|----------------------------------------------------------------------------------------------------|
| Name                       | Ping Identity                                                                                                    |
|                            | Give this single sign-on provider a name that will be displayed to users.                                                                                    |
| Configure using            | O Metadata URL                                                                                                    |
| Metadata file              | Choose File No file chosen                                                                                                    |
|                            | Upload a SAML configuration file in XML format.                                                                                                    |
| Logout redirect URL        |                                                                                                    |
|                            | Optional URL that the user will be redirected to when they logout of Aha!                                                                                    |
| SAML consumer URL          | https://ping-idenity21.aha.io/auth/saml/callback                                                                                                    |
|                            | This is the URL that the identity provider will redirect users to after login.                                                                               |
| SAML service provider      | https://ping-idenity21.aha.io/auth/saml/metadata                                                                                                    |
| metadata URL               | This URL may be required by some identity providers.                                                                                                    |
| SAML entity ID             | https://ping-idenity21.aha.io/                                                                                                    |
|                            | Unique identifier for the service provider (Ahal).                                                                                                    |
| New user message           | Paragraph ▼   A ▼   ≣ ▼   !≡ ▼   + ▼   *                                                                                                    |
|                            | No access                                                                                                    |
|                            | You currently do not have permission to access any products in Aha!                                                                                          |
|                            | Please contact one of the following users in your account to adjust your product permissions:                                                                |
|                            | When new users log in, they may not have access to any products in Aha! yet. If so, this messag will be displayed in-app to tell them how to request access. |
| Certificate fingerprint    | SHA1 V                                                                                                    |
| algorithm                  | The algorithm used to generate the certificate fingerprint (default is SHA1).                                                                                |

# Create and assign identities

If you've already assigned identities and groups in PingOne, move on to Test the integration.

- 1. In PingOne, go to **Identities**  $\rightarrow$  **Groups** and click the + icon next to **Groups**.
- 2. On the **Create New Group** page, enter values for the following:
  - Group Name (Required)
  - Description (Optional)
  - Population (Optional)
- 3. Click Finish & Save.

| Groups       Image: Comparison of the second second s | X Create New Group Groups provide application access for users. Enter Profile Data Group Name Description |
|----------------------------------------------------------------------------------------------------|----------------------------------------------------------------------------------------------------|
|                                                                                                    | Population Administrators Population                                                                      |

4. To add identities to the group, on the **Identities** tab, go to **Users**  $\rightarrow$  + Add User.

| P                         | ingldentity.                   |                          |                      | ② • ③ Explore • La Ryan Schafer •                                                                                                    |
|---------------------------|--------------------------------|--------------------------|----------------------|----------------------------------------------------------------------------------------------------|
| Enviro<br>Admir<br>Produc | nments<br>listrators ~<br>tion | Users                    |                      |                                                                                                    |
| <b>#</b>                  | < Identities                   | Q Search or SCIM Query   | Filters ~            | + Add User                                                                                                    |
| 5                         | Users                          |                          | Example SCIM Queries |                                                                                                    |
| 2                         | Groups                         | 4 users by Family Name 🗸 |                      |                                                                                                    |
| e e                       | Populations                    |                          |                      |                                                                                                    |
|                           | Attributes                     |                          |                      |                                                                                                    |
| e                         | Roles                          |                          |                      | The second second secon |
| Ø                         |                                | Test, Adam<br>edamtest   |                      |                                                                                                    |
| S                         |                                |                          |                      |                                                                                                    |
|                           |                                | Test, Joe<br>joetest     |                      | €                                                                                                    |
|                           |                                |                          |                      |                                                                                                    |
|                           |                                |                          |                      |                                                                                                    |

5. On the **Add User** page, enter in all the necessary information for a user.

| Varify that the email address is correct as this is the value passed in the SAML assertion   | () | > Important                                                                                  |
|----------------------------------------------------------------------------------------------|----|----------------------------------------------------------------------------------------------|
| Verify that the email address is correct, as this is the value passed in the SAML assertion. |    | Verify that the email address is correct, as this is the value passed in the SAML assertion. |

6. Click Save.

| Add User                        |          |                           | $\otimes$ |
|---------------------------------|----------|---------------------------|-----------|
| COUNTRY CODE                    | LOCALITY | REGION                    |           |
|                                 |          |                           |           |
| ZIP CODE                        |          |                           |           |
|                                 |          |                           |           |
| COMPANY INFORMATION             |          |                           |           |
| ACCOUNT ID                      |          | POPULATION                |           |
|                                 |          | Administrators Population |           |
| USERNAME                        |          |                           |           |
| 1                               |          |                           |           |
| ТҮРЕ                            |          |                           |           |
|                                 |          |                           |           |
| TITLE                           |          |                           |           |
|                                 |          |                           |           |
| PREFERENCES                     |          |                           |           |
| PREFERRED LANGUAGE              | 1        | OCALE Ø                   |           |
| None                            | ~        | None ~                    |           |
| TIMEZONE<br>Select a timezone ~ |          |                           |           |
|                                 |          |                           |           |
| Save Cancel                     |          |                           |           |

7. To assign the user that you created to the group that you created previously, locate the user you created and:

- 1. Expand their section.
- 2. Select the Groups tab.
- 3. Click **+ Add**.

| Test, Adam<br>adamtest |             |                |        |         |     |             |             | Reset Password | 5 3 |
|------------------------|-------------|----------------|--------|---------|-----|-------------|-------------|----------------|-----|
| Profile                | Roles       | Authentication | Groups | Consent | API | Sync Status | Credentials |                |     |
| Group Mer              | mberships 1 | + Add          |        |         |     |             |             |                | 6   |
| Apps                   |             |                |        |         |     |             |             |                |     |
|                        |             |                |        |         |     |             |             |                | Ţ   |

8. In the Available Groups section, select the group that you created and click the 🕒 icon to add it to the user's group memberships. Click Save.

| < Back to Use | s               |                        |                 |                       |                    |                            |                  |    |                                   | <br>          |
|---------------|-----------------|------------------------|-----------------|-----------------------|--------------------|----------------------------|------------------|----|-----------------------------------|---------------|
| Adam Te       | st              |                        |                 |                       |                    |                            |                  |    |                                   |               |
| Profile       | Roles           | Authentication         | Groups          | Ì                     |                    |                            |                  |    |                                   |               |
| ① Groups det  | ine a collectio | on of users using memb | ership or by dy | namic filtering crite | ria. Groups can be | used to assign application | n access to user | s. |                                   |               |
| Q Search A    | vailable Grou   | ips                    |                 |                       |                    |                            |                  |    |                                   |               |
| AVAILABLE GR  | OUPS            |                        |                 |                       |                    |                            |                  | GR | OUP MEMBERSHIPS                   |               |
| ii Admin      |                 |                        |                 |                       |                    |                            | ÷                | :  | Apps<br>Administrators Population | $\overline{}$ |
|               |                 |                        |                 |                       |                    |                            |                  |    |                                   |               |
|               |                 |                        |                 |                       |                    |                            |                  |    |                                   |               |

- 9. On the **Connections** tab, for the Aha! Ideas application:
  - 1. Click the **Access** tab.
  - 2. Click the **Pencil** icon to edit the configuration.

| Profile Configuration Attribute Mappings Policies Access GROUP MEMBERSHIP POLICY | Client ID:                                       |
|----------------------------------------------------------------------------------|--------------------------------------------------|
| GROUP MEMBERSHIP POLICY                                                          | Configuration Attribute Mappings Policies Access |
|                                                                                  | DUP MEMBERSHIP POLICY                            |

10. Select the group that you created and add it to the **Applied Groups** section. Click **Save**.

| Aha! Aha Ideas > Edit Access                                                                                                    | ×                                                                                                    |
|----------------------------------------------------------------------------------------------------|----------------------------------------------------------------------------------------------------|
| Admin Only Access Must have admin role                                                                                                    |                                                                                                    |
| Group Membership Policy<br>Groups can be added to control user access to the application. All u<br>The following selections determine groups that have access to the a | isers have access when no groups are listed.<br>application.                                                                                                    |
| Q Search Groups                                                                                                    |                                                                                                    |
| ALL GROUPS                                                                                                    | APPLIED GROUPS 1                                                                                                    |
| ii Admin (+)                                                                                                    | Here a constraints and the second second sec |

# Test the integration

1. In the PingOne admin console, go to **Dashboard**  $\rightarrow$  **Environment Properties**.

2. Right-click on the Application Portal URL and open it in a private browser session.

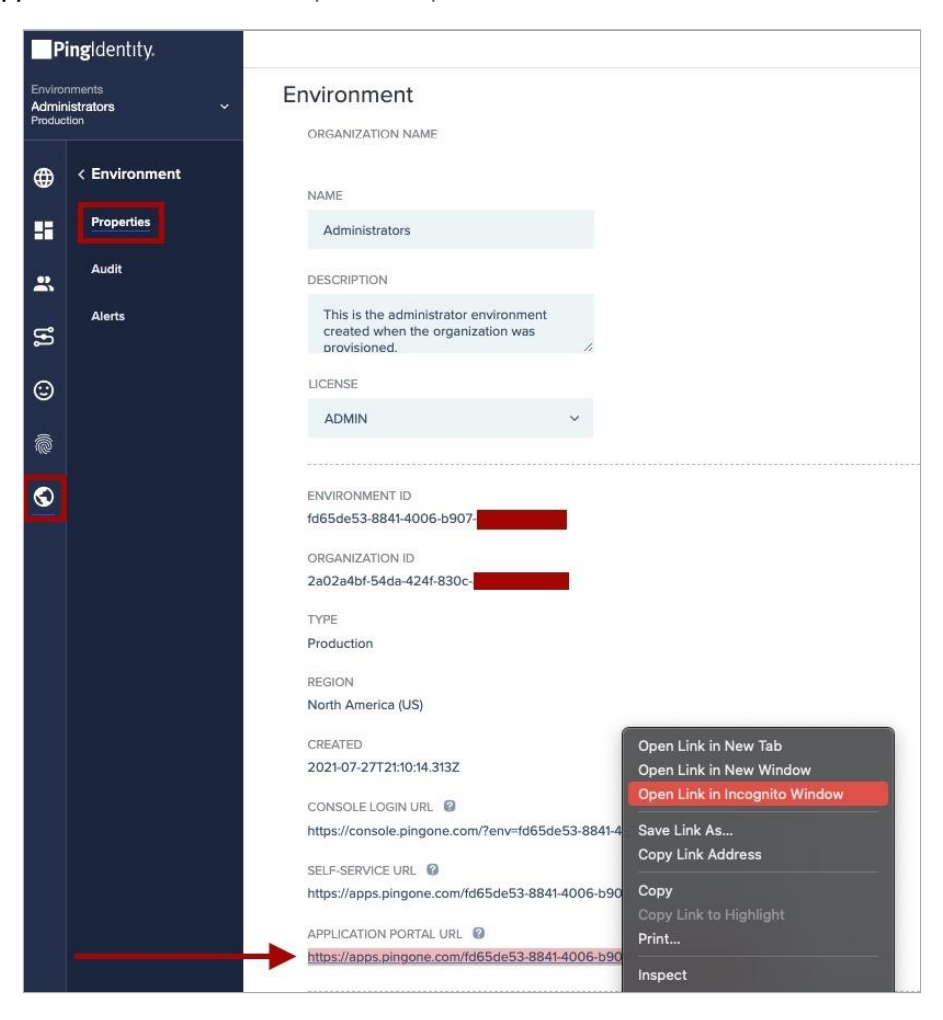

3. In your private browser window, sign on as the test user that you created and click the Aha! Ideas tile.

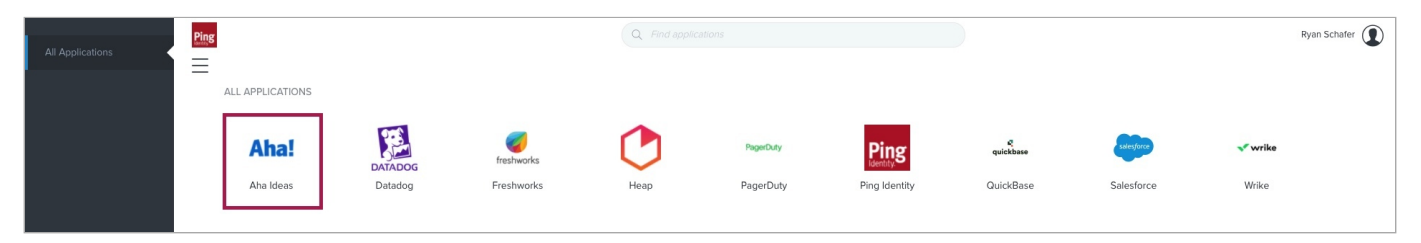

You're now signed on to the user's Aha! Ideas account.

# **Atlassian Cloud**

# **Configuring SAML SSO with Atlassian Cloud and PingFederate**

#### About this task

The following table details the required and optional attributes to be configured in the assertion attribute contract.

| Attribute Name                                                  | Description    | Required /<br>Optional |
|-----------------------------------------------------------------|----------------|------------------------|
| SAML_SUBJECT                                                    | Email Address  | Required               |
| http://schemas.xmlsoap.org/ws/2005/05/identity/claims/givenname | First Name     | Required               |
| http://schemas.xmlsoap.org/ws/2005/05/identity/claims/surname   | Surname        | Required               |
| http://schemas.xmlsoap.org/ws/2005/05/identity/claims/name      | ID (not email) | Required               |

The following table details the references that are used within this guide that are environment specific. Replace these with the suitable value for your environment.

| Reference   | Description                                                                                                    |
|-------------|----------------------------------------------------------------------------------------------------|
| TenantSSOID | Tenant single sign-on (SSO) ID, retrieved from Atlassian Cloud SAML Single Sign-on configuration as part of EntityID and Assertion Consumer Service (ACS) URL. |

# **Create a PingFederate SP connection for Atlassian Cloud**

# γ Νote

The following configuration is untested, and is provided as an example. Additional steps might be required.

- 1. In Atlassian Cloud, go to Security → SAML Single Sign-on and sign on to Atlassian Cloud as an administrator.
- 2. Make a note of the Entity ID and ACS URL values.

You will need these later.

- 3. Sign on to the PingFederate administrative console.
- 4. Using the details retrieved from the application UI:
  - Configure using Browser SSO profile SAML 2.0.

- Enable the IDP-Initiated SSO SAML profile.
- Enable the **SP Initiated SSO** SAML profile.
- In Assertion Creation → Attribute Contract, set the Subject Name Format to urn:oasis:names:tc:SAML:
   2.0:attrname-format:emailAddress.
- Add the following attributes as type urn:oasis:names:tc:SAML:1.1:nameid-format:unspecified:
  - http://schemas.xmlsoap.org/ws/2005/05/identity/claims/givenname
  - http://schemas.xmlsoap.org/ws/2005/05/identity/claims/surname
  - http://schemas.xmlsoap.org/ws/2005/05/identity/claims/name
- In Assertion Creation → Attribute Contract Fulfilment:
  - Map attribute **SAML\_SUBJECT** to the attribute **mail**.
  - Map attribute **givenname** to the attribute **givenName**.
  - Map attribute **surname** to the attribute **sn**.
  - Map attribute **name** to the non-email unique identifier, such as **uid**.
- In **Protocol Settings**:
  - For Assertion Consumer Service URL, enter the consumer service URL retrieved from Atlassian and configure as index 0.
  - For Allowable SAML Bindings, enable Redirect and POST.
- 5. Export the signing certificate public key.

|   | The first set                      |                |        |                                                                                                    |                           |                  |               |        |            |                 | - |     | × |
|---|------------------------------------|----------------|--------|----------------------------------------------------------------------------------------------------|---------------------------|------------------|---------------|--------|------------|-----------------|---|-----|---|
| Ľ |                                    | nt secure L ni | ina I  | +                                                                                                    | ofederate/ann#/onCr       | opportions       |               |        |            |                 | ~ | • 0 |   |
|   |                                    | or secore   pr | a ye   | A CONTRACTOR OF THE CONTRACTOR OF THE CONTRACTOR | greater and a part of the |                  | 65 61 ID ID   |        |            | _               | R | ~ 0 |   |
| P | Pingrederate                       |                |        | AUT                                                                                                    | HENTICATION               |                  | SECURITY      | 51     | rstem      |                 | Q | 0   | Ð |
|   | < Integratio                       | n si           | РC     | Connections                                                                                                    |                           |                  |               |        |            |                 |   |     |   |
| • | SP Connect                         | ons On         | n this | s screen you can man                                                                                                    | age connections to y      | our partner SPs. |               |        |            |                 |   |     |   |
|   | SP Adapter                         |                |        |                                                                                                    |                           |                  | Search        | Clear  | Narrow By  | ~               |   |     |   |
| 1 | Target URL<br>Mapping              | 0              | onn    | ection Name 🔿                                                                                                    | Connection ID             |                  | Virtual<br>ID | Protoc | ol Enabled | Action          |   |     |   |
|   | SP Default (                       | RLs            | ) All  | lassian                                                                                                    |                           |                  |               | SAML 2 | 0          | Select Action ~ |   |     |   |
|   | Policy Cont<br>Adapter<br>Mappings | act            | Cre    | sate Connection                                                                                                    | Import Connectio          | n                |               |        |            |                 |   |     |   |
|   | Adapter-to-<br>Adapter<br>Mappings |                |        |                                                                                                    |                           |                  |               |        |            |                 |   |     |   |
|   |                                    |                |        |                                                                                                    |                           |                  |               |        |            |                 |   |     |   |
|   |                                    |                |        |                                                                                                    |                           |                  |               |        |            |                 |   |     |   |
|   |                                    |                |        |                                                                                                    |                           |                  |               |        |            |                 |   |     |   |
|   |                                    |                |        |                                                                                                    |                           |                  |               |        |            |                 |   |     |   |

# Configure the PingFederate IdP connection for Atlassian Cloud

# ) Νote

The following configuration is untested and is provided as an example. Additional steps might be required.

- 1. Sign in to Atlassian Cloud as an administrator.
- 2. Go to Security  $\rightarrow$  SAML Single Sign-on.
- 3. Click Add SAML Configuration.
- 4. Enter the following details:
  - In the Identity Provider Entity ID field, enter the Issuer value for your PingFederate environment configuration.
  - In the Identity Provider SSO URL field, enter the SSO URL for your PingFederate environment configuration.
  - In a text editor, open the certificate you downloaded during the PingFederate and paste the contents of the certificate into the **Public x509 Certificate** field.
- 5. Click Save Configuration.

# Configuring SAML SSO with Atlassian Cloud and PingOne for Enterprise

About this task

The following table details the required and optional attributes to be configured in the assertion attribute contract.

| Attribute Name                                                  | Description    | Required /<br>Optional |
|-----------------------------------------------------------------|----------------|------------------------|
| SAML_SUBJECT                                                    | Email Address  | Required               |
| http://schemas.xmlsoap.org/ws/2005/05/identity/claims/givenname | First Name     | Required               |
| http://schemas.xmlsoap.org/ws/2005/05/identity/claims/surname   | Surname        | Required               |
| http://schemas.xmlsoap.org/ws/2005/05/identity/claims/name      | ID (not email) | Required               |

The following table details the references that are used within this guide that are environment specific. Replace these with the suitable value for your environment.

| Reference   | Description                                                                                                    |
|-------------|----------------------------------------------------------------------------------------------------|
| TenantSSOID | Tenant single sign-on (SSO) ID, retrieved from Atlassian Cloud SAML Single Sign-on configuration as part of EntityID and Assertion Consumer Service (ACS) URL. |

# Create a PingOne for Enterprise Application for Atlassian Cloud

# γ Νote

The following configuration is untested, and is provided as an example. Additional steps might be required.

- 1. In Atlassian Cloud, go to **Security** → **SAML Single Sign-on** and sign on to Atlassian Cloud as an administrator.
- 2. Make a note of the **Entity ID** and **ACS URL** values.
- 3. Sign on to PingOne for Enterprise and go to **Applications**  $\rightarrow$  **Application Catalog**.
- 4. On the SAML tab, in the Add Application list, select Search Application Catalog.

| PingOne - My Applications X +                                                                                                    |                                                            |                                     |               | -       |   | × |
|----------------------------------------------------------------------------------------------------|------------------------------------------------------------|-------------------------------------|---------------|---------|---|---|
| $\leftarrow$ $\rightarrow$ C ( $\hat{\mathbf{a}}$ admin.pingone.com/web-portal/cas                                                   | /connections#/                                             |                                     |               | ☆       | θ | : |
| PingOne'                                                                                                    | DASHBOARD APPLICATIONS US                                  |                                     | 0             | Sign Of | ו | Î |
| My Applications Application Catalog                                                                                                  | PingID SDK Applications OAu                                | th Settings                         |               |         |   |   |
| My Applications                                                                                                    |                                                            |                                     |               |         |   |   |
| Applications you've added to your account<br>• Active applications are enabled for sin<br>• Details displays the application details | are listed here. You can search by a<br>gle sign-on (SSO). | application name, description or en | lityid        |         |   |   |
| Application Name                                                                                                    | Type Status                                                | Enabled                             |               |         |   |   |
| Add Application +                                                                                                    |                                                            |                                     | Pause All SSO | 0       |   |   |
| Search Application Catalog<br>New SAML Application                                                                                   |                                                            |                                     |               |         |   | ł |
| Request Ping Identity add a new applic                                                                                               | ation to the application catalog                           |                                     |               |         |   |   |
|                                                                                                    |                                                            |                                     |               |         |   |   |

5. Search for Atlassian and then click the Atlassian Cloud row.

| C & admin.pingone.cor                                                                                                    | m/web-portal/cas/application      | catalog                                                                                                    |                     |                           |                       |         | ☆ <b>券</b> |   |
|----------------------------------------------------------------------------------------------------|-----------------------------------|----------------------------------------------------------------------------------------------------|---------------------|---------------------------|-----------------------|---------|------------|---|
| <b>'ing</b> One'                                                                                                    | DASHBOAI                          |                                                                                                    | USERS SETUP         | ACCOUNT                   |                       | •       | Sign O     | 1 |
| My Applications Appl                                                                                                    | lication Catalog PingID SI        | K Applications O                                                                                                    | Auth Settings       |                           |                       |         |            |   |
| <ul> <li>PingOne - Application Catalog</li> <li>★ → C ▲ admin.pingone.com/web-portal/cas/applicationcatalog</li> <li>PingOne Applications Application Catalog</li> <li>My Applications Application Catalog</li> <li>Browse for the application you want to add or search for it by name. Don't see the application you're looking for? Find Attassian Cloud</li> <li>Application Name ▲ Type</li> <li>Attassian Cloud</li> </ul> |                                   | Applications                                                                                                    | Application Catalog |                           |                       |         |            |   |
| Browse for the application yo                                                                                                    | ou want to add or search for it b | y name. Don't see the                                                                                                    | application you'r   | e looking for? Fill out o | ur Application Reques | t Form. |            |   |
| Atlassi                                                                                                    | s                                 | earch                                                                                                    |                     |                           |                       |         |            |   |
|                                                                                                    |                                   |                                                                                                    |                     |                           |                       |         | n Catalog  |   |
| A                                                                                                    | pplication Name                   | * Туре                                                                                                    |                     |                           |                       |         | n Catalog  |   |
|                                                                                                    | Atlassian Cloud                   | ortal/cas/applicationcatalog       OMENDOARD     APPLICATIONS     USDER     SELUP     ACCOUNT     Implicition       Catalog     PingID SDK Applications     OAuth Settings         Implicition     Catalog         Implicition     Search         Implicition     Type         Implicition     SAML with Provisioning (API) |                     |                           |                       |         |            |   |
|                                                                                                    |                                   |                                                                                                    |                     |                           |                       |         |            |   |
|                                                                                                    |                                   |                                                                                                    |                     |                           |                       |         |            |   |
|                                                                                                    |                                   |                                                                                                    |                     |                           |                       |         |            |   |
|                                                                                                    |                                   |                                                                                                    |                     |                           |                       |         |            |   |
|                                                                                                    |                                   |                                                                                                    |                     |                           |                       |         |            |   |
|                                                                                                    |                                   |                                                                                                    |                     |                           |                       |         |            |   |

# 6. Click Setup.

- 7. In the **Signing Certificate** list, select the appropriate signing certificate.
- 8. Review the steps, and make a note of the PingOne SaaS ID, IdP ID, Single Sign-On URL, and Issuer values shown.

| PI PingOne                      | - Application Catalog | × +                                                |                                                                                 |          | - |   |   | × |
|---------------------------------|-----------------------|----------------------------------------------------|---------------------------------------------------------------------------------|----------|---|---|---|---|
| $\leftrightarrow \rightarrow c$ | admin.pingo           | ne.com/web-portal/cas/applicati                    | oncatalog                                                                       |          | ☆ | * | θ | : |
|                                 | 1. SSO Instruc        | tions                                              |                                                                                 |          |   |   |   | - |
|                                 | Signi                 | ing Certificate PingOne Acc                        | ount Origination Certificate (2021) V Download                                  |          |   |   |   |   |
|                                 |                       | For reference, ple                                 | ase note the following configuration parameters:                                |          |   |   |   |   |
|                                 |                       | SaaS ID                                            |                                                                                 |          |   |   |   |   |
|                                 |                       | IdP ID                                             |                                                                                 |          |   |   |   |   |
|                                 | Initiate Si           | ingle Sign-On https://sso.co<br>(SSO) URL e        | nnect pingidentity.com/sso/sp/initsso?                                          |          |   |   |   |   |
|                                 |                       | Issuer https://pingon                              | e.com/idp/                                                                      |          |   |   |   |   |
|                                 |                       | To configure Sing                                  | le Sign-On for Atlassian Cloud, follow the steps below:                         |          |   |   |   |   |
|                                 | Security >            | SAML Single Sign-On                                |                                                                                 |          |   |   |   |   |
|                                 | Log In to th          | he SaaS Provider                                   |                                                                                 |          |   |   |   | 1 |
|                                 |                       | Label                                              | Description                                                                     |          |   |   |   |   |
|                                 | 1                     | Atlassian Cloud Setup:<br>Login                    | Sign on to Atlassian Cloud as an administrator.                                 |          |   |   |   |   |
|                                 | 2                     | Atlassian Cloud Setup:<br>Access SSO Configuration | Navigate to Security > SAML Single Sign-on                                      |          |   |   |   |   |
|                                 | з                     | Atlassian Cloud Setup:<br>Entity Id                | Note your Entity ID for later use during configuration in PingOne.              |          |   |   |   |   |
|                                 | 4                     | Atlassian Cloud Setup: ACS<br>URL                  | Note your ACS URL for later use during configuration in PingOne.                |          |   |   |   |   |
|                                 | -                     | PingOne Setup: Download                            | Onlost and developed your similar partition in factors configuration in Atlanta | an Olaud |   |   |   |   |

# 9. Click Continue to Next Step.

10. Enter the following.

| Attribute | Directions                        | URL                                                                                  |
|-----------|-----------------------------------|--------------------------------------------------------------------------------------|
| ACS URL   | Enter the ACS URL from step 1b.   | https://auth.atlassian.com/login/<br>callback?connection=saml-<br><i>tenantSSOID</i> |
| Entity ID | Enter the Entity ID from step 1b. | https://auth.atlassian.com/saml/<br>tenantSSOID                                      |

|   | _          |                 |                                              |                                                                            |   |   |   | 2 | ~ |   |
|---|------------|-----------------|----------------------------------------------|----------------------------------------------------------------------------|---|---|---|---|---|---|
| 1 | <b>P</b> 1 | PingOn          | e - Application Catalog X +                  |                                                                            |   |   |   | 1 | Ŷ |   |
| ÷ |            | $\rightarrow$ ( | admin.pingone.com/web-portal/cas/application | pricatalog                                                                 | ☆ |   | * | θ | ł |   |
|   |            |                 | 2. Connection Configuration                  |                                                                            |   |   |   |   |   | * |
|   |            |                 | Assign the attribute values for single sig   | n-on (SSO) to the application.                                             |   |   |   |   |   |   |
|   |            |                 | Upload Metadata @                            | Select File Or use URL                                                     |   |   |   |   |   |   |
|   |            |                 | ACS URL                                      | https://auth.atlassian.com/login/calibac * your configuration information. |   |   |   |   |   |   |
|   |            |                 | Entity ID                                    | https://auth.atlassian.com/saml/dev                                        |   |   |   |   |   |   |
|   |            |                 | Target Resource @                            | https://start.atlassian.com                                                |   |   |   |   |   |   |
|   |            |                 | Single Logout Endpoint @                     | example.com/slo.endpoint                                                   |   |   |   |   |   |   |
|   |            |                 | Single Logout Response Endpoint @            | example.com/sloresponse.endpoint                                           |   |   |   |   |   |   |
|   |            |                 | Primary Verification Certificate @           | Choose File No file chosen                                                 |   |   |   |   |   |   |
|   |            |                 | Secondary Verification Certificate e         | Choose File No file chosen                                                 |   |   |   |   |   |   |
|   |            |                 | Force Re-authentication @                    | 0                                                                          |   |   |   |   |   |   |
|   |            |                 | Encrypt Assertion @                          | 0                                                                          |   |   |   |   |   |   |
|   |            |                 | Signing @                                    | e Sign Assertion ○ Sign Response                                           |   |   |   |   |   |   |
|   |            |                 | Signing Algorithm @                          | RSA_SHA255 V                                                               |   |   |   |   |   |   |
| _ | _          |                 |                                              |                                                                            |   | _ | _ |   | _ | _ |

12. Configure the **Attribute Mapping** section.

| Application Attribute | Identity Bridge Attribute or Literal Value                    |
|-----------------------|---------------------------------------------------------------|
| SAML_SUBJECT          | Select a suitable attribute containing the email address.     |
| givenname             | Select a suitable attribute containing the user's first name. |
| surname               | Select a suitable attribute containing the user's last name.  |
| name                  | Select a suitable attribute containing the user's unique ID.  |
|                       | Note     This should not be the email address.                |

| Pi | PingOne | - Application | Catalog             | × +                                                                            |                                                                                                    | - 0                                           | ×  |
|----|---------|---------------|---------------------|--------------------------------------------------------------------------------|----------------------------------------------------------------------------------------------------|-----------------------------------------------|----|
| ÷  | → C     | 🗎 🗎 adr       | min.ping            | one.com/web-portal/cas/applicationcatalog?x=R3v9CTxTtgM                        |                                                                                                    | * * <del>0</del>                              | :  |
|    |         |               |                     | Application Name   Typ                                                         | ve                                                                                                    | _                                             | -î |
|    |         |               |                     | Atlassian Cloud S                                                              | AML with Provisioning (API)                                                                                    |                                               | T  |
|    |         | 3. Attr       | ribute M<br>Iap you | apping<br>r identity bridge attributes to the attributes required by the appli | cation.                                                                                                    |                                               |    |
|    |         |               |                     | Application Attribute                                                          | Description                                                                                                    | Identity Bridge Attribute or Literal<br>Value |    |
|    |         |               | 1                   | SAML_SUBJECT*                                                                  | Email address of the authenticated<br>principal                                                                | SAML_SUBJECT                                  | ן  |
|    |         |               | 2                   | http://schemas.xmlsoap.org/ws/2005/05/identity/claims/givennam<br>*            | e User's first name.                                                                                           | First Name                                    |    |
|    |         |               | 3                   | http://schemas.xmlsoap.org/ws/2005/05/identity/claims/sumame                   | User's last name.                                                                                              | Last Name                                     |    |
|    |         |               | 4                   | http://schemas.xmlsoap.org/ws/2005/05/identity/claims/name *                   | Internal id for the user that will not<br>change. Note that this id should<br>NOT be the user's email address. | Username<br>As Uteral<br>Advanced             |    |
|    |         |               |                     |                                                                                |                                                                                                    |                                               | ,  |

14. Update the Name, Description, and Category fields as required.

| P | PingOne | - Application Catalog × +                      |                                                                                                    | - |   |   | × |
|---|---------|------------------------------------------------|----------------------------------------------------------------------------------------------------|---|---|---|---|
| ÷ | → C     | admin.pingone.com/web-portal/cas/application   | atalog2x=R3v9CTxTtgM                                                                                                    | ☆ | * | θ | : |
|   |         | Application Name                               | * Туре                                                                                                    |   |   |   | 1 |
|   |         | Atlassian Cloud                                | SAML with Provisioning (API)                                                                                                    |   |   |   |   |
|   |         | 4. PingOne App Customization - Atlassian Cloud | 1                                                                                                    |   |   |   | ļ |
|   |         | lcon ⊕                                         |                                                                                                    |   |   |   |   |
|   |         | Name @                                         | Select image Atlassian Cloud                                                                                                    |   |   |   |   |
|   |         | Description ⊕                                  | Atlassian Cloud Enterprise. The new enterprise plan supports unlimited users in the cloud to help you scale the growing collaboration needs of teams across your organization, and deliver enhanced |   |   |   |   |
|   |         | Category @                                     | Information Technology ~                                                                                                    |   |   |   |   |
|   |         | NEXT: Group Access                             | Cancel Back Continue to Next Step                                                                                                    |   |   |   | ÷ |

16. Add the user groups for the application.

| PI | PingO         | ne - A | pplicati | on Catalog 🗙                                   | +             |                                   |                       |               |          |       |         |          |          |          |          |            |         |       |          | -         |        |      | × |
|----|---------------|--------|----------|------------------------------------------------|---------------|-----------------------------------|-----------------------|---------------|----------|-------|---------|----------|----------|----------|----------|------------|---------|-------|----------|-----------|--------|------|---|
| ÷  | $\rightarrow$ | С      | Ĥ a      | dmin.pingone                                   | .com/web-p    | ortal/cas/appl                    | licationcatalo        | g?x=R3v9C     | 9CTxTt   | tgM   |         |          |          |          |          |            |         |       |          | ☆         | 3      | Θ    | 1 |
|    |               |        | ٨        |                                                | Atlas         | sian Cloud                        |                       |               |          | SAM   | fL with | h Provis | ioning ( | API)     |          |            |         |       |          |           | 1      |      | _ |
|    |               |        | 5. G     | roup Access<br>Select all use<br>see this appl | er groups the | at should have<br>eir personal do | access to thi<br>ock. | is applicatio | ation. U | Jsers | that a  | are men  | nbers of | f the ad | ded grou | os will be | able to | SSO N | o this a | pplicatio | n and  | will | ļ |
|    |               |        |          | Group1,                                        | Group2, etc   | :                                 |                       | Search        | 1        |       |         |          |          |          |          |            |         |       |          |           |        |      |   |
|    |               |        |          | Group Nar                                      | ne            |                                   |                       |               |          |       |         |          |          |          |          |            |         |       |          |           |        |      |   |
|    |               |        |          | Domain Ad                                      | dministrators | s@directory                       |                       |               |          |       |         |          |          |          |          |            |         |       |          | Rem       | ove    |      |   |
|    |               |        |          | Users@dir                                      | rectory       |                                   |                       |               |          |       |         |          |          |          |          |            |         |       |          | Rem       | ove    |      |   |
|    |               |        |          |                                                |               |                                   |                       |               |          |       |         |          |          |          |          |            |         |       |          |           |        |      |   |
|    |               |        | N        | EXT: Review So                                 | etup          |                                   |                       |               |          |       |         |          |          |          |          |            |         | ١     | Conti    | nue lo N  | lext S | lep  |   |

- 18. Review the settings.
- 19. Copy the Single Sign-On (SSO) URL value to a temporary location.

This is the IdP-initiated SSO URL that you can use for testing.

20. Make a note of the PingOne Issuer and PingOne idpid values.

You will use these in the Atlassian Cloud configuration.

| ľ  | Pı | PingO         | ne - A | plication Catalog × +                        |                                                                                                    | - |   | 1 | × |
|----|----|---------------|--------|----------------------------------------------|----------------------------------------------------------------------------------------------------|---|---|---|---|
|    | ÷  | $\rightarrow$ | С      | admin.pingone.com/web-portal/cas/application | ncatalog?x=R3v9CTxTtgM                                                                                                    | ¢ | * | θ | ÷ |
|    |    |               |        | 6. Review Setup                              |                                                                                                    |   |   |   | ^ |
|    |    |               |        | Test your connection to the application      |                                                                                                    |   |   |   |   |
|    |    |               |        | Icon (                                       |                                                                                                    |   |   |   | Ì |
|    |    |               |        | Name                                         | Atlassian Cloud                                                                                                    |   |   |   |   |
|    |    |               |        | Description (                                | Atlassian Cloud Enterprise. The new enterprise plan<br>supports unlimited users in the cloud to help you<br>scale the growing collaboration needs of teams<br>across your organization, and deliver enhanced<br>capabilities across security, governance, data<br>privacy, and administration. Atlassian cloud products<br>include Jira Software, Jira Service Desk, Confluence,<br>Bitbucket, Trello. |   |   |   | 1 |
| ł. |    |               |        | Category (                                   | Information Technology                                                                                                    |   |   |   |   |
|    |    |               |        | Connection II                                |                                                                                                    |   |   |   |   |
|    |    |               |        | You may need to configure these conn         | ection parameters as well.                                                                                                    |   |   |   |   |
|    |    |               |        | saasid                                       | 1                                                                                                    |   |   |   |   |
|    |    |               |        | idpi                                         |                                                                                                    |   |   |   |   |
|    |    |               |        | Issue                                        | r https://pingone.com/idp/                                                                                                    |   |   |   |   |
|    |    |               |        | Signing (                                    | Accortion                                                                                                    |   |   |   | * |

21. On the Signing Certificate line, click Download. Click Finish.

| - U = aon | mapingon  | example of the second second s |                                                                                                    |                                                        | н | ~ | 0 | í |
|-----------|-----------|----------------------------------------------------------------------------------------------------|----------------------------------------------------------------------------------------------------|--------------------------------------------------------|---|---|---|---|
|           |           | Signing Certificate Download                                                                                                    |                                                                                                    |                                                        |   |   |   |   |
|           |           | SAML Metadata Download                                                                                                    |                                                                                                    |                                                        |   |   |   |   |
|           |           | SAML Metadata URL https://admin-api.pingone.com/late                                                                                                    | est/metadata/                                                                                                  |                                                        |   |   |   |   |
|           |           | Application Attribute                                                                                                    | Description                                                                                                    | ldentity<br>Bridge<br>Attribute<br>or Literal<br>Value |   |   |   |   |
|           | 1         | SAML_SUBJECT*                                                                                                    | Email address of the authenticated<br>principal                                                                | SAML_<br>SUBJE<br>CT                                   |   |   |   |   |
|           | 2         | http://schemas.xmlsoap.org/ws/2005/05/identity/claims/givenname                                                                                                    | User's first name.                                                                                             | First Na<br>me                                         |   |   |   |   |
|           | 3         | http://schemas.xmlsoap.org/ws/2005/05/identity/claims/sumame *                                                                                                    | User's last name.                                                                                              | Last Na<br>me                                          |   |   |   |   |
|           | 4         | http://schemas.xmlsoap.org/ws/2005/05/identity/claims/name *                                                                                                    | Internal Id for the user that will not<br>change. Note that this Id should<br>NOT be the user's email address. | Usema<br>me                                            |   |   |   |   |
|           | Indicates | a required attribute.                                                                                                    |                                                                                                    |                                                        |   |   |   |   |

You will use this in the Atlassian Cloud configuration.

| < → C       | admin.pingone                                                     | e.com/web-portal/cas/conne                                                             | ections#/                             |                        |                        |        | ¢ | * | ( |
|-------------|-------------------------------------------------------------------|----------------------------------------------------------------------------------------|---------------------------------------|------------------------|------------------------|--------|---|---|---|
| Appl<br>- / | ications you've ad<br>Active applications<br>Details displays the | ded to your account are liste<br>are enabled for single sign<br>e application details. | ed here. You can search<br>-on (SSO). | by application name, d | escription or entityid |        |   |   |   |
|             |                                                                   | Application Name                                                                       | Туре                                  | Status                 | Enabled                |        |   |   |   |
|             | A                                                                 | Atlassian Cloud                                                                        | SAML                                  | Active                 | Yes                    | Remove |   |   |   |
|             | ۴b                                                                | BambooHR                                                                               | SAML                                  | Active                 | Yes                    | Remove |   |   |   |
|             | xx                                                                | Box                                                                                    | SAML                                  | Active                 | Yes                    | Remove |   |   |   |
|             |                                                                   | Confluence                                                                             | SAML                                  | Active                 | Yes                    | Remove |   |   |   |
|             | ÷                                                                 | Dropbax                                                                                | SAML                                  | Active                 | Yes                    | Remove |   |   |   |
|             |                                                                   | simpleSAMLphp                                                                          | SAML                                  | Active                 | Yes                    | Remove |   |   |   |
|             |                                                                   | Snowflake                                                                              | SAML                                  | Active                 | Yes                    | Remove |   |   |   |
|             | >                                                                 | Splunk Cloud                                                                           | SAML                                  | Active                 | Yes                    | Remove |   |   |   |
|             |                                                                   |                                                                                        |                                       |                        |                        |        |   |   |   |

# Configure the PingOne for Enterprise IdP connection for Atlassian Cloud

# i) Note

The following configuration is untested and is provided as an example. Additional steps might be required.

1. In Atlassian Cloud, go to **Security** → **SAML Single Sign-on** and sign on to Atlassian Cloud as an administrator.

#### 2. Click Add SAML Configuration.

- 3. Enter the following:
  - In the Identity Provider Entity ID field, enter the Issuer value from the PingOne for Enterprise configuration.
  - In the **Identity Provider SSO URL** field, enter https://sso.connect.pingidentity.com/sso/idp/SSO.sam12? idpid=idpid, replacing *idpid* with the one from the PingOne for Enterprise configuration.
  - In a text editor, open the certificate you downloaded during the PingOne for Enterprise configuration, and paste the contents of the certificate into the **Public x509 Certificate** field.
- 4. Click Save Configuration.
# Amazon

# **Configuring SAML SSO with AWS IAM and PingFederate**

Enable Amazon Web Services (AWS) sign-on from a PingFederate URL (IdP-initiated sign-on).

### Before you begin

- Configure PingFederate to authenticate against an identity provider (IdP) or datastore containing the users requiring application access.
- Populate AWS with at least one user to test access.
- You must have administrative access to PingFederate and AWS.

### **Create the PingFederate SP Connection for AWS**

- 1. Sign on to the PingFederate administrative console.
- 2. Configure using Browser SSO profile SAML 2.0.
- 3. Set Partner's Entity ID to urn:amazon:webservices.
- 4. Enable the IdP-Initiated SSO SAML profile.
- 5. Enable the SP Initiated SSO SAML profile.
- 6. In Assertion Creation → Attribute Contract:
  - Extend the contract to add the attributes SAML\_NAME\_FORMAT and https://aws.amazon.com/SAML/Attributes/ Role.
  - Set https://aws.amazon.com/SAML/Attributes/Role to have an Attribute Name Format of urn:oasis:names:tc:S
     AML:2.0:attrname-format:uri.
- 7. In Assertion Creation → Authentication Source Mapping → Attribute Contract Fulfillment:
  - Map SAML\_SUBJECT to an attribute containing the username value.
  - Map SAML\_NAME\_FORMAT to a text value of urn:oasis:names:tc:SAML:2.0:nameid-format:persistent.
  - Map https://aws.amazon.com/SAML/Attributes/Role to a fixed value or your attribute holding the user's AWS role name.
  - In Protocol Settings → Assertion Consumer Service URL, set Binding to Post and set Endpoint URL to https://signin.aws.amazon.com/saml.
    - In Protocol Settings → Allowable SAML Bindings, enable POST.

■ In Credentials → Digital Signature Settings, select the PingFederate Signing Certificate.

- 8. Save the configuration.
- 9. Export the signing certificate.
- 10. Export the metadata file, open it in a text editor, and copy the value of the **entityID** and the **Location** entry (https://your value/idp/SSO.saml2).

# Add the PingFederate IdP connection to AWS

- 1. Sign on to your AWS console as an administrator.
- 2. In the Security, Identity, & Compliance section, select the IAM service.

| Al   | l services                    |            |                              |   |                                  |
|------|-------------------------------|------------|------------------------------|---|----------------------------------|
|      | And mutation running          |            | nno compare opennee          |   | Quickaight 🖆                     |
|      | AWS Snow Family               |            | Resource Groups & Tag Editor |   | Data Pipeline                    |
|      | DataSync                      |            | Amazon Grafana               |   | AWS Data Exchange                |
|      |                               |            | Amazon Prometheus            |   | AWS Glue                         |
| ୍ଦ୍ଧ | Networking & Content Delivery |            | AWS Proton                   |   | AWS Lake Formation               |
|      | VPC                           |            |                              |   | MSK                              |
|      | CloudFront                    | <b>و</b> م | Media Services               |   | AWS Glue DataBrew                |
|      | Route 53                      |            | Kinesis Video Streams        |   |                                  |
|      | API Gateway                   |            | MediaConnect                 | 0 | Security, Identity, & Compliance |
|      | Direct Connect                |            | MediaConvert                 |   | IAM                              |
|      | AWS App Mesh                  |            | MediaLive                    |   | Resource Access Manager          |
|      | AWS Cloud Map                 |            | MediaPackage                 |   | Cognito                          |
|      |                               |            |                              |   |                                  |

- 3. Go to Access Management  $\rightarrow$  Identity Providers.
- 4. Click Add Provider.

| ê₩5 Services ▼                            | Q. Search for services, features, mar                                                              | ketplace products, and doce        | (Option+8)                 | \$            |      | • Global •   | Support |
|-------------------------------------------|----------------------------------------------------------------------------------------------------|------------------------------------|----------------------------|---------------|------|--------------|---------|
| Identity and Access X<br>Management (IAM) | IAM > Identity providers                                                                           |                                    |                            |               |      |              |         |
| Dashboard                                 | Identity providers (2)<br>Use an identity provider (IdP) to manage your user identities outside of | f AWS, but grant the user identiti | ies permissions to use AWS | De            | lete | Add provider |         |
| ▼ Access management                       | resources in your account.                                                                         |                                    |                            |               |      |              |         |
| Groups                                    | Q, Filter properties by property or value                                                          |                                    |                            |               |      | 1 > 6        | Ð       |
| Usors                                     |                                                                                                    |                                    | -                          |               |      |              |         |
| Roles                                     | Provider                                                                                           | · 1                                | Type                       | Creation time |      |              | ~       |
| Policies                                  |                                                                                                    |                                    |                            |               |      |              |         |
| Identity providers                        |                                                                                                    |                                    |                            |               |      |              |         |
| Account settings                          |                                                                                                    |                                    |                            |               |      |              |         |

5. Set the following:

| Provider Type | SAML         |
|---------------|--------------|
| Provider Name | PingFederate |

### Metadata Document

Select the PingFederate metadata download file you downloaded previously.

- 6. Continue through to the final page and click **Create**.
- 7. Copy the **ARN** value of the provider.

| 3W5 Services ▼                                                                                                    |                                                                                                    | Q. Search for services, features, m                          | arketplace products, and docs | [Option+5] | 4                                      | • •         | Globel 🔻 | Support |
|----------------------------------------------------------------------------------------------------|----------------------------------------------------------------------------------------------------|--------------------------------------------------------------|-------------------------------|------------|----------------------------------------|-------------|----------|---------|
| Identity and Access ×<br>Management (IAM)                                                                                                    | IAM > Identity providers >                                                                          | _                                                            |                               |            |                                        |             |          |         |
| Dashboard                                                                                                    |                                                                                                    |                                                              |                               |            |                                        | Assign role | Delet    | •       |
| ▼ Access management                                                                                                    | Summary                                                                                             |                                                              |                               |            |                                        |             |          |         |
| Groups<br>Usars<br>Policies<br>Ndevtity providers<br>Account settings                                                                                               | Provider<br>proofici.com<br>ARN<br>© Emtawa iem-                                                    | ni-providen); (com                                           | Type<br>SAML                  |            | Creation time<br>March 06, 17:44 (UTC) |             |          |         |
| Access reports     Access analyzer     Ansive rules     Analyzers     Bettings     Credential report     Organization activity     Benvice control policies (SCIPa) | Metadata document<br>The document is issued by your liti? It ind<br>Issuer URL<br>② https://dentity | tudes the issuer's name, expiration infor<br>ly<br>550.sam12 | nation and keys.              |            |                                        | Summary     | XML      |         |

### 8. In the side menu, select **Roles**.

- 9. Select the role that PingFederate SSO should have access to and then click the **Trust relationships** tab.
- 10. Click Edit Trust Relationship.

| aws Services ▼                          |                    | <b>Q</b> S               | earch for se | rvices, features, mark | etplace products, and doc   | s [Option+S]        |
|-----------------------------------------|--------------------|--------------------------|--------------|------------------------|-----------------------------|---------------------|
| Identity and Access<br>Management (IAM) | Roles ><br>Summary |                          |              |                        |                             |                     |
| Dashboard                               |                    |                          | Role ARN     | arn:aws:iam::          | :role/                      | 2                   |
| <ul> <li>Access management</li> </ul>   |                    | Role                     | description  | Edit                   |                             |                     |
| Groups                                  |                    | Instance Pr              | ofile ARNs   | ළු                     |                             |                     |
| Users                                   |                    |                          | Path         | /                      |                             |                     |
| Roles                                   |                    | Cri                      | eation time  | 2020-01-30 14:2        | 6 UTC                       |                     |
| Policies                                |                    | L                        | ast activity | 2021-02-19 11:2        | 6 UTC (6 days ago)          |                     |
| Identity providers                      |                    | Maximum sessio           | on duration  | 1 hour Edit            |                             |                     |
| Account settings                        | Permissions        | Trust relationships      | Tags         | Access Advisor         | Revoke sessions             |                     |
|                                         | You can view the   | tructed entities that ea | n anguma th  | o role and the accord  | conditions for the role. Cl | haw policy document |
| Access analyzer                         | fou can view the   | trusted enuties that ca  | n assume th  | e role and the access  | conditions for the role. Si | now policy document |
| Archive rules                           | Edit trust relat   | lionship                 |              |                        |                             |                     |

11. Add the provider ARN value you copied previously to the policy for this role.

| Permissions                                                                                                    | Trust relationships       | Tags         | Access Advisor | Revoke sessions |  |                                                                              |          |                                    |              |  |
|----------------------------------------------------------------------------------------------------|---------------------------|--------------|----------------|-----------------|--|------------------------------------------------------------------------------|----------|------------------------------------|--------------|--|
| You can view the trusted entities that can assume the role and the access conditions for the role. Show policy document |                           |              |                |                 |  |                                                                              |          |                                    |              |  |
| Edit trust re                                                                                                    | Edit trust relationship   |              |                |                 |  |                                                                              |          |                                    |              |  |
| Trusted entit                                                                                                    | ies                       |              |                |                 |  | Conditions                                                                   |          |                                    |              |  |
| The following to                                                                                                    | rusted entities can assum | e this role. |                |                 |  | The following conditions define how and when trusted entities can assume the |          |                                    | ssume the ro |  |
|                                                                                                    |                           |              |                |                 |  |                                                                              |          |                                    |              |  |
| Trusted entitie                                                                                                    | 15                        |              |                |                 |  | Condition                                                                    | Key      | Value                              |              |  |
| amawsiamal                                                                                                    | :saml-provi               | der/j        | com            |                 |  | StringEquals                                                                 | SAML:aud | https://signin.aws.amazon.com/saml |              |  |
|                                                                                                    |                           |              |                |                 |  |                                                                              |          |                                    |              |  |
|                                                                                                    |                           |              |                |                 |  |                                                                              |          |                                    |              |  |

### Test the PingFederate IdP-initiated SSO integration:

- 1. Go to the PingFederate SSO Application Endpoint for the AWS SP connection.
- 2. Complete the PingFederate authentication.

You are redirected to your AWS domain.

| aws      | Services <b>v</b>                | Q, Bearch for service                                                        | rs, features, marketplace products, and                | decs [Ait+5]                                                | ØŶ                         | ♥ QNa                                                                                                    | o 🔻 Support 🛡      |  |
|----------|----------------------------------|------------------------------------------------------------------------------|--------------------------------------------------------|-------------------------------------------------------------|----------------------------|----------------------------------------------------------------------------------------------------|--------------------|--|
|          | AWS                              | 5 Manager                                                                    | ment Console                                           | 2                                                           |                            |                                                                                                    |                    |  |
|          | AWS se                           | ervices                                                                      |                                                        |                                                             |                            | Stay connected to your AWS resources on-the-go                                                                                                    |                    |  |
|          | ▼ Rece<br>① ₩                    | ntly visited services<br>MM<br>WS Organizations                              | <ul> <li>EC2</li> <li>Systems Manager</li> </ul>       | الا Lambda<br>کی S3                                         |                            | AWS Console Mobile App now supports<br>four additional regions. Download the<br>AWS Console Mobile App to your IOS or<br>Android mobile device. Learn more C |                    |  |
|          | ► All s                          | ervices                                                                      |                                                        |                                                             |                            | Explore AWS                                                                                                    |                    |  |
|          | Build a<br>Get started           | Build a solution<br>Get started with simple wizards and automated workflows. |                                                        |                                                             |                            | Build Apps Faster with GraphQL<br>AWS AppSync uses GraphQL APIs to query data<br>from multiple data sources in a single request.                             |                    |  |
|          | Launch a<br>With EC2<br>2-3 minu | a virtual machine                                                            | Build a web app<br>With Elastic Beanstalk<br>6 minutes | Build using virtual server<br>With Lightsail<br>1-2 minutes | 5                          | Get started 🖸                                                                                                    |                    |  |
|          | Ċ,                               | ]                                                                            | ි                                                      |                                                             |                            | Get access to 500+ self-paced online courses<br>covering AWS products and services.<br>Learn more ⊉                                                          |                    |  |
| Feedback | English (US) 🔻                   |                                                                              |                                                        | © 2008 - 2021, Am                                           | aton web Services, Inc. or | rits attitutes. All rights reserved. Privacy Policy Terms of Use                                                                                             | Cookie preferences |  |

# Configuring SAML SSO with AWS IAM and PingOne for Enterprise

Enable AWS sign-on from the PingOne for Enterprise console (IdP-initiated sign-on).

### Before you begin

- Link PingOne for Enterprise to an identity repository containing the users that require application access.
- Populate AWS with at least one user to test application access.
- You must have administrative access to PingOne for Enterprise and AWS.

# Set up the AWS Application in PingOne for Enterprise and extract the metadata

- 1. Sign on to PingOne for Enterprise and go to **Applications**  $\rightarrow$  **Application Catalog**.
- 2. In the Application Catalog, search for Amazon Web Services.
- 3. Click the right arrow to expand the Amazon Web Services entry and then click Setup.

| Application Catalog                                     | ń                                                                     | / Applications / Application Catalog |
|---------------------------------------------------------|-----------------------------------------------------------------------|--------------------------------------|
| Browse for the application you want to add or search fo | y name. Don't see the application you're looking for? Fill out our Ap | plication Request Form.              |
| amazon w                                                | earch                                                                 |                                      |
| Application Name                                        | * Туре                                                                |                                      |
| a. Amazon Web Services                                  | SAML with Provisioning (API)                                          |                                      |

- 4. Click Continue to Next Step twice.
- 5. Map **SAML\_SUBJECT** to the attribute containing the username value.

| 3. Attribute Mapping<br>Map your identity bridge attributes to the attributes | s required by the application.                                                                                                    |                                               |
|-------------------------------------------------------------------------------|----------------------------------------------------------------------------------------------------|-----------------------------------------------|
| Application Attribute                                                         | Description                                                                                                    | Identity Bridge Attribute or Literal<br>Value |
| 1 SAML_SUBJECT *                                                              | Map this value to the username. Select<br>"Advanced". Under "NameldFormat to<br>send to SP:" select<br>"urn:oasis:names:tc:SAML:2.0:nameid-<br>format:persistent" | SAML_SUBJECT                                  |

- 6. Click Advanced.
- 7. Set Name ID Format to sent to SP to urn:oasis:names:tc:SAML:2.0:nameid-format:persistent.

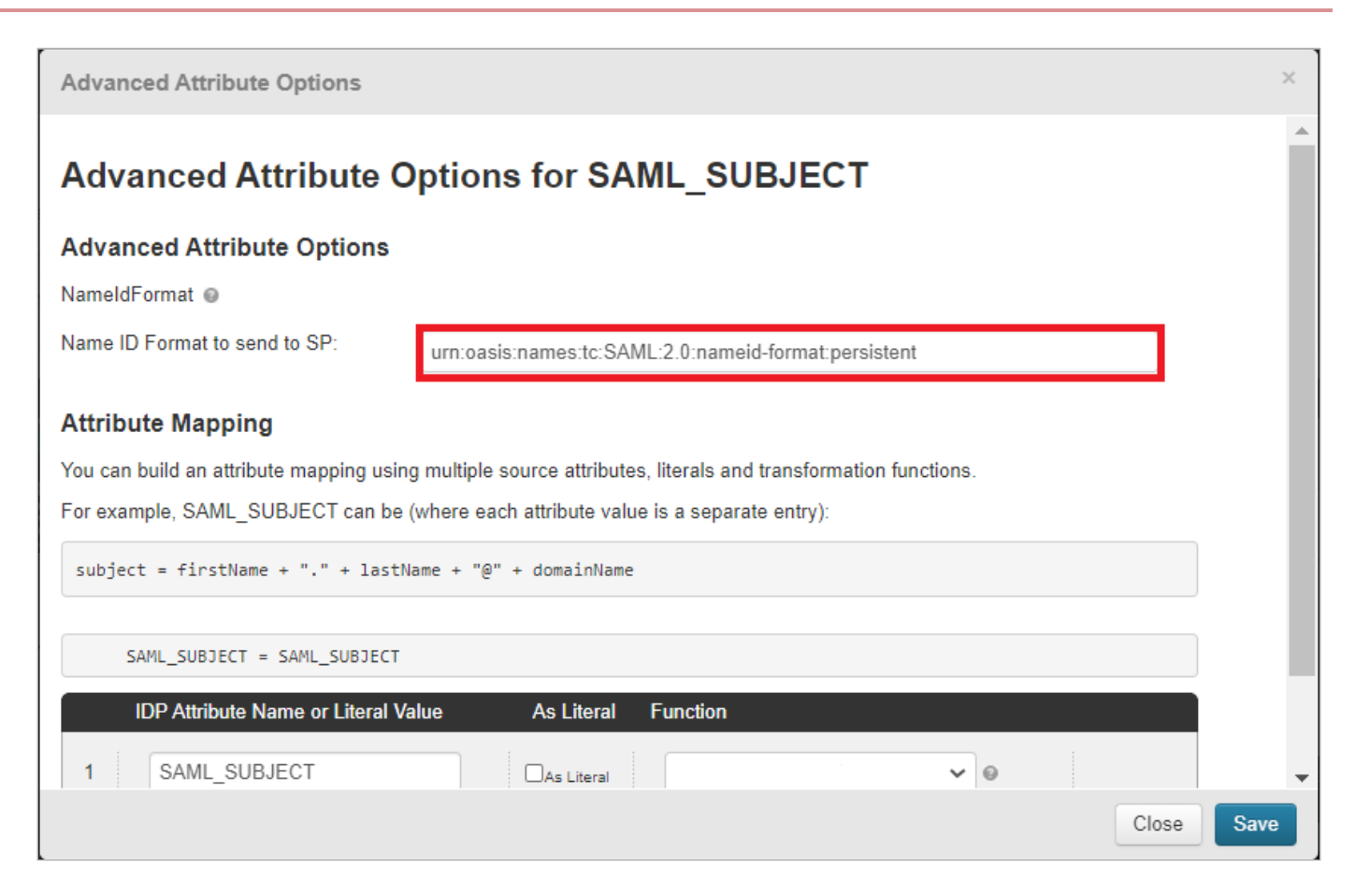

### 8. Click Save.

9. Map the AWS Role attribute to a fixed value or your attribute holding the user's AWS role name.

|   | Application Attribute                                  | Description                                                                                                    | Identity Bridge Attribute or Literal<br>Value |
|---|--------------------------------------------------------|----------------------------------------------------------------------------------------------------|-----------------------------------------------|
| 1 | SAML_SUBJECT *                                         | Map this value to the username. Select<br>"Advanced". Under "NameldFormat to<br>send to SP:" select<br>"urn:oasis:names:tc:SAML:2.0:nameid-<br>format:persistent"                                                                                                    | SAML_SUBJECT                                  |
| 2 | https://aws.amazon.com/SAML/Attributes/Role *          | Map this to the attribute that matches<br>Role. Select "Advanced". Under "Name<br>Format" select<br>"urn:oasis:names:tc:SAML:2.0:attrname-<br>format:uri". The expected format is:<br>arn:aws:iam::[account-<br>number]:role/[role-name],arn:aws:iam::<br>[account-number]:saml-<br>provider/[provider-name] | MyRole<br>⊖As Literal<br>Advanced             |
| 3 | https://aws.amazon.com/SAML/Attributes/RoleSessionNam  | (Optional) Map this to an attribute that<br>will represent the user's display name<br>after logging into AWS.                                                                                                    | Name or Literal                               |
| 4 | https://aws.amazon.com/SAML/Attributes/SessionDuration | (Optional) Literal value, in seconds, to<br>designate the duration of the AWS<br>session. Minimum value of                                                                                                    | Name or Literal                               |

### 10. Click Advanced.

11. Set NameFormat to urn:oasis:names:tc:SAML:2.0:attrname-format:uri.

| Advanced Attri                         | oute Options                                                                                                    |   |       | ×    |
|----------------------------------------|----------------------------------------------------------------------------------------------------|---|-------|------|
| Advanced<br>https://aw                 | Attribute Options for<br>s.amazon.com/SAML/Attributes/Role                                                                                                  |   |       |      |
| Advanced Att                           | ibute Options                                                                                                    |   |       | - 1  |
| Attribute Map                          | bing                                                                                                    |   |       | - 1  |
| You can build an a<br>For example, SAN | tribute mapping using multiple source attributes, literals and transformation functions<br>SUBJECT can be (where each attribute value is a separate entry): |   |       | - 1  |
| subject = firs                         | Name + "." + lastName + "@" + domainName                                                                                                    |   |       |      |
| https://a                              | s.amazon.com/SAML/Attributes/Role = MyRole                                                                                                    |   |       |      |
| IDP Attrib                             | te Name or Literal Value As Literal Function                                                                                                    |   |       |      |
| 1 MyRole                               | As Literal                                                                                                    | Θ |       | -    |
|                                        |                                                                                                    |   | Close | Save |

### 12. Click Save.

- 13. Click Continue to Next Step twice.
- 14. Click **Add** for each user group that you want to have access to AWS.

| 5. Group Access                                                                                                    |                    |
|----------------------------------------------------------------------------------------------------|--------------------|
| Select all user groups that should have access to this application. Users that are members of the added groups will be able to SSO to this application on their personal dock. | olication and will |
| Group1, Group2, etc Search                                                                                                    |                    |
| Group Name                                                                                                    |                    |
| Users@directory                                                                                                    | Remove             |
| Domain Administrators@directory                                                                                                    | Add                |
|                                                                                                    |                    |
|                                                                                                    |                    |

15. Download the metadata.

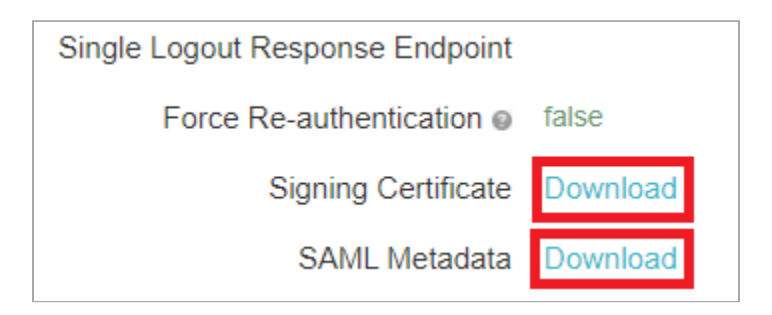

16. Click Finish.

# Add the PingOne for Enterprise IdP connection to AWS

- 1. Sign on to your AWS console as an administrator.
- 2. Select the IAM service.

| All services                    |                              |                                                          |
|---------------------------------|------------------------------|----------------------------------------------------------|
| личэ папэгсі ганіку             | rate compare optimizer       | Quickolyne 🗠                                             |
| AWS Snow Family                 | Resource Groups & Tag Editor | Data Pipeline                                            |
| DataSync                        | Amazon Grafana               | AWS Data Exchange                                        |
|                                 | Amazon Prometheus            | AWS Glue                                                 |
| 😞 Networking & Content Delivery | AWS Proton                   | AWS Lake Formation                                       |
| VPC                             |                              | MSK                                                      |
| CloudFront                      | වේ Media Services            | AWS Glue DataBrew                                        |
| Route 53                        | Kinesis Video Streams        |                                                          |
| API Gateway                     | MediaConnect                 | <ol> <li>Security, Identity, &amp; Compliance</li> </ol> |
| Direct Connect                  | MediaConvert                 | IAM                                                      |
| AWS App Mesh                    | MediaLive                    | Resource Access Manager                                  |
| AWS Cloud Map                   | MediaPackage                 | Cognito                                                  |
|                                 |                              |                                                          |

3. Go to Access Management → Identity Providers and click Add Provider.

| aws Services ▼                            | Q Search for service                                                              | as, features, marketplace products, and docs [Option+          | 3]                 | ¢             | ▼ Giobal ▼ Support |
|-------------------------------------------|-----------------------------------------------------------------------------------|----------------------------------------------------------------|--------------------|---------------|--------------------|
| Identity and Access ×<br>Management (IAM) | IAM > Identity providers                                                          |                                                                |                    |               |                    |
| Dashboard                                 | Identity providers (2)<br>Use an identity provider (IdP) to manage your user iden | ntitles outside of AWS, but grant the user identities permissi | ins to use AWS     | Delete        | Add provider       |
| <ul> <li>Access management</li> </ul>     | resources in your account.                                                        |                                                                |                    |               |                    |
| Groups                                    | Q Filter properties by property or value                                          |                                                                |                    |               | < 1 > @            |
| Users                                     |                                                                                   |                                                                |                    |               |                    |
| Roles                                     | Provider                                                                          | ▽ Туре                                                         | $\bigtriangledown$ | Creation time | $\bigtriangledown$ |
| Policies                                  |                                                                                   |                                                                |                    |               |                    |
| Identity providers                        |                                                                                   |                                                                |                    |               |                    |
| Account settings                          |                                                                                   |                                                                |                    |               |                    |

- 4. Set the following:
  - Provider Type: SAML

- Provider Name: PingOne for Enterprise
- Metadata Document: Select the PingOne for Enterprise metadata download file
- 5. Continue through to the final screen and click **Create**.
- 6. Copy the **ARN** value of the provider.

| aws Services ▼                                          | Q Search for services, features,                                                                         | marketplace products, and docs [Option | +S]                                    | \$ <b>•</b> | Global 🔻 Suppor |
|---------------------------------------------------------|----------------------------------------------------------------------------------------------------|----------------------------------------|----------------------------------------|-------------|-----------------|
| Identity and Access X<br>Management (IAM)               | IAM > Identity providers >                                                                               |                                        |                                        | Assign role | Delete          |
| Access management     Groups                            | Summary                                                                                                  |                                        |                                        |             |                 |
| Users<br>Roles                                          | Provider<br>proofid.com                                                                                  | Type<br>SAML                           | Creation time<br>March 06,, 17:44 (UTC | )           |                 |
| Policies<br>Identity providers                          | ARN<br>안 <mark>am:aws:iam:: :sami-provider/; .com</mark>                                                 |                                        |                                        |             |                 |
| Account settings     Access reports     Access analyzer | Metadata document<br>This document is issued by your IdP. It includes the issued's name, expiration info | prmation and keys.                     |                                        | Summary     | XML             |
| Archive rules<br>Analyzers<br>Settings                  | Issuer URL<br>2 https://identity                                                                         |                                        |                                        |             |                 |
| Credential report<br>Organization activity              | Valid until<br>순 03/06/2120                                                                              |                                        |                                        |             |                 |
| Service control policies (SCPs)                         | SSO service location                                                                                     |                                        |                                        |             |                 |

- 7. Select **Roles** from the side menu, and then select the role that you want PingOne for Enterprise SSO to have access to.
- 8. Click the Trust Relationship tab.
- 9. Click Edit Trust Relationship.

| aws Services ▼                          |                                   | Q Search for se      | rvices, features, mark | etplace products, and doc   | s [Option+S]        |
|-----------------------------------------|-----------------------------------|----------------------|------------------------|-----------------------------|---------------------|
| Identity and Access<br>Management (IAM) | <sup>Roles →</sup>                |                      |                        |                             |                     |
| Dashboard                               |                                   | Role ARN             | arn:aws:iam::          | :role/                      | 2                   |
| <ul> <li>Access management</li> </ul>   |                                   | Role description     | Edit                   |                             |                     |
| Groups                                  | Ins                               | tance Profile ARNs   | 42                     |                             |                     |
| Users                                   |                                   | Path                 | /                      |                             |                     |
| Roles                                   |                                   | Creation time        | 2020-01-30 14:2        | 6 UTC                       |                     |
| Policies                                |                                   | Last activity        | 2021-02-19 11:2        | 6 UTC (6 days ago)          |                     |
| Identity providers                      | Maximu                            | m session duration   | 1 hour Edit            |                             |                     |
| Account settings                        | Permissions Trust relation        | ships Tags           | Access Advisor         | Revoke sessions             |                     |
|                                         | You can view the trusted entities | s that can assume th | e role and the access  | conditions for the role. St | now policy document |
| Access analyzer                         |                                   | s that can assume th |                        | conditions for the fole. Of | low policy document |
| Archive rules                           | Edit trust relationship           |                      |                        |                             |                     |

10. Add the provider ARN value that you copied previously to the policy for the role.

| Permissions       Trust relationships       Tags       Access Advisor       Revoke sessions         You can view the trusted entities that can assume the role and the access conditions for the role. Show policy document       Image: Conditions of the role and the access conditions for the role. Show policy document         Edit trust relationship       Trusted entities       Conditions         Trusted entities       Conditions define how and when trusted entities can as         Trusted entities       Condition       Key         arn:aws:iam:       :saml-provider/ |                  |                             |              |                       |                            |                 |               |               |                                          |
|----------------------------------------------------------------------------------------------------|------------------|-----------------------------|--------------|-----------------------|----------------------------|-----------------|---------------|---------------|------------------------------------------|
| You can view the trusted entities that can assume the role and the access conditions for the role. Show policy document          Edit trust relationship         Trusted entities       Conditions         The following trusted entities can assume this role.       The following conditions define how and when trusted entities can as         Trusted entities       The following conditions define how and when trusted entities can as         arn:aws:iam:       :saml-provider/,com                                                                                            | Permissions      | Trust relationships         | Tags         | Access Advisor        | Revoke sessions            |                 |               |               |                                          |
| Edit trust relationship       Conditions         Trusted entities       Conditions         The following trusted entities can assume this role.       The following conditions define how and when trusted entities can as         Trusted entities       Condition       Key       Value         arn:aws:iam::       StringEquals       SAML:aud       https://signin.aws.amazon.com/saml                                                                                                    | You can view th  | e trusted entities that car | n assume the | e role and the access | s conditions for the role. | . Show policy c | locument      |               |                                          |
| Trusted entities     Conditions       The following trusted entities can assume this role.     The following conditions define how and when trusted entities can as       Trusted entities     Condition       arn:aws:iam::     SAML:aud       https://signin.aws.amazon.com/saml                                                                                                    | Edit trust rel   | ationship                   |              |                       |                            |                 |               |               |                                          |
| The following trusted entities can assume this role.     The following conditions define how and when trusted entities can as       Trusted entities     Condition     Key     Value       arn:aws:iam::     SAML:aud     https://signin.aws.amazon.com/saml                                                                                                    | Trusted entit    | ies                         |              |                       |                            |                 | Conditions    |               |                                          |
| Trusted entities         Condition         Key         Value           arn:aws:iam::         :saml-provider/; ``l.com         StringEquals         SAML:aud         https://signin.aws.amazon.com/saml                                                                                                    | The following tr | usted entities can assum    | e this role. |                       |                            |                 | The following | conditions de | fine how and when trusted entities can a |
| arn:aws:lam:: saml-provider/com StringEquals SAML:aud https://signin.aws.amazon.com/saml                                                                                                    | Trusted entitie  | 35                          |              |                       |                            |                 | Condition     | Key           | Value                                    |
|                                                                                                    | arn:aws:iam::    | saml-provic                 | der/; .c     | om                    |                            |                 | StringEquals  | SAML:aud      | https://signin.aws.amazon.com/saml       |
|                                                                                                    |                  |                             |              |                       |                            |                 |               |               |                                          |

# Test PingOne for Enterprise IdP-initiated SSO

1. Go to your Ping desktop as a user with AWS access.

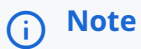

You can find the Ping desktop URL in the Admin console at Setup  $\rightarrow$  Dock  $\rightarrow$  PingOne Dock URL

2. Authenticate with PingOne for Enterprise.

|          | Ping<br>Sign On |  |
|----------|-----------------|--|
| USERNAME |                 |  |
|          |                 |  |
| PASSWORD |                 |  |
|          |                 |  |
|          | Hemember Me     |  |
|          |                 |  |
|          |                 |  |
|          | Forgot Password |  |

You're redirected to your AWS domain.

| aws      | Service    | Q βearch for servic                                             | es, features, marketplace products, and do             | s [Alt+S]                                                  | D 4                           | ▼ Ohio ▼ Support V                                                                                                    | -    |
|----------|------------|-----------------------------------------------------------------|--------------------------------------------------------|------------------------------------------------------------|-------------------------------|----------------------------------------------------------------------------------------------------|------|
|          |            | AWS Manager                                                     | ment Console                                           |                                                            |                               |                                                                                                    |      |
|          |            | AWS services                                                    |                                                        |                                                            |                               | Stay connected to your AWS resources on-the-go                                                                                                    |      |
|          |            | Recently visited services     IAM     AWS Organizations         | <ul> <li>EC2</li> <li>Systems Manager</li> </ul>       | Lambda 53                                                  |                               | AWS Console Mobile App now supports<br>four additional regions. Download the<br>AWS Console Mobile App to your iOS or<br>Android mobile device. Learn more Z |      |
|          |            | All services                                                    |                                                        |                                                            |                               | Explore AWS                                                                                                    |      |
|          |            | Build a solution<br>Get started with simple wizards and automat | ted workflows.                                         |                                                            |                               | Build Apps Faster with GraphQL<br>AWS AppSync uses GraphQL APIs to query data<br>from multiple data sources in a single request.                             |      |
|          |            | Launch a virtual machine<br>With EC2<br>2-3 minutes             | Build a web app<br>With Elastic Beanstalk<br>6 minutes | Build using virtual serve<br>With Lightsail<br>1-2 minutes | rs                            | Free Digital Training<br>Get access to 500+ self-paced online courses                                                                                        |      |
| Feedback | English (l |                                                                 | ද්වූවා                                                 | •<br>© 2008 - 2021, Ап                                     | nazon Web Services, Inc. or i | covering AWS products and services.<br>Learn more [2]<br>Its affiliates. All rights reserved. Privacy Policy Terms of Use Cookle prefere                     | nces |

# Configuring SAML SSO with Amazon Managed Grafana and PingOne

Learn how to configure SAML SSO for Amazon Managed Grafana and PingOne.

### About this task

# (i) Note

Amazon Managed Grafana only supports SP-initiated SSO that is initiated from the Grafana Workspace URL.

### Configuring an Amazon Managed Grafana connection

#### Steps

- 1. Set up the Amazon Managed Grafana application in PingOne:
  - 1. Go to Applications  $\rightarrow$  Application Catalog.
  - 2. In the Application Catalog, search for Grafana.
  - 3. Expand the Amazon Managed Grafana entry and click Setup.
  - 4. Review the instructions to configure SAML with the Amazon Managed Grafana console.
  - 5. Click Continue to Next Step.
- 2. In the ACS URLfield, replace the *{namespace}* and *{region}* variables with your Grafana namespace and your AWS region.
- 3. In the Entity ID field, replace the \${namespace} and \${region} variables with your Grafana namespace and your AWS region.

4. Click Continue to Next Step.

### Mapping Amazon Managed Grafana attributes

### About this task

PingOne will automatically populate required SAML attributes.

For Amazon Managed Grafana, the required attributes are:

- SAML\_SUBJECT
- mail
- givenName

# (i) Note

You must set SAML\_SUBJECT to Name ID format: urn:oasis:names:tc:SAML:2.0:nameid-format:transient

### Steps

- 1. In the **Application Attribute** field, enter the attribute name as it appears in the application.
- 2. In the Identity Bridge Attribute or Literal Value field, choose one of the following.

### Choose from:

- Enter or select a directory attribute to map to the application attribute.
- Select **As Literal**, then enter a literal value to assign to the application attribute.
- 3. **Optional:** To create advanced attribute mappings, click **Advanced**.

| 3. SSO Attrib | ute Mapping                   |             |                                         |                        |    |        |   |
|---------------|-------------------------------|-------------|-----------------------------------------|------------------------|----|--------|---|
| Map the       | necessary application provide | (AP) attrib | utes to attributes used by your id      | entity provider (IdP). |    |        |   |
|               | Application Attribute         | lo          | dentity Bridge Attribute or Literal Val | lue                    | Re | quired |   |
|               |                               |             | Email (Work)                            |                        |    |        |   |
| 1             | SAML_SUBJECT                  |             | As Literal                              |                        |    |        | × |
|               |                               |             | Advanced                                |                        |    |        |   |
|               |                               |             | Email (Work)                            |                        |    |        |   |
| 2             | mail                          |             | As Literal                              |                        |    |        | × |
|               |                               |             | Advanced                                |                        |    |        |   |
|               |                               |             | Display Name                            |                        |    |        |   |
| 3             | displayName                   |             | As Literal                              |                        |    |        | × |
|               |                               |             | Advanced                                |                        |    |        |   |

4. Click Continue to Next Step.

## **Customizing Amazon Managed Grafana boxes**

### Steps

1. To change the application icon, click Select Image and upload a local image file.

The image file must be:

- PNG, GIF, or JPG format
- 312 x 52 pixels maximum
- $^{\circ}$  2 MB maximum file size

(i) Note Images are scaled to 64 X 64 pixels for display.

- 2. To change the name of the application displayed on the dock, in the Name field, enter a new name.
- 3. To change the description of the application, in the **Description** field, enter the new description.
- 4. To change the category the application is assigned on the dock, in the **Category** list, select a category.
- 5. Click Continue to Next Step.

### Assigning Amazon Managed Grafana group access

### About this task

The Group Access tab shows every user group that you've created.

### Steps

- 1. To add a group's access to Amazon Managed Grafana, on the row for that group, click Add.
- 2. To remove a group's access, on the row for that group, click **Remove**.
- 3. After you finish assigning groups, click **Continue to Next Step**.

# **Configuring Amazon Managed Grafana SAML**

### Steps

1. In PingOne, on the **Review Setup** tab, either:

### Choose from:

- ° Click Download to download the SAML metadata file
- Copy the PingOne SAML Metadata URL.
- 2. Click Finish to add Amazon Managed Grafana to your PingOne dock.
- 3. In the AWS Console, go to the Amazon Managed Grafana console.

4. To import the SAML metadata into Amazon Managed Grafana, either:

Choose from:

- Use the PingOne SAML Metadata URL on the Amazon Managed Grafana connection summary page in PingOne.
- Upload the SAML metadata file.

| aws | Services 🔻                                                                                                    | Q Search for services, features, marketplace pro                                                     | ducts, and docs [Opti | ion+S] |
|-----|----------------------------------------------------------------------------------------------------|----------------------------------------------------------------------------------------------------|-----------------------|--------|
| =   | Security Assertion Markup Language (S                                                                                                  | AML)                                                                                                 | Delete configuration  |        |
|     | <b>Configure your IdP</b><br>Configure SAML support on your IdP for this workspace. Provide the ID and the URL info                    | ormation below to your IdP. This causes IdP metadata to be                                           | generated.            |        |
|     | Service provider identifier (Entity ID)<br>D https://g-1e907b372d.grafana-workspace.eu-west-<br>1.amazonaws.com/saml/metadata          | Service provider login URL<br>D https://g-1e907b372d.grafana-workspace<br>1.amazonaws.com/login/saml | e.eu-west-            |        |
|     | Service provider reply URL (Assertion consumer service URL) D https://g-1e907b372d.grafana-workspace.eu-west- 1.amazonaws.com/saml/acs |                                                                                                    |                       |        |
|     | Import the metadata<br>Once your IdP is configured, an IdP metadata is generated. Import the metadata from a                           | n XML file, specify a URL or copy and paste to the editor be                                         | low.                  |        |
|     | Import method                                                                                                    |                                                                                                    |                       |        |
|     | • URL<br>Specify a URL and we will copy the metadata.                                                                                  | <ul> <li>Upload or copy/paste</li> <li>Upload the XML file from your local computer or</li> </ul>    | copy/paste.           |        |
|     | Metadata URL                                                                                                    |                                                                                                    |                       |        |
|     | https://admin-api.pingone.com/latest/metadata/e814ca32-0cd9-4974                                                                       |                                                                                                    |                       |        |
|     |                                                                                                    |                                                                                                    |                       |        |

# Assigning Amazon Managed Grafana administrators

### About this task

During authentication to Amazon Managed Grafana, you can optionally assign the Grafana Admin role to users by defining an admin role attribute and populating a PingOne SAML assertion attribute with the expected agreed-upon value.

For the example configuration, in PingOne, the **memberOf** attribute is mapped to the SAML assertion **groups** attribute. In Amazon Managed Grafana, the SAML assertion **groups** attribute is mapped to the Grafana admin role value, as shown in the following image.

| Assertion mapping Info<br>Configure SAML assertion attributes to map your IdP user information to AMG work            | space users as well as assign orgs and users access to the workspace. |
|----------------------------------------------------------------------------------------------------|-----------------------------------------------------------------------|
| Assertion attribute role for admin<br>An admin is required to set up data sources, assign user permissions, and more. |                                                                       |
| Assertion attribute role                                                                                              |                                                                       |
| groups                                                                                                    |                                                                       |
| Admin role values                                                                                                    |                                                                       |
| GrafanaAdmins@directory                                                                                               |                                                                       |
| Enter comma separated values for multiple roles.                                                                      |                                                                       |
| □ I want to opt-out of assigning admins to my workspace.                                                              |                                                                       |
| Additional settings - optional                                                                                        |                                                                       |
| Assertion attribute name                                                                                              | Assertion attribute login                                             |
| first                                                                                                    | mail                                                                  |
| Assertion attribute email                                                                                             | Login validity duration (in minutes)                                  |
| mail                                                                                                    | 60                                                                    |
| Assertion attribute organization                                                                                      | Assertion attribute groups                                            |
|                                                                                                    | groups                                                                |
| Allowed organizations                                                                                                 | Editor role values                                                    |
| Eg: Engineering, Sales                                                                                                | GrafanaEditors@directory                                              |
| Enter comma separated values for multiple roles.                                                                      | Enter comma separated values for multiple roles.                      |
|                                                                                                    |                                                                       |

### Steps

- 1. In your Amazon Managed Grafana workspace, go to SAML Configuration.
- 2. In the Assertion mapping section, in the Assertion attribute role field, enter groups.
- 3. Set the Admin role values to the PingOne group for Grafana admins.

# (i) Note

The example in step 7 uses GrafanaAdmins@directory. The @directory is appended to any PingOne group name.

- 4. Optional: Set the Assertion attribute groups to the groups and Editor role values to the PingOne group for Grafana editors.
- 5. Click Save SAML configuration.
- 6. In PingOne, go to Amazon Managed Grafana application Attribute Mapping.
- 7. Map PingOne's **memberOf** attribute to the SAML assertion **groups** attribute.

| 3. SSO | Attribute  | Mapping                                 |                                        |                        |
|--------|------------|-----------------------------------------|----------------------------------------|------------------------|
| м      | ap the neo | essary application provider (AP) attrib | outes to attributes used by your id    | entity provider (IdP). |
| 1      | A          | pplication Attribute                    | dentity Bridge Attribute or Literal Va | lue                    |
|        |            |                                         | Email (Work)                           |                        |
|        | 1          | SAML_SUBJECT                            | As Literal                             |                        |
|        |            |                                         | Advanced                               |                        |
|        |            |                                         | Email (Work)                           |                        |
|        | 2          | mail                                    | As Literal                             |                        |
|        |            |                                         | Advanced                               |                        |
|        |            |                                         | First Name                             |                        |
|        | 3          | first                                   | As Literal                             |                        |
|        |            |                                         | Advanced                               |                        |
|        |            |                                         | memberOf                               |                        |
|        | 4          | groups                                  | As Literal                             |                        |
|        |            |                                         | Advanced                               |                        |

### Result:

Users in the PingOne **GrafanaAdmins** group are Just-In-Time provisioned during authentication as Grafana admins, and users in the PingOne **GrafanaEditors** group are Just-In-Time provisioned during authentication as Grafana editors.

# Configuring SAML SSO with AWS Client VPN and PingOne

Learn to configure SAML single sign-on (SSO) using AWS Client VPN and PingOne.

### Before you begin

Make sure you have:

- ・An Amazon Web Services (AWS) account ビ
- An Amazon VPC<sup>[]</sup> with an EC2 instance<sup>[]</sup>

### 🏠 Important

In the instance Security Group, allow ICMP traffic from the VPC CIDR range. You need this for testing.

- A private certificate imported into AWS Certificate Manager (ACM)
- PingOne user and group information
- A desktop (Windows or macOS) running the latest AWS Client VPN software

# (i) Note

You can download the software here  $\square$ .

## Create the AWS Client VPN application in PingOne

1. In the PingOne admin portal, go to **Connections**  $\rightarrow$  **Add Application**.

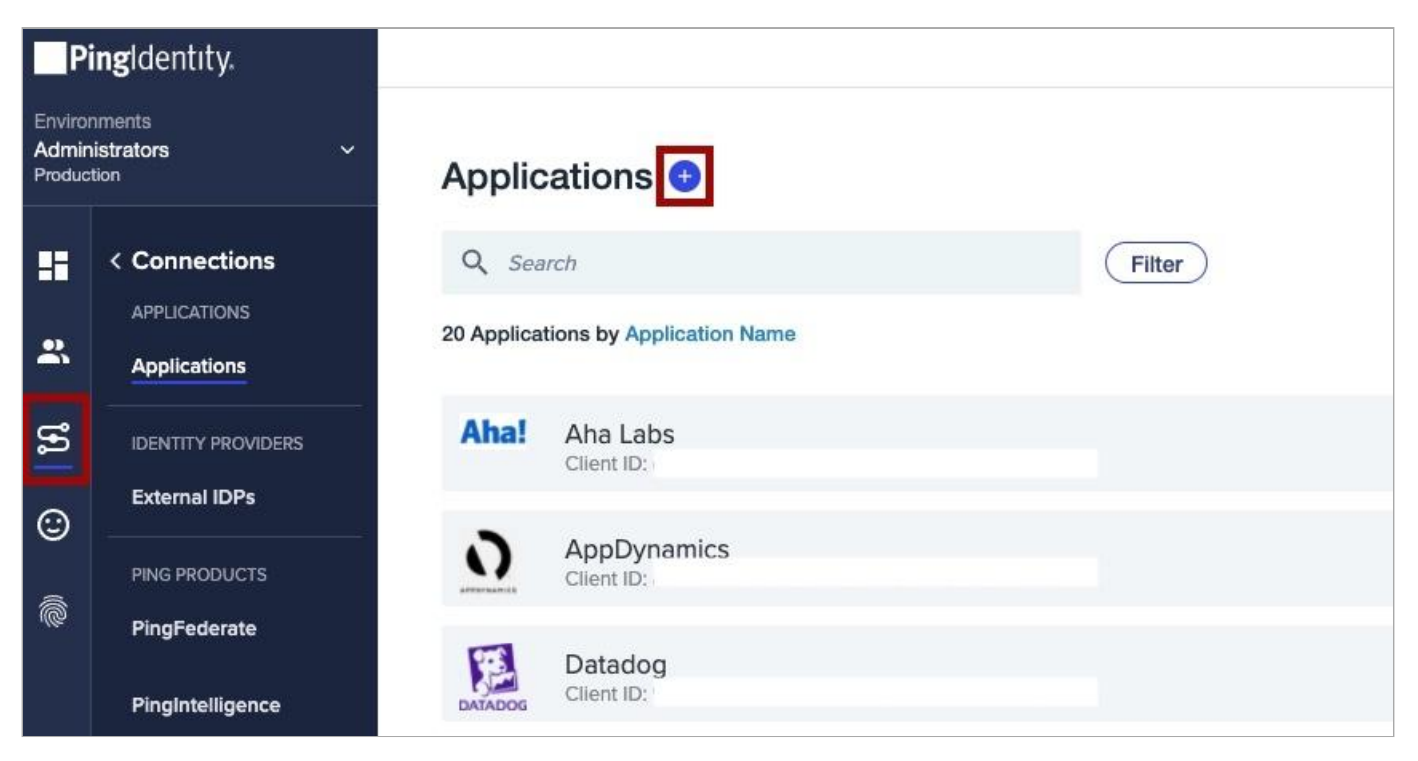

- 2. Click Advanced Configuration.
- 3. In the Choose Connection Type menu, next to SAML, click Configure.

|                                          |                                            | that can perform actions using<br>Roles.                                                                                        | A front-end application that<br>uses an API. | Applications that are stored<br>and run from a device or<br>desktop. | Web applications that are<br>accessed within a browser. |
|------------------------------------------|--------------------------------------------|----------------------------------------------------------------------------------------------------|----------------------------------------------|----------------------------------------------------------------------|---------------------------------------------------------|
| r choice<br>baniers<br>spicle ficability | Your choice     No barriers     Complete f | Non-interactive service<br>integrations     Client Credentials wRicle<br>Assignment     Interactive admin consoles &<br>portals | - Angular<br>+ Node js                       | KOS and Android apps     Dosktop apps     Push Authentication        | • .NET web apps<br>• Java apps                          |
| URATION                                  | CONFIGURATIO                               | WORKER                                                                                                    | SINGLE PAGE APP                              | NATIVE APP                                                           | WEB APP                                                 |
| ED                                       |                                            | WORKER                                                                                                    | SINGLE PAGE APP                              |                                                                      | WEB APP                                                 |

4. On the Create App Profile page, enter an Application Name, Description, and Icon for your application. Click Next.

| Create App Profile                                   |                                                                                                    |    |
|------------------------------------------------------|----------------------------------------------------------------------------------------------------|----|
| Personalize your application by creating a unique pr | offer. The description will help your customers identify the purpose of the application and provide important information to misguided connections. |    |
| APPLICATION NAME                                     |                                                                                                    |    |
| AWS Client VPN                                       |                                                                                                    |    |
| DESCRIPTION                                          |                                                                                                    |    |
| Custom SAML Application for Client VPN               |                                                                                                    |    |
|                                                      |                                                                                                    |    |
| ICON                                                 |                                                                                                    |    |
| Max Size 1.0 MB                                      |                                                                                                    |    |
| JPEC, JPC, CIF, PNC                                  |                                                                                                    |    |
|                                                      |                                                                                                    |    |
|                                                      |                                                                                                    |    |
|                                                      |                                                                                                    |    |
|                                                      |                                                                                                    |    |
|                                                      |                                                                                                    |    |
|                                                      |                                                                                                    |    |
|                                                      |                                                                                                    |    |
|                                                      |                                                                                                    |    |
|                                                      | Cancel                                                                                                    | Ne |

5. For Configure SAML Connection, select Manually Enter and configure the following:

- For ACS URLs, enter http://127.0.0.1:35001.
- Select Sign Assertion & Response.
- Select **RSA\_SHA256** as the algorithm for **Signing the response**.
- $\circ$  For Entity ID, enter urn:amazon:webservices:clientvpn.
- For Subject nameID format, enter urn:oasis:names:tc:SAML:1.1:nameid-format:emailAddress.
- $\,\circ\,$  For Assertion Validity Duraction (in seconds), enter  $\,$  300 .
- $\,\circ\,$  For  ${\rm SLO}$  options, leave the default settings.

6. After configuring the above values, leave the default settings and click Save and Continue.

| Ping/dentity.                                                                                                    |                        |                  | () ·     | 🔊 Explo  |
|----------------------------------------------------------------------------------------------------|------------------------|------------------|----------|----------|
| APPLICATION NAME<br>AWS Client VPN                                                                                                    | Advanced Configuration | PROTOCOL<br>SAML |          |          |
| Configure SAML Connection<br>SML is an authentication protocol that acts as a service provider (SP) to PingUne (the identity pro                                                                                                    | wder, or Id≓).         |                  |          |          |
| INTOVIDE ANY INCLADATA<br>Import Mesidata Import From URL Manually Enter<br>ENTER METADATA FOR YOUR APPLICATION<br>ACS URLS<br>MappinT220.01036001 ×                                                                                                    |                        |                  |          |          |
| SIGNING KEY PregOne SSO Certificate for Administrators environme Download Signing Certificate Signi Assertion Signi Response Signi Assertion & Response Signi Assertion & Response Signi Assertion & Communication Signi Assertion & Communication Signi Assertion & Communication Signi Assertion & Communication Signi Assertion & Communication Signi Assertion & Communication Signi Assertion & Communication Signi Assertion & Communication Signi Assertion & Communication Signi Assertion & Communication Signi Assertion & Communication Signi Assertion & Communication Signi Assertion & Communication Signi Assertion Signi Assertion Signi |                        |                  |          |          |
|                                                                                                    |                        | Cunto            | Save and | Continue |

7. Configure Attribute Mapping by adding the following PingOne Attributes:

| PingOne User Attribute | Application Attribute |
|------------------------|-----------------------|
| Username               | saml_subject          |
| Given Name             | FirstName             |
| Family Name            | LastName              |
| Group Names            | memberOf              |

Result:

The new application is shown in the **Applications** list.

- 8. Expand the application details and on the **Policies** tab, click the **Pencil** icon to edit the **Authentication Policy**.
- 9. Expand the application details and on the **Configuration** tab, download the metadata file.

| Pi                         | ingldentıty.                               |                                                                                          |  |
|----------------------------|--------------------------------------------|------------------------------------------------------------------------------------------|--|
| Enviror<br>Admir<br>Produc | nments<br>nistrators ~<br><sup>xtion</sup> | Applications 😁                                                                           |  |
|                            | < Connections                              | Q Search Filter                                                                          |  |
| <b>.</b>                   | APPLICATIONS<br>Applications               | 4 Applications by Application Name                                                       |  |
| เข                         | IDENTITY PROVIDERS                         | AWS Client VPN<br>Client ID: bedd8f40-2dd8-47d6-8af4-77f1090bd976                        |  |
| ٢                          | PING PRODUCTS                              | Profile         Configuration         Attribute Mappings         Policies         Access |  |
| Ô                          | PingFederate                               |                                                                                          |  |
|                            | PingIntelligence                           | DOWNLOAD METADATA:                                                                       |  |
| (i                         | <b>Note</b><br>You'll upload this me       | etadata file in the next step.                                                           |  |

# Add PingOne as your IdP in the AWS Management Console

## Important

AWS Client VPN is a separate app and requires a unique IdP definition in AWS. You cannot reuse an IdP already defined for another app, even if it's from the same vendor.

- 1. In the AWS Management Console, open the IAM console and in the Access management section, click Identity providers.
- 2. Click Add Provider.
- 3. For Provider type, select SAML.
- 4. For **Provider name**, enter a unique name.
- 5. For Metadata document, click Choose file and upload the metadata file that you downloaded from PingOne.

| Identity and Access ×<br>Management (IAM)                                                                                                    | Configure provider                                                                                                    |
|----------------------------------------------------------------------------------------------------|----------------------------------------------------------------------------------------------------|
| Dashboard                                                                                                    | Provider type                                                                                                    |
| Access management     User groups     Users     Roles     Policies                                                                                                  | SAML     Establish trust between your AWS account<br>and a SAML 2.0 compabile Identity<br>Provider such as Shibbleth or Active<br>Directory Federation Services.     OpenID Connect<br>Establish trust between your AWS account<br>and Identity Provider services, such as<br>Google or Salesforce.     Provider name |
| Identity providers<br>Account settings                                                                                                    | Enter a meaningful name to identify this provider           Ping-Identify           Maximum 128 characters. Use alphanumeric or '' characters.                                                                                                    |
| Access reports     Access analyzer     Archive rules     Analyzers     Settings     Credential report     Organization activity     Service control policies (SCPs) | Metadata document         This document is issued by your IdP. <b>L</b> Choose file          File needs to be a valid UTF-8 XML document. <b>©</b> ping.xml <b>Add tags (Optional)</b> Tags are key-value pairs that you can add to AWS resources to help identify, organize, or search for resources.                |
|                                                                                                    | No tags associated with the resource.  Add tag You can add up to 50 more tags                                                                                                    |
|                                                                                                    | Câncel Add provider                                                                                                    |

# **Create an AWS Client VPN endpoint**

- 1. In the Amazon VPC console, in the Virtual Private Network (VPN) section, click Client VPN Endpoints.
- 2. Click Create Client VPN Endpoint.
- 3. Enter your desired Name Tag and Description.
- 4. For Client IPv4 CIDR, enter your-IP-range/22.

# (i) Note

This is the IP range that will be allocated to your remote users.

- 5. For Server certificate ARN, select the certificate you created as a prerequisite.
- 6. For Authentication Options, select Use user-based authentication and Federated authentication.
- 7. In the **SAML provider ARN** list, select the PingOne IdP you configured earlier.

| ate a new Client VPN endpoint to enable clients to access network                               | orks over a TLS VPN session                                               |                    |
|-------------------------------------------------------------------------------------------------|---------------------------------------------------------------------------|--------------------|
| Name Tag                                                                                        | Ping identity Endpoint                                                    | 0                  |
| Description                                                                                     | Endpoint to authenticate remote users                                     | 0                  |
|                                                                                                 |                                                                           |                    |
| Client IPv4 CIDR<br>hentication Information                                                     | 192.168.0.0/22                                                            | 0                  |
| Client IPv4 CIDR<br>hentication Information<br>Server certificate ARN                           | 192.168.0.0/22                                                            | 0<br>• C 0         |
| Client IPv4 CIDR<br>hentication Information<br>Server certificate ARN<br>Authentication Option  | 192.168.0.022      Scate     Choose one or more authentication methods fr | • C 0              |
| Client IPv4 CIDR<br>hentication Information<br>Server certificate ARN<br>Authentication Options |                                                                           | C C C              |
| Client IPv4 CIDR<br>hentication Information<br>Server certificate ARN<br>Authentication Options |                                                                           | C O<br>tom below O |

8. In the Other optional parameters section, select Enable split-tunnel and leave the rest of the default values.

# (i) **Note** Enabling split-tunnel makes sure that only traffic to the VPC IP range is forwarded via the VPN.

- 9. Configure the other options according to your environment requirements.
- 10. Click Create Client VPN Endpoint to complete the setup.

# Configure the AWS Client VPN Endpoint association

- 1. In the Amazon VPC console, in the Virtual Private Network (VPN) section, click Client VPN Endpoints.
- 2. Select the VPN you created in the last step.

It should be in the Pending state.

- 3. Go to **Options** → **Associations** and click **Associate**.
- 4. In the **Associations** list, select the target VPC and subnet with which you want to associate your endpoint.
- 5. **Optional:** Repeat the previous steps to associate your Client VPN endpoint to another subnet for high availability.

### Set up SAML group-specific authorization

- 1. In the Amazon VPC console, in the Virtual Private Network (VPN) section, click Authorization.
- 2. Click Authorize Ingress.
- 3. For Destination network to enable, specify the IP address of your EC2 instance that you created as a prerequisite.
- 4. In the Grant access to section, select Allow access to users in a specific access group.
- 5. In the Access group ID field, enter the name of the group that you want to allow access to the EC2 instance.

6. Provide an optional description and click Add authorization rule.

# **Connect to the Client VPN**

- 1. In the Amazon VPC console, in the Virtual Private Network (VPN) section, click Client VPN Endpoints.
- 2. Select the VPN that you created.
  - It should be in the **Available** state.
- 3. To download the configuration profile to your desktop, click **Download Client Configuration**.
- 4. Open the AWS Client VPN desktop application.
- 5. Go to File  $\rightarrow$  Manage Profiles.
- 6. Click Add Profile, choose the configuration profile that you downloaded, and give it a Display Name of your choice.

Your profile appears in the AWS Client VPN profile list.

7. Select your profile and click Connect.

You're redirected to PingOne for authentication.

8. Sign on to PingOne as a user with access to your EC2 instance.

After successful authentication, you should be able to reach the EC2 instance in the target VPC.

### **Test your connection**

- 1. To test your connection, send an ICMP ping to the IP of the instance from your command line terminal.
- 2. In your browser, use a plugin, such as SAML-tracer, to confirm that the IdP is sending the correct details in the SAML assertion.

# Asana

# Configuring SAML SSO with Asana and PingOne

Learn how to enable Asana sign-on from the PingOne console (IdP-initiated sign-on) and direct Asana sign-on using PingOne (SP-initiated sign-on).

### Before you begin

- Link PingOne to an identity repository containing the users requiring application access.
- Populate Asana with at least one user to test access.
- You must have administrative access to PingOne and a Super Admin account for an Enterprise Organization on Asana.

### Steps

- 1. Add the Asana application to PingOne:
  - 1. Sign on to PingOne and go to **Connections**  $\rightarrow$  **Applications**.
  - 2. To add a new application, click the + icon next to the **Applications** heading.

| ingldentity.                     |                                                  |                                                                                                    |
|----------------------------------|--------------------------------------------------|----------------------------------------------------------------------------------------------------|
| nments<br>pox - Phil V<br>px     | Applications 🔸                                   |                                                                                                    |
| < Connections                    | Q Search                                         | Filter                                                                                                    |
| APPLICATIONS<br>Applications     | 3 Applications by Application Name               |                                                                                                    |
| IDENTITY PROVIDERS               | PingOne Admin Console<br>Client ID               |                                                                                                    |
| External IDPs                    | PingOne Application Portal                       |                                                                                                    |
| PING PRODUCTS                    | Client ID: "                                     |                                                                                                    |
| PingFederate<br>PingIntelligence | PingOne Self-Service - MyAccount<br>Client ID: d |                                                                                                    |
|                                  | ingldentity.                                     | Ingldentity.   Ingents   Instant   Instant   Applications   Applications   IDENTITY PROVIDERS   External IDPs   PING PRODUCTS   PingFederate   PingIntelligence   PingOne Self-Service - MyAccount Client ID: Client ID: Clie |

- 3. When prompted to select an application type, select **WEB APP**, then click **Configure** next to **SAML** for the chosen connection type.
- 4. Enter Asana as the application name.
- 5. Enter a suitable description.

- 6. Upload an icon if desired.
- 7. Click Next.
- 8. For Provide App Metadata, select Manually Enter.
- 9. In the ACS URLS field, enter https://app/asana.com/-/saml/consume.
- 10. Select the **Signing Key** to use and then click **Download Signing Certificate** to download the certificate as X509 PEM (.crt).
- 11. In the Entity ID field, enter https://app.asana.com.
- 12. Leave SLO Endpoint and SLO Response Endpoint blank. Asana does not support single logout (SLO).
- 13. Enter a suitable value for Assertion Validity Duration (in seconds). A value of 300 seconds is typical.
- 14. Click Save and Continue.
- 15. Because Asana expects an email address to identify a user in the SSO security assertion:

Choose from:

- If you use email address to sign on through PingOne, click Save and Close.
- If you sign on with a username, select Email Address in the PingOne User Attribute list to map that to the SAML\_SUBJECT, then click Save and Close.
- 16. Enable user access to this new application by moving the toggle to the right.
- 17. On the **Configuration** tab of the newly-created Asana application, copy and save the **Issuer ID** and **Initiate Single Sign-On URL**.

You will need these when configuring SAML on Asana.

| ^ | CONNECTION DETAILS           |                                                                                                    |
|---|------------------------------|----------------------------------------------------------------------------------------------------|
|   | DOWNLOAD METADATA:           | Download                                                                                                    |
|   | ISSUER ID:                   | https://auth.pingone.eu/                                                                                                    |
|   | SINGLE LOGOUT SERVICE :      | https://auth.pingone.eu                                                                                                    |
|   | SINGLE SIGNON SERVICE:       | https://auth.pingone.eu/20202001_1202_0201_120200211_56/saml20/idp/sso                                                                                                    |
|   | IDP METADATA URL:            | https://auth.pingone.eu/                                                                                                    |
|   | INITIATE SINGLE SIGN-ON URL: | https://auth.pingone.eu/ <b>Case.com/Case.com/Case.com/Case.com/Case.com/Case.com/Case.com</b> /Case.com/Case.com/Ca |
|   |                              |                                                                                                    |

- 2. Add PingOne as an identity provider (IdP) to Asana:
  - 1. Sign on to Asana with a Super Admin account for your Enterprise Organization.
  - 2. Click your profile photo and select **Admin Console** in the menu.
  - 3. Go to the **Security** tab.
  - 4. Go to the **SAML authentication** tab.
  - 5. In SAML options, click Optional.

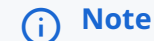

This is the recommended value when testing. You can change it later to **Required for all members**, **except guest accounts**.

- 6. Paste the Initiate Single Sign-On URL value that you saved earlier into the Sign-in page URL field.
- 7. Open the .crt file that you downloaded in a text editor and copy and paste the entire contents into the **X.509** certificate field.
- 8. Click Save configuration.
- 3. Test the PingOne IdP integration:
  - 1. Go to your PingOne Application Portal and sign on with a user account.

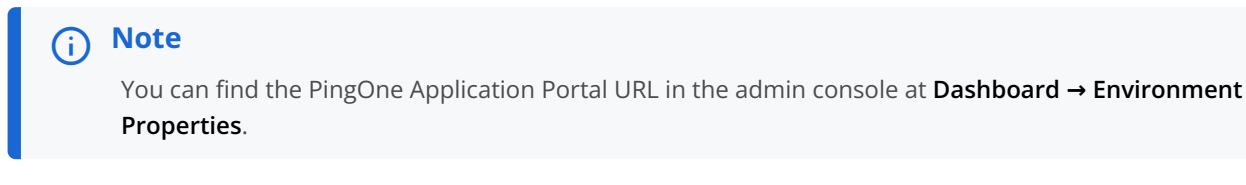

2. Click the Asana icon.

### Result:

You're redirected to the Asana website and signed on with SSO.

- 4. Test the PingOne service provider (SP) integration:
  - 1. Go to https://app.asana.com/ , choose the option to sign on with SSO, and enter your email address only.

#### Result:

You're redirected and presented with a PingOne sign on prompt.

2. Enter your PingOne username and password.

|          | Ping<br>Sign On |  |
|----------|-----------------|--|
| USERNAME |                 |  |
|          |                 |  |
| PASSWORD |                 |  |
|          |                 |  |
|          | Hemember Me     |  |
|          | Sign On         |  |
|          |                 |  |
|          | Forgot Password |  |

## Result:

After successful authentication, you're redirected back to Asana and signed on.

# **BambooHR**

# Configuring SAML SSO with BambooHR and PingFederate

### About this task

The following table details the required and optional attributes to be configured in the assertion attribute contract.

| Attribute Name                                                    | Description            | Required / Optional |
|-------------------------------------------------------------------|------------------------|---------------------|
| <pre>urn:oasis:names:tc:SAML:1.1:nameid-format:emailAddress</pre> | Email address for user | Required            |

The following table details the references that are used within this guide which are environment specific. Replace these with the suitable value for your environment.

| Reference | Description          |
|-----------|----------------------|
| tenant    | BambooHR Tenant name |

### Steps

- 1. Create the PingFederate service provider (SP) connection for BambooHR.
  - 1. Sign on to the PingFederate administrative console.
  - 2. Using the metadata from https://tenant.bamboohr.com/saml/sp\_metadata.php, create an SP connection in PingFederate:
    - Configure using Browser SSO profile SAML 2.0
    - Enable the IdP-Initiated SSO SAML profile.
    - Enable the SP initiated SSO SAML profile.
    - In Assertion Creation → Attribute Contract, set the Subject Name Format to urn:oasis:names:tc:SAML: 1.1:nameid-format:emailAddress.
    - In Assertion Creation → Attribute Contract Fulfillment, map the attribute SAML\_SUBJECT to the attribute mail.
    - In Protocol Settings → Allowable SAML Bindings, enable Redirect.
  - 3. Export the metadata for the newly-created SP connection.
  - 4. Export the signing certificate public key.

| PT   | PingFederate                           | × +                                 |                              |                          | - 🗆 X         |
|------|----------------------------------------|-------------------------------------|------------------------------|--------------------------|---------------|
| ÷    | → C A Not secur                        | ping.localdomain:9999/pingfederate  | /app#/spConnections          |                          | ☆ \varTheta : |
| Ping | gFederaté                              | AUTHENTIC                           | ATION APPLICATIONS SECUI     | rity system              | Q   @   ®     |
|      | < Integration                          | SP Connections                      |                              |                          |               |
| Ð    | SP Connections                         | On this screen you can manage conne | ections to your partner SPs. |                          |               |
| Æ    | SP Adapters                            |                                     | Search                       | Clear Narrow By V        |               |
| ŵ    | Target URL<br>Mapping                  | Connection Name   Connect           | tion ID Virtual ID           | Protocol Enabled Action  |               |
|      | SP Default URLs                        | SambooHR-SAML Bamboo                | HR-SAML                      | SAML 2.0 Select Action ~ |               |
|      | Policy Contract<br>Adapter<br>Mappings | Create Connection Impor             | Connection                   |                          |               |
|      | Adapter-to-<br>Adapter<br>Mappings     |                                     |                              |                          |               |
|      |                                        |                                     |                              |                          |               |
|      |                                        |                                     |                              |                          |               |
|      |                                        |                                     |                              |                          |               |
|      |                                        |                                     |                              |                          |               |

- 2. Configure the PingFederate identity provider (IdP) connection for BambooHR.
  - 1. Sign on to BambooHR as a Full Admin administrator user.
  - 2. On the **Settings** page, click **Apps**.
  - 3. On the **SAML Single Sign-On** application published by BambooHR line, click **Install**.

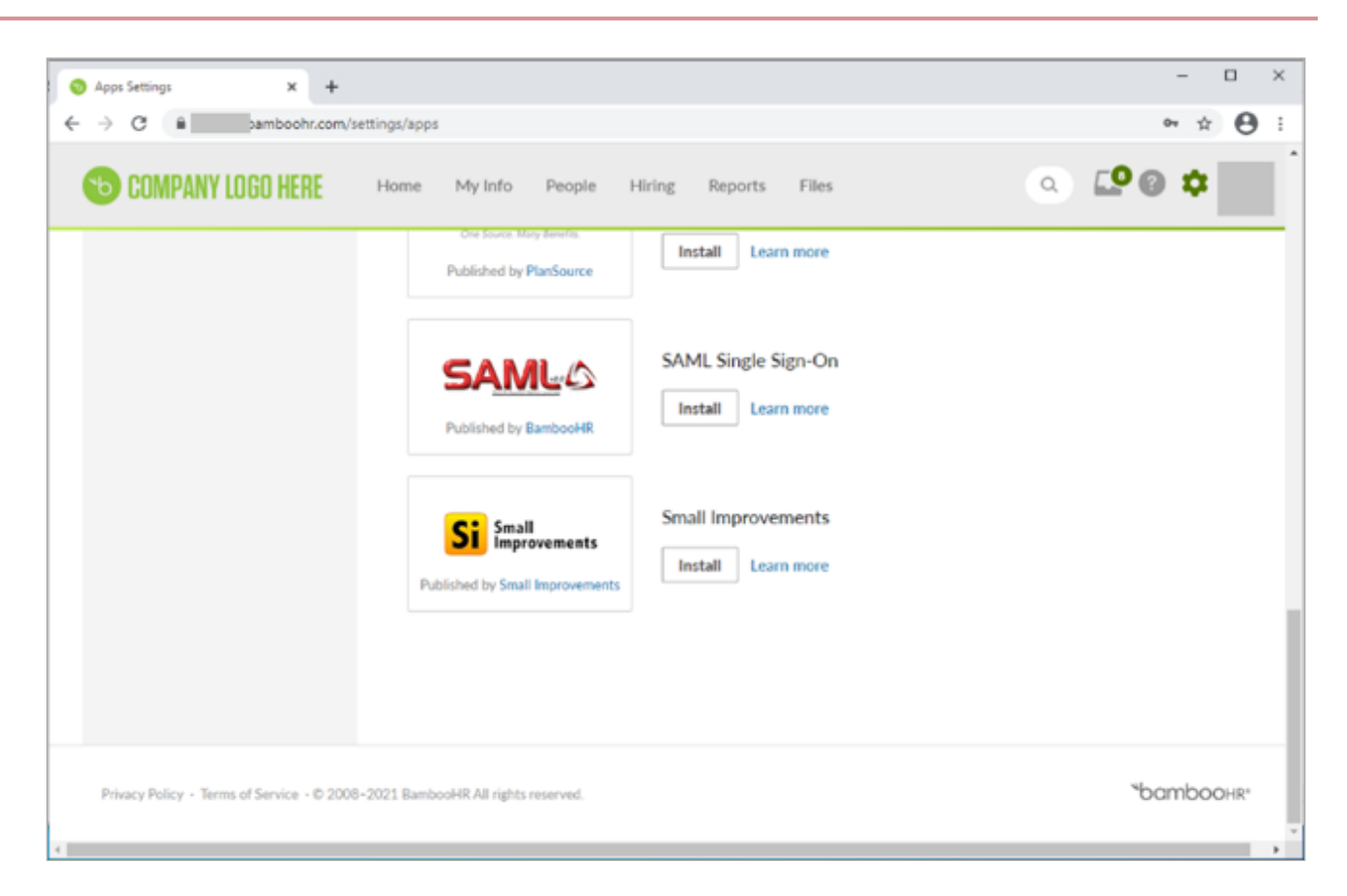

4. In the **SSO Login URL** field, enter the URL Location for **SingleSignOnService Location** retrieved from the PingFederate SP metadata that you downloaded from the BambooHR configuration.

### Example:

#### https://PingFederateHostname:PingFederatePort/idp/SS0.saml2

5. In a text editor, open the signing certificate that you downloaded in from PingFederate and paste the contents into the **x.509 Certificate** field.

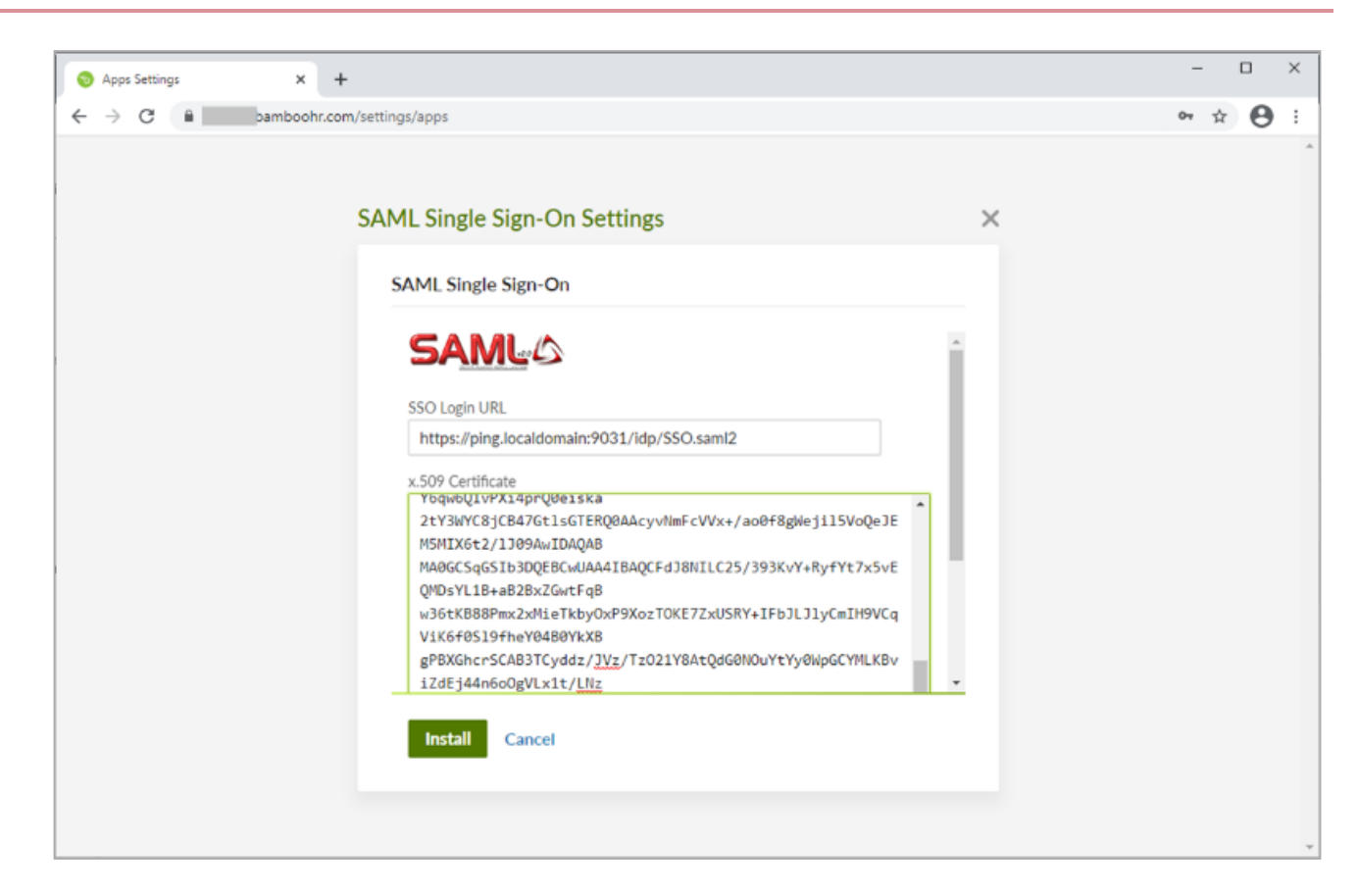

### 6. Click Install.

### Result:

Your configuration is complete.

From this point BambooHR will redirect to the configured IdP for authentication for all new sessions. You should complete testing in a private or incognito browser session while keeping the original admin session active. This allows you to change settings or remove the configuration if the integration testing fails.

| Apps Settings × +         | - 0                                                                                                    | × |
|---------------------------|----------------------------------------------------------------------------------------------------|---|
| ← → C   bamboohr.com/sett | ings/apps 💁 🗘                                                                                                    | • |
| 6 COMPANY LOGO HERE       | Home My Info People Hiring Reports Files 🔍 💭 🖗 🌣                                                                  |   |
| Settings                  |                                                                                                    |   |
| 🖉 Account                 | Apps Settings                                                                                                    |   |
| Access Levels             | Installed                                                                                                    |   |
| Ko Employee Fields        |                                                                                                    |   |
| Approvals                 | SAML Single Sign-On                                                                                               |   |
| 🛆 Apps                    | Uninstall Settings Learn more                                                                                     |   |
| 😍 Benefits                | Published by BambooHR                                                                                             |   |
| Company Directory         |                                                                                                    |   |
| 📷 Email Alerts            | Not installed                                                                                                    |   |
| Employee Satisfaction     | These are the apps that you can install directly from BambooHR, but there are many more available in the BambooHR |   |
| E Hiring                  | Marketplace                                                                                                    |   |
| Holidays                  |                                                                                                    |   |
| Color & Color             | Google Single Sign-On                                                                                             |   |

3. Test the integration.

# Choose from: PingFederate IdP-initiated SSO

1. Go to the **SSO Application** in the PingFederate Application configuration to perform IdP-initiated SSO, such as https://PingFederateHostname:PingFederatePort/idp/startSSO.ping?PartnerSpId=BambooHR-SAML.

| 🕅 Sign On 🗙 🕂                                |                                                                                                    | - 0 × |
|----------------------------------------------|----------------------------------------------------------------------------------------------------|-------|
| ← → C ▲ Not secure   ping.localdomain:9031/i | idp/startSSO.ping?PartnerSpId=BambooHR-SAML                                                             | ☆ 😝 : |
|                                              |                                                                                                    |       |
|                                              |                                                                                                    |       |
|                                              |                                                                                                    |       |
|                                              | Sign On                                                                                                 |       |
|                                              | 0                                                                                                    |       |
|                                              | USERNAME                                                                                                |       |
|                                              |                                                                                                    |       |
|                                              | PASSWORD                                                                                                |       |
|                                              |                                                                                                    |       |
|                                              |                                                                                                    |       |
|                                              | Sign On                                                                                                 |       |
|                                              |                                                                                                    |       |
|                                              |                                                                                                    |       |
|                                              |                                                                                                    |       |
|                                              |                                                                                                    |       |
|                                              |                                                                                                    |       |
|                                              | n                                                                                                    |       |
|                                              | Powered by <b>Pingtberkty</b><br>Copyright © 2003-2020. Ping Identity Corporation. All rights reserved. |       |
|                                              |                                                                                                    |       |

2. Go to the SSO Application Endpoint in the BambooHR configuration

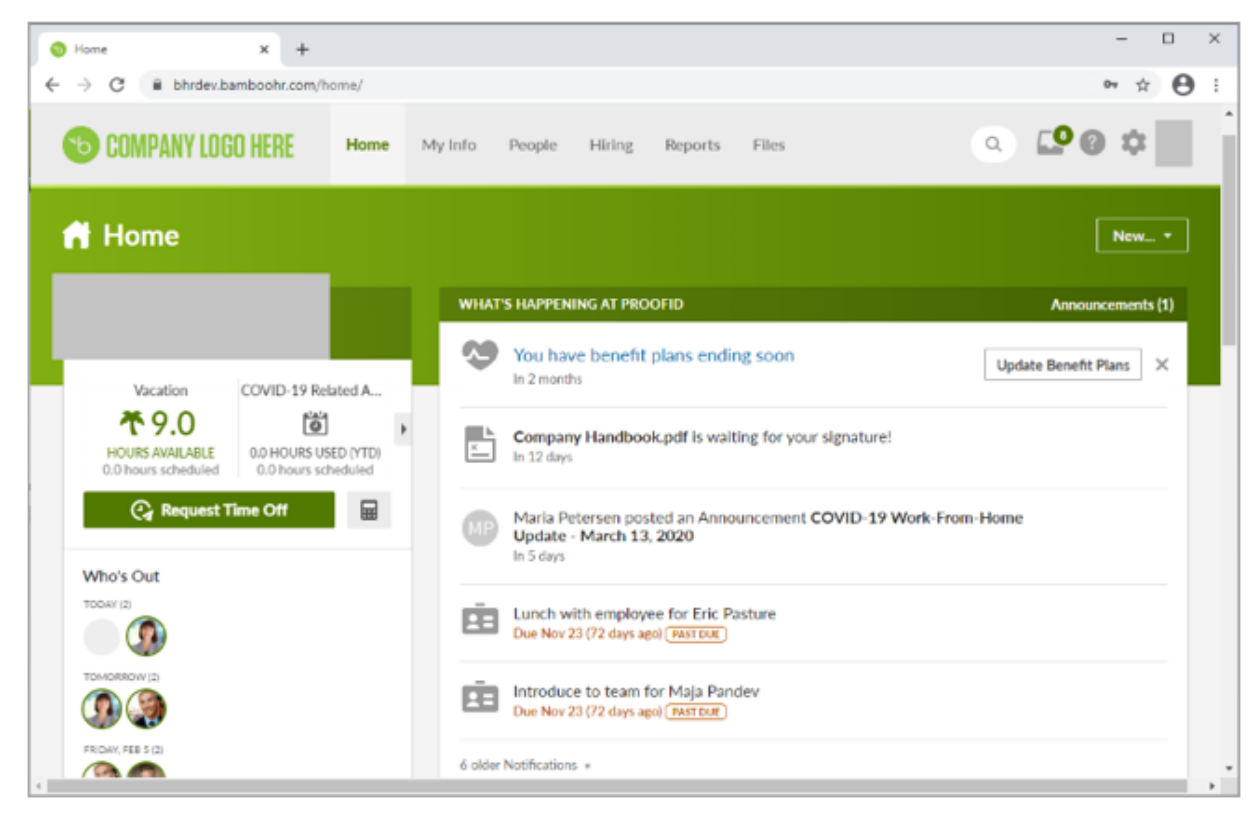

# PingFederate SP-initiated SSO

Go to the URL for your BambooHR tenant: https://tenant.bamboohr.com

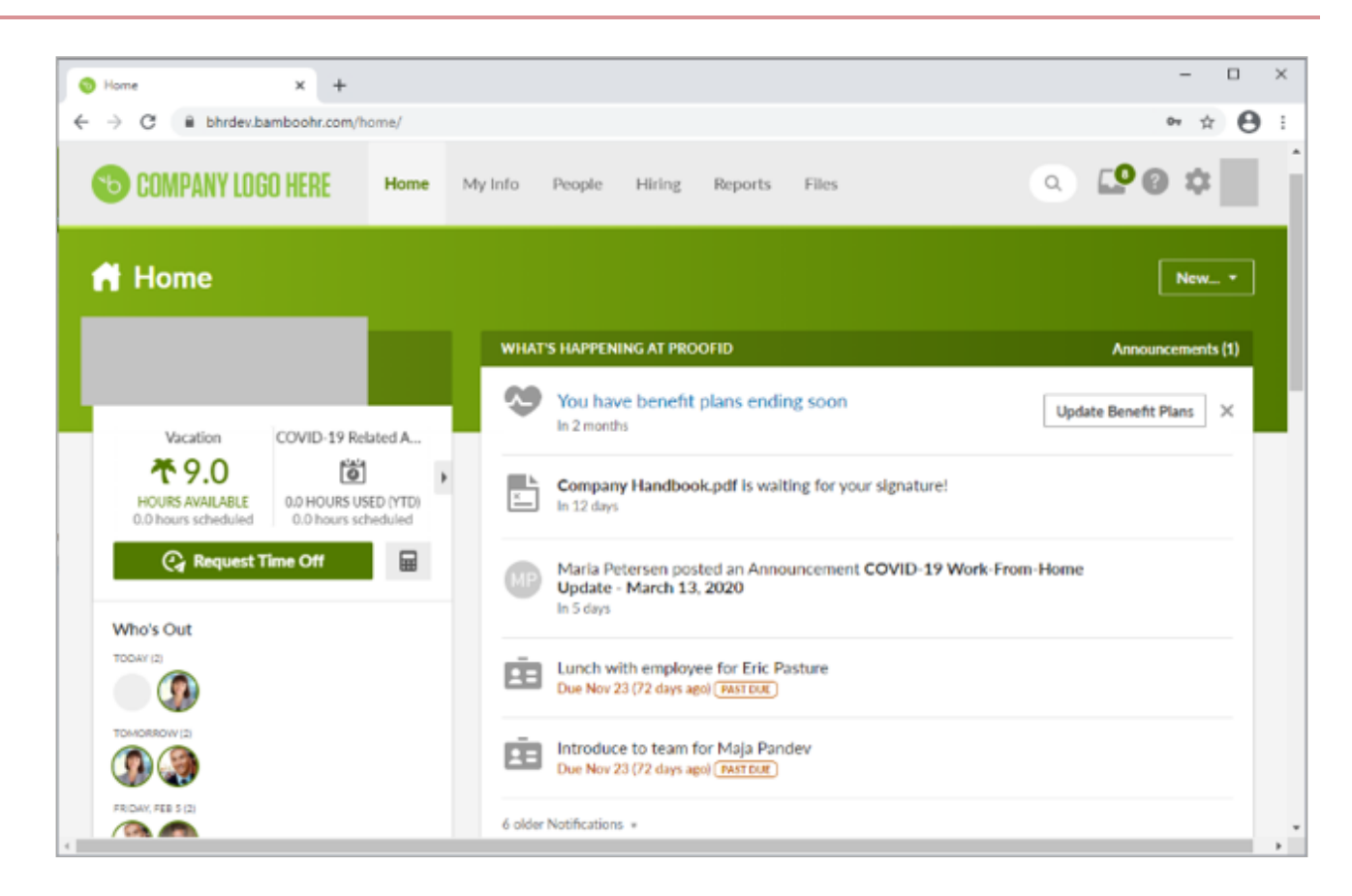

# Configuring SAML SSO with BambooHR and PingOne for Enterprise

About this task

The following table details the required and optional attributes to configure in the assertion attribute contract.

| Attribute Name                                                    | Description            | Required / Optional |
|-------------------------------------------------------------------|------------------------|---------------------|
| <pre>urn:oasis:names:tc:SAML:1.1:nameid-format:emailAddress</pre> | Email address for user | Required            |

The following table details the environment-specific references used in this guide. Replace these references with the suitable value for your environment.

| Reference | Description          |
|-----------|----------------------|
| tenant    | BambooHR Tenant name |

### Create a PingOne for Enterprise application for BambooHR.

- 1. Download the BambooHR metadata from <a href="https://tenant.bamboohr.com/saml/sp\_metadata.php">https://tenant.bamboohr.com/saml/sp\_metadata.php</a>.
- 2. Sign on to PingOne for Enterprise and go to Applications → Application Catalog.

3. On the SAML tab, in the Add Application list, select Search Application Catalog.

| ringune                                                                                                    | DAS                                       | HBOARD APPLICATION                                 | USERS SETU        | PACCOUNT               |          | ⑦ ↓           | Sign Off |   |
|----------------------------------------------------------------------------------------------------|-------------------------------------------|----------------------------------------------------|-------------------|------------------------|----------|---------------|----------|---|
| My Applications Appli                                                                                                    | ation Catalog Pir                         | gID SDK Applications                               | OAuth Settings    |                        |          |               |          | I |
| My Applications                                                                                                    |                                           |                                                    |                   |                        |          |               |          |   |
| SAML OIDC                                                                                                    |                                           |                                                    |                   |                        |          |               |          |   |
|                                                                                                    |                                           |                                                    |                   |                        |          |               |          |   |
| Applications you've added t                                                                                                    | your account are lis                      | ted here. You can sear                             | ch by application | name, description or e | entityId |               |          |   |
| Applications you've added t                                                                                                    | , ,                                       |                                                    | and approximate   |                        |          |               |          |   |
| Active applications are     Details displays the app                                                                                                    | nabled for single sig                     | n-on (SSO).                                        |                   |                        |          |               |          |   |
| Active applications are<br>Details displays the app                                                                                                    | nabled for single sig<br>ication details. | n-on (SSO).                                        |                   |                        |          |               |          |   |
| Active applications are     Details displays the app                                                                                                    | nabled for single sig<br>ication details. | n-on (SSO).<br>Type Status                         | Er                | abled                  |          |               |          |   |
| Active applications are     Details displays the application Name Use the button below to add                                                                                                    | your first application                    | n-on (SSO).<br>Type Status                         | Er                | abled                  |          |               |          |   |
| Active applications are Details displays the application Name Use the button below to add Add Application -                                                                                                 | your details.                             | n-on (SSO).<br>Type Status                         | Er                | bled                   |          | Pause All SSO | 0        |   |
| Active applications are<br>Details displays the app<br>Application Name<br>Use the button below to add<br>Add Application -<br>Search Application Cata                                                      | your first application                    | n-on (SSO).<br>Type Status                         | Er                | abled                  |          | Pause All SSO | Θ        |   |
| Active applications are<br>Details displays the application Name<br>Use the button below to add<br>Add Application •<br>Search Application Catal<br>New SAML Application                                    | your first application                    | n-on (SSO).<br>Type Status                         | Er                | abled                  |          | Pause All SSO | Θ        |   |
| Active applications are<br>Details displays the app<br>Application Name<br>Use the button below to add<br>Add Application -<br>Search Application Cata<br>New SAML Application<br>Request Ping Identity add | your first application<br>og              | n-on (SSO). Type Status . o the application catalo | En                | ibled                  |          | Pause All SSO | Ø        |   |

- 4. Search for BambooHR.
- 5. Click the **BambooHR** row.

| PingOne - Application Catalog                      | × +                         |                                |                      |                             |                         |                     | -        |   | ×  |
|----------------------------------------------------|-----------------------------|--------------------------------|----------------------|-----------------------------|-------------------------|---------------------|----------|---|----|
| $\leftrightarrow$ $\rightarrow$ C $($ admin.pingor | ne.com/web-portal/cas/a     | pplicationcatalog?x=8C50Zg     | 24BnA                |                             |                         |                     | ☆        | θ | () |
| <b>Ping</b> One'                                   |                             | DASHBOARD APPLICATIONS         |                      | ACCOUNT                     |                         | ⊇                   | Sign Off |   | Î  |
| My Applications                                    | Application Catalog         | PingID SDK Applications        | OAuth Settings       |                             |                         |                     |          |   |    |
| Application                                        | Catalog                     |                                |                      |                             | Applications / I        | Application Catalog |          |   |    |
| Browse for the applic                              | ation you want to add or se | arch for it by name. Don't see | the application you' | re looking for? Fill out ou | r Application Request F | Form.               |          |   |    |
| bamboohr                                           |                             | Search                         |                      |                             |                         |                     |          |   |    |
|                                                    | Applica                     | ion Name                       |                      | * Туре                      |                         |                     | ĺ        |   |    |
| 4∗                                                 | Bamb                        | DOHR                           |                      | SAML                        |                         | •                   |          |   |    |
|                                                    |                             |                                |                      |                             |                         |                     |          |   |    |
|                                                    |                             |                                |                      |                             |                         |                     |          |   |    |
|                                                    |                             |                                |                      |                             |                         |                     |          |   |    |
|                                                    |                             |                                |                      |                             |                         |                     |          |   |    |
|                                                    |                             |                                |                      |                             |                         |                     |          |   |    |
|                                                    |                             |                                |                      |                             |                         |                     |          |   |    |

6. Click Setup.

7. In the **Signing Certificate** list, select the appropriate signing certificate.
|   |               |         |                                        |                                                                                                    |                                                                                  |                   | <br> |   |   |
|---|---------------|---------|----------------------------------------|----------------------------------------------------------------------------------------------------|----------------------------------------------------------------------------------|-------------------|------|---|---|
| P | PingO         | ine - A | Application Catalog × +                |                                                                                                    |                                                                                  |                   | -    |   | × |
| ÷ | $\rightarrow$ | G       | admin.pingone.com/web-port             | al/cas/applicationcatalog?x=8C502                                                                                                    | Zg24BnA                                                                          |                   | ☆    | Θ | : |
|   |               |         |                                        | Application Name                                                                                                    | • Туре                                                                           |                   |      |   | î |
|   |               |         | <b>d</b> *                             | BambooHR                                                                                                    | SAML                                                                             |                   |      |   |   |
|   |               |         | 1. SSO Instructions                    |                                                                                                    |                                                                                  |                   |      |   | ł |
|   |               |         | Signing Certificate                    | x       +       -       -       -         accom/web-portal/cas/applicationcatalog?x=8C502g248nA       x       *       *       *       *       *       *       *       *       *       *       *       *       *       *       *       *       *       *       *       *       *       *       *       *       *       *       *       *       *       *       *       *       *       *       *       *       *       *       *       *       *       *       *       *       *       *       *       *       *       *       *       *       *       *       *       *       *       *       *       *       *       *       *       *       *       *       *       *       *       *       *       *       *       *       *       *       *       *       *       *       *       *       *       *       *       *       *       *       *       *       *       *       *       *       *       *       *       *       *       *       *       *       *       *       *       *       *       * |                                                                                  |                   |      |   |   |
|   |               |         | F<br>SaaS ID                           | or reference, please note the follo                                                                                                    | wing configuration parameters:                                                   |                   |      |   |   |
|   |               |         | IdP ID                                 |                                                                                                    |                                                                                  |                   |      |   |   |
|   |               |         | Initiate Single Sign-On<br>(SSO) URL @ | https://sso.connect.pingidentity                                                                                                    | y.com/sso/sp/initsso?saasid=                                                     |                   |      |   |   |
|   |               |         | Issuer                                 | https://pingone.com/idp/                                                                                                    |                                                                                  |                   |      |   |   |
|   |               |         | li<br>B                                | n the 'Configure your connection' a<br>SambooHR subdomain for the 'ACS                                                                                                    | application setup page to follow, you will need to replace \${c<br>S URL' field. | ompany} with your |      |   | 1 |
|   |               |         | s                                      | Sign into BambooHR and navigate                                                                                                    | to the following path, then follow the instructions provided in                  | the table below.  |      |   |   |
|   |               |         | Manage -> Single Sign-On               |                                                                                                    |                                                                                  |                   |      |   |   |
|   |               |         | Label                                  | Description                                                                                                    |                                                                                  |                   |      |   |   |
|   |               |         | 1 Enabled                              | Under Single S                                                                                                    | Sign-On check the "Enabled" checkbox.                                            |                   |      |   |   |
|   |               |         | 2 Method                               | Select 'SAML'                                                                                                    | from the drop down box.                                                          |                   |      |   | - |

8. Review the steps, and make a note of the PingOne for Enterprise SaaS ID, IdP ID, Single Sign-On URL, and Issuer values.

#### 9. Click Continue to Next Step.

10. Click Select File and upload the BambooHR metadata you downloaded.

| (i) Note                                                                                                    |
|----------------------------------------------------------------------------------------------------|
| If the upload fails, continue with the next steps and explicitly set the parameters based on the attributes in the metadata. |
|                                                                                                    |

- 11. Set the ACS URL to https://tenant.bamboohr.com/saml/consume.php.
- 12. Set the Entity ID to BambooHR-SAML.

| Pa | PingOr     | ne - Application Catalog × +   |                  |                                  | - |   |   | × |
|----|------------|--------------------------------|------------------|----------------------------------|---|---|---|---|
| ÷  | <i>→</i> ( | C admin.pingone.com/web-portal | /cas/application | rcatalog7x=8C50Zg248nA           |   | ☆ | θ | : |
|    |            | A                              | oplication Nam   | е туре                           |   |   |   | ^ |
|    |            | <b>م</b>                       | BambooHR         | SAML                             |   |   |   |   |
|    |            | 2. Connection Configuration    |                  |                                  |   |   |   | ł |
|    |            | Assign the attribute values    | for single sig   | n-on (\$\$O) to the application. |   |   |   |   |
|    |            | Upload N                       | letadata ⊚       | Select File Or use URL           |   |   |   |   |
|    |            |                                | ACS URL          | https://bamboohr.com/sami/con *  |   |   |   |   |
|    |            |                                | Entity ID        | BambooHR-SAML                    |   |   |   |   |
|    |            | Target                         | Resource @       |                                  |   |   |   |   |
|    |            | Single Logout                  | Endpoint @       | example.com/sio.endpoint         |   |   |   |   |
|    |            | Single Logout Response         | Endpoint @       | example.com/sloresponse.endpoint |   |   |   |   |
|    |            | Primary Verification (         | Certificate @    | Choose File No file chosen       |   |   |   |   |
|    |            | Secondary Verification (       | Certificate @    | Choose File No file chosen       |   |   |   |   |
|    |            | Force Re-auth                  | entication @     | 0                                |   |   |   |   |

- 13. Click Continue to Next Step.
- 14. In the Attribute Mapping section, in the Identity Bridge Attribute or Literal Value column of the SAML\_SUBJECT row, select the attribute SAML\_SUBJECT.

| P1 PingOne - | Application Catalog × +                                                                              |                                               | - 0 | × |  |  |
|--------------|----------------------------------------------------------------------------------------------------|-----------------------------------------------|-----|---|--|--|
| ← → C        | admin.pingone.com/web-portal/cas/applicationcatalog?x=8C50Zg24BnA                                    |                                               |     |   |  |  |
|              | Application Name                                                                                     | • Туре                                        |     |   |  |  |
|              | BambooHR                                                                                             | SAML                                          |     |   |  |  |
|              | 3. Attribute Mapping<br>Map your identity bridge attributes to the attributes requ                   | lired by the application.                     |     |   |  |  |
|              | Application Attribute Description                                                                    | Identity Bridge Attribute or Literal<br>Value |     |   |  |  |
|              | 1 SAML_SUBJECT Email                                                                                 | SAML_SUBJECT As Literal Advanced              |     |   |  |  |
|              | Add new attribute<br>* Indicates a required attribute.<br>NEXT: PingOne App Customization - BambooHR | Cancel Back Continue to Next Step             |     |   |  |  |
|              |                                                                                                    |                                               | _   | - |  |  |

16. Update the Name, Description, and Category fields as needed.

|   |         |                                                |                                                                                                    |                 |                    |   |   | ~ |
|---|---------|------------------------------------------------|----------------------------------------------------------------------------------------------------|-----------------|--------------------|---|---|---|
| 1 | PingOne | e - Application Catalog X +                    |                                                                                                    |                 |                    | - | U | ^ |
| ( | • > C   | admin.pingone.com/web-portal/cas/applicationca | talog?x=8C50Zg24BnA                                                                                                    |                 |                    | 4 | Θ | : |
|   |         |                                                |                                                                                                    |                 |                    |   |   | ^ |
|   |         | Application Name                               |                                                                                                    | Туре            |                    |   |   |   |
|   |         | <b>ъ</b> ватьооня                              |                                                                                                    | SAML            | •                  |   |   |   |
|   |         | 4. PingOne App Customization - BambooHR        |                                                                                                    |                 |                    |   |   | ļ |
|   |         | Icon @                                         | ъ                                                                                                    |                 |                    |   |   |   |
|   |         | Name @                                         | Select image<br>BambooHR                                                                                                    |                 |                    |   |   |   |
|   |         | Description @                                  | BambooHR is an online HR software<br>solution that drastically reduces the<br>time, expense and complexity of<br>managing employee data. |                 |                    |   |   |   |
|   |         | Category @                                     | Human Resources 👻                                                                                                    |                 |                    |   |   |   |
|   |         | NEXT: Group Access                             |                                                                                                    | Cancel Back Con | tinue to Next Step |   |   |   |

18. Add the user groups for the application.

| PI | PingO         | ne - A | pplicatio                                                                                                    | in Catalog X +                                                   |        | 0  | × |
|----|---------------|--------|----------------------------------------------------------------------------------------------------|------------------------------------------------------------------|--------|----|---|
| ÷  | $\rightarrow$ | С      | ii ac                                                                                                    | dmin.pingone.com/web-portal/cas/applicationcatalog?x=8C50Zg248nA | ☆      | Θ  | : |
|    |               |        | Select all user groups that should have access to this application. Users that are members of the added groups will be able to SSO to this application and a see this application on their personal dock. |                                                                  |        |    | ^ |
|    |               |        |                                                                                                    | Group1, Group2, etc Search                                       |        |    |   |
|    |               |        |                                                                                                    | Group Name                                                       |        |    |   |
|    |               |        |                                                                                                    | Domain Administrators@directory Remov                            | e      |    |   |
|    |               |        |                                                                                                    | Users@directory                                                  | e      |    | ł |
|    |               |        |                                                                                                    |                                                                  |        |    |   |
|    |               |        |                                                                                                    |                                                                  |        |    |   |
|    |               |        |                                                                                                    |                                                                  |        |    |   |
|    |               |        |                                                                                                    |                                                                  |        |    |   |
|    |               |        | ,                                                                                                    | Continue to Nex                                                  | t Step | •  |   |
|    |               |        |                                                                                                    |                                                                  |        |    |   |
|    |               |        |                                                                                                    |                                                                  |        |    |   |
|    | 02            | 003 -  | 2021 P                                                                                                    | ing Identity Corporation. All rights reserved. Privacy   Terms   | Abou   | ,t |   |

# 20. Review your settings.

| 6. Review Setup                         |                                                                                                    |
|-----------------------------------------|----------------------------------------------------------------------------------------------------|
| Test your connection to the application |                                                                                                    |
| Icon @                                  | <b>*</b> b                                                                                                    |
| Name @                                  | BambooHR                                                                                                    |
| Description @                           | BambooHR is an online HR software solution that<br>drastically reduces the time, expense and complexity<br>of managing employee data. |
| Category @                              | Human Resources                                                                                                    |
| Connection ID                           |                                                                                                    |
| You may need to configure these connect | ction parameters as well.                                                                                                    |
| saasid                                  |                                                                                                    |
| idpid                                   |                                                                                                    |
| Issuer                                  | https://pingone.com/idp/                                                                                                    |
| Signing @                               | Assertion                                                                                                    |
| Signing Algorithm @                     | RSA_SHA256                                                                                                    |
| Encrypt Assertion @                     | false                                                                                                    |

21. Copy the Single Sign-On (SSO) URL value to a temporary location.

| PI | Pin           | igOne - | Application Catalog × +                        |                                                              | -    | I |   | × |
|----|---------------|---------|------------------------------------------------|--------------------------------------------------------------|------|---|---|---|
| ←  | $\rightarrow$ | C       | admin.pingone.com/web-portal/cas/applicationca | talog?x=8C50Zg248nA                                          |      | ☆ | Θ | : |
|    |               |         | <b>a</b>                                       |                                                              |      |   |   | ^ |
|    |               |         | Single Sign-On (SSO) Relay State ⊕             | https://pingone.com/1.0/                                     |      |   |   |   |
|    |               |         | Single Logout Endpoint                         |                                                              |      |   |   |   |
|    |               |         | Single Logout Response Endpoint                |                                                              |      |   |   |   |
|    |               |         | Force Re-authentication @                      | false                                                        |      |   |   |   |
|    |               |         | Signing Certificate                            | Download                                                     |      |   |   |   |
|    |               |         | SAML Metadata                                  | Download                                                     |      |   |   |   |
|    |               |         | SAML Metadata URL                              | https://admin-api.pingone.com/latest/metadata/               |      |   |   |   |
|    |               |         | Application Attribute                          | Identity Bridge<br>Description Attribute or<br>Literal Value |      |   |   |   |
|    |               |         | 1 SAML_SUBJECT *                               | Email SAML_SUBJE<br>CT                                       |      |   |   |   |
|    |               |         | * Indicates a required attribute.              | Back                                                         | nish |   |   |   |

This is the IdP-initiated SSO URL that you can use for testing.

### 22. On the Signing Certificate line, click Download.

You use this in the BambooHR Cloud configuration.

#### 23. On the SAML Metadata line, click Download.

You use this in the BambooHR Cloud configuration.

#### 24. Click Finish.

| Pi           | PingOne - My Applications x +                                                                                    |                                  |                   |                             |               | - 0      | ×   |
|--------------|----------------------------------------------------------------------------------------------------|----------------------------------|-------------------|-----------------------------|---------------|----------|-----|
| $\leftarrow$ | → C admin.pingone.com/web-portal/cas/                                                                            | connections#/                    |                   |                             |               | ☆ 8      | ) = |
|              | <b>Ping</b> One <sup>®</sup>                                                                                     | DASHBOARD APPLICATIONS           |                   | ACCOUNT                     | 0             | Sign Off | Î   |
|              | My Applications Application Catalog                                                                              | PingID SDK Applications          | OAuth Settings    |                             |               |          |     |
|              | My Applications                                                                                                  |                                  |                   |                             |               |          |     |
|              | Applications you've added to your account a                                                                      | re listed here. You can search i | by application na | me, description or entityId |               |          |     |
|              | <ul> <li>Active applications are enabled for singl</li> <li>Details displays the application details.</li> </ul> | e sign-on (SSO).                 |                   |                             |               |          |     |
|              | Application Name                                                                                                 | Туре                             | Status            | Enabled                     |               |          |     |
|              | BambooHR                                                                                                    | SAML                             | Active            | Yes                         | Remove        |          |     |
|              | simpleSAMLphp                                                                                                    | SAML                             | Active            | Yes                         | Remove        |          |     |
|              | > Splunik Cloud                                                                                                  | SAML                             | Active            | Yes                         | Remove        |          |     |
|              | Add Application -                                                                                                |                                  |                   |                             | Pause All SSO | •        |     |
|              |                                                                                                    |                                  |                   |                             |               |          |     |

# Configure the PingOne for Enterprise IdP connection for BambooHR

- 1. Sign on to BambooHR as a Full Admin administrator user.
- 2. On the **Settings** page, click **Apps**.

| Apps 5      | iettings X +          | -                                                                                                    | •          | ×        |
|-------------|-----------------------|----------------------------------------------------------------------------------------------------|------------|----------|
| € → I       | C B bamboohr.com      | vsettings/apps ov                                                                                                    | я <b>е</b> | ) :<br>^ |
| 6           | COMPANY LOGO HERE     | Home My Info People Hiring Reports Files 🔍 🖓 🖗 🕻                                                                                    | ×          |          |
| <b>\$</b> 5 | Settings              |                                                                                                    |            |          |
| s           | Account               | Apps Settings                                                                                                    |            |          |
| 6           | Access Levels         | Installed                                                                                                    |            | 1        |
| 17          | Employee Fields       |                                                                                                    |            |          |
| - I         | Approvals             |                                                                                                    |            |          |
| 4           | Apps                  |                                                                                                    |            |          |
| ¢           | Benefits              |                                                                                                    |            |          |
| B           | Company Directory     | You don't have any apps installed yet.                                                                                              |            |          |
| -           | Email Alerts          | Enhance your BambooHR experience and connect with some of our<br>exceptional technology partners. Some apps can be installed below. |            |          |
| e           | Employee Satisfaction | Ramboold Marketolace                                                                                                    |            |          |
| E           | j Hiring              | barnoorn manesplace                                                                                                    |            |          |
| ĩ           | Holidays              |                                                                                                    |            |          |
| 4           | Loro & Color          |                                                                                                    |            |          |

3. On the SAML Single Sign-On application published by BambooHR line, click Install.

| 🔕 Apps Settings 🛛 🗙 🕂                         |                                                             |                                        | - 🗆 ×      |
|-----------------------------------------------|-------------------------------------------------------------|----------------------------------------|------------|
| ← → ♂ 🕯 bamboohr.com/settin                   | igs/apps                                                    |                                        | ∾ ± 🖰 i    |
| COMPANY LOGO HERE                             | -lome My Info People H                                      | iring Reports Files                    | o 🗜 🖉 🎄    |
|                                               | One Source. Many Benefits.<br>Published by PlanSource       | Install Learn more                     |            |
|                                               | SAML &<br>Published by BambooHR                             | SAML Single Sign-On Install Learn more |            |
|                                               | Si Small<br>Improvements<br>Published by Small Improvements | Small Improvements Install Learn more  |            |
|                                               |                                                             |                                        |            |
| Privacy Policy - Terms of Service - © 2008-20 | 21 BambooHR All rights reserved.                            |                                        | *bambooня- |

4. In the **SSO Login URL** field, enter the URL Location for **SingleSignOnService Location** retrieved from the PingOne SP metadata that you downloaded from the BambooHR configuration.

#### Example:

```
https://sso.connect.pingidentity.com/sso/idp/SSO.saml2?idpid=idpid
```

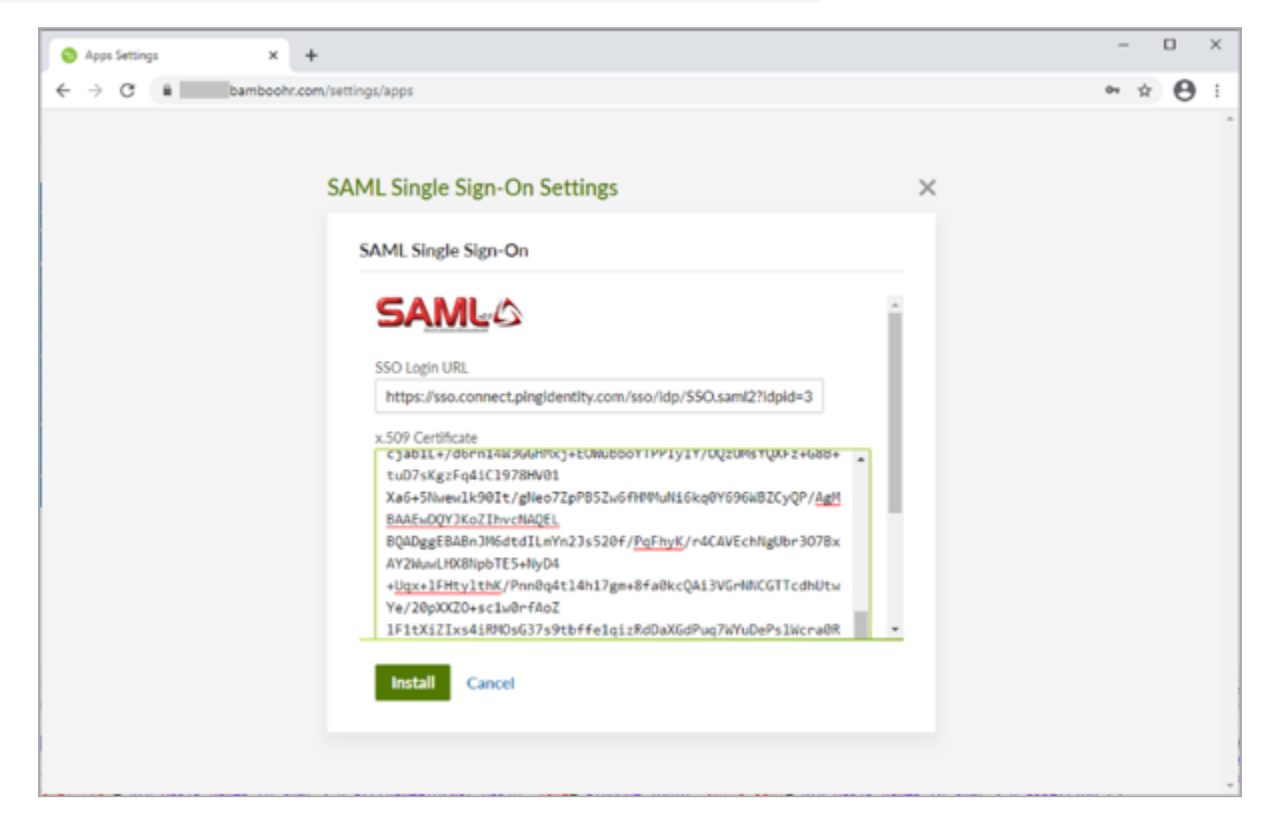

5. In a text editor, open the signing certificate that you downloaded in the PingOne for Enterprise SP configuration and paste the contents into the **x.509 Certificate** field.

6. Click Install.

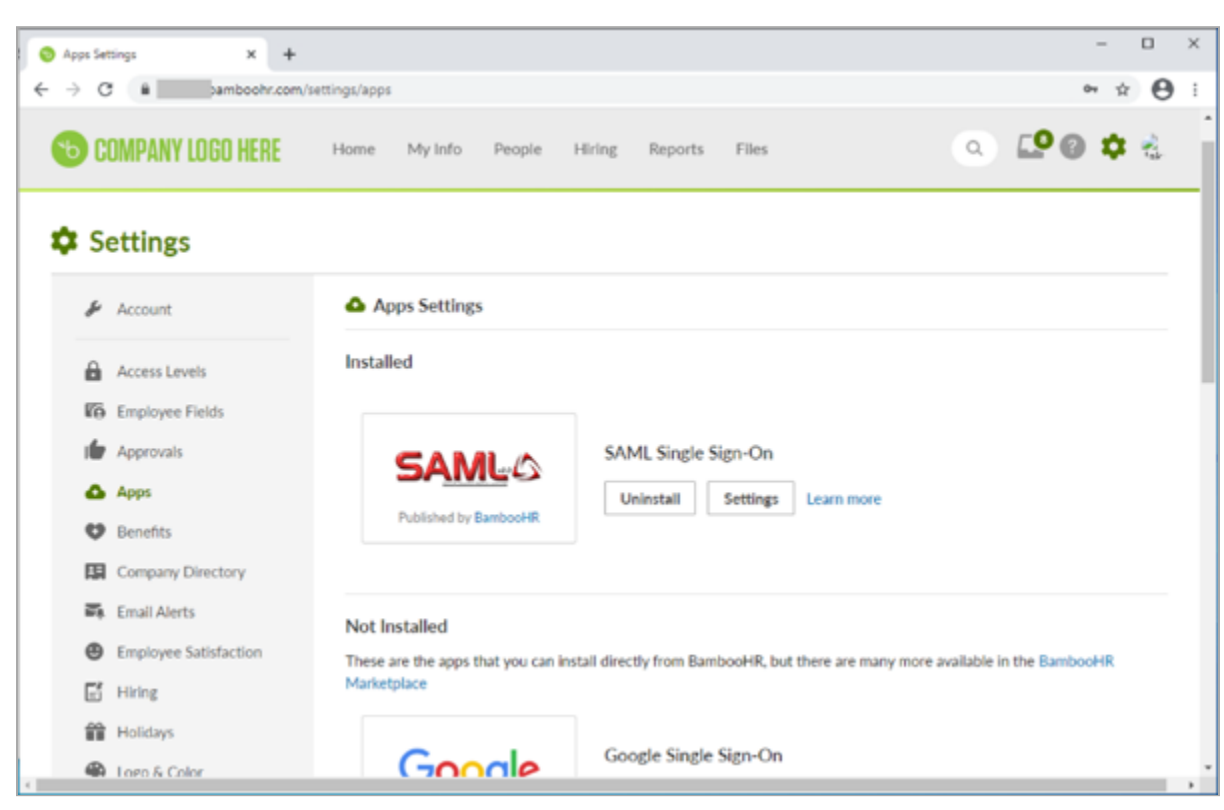

#### Result:

Your configuration is complete.

### (i) Note

From this point BambooHR will redirect to the configured IdP for authentication for all new sessions. You should complete testing in a private or incognito browser session while keeping the original admin session active. This allows you to change settings or remove the configuration if the integration testing fails.

### Test the integration

#### Choose from:

### PingOne for Enterprise IdP Initiated SSO

Go to the **Single Sign-On (SSO) URL** in the PingOne Application configuration to perform IdP initiated SSO (https://sso.connect.pingidentity.com/sso/sp/initsso?saasid=saasid&idpid=idpid ).

| P1 https://login.pingone.com/idp/di × +      |                                                                                   | -  |   |   | × |
|----------------------------------------------|-----------------------------------------------------------------------------------|----|---|---|---|
| ← → C  ill login.pingone.com/idp/directory/a | /sso/?returnurl=https%3A%2F%2Fsso.connect.pingidentity.com%2Fs                    | 07 | ☆ | θ | : |
|                                              | Sign On     USERNAME     PASSWORD     Immember Me     Sign On     Proget Password |    |   |   |   |

# PingOne SP Initiated SSO

Go to the URL for your BambooHR tenant, https://tenant.bamboohr.com

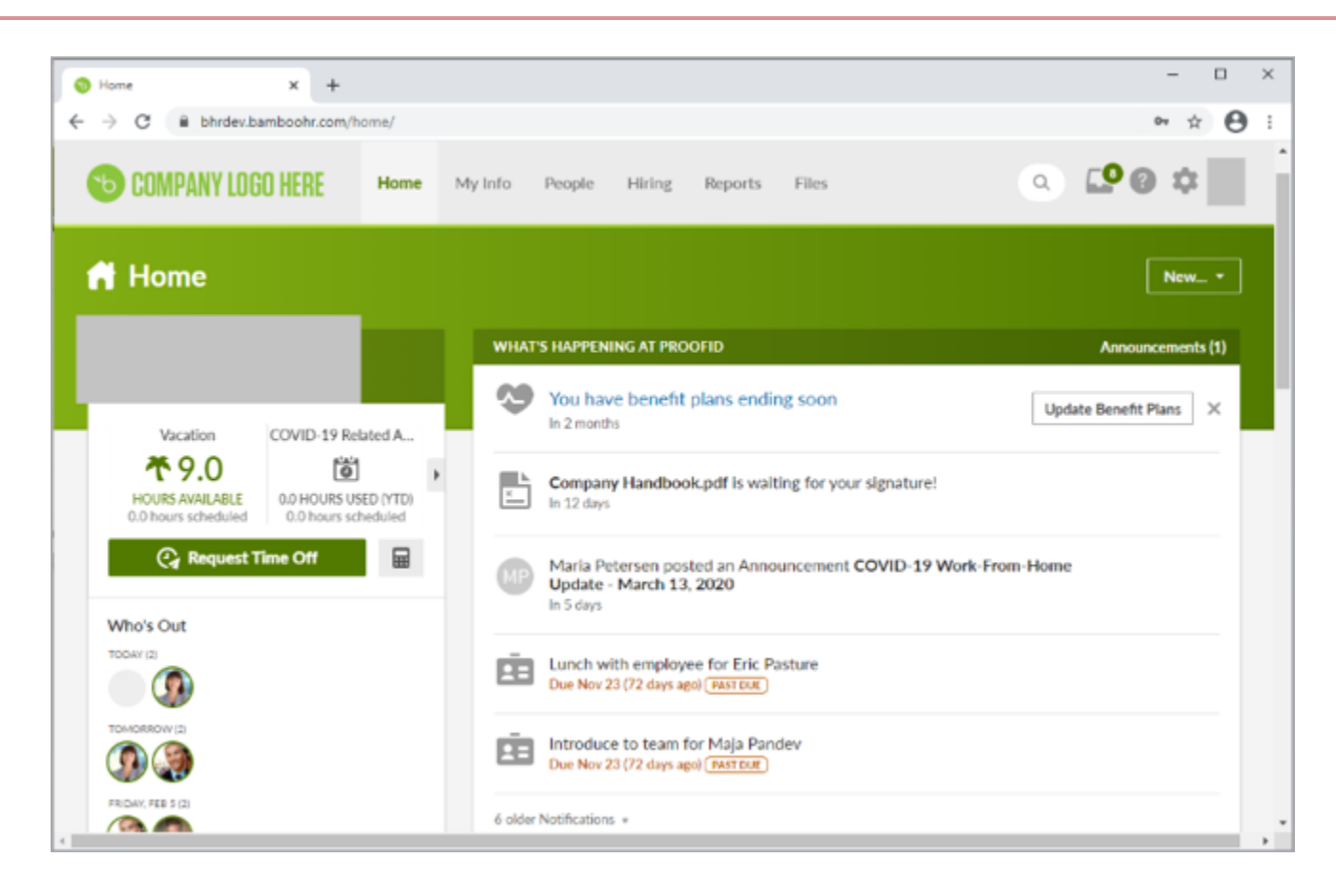

# Box

# **Configuring SAML SSO with Box and PingFederate**

Learn how to configure SAML SSO with Box and PingFederate.

#### About this task

The following table details the required and optional attributes to be configured in the assertion attribute contract.

| Attribute Name | Description | Required / Optional |
|----------------|-------------|---------------------|
| SAML_SUBJECT   | Email       | Required            |
| givenName      | First Name  | Optional            |
| sn             | Last Name   | Optional            |
| memberOf       | Groups      | Optional            |

### ) Note

The following configuration is untested and is provided as an example. Additional steps might be required.

#### **Create a PingFederate SP connection for Box**

- 1. Download the Box metadata from https://cloud.app.box.com/s/9y0zm1sqgvkxe8ha2qa3dfhwoivpoyy4<sup>[]</sup>.
- 2. Sign on to the PingFederate administrative console.
- 3. Using the metadata that you downloaded, create an SP connection in PingFederate:
  - 1. Configure using Browser SSO profile SAML 2.0.
  - 2. Enable the following SAML Profiles:
    - IdP-Initiated SO
    - SP-Initiated SSO
    - IdP-Initiated SLO
    - SP-Initiated SLO
  - 3. In Assertion Creation: Attribute Contract, set the Subject Name Format to urn:oasis:names:tc:SAML:1.1:nameidformat:emailAddress.

- 4. Extend the contract with the following attributes:
  - givenName
  - memberOf
  - Sn
- 5. In the Assertion Creation: Attribute Contract Fulfillment section:
  - Map the attribute **SAML\_SUBJECT** to the attribute **mail**.
  - Map the optional attribute **givenName** to the attribute for the user's first name.
  - Map the optional attribute **memberOf** to the attribute for the user's Box roles.
  - Map the optional attribute **Sn** to the attribute for the user's surname or family name.

#### 6. In Protocol Settings:

- In Assertion Consumer Service URL, delete Artifact and PAOS Bindings.
- In SLO Service URLs, delete Artifact and SOAP bindings.
- In Allowable SAML Bindings, enable Redirect and POST.
- 4. Export the metadata for the newly-created SP connection.
- 5. Export the signing certificate public key.

| Pr F     | PingFederate                           | × +                          |                        |                 |               |                 |                      | - |              |
|----------|----------------------------------------|------------------------------|------------------------|-----------------|---------------|-----------------|----------------------|---|--------------|
| <i>←</i> | → C ▲ Not secur                        | e   ping.localdomain:9999/pi | ngfederate/app#/spCor  | nnections       |               |                 |                      | ☆ | <b>* 0</b> : |
| Ping     | Federate                               | A                            | UTHENTICATION          |                 | SECURITY      | SYSTEM          |                      |   |              |
|          | < Integration                          | SP Connections               |                        |                 |               |                 |                      |   |              |
| 2        | SP Connections                         | On this screen you can ma    | nage connections to yo | ur partner SPs. |               |                 |                      |   |              |
| Æ        | SP Adapters                            |                              |                        |                 | Search C      | lear Narrow B   | у ~                  |   |              |
| ŵ        | Target URL<br>Mapping                  | Connection Name A            | Connection ID          |                 | Virtual<br>ID | Protocol Enable | d Action             |   |              |
|          | SP Default URLs                        | 🖉 box.net                    | box.net                |                 | E             | SAML 2.0        | Select Action $\vee$ |   |              |
|          | Policy Contract<br>Adapter<br>Mappings | Create Connection            | Import Connection      |                 |               |                 |                      |   |              |
|          | Adapter-to-<br>Adapter<br>Mappings     |                              |                        |                 |               |                 |                      |   |              |
|          |                                        |                              |                        |                 |               |                 |                      |   |              |
|          |                                        |                              |                        |                 |               |                 |                      |   |              |
|          |                                        |                              |                        |                 |               |                 |                      |   |              |
|          |                                        |                              |                        |                 |               |                 |                      |   |              |

# Configure the PingFederate IdP connection for Box

1. Sign on to the Box Admin Console as an administrator.

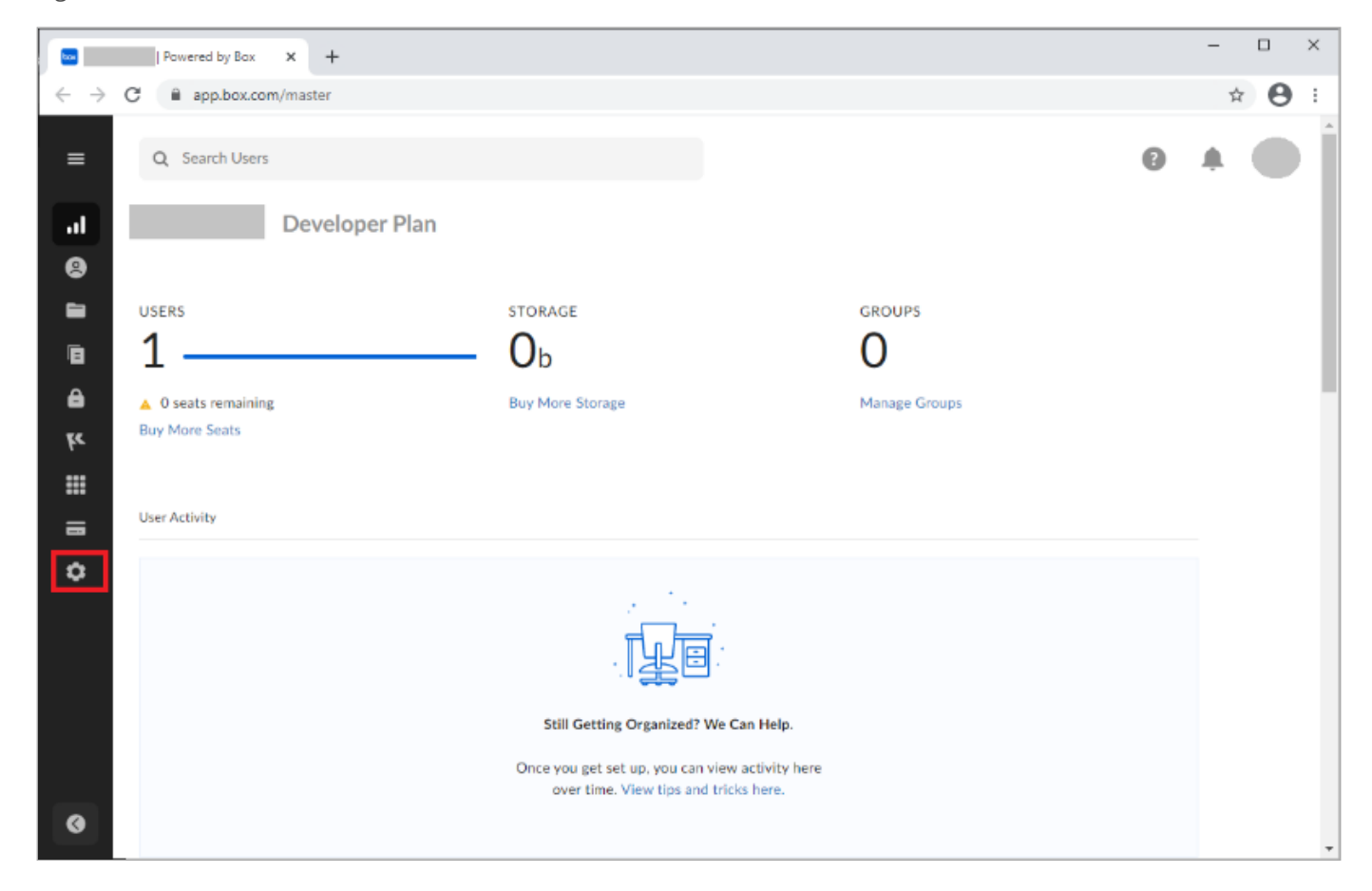

- 2. Click Enterprise Settings.
- 3. Click the **User Settings** tab.
- 4. In the Configure Single Sign On (SSO) for All Users section, click Configure.

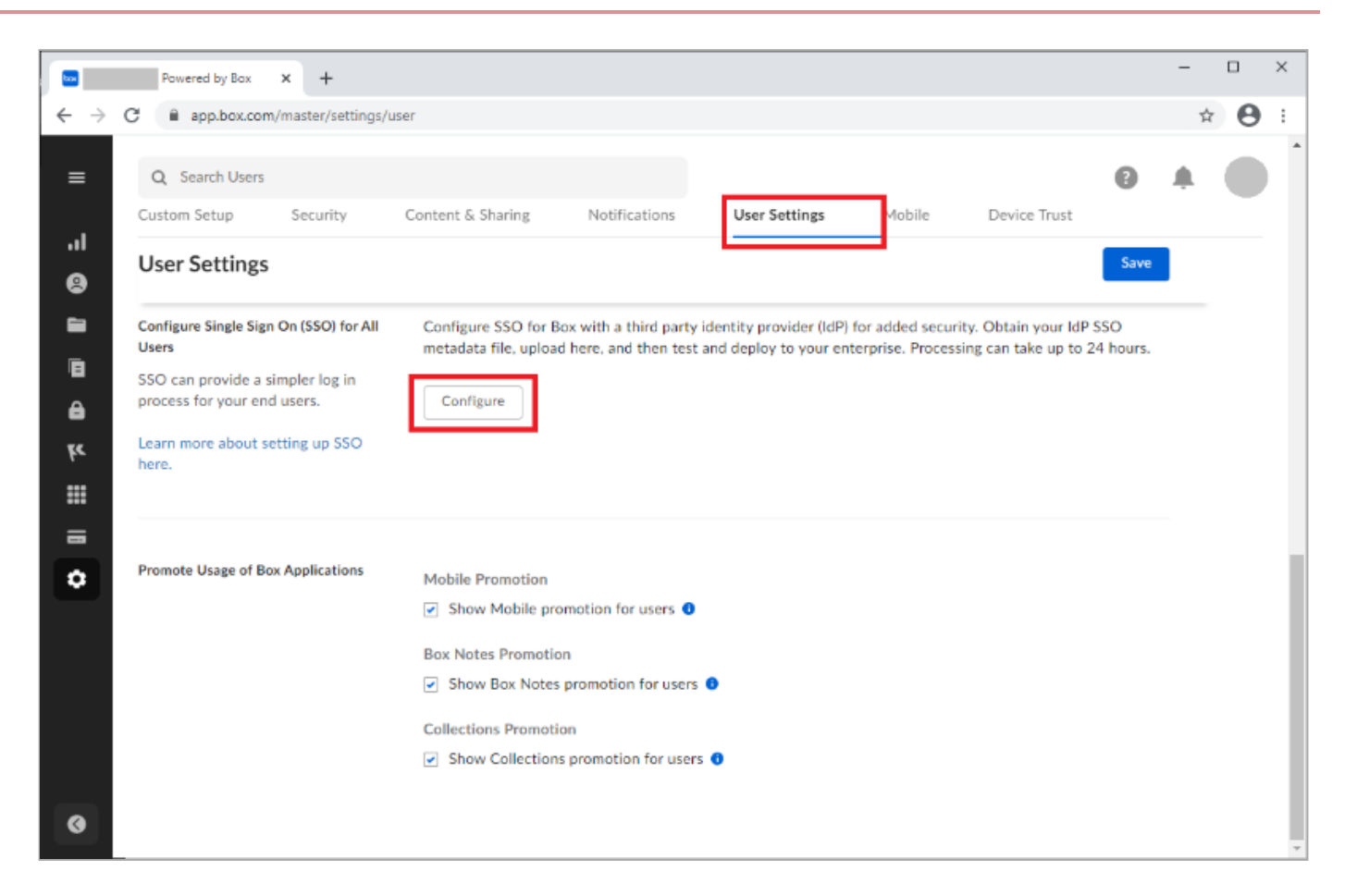

5. Click 'I don't see my provider, or don't have a metadata file.'

#### 6. Complete the Box SSO Setup Support Form:

- 1. Review the request form and the For faster service please read section.
- 2. Complete the required fields:
  - For Who is your Identity Provider?, select Other with Metadata.
  - For What is the attribute for the user's email?, select SAML\_SUBJECT.
  - For What is the attribute for groups?, select memberOf.
  - For What is the attribute for the user's first name?, select givenName.
  - For What is the attribute for the user's last name?, select Sn.
  - Attach the metadata that you downloaded from the PingFederate configuration.
- 7. Click Submit.

| Submit a request - Box Support 🗙 +                                                                          | - 🗆 X        |
|----------------------------------------------------------------------------------------------------|--------------|
| $\leftrightarrow$ $\rightarrow$ C $\cong$ support.box.com/hc/en-us/requests/new?ticket_form_id=360002612594 | ☆ <b>⊖</b> : |
| What is the attribute for the user's email?*                                                                |              |
| SAML_SUBJECT                                                                                                |              |
| Ex. "SAML_SUBJECT" "emailaddress"                                                                           |              |
| What is the attribute for groups?                                                                           |              |
| memberOf                                                                                                    |              |
| If using groups, include the attribute here                                                                 |              |
| What is the attribute for the user's first name?                                                            |              |
| givenName                                                                                                   |              |
| Ex. "firstName", "givenname"                                                                                |              |
| What is the attribute for the user's last name?                                                             |              |
| sn                                                                                                    |              |
| Ex. "lastname", "surname"                                                                                   |              |
| Attachments *                                                                                               |              |
| Add file or drop files here                                                                                 |              |
|                                                                                                    |              |
|                                                                                                    |              |
|                                                                                                    |              |
| Submit                                                                                                    |              |

8. After the Box support team completes the configuration, follow any provided instructions and test the integration.

# Configuring SAML SSO with Box and PingOne for Enterprise

Learn how to configure SAML SSO with Box and PingOne for Enterprise.

#### About this task

The following table details the required and optional attributes to be configured in the assertion attribute contract.

| Attribute Name | Description | Required / Optional |
|----------------|-------------|---------------------|
| SAML_SUBJECT   | Email       | Required            |
| givenName      | First Name  | Optional            |
| sn             | Last Name   | Optional            |
| memberOf       | Groups      | Optional            |

### γ Νote

The following configuration is untested and is provided as an example. Additional steps might be required.

# Create a PingOne for Enterprise application for Box

- 1. Download the Box metadata from https://cloud.app.box.com/s/9y0zm1sqgvkxe8ha2qa3dfhwoivpoyy4<sup>[]</sup>.
- 2. Sign on to PingOne for Enterprise and click **Applications**.
- 3. On the SAML tab, click Add Application.

|                                                                                                    | +                                                                    |                |                          |           |           |             |             |         |               |      |       |   |
|----------------------------------------------------------------------------------------------------|----------------------------------------------------------------------|----------------|--------------------------|-----------|-----------|-------------|-------------|---------|---------------|------|-------|---|
| $\rightarrow$ C $($ admin.pingone.co                                                                                                    | m/web-portal/cas/co                                                  | nnections#/    |                          |           |           |             |             |         |               |      | \$    | 0 |
| PingOne <sup>®</sup>                                                                                                    | ı                                                                    | DASHBOARD      | APPLICATIONS             | USERS     | SETUP     | ACCOUNT     | i i         |         | 0             | Sign | 1 Off |   |
| My Applications Ap                                                                                                    | plication Catalog                                                    | PingID SDK A   | pplications              | OAuth Se  | ettings   |             |             |         |               |      |       |   |
| My Applications                                                                                                    |                                                                      |                |                          |           |           |             |             |         |               |      |       |   |
| SAML OIDC                                                                                                    |                                                                      |                |                          |           |           |             |             |         |               |      |       |   |
| -                                                                                                    |                                                                      |                |                          |           |           |             |             |         |               |      |       |   |
|                                                                                                    |                                                                      |                |                          |           |           |             |             |         |               |      |       |   |
| Applications you've adde                                                                                                    | d to your account are                                                | listed here. Y | /ou can search           | by applic | ation nar | me, descrip | ption or er | ntityId |               |      |       |   |
| <ul> <li>Active applications a</li> <li>Details displays the i</li> </ul>                                                                  | re enabled for single :                                              | sign-on (SSO)  | ).                       |           |           |             |             |         |               |      |       |   |
| <ul> <li>Details displays the a</li> </ul>                                                                                                 | application details.                                                 |                |                          |           |           |             |             |         |               |      |       |   |
|                                                                                                    |                                                                      |                |                          |           |           |             |             |         |               |      |       |   |
| Application Nar                                                                                                    | ne                                                                   | Туре           | Status                   |           | Enabl     | ed          |             |         |               |      |       |   |
| Application Nat                                                                                                    | ne                                                                   | Туре           | Status                   |           | Enabl     | ed          |             |         |               |      |       |   |
| Application Nat                                                                                                    | ne<br>add your first applicat                                        | Type<br>ion.   | Status                   |           | Enabl     | ed          |             |         |               |      |       |   |
| Application Nat                                                                                                    | ne<br>add your first applicat                                        | Type<br>ion.   | Status                   |           | Enabl     | ed          |             |         |               |      |       |   |
| Application Nat<br>Use the button below to a<br>Add Application •                                                                          | ne<br>add your first applicat                                        | Type<br>ion.   | Status                   |           | Enabl     | ed          |             |         | Pause All SSO | •    |       |   |
| Application Nat<br>Use the button below to a<br>Add Application •<br>Search Application Ca                                                 | ne<br>add your first applicat<br>atalog                              | Type<br>ion.   | Status                   |           | Enabl     | ed          |             |         | Pause All SSO | •    |       |   |
| Application Nat<br>Use the button below to a<br>Add Application +<br>Search Application Ca<br>New SAML Applicatio                          | ne<br>add your first applicat<br>atalog<br>n                         | Type<br>ion.   | Status                   |           | Enabl     | ed          |             |         | Pause All SSO | •    |       |   |
| Application Na<br>Use the button below to a<br>Add Application •<br>Search Application Ca<br>New SAML Application<br>Request Ping Identity | ne<br>add your first applicat<br>atalog<br>n<br>add a new applicatio | Type<br>ion.   | Status                   |           | Enabl     | ed          |             |         | Pause All SSO | Θ    |       |   |
| Application National Vise the button below to a Add Application                                                                            | ne<br>add your first applicat<br>atalog<br>n<br>add a new applicatio | Type<br>Jon.   | Status<br>cation catalog |           | Enabl     | eđ          |             |         | Pause All SSO |      |       |   |
| Application Nat<br>Use the button below to a<br>Add Application<br>Search Application Ca<br>New SAML Application<br>Request Ping Identity  | ne<br>add your first applicat<br>atalog<br>n<br>add a new applicatio | Type<br>Ion.   | Status<br>cation catalog |           | Enabl     | eđ          |             |         | Pause All SSO | 0    |       |   |
| Application Na<br>Use the button below to a<br>Add Application ~<br>Search Application Ca<br>New SAML Applicatio<br>Request Ping Identity  | ne<br>add your first applicat<br>atalog<br>n<br>add a new applicatio | Type<br>fon.   | Status<br>cation catalog |           | Enabl     | ed          |             |         | Pause All SSO | Ð    |       |   |

- 4. Click Search Application Catalog and search for Box .
- 5. Click the **Box** row.

| $\epsilon \rightarrow 0$ | admin.pingone.com/web-portal/cas/ap | plicationcatalog?x=Suz-t0g2                             | 21mo                                                              |        | Ŷ | 9 | : |
|--------------------------|-------------------------------------|---------------------------------------------------------|-------------------------------------------------------------------|--------|---|---|---|
|                          | Showing 1 to 10 of 25               |                                                         |                                                                   | 123>>> |   |   | ^ |
|                          | Application Name                    |                                                         | - Type                                                            |        |   |   |   |
|                          | AmeriGives - Sandbox                |                                                         | SAML                                                              |        |   |   |   |
|                          | Athenium Manager - Sa               | ndbox                                                   | SAML                                                              | ►      |   |   |   |
|                          | Athenium Teamthink - S              | andbox                                                  | SAML                                                              |        |   |   |   |
|                          | box Box                             |                                                         | SAML with Provisioning (API)                                      |        |   |   |   |
|                          | lcc<br>Nam<br>Descriptic            | n e box<br>e e Box<br>n e Collaboration tools           | adopted by over 100000                                            |        |   |   |   |
|                          |                                     | companies globally<br>replaces FTP and o<br>workspaces. | 6 Box simplifies online file storage,<br>connects teams in online |        |   |   | 1 |
|                          | Catego                              | y  Collaboration                                        |                                                                   | Setup  |   |   |   |
|                          | Corcentric - Sandbox                |                                                         | SAML                                                              | •      |   |   |   |

# 6. Click Setup.

- 7. Select the appropriate signing certificate.
- 8. Review the steps, and note the **PingOne for Enterprise SaaS ID**, **IdP ID**, **Initiate Single Sign-on (SSO) URL**, and **Issuer** values.

|              |               |               |                                        |                                                                                                    |                                                                                                    |                                                                                                    |                                                                                                    |                                                                          | <br> |   |   |
|--------------|---------------|---------------|----------------------------------------|----------------------------------------------------------------------------------------------------|----------------------------------------------------------------------------------------------------|----------------------------------------------------------------------------------------------------|----------------------------------------------------------------------------------------------------|--------------------------------------------------------------------------|------|---|---|
| P1           | PingOr        | e - Applicati | on Catalog × +                         |                                                                                                    |                                                                                                    |                                                                                                    |                                                                                                    |                                                                          | -    |   | × |
| $\leftarrow$ | $\rightarrow$ | C 🔒 a         | dmin.pingone.com/web-port              | tal/cas/applicationcat                                                                                                    | alog?x=Suz-t0gZ1mo                                                                                                    |                                                                                                    |                                                                                                    |                                                                          | ☆    | Θ | : |
|              |               | box           | Box                                    |                                                                                                    |                                                                                                    | SAML with Provisioning (API)                                                                                                    |                                                                                                    |                                                                          |      |   | • |
|              |               | 1.            | SSO Instructions                       |                                                                                                    |                                                                                                    |                                                                                                    |                                                                                                    |                                                                          |      |   |   |
|              |               |               | Signing Certificate                    | PingOne Account                                                                                                    | t Origination Certificate                                                                                                    | e (2021) V Download                                                                                                    |                                                                                                    |                                                                          |      |   |   |
|              |               |               | F                                      | For reference, please                                                                                                    | note the following con                                                                                                    | figuration parameters:                                                                                                    |                                                                                                    |                                                                          |      |   | 1 |
|              |               |               | Saas ID                                |                                                                                                    |                                                                                                    |                                                                                                    |                                                                                                    |                                                                          |      |   |   |
|              |               |               |                                        |                                                                                                    |                                                                                                    |                                                                                                    |                                                                                                    |                                                                          |      |   |   |
|              |               |               | Initiate Single Sign-On<br>(SSO) URL @ | https://sso.connec                                                                                                    | ct.pingidentity.com/ss                                                                                                    | o/sp/initsso?                                                                                                    |                                                                                                    |                                                                          |      |   |   |
|              |               |               | Issuer                                 | https://pingone.co                                                                                                    | m/idp/                                                                                                    |                                                                                                    |                                                                                                    |                                                                          |      |   |   |
|              |               |               | l<br>v<br>r<br>a<br>r<br>e             | n order to allow your<br>want to enable SSO. A<br>node desired (SSO E<br>authenticate using Bo<br>equires a user to logi<br>email, please attach th | users to Single Sign-o<br>Accompanying this em<br>nabled or SSO Requir<br>x credentials however<br>n only via SAML SSO.<br>he PingOne IdP Metad | n to Box, you will need to contact B<br>ail, one must provide Box with the F<br>ed). SSO Enabled mode is where<br>they are also able to login via SAM<br>Users can not use their local Box o<br>ata, which you can download follow | Box via email to inform<br>PingOne metadata al<br>customers can conti<br>IL SSO. SSO Require<br>credentials any more<br>wing the instructions I | n them you<br>nd the SSO<br>nue to<br>ed mode<br>. In the same<br>below. |      |   |   |
|              |               |               | Label                                  |                                                                                                    | Description                                                                                                    |                                                                                                    |                                                                                                    |                                                                          |      |   |   |
|              |               |               | 1 Continue to                          | Next Step                                                                                                    | Click on the "Continue<br>Configure your conne                                                                                                  | e to Next Step" button on this page<br>ction" page                                                                                                    | which will bring you t                                                                                                    | to "2.                                                                   |      |   |   |
|              |               |               | 2 "Configure y                         | our connection"                                                                                                    | Click on the "Continue                                                                                                    | to Next Step" button on this page                                                                                                    | as the values on this                                                                                                    | page                                                                     |      |   | - |

2. In the Upload Metadata section, click Select File, and upload the Box metadata file that you downloaded.

3. Ensure that ACS URL is set to https://sso.services.box.net/sp/ACS.sam12 and Entity ID is set to box.net.

| R | $\sim$ | 1 |
|---|--------|---|
|   | U      | 2 |

| PingOne - Application Catalog × +                                               |                                                  | - |   | × |
|---------------------------------------------------------------------------------|--------------------------------------------------|---|---|---|
| $\leftrightarrow$ $\rightarrow$ C $($ admin.pingone.com/web-portal/cas/applicat | oncatalog?x=Suz-t0gZ1mo                          | ☆ | Θ | : |
| 2. Connection Configuration                                                     |                                                  |   |   | • |
| Assign the attribute values for single s                                        | ign-on (SSO) to the application.                 |   |   |   |
| Upload Metadata                                                                 | Uploaded file:boxmetadata.xml                    |   |   |   |
|                                                                                 | Select File Or use URL                           |   |   |   |
| ACS URL                                                                         | https://sso.services.box.net/sp/ACS.sa *         |   |   |   |
| Entity ID                                                                       | box.net *                                        |   |   |   |
| Target Resource                                                                 |                                                  |   |   |   |
| Single Logout Endpoint @                                                        | https://sso.services.box.net/sp/SLO.sai          |   |   |   |
| Single Logout Response Endpoint                                                 | example.com/sloresponse.endpoint                 |   |   |   |
| Primary Verification Certificate                                                | Choose File No file chosen<br>saml20metadata.cer |   |   |   |
| Secondary Verification Certificate @                                            | Choose File No file chosen                       |   |   |   |
| Force Re-authentication @                                                       |                                                  |   |   |   |
| Encrypt Assertion                                                               |                                                  |   |   |   |

- 9. Click Continue to Next Step.
- 10. In the Attribute Mapping section, in the **Identity Bridge Attribute or Literal Value**column of the **SAML\_SUBJECT**row, select the attribute **SAML\_SUBJECT**.
- 11. Complete the remaining attribute mappings for **givenName**, **sn**, **memberOf**, and **title**.

| P1 | PingOne - | Application ( | Catalog             | × +                                  |                                           |                                               |   | - |   | ×    |
|----|-----------|---------------|---------------------|--------------------------------------|-------------------------------------------|-----------------------------------------------|---|---|---|------|
| ←  | → C       | 🗎 adm         | iin.pingo           | ne.com/web-portal/cas/               | /applicationcatalog?x=Suz-t0gZ1mo         |                                               |   | ☆ | θ | :    |
|    |           | 3. Attr       | ribute M<br>Aap you | lapping<br>r identity bridge attribu | ites to the attributes required by the ap | plication.                                    |   |   |   | •    |
|    |           |               |                     | Application Attribute                | Description                               | Identity Bridge Attribute or Literal<br>Value |   |   |   |      |
|    |           |               |                     |                                      |                                           | SAML_SUBJECT                                  |   |   |   |      |
|    |           |               | 1                   | SAML_SUBJECT<br>*                    | Click to Edit                             | As Literal                                    |   |   |   |      |
|    |           |               |                     |                                      |                                           | Advanced                                      |   |   |   | - 11 |
|    |           |               |                     |                                      | Optional: Lised for Box Auto              | First Name                                    |   |   |   |      |
|    |           |               | 2                   | givenName                            | provisioning                              | As Literal                                    |   |   |   |      |
|    |           |               |                     |                                      |                                           | Advanced                                      | _ |   |   |      |
|    |           |               |                     |                                      | Optional: Used for Box Auto-              | Last Name                                     |   |   |   |      |
|    |           |               | 3                   | sn                                   | provisioning                              | As Literal                                    |   |   |   |      |
|    |           |               |                     |                                      |                                           | Advanced                                      |   |   |   |      |
|    |           |               |                     |                                      |                                           | Name or Literal                               |   |   |   |      |
|    |           |               | 4                   | memberOf                             | Optional: Used for Box SSO Groups         | As Literal                                    |   |   |   |      |
|    |           |               |                     |                                      |                                           | Advanced                                      | - |   |   | - 14 |
|    |           |               |                     |                                      | Cotionals Used for subdemain              | Name or Literal                               |   |   |   |      |
|    |           |               | 5                   | ttte                                 | Optional: Used for subdomain              | As Literal                                    |   |   |   |      |
|    |           |               |                     |                                      |                                           | Rovince                                       |   |   |   |      |
|    |           |               |                     |                                      |                                           |                                               |   |   |   |      |
|    |           |               |                     |                                      |                                           |                                               |   |   |   |      |
|    |           |               | Add ne              | w attribute                          |                                           |                                               |   |   |   |      |
|    |           | *             | Indicate            | is a required attribute              |                                           |                                               |   |   |   | -    |

- 12. Click Continue to Next Step.
- 13. Update the Name, Description, and Category fields as required.

| PingOne - Application Catalog × +                                                    |                                                                                                    | - 🗆 ×         |
|--------------------------------------------------------------------------------------|----------------------------------------------------------------------------------------------------|---------------|
| $\leftrightarrow$ $\rightarrow$ C $($ admin.pingone.com/web-portal/cas/applicationca | atalog?x=Suz-t0gZ1mo                                                                                                    | ☆ \varTheta : |
| box Box                                                                              | SAML with Provisioning (API)                                                                                                    |               |
| 4. PingOne App Customization - Box<br>Icon @                                         | box                                                                                                    |               |
| Name ⊛<br>Description ⊛                                                              | Select image<br>Box *<br>Collaboration tools adopted by over<br>100000 companies globally. Box<br>simplifies online file storage, replaces<br>FTP and connects teams in online<br>workspaces. |               |
| Category @                                                                           | Collaboration                                                                                                    |               |
| NEXT: Group Access                                                                   | Cancel Back Continue to Next Step                                                                                                    |               |
| Corcentric - Sandbox                                                                 | SAML                                                                                                    |               |

15. Add suitable user groups for the application.

| P1 PingOr                       | One - Application Catalog X +                                                                                                    | -                 |        | × |
|---------------------------------|----------------------------------------------------------------------------------------------------|-------------------|--------|---|
| $\leftrightarrow$ $\rightarrow$ | C admin.pingone.com/web-portal/cas/applicationcatalog?x=Suz-t0gZ1mo                                                                                                    | ž                 | • •    | 1 |
|                                 | box Box SAML with Provisioning (API)                                                                                                    |                   |        |   |
|                                 | 5. Group Access Select all user groups that should have access to this application. Users that are members of the added groups will be able to SSO to the see this application on their personal dock. Group1, Group2, etc Search | s application and | lliw t |   |
|                                 | Group Name Domain Administrators@directory Users@directory                                                                                                    | Remove            |        |   |
|                                 | NEXT: Review Setup                                                                                                    | ontinue to Next S | Step   |   |

17. Review the settings.

|           | Application Catalog                                                                                         | × +                                                                                                    |                                                                                                    |                                                                                                    | _ |    | ~ |   |
|-----------|----------------------------------------------------------------------------------------------------|----------------------------------------------------------------------------------------------------|----------------------------------------------------------------------------------------------------|----------------------------------------------------------------------------------------------------|---|----|---|---|
| ← → C     | admin.pingon                                                                                                | ne.com/web-portal/cas/applicationca                                                                                                    | atalog?x=Suz-t0gZ1mo                                                                                                    |                                                                                                    | ¥ | 2  | 9 | - |
|           |                                                                                                    | Box                                                                                                    | SAML with Provisioning (API)                                                                                                    |                                                                                                    |   |    |   |   |
|           | 6. Review Setu                                                                                              | dī                                                                                                    |                                                                                                    |                                                                                                    |   |    |   |   |
|           | Test your                                                                                                   | connection to the application                                                                                                    |                                                                                                    |                                                                                                    |   |    |   |   |
|           |                                                                                                    | Icon @                                                                                                    | box                                                                                                    |                                                                                                    |   |    |   |   |
|           |                                                                                                    | Name @                                                                                                    | Box                                                                                                    |                                                                                                    |   |    |   | ł |
|           |                                                                                                    | Description @                                                                                                    | Collaboration tools adopted by over 100000<br>companies globally. Box simplifies online file storage,<br>replaces FTP and connects teams in online<br>workspaces.                                                                                                  |                                                                                                    |   |    |   |   |
|           |                                                                                                    | Category @                                                                                                    | Collaboration                                                                                                    |                                                                                                    |   |    |   |   |
|           |                                                                                                    | Connection ID                                                                                                    |                                                                                                    |                                                                                                    |   |    |   |   |
|           | You may                                                                                                    | need to configure these connec                                                                                                    | ction parameters as well.                                                                                                    |                                                                                                    |   |    |   |   |
|           |                                                                                                    | saasid                                                                                                    |                                                                                                    |                                                                                                    |   |    |   |   |
|           |                                                                                                    | idpid                                                                                                    |                                                                                                    |                                                                                                    |   |    |   |   |
|           |                                                                                                    | Issuer                                                                                                    | https://pingone.com/idp/c                                                                                                    |                                                                                                    |   |    |   |   |
|           |                                                                                                    | Signing @                                                                                                    | Assertion                                                                                                    |                                                                                                    |   |    |   | × |
| PingOne - | <ul> <li>Application Catalog</li> </ul>                                                                     |                                                                                                    |                                                                                                    |                                                                                                    |   |    |   |   |
| → C       | admin.pingon                                                                                                | × +                                                                                                    | atalog?x=Suz-t0gZ1mo                                                                                                    |                                                                                                    | ź | 5  | Α | 1 |
| → C       | admin.pingon                                                                                                | x +<br>ne.com/web-portal/cas/applicationca<br>Signing Certificate                                                                                                    | atalog?x=Suz-t0gZ1mo                                                                                                    |                                                                                                    | ¥ | *  | 0 |   |
| → C       | admin.pingon                                                                                                | × +<br>ne.com/web-portal/cas/applicationca<br>Signing Certificate<br>SAML Metadata                                                                                                    | atalog?x=Suz-t0gZ1mo<br>Download<br>Download                                                                                                    |                                                                                                    | ž | ~  | 0 |   |
| → C       | admin.pingon                                                                                                | x +<br>ne.com/web-portal/cas/applicationca<br>Signing Certificate<br>SAML Metadata<br>SAML Metadata URL                                                                                | atalog?x=Suz-t0gZ1mo<br>Download<br>Download<br>https://admin-api.pingone.com/latest/metadata/                                                                                                    |                                                                                                    | 5 | 47 | 0 |   |
| → C       | admin.pingon                                                                                                | x +<br>he.com/web-portal/cas/applicationca<br>Signing Certificate<br>SAML Metadata<br>SAML Metadata URL<br>Application Attribute                                                       | atalog?x=Suz-t0gZ1mo<br>Download<br>Download<br>https://admin-api.pingone.com/latest/metadata/<br>Description                                                                                                    | ldentity Bridge<br>Attribute or<br>Literal Value                                                                              | 2 | *  | 0 |   |
| → C       | admin.pingon                                                                                                | x +  ae.com/web-portal/cas/applicationca Signing Certificate SAML Metadata SAML Metadata URL Application Attribute SAML_SUBJECT *                                                      | atalog?x=Suz-t0gZ1mo Download Download https://admin-api.pingone.com/latest/metadata/ Description Click to Edit                                                                                                    | Identiity Bridge<br>Attribute or<br>Literal Value<br>SAML_SUBJE<br>CT                                                         | × | *  | Θ | * |
| → C       | admin.pingon                                                                                                | x + he.com/web-portal/cas/applicationca Signing Certificate SAML Metadata SAML Metadata URL Application Attribute SAML_SUBJECT * givenName                                             | atalog?x=Suz-t0gZ1mo Download Download https://admin-api.pingone.com/latest/metadata/ Description Click to Edit Optional: Used for Box Auto-provisioning                                                                                                    | Identity Bridge<br>Attribute or<br>Literal Value<br>SAML_SUBJE<br>CT<br>First Name                                            | × | 4  | 0 |   |
| → C       | <ul> <li>admin.pingon</li> <li>1</li> <li>2</li> <li>3</li> </ul>                                           | x + he.com/web-portal/cas/applicationca Signing Certificate SAML Metadata SAML Metadata URL Application Attribute SAML_SUBJECT * givenName sn                                          | atalog?x=Suz-t0gZ1mo Download Download https://admin-api.pingone.com/latest/metadata/ Description Click to Edit Optional: Used for Box Auto-provisioning Optional: Used for Box Auto-provisioning                                                                  | Identity Bridge<br>Attribute or<br>Literal Value<br>SAML_SUBJE<br>CT<br>First Name<br>Last Name                               | x | *  | Θ | * |
| → C       | admin.pingon                                                                                                | x +  he.com/web-portal/cas/applicationca Signing Certificate SAML Metadata SAML Metadata URL Application Attribute SAML_SUBJECT * givenName sn memberOf                                | atalog?x=Suz-t0gZ1mo Download Download https://admin-api.pingone.com/latest/metadata/ Description Click to Edit Optional: Used for Box Auto-provisioning Optional: Used for Box Auto-provisioning Optional: Used for Box SSO Groups                                | Identity Bridge<br>Attribute or<br>Literal Value<br>SAML_SUBJE<br>CT<br>First Name<br>Last Name                               | X | *  | 8 |   |
| → C       | <ul> <li>▲ admin.pingon</li> <li>1</li> <li>2</li> <li>3</li> <li>4</li> <li>5</li> </ul>                   | x +  ae.com/web-portal/cas/applicationca Signing Certificate SAML Metadata SAML Metadata URL Application Attribute SAML_SUBJECT * givenName sn memberOf title                          | atalog?x=Suz-t0gZ1mo Download Download https://admin-api.pingone.com/latest/metadata/ Description Click to Edit Optional: Used for Box Auto-provisioning Optional: Used for Box Auto-provisioning Optional: Used for Box SSO Groups Optional: Used for subdomain   | Identity Bridge<br>Attribute or<br>Literal Value<br>SAML_SUBJE<br>CT<br>First Name<br>Last Name                               | X | *  | Θ |   |
| → C       | <ul> <li>▲ admin.pingon</li> <li>1</li> <li>2</li> <li>3</li> <li>4</li> <li>5</li> </ul>                   | x +  ae.com/web-portal/cas/applicationca Signing Certificate SAML Metadata SAML Metadata URL Application Attribute SAML_SUBJECT * givenName sn memberOf title                          | atalog?x=Suz-t0gZ1mo Download Download https://admin-api.pingone.com/latest/metadata/ Click to Edit Click to Edit Optional: Used for Box Auto-provisioning Optional: Used for Box SSO Groups Optional: Used for subdomain                                          | Identity Bridge         Attribute or         Literal Value         SAML_SUBJE         CT         First Name         Last Name | X | *  | Θ |   |
| → C       | ▲ admin.pingon                                                                                              |                                                                                                    | atalog?x=Suz-t0gZ1mo Download Download https://admin-api.pingone.com/latest/metadata/ Click to Edit Click to Edit Optional: Used for Box Auto-provisioning Optional: Used for Box SSO Groups Optional: Used for subdomain                                          | Identity Bridge         Attribute or         Literal Value         SAML_SUBJE         CT         First Name         Last Name | X | *  | θ |   |
| ⇒ œ       | <ul> <li>admin.pingon</li> <li>1</li> <li>2</li> <li>3</li> <li>4</li> <li>5</li> <li>* Indicate</li> </ul> | x +  he.com/web-portal/cas/applicationca Signing Certificate SAML Metadata SAML Metadata URL Application Attribute SAML_SUBJECT * givenName sn memberOf title es a required attribute. | atalog?x=Suz-t0gZ1mo Download Download https://admin-api.pingone.com/latest/metadata/ Description Click to Edit Optional: Used for Box Auto-provisioning Optional: Used for Box Auto-provisioning Optional: Used for Box SSO Groups Optional: Used for subdomain   | Identity Bridge         Attribute or         Literal Value         SAML_SUBJE         CT         First Name         Last Name | X | *  | θ |   |
| ⇒ c       | ▲ admin.pingon                                                                                              | x + he.com/web-portal/cas/applicationca Signing Certificate SAML Metadata SAML Metadata URL Application Attribute SAML_SUBJECT * givenName sn memberOf title es a required attribute.  | atalog?x=Suz-t0gZ1mo Download Download https://admin-api.pingone.com/latest/metadata/ Click to Edit Click to Edit Optional: Used for Box Auto-provisioning Optional: Used for Box Auto-provisioning Optional: Used for Box SSO Groups Optional: Used for subdomain | Identity Bridge         Attribute or         Literal Value         SAML_SUBJE         CT         First Name         Last Name | X | *  | θ |   |

18. Copy the Single Sign-On (SSO) URL value to a temporary location.

This is the IdP-initiated SSO URL that you can use for testing.

- 19. On the SAML Metadata row, click Download. You will use this for the Box configuration.
- 20. Click Finish.

#### Configure the PingOne for Enterprise IdP connection for Box

1. Sign on to the Box Admin Console as an administrator.

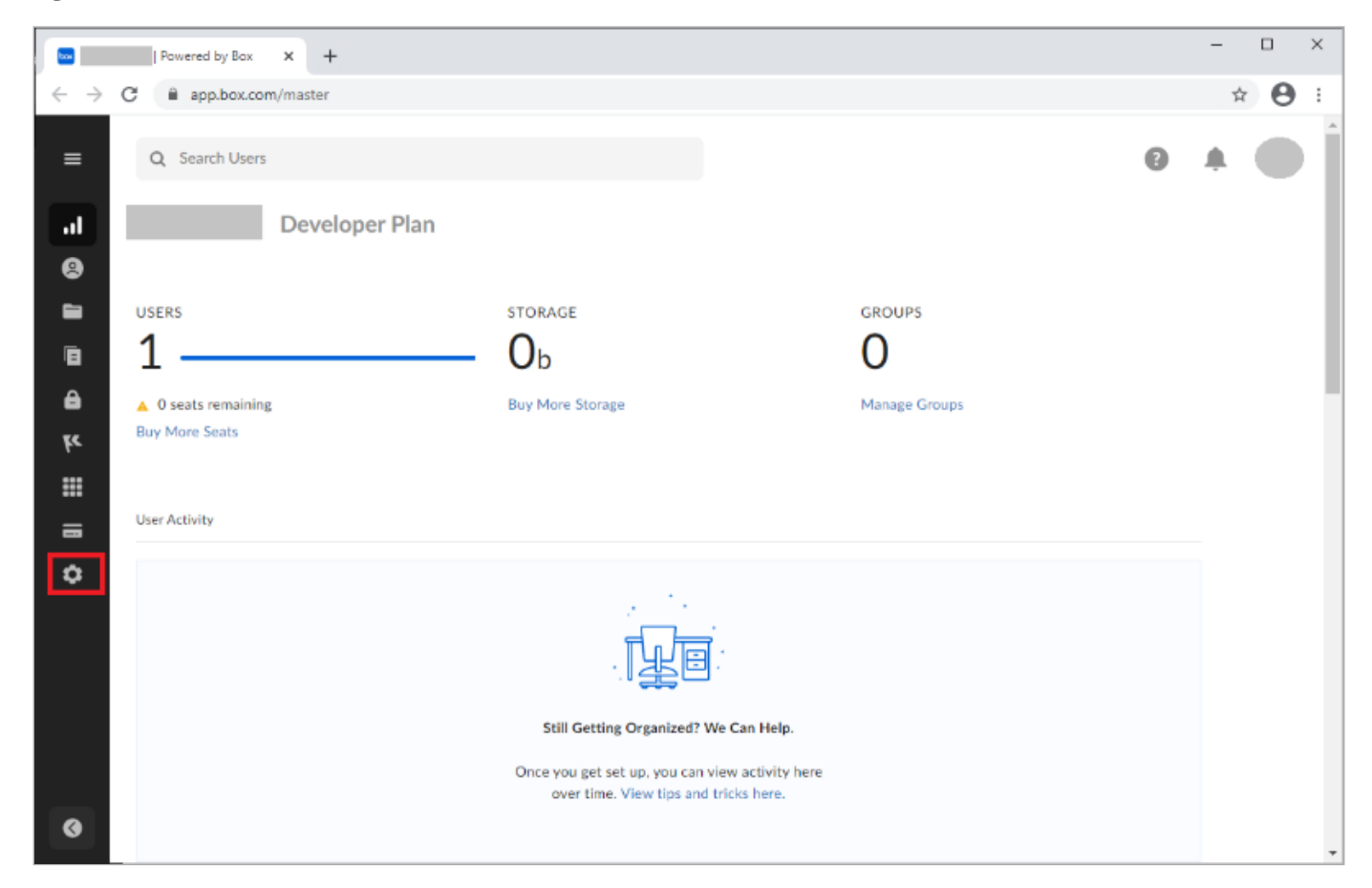

- 2. Click Enterprise Settings.
- 3. Click the User Settings tab.
- 4. In the Configure Single sign-on (SSO) for All Users section, click Configure.

|                              | Powered by Box × +                                                                                                    |                                                                                                    | - |   | × |
|------------------------------|----------------------------------------------------------------------------------------------------|----------------------------------------------------------------------------------------------------|---|---|---|
| $\leftarrow \   \rightarrow$ | C app.box.com/master/settings/u                                                                                                    | iser                                                                                                    | ŕ | 0 | : |
| ≡                            | Q Search Users<br>Custom Setup Security                                                                                                    | Content & Sharing Notifications User Settings Mobile Device Trust                                                                                                    |   |   | ) |
| וו<br>פ                      | User Settings                                                                                                    | Sav                                                                                                    | 2 |   |   |
| :::<br>م<br>ا                | Configure Single Sign On (SSO) for All<br>Users<br>SSO can provide a simpler log in<br>process for your end users.<br>Learn more about setting up SSO<br>here. | Configure SSO for Box with a third party identity provider (IdP) for added security. Obtain your IdP SSO metadata file, upload here, and then test and deploy to your enterprise. Processing can take up to 24 hours |   |   |   |
| •                            | Promote Usage of Box Applications                                                                                                    | Mobile Promotion          Show Mobile promotion for users         Box Notes Promotion         Show Box Notes promotion for users         Collections Promotion         Show Collections promotion for users          |   |   |   |

- 5. Click I don't see my provider, or don't have a metadata file.
- 6. Complete the Box SSO Setup Support Form:
  - $\circ\,$  Review the request form and the For faster service please read section.
  - $\,\circ\,$  Complete all the required fields.
    - For Who is your Identity Provider, select Other with Metadata.
    - For What is the attribute for the user's email?, select SAML\_SUBJECT.
    - For What is the attribute for groups?, select memberOf.
    - For What is the attribute for the user's first name?, select givenName.
    - For What is the attribute for the user's last name?, select Sn.
    - Attach the metadata that you downloaded from the PingOne for Enterprise configuration.
  - Click Submit.

| ubmit a request – Box Support 🗙 🕂                                   | - 0 |
|---------------------------------------------------------------------|-----|
| C support.box.com/hc/en-us/requests/new?ticket_form_id=360002612594 | ☆ ( |
| What is the attribute for the user's email?*                        |     |
| SAML_SUBJECT                                                        |     |
| Ex. "SAML_SUBJECT" "emailaddress"                                   |     |
| What is the attribute for groups?                                   |     |
| memberOf                                                            |     |
| If using groups, include the attribute here                         |     |
| What is the attribute for the user's first name?                    |     |
| givenName                                                           |     |
| Ex. "firstName", "givenname"                                        |     |
| What is the attribute for the user's last name?                     |     |
| sn                                                                  |     |
| Ex. "lastname", "surname"                                           |     |
| Attachments *                                                       |     |
| Add file or drop files here                                         |     |
|                                                                     |     |
|                                                                     |     |
|                                                                     |     |
|                                                                     |     |

7. After the Box support team completes the configuration, follow any provided instructions and test the integration.

# Cloudflare

# Configuring SAML SSO with Cloudflare and PingFederate

Learn how to direct Cloudflare sign on using PingFederate (SP-initiated sign-on).

#### Before you begin

- Configure PingFederate to authenticate against an identity provider (IdP) or datastore containing the users requiring application access.
- PingFederate's X.509 certificate should be exchanged to verify the signature in SAML assertions.
- An Email Attribute is required in the assertion, either the SAML Subject or another SAML attribute per the SAML configuration. The value of the Email Attribute must be a valid email address. It is used to uniquely identify the user in the organization.
- Populate Cloudflare with at least one user to test access.

#### Create a PingFederate service provider (SP) connection for Cloudflare:

- 1. Sign on to the PingFederate administrative console.
- 2. Create an SP connection for Cloudflare in PingFederate:
  - 1. Configure using Browser SSO profile SAML 2.0.
  - 2. Set Partner's Entity ID to https://team name.cloudflareaccess.com/cdn-cgi/access/callback .
  - 3. Enable the IDP-Initiated SSO and SP-Initiated SSO SAML profiles.
  - In Assertion Creation: Attribute Contract, select urn:oasis:names:tc:SAML:1.1:nameid-format:emailAddress for SAML\_SUBJECT.
  - 5. In Assertion Creation: Authentication Source Mapping: Authentication Source Mapping, map a new Adapter Instance to HTML Form.
  - 6. In Assertion Creation: Authentication Source Mapping: Attribute Contract Fulfillment, map SAML\_SUBJECT.
  - 7. In Protocol Settings: Assertion Consumer Service URL, set Binding to POST and set Endpoint URL to /cdn-cgi/ access/callback.

#### (i) Note

This value is received and updated from Cloudflare.

8. In Protocol Settings: Allowable SAML Bindings, enable POST.

- 9. In Signature Policy, disable Always Sign Assertion and leave Sign Response As Required enabled.
- 10. In Credentials: Digital Signature Settings, select the PingFederate Signing Certificate, the Include the Certificate in the Signature *KEY INFO* Element, and the Include the Raw Key in the Signature *KEY INFO* Element check boxes.
- 3. Save the configuration.
- 4. Export the signing certificate.
- 5. Export and then open the metadata file, and copy the value of:
  - The entityID
  - The Location entry(https://your value/idp/SS0.saml2)

# Add the PingFederate IdP connection to Cloudflare

1. Sign on to the Cloudflare application and click **pingfed.com** at the top of the page.

| $\leftrightarrow$ $\rightarrow$ C $\triangleq$ dash.cloudflare.com/21f8d803f37a30b63f919 | 187c5302e2a                                                                                               |                                                                                                    |          |           | ☆ 😕            | Lupdate |
|------------------------------------------------------------------------------------------|----------------------------------------------------------------------------------------------------|----------------------------------------------------------------------------------------------------|----------|-----------|----------------|---------|
| CLOUDFLARE pingfed.com                                                                   |                                                                                                    |                                                                                                    | Add site | Support 🔻 | English (US) 🔻 | ± •     |
|                                                                                          | Home Members Audit Log Billing Configurations Notifications Registrar                                     |                                                                                                    |          |           |                |         |
|                                                                                          | Q. jsearch websites in Seshadri.addanki@proofid.com's Accour       Image: Comparison of the server Update | Create custom billing alerts.<br>Receive an email when billable usage<br>exceeds a certain amount. ©<br>Configure |          |           |                |         |
|                                                                                          |                                                                                                    | Account Analytics Beta<br>Overview of traffic to all your sites.                                                  |          |           |                |         |
|                                                                                          |                                                                                                    | Deploy front-end applications in record time.                                                                     |          |           |                |         |
|                                                                                          |                                                                                                    | Workers<br>Build serverless applications.                                                                         |          |           |                |         |
|                                                                                          |                                                                                                    | Registrar<br>Transfer domains with zero mark-up on<br>renewals.                                                   |          |           |                |         |
|                                                                                          |                                                                                                    | Stream<br>Upload and stream videos effortiessly.                                                                  |          |           |                |         |
|                                                                                          |                                                                                                    | Zero Trust security for everyone.                                                                                 |          |           |                |         |
|                                                                                          |                                                                                                    | Web Analytics<br>Free analytics without changing your<br>DNS.                                                     |          |           |                |         |
|                                                                                          |                                                                                                    | Carbon Impact Report<br>View your carbon impact on the                                                            |          |           |                |         |

2. Go to Access  $\rightarrow$  Access App Launch  $\rightarrow$  Setup Access App Launch.

| Setup Access App Launch                                                                                                    |                               |  |  |  |
|----------------------------------------------------------------------------------------------------|-------------------------------|--|--|--|
| When end users visit the Access App Launch page, they will be prompted to authenticate with your identity provider. Once logged in, the page will display the applications they can reach as tiles. When the user selects a tile, the browser will open the application. |                               |  |  |  |
| You can control which users in your team can reach this page with the policy below. The rules saved<br>who can reach the Access App Launch page. This policy does not impact or change the permissions<br>the applications behind Access.                                | I here define<br>; for any of |  |  |  |
| Include                                                                                                    |                               |  |  |  |
| Everyone   Everyone                                                                                                    | $\times$                      |  |  |  |
| + Add another include rule                                                                                                    |                               |  |  |  |
| + Exclude + Require                                                                                                    |                               |  |  |  |
| Cance                                                                                                    | el Save                       |  |  |  |

#### 3. Click Save.

4. Go to Access  $\rightarrow$  Login Methods  $\rightarrow$  Add  $\rightarrow$  SAML.

| ← → C 🔒 dash.cloudflare.com/21f8d8 | 803f37a30b63f919187c5302e2a/pingfed.com/access                                                                                                    |                                                                                                    |     |
|------------------------------------|----------------------------------------------------------------------------------------------------|----------------------------------------------------------------------------------------------------|-----|
| CLOUDFLARE pingfed.com             | Add a <b>SAML</b> identity provider                                                                                                    |                                                                                                    | ×   |
|                                    | Drop or select IdP metadata file to upload                                                                                                    | Instructions 1. You would be able to integrate with any SAML 2.0 based identity provider.                                                                               | ^   |
|                                    | Provider Name Your SAML Provider Name Single Sign On URL Your SAML URL IdP Entity ID or Issuer URL Your identity provider's id Signing certificate Signing certificate SAML signing certificate Sign SAML authentication request (optional) Email attribute name (optional) SAML attribute name for email | 1. You would be able to integrate with any SAML 2.0 based identity provider.     2. Here's the sample instructions for Okta, Centrify, and Active Directory.     3. Use |     |
|                                    | SAML attributes (optional)<br>No attributes configured<br>+ Add an attribute<br>SAML header attributes (optional)<br>No headers configured<br>+ Add a header                                                                                                    | 4                                                                                                    | × • |

5. Click Drop or select IdP metadata file to upload to upload the IdP metadata file and enter the Provider Name value.

| ← → C ash.cloudflare.com/21f8d803f37a30b63f919187c5302e2a/pingfed.com/access |                                                                                                    | 1     |
|------------------------------------------------------------------------------|----------------------------------------------------------------------------------------------------|-------|
| CLOUDFLARE pingfed.com                                                       | Add site Suppor                                                                                                    | 🔻 Eng |
|                                                                              | 3 () () () () () () () () () () () () ()                                                                                                    |       |
| Add a <b>SAML</b> identity provider                                          | ×                                                                                                    |       |
| metadata (1).x                                                               | Instructions                                                                                                    |       |
|                                                                              | You would be able to integrate with any SAML 2.0 based identity provider.     Arrev's the sample instructions for Okta, Centrify, and Active Directory.                                                                                                    |       |
| Provider NameO<br>pingfed                                                    | 3.Use https://pingfed.cloudflareaccess.com/cdn-cgi/access/callback                                                                                                    |       |
| Single Sign On URL®                                                          | as your Assertion consumer (ACS) URL and SP Entity ID as mentioned in the<br>documentation.                                                                                                    |       |
| IdP Entity ID or Issuer URL <sup>①</sup><br>Your identity provider's id      | 4. You can configure the attributes received via SAML assertion as headers for your<br>application. Input the attribute name you intend to use and map it to the SAML<br>attribute.                                                                                            |       |
| Signing certificate D                                                        | <ol><li>Toggle the box to set it as a header. You can add additional attributes after saving<br/>them first. This step can also be skipped if you do not need to configure any headers.</li></ol>                                                                              |       |
| SAML signing certificate                                                     | 6. Some identity providers allow you to upload the metadata file for Cloudflare (listed as<br>"Service Provider Metadata file"). You can download your unique file by following the<br>link here.                                                                              |       |
| Sign SAML authentication request (optional)                                  | You can build policies based on groups defined in your SAML provider<br>configuration using the group name as an attribute. To do so, configure the<br>attribute name in the integration modal here and then select "SAML Group" as a<br>rule option when creating the policy. |       |
| Save                                                                         |                                                                                                    |       |
| Access Policies<br>Control which individuals he G Suite Okt                  | Create Access Policy                                                                                                    |       |

- 6. Click **Save** and close the **Login Method** page.
- 7. On the **Teams** dashboard, go to **Settings**  $\rightarrow$  **Authentication**.
- 8. In the Login methods section, select SAML + Pingfed.

| ← → C 🗎 dash.tear                                                                      | s.cloudflare.com/21f8d803f37a30b63f919187c5302e2a/settings/authentication           |                                                   | 🖈 🌲 😩 🗘 Update |
|----------------------------------------------------------------------------------------|-------------------------------------------------------------------------------------|---------------------------------------------------|----------------|
| <ul> <li>Cloudflare for Teams</li> <li>Home</li> <li>Gateway</li> </ul>                | Back to Settings                                                                    |                                                   |                |
| - Access -                                                                             | Authentication                                                                      |                                                   |                |
| <ul> <li>a Cogs</li> <li>Analytics ▼</li> <li>Analytics ▼</li> <li>Settings</li> </ul> | Global session timeout<br>Set the maximum session length for all your applications. | Timeout: Same as application session timeout Edit |                |
|                                                                                        | App Launcher<br>Define who has access to the App Launcher.                          | Manage                                            |                |
|                                                                                        | Login methods                                                                       | Add new                                           |                |
|                                                                                        | Gne-time PIN                                                                        | Edit                                              |                |
|                                                                                        | 🖒 SAML • pingfed                                                                    | Iest   Edit                                       |                |
| 🛓 Sethadriaddanki@pr 🔻                                                                 |                                                                                     |                                                   |                |
| -                                                                                      |                                                                                     |                                                   |                |

The Cloudflare connection configuration is now complete.

### 9. Click Test.

10. After the Cloudflare application redirects to PingFederate, enter the credentials.

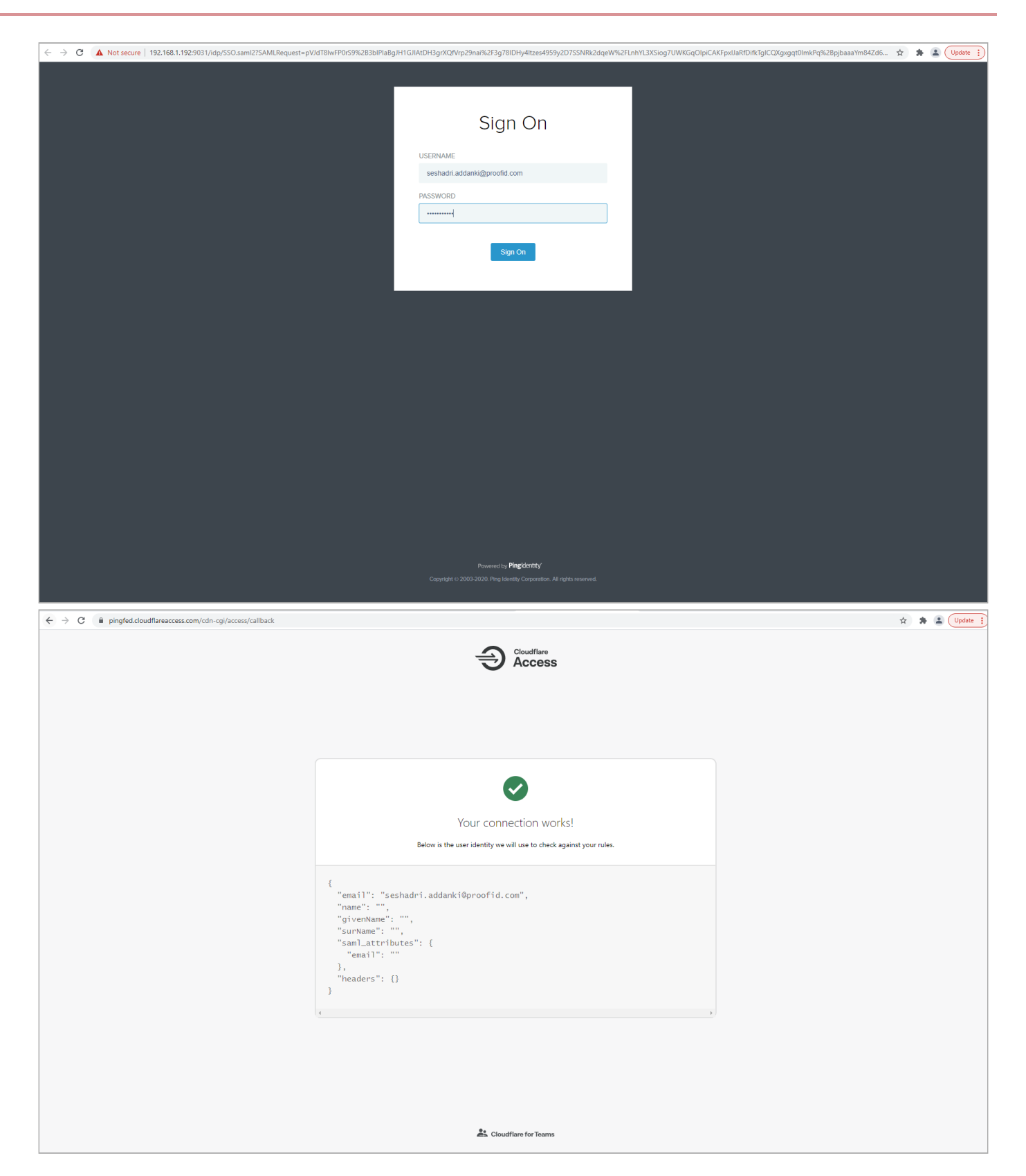

# Test the PingFederate SP-initiated SSO integration

1. Go to your **Cloudflare Authentication Request URL** (for example, https://pingfed.cloudflareaccess.com/) and click **Login**.

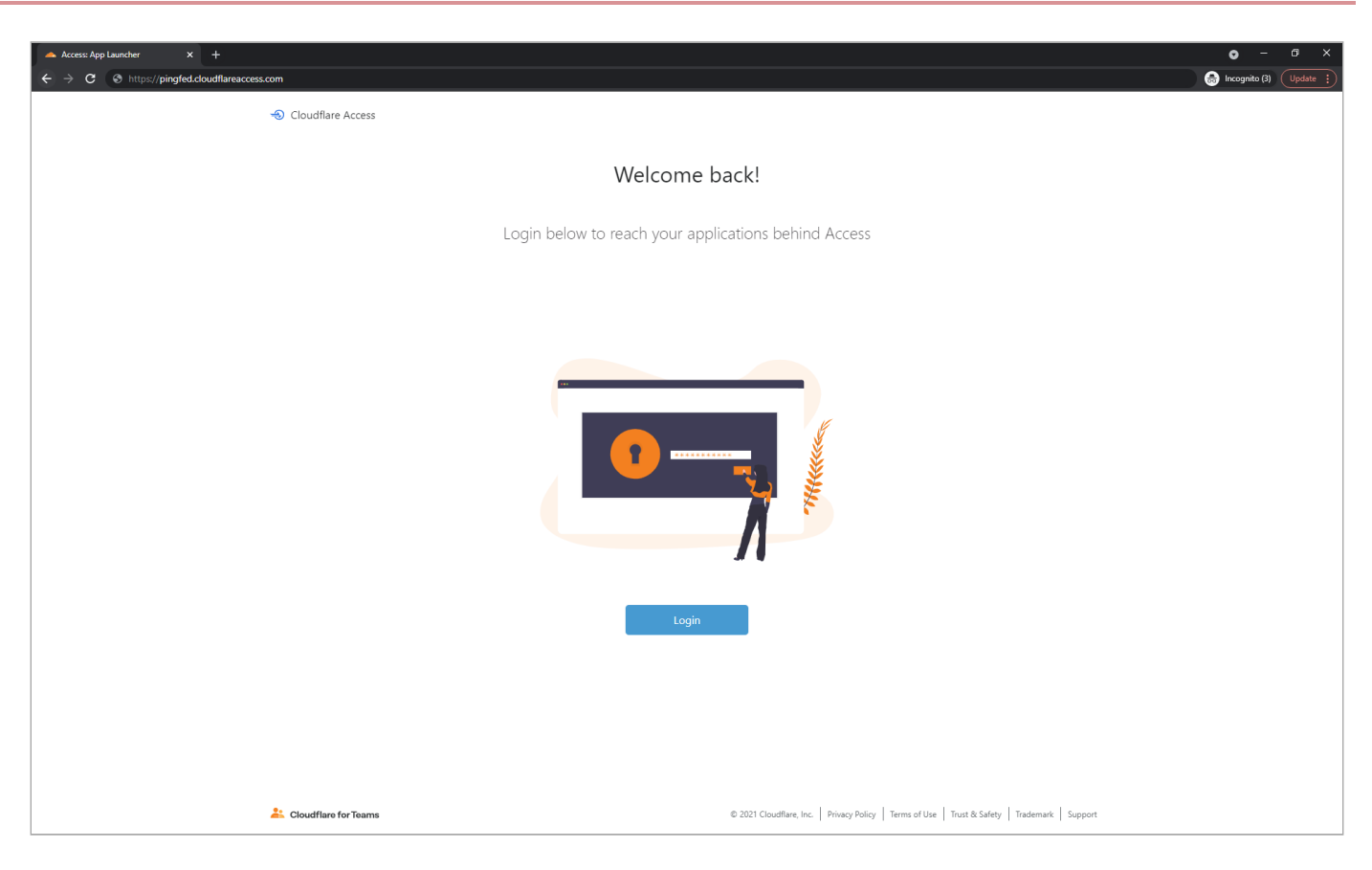

2. Click SAML- PingFed.

| <ul> <li>Sign in - Cloudflare Access x +</li> <li>← → C is pindled.cloudflareaccess.com/cdn-ca/access/login/pindled.cloudflareaccess.com/?cdn</li> </ul> | direct_url=%2F8kid=b6cc7709e9561643a4dd8705d83c8d1403b67fa523a146 <u>e488f687363a427536</u> | ● - G ×<br>☆ 🎧 Inconta (3) (Uottie - 1) |
|----------------------------------------------------------------------------------------------------|---------------------------------------------------------------------------------------------|-----------------------------------------|
|                                                                                                    |                                                                                             |                                         |
|                                                                                                    | ·                                                                                           |                                         |
|                                                                                                    |                                                                                             |                                         |
|                                                                                                    | pingfed cloudflareaccess.com                                                                |                                         |
|                                                                                                    | App Launcher<br>Sign in with:                                                               |                                         |
|                                                                                                    | └♪ SAML · Pingfed                                                                           |                                         |
|                                                                                                    | Get a login code emailed to you                                                             |                                         |
|                                                                                                    | Email<br>example@email.com                                                                  |                                         |
|                                                                                                    | Send me a code                                                                              |                                         |
|                                                                                                    |                                                                                             |                                         |
|                                                                                                    |                                                                                             |                                         |
|                                                                                                    | Loudflare for Teams                                                                         |                                         |
|                                                                                                    |                                                                                             |                                         |
3. After you're redirected to PingFederate, enter your PingFederate username and password.

After successful authentication, you're redirected back to Cloudflare.

# Coupa

# Configuring SAML SSO with Coupa and PingFederate

Learn how to enable Coupa sign-on from a PingFederate URL (IdP-initiated sign-on) and direct Coupa sign-on using PingFederate (SP-initiated sign-on).

### Before you begin

- Configure PingFederate to authenticate against an IdP or datastore containing the users requiring application access.
- Populate Coupa with at least one user to test access.
- You must have administrative access to PingFederate and Coupa.

## Download the Coupa metadata

- 1. Sign on to your Coupa Admin organization as an administrator.
- 2. Go to https://your\_site.coupahost.com/administration/security.
- 3. Select the Sign in using SAML check box.
- 4. Click the Download and import SP metadata link.
- 5. Save the Coupa metadata.

## **Create a PingFederate SP connection for Coupa**

- 1. Sign on to the PingFederate administrative console.
- 2. Create an SP connection for Coupa in PingFederate using the Coupa metadata:
  - 1. Configure using Browser SSO profile SAML 2.0.
    - Enable the following SAML Profiles:
      - IdP-Initiated SSO
      - SP-Initiated SSO
    - In Assertion Creation: Authentication Source Mapping: Attribute Contract Fulfillment, map SAML\_SUBJECT to the attribute containing a user's email address.
    - In Protocol Settings: Allowable SAML Bindings, enable POST.
    - In Credentials: Digital Signature Settings select the PingFederate signing certificate.
- 3. Save the configuration.

- 4. Export the signing certificate.
- 5. Export the metadata file.

## Add the PingFederate IdP Connection to Coupa

- 1. Sign on to your Coupa Admin organization as an administrator.
- 2. Go to https://your\_site.coupahost.com/administration/security.
- 3. Make sure that the Sign in using SAML check box is selected.
- 4. In the Upload IdP metadata section, click Choose File.
- 5. Select the PingFederate metadata file and import it.
- 6. In the **Certificate** field, upload the PingFederate signing certificate.
- 7. Click Save.
- 8. Click the Users tab and edit the users who will use SAML authentication.
- 9. Set Single Sign-On ID to the value users will use to sign on, for example, their email address.
- 10. Set Authentication method to SAML.
- 11. Click Save.

## Test the PingFederate IdP-initiated SSO integration

- 1. Go to the PingFederate SSO application endpoint for the Coupa SP connection.
- 2. Complete PingFederate authentication.

You're redirected to your Coupa domain.

## Test the PingFederate SP-initiated SSO integration:

- 1. Go to your Coupa URL.
- 2. After you're redirected to PingFederate, enter your PingFederate username and password.

You're redirected back to Coupa.

# Configuring SAML SSO with Coupa and PingOne for Enterprise

Learn how to enable Coupa sign-on from the PingOne for Enterprise console (IdP-initiated sign-on) and direct Coupa sign-on using PingOne for Enterprise (SP-initiated sign-on).

#### Before you begin

- Link PingOne for Enterprise to an identity repository containing the users requiring application access.
- Populate Coupa with at least one user to test access.

• You must have administrative access to PingOne for Enterprise and Coupa.

## Download the Coupa metadata

- 1. Sign on to your Coupa Admin organization as an administrator.
- 2. Go to https://your\_site.coupahost.com/administration/security.
- 3. Select the Sign in using SAML check box.
- 4. Click the Download and import SP metadata link.
- 5. Save the Coupa metadata.

## Set up the Coupa application in PingOne for Enterprise and extract the metadata

- 1. Sign on to PingOne for Enterprise for Enterprise and go to **Applications**  $\rightarrow$  **Application Catalog**.
- 2. Search for Coupa.
- 3. Expand the Coupa entry and click the **Setup** icon.

| Application           | Catalog                           |                  |                                                          | Applications / Appl         | ication Catalog |
|-----------------------|-----------------------------------|------------------|----------------------------------------------------------|-----------------------------|-----------------|
| Browse for the applic | ation you want to add or search f | or it by name. D | on't see the application you're looking for? Fill out ou | ur Application Request Form | ı.              |
| Coupa                 |                                   | Search           |                                                          |                             |                 |
|                       |                                   |                  |                                                          |                             |                 |
|                       | Application Name                  | •                | Туре                                                     |                             |                 |
| Çicoupa               | Coupa                             |                  | SAML with Provisioning (API)                             |                             |                 |

4. Copy the IdP ID value.

| Signing Certificate | PingOne Account Origination Certificate (2021) 🗸                                                                                                    | Download  |
|---------------------|----------------------------------------------------------------------------------------------------|-----------|
| Fo<br>SaaS ID       | r reference, please note the following configuration particle and the following configuration particle and the followin | rameters: |
| IdP ID              |                                                                                                    |           |

- 5. Click Continue to Next Step.
- 6. Click Select File and upload the Coupa metadata file.

| 2. Connection Configuration                 |                               |
|---------------------------------------------|-------------------------------|
|                                             |                               |
| Assign the attribute values for single sign | -on (SSO) to the application. |
| Upload Metadata 🛛 💿                         | Select File Or use URL        |
| ACS URL                                     | https://                      |
| Entity ID                                   | .coupahost.com                |

7. Edit the ACS URL to add a relay state parameter to enable IdP initiated sign-on.

https://your-environment.coupahost.com/sp/ACS.saml2?RelayState=https://your-environment.coupahost.com/ sessions/saml\_post

- 8. Click Continue to Next Step.
- 9. Ensure **SAML\_SUBJECT** is mapped to the field containing a user's email address.

| 3. Attribut | Attribute Mapping                                                                  |                       |                                               |  |  |
|-------------|------------------------------------------------------------------------------------|-----------------------|-----------------------------------------------|--|--|
| Мар у       | Map your identity bridge attributes to the attributes required by the application. |                       |                                               |  |  |
|             | Application Attribute                                                              | Description           | Identity Bridge Attribute or Literal<br>Value |  |  |
| 1           | SAML_SUBJECT<br>*                                                                  | \${map to your email} | Email (Work)                                  |  |  |
|             |                                                                                    |                       | Advanced                                      |  |  |

- 10. Click Continue to Next Step twice.
- 11. Click **Add** for all user groups that should have access to Coupa.

| 5. Group Access                                                                                    |                                                                                    |                           |
|----------------------------------------------------------------------------------------------------|------------------------------------------------------------------------------------|---------------------------|
| Select all user groups that should have access to the see this application on their personal dock. | nis application. Users that are members of the added groups will be able to SSO to | this application and will |
| Group1, Group2, etc                                                                                | Search                                                                             |                           |
| Group Name                                                                                         |                                                                                    |                           |
| Users@directory                                                                                    |                                                                                    | Remove                    |
| Domain Administrators@directory                                                                    |                                                                                    | Add                       |
|                                                                                                    |                                                                                    |                           |
|                                                                                                    |                                                                                    |                           |

#### 12. Click Continue to Next Step.

13. Download the PingOne for Enterprise SAML metadata and signing certificate.

| Single Logout Response Endpoint |          |  |
|---------------------------------|----------|--|
| Force Re-authentication @       | false    |  |
| Signing Certificate             | Download |  |
| SAML Metadata                   | Download |  |

14. Click Finish.

## Add the PingOne for Enterprise IdP connection to Coupa

- 1. Sign on to your Coupa Admin organization as an administrator.
- 2. Go to https://your\_site.coupahost.com/administration/security.
- 3. Ensure the Sign in using SAML check box is selected.
- 4. In the Upload IdP metadata section, click Choose File, select the PingOne for Enterprise metadata, and import the file.
- 5. Confirm that the Login Page URL field has the IdP ID value from PingOne for Enterprise.

https://your site.coupahost.com/sp/startSSO.ping?PartnerIdpId=PingOne for Enterprise IdP ID value&TARGET= https://your site.coupahost.com/sessions/saml\_post

- 6. In the **Certificate** field, upload the PingOne for Enterprise signing certificate.
- 7. Click Save.
- 8. Click the **Users** tab and edit the users who will use SAML authentication.
- 9. Set Single Sign-On ID to the value users will use to sign on, for example, their email address.

- 10. Set Authentication method to SAML.
- 11. Click Save.

## Test the PingOne for Enterprise IdP-initiated SSO integration:

1. Go to your Ping desktop as a user with Coupa access.

## (i) Note

To find the Ping desktop URL in the Admin console, go to **Setup**  $\rightarrow$  **Dock**  $\rightarrow$  **PingOne Dock URL**.

2. Complete PingOne for Enterprise authentication.

You're redirected to your Coupa domain.

|      |      | Ping<br>Kentity<br>Sign On |  |
|------|------|----------------------------|--|
| USER | NAME |                            |  |
|      |      |                            |  |
| PASS | WORD |                            |  |
|      |      |                            |  |
|      |      | Remember Me                |  |
|      |      | Sign On                    |  |
|      |      |                            |  |
|      |      | Forgot Password            |  |

## Test the PingOne for Enterprise SP-initiated SSO integration

- 1. Go to your Coupa URL.
- 2. After you're redirected to PingOne, enter your PingOne for Enterprise username and password.

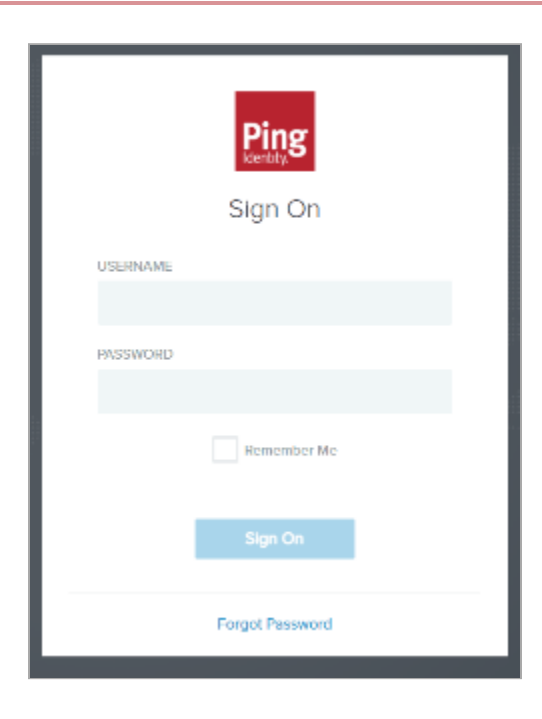

You're redirected back to Coupa.

# Datadog

## Configuring SAML SSO with Datadog and PingOne

Learn how to enable SAML SSO with Datadog and PingOne

#### Before you begin

To enable SSO within Datadog, you must have an administrator account.

#### About this task

i Νote

This is a tested integration.

#### Set up the integration

- 1. Sign on to your PingOne SSO admin account and go to **Connections** → **Applications** and click the plus icon (+).
- 2. On the New Application page, click Advanced Configuration, and on the SAML line, click Configure.
- 3. On the Create App Profile page, enter the following:
  - 1. Application Name
  - 2. Optional: Description
  - 3. Optional: Icon
- 4. Click Next.
- 5. On the corresponding **Configure SAML Connection** page, click **Manually Enter** to begin configuring Datadog with PingOne.
- 6. In a new tab, sign on to your Datadog admin account. In the lower left hand corner, click on your account name and then **Configure SAML**, which will contain information for the next step.
- 7. In PingOne, enter the following information for the required fields:
  - 1. The ACS URL(s) of the application.

You can find this on the Datadog admin console under Assertion Consumer Service URL.

2. The **Entity ID** of the application. from the previous step.

You can find this on the Datadog admin console under Service Provider Entity ID.

3. Update the SUBJECT NAMEID FORMAT to urn:oasis:names:tc:SAML:1.1:nameid-format:emailAddress.

- 4. Enter the Assertion Validity Duration (in seconds), for example, 3600.
- 5. Configure the remaining options as needed.
- 6. Click Save and Continue.
- 8. On the Attribute Mapping page, enter the following attributes:
  - 1. Outgoing value: User ID = Application Attribute: saml\_subject (required).
  - 2. Outgoing value: Family Name = Application Attribute: sn
  - 3. Outgoing value: Given Name = Application Attribute: givenName
  - 4. Outgoing value: Username = Application Attribute: eduPersonPrincipalName
  - 5. Click Save and Close.

### (i) Note

You can add additional attributes to control roles. See the Datadog documentation for more information.

- 9. On the newly-created application, click the Configuration tab and click Download Metadata.
- 10. In your Datadog account, click **Choose File**, upload the IdP metadata that you downloaded in the previous step, and click **Upload File**.
- 11. After uploading the IdP metadata and configuring your IdP, click **Enable** to enable SAML and finalize the configuration.
- 12. If you're leveraging this integration for an IdP-initiated sign-on, in the **Additional Features** section of Datadog, make sure to select the **Identity Provider (IdP) Initiated Login** check box.

The set up is now complete.

#### **Create and assign identities**

Before you test the integration, you must create and assign identities in PingOne.

## ) Note

If you've already assigned identities and groups in PingOne, you can test the integration.

- 1. In PingOne, go to **Identities**  $\rightarrow$  **Groups** and click the + icon next to **Groups**.
- 2. On the Create New Group page, enter values for the following:
  - Group Name (Required)
  - **Description** (Optional)
  - Population (Optional)
- 3. Click Finish & Save.
- 4. To add identities to the group, on the **Identities** tab, go to **Users**  $\rightarrow$  + Add User.

5. On the **Add User**page, enter in all the necessary information for a user.

## 介 Important

Verify the first name, last name, USER ID, and USERNAME are correct, as these are values passed in the SAML assertion.

- 6. Click Save.
- 7. Assign the user that you created to the group that you created previously.

Locate the user you created and do the following:

- 1. Expand the section for the user.
- 2. Select the **Groups** tab.
- 3. Click **+ Add**.
- 8. In the **Available Groups** section, select the group that you created and click the + icon to add it to the user's group memberships. Click **Save**.
- 9. On the **Connections** tab, for the Datadog application:
  - Click the Access tab
  - $^\circ\,$  Click the Pencil icon to edit the configuration
- 10. Select the group that you created and add it to the Applied Groups section. Click Save.

## **Test the integration**

- 1. In the PingOne admin console, go to **Dashboard**  $\rightarrow$  **Environment Properties**.
- 2. Right-click on the Application Portal URL and open it in a private browser session.
- 3. Sign on as the test user that you created and click the Datadog tile.

You're signed on to the user's Datadog account using SSO and testing is complete.

# DocuSign

# Configuring SAML SSO using DocuSign and PingFederate

Learn how to enable DocuSign sign on from a PingFederate URL (IdP-initiated sign-on) and direct DocuSign sign on using PingFederate (SP-initiated sign-on).

#### Before you begin

- Configure PingFederate to authenticate against an IdP or datastore containing the users requiring application access.
- Make sure DocuSign has a valid domain, an organisation created, and is populated with at least one user to test access.
- You must have administrative access to PingFederate and DocuSign.

#### Create a PingFederate SP Connection for DocuSign

- 1. Sign on to PingFederate administration console.
- 2. Create an SP connection for DocuSign in PingFederate:
  - Configure using Browser SSO profile SAML 2.0.
  - Set Partner's Entity ID to Placeholder .

You will update this value later.

- Enable the following SAML Profiles:
  - IdP-Initiated SSO
  - SP-Initiated SSO
- In Assertion Creation: Attribute Contract, extend the contract to add attributes named SAML\_NAME\_FORMAT, surna me, givenname and emailaddress.
- In Assertion Creation: Authentication Source Mapping: Attribute Contract Fulfillment, map SAML\_SUBJECT, surname, givenname and emailaddress and map SAML\_NAME\_FORMAT to urn:oasis:names:tc:SAML: 2.0:nameid-format:persistent.
- In Protocol Settings: Assertion Consumer Service URL, set binding to POST, and set Endpoint URL to http://placeholder.

You will update the placeholder value later.

- In Protocol Settings: Allowable SAML Bindings, enable POST.
- In Credentials: Digital Signature Settings, select the PingFederate signing certificate.

- 3. Save the configuration.
- 4. Export the signing certificate.
- 5. Export and then open the metadata file, and copy the value of these properties:
  - entityID
  - Location entry (https://your value/idp/SS0.saml2)

## Add the PingFederate connection to DocuSign

- 1. Sign on to your DocuSign domain as an administrator.
- 2. In the left navigation pane, select Identity Providers, and then click Add Identity Provider.

| III DocuSign Ad                              | min                                                                                                    |
|----------------------------------------------|----------------------------------------------------------------------------------------------------|
| SWITCH TO                                    | Identity Providers Allow users to sign into DocuSign using their corporate credentials. Enable single sign-on for your organization by adding your identity provider below. |
| Admin Home<br>Overview<br>Accounts           | The default account and permission profile are used for basic just-in-time provisioning of new users.                                                                       |
| Connected Apps<br>Audit Logs<br>Bulk Actions | Default Account ID EDIT                                                                                                    |
| USERS<br>Usera                               | Default Permission Profile DS Viewer                                                                                                    |
| Administrators                               | ADD IDENTITY PROVIDER                                                                                                    |
| Domains                                      | Name ^ Certificate Status                                                                                                    |

3. Configure the following fields.

| Field                         | Value                                                                                         |
|-------------------------------|-----------------------------------------------------------------------------------------------|
| Name                          | A name for the identity provider.                                                             |
| Identity Provider Issuer      | Enter the <b>Issue</b> value from PingID.                                                     |
| Identity Provider Login URL   | <pre>https://sso.connect.pingidentity.com/sso/idp/SSO.saml2?idpid=PingOn e IdP ID value</pre> |
| Send AuthN Request by         | Click <b>POST</b> .                                                                           |
| Select Send Logout Request by | Click <b>POST</b> .                                                                           |

| Name *                 |           |
|------------------------|-----------|
| Identity Provider Issu | er *      |
| Identity Provider Logi | in URL *  |
| Identity Provider Logo | out URL   |
| Identity Provider Met: | adata URL |
|                        |           |
| Sign AuthN reque       | st        |
| Sign logout reque      | st        |
| Enable Third-Party     | y Login   |
| Send AuthN request by  | у.        |
| GET                    |           |
| POST                   |           |
|                        | ur.       |
| Send logout request by | y.        |
| Send logout request by | y.        |

4. In the **Custom Attribute Mapping** section, click **Add New Mapping**, and then:

- In the Field list, select surname, then enter surname in the Attribute field.
- In the Field list, select givenname, then enter givenname in the Attribute field.
- In the Field list, select emailaddress, then enter emailaddress in the Attribute field.
- 5. Click Save.

#### 6. Click Add New Certificate.

| Name A  | Certificate Status      |
|---------|-------------------------|
| PinsOne | A No Valid Certificates |
| ragoire | Add New Certificate     |

7. Click Add Certificate.

| Identity             | Provider | Certificates |  |  |
|----------------------|----------|--------------|--|--|
| ADD CERTIFICATE      |          |              |  |  |
| Certificate Issuer 🔺 |          |              |  |  |
|                      |          |              |  |  |
| SAVE                 | CANCEL   |              |  |  |

- 8. Select the signing certificate that downloaded from PingFederate. Click **Save**.
- 9. In the Actions list for the identity provider that you created, select Endpoints.

| Identity Providers                                                                                                    |                    |           |
|----------------------------------------------------------------------------------------------------|--------------------|-----------|
| Allow users to sign into DocuSign using their corporate credentials. Enable single sign-on for your organization by adding your identit | y provider below.  |           |
|                                                                                                    |                    |           |
| The default account and permission profile are used for basic just-in-time provisioning of new users.                                   |                    |           |
| Default Account                                                                                                    |                    |           |
| Defeult Account ID EDIT                                                                                                    |                    |           |
| Default Permission Profile<br>DS Viewer                                                                                                 |                    |           |
| ADD IDENTITY PROVIDER                                                                                                    |                    |           |
|                                                                                                    |                    |           |
| Name -                                                                                                    | Certificate Status |           |
| PingOne                                                                                                    | 🤣 Valid            | ACTIONS * |
|                                                                                                    |                    | Edit      |
|                                                                                                    |                    | Endpoints |
|                                                                                                    |                    | Looie     |

10. Copy the Service Provider Issuer URL and Service Provider Assertion Consumer Service URL values.

| View SAML 2.0 Endpoints                         |
|-------------------------------------------------|
| Service Provider Issuer URL                     |
| Service Provider Assertion Consumer Service URL |
| Service Provider Metadata URL                   |
| Service Provider Login URL                      |
| CLOSE                                           |

The DocuSign connection configuration is complete.

## (i) Note

After testing, you can set the domain to require IP authentication to remove the DocuSign sign-on screen.

## Update the EntityID and ACS URL values in PingFederate

- 1. Sign on to the PingFederate administrative console.
- 2. Edit the SP connection for DocuSign.
- 3. Set Partner's Entity ID to the DocuSign Service Provider Issuer URL value.
- 4. Set Assertion Consumer Service URL Endpoint URL to the DocuSign Service Provider Assertion Consumer Service URL value.
- 5. Save the changes.

## Test the PingFederate IdP-initiated SSO integration

- 1. Go to the PingFederate SSO application endpoint for the DocuSign SP connection.
- 2. Complete PingFederate authentication.

You're redirected to your DocuSign domain.

| DocuSign eSignature | Home                     | Manage                                         | Reports |                      |                         |                    |                |
|---------------------|--------------------------|------------------------------------------------|---------|----------------------|-------------------------|--------------------|----------------|
|                     |                          |                                                |         | Lust 6 Months        |                         |                    |                |
|                     | Point<br>Count<br>Foreco | signed by:<br>dr. Your, Signats<br>0489203487- | ue.     | 0<br>Action Required | 0<br>Waiting for Others | 0<br>Expiring Soon | 0<br>Completed |
|                     |                          |                                                |         |                      |                         |                    |                |

## Test the PingFederate SP-initiated SSO integration

- 1. Go to https://account.docusign.com  $\square$ .
- 2. Enter your email address.
- 3. Click Use Company Login.
- 4. After you're redirected to PingFederate, enter your PingFederate username and password.

After successful authentication, you're redirected back to DocuSign.

| DocuSign eSignature | Home    | Manage                        | Reports |                 |                    |               |           |  |
|---------------------|---------|-------------------------------|---------|-----------------|--------------------|---------------|-----------|--|
|                     |         |                               |         | Lood & Marches  |                    |               |           |  |
|                     | Creat   | signed by:<br>de Your Signate | AL.     | 0               | 0                  | 0             | 0         |  |
|                     | - F8160 | 0482034F7                     |         | Action Required | Walting for Others | Expiring Soon | Completed |  |

# Configuring SAML SSO with DocuSign and PingOne for Enterprise

Learn how to enable DocuSign sign on from the PingOne for Enterprise console (IdP-initiated sign-on) and direct DocuSign sign on using PingOne for Enterprise (SP initiated sign on).

#### Before you begin

- Link PingOne for Enterprise to an identity repository containing the users requiring application access.
- Make sure DocuSign has a valid domain, an organization created, and is populated with at least one user to test access.
- You must have administrative access to PingOne for Enterprise and DocuSign.

## Copy PingOne values for the Supplied DocuSign Application

1. Sign on to PingOne for Enterprise, go to **Applications**  $\rightarrow$  **Application Catalog**, and search for DocuSign.

| Application        | n Catalog                      |                                           | 👚 / Applic                                            | ations / Application Catalog |
|--------------------|--------------------------------|-------------------------------------------|-------------------------------------------------------|------------------------------|
| Browse for the app | lication you want to add or se | arch for it by name. Don't see the applic | cation you're looking for? Fill out our Application f | Request Form.                |
| DocuSign           |                                | Search                                    |                                                       |                              |
|                    | Application Na                 | me                                        | ^ Туре                                                |                              |
| Docufige           | DocuSign 2.                    | ) - Demo                                  | SAML                                                  | •                            |
| Doculige           | DocuSign 2.                    | ) - Production                            | SAML                                                  | ▶                            |

- 2. Expand the **DocuSign 2.0 Production** entry and click the **Setup** icon.
- 3. Copy the **Issuer** and **IdP ID** values.
- 4. Download the **Signing Certificate**.

| 1. SSO Instructions                    |                                                                   |
|----------------------------------------|-------------------------------------------------------------------|
| Signing Certificate                    | PingOne Account Origination Certificate (2021) V                  |
| F                                      | or reference, please note the following configuration parameters: |
| SaaS ID                                |                                                                   |
| IdP ID                                 |                                                                   |
| Initiate Single Sign-On<br>(SSO) URL @ | E TELETIONE E E E PARA VERA PARA -                                |
| Issuer                                 |                                                                   |

## Add the PingOne for Enterprise IdP Connection to DocuSign

- 1. Sign on to your DocuSign Admin organization as an administrator.
- 2. In the left navigation pane, select **Identity Providers**, and then click **Add Identity Provider**.

| III DocuSign Ad                                      | lmin                                                                                                    |
|------------------------------------------------------|----------------------------------------------------------------------------------------------------|
| SWITCH TO                                            | Identity Providers<br>Allow users to sign into DocuSign using their corporate credentials. Enable single sign-on for your organization by adding your identity provider below. |
| Admin Home<br>Overview<br>Accounts<br>Connected Acos | The default account and permission profile are used for basic just-In-time provisioning of new users.  Default Account                                                         |
| Audit Logs<br>Bulk Actions                           | Default Account ID EDIT                                                                                                    |
| USERS                                                | DS Viewer                                                                                                    |
| Administrators                                       | ADD IDENTITY PROVIDER                                                                                                    |
| ACCESS MANAGEMENT                                    |                                                                                                    |
| Domains                                              | Name   Certificate Status                                                                                                    |
| Identity Providers                                   |                                                                                                    |
|                                                      |                                                                                                    |

## 3. Configure the following fields

| Field                         | Value                                                                                                    |
|-------------------------------|----------------------------------------------------------------------------------------------------|
| Name                          | A name for the identity provider                                                                             |
| Identity Provider Issuer      | The <b>Issue</b> value from PingID                                                                           |
| Identity Provider Login URL   | <pre>https://sso.connect.pingidentity.com/sso/idp/SSO.saml2?idpid=PingOn e for Enterprise IdP ID value</pre> |
| Send AuthN Request by         | POST                                                                                                    |
| Select Send Logout Request by | POST                                                                                                    |

| Name *                                                                                                    |                                       |  |
|----------------------------------------------------------------------------------------------------|---------------------------------------|--|
| Identity Provide                                                                                                    | r Issuer *                            |  |
| Identity Provide                                                                                                    | r Login URL *                         |  |
| Identity Provide                                                                                                    | r Logout URL                          |  |
| Identity Provide                                                                                                    | r Metadata URL                        |  |
|                                                                                                    |                                       |  |
| Sign AuthN                                                                                                    | request                               |  |
|                                                                                                    | request                               |  |
| Sign logout                                                                                                    |                                       |  |
| Enable Third                                                                                                    | d-Party Login                         |  |
| Sign logout                                                                                                    | d-Party Login<br>uest by:             |  |
| Sign logout                                                                                                    | d-Party Login<br>uest by:             |  |
| Sign logout Enable Thirr Send AuthN requ GET POST                                                                                                    | d-Party Login<br>west by:             |  |
| Sign logout Enable Thirr Send AuthN requ GET POST Send logout requ                                                                                                    | d-Party Login<br>uest by:             |  |
| Send AuthN required of the send AuthN required of the send AuthN required of the send AuthN required of the send logout required of the send logout required of the send l | d-Party Login<br>uest by:<br>uest by: |  |

4. In the **Custom Attribute Mapping** section, click **Add New Mapping**, and then:

- In the Field list, select surname, then enter surname in the Attribute field.
- In the Field list, select givenname, then enter givenname in the Attribute field.
- In the Field list, select emailaddress, then enter emailaddress in the Attribute field.
- 5. Click Save.

#### 6. Click Add New Certificate.

| Name -  | Certificate Status      |
|---------|-------------------------|
| PinnOne | 🛕 No Valid Certificates |
| ragono  | Add New Certificate     |

7. Click Add Certificate.

| Identity | Provider     | Certificates |
|----------|--------------|--------------|
| ADD CEF  | RTIFICATE    |              |
| Certific | ate Issuer 🔺 |              |
|          |              |              |
| SAVE     | CANCEL       |              |

8. Select the signing certificate that you downloaded from PingOne for Enterprise. Click Save.

9. In the Actions list for the IdP that you created, select Endpoints.

| Identity Providers                                                    |                                                                                  |                     |
|-----------------------------------------------------------------------|----------------------------------------------------------------------------------|---------------------|
| Allow users to sign into DocuSign using their corporate credentials.  | ble single sign-on for your organization by adding your identity provider below. |                     |
|                                                                       |                                                                                  |                     |
| The default account and permission profile are used for basic just-in | e provisioning of new users.                                                     |                     |
| Default Account                                                       |                                                                                  |                     |
| Defeuit Account ID EDIT                                               |                                                                                  |                     |
| Default Permission Profile<br>DS Viewer                               |                                                                                  |                     |
| ADD IDENTITY PROVIDER                                                 |                                                                                  |                     |
|                                                                       |                                                                                  |                     |
| Name -                                                                | Certificate Status                                                               |                     |
| PingOne                                                               | 🧭 Valid                                                                          | ACTIONS *           |
|                                                                       |                                                                                  | Edit                |
|                                                                       |                                                                                  | Endpoints<br>Delete |
|                                                                       |                                                                                  |                     |

10. Copy the Service Provider Issuer URL and Service Provider Assertion Consumer Service URL values.

| View SAML 2.0 Endpoints                         |   |
|-------------------------------------------------|---|
| Service Provider Issuer URL                     | 1 |
| Service Provider Assertion Consumer Service URL | 1 |
| Service Provider Metadata URL                   |   |
| Service Provider Login URL                      |   |
| CLOSE                                           |   |

The DocuSign connection configuration is complete.

## (i) Note

After testing, you can set the domain to require IP authentication to remove the DocuSign sign-on screen.

## Complete the DocuSign setup in PingOne for Enterprise

1. Continue editing the DocuSign entry in PingOne for Enterprise.

## (i) Note

If the session has timed out, complete the initial steps to the point of clicking Setup.

- 2. Click Continue to Next Step.
- 3. Set the ACS URL to the DocuSign Service Provider Assertion Consumer Service URL value.
- 4. Set the Entity ID to the DocuSign Service Provider Issuer URL value.

| 2. Connection Configuration                   |                                                                                                    |
|-----------------------------------------------|----------------------------------------------------------------------------------------------------|
|                                               |                                                                                                    |
| Assist the attribute values for single single | and (SSO) to the explication                                                                                 |
| Assign the attribute values for single sig    | n-on (SSO) to the application.                                                                               |
|                                               |                                                                                                    |
|                                               |                                                                                                    |
| Upload Metadata                               | Select File Or use URL                                                                                       |
|                                               |                                                                                                    |
| 400.00                                        | [                                                                                                    |
| ACS URL                                       | https://account.docusign.com/organizal                                                                       |
|                                               | Replace the parameter(s) '\${customer-organization-ID-goes-here}' above with your configuration information. |
| Entity ID                                     | https://account.docusion.com/organizat                                                                       |
| Enary ID                                      | Reps.naccount.docusign.comorganiza                                                                           |
|                                               | reprace the parameter(s) s(customer-organization-iD-goes-here) above with your configuration information.    |
|                                               |                                                                                                    |

## (i) Note

Do not just update the organization ID.

## 5. Click Continue to Next Step.

6. Map the required attributes to the corresponding attribute names in your environment.

# (i) Note

The corresponding attribute names might not be an exact match.

#### 3. Attribute Mapping

Map your identity bridge attributes to the attributes required by the application.

|   | Application Attribute | Description                        | Identity Bridge Attribute or Literal<br>Value |
|---|-----------------------|------------------------------------|-----------------------------------------------|
|   | SAME SUBJECT          | Man your username attribute (For   | SAML_SUBJECT                                  |
| 1 | *                     | example 'mail' in AD)              | As Literal                                    |
|   |                       |                                    | Advanced                                      |
|   |                       | Map your email attribute /For      | Email (Work)                                  |
| 2 | emailaddress *        | example 'mail' in AD)              | LAs Literal                                   |
|   |                       |                                    | Advanced                                      |
|   |                       | Man your first name attribute (For | First Name                                    |
| 3 | givenname *           | example 'givenName' in AD)         | As Literal                                    |
|   |                       |                                    | Advanced                                      |
|   |                       | Man your last name attribute (For  | Last Name                                     |
| 4 | surname *             | example 'sn' in AD)                | As Literal                                    |
|   |                       |                                    | Advanced                                      |
|   |                       |                                    | Name or Literal                               |
| 5 | accountid             | Map your account id attribute      | As Literal                                    |
|   |                       |                                    | Advanced                                      |
|   |                       | Man your parmission profile id     | Name or Literal                               |
| 6 | permissionprofileid   | attribute                          | As Literal                                    |
|   |                       |                                    | Advanced                                      |

7. On the SAML\_SUBJECT line, click Advanced, and change the name format you're sending to DocuSign to urn:oasis:names :tc:SAML:2.0:nameid-format:persistent.

#### 8. Click Continue to Next Step twice.

9. Click **Add** for all user groups that should have access to DocuSign.

| 5. Group Access                                                                                         |                                                       |
|----------------------------------------------------------------------------------------------------|-------------------------------------------------------|
| Select all user groups that should have access to this application. Users that are members of the added | groups will be able to SSO to this application and wi |
| see uiis appirtation on their personal dock.                                                            |                                                       |
| Group1, Group2, etc Search                                                                              |                                                       |
|                                                                                                    |                                                       |
| Group Name                                                                                              |                                                       |
| Users@directory                                                                                         | Remove                                                |
| Domain Administrators@directory                                                                         | Add                                                   |
|                                                                                                    |                                                       |
|                                                                                                    |                                                       |
|                                                                                                    |                                                       |

#### 10. Click Continue to Next Step.

11. Click Finish.

PingOne for Enterprise configuration is complete.

## Test the PingOne for Enterprise IdP-initiated SSO integration

1. Go to your Ping desktop as a user with DocuSign access.

## (i) Note

To find the Ping desktop URL in the Admin console, go to Setup  $\rightarrow$  Dock  $\rightarrow$  PingOne Dock URL.

2. Complete the PingOne for Enterprise authentication.

You're redirected to your DocuSign domain.

| DocuSign eSignature | Home   | Manage                                        | Reports |                       |                         |                    |                |  |
|---------------------|--------|-----------------------------------------------|---------|-----------------------|-------------------------|--------------------|----------------|--|
|                     |        |                                               |         |                       |                         |                    |                |  |
|                     |        |                                               |         | Last 6 Months         |                         |                    |                |  |
|                     | Forest | signed by:<br>ate Your Signat<br>2048/203417- |         | O<br>Action flequired | 0<br>Waiting for Others | O<br>Expiring Soon | O<br>Completed |  |
|                     |        |                                               |         |                       |                         |                    |                |  |

## Test the PingOne for Enterprise SP-initiated SSO integration

- 1. Go to https://account.docusign.com  $\square$ .
- 2. Enter your email address.
- 3. Click Use Company Login.
- 4. When you're redirected to PingOne for Enterprise, enter your PingOne username and password.

|          | Ping<br>Keetuty |  |
|----------|-----------------|--|
| USERNAME |                 |  |
|          |                 |  |
| PASSWORD |                 |  |
|          |                 |  |
|          | Hemember Me     |  |
|          | Sign On         |  |
|          | Forgot Password |  |

After successful authentication, you're redirected back to DocuSign.

| DocuSign eSignature | Home    | Manage          | Reports |                 |                    |               |           |  |
|---------------------|---------|-----------------|---------|-----------------|--------------------|---------------|-----------|--|
|                     |         |                 |         |                 |                    |               |           |  |
|                     |         | -               |         | Last 6 Months   |                    |               |           |  |
|                     |         | ate Your Signet | RAL.    | 0               | 0                  | 0             | 0         |  |
|                     | - F010. |                 |         | Action Required | Waiting for Others | Expiring Soon | Completed |  |
|                     |         |                 |         |                 |                    |               |           |  |

# Dropbox

# **Configuring SAML SSO with Dropbox and PingFederate**

Learn how to configure SAML SSO with Dropbox and PingFederate.

## **Create a PingFederate SP connection for Dropbox**

- 1. Sign on to the PingFederate administrative console.
- 2. Create an SP connection in Ping Federate:
  - 1. Set Partner's Entity ID to Dropbox.
  - 2. Configure using Browser SSO profile SAML 2.0.
  - 3. Enable the following SAML Profiles:
    - IDP-Initiated SSO
    - SP-Initiated SSO
    - IDP-Initiated SLO
    - SP-Initiated SLO
  - 4. In Assertion Creation: Attribute Contract, set the Subject Name Format to urn:oasis:names:tc:SAML: 1.1:nameid-format:emailAddress.
  - 5. In Assertion Creation: Attribute Contract Fulfilment, map attribute SAML\_SUBJECT to the attribute mail.
  - 6. In Protocol Settings, set Assertion Consumer Service URL: to https://www.dropbox.com/saml\_login and in Allowable SAML Bindings, enable Redirect.
- 3. Export the metadata for the newly-created SP connection.
- 4. Export the signing certificate public key.

| Pr             | PingFederate                                                                                                    | × +                                                                                           |                                                                             |                                 |                         |                                 |           |                                                        | - |   | × |
|----------------|----------------------------------------------------------------------------------------------------|-----------------------------------------------------------------------------------------------|-----------------------------------------------------------------------------|---------------------------------|-------------------------|---------------------------------|-----------|--------------------------------------------------------|---|---|---|
| ~              | → C ▲ Not secure                                                                                                    | e   ping.localdomain:9999/pi                                                                  | ngfederate/app#/spCor                                                       | nnections                       |                         |                                 |           |                                                        | ģ | θ | : |
| Pin            | <b>g</b> Federate                                                                                                    | A                                                                                             | JTHENTICATION                                                               | APPLICATIONS                    | SECURITY                | r sys                           | TEM       |                                                        |   |   | ٩ |
| Pin<br>ব্<br>য | gFederate<br>< Integration<br>SP Connections<br>SP Adapters<br>Target URL<br>Mapping<br>SP Default URLs<br>Policy Contract<br>Adapter<br>Mappings<br>Adapter-to-<br>Adapter | SP Connections On this screen you can mai Connection Name   Connection Name Create Connection | ATHENTICATION age connections to yo Connection ID Dropbox Import Connection | APPLICATIONS<br>ur partner SPs. | Search<br>Virtual<br>ID | Clear N<br>Protocol<br>SAML 2:0 | iarrow By | <ul> <li>Action</li> <li>Select Action &gt;</li> </ul> | α |   |   |
|                | Mappings                                                                                                    |                                                                                               |                                                                             |                                 |                         |                                 |           |                                                        |   |   |   |

# Configure the PingFederate IdP connection for Dropbox

1. Sign on to the Dropbox Admin Console as an administrator.

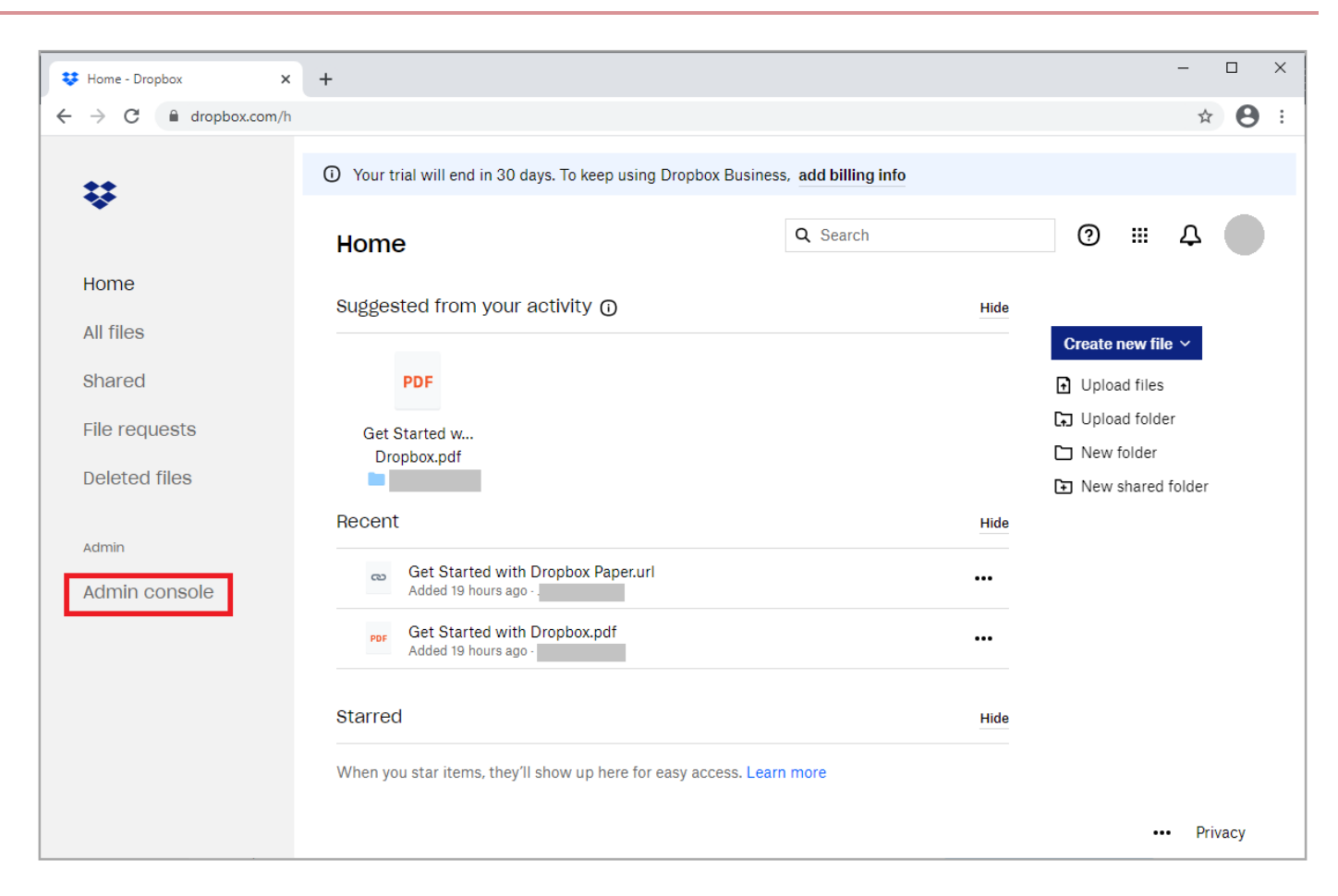

### 2. Click Settings.

3. Click the Single sign-on section.

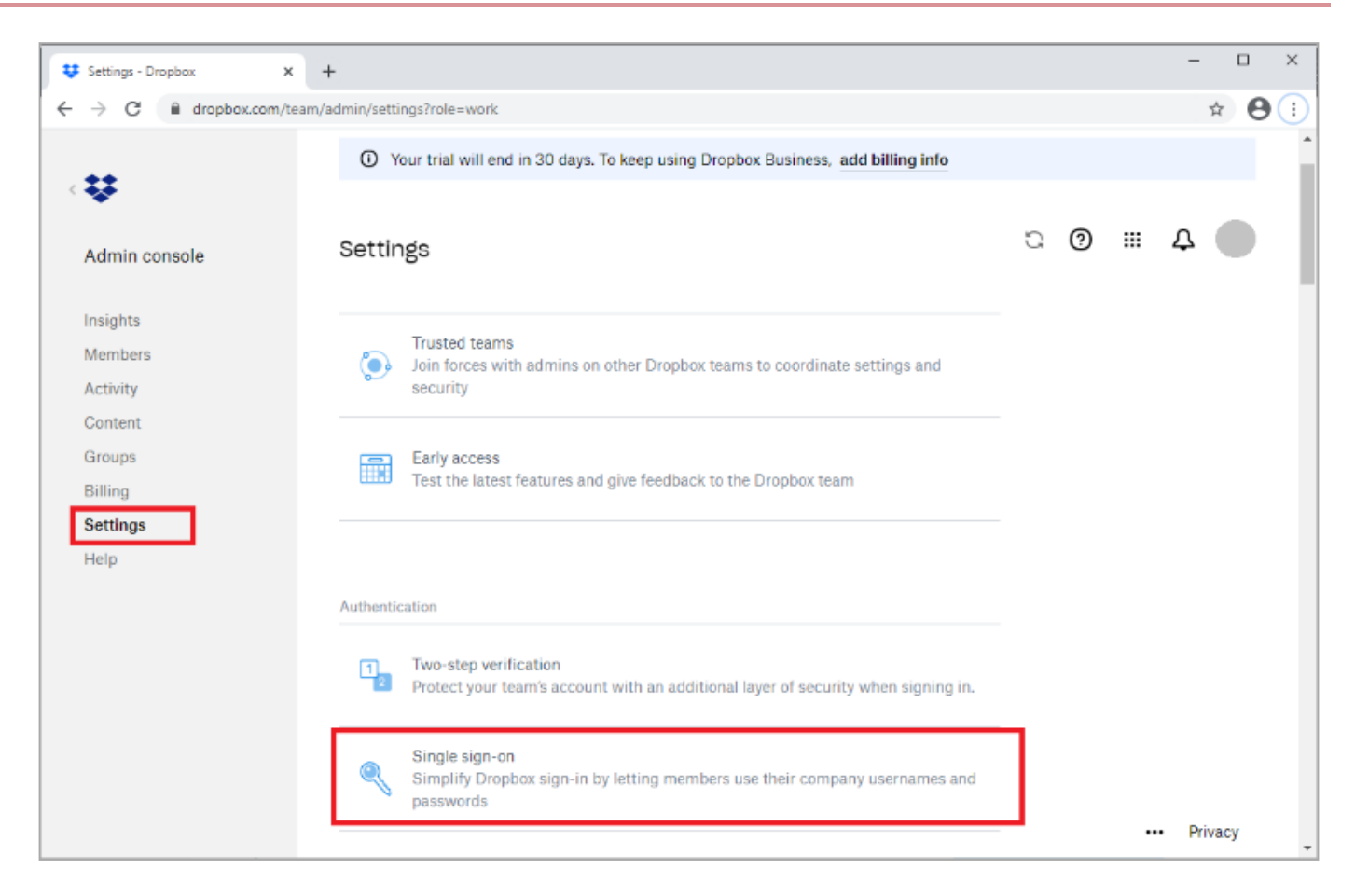

4. For Single sign-on, select Required.

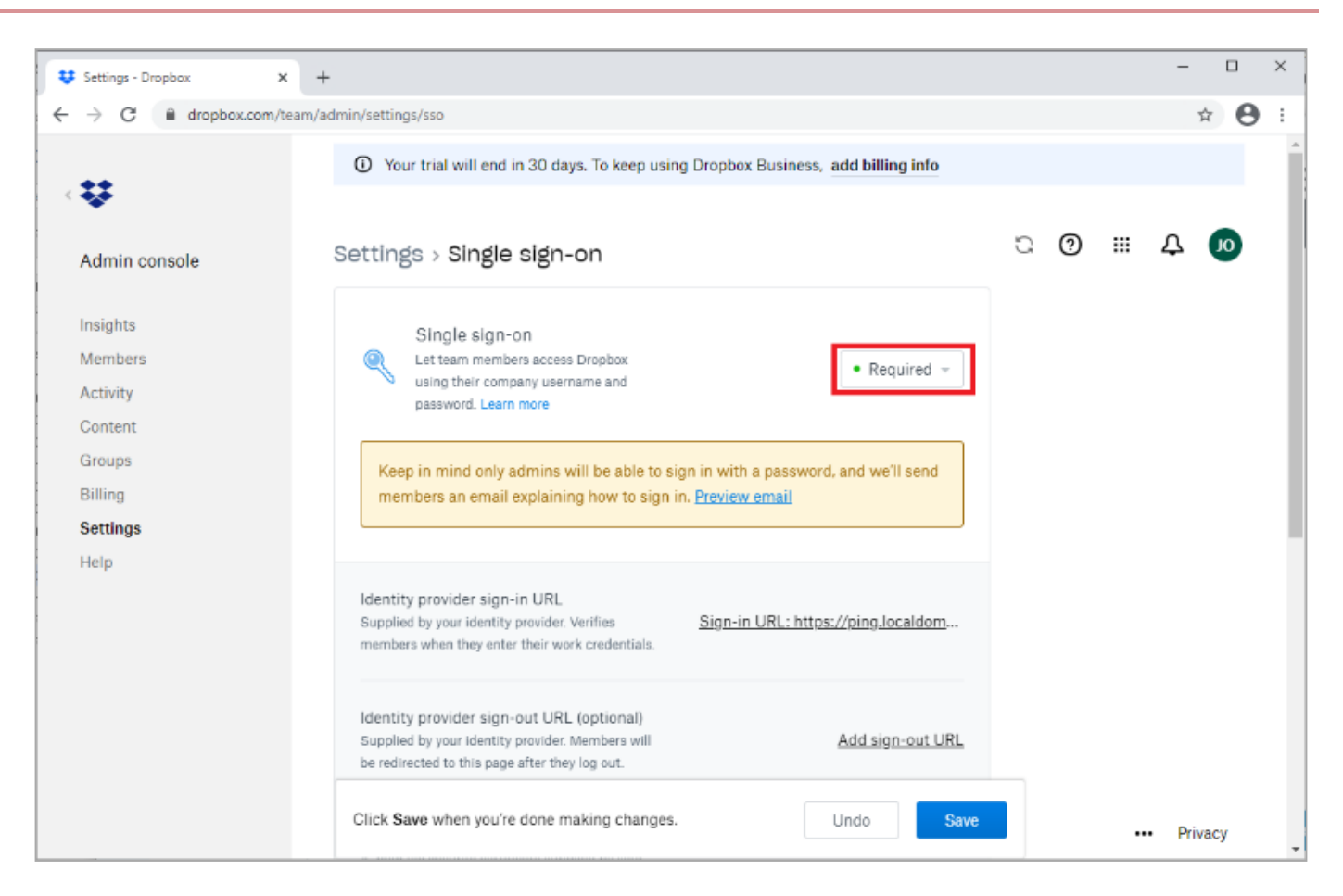

5. In the **Identity provider sign-in URL** field, enter the **URL Location for SingleSignOnService Location** value that you retrieved from the PingFederate SP metadata that you downloaded.

| 😻 Settings - Dropbox 🛛 🗙                             | +                                                                                                    |   |   | -     |            | × |
|------------------------------------------------------|----------------------------------------------------------------------------------------------------|---|---|-------|------------|---|
| $\leftrightarrow$ $\rightarrow$ C $($ dropbox.com/te | am/admin/settings/sso                                                                                                    |   |   |       | ф <b>Ө</b> | : |
|                                                      | O Your trial will end in 30 days. To keep using Dropbox Business, add billing info                                                                       |   |   |       |            | - |
| Admin console                                        | Settings > Single sign-on                                                                                                    | ũ | 0 | <br>Д |            |   |
| Insights<br>Members                                  | Identity provider sign-in URL<br>Supplied by your identity provider. Verifies<br>members when they enter their work credentials.                         |   |   |       |            |   |
| Activity<br>Content                                  | Identity provider sign-out URL (optional)                                                                                                    |   |   |       |            |   |
| Groups<br>Billing                                    | be redirected to this page after they log out.                                                                                                    |   |   |       |            |   |
| Settings<br>Help                                     | X.509 certificate A.pem file security certificate supplied by your identity provider.                                                                    |   |   |       |            |   |
|                                                      | SSO sign-in URL<br>This customized link lets members go directly to<br>their Dropbox account online once they've signed<br>in to your identity provider. |   |   |       |            |   |
|                                                      | Click Save when you're done making changes. Undo Save                                                                                                    |   |   | • Pri | ivacy      | Ŧ |

For example, https://PingFederate-Hostname:PingFederate-Port/idp/SSO.sam12.

- 6. Upload the PingFederate signing certificate that you downloaded.
- 7. Click Save.

## Test the PingFederate IdP-initiated SSO integration

Go to the SSO Application Endpoint value displayed in the PingFederate application configuration for the Dropbox configuration.

For example: https://PingFederate-Hostname:PingFederate-Port/idp/startSS0.ping?PartnerSpId=Dropbox

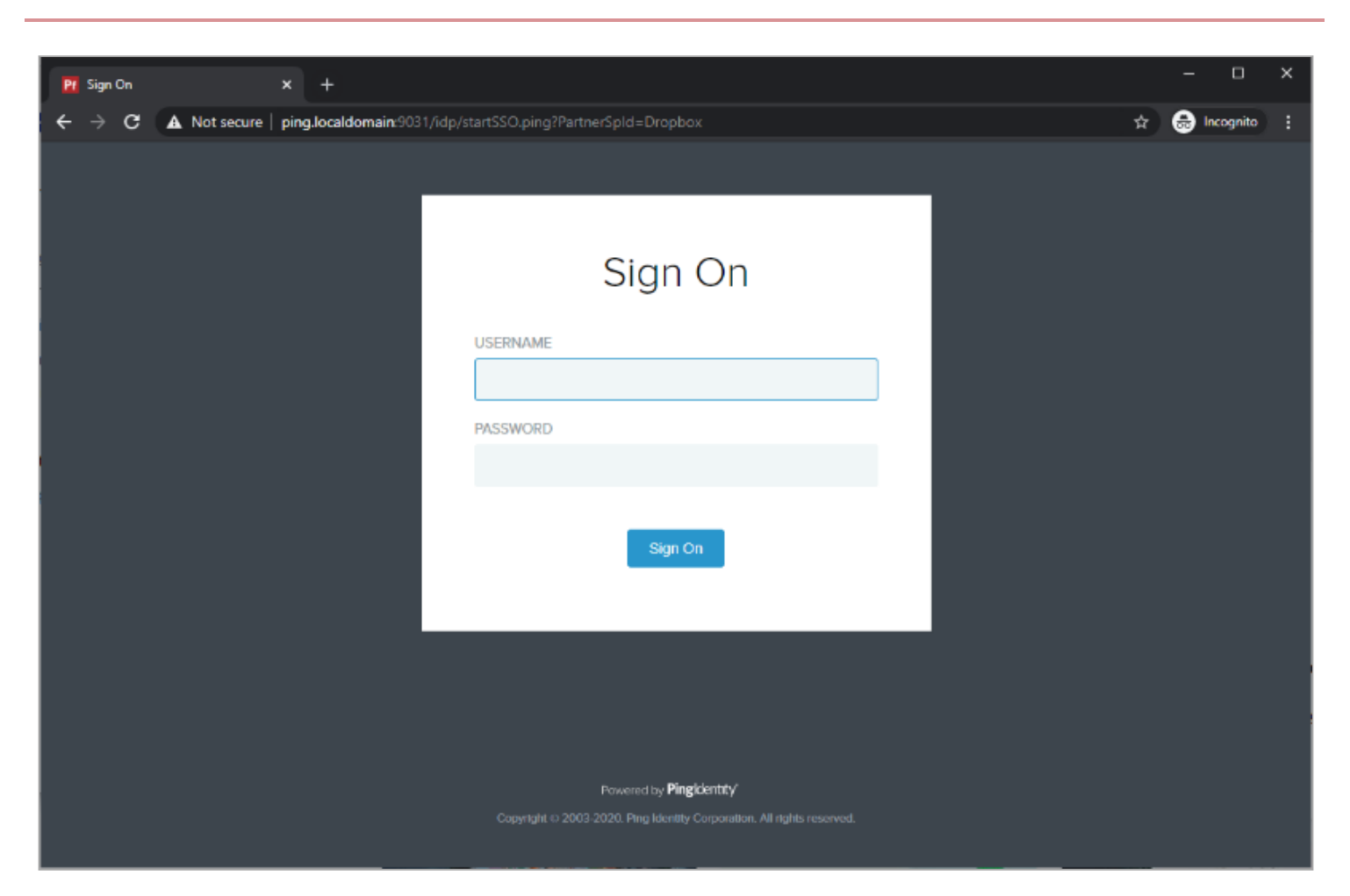

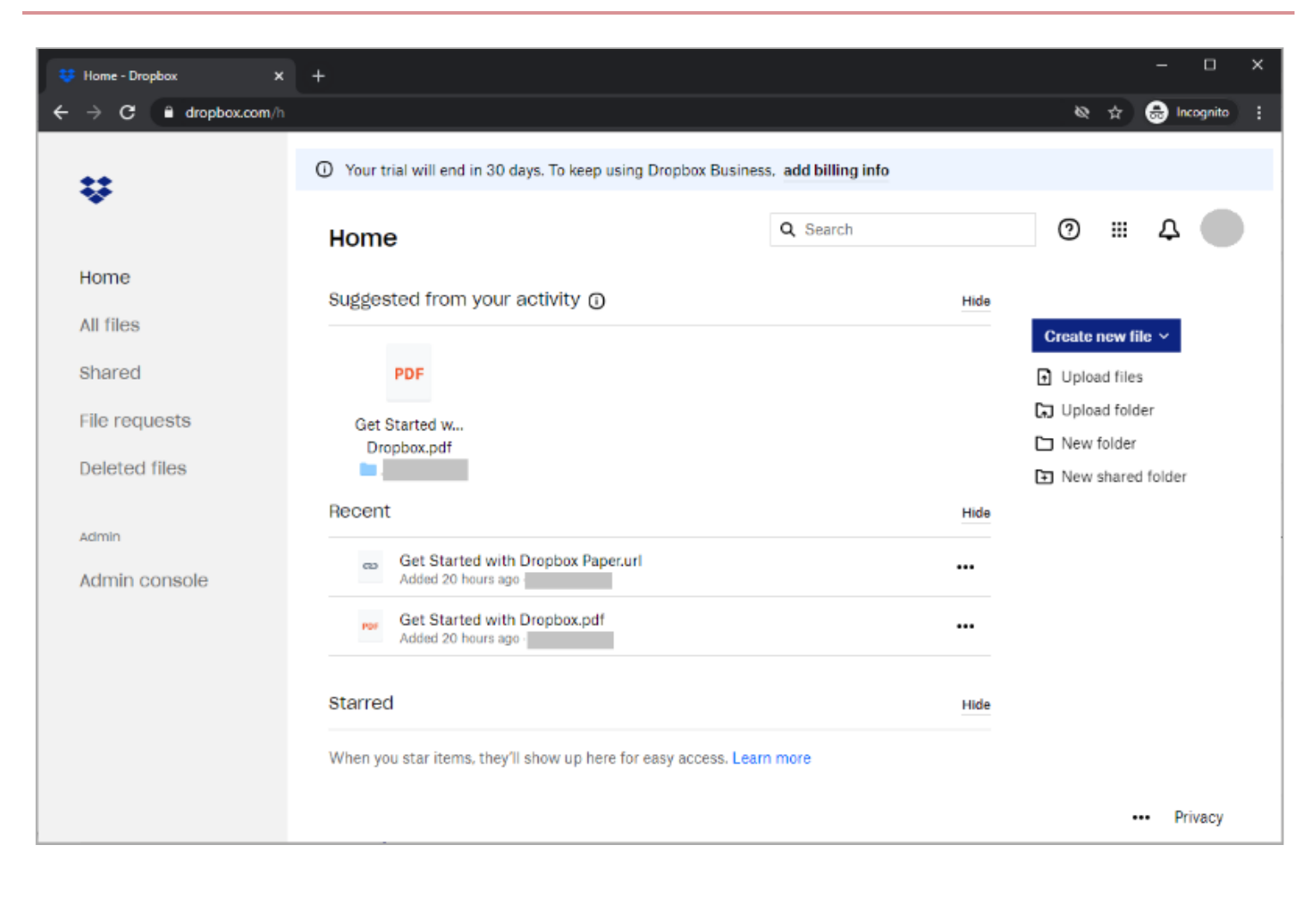

## Test the PingFederate SP-initiated SSO integration

- 1. Go to https://www.dropbox.com/login<sup>[]</sup>.
- 2. Enter your email address.

Dropbox will automatically detect that single sign-on is enabled based on the email used.

3. Click Continue.

You're redirected to PingFederate for authentication.

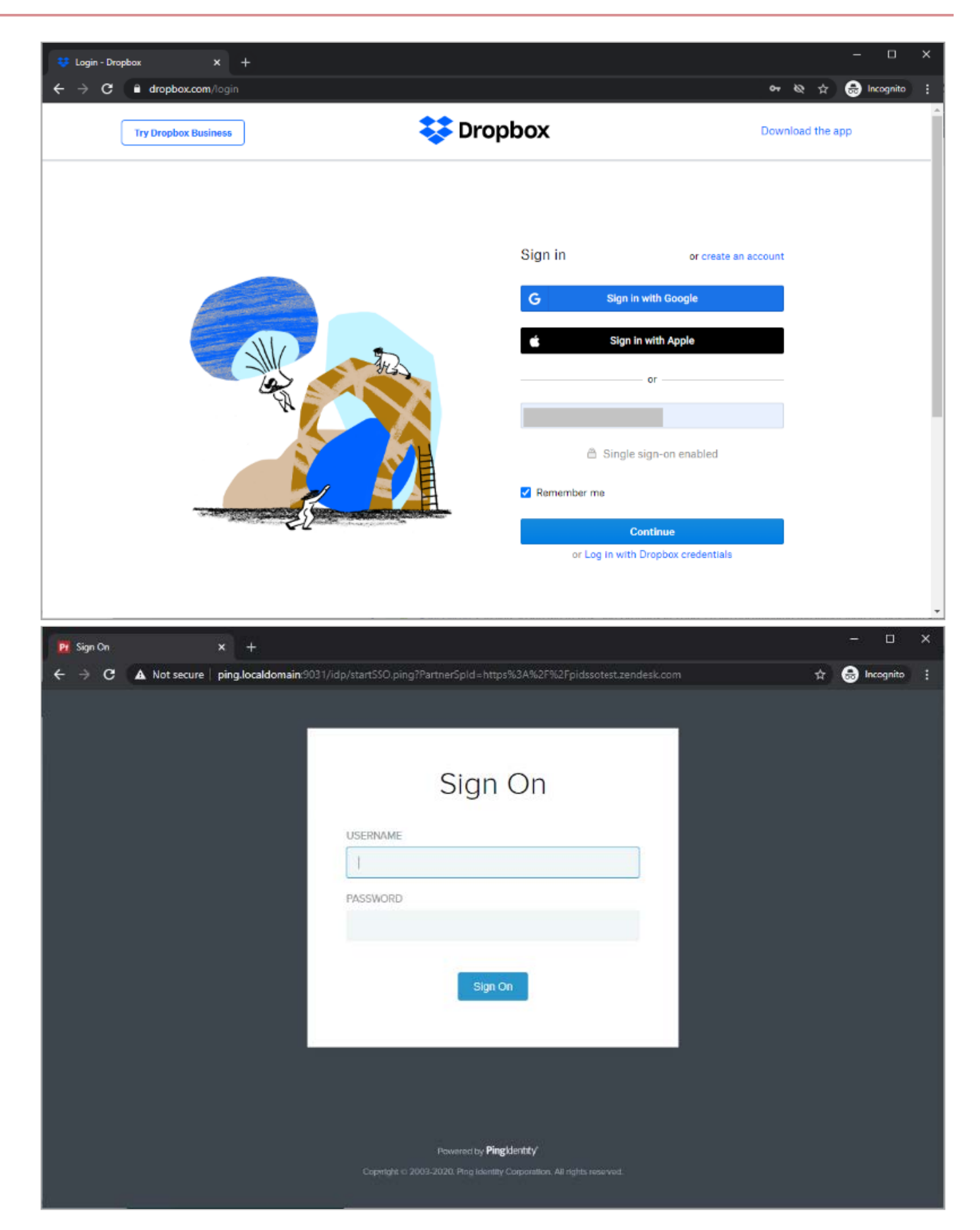

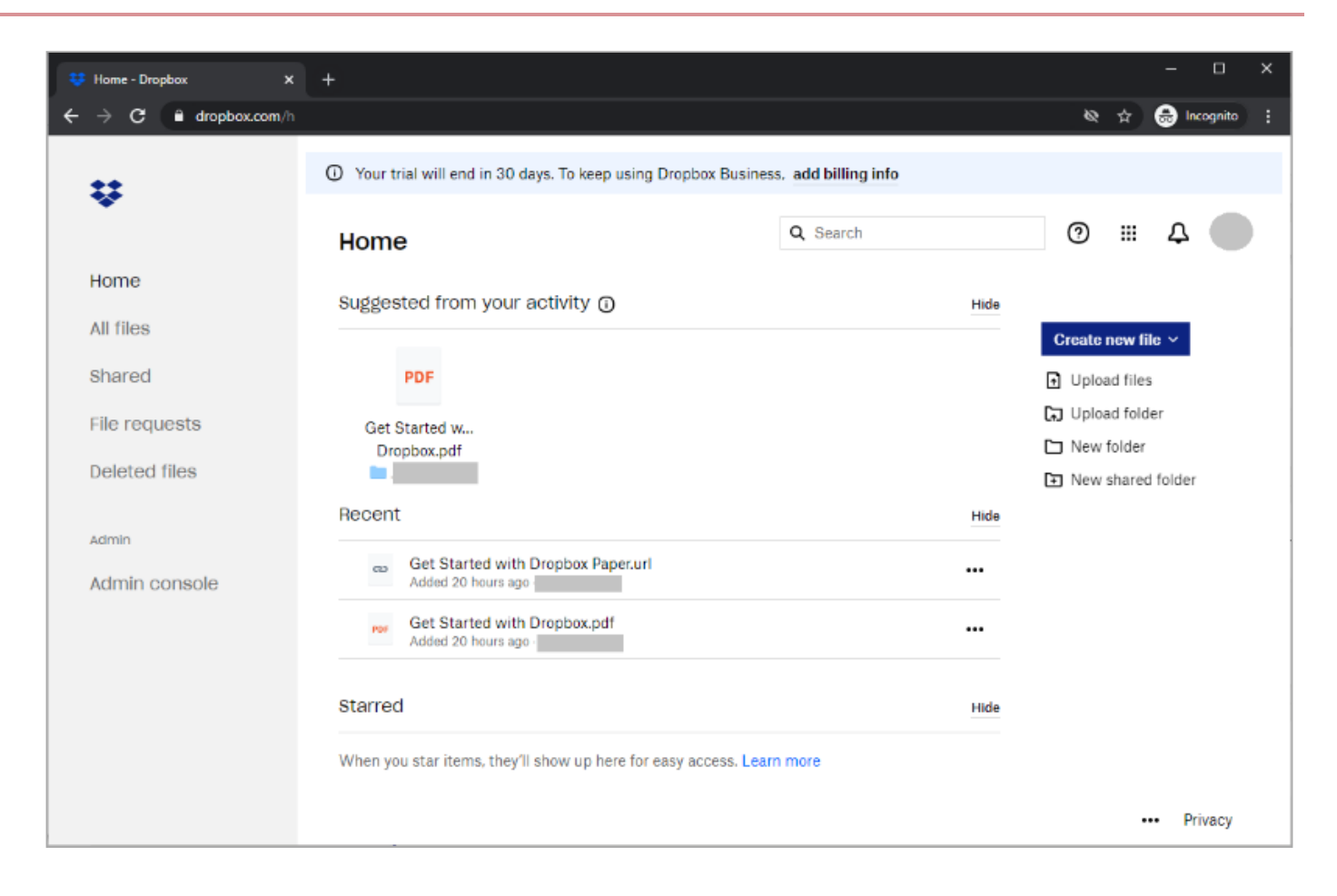

# Configuring SAML SSO with Dropbox and PingOne for Enterprise

Learn how to configure SAML SSO with Dropbox and PingOne for Enterprise.

## Create a PingOne for Enterprise application for Dropbox

- 1. Sign on to PingOne for Enterprise and click **Applications**.
- 2. On the SAML tab, click Add Application.

|                                                                                                    | DASHBOARD APPLICATIONS                      | USERS SETUP ACCOUNT                 | ?             | Sign Off |
|----------------------------------------------------------------------------------------------------|---------------------------------------------|-------------------------------------|---------------|----------|
| My Applications Application                                                                                                    | Catalog PingID SDK Applications             | OAuth Settings                      |               |          |
| My Applications                                                                                                    |                                             |                                     |               |          |
| SAML OIDC                                                                                                    |                                             |                                     |               |          |
|                                                                                                    |                                             |                                     |               |          |
| Applications you've added to your                                                                                                    | r account are listed here. You can search   | by application name, description or | entityId      |          |
| <ul> <li>Active applications are enable</li> <li>Details displays the application</li> </ul>                                                      | ed for single sign-on (SSO).<br>on details. |                                     |               |          |
|                                                                                                    |                                             |                                     |               |          |
|                                                                                                    |                                             |                                     |               |          |
| Application Name                                                                                                    | Type Status                                 | Enabled                             |               |          |
| Application Name Use the button below to add your                                                                                                 | Type Status                                 | Enabled                             |               |          |
| Application Name Use the button below to add your                                                                                                 | Type Status<br>first application.           | Enabled                             |               |          |
| Application Name Use the button below to add your Add Application -                                                                               | Type Status                                 | Enabled                             | Pause All SSO | Ø        |
| Application Name Use the button below to add your Add Application  Search Application Catalog                                                     | Type Status<br>first application.           | Enabled                             | Pause All SSO | Ø        |
| Application Name Use the button below to add your Add Application  Search Application Catalog New SAML Application                                | Type Status                                 | Enabled                             | Pause All SSO | Đ        |
| Application Name Use the button below to add your Add Application ~ Search Application Catalog New SAML Application Request Ping Identity add a m | Type Status<br>first application.           | Enabled                             | Pause All SSO | e        |

- 3. Click Search Application Catalog and search for  $\ensuremath{\,{\rm Dropbox}}$  .
- 4. Click the **Dropbox** row.
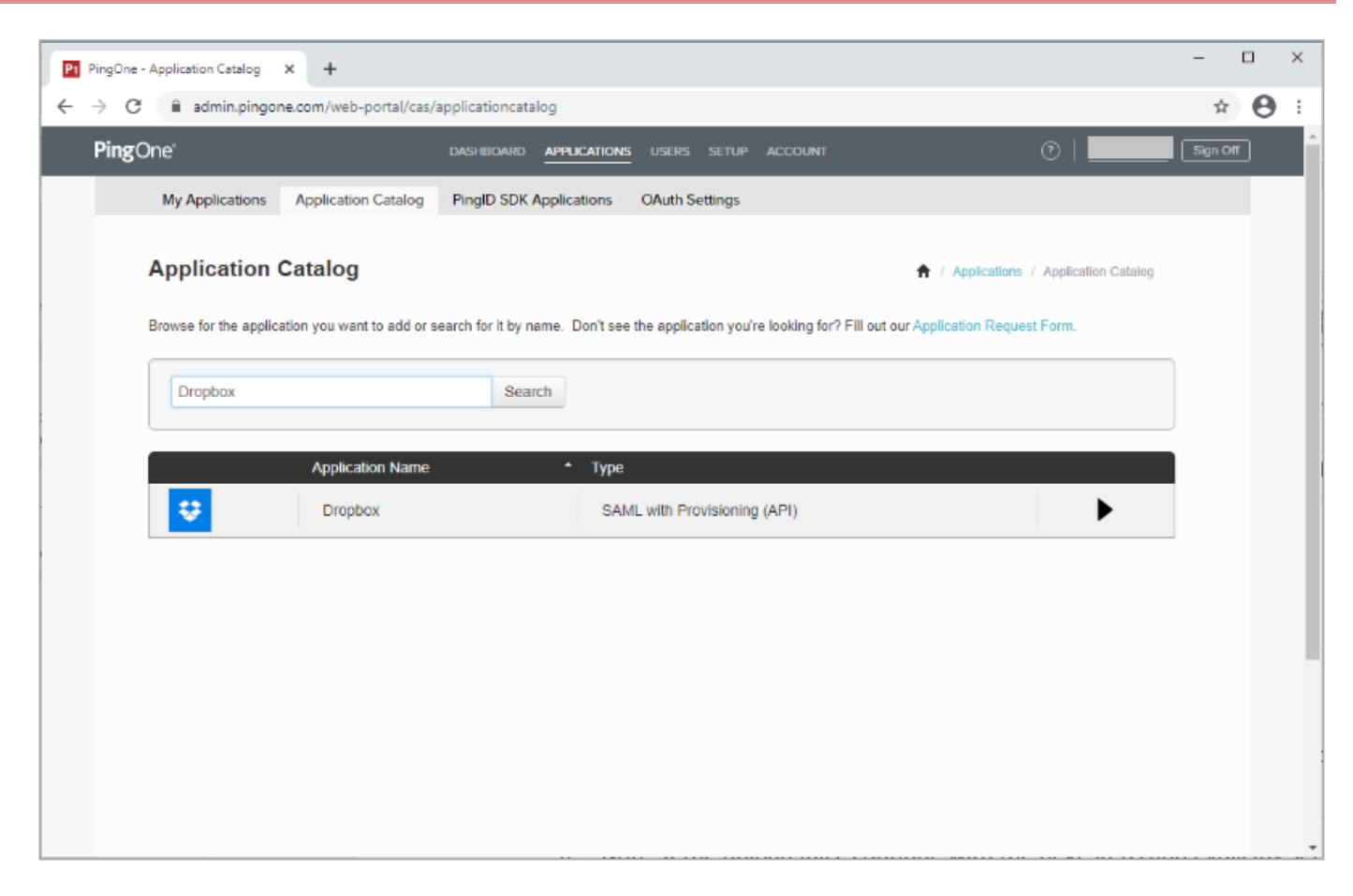

#### 5. Click Setup.

- 6. Select the appropriate signing certificate.
- 7. Review the steps, and note the **PingOne for Enterprise SaaS ID**, **IdP ID**, **Initiate Single Sign-on (SSO) URL**, and **Issuer** values.

| P | PingOne - A     | Application Catalog × +                |                                       |                                                                                                    |                                | - |   | × |
|---|-----------------|----------------------------------------|---------------------------------------|----------------------------------------------------------------------------------------------------|--------------------------------|---|---|---|
| ← | $\rightarrow$ G | admin.pingone.com/web-port             | al/cas/applicatior                    | acatalog                                                                                                    |                                | ☆ | 0 | : |
|   | 1               | Application                            | Name                                  | <b>*</b> Туре                                                                                                    |                                |   |   | ^ |
|   |                 | Dropbox                                |                                       | SAML with Provisioning (API)                                                                                                    |                                |   |   |   |
|   |                 | 1. SSO Instructions                    |                                       |                                                                                                    |                                |   |   | ł |
|   |                 | Signing Certificate                    | PingOne Acco                          | ount Origination Certificate (2021) V Download                                                                                                    |                                |   |   |   |
|   |                 | F<br>SaaS ID                           | or reference, ple                     | ase note the following configuration parameters:                                                                                                    |                                |   |   |   |
|   |                 | IdP ID                                 |                                       |                                                                                                    |                                |   |   |   |
|   |                 | Initiate Single Sign-On<br>(SSO) URL @ | https://sso.com                       | nect.pingidentity.com/sso/sp/initsso?saasid=                                                                                                    |                                |   |   |   |
|   |                 | Issuer                                 | https://pingone                       | .com/idp                                                                                                    |                                |   |   |   |
|   |                 | T<br>",                                | o enable SSO at<br>Authentication." S | Dropbox, login as a Dropbox administrator, select "Admin Console" followed<br>select the checkbox for "Enable single sign-on" and follow the configuration s | l by<br>steps below.           |   |   | 1 |
|   |                 | Admin Console > Settings               | > Single sign-on                      |                                                                                                    |                                |   |   |   |
|   |                 |                                        |                                       | Description                                                                                                    |                                |   |   |   |
|   |                 | Laber                                  |                                       |                                                                                                    |                                |   |   |   |
|   |                 | 1 Select single                        | -sign on option                       | Select Optional to allow users to log in with SAML or their Dropbox Usern<br>Password. To force SSO authentication select Required.                          | ame and                        |   |   |   |
|   |                 |                                        |                                       | Enter the following URL, noting to amend \${Enter the value after 'idpid=' fi<br>Single Sign-On (SSO) URL above} with the information from the 'idpid' pa    | rom Initiate<br>rameter in the |   |   |   |

- 8. Click Continue to Next Step.
- 9. Ensure ACS URLis set to https://www.dropbox.com/saml\_login and Entity ID is set to Dropbox.

| P1 PingOne -                    | Application Catalog × +                     |                                    | -  |   | × |
|---------------------------------|---------------------------------------------|------------------------------------|----|---|---|
| $\leftrightarrow \rightarrow c$ | admin.pingone.com/web-portal/cas/applicatio | ncatalog                           | \$ | θ | : |
|                                 | Application Name                            | * Type                             |    |   | ^ |
|                                 | Dropbox                                     | SAML with Provisioning (API)       |    |   |   |
|                                 | 2. Connection Configuration                 |                                    |    |   |   |
|                                 | Assign the attribute values for single sig  | n-on (SSO) to the application.     |    |   |   |
|                                 | Upload Metadata 🛛 😡                         | Select File Or use URL             |    |   |   |
|                                 | ACS URL                                     | https://www.dropbox.com/sami_login |    |   |   |
|                                 | Entity ID                                   | Dropbox                            |    |   |   |
|                                 | Target Resource @                           |                                    |    |   |   |
|                                 | Single Logout Endpoint @                    | example.com/slo.endpoint           |    |   |   |
|                                 | Single Logout Response Endpoint @           | example.com/sloresponse.endpoint   |    |   |   |
|                                 | Primary Verification Certificate @          | Choose File No file chosen         |    |   |   |
|                                 | Secondary Verification Certificate @        | Choose File No file chosen         |    |   |   |
|                                 | Force Re-authentication @                   |                                    |    |   | Ŧ |

### 10. Click Continue to Next Step.

11. In the Attribute Mapping section, in the Identity Bridge Attribute or Literal Value column of the SAML\_SUBJECT row, select the attribute SAML\_SUBJECT.

| _ |               |        |             |                       |                                                                      |                                                                                                    |                                    |                        |                     |      |   |   |   |
|---|---------------|--------|-------------|-----------------------|----------------------------------------------------------------------|----------------------------------------------------------------------------------------------------|------------------------------------|------------------------|---------------------|------|---|---|---|
| P | Ping          | jOne - | Application | Catalog               | × +                                                                  |                                                                                                    |                                    |                        |                     |      | - |   | × |
| 6 | $\rightarrow$ | C      | adı adı     | min.pingo             | ne.com/web-portal/cas/                                               | /applicationcatalog                                                                                                    |                                    |                        |                     |      | ☆ | Θ | : |
|   |               |        | C STOP      | e vn                  |                                                                      | oourun                                                                                                    |                                    |                        |                     |      |   |   |   |
|   |               |        |             |                       |                                                                      |                                                                                                    |                                    |                        |                     |      |   |   |   |
|   |               |        |             |                       | Application Name                                                     | * Туре                                                                                                    |                                    |                        |                     |      |   |   |   |
|   |               |        | ₽           |                       | Dropbox                                                              | SAML with Provis                                                                                                    | ioning (API)                       |                        |                     |      |   |   |   |
|   |               |        | 3. A1       | ttribute M<br>Map you | lapping<br>r identity bridge attribu                                 | utes to the attributes required by the appl                                                                                                    | lication.                          | n Alleikuda ast Saval  |                     |      |   |   | l |
|   |               |        |             |                       | Application Attribute                                                | Description                                                                                                    | Value                              | e Attribute or Literal |                     |      |   |   |   |
|   |               |        |             | 1                     | SAML_SUBJECT<br>*                                                    | Map this value to an attribute that<br>matches the username defined at<br>Dropbox. Select Advanced and<br>ensure that "NameldFormat to send to<br>SP is set to:<br>urn:oasis:names.tc:SAML:1.1:nameld-<br>format:emailAddress. Note: Dropbox<br>names are case sensitive. | SAML_SUE<br>As Literal<br>Advanced | BJECT                  |                     |      |   |   |   |
|   |               |        | N           | Add ne<br>* Indicate  | w attribute<br>is a required attribute.<br>One App Customization - D | ropbox                                                                                                    |                                    | Cancel Back            | Continue to Next \$ | Step |   |   |   |

## 12. Click Continue to Next Step.

13. Update the Name, Description, and Category fields as required.

| P1 PingOne - | Application Catalog × +                      |                                                                                                    | - 0 | ×   |
|--------------|----------------------------------------------|----------------------------------------------------------------------------------------------------|-----|-----|
| ← → C        | admin.pingone.com/web-portal/cas/application | catalog                                                                                                    | \$  | 9 : |
|              | Dishoon                                      | Sources -                                                                                                    |     |     |
|              |                                              |                                                                                                    |     |     |
|              | Application Name                             | * Туре                                                                                                    |     |     |
|              | 😌 Dropbox                                    | SAML with Provisioning (API)                                                                                                    |     |     |
|              | 4. PingOne App Customization - Dropbox       |                                                                                                    |     | 1   |
|              | lcon 6                                       | Select image                                                                                                    |     |     |
|              | Name @                                       | Dropbox                                                                                                    |     |     |
|              |                                              | •                                                                                                    |     |     |
|              | Description @                                | Dropbox is a free service that lets you<br>bring your photos, docs, and videos<br>anywhere and share them easily.<br>Never email yourself a file again. |     |     |
|              | Category @                                   | Information Systems                                                                                                    |     | 1   |
|              | NEXT: Group Access                           | Cancel Back Continue to Next Step                                                                                                    |     |     |

## 14. Click Continue to Next Step.

- 15. Add suitable user groups for the application.
- 16. Click Continue to Next Step.

| P | Ping          | One - A | pplication | Catalog X +                                                                                                    |                                                                                       | -        |    | × |
|---|---------------|---------|------------|----------------------------------------------------------------------------------------------------|---------------------------------------------------------------------------------------|----------|----|---|
| ÷ | $\rightarrow$ | G       | 🗎 adr      | in.pingone.com/web-portal/cas/applicationcatalog                                                                             |                                                                                       | ☆        | Θ  | : |
|   |               |         |            | Application Name                                                                                                    | * Туре                                                                                |          |    |   |
|   |               |         | ₽          | Dropbox                                                                                                    | SAML with Provisioning (API)                                                          |          |    |   |
|   |               |         | 5. Gr      | oup Access<br>select all user groups that should have access to this applicat<br>ee this application on their personal dock. | ion. Users that are members of the added groups will be able to SSO to this applicati | on and v | лШ |   |
|   |               |         |            | Group1, Group2, etc Search                                                                                                   |                                                                                       |          |    |   |
|   |               |         |            | Group Name                                                                                                    |                                                                                       |          |    |   |
|   |               |         |            | Domain Administrators@directory                                                                                              | Ren                                                                                   | nove     |    |   |
|   |               |         |            | Users@directory                                                                                                    | Ren                                                                                   | nove     |    |   |
|   |               |         |            |                                                                                                    |                                                                                       |          |    |   |
|   |               |         | N          | XT: Review Setup                                                                                                    | Continue to                                                                           | Next Ste | р  | Ŧ |

17. Review the settings.

| P1 PingOne - | Application Catalog × +                        |                                                                                                    | - |    |   | × |
|--------------|------------------------------------------------|----------------------------------------------------------------------------------------------------|---|----|---|---|
| ← → C        | admin.pingone.com/web-portal/cas/applicationca | atalog                                                                                                    | ź | â  | θ | : |
|              | Application Name                               | * Туре                                                                                                    |   |    |   |   |
|              | Dropbox                                        | SAML with Provisioning (API)                                                                                                    |   |    |   |   |
|              |                                                |                                                                                                    |   |    |   | ł |
|              | 6. Review Setup                                |                                                                                                    |   |    |   |   |
|              | Test your connection to the application        |                                                                                                    |   |    |   |   |
|              | Icon @                                         |                                                                                                    |   |    |   |   |
|              |                                                | <b>₩</b>                                                                                                    |   |    |   | l |
|              | Name @                                         | Dropbox                                                                                                    |   |    |   |   |
|              | Description @                                  | Dropbox is a free service that lets you bring your<br>photos, docs, and videos anywhere and share them<br>easily. Never email yourself a file again.                                                                                                    |   |    |   |   |
|              | Category @                                     | Information Systems                                                                                                    |   |    |   |   |
|              | Connection ID                                  |                                                                                                    |   |    |   |   |
|              | You may need to configure these connect        | ction parameters as well.                                                                                                    |   |    |   |   |
|              | saasid                                         |                                                                                                    |   |    |   |   |
|              | idpid                                          |                                                                                                    |   |    |   |   |
|              | Issuer                                         |                                                                                                    |   |    |   | - |
| P1 PingOne - | Application Catalog × +                        |                                                                                                    | - |    | 1 | × |
| ← → C        | admin.pingone.com/web-portal/cas/applicationca | atalog                                                                                                    | ž | \$ | 0 | : |
|              | Single Sign-On (SSO) Relay State @             | https://pingone.com/1.0/                                                                                                    |   |    |   |   |
|              | Single Logout Endpoint                         |                                                                                                    |   |    |   |   |
|              | Single Logout Response Endpoint                |                                                                                                    |   |    |   |   |
|              | Force Re-authentication @                      | false                                                                                                    |   |    |   |   |
|              | Signing Certificate                            | Download                                                                                                    |   |    |   |   |
|              | SAML Metadata                                  | Download                                                                                                    | _ |    |   |   |
|              | SAML Metadata URL                              | https://admin-api.pingone.com/latest/metadata/                                                                                                    |   |    |   |   |
|              | Application Attribute                          | Identity Bridge       Description     Attribute or       Literal Value                                                                                                    |   |    |   |   |
|              | 1 SAML_SUBJECT *                               | Map this value to an attribute that matches the username defined at       Image: Compose of the second second |   |    |   | 1 |
|              | * Indicates a required attribute.              |                                                                                                    |   |    |   |   |
|              |                                                | Back Finist                                                                                                    | 1 |    |   |   |

18. Copy the Single Sign-On (SSO) URL value to a temporary location.

This is the IdP-initiated SSO URL that you can use for testing.

- 19. On the Signing Certificate row, click Download You will use this for the Dropbox configuration.
- 20. On the **SAML Metadata** row, click **Download**. You will use this for the Dropbox configuration.
- 21. Click Finish.

### Configure a PingOne for Enterprise IdP connection for Dropbox

1. Sign on to the Dropbox Admin Console as an administrator.

| 😻 Home - Dropbox 🛛 🗙                                           | +                                                             |                        | - 🗆 X             |
|----------------------------------------------------------------|---------------------------------------------------------------|------------------------|-------------------|
| $\leftrightarrow$ $\rightarrow$ $C$ $\triangleq$ dropbox.com/h |                                                               |                        | ☆ 🖰 :             |
|                                                                | O Your trial will end in 30 days. To keep using Dropbox Busin | ness, add billing info |                   |
| •                                                              | Home                                                          | Q Search               | 0 III 4           |
| Home                                                           | Suggested from your activity 🕡                                | Hide                   |                   |
| All files                                                      |                                                               |                        | Create new file ~ |
| Shared                                                         | PDF                                                           |                        | • Upload files    |
| File requests                                                  | Get Started w                                                 |                        | Dpload folder     |
| Deleted files                                                  | Dropbox.pdf                                                   |                        | 🗅 New folder      |
| Deleted files                                                  | -                                                             |                        | New shared folder |
|                                                                | Recent                                                        | Hide                   |                   |
| Admin console                                                  | Get Started with Dropbox Paper.url<br>Added 19 hours ago      |                        |                   |
|                                                                | Get Started with Dropbox.pdf<br>Added 19 hours ago            |                        |                   |
|                                                                | Starred                                                       | Hide                   |                   |
|                                                                | When you star items, they'll show up here for easy access. Le | earn more              |                   |
|                                                                |                                                               |                        | ••• Privacy       |

### 2. Click Settings.

3. Click the Single sign-on section.

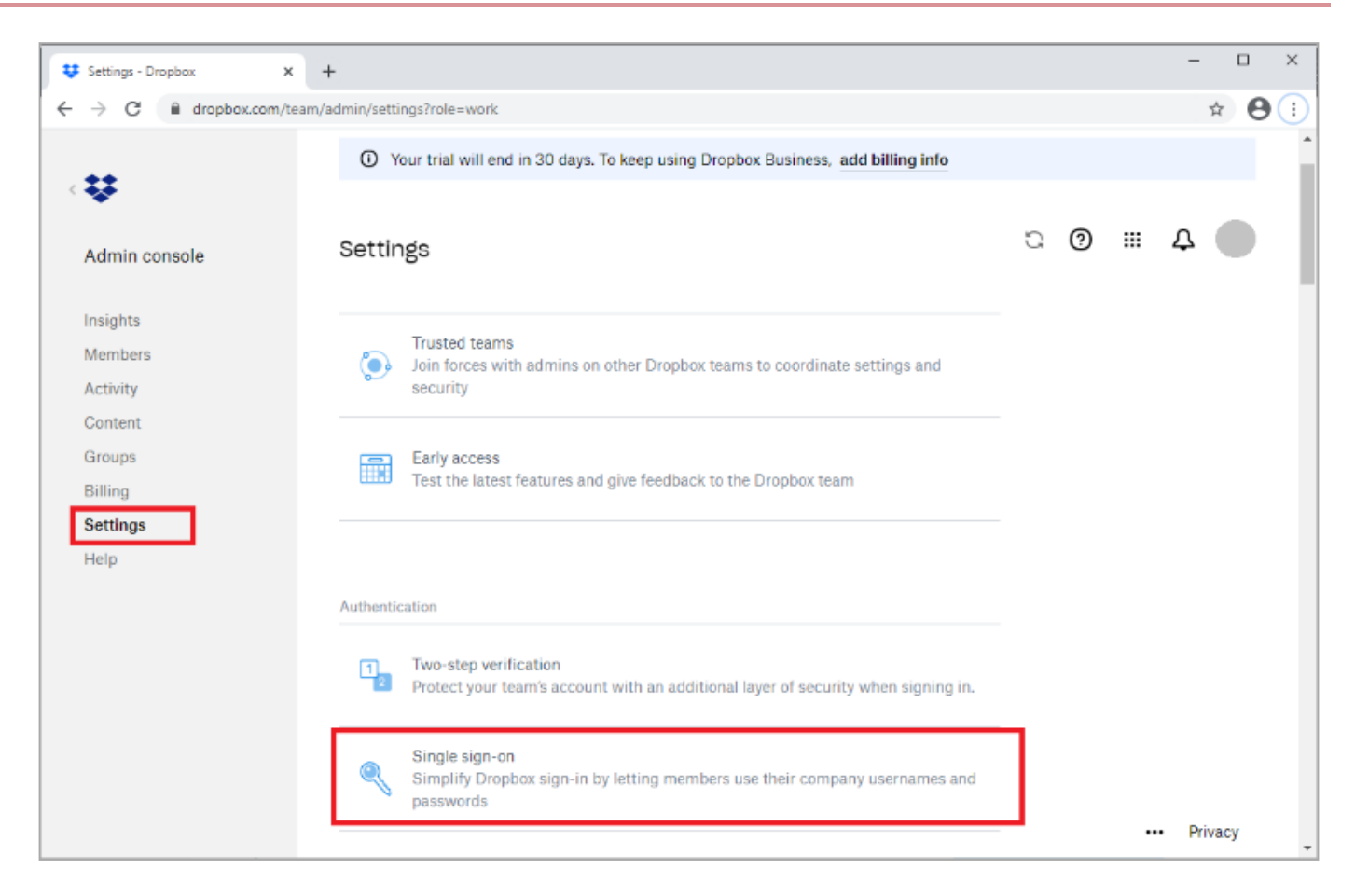

4. For Single sign-on, select Required.

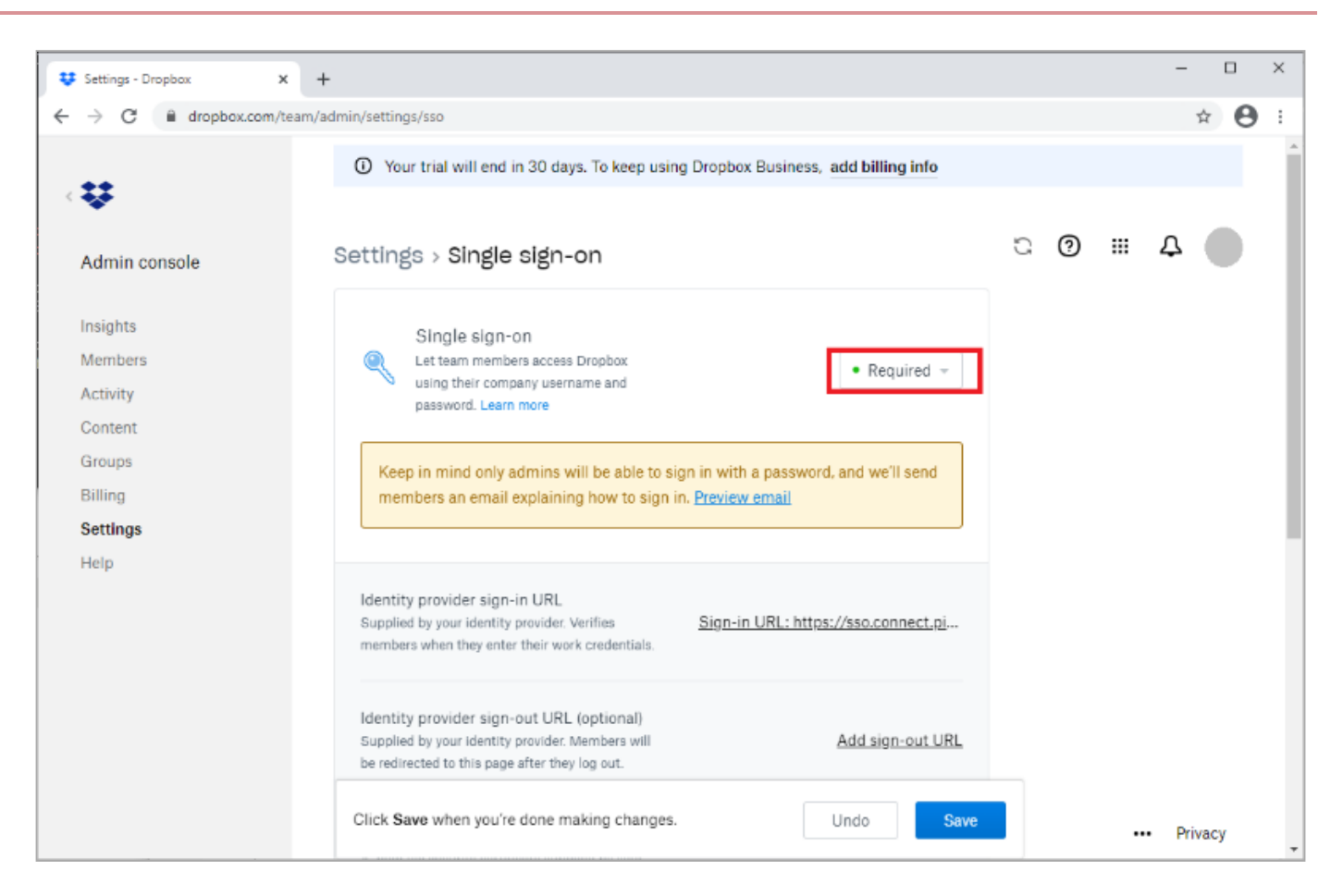

5. In the **Identity provider sign-in URL** field, enter the **URL Location for SingleSignOnService Location** value that you retrieved from the PingOne for Enterprise SP metadata that you downloaded.

For example, https://sso.connect.pingidentity.com/sso/idp/SSO.saml2?idpid=idpid

| 😻 Settings - Dropbox 🛛 🗙 🚽 | •                                                                                                    |                                     |   |   | -         |            | × |
|----------------------------|----------------------------------------------------------------------------------------------------|-------------------------------------|---|---|-----------|------------|---|
| ← → C 🔒 dropbox.com/team/a | admin/settings/sso                                                                                                    |                                     |   |   |           | ☆ <b>8</b> | : |
|                            | O Your trial will end in 30 days. To keep using D                                                                                                    | ropbox Business, add billing info   |   |   |           |            | • |
| Admin console              | Settings > Single sign-on                                                                                                    |                                     | C | 0 | <br>Д     |            |   |
| Insights                   | Identity provider sign-in LIRI                                                                                                    |                                     |   |   |           |            |   |
| Members                    | Supplied by your identity provider. Verifies                                                                                                    | Sign-in URL: https://sso.connect.pi | 1 |   |           |            |   |
| Activity                   | members when they enter their work credentials.                                                                                                    |                                     |   |   |           |            |   |
| Content                    |                                                                                                    |                                     |   |   |           |            |   |
| Groups                     | Identity provider sign-out URL (optional)<br>Supplied by your identity provider. Members will                                                            | Add sign-out URL                    |   |   |           |            |   |
| Billing                    | be redirected to this page after they log out.                                                                                                    | <u></u>                             |   |   |           |            |   |
| Settings                   |                                                                                                    |                                     |   |   |           |            |   |
| Help                       | X.509 certificate<br>A .pem file security certificate supplied by your<br>identity provider.                                                             | Certificate: pingone-signing.crt    |   |   |           |            |   |
|                            | SSO sign-in URL<br>This customized link lets members go directly to<br>their Dropbox account online once they've signed<br>in to your identity provider. | <u>Copy link</u>                    |   |   |           |            |   |
|                            | Click Save when you're done making changes.                                                                                                    | Undo                                |   |   | <br>• Pri | vacy       | - |

- 6. Upload the PingOne for Enterprise signing certificate that you downloaded.
- 7. Click Save.

## Test the PingOne for Enterprise IdP-initiated SSO integration

1. Go to the Single Sign-On (SSO) URL in the PingOne for Enterprise Application configuration to perform IdP-initiated SSO.

https://sso.connect.pingidentity.com/sso/sp/initsso?saasid=saasid&idpid=idpid

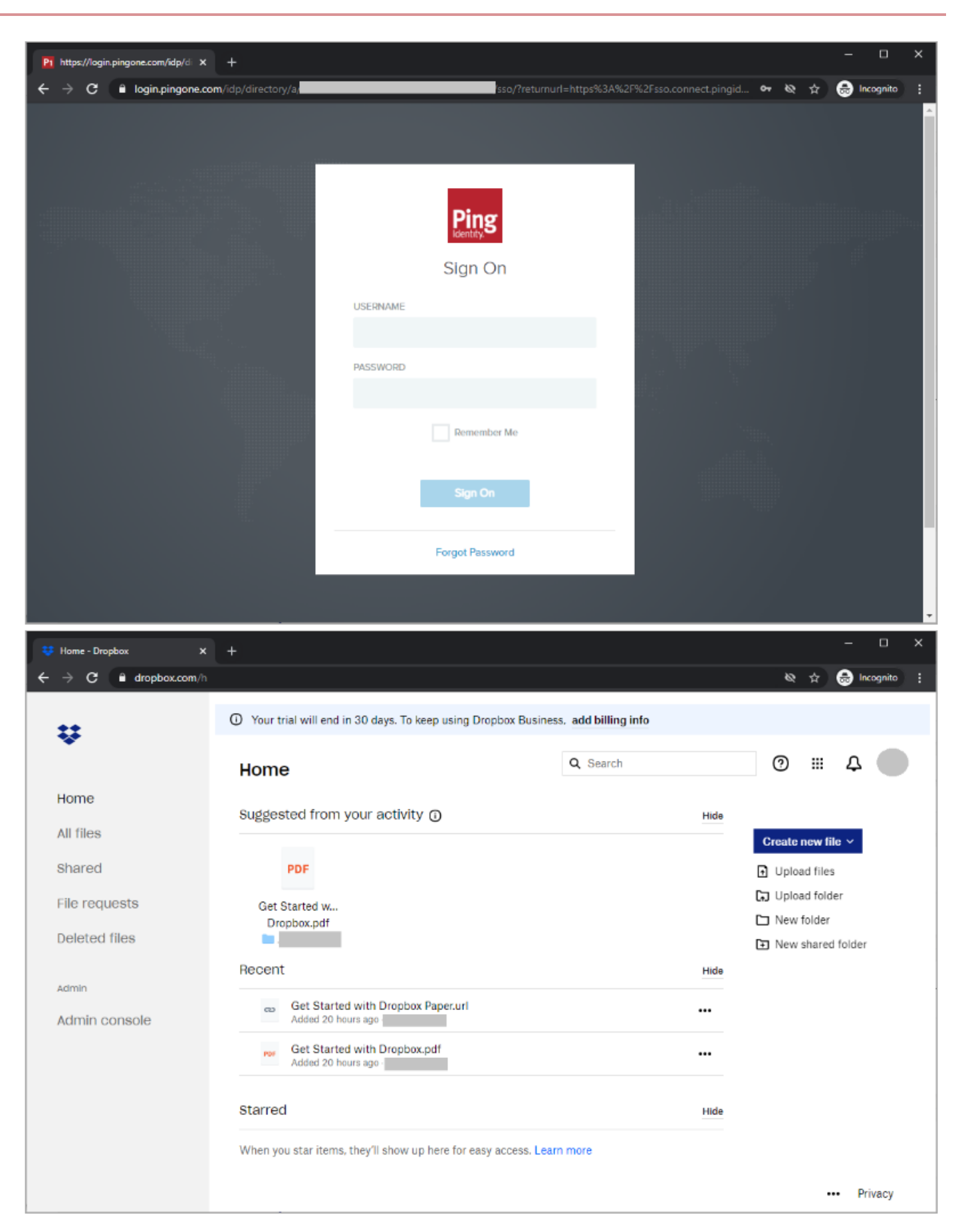

## Test the PingOne for Enterprise SP-initiated SSO integration configuration

- 1. Go to https://www.dropbox.com/login<sup>[]</sup>.
- 2. Enter your email address.

Dropbox automatically detects that single sign-on is enabled based on the email used.

3. Click Continue.

You're redirected to PingOne for Enterprise for authentication.

| 😲 Login - Dropbox 🛛 🗙 🕂   |                  | - o x                |
|---------------------------|------------------|----------------------|
| ← → C 🔒 dropbox.com/login |                  | 🕶 🗞 ☆ 😞 Incognito 🗄  |
| Try Dropbox Business      |                  | Download the app     |
|                           |                  |                      |
|                           | Sign in          | or create an account |
|                           | <b>G</b> Sign in | with Google          |
| A CONC                    | 🔹 Sign in        | with Apple           |
|                           |                  | or                   |
| ST.                       | Single s         | ign-on enabled       |
|                           | Remember me      |                      |
| e l'                      | Co               | ntinue               |
|                           | or Log in with i | Dropbox credentials  |

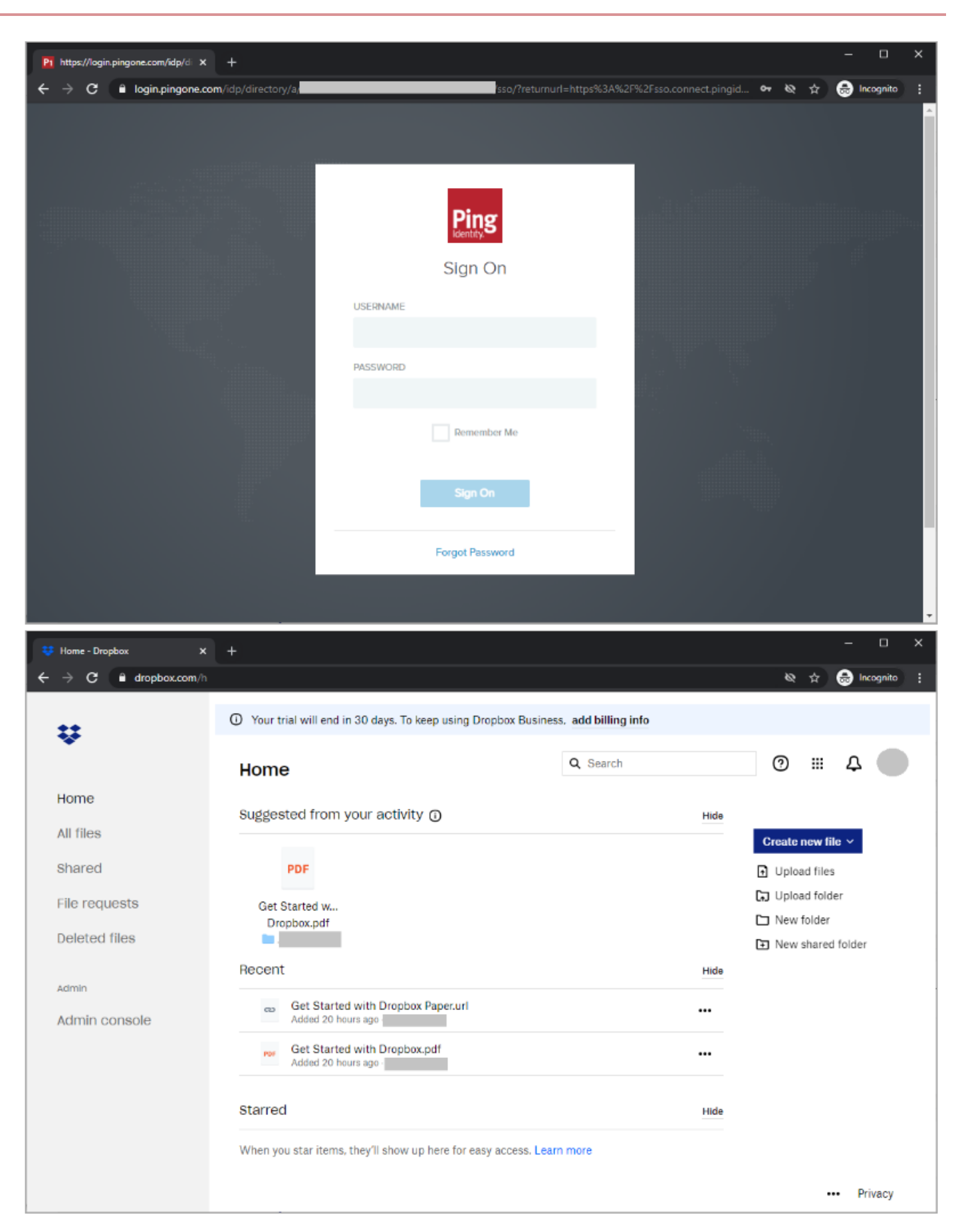

# Egnyte

# Configuring SAML SSO with Egnyte and PingFederate

Learn how to enable Egnyte sign-on from a PingFederate URL (IdP-initiated sign-on) and direct Egnyte sign-on using PingFederate (SP-initiated sign-on).

### Before you begin

- Configure PingFederate to authenticate against an IdP or datastore containing the users requiring application access.
- Populate Egnyte with at least one user to test access.
- You must have administrative access to PingFederate and Egnyte.

### Create an SP connection for Egnyte

- 1. Sign on to the PingFederate administrative console.
- 2. Create an SP connection for Egnyte in PingFederate.
  - 1. Configure using Browser SSO profile SAML 2.0.
  - 2. Set Partner's Entity ID to https://saml-auth.egnyte.com.
  - 3. Enable the following SAML Profiles:
    - IdP-Initiated SSO
    - SP-Initiated SSO
  - 4. In Assertion Creation → Authentication Source Mapping → Attribute Contract Fulfillment, map the SAML\_SUBJECT to the attribute containing the user's email address.
  - 5. In Protocol Settings → Assertion Consumer Service URL, set Binding to POST and set Endpoint URL to https:// your-Egnyte-domain.egnyte.com/samlconsumer/PingFederate.
  - 6. In Protocol Settings → Allowable SAML Bindings, enable POST.
  - 7. In Credentials → Digital Signature Settings, select the PingFederate Signing Certificate.
- 3. Save the configuration.
- 4. Export the signing certificate.
- 5. Export and then open the metadata file and copy the value of the entityID and the Location entry (https://your-value/ idp/SS0.saml2).

### Add the PingFederate connection to Egnyte

- 1. Sign on to your Egnyte Admin organization as an administrator.
- 2. Click the menu icon and then click Settings.

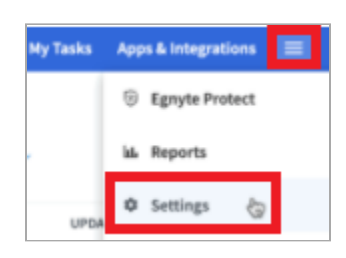

3. Click the Security and Authentication tab.

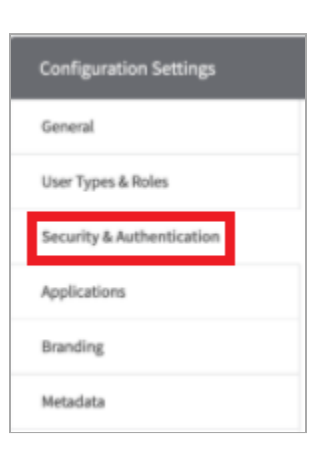

- 4. In the Single sign-on authentication list, select SAML 2.0.
- 5. In the Identity provider list, select Ping Identity.
- 6. Set the following values:

| Field                         | Value                                                                                                    |
|-------------------------------|----------------------------------------------------------------------------------------------------|
| Identity provider login URL   | The Location value from the metadata that you exported.                                                           |
| Identity provider entity ID   | The entityID value from the metadata that you exported.                                                           |
| Identity provider certificate | In a text editor, open the signing certificate that you downloaded in a text editor. Copy and paste the contents. |
| Default user mapping          | Email address                                                                                                    |

7. Click Save.

### 8. Go to Settings $\rightarrow$ Users and Groups.

9. Select the appropriate users and set their **AuthType** to **SSO**.

### Test the PingFederate IdP-initiated SSO integration

- 1. Go to the PingFederate SSO Application Endpoint for the Egnyte SP connection.
- 2. Complete the PingFederate authentication.

You're redirected to your Egnyte domain.

### **Test the PingFederate SP-Initiated SSO integration**

- 1. Go to https://your-Egnyte-domain.Egnyte.com.
- 2. Select the PingFederate sign-on option.
- 3. After you're redirected to PingFederate, enter your PingFederate username and password.

You're redirected back to Egnyte.

# Configuring SAML SSO with Egnyte and PingOne for Enterprise

Learn how to enable Egnyte sign-on from the PingOne for Enterprise console (IdP-initiated sign-on) and direct Egnyte sign-on using PingOne for Enterprise (SP-initiated sign-on).

#### Before you begin

- · Link PingOne for Enterprise to an identity repository containing the users requiring application access.
- Populate Egnyte with at least one user to test access.
- You must have administrative access to PingOne for Enterprise and Egnyte.

### Update the supplied Egnyte application in PingOne for Enterprise

- 1. Sign on to PingOne for Enterprise and go to Applications → Application Catalog.
- 2. Search for Egnyte.

| Application        | n Catalog                             |                                           | Applications / Application Catalog                         |
|--------------------|---------------------------------------|-------------------------------------------|------------------------------------------------------------|
| Browse for the app | olication you want to add or search : | r it by name. Don't see the application ; | rou're looking for? Fill out our Application Request Form. |
|                    |                                       |                                           |                                                            |
| egnyte             |                                       | Search                                    |                                                            |
|                    |                                       |                                           |                                                            |
|                    | Application Name                      | * Туре                                    |                                                            |
| *                  | Egnyte                                | SAML with Provisio                        | ning (API)                                                 |

- 3. Expand the Egnyte entry and click the Setup icon.
- 4. Copy the Issuer and IdP ID values.

5. Download the signing certificate.

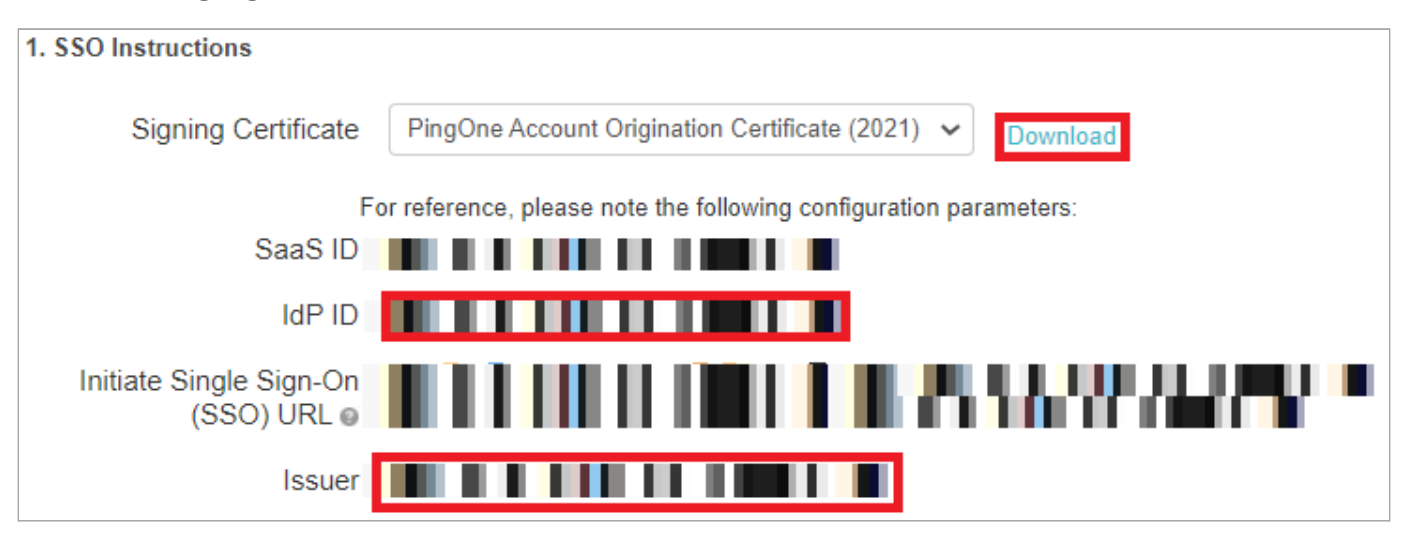

- 6. Click Continue to Next Step.
- 7. Set ACS URL to https://Your-Egnyte-domain.egnyte.com/samlconsumer/PingIdentity.
- 8. Click Continue to Next Step twice.
- 9. In the Attribute Mapping section, map SAML\_SUBJECT to the attribute containing the user's email address.
- 10. Click Continue to Next Step twice.
- 11. Click **Add** for all user groups that should have access to Egnyte.

| ee this application on their personal do | ж.     |       |
|------------------------------------------|--------|-------|
| Group1, Group2, etc                      | Search |       |
| Group Name                               |        |       |
| Users@directory                          |        | Remov |
| Domain Administrators@directory          |        | Add   |

- 12. Click Continue to Next Step.
- 13. Click Finish.

# Add the PingOne for Enterprise IdP connection to Egnyte

1. Sign on to your Egnyte Admin organization as an administrator.

2. Click the menu icon and then click **Settings.** 

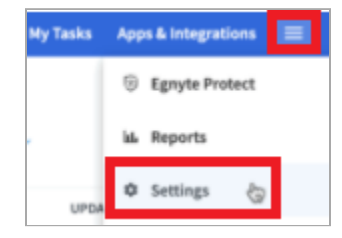

3. Click the Security and Authentication tab.

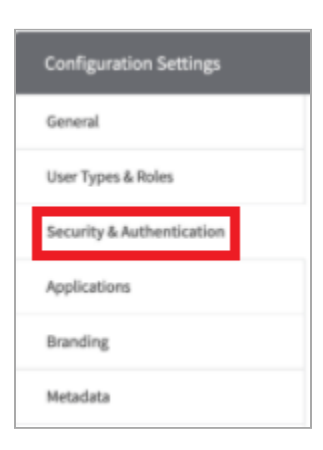

4. In the Single sign-on authentication list, select SAML 2.0.

#### 5. In the Identity provider list, select Ping Identity.

6. Set the following values:

| Field                         | Value                                                                                            |
|-------------------------------|--------------------------------------------------------------------------------------------------|
| Identity provider login URL   | <pre>https://sso.connect.pingidentity.com/sso/idp/SSO.saml2?idpid=IdP-<br/>ID-value</pre>        |
| Identity provider entity ID   | The <b>Issuer</b> value from above.                                                              |
| Identity provider certificate | In a text editor, open the signing certificate that you downloaded. Copy and paste the contents. |
| Default user mapping          | Email address                                                                                    |

- 7. Click Save.
- 8. Go to Settings  $\rightarrow$  Users and Groups.
- 9. Select the appropriate users and set their **AuthType** to **SSO**.

### Test the PingOne for Enterprise IdP-initiated SSO integration

1. Go to our Ping desktop as a user with Egnyte access.

# (i) Note

To find the Ping desktop URL in the Admin console, go to **Setup**  $\rightarrow$  **Dock**  $\rightarrow$  **Dock URL**.

2. Complete the PingOne for Enterprise authentication.

You're redirected to your Egnyte domain.

|          | Ping<br>Keetity<br>Sign On |  |
|----------|----------------------------|--|
| USERNAME |                            |  |
|          |                            |  |
| PASSWORD |                            |  |
|          |                            |  |
|          | Remember Me                |  |
|          | Sign On                    |  |
|          |                            |  |
|          | Forgot Password            |  |

## Test the PingOne for Enterprise SP-initiated SSO integration

- 1. Go to https://Your-Egnyte-domain.Egnyte.com.
- 2. Select the PingOne for Enterprise sign-on option.
- 3. After you're redirected to PingOne for Enterprise, enter your PingOne for Enterprise username and password.

|          | Ping<br>Keetity<br>Sign On |  |
|----------|----------------------------|--|
| USERNAME |                            |  |
|          |                            |  |
| PASSWORD |                            |  |
|          |                            |  |
|          | Remember Me                |  |
|          | Sign On                    |  |
|          |                            |  |
|          | Forgot Password            |  |

You're redirected back to Egnyte.

# **Evernote**

# **Configuring SAML SSO with Evernote and PingFederate**

Learn how to enable Evernote sign on from a PingFederate URL (IdP-initiated sign-on) and direct Evernote sign on using PingFederate (SP-initiated sign-on).

### Before you begin

- Configure PingFederate to authenticate against an IdP or datastore containing the users requiring application access.
- Populate Evernote with at least one user to test access.
- You must have administrative access to PingFederate and Evernote.

### **Create a PingFederate SP connection for Evernote**

- 1. Sign on to the PingFederate administrative console.
- 2. Create an SP connection for Evernote in PingFederate:
  - 1. Configure using Browser SSO profile SAML 2.0.
  - 2. Set Partner's Entity ID to https://www.evernote.com/sam12.
  - 3. Enable the following SAML Profiles:
    - IdP-Initiated SSO
    - SP-Initiated SSO
  - 4. In Assertion Creation → Authentication Source Mapping → Attribute Contract Fulfillment, map SAML\_SUBJECT.
  - 5. In Protocol Settings → Assertion Consumer Service URL, set Binding to POST and set Endpoint URL to https:// www.evernote.com/SamlConsumer.action.
  - 6. In Protocol Settings → Allowable SAML Bindings, enable POST.
  - 7. In Credentials → Digital Signature Settings, select the PingFederate Signing Certificate.
- 3. Save the configuration.
- 4. Export the signing certificate.
- 5. Export the metadata, open the metadata file in a text editor, and copy the value of the Location entry (https://your-value/idp/SS0.saml2).

### Add the PingFederate connection to Evernote

- 1. Sign on to your Evernote Admin organization as an administrator and go to the Evernote Business Admin Console.
- 2. Go to Security  $\rightarrow$  Single Sign-On.
- Set SAML HTTP Request URL to the Location value from the metadata file that you downloaded previously (https:// your-value/idp/SS0.saml2).
- 4. In a text editor, open your PingFederate signing certificate file, copy the contents, and paste your signing certificate contents into the **X.509 Certificate** field.
- 5. Click Save & Enable.

### Test the PingFederate IdP-initiated SSO integration

- 1. Go to the PingFederate SSO Application Endpoint for the Evernote SP connection.
- 2. Complete the PingFederate authentication.

You're redirected to your Evernote domain.

### **Test the PingFederate SP-initiated SSO integration**

- 1. Go to your Evernote URL.
- 2. Select the PingFederate sign-on option.
- 3. After you're redirected to PingFederate, enter your PingFederate username and password.

You're redirected back to Evernote.

# Configuring SAML SSO with Evernote and PingOne for Enterprise

Learn how to enable Evernote sign on from the PingOne for Enterprise console (IdP-initiated sign-on) and direct Evernote sign on using PingOne for Enterprise (SP-initiated sign-on).

#### Before you begin

- · Link PingOne for Enterprise to an identity repository containing the users requiring application access.
- Populate Evernote with at least one user to test access.
- You must have administrative access to PingOne for Enterprise and Evernote.

### Update the Evernote application in PingOne for Enterprise

- 1. Sign on to PingOne for Enterprise and go to Applications  $\rightarrow$  Application Catalog.
- 2. Search for Evernote.

| Application Catalog                                    | / Applications / Applications / | ation Catalog |
|--------------------------------------------------------|----------------------------------------------------------------------------------------------------|---------------|
| Browse for the application you want to add or search f | or it by name. Don't see the application you're looking for? Fill out our Application Request Form.                                                                                                    |               |
| Evernote                                               | Search                                                                                                    |               |

| Арр | lication Name * | Туре                         |   |
|-----|-----------------|------------------------------|---|
| Ev  | remote          | SAML with Provisioning (API) | ▶ |

- 3. Expand the Evernote entry and click the **Setup** icon.
- 4. Copy the IdP ID value.

You will need this wherever you see <code>IdP-ID-value</code> in the next procedure.

5. Download the signing certificate.

| 1. SSO Instructions                    |                                                                |
|----------------------------------------|----------------------------------------------------------------|
| Signing Certificate                    | PingOne Account Origination Certificate (2021) V               |
| For                                    | reference, please note the following configuration parameters: |
| SaaS ID                                |                                                                |
| IdP ID                                 |                                                                |
| Initiate Single Sign-On<br>(SSO) URL o |                                                                |
| Issuer                                 |                                                                |

- 6. Click Continue to Next Step twice.
- 7. In the Attribute Mapping section, map SAML\_SUBJECT to the attribute containing the user's email address.

| Attribute | Mapping                    |                                                                                                    |                                               |  |
|-----------|----------------------------|----------------------------------------------------------------------------------------------------|-----------------------------------------------|--|
| Map yo    | our identity bridge attrib | utes to the attributes required by the app                                                                                                    | lication.                                     |  |
|           | Application Attribute      | Description                                                                                                    | Identity Bridge Attribute or Literal<br>Value |  |
| 1         | SAML_SUBJECT<br>*          | must contain the user's email<br>address, which must match the<br>Evernote user's business email<br>address. Assertions must contain a<br>NameID with a Format of<br>urn:oasis:names:tc:SAML:1.1:nameid-<br>format:emailAddress | Email (Work) As Literal Advanced              |  |

- 8. Click Advanced.
- 9. In the Name ID format to send to SP field, enter urn:oasis:names:tc:SAML:1.1:nameid-format:emailAddress.

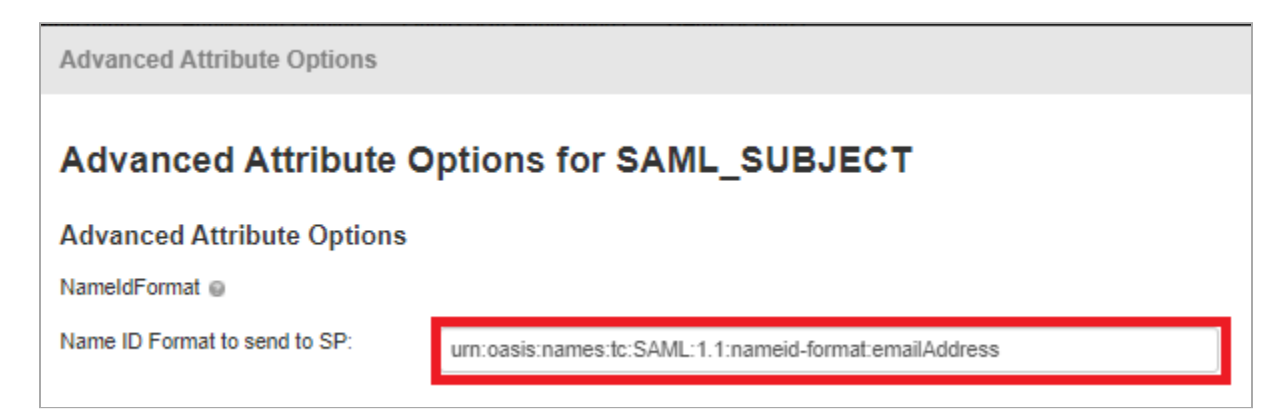

- 10. Click Save, then click Continue to Next Step twice.
- 11. Click **Add** for all user groups that should have access to Evernote.

| 5. G | iroup Access                                                                                                    |                           |
|------|----------------------------------------------------------------------------------------------------|---------------------------|
|      | Select all user groups that should have access to this application. Users that are members of the added groups will be able to SSO to see this application on their personal dock. | this application and will |
|      | Group1, Group2, etc Search                                                                                                    |                           |
|      | Group Name                                                                                                    |                           |
|      | Users@directory                                                                                                    | Remove                    |
|      | Domain Administrators@directory                                                                                                    | Add                       |

- 12. Click Continue to Next Step.
- 13. Click Finish.

# Add the PingOne for Enterprise IdP connection to Evernote

- 1. Sign on to your Evernote Admin organization as an administrator and go to the Evernote Business Admin Console.
- 2. Go to Security  $\rightarrow$  Single Sign-On.
- 3. Set SAML HTTP Request URL to https://sso.connect.pingidentity.com/sso/idp/SSO.saml2?idpid=IdP-ID-value.
- 4. In a text editor, open your PingOne for Enterprise signing certificate.
- 5. Copy and paste your signing certificate contents into the X.509 Certificate field.
- 6. Click Save & Enable.

### Test the PingOne for Enterprise IdP-initiated SSO integration

1. Go to your Ping desktop as a user with Evernote access.

# (i) Note

To find the Ping desktop URL in the Admin console, go to Setup  $\rightarrow$  Dock  $\rightarrow$  Dock URL.

2. Complete the PingOne for Enterprise authentication.

|          | <b>Ping</b><br>Keetaty |  |
|----------|------------------------|--|
| USERNAME |                        |  |
|          |                        |  |
| PASSWORD |                        |  |
|          |                        |  |
|          | Hemember Me            |  |
|          | Sign On                |  |
|          |                        |  |
|          | Forgot Password        |  |

You're redirected to your Evernote domain.

# Test the PingOne for Enterprise SP-initiated SSO integration

- 1. Go to your Evernote URL.
- 2. Select the PingOne for Enterprise sign on option.
- 3. After you're redirected to PingOne for Enterprise, enter your PingOne for Enterprise username and password.

|          | Ping<br>Sign On |  |
|----------|-----------------|--|
| USERNAME |                 |  |
|          |                 |  |
| PASSWORD |                 |  |
|          |                 |  |
|          | Hemember Me     |  |
|          | Sign On         |  |
|          |                 |  |
|          | Forgot Password |  |

You're redirected back to Evernote.

# **Freshworks**

# Configuring SAML SSO with Freshworks and PingOne

Learn how to configure SAML single sign-on (SSO) with Freshworks and PingOne.

### Before you begin

You must have a Business level or higher plan in Freshworks. Learn more at https://support.freshworks.com/support/solutions/articles/237923<sup>[2]</sup>.

# **Configure SSO in Freshworks**

1. Sign on to your Freshworks Admin account homepage and go to the **Security** tab.

| 1       | Neo Admin Center                                                                                                    |
|---------|----------------------------------------------------------------------------------------------------|
| $\odot$ |                                                                                                    |
| ß       |                                                                                                    |
|         | Upload Organization logo                                                                                                    |
| D D     | Security Organization URL                                                                                                    |
| मुद्य   | ORGANIZATION-ADMIN Edit Profile Edit Organization Information                                                                                                    |
| 53      |                                                                                                    |
|         |                                                                                                    |
|         | My Accounts All the accounts in this organization that you have access to. Click to open.  Ping Identity newaccount162991freshdesk.com                                                  |
|         | Explore Freshworks Products                                                                                                    |
|         | Our products help your teams deliver the best customer experiences                                                                                                    |
|         | 6 6 6 6 6 6 6 6 6                                                                                                    |
|         | Freshdesk Freshsales Freshsales Freshsales Freshmarketer Freshdesk Freshdesk Freshservice Freshteam Freshping Freshstatus<br>Omnichannel Support Desk Suite Contact Messaging<br>Center |
|         |                                                                                                    |

2. On the Security Settings page, in the Default Login Methods section, click the right arrow.

| ow your agents, admins, and employees are authenticated into their accounts. Also, co                                                       | nfigure other security settings here. |                |             |   |
|----------------------------------------------------------------------------------------------------|---------------------------------------|----------------|-------------|---|
| gning in to Freshworks<br>nfigure the different methods through which your users can sign in to their Freshworks                            | account.                              |                |             |   |
| Default Login Methods<br>Configure default login methods to be applied to all accounts in the<br>organization.                              | ⊘ Freshworks Login                    | ⊘ Google Login | 🛞 SSO Login | > |
| Custom Policies<br>Configure custom policies for one or more of your accounts. For these<br>accounts, default login methods will not apply. | None                                  |                |             | > |

3. On the corresponding Login Methods page, click the SSO Login toggle.

| ult Login Method © Help<br>default login methods to be applied to all accounts in the organization. At least one login method needs to be enabled. |                                                                                                    |  |
|----------------------------------------------------------------------------------------------------|----------------------------------------------------------------------------------------------------|--|
| Accounts and Porta                                                                                                    | als<br>nization, except for which custom policy is created, will have default login methods enabled. Show Accounts |  |
| Login Methods                                                                                                    |                                                                                                    |  |
| Freshworks Logi<br>Users can use their                                                                                                    | in<br>remail ID and password to create and log into their Freshworks account.                                      |  |
| Password Policy<br>Low                                                                                                    | 2FA Policy<br>Not mandated                                                                                         |  |
| G Google Login<br>Users can login into                                                                                                    | o their Freshworks account via their Google credentials.                                                           |  |
| SSO Login<br>Configure SAML/ Or                                                                                                    | Auth/OIDC/JWT SSO with the identity provider of your choice.                                                       |  |
|                                                                                                    |                                                                                                    |  |

The **Configure SSO** panel opens.

4. On the Configure SSO panel, in the IdP of your choice section, click SAML.

X

| OneLogin usi                      | ng SAML                                            |                       |                |
|-----------------------------------|----------------------------------------------------|-----------------------|----------------|
| Use OneLogin a                    | and enable SAML SSO fo                             | or your users         |                |
| Okta using SA                     | AML                                                |                       |                |
| Use Okta and e                    | nable SAML SSO for you                             | ur users              |                |
| Azure AD usir                     | ng SAML                                            |                       |                |
| Use Azure AD a                    | and enable SAML SSO fo                             | or your users         |                |
| ADFS using S                      | SAML                                               |                       |                |
| Use ADFS and e                    | enable SAML SSO for yo                             | our users             |                |
| Shibboleth us                     | sing SAML                                          |                       |                |
| Use Shibboleth                    | and enable SAML SSO                                | for your users        |                |
| IdP of your ch                    | hoice                                              |                       |                |
| Choose the IdP<br>proceed to conf | of your choice and any<br>figure the SSO settings. | of the following logi | n protocols to |
|                                   |                                                    |                       |                |

5. On the Set up SSO with SAML page, in the Map information in IdP section, make a note of the Assertion Consumer Services (ACS) URL and Service Provider (SP) Entity ID values. You will need them later.

Click Download Metadata.

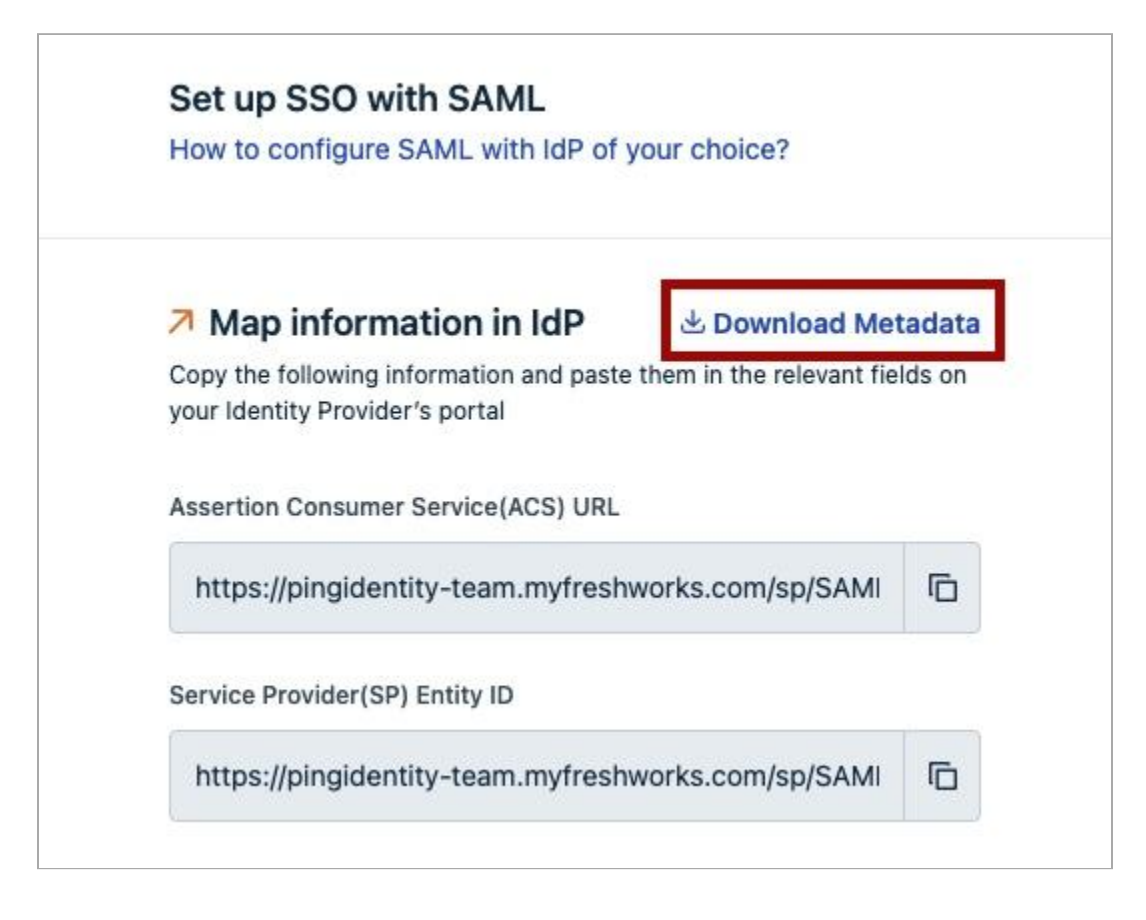

### **Configure SSO in PingOne**

- 1. In PingOne, go to **Connections**  $\rightarrow$  **Applications**.
- 2. Click the + icon next to **Applications**.

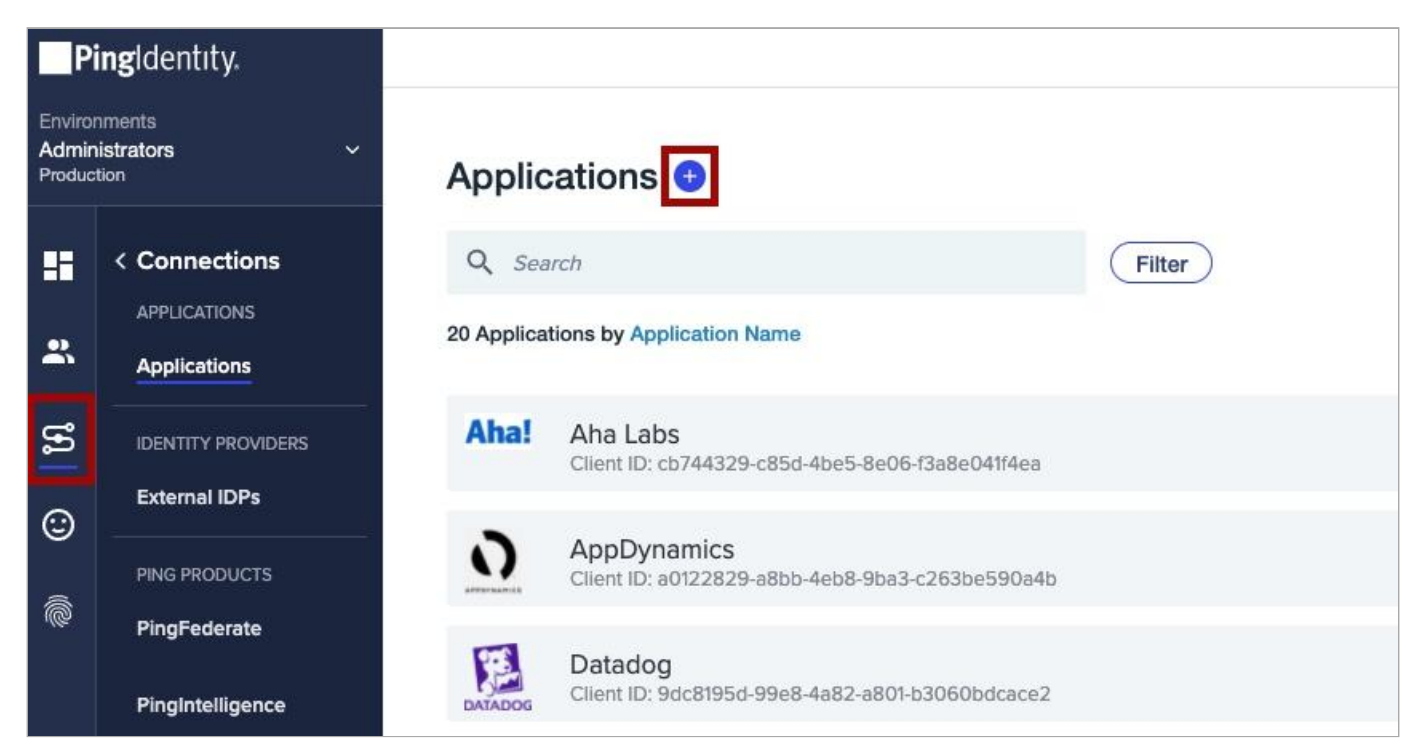

# Important

You will use the settings displayed in Step 5 of the previous procedure to begin configuring Freshworks within PingOne.

- 3. On the **New Application** page, click **Advanced Configuration**.
- 4. In the **Choose Connection Type** list, on the **SAML** line, click **Configure**.

| LECT AN APPLICATION TYPE                             |                                                                                 |                                                              |                                                                                                    | 1                                                                            |
|------------------------------------------------------|---------------------------------------------------------------------------------|--------------------------------------------------------------|----------------------------------------------------------------------------------------------------|------------------------------------------------------------------------------|
| Web applications that are accessed within a browser. | Applications that are stored and run from a device or desktop.                  | A front-end application that uses an API.                    | Management API integrations that can perform actions using Roles.                                                                 | Apps configured by advanced users fir<br>the ground up.                      |
| • .NET web apps<br>• Java apps<br>WEB APP            | - IOS and Android apps<br>- Deaktop apps<br>- Push Authentication<br>NATIVE APP | Angular     Node.js SINGLE PAGE APP                          | Non-interactive service integrations     Client Credentials w/Role Assignment     Interactive admin consoles & portals     WORKER | Your choice     No barriers     Complete flexibility  ADVANCED CONFIGURATION |
|                                                      | CHOOSE CO                                                                       | INNECTION TYPE                                               |                                                                                                    |                                                                              |
|                                                      | SAML<br>Apps the                                                                | t utilize an Identity Provider (IDP) to authenticate users a | nd provides Service Providers an Authentication Assertion                                                                         | Configure                                                                    |
|                                                      | OIDC                                                                            | Universal Login and redirect users to the login page         |                                                                                                    | Configure                                                                    |

- 5. In **Create App Profile**, enter the values for:
  - Application Name (Required)
  - Description (Optional)
  - Icon (Optional)

| Per | sonalize your application by creating a unique profile. The descriptio |
|-----|------------------------------------------------------------------------|
|     | APPLICATION NAME                                                       |
|     | Freshworks                                                             |
|     | DESCRIPTION                                                            |
|     | Freshworks SSO Integration                                             |
|     | ICON                                                                   |
|     | freshworks                                                             |
|     | Remove Image                                                           |

6. On the Configure SAML Connection page, in the Provide App Metadata section, click Import Metadata.

Upload the metadata downloaded previously and click Import.

| Configure SAML Connection                                                                                |             |
|----------------------------------------------------------------------------------------------------|-------------|
| SAML is an authentication protocol that acts as a service provider (SP) to PingOne (the identity provide | r, or IdP). |
| PROVIDE APP METADATA                                                                                     |             |
| Import Metadata Import From URL Manually Enter                                                           |             |
| Choose File                                                                                              |             |
|                                                                                                    |             |

After import, all necessary fields are populated automatically, except for the Assertion Validity Duration.

- 7. In the **Assertion Validity Duration** field, enter a valid duration value (in seconds), such as 3600.
- 8. In the Signing Key section, select Download Signing Certificate and download in the X509 PEM (.crt) format.

Make sure that Sign Assertion & Response is selected, then click Save and Continue.

| Tingone 500 certificate f | or Administrators en | vironme Y                 |
|---------------------------|----------------------|---------------------------|
| Download Signing Certific | ate                  | _                         |
| Select format             | Sign Response        | Sign Assertion & Response |
|                           |                      |                           |
| GN X509 PEM (.crt)        |                      |                           |

- 9. On the **Attribute Mapping** page, enter the values for the following attributes:
  - Email Address = saml\_subject
  - givenName
  - LastName
  - mobile
  - phone

| PPLICATION ATTRIBUTE |   | OUTGOING VALUE |                     |                              |  |
|----------------------|---|----------------|---------------------|------------------------------|--|
| saml_subject         | ← | Email Address  | ~                   | <ul> <li>Required</li> </ul> |  |
|                      |   |                | Advanced Expression |                              |  |
| GivenName            | ← | Given Name     | ~                   | Required                     |  |
|                      |   |                | Advanced Expression |                              |  |
| Lastname             | ← | Family Name    | ~                   | Required                     |  |
|                      |   |                | Advanced Expression |                              |  |
| mobile               | ← | Mobile Phone   | ~                   | Required                     |  |
|                      |   |                | Advanced Expression |                              |  |
| phone                | ← | Primary Phone  | ~                   | Required                     |  |
|                      |   | \$7            | Advanced Expression |                              |  |

- 10. Click **Save and Close** to finalize the creation of the application.
- 11. After you create the application, click the toggle next to the application to enable it.

| freshworks Client ID: |                                        | <b>(</b> ) : × |
|-----------------------|----------------------------------------|----------------|
| Profile Configurati   | ion Attribute Mappings Policies Access |                |
|                       |                                        | 1              |
| APP TYPE:             | Advanced Configuration (SAML)          |                |
| DESCRIPTION:          | Freshworks SSO Integration             |                |
| CLIENT ID:            |                                        |                |
| HOME PAGE URL:        | No Home Page Configured                |                |
| SIGNON URL:           | Default Signon Page                    |                |
|                       |                                        |                |

- 12. Select **Configuration** and copy the following values for later use.
  - Issuer ID
  - Single Logout Service (Optional)
  - Single SignOn Service

| works Client ID:                                                                        |                                                                                                    | $\bigcirc$ : > |
|-----------------------------------------------------------------------------------------|----------------------------------------------------------------------------------------------------|----------------|
| rofile Configuration Att                                                                | Attribute Mappings Policies Access                                                                                                    |                |
|                                                                                         |                                                                                                    | /              |
| CONNECTION DETAILS                                                                      |                                                                                                    |                |
| DOWNLOAD METADATA :                                                                     | Download                                                                                                    |                |
|                                                                                         |                                                                                                    |                |
| ISSUER ID :                                                                             | https://auth.pingone.com/f                                                                                                    |                |
| ISSUER ID :<br>SINGLE LOGOUT SERVICE :                                                  | https://auth.pingone.com/f https://auth.pingone.com/f                                                                                  |                |
| ISSUER ID :<br>SINGLE LOGOUT SERVICE :<br>SINGLE SIGNON SERVICE :                       | https://auth.pingone.com/f https://auth.pingone.com/f https://auth.pingone.com/f                                                       |                |
| ISSUER ID :<br>SINGLE LOGOUT SERVICE :<br>SINGLE SIGNON SERVICE :<br>IDP METADATA URL : | https://auth.pingone.com/f https://auth.pingone.com/f https://auth.pingone.com/f https://auth.pingone.com/f https://auth.pingone.com/f |                |

### Integrate SAML SSO with Freshworks and PingOne

1. In Freshworks, go to **Set up SSO with SAML** and paste the information from the previous step into the below locations:

- Entity ID provided by the IdP = the Issuer ID value from PingOne
- SAML SSO URL = the Single SignOn Service value from PingOne
- Logout URL = the Single Logout Service value from PingOne (Optional)

| Get the following information from your Identity Provide<br>to the relevant fields below | er and map them |
|------------------------------------------------------------------------------------------|-----------------|
| Entity ID provided by the IdP*                                                           |                 |
| https://auth.pingone.com/fd65de53-8841-4006-b                                            | 907-8f4f87b6    |
| SAML SSO URL*                                                                            |                 |
| https://auth.pingone.com/fd65de53-8841-4006-b                                            | 907-8f4f87b6    |
| Signing Options*                                                                         |                 |
| Only Signed Response                                                                     | ~               |
| Logout URL                                                                               |                 |
| https://auth.pingone.com/fd65de53-8841-4006-t                                            | 907-8f4f87b6    |

2. Upload the X509 certificate that you downloaded previously. Open the downloaded file with a text editor and copy and paste the certificate into the **Security certificate** field, then select **Configure SSO**.

# (i) Note

You must include the **BEGIN CERTIFICATE** and **END CERTIFICATE** text as part of the certificate upload.

| oQ8/RFUnyUm8EjiOQWFGif1oB<br>5MCS3CspsI+77QsIR | WBDCSd1T1HFXWF | /21iv1TG        |
|------------------------------------------------|----------------|-----------------|
| 3vD4kJgPkbcsv0rrrb2                            |                |                 |
| END CERTIFICATE                                | UB6LamP90FCddF | 1               |
|                                                |                |                 |
|                                                |                |                 |
|                                                |                |                 |
|                                                |                |                 |
|                                                | (              | and and and and |

3. Sign out of your Freshworks account, then click the **Sign in with SSO** to sign on.
You're proxied into your account, finalizing the configuration.

| - 100 10          |                  |
|-------------------|------------------|
| Email             |                  |
|                   |                  |
| Password          |                  |
|                   |                  |
| Keep me logged in | Forgot Password? |
|                   | anna an          |
| Siç               | in in            |
| c                 | )R               |
| G Sign in v       | vith Google      |
| Sign in           | with SSO         |

## Create and assign identities in PingOne

Before you can test the integration, create and assign identities in PingOne. If you've already assigned identities and groups in PingOne, move on to Test the integration.

1. In PingOne, go to **Identities**  $\rightarrow$  **Groups** and click the + icon next to **Groups**.

| P                         | ingldentity.                    |                                   |
|---------------------------|---------------------------------|-----------------------------------|
| Enviro<br>Admir<br>Produc | nments<br>nistrators ~<br>vtion |                                   |
| ۲                         | < Identities                    | Q Search Groups                   |
| ::                        | Users                           | Name                              |
| *                         | Groups                          | Apps<br>Administrators Population |
| L.                        | Populations                     |                                   |
| 0                         | Attributes                      | Admin                             |
|                           | Roles                           |                                   |
| @<br>                     |                                 |                                   |
| Ø                         |                                 |                                   |

- 2. On the **Create New Group** page, enter values for the following:
  - Group Name (Required)
  - Description (Optional)
  - Population (Optional)
- 3. Click Finish & Save.

| Groups 🚭 Administrators can manage their groups including creating groups, updating group membership manually or dynamically and more. Learn Q. Search Groups | X Create New Group Groups provide application access for users. |
|----------------------------------------------------------------------------------------------------|-----------------------------------------------------------------|
| Name Apps Administrators Population                                                                                                    | Enter Profile Data<br>Group Name                                |
| 👥 Admin                                                                                                    | Description                                                     |
|                                                                                                    | Population Administrators Population Finish & Save              |

4. To add identities to the group, on the **Identities** tab, go to **Users**  $\rightarrow$  + Add User.

| Pi                              | ngidentity.         |                          |                      | ⑦ • ⑤ Explore • Le Ryan Schafer |
|---------------------------------|---------------------|--------------------------|----------------------|---------------------------------|
| Environi<br>Admini:<br>Producti | ments<br>strators ~ | Users                    |                      |                                 |
| ⊕                               | < Identities        | Q Search or SCIM Query   | Filters 🗸            | + Add User                      |
|                                 | Users               |                          | Example SCIM Queries |                                 |
| *                               | Groups              | 4 users by Family Name ~ |                      |                                 |
| 8                               | Populations         |                          |                      |                                 |
| 1                               | Attributes          |                          |                      |                                 |
| C                               | Roles               |                          |                      |                                 |
| •                               |                     | Test, Adam<br>adamtest   |                      |                                 |
| •                               |                     |                          |                      |                                 |
|                                 |                     | Test, Joe<br>joetest     |                      |                                 |
|                                 |                     |                          |                      |                                 |
|                                 |                     |                          |                      |                                 |

5. On the **Add User** page, enter all the necessary information for a user.

## i) Important

Verify that the first name, last name, and email address are correct, as these are values passed in the SAML assertion.

#### 6. Click Save.

7. Assign the user that you created to the group that you created previously.

Locate the user you created and do the following:

- 1. Expand the section for the user.
- 2. Select the **Groups** tab.
- 3. Click + Add.

| est, Adam<br>amtest   |       |                |        |         |     |             |             | Reset Password | • |
|-----------------------|-------|----------------|--------|---------|-----|-------------|-------------|----------------|---|
| Profile<br>Group Meml | Roles | Authentication | Groups | Consent | API | Sync Status | Credentials |                |   |
| Apps                  |       |                |        |         |     |             |             |                |   |

8. In the Available Groups section, select the group that you created and click the + icon to add it to the user's group memberships. Click Save.

| < Back to Users<br>Adam Test                                                                                                    |                                     |   |
|----------------------------------------------------------------------------------------------------|-------------------------------------|---|
| Profile Roles Authentication Groups                                                                                                    |                                     |   |
| ① Groups define a collection of users using membership or by dynamic filtering criteria. Groups can be used to assign application access to | to users.                           |   |
| Q Search Available Groups                                                                                                    |                                     |   |
| AVAILABLE GROUPS                                                                                                    | GROUP MEMBERSHIPS                   |   |
| ii Admin                                                                                                    | + Apps<br>Administrators Population | Э |
|                                                                                                    |                                     |   |
|                                                                                                    |                                     |   |
|                                                                                                    |                                     |   |

- 9. On the **Connections** tab for the Freshworks application do the following:
  - 1. Click the **Access** tab.
  - 2. Click the **Pencil** icon to edit the configuration.

| Profile         Configuration         Attribute Mappings         Policies         Access           GROUP MEMBERSHIP POLICY         No Restrictions         Volume         Volume | ionia. | Freshwo<br>Client ID: c | rks<br>814a0bb-5932-420a-9c     | e0-c400e06706e0    |          |        |  | Avg daily sign-ons: |
|----------------------------------------------------------------------------------------------------|--------|-------------------------|---------------------------------|--------------------|----------|--------|--|---------------------|
| GROUP MEMBERSHIP POLICY<br>No Restrictions                                                                                                    |        | Profile                 | Configuration                   | Attribute Mappings | Policies | Access |  |                     |
|                                                                                                    | GF     | OUP MI                  | MBERSHIP POLICY<br>Restrictions |                    |          |        |  |                     |

10. Select the group that you created and add it to the **Applied Groups** section. Click **Save**.

| < To Application                        | n List<br>shworks<br>ID: c                                     |                                                             |                                      |                 |             |                |                                                     |  |
|-----------------------------------------|----------------------------------------------------------------|-------------------------------------------------------------|--------------------------------------|-----------------|-------------|----------------|-----------------------------------------------------|--|
| Profile                                 | Configuration                                                  | Attribute Mappings                                          | Policies                             | Access          |             |                |                                                     |  |
| Admin Only A<br>Must hav<br>Group Membe | Admin Only Access Must have admin role Group Membership Policy |                                                             |                                      |                 |             |                |                                                     |  |
| Groups can be<br>The following s        | added to control user<br>elections determine g                 | access to the application. A<br>roups that have access to t | All users have an<br>he application. | ccess when no g | are listed. |                |                                                     |  |
| Q Search G                              | roups                                                          |                                                             |                                      |                 |             |                |                                                     |  |
| ALL GROUPS                              |                                                                |                                                             |                                      |                 |             | APPLIED GROUPS |                                                     |  |
| ii Admin                                |                                                                |                                                             |                                      |                 | (+)         |                | Add access control for groups by dragging them here |  |
| H Apps<br>Adminis                       | trators Population                                             |                                                             |                                      |                 | (+)         | ]              |                                                     |  |
|                                         |                                                                |                                                             |                                      |                 |             |                |                                                     |  |

## Test the integration

You're now ready to test the integration.

- 1. In the PingOne admin console, go to **Dashboard**  $\rightarrow$  **Environment Properties**.
- 2. Right-click on the **Application Portal URL** and open it in a private browser session.

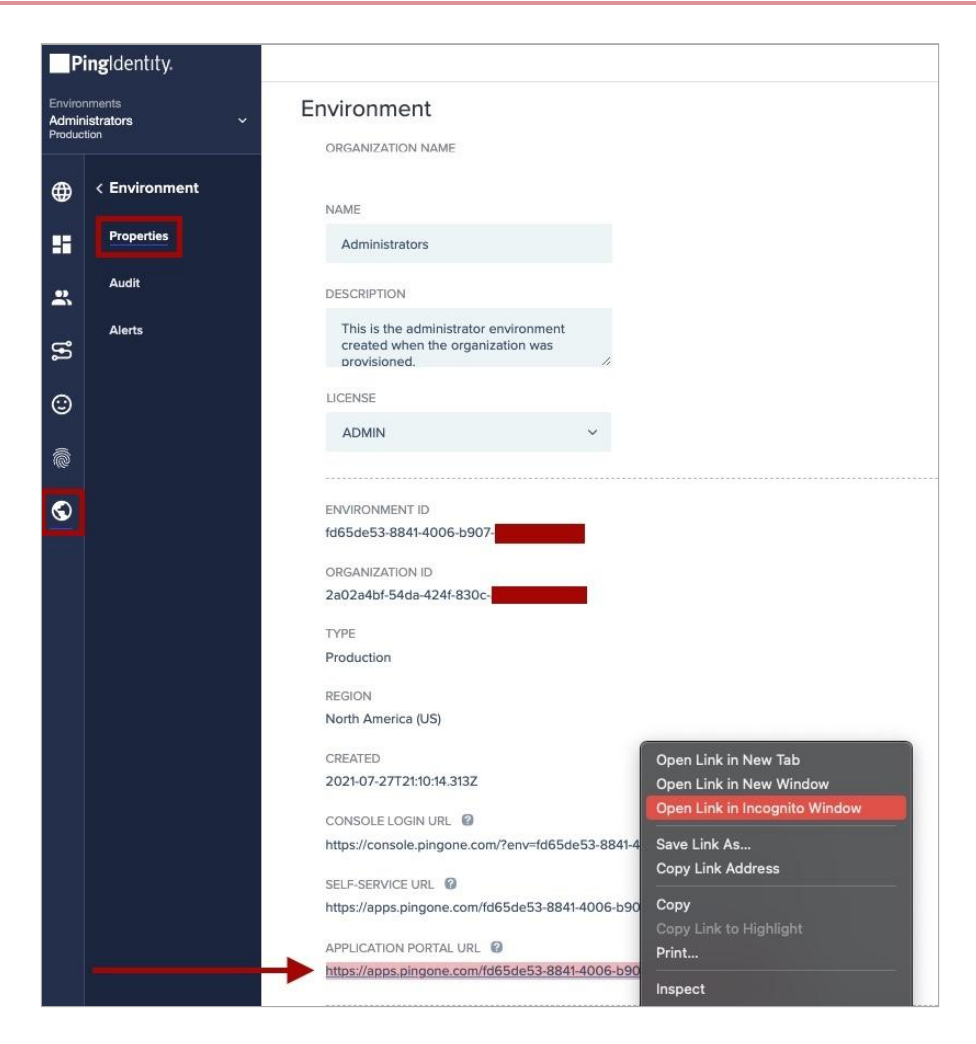

3. Sign on as the test user that you created and click the Freshworks tile.

You're signed on to the user's Freshworks account using SSO and testing is complete.

|                                                                                                    |           |                | in deriver (   |
|----------------------------------------------------------------------------------------------------|-----------|----------------|----------------|
|                                                                                                    |           |                |                |
| ALL APPLICATIONS                                                                                                    |           |                |                |
| Aha! 🔛 restructs Control Control Cont | PagerDuty | र<br>quickbase | <b>√</b> wrike |
| Aha Labs Datadog Freshworks Heap Litmos Outsystems Test                                                                                                    | PagerDuty | QuickBase      | Wrike          |

# GitHub

## Configuring SAML SSO with GitHub Cloud and PingFederate

Learn how to enable GitHub sign-on from a PingFederate URL (IdP-initiated sign-on) and direct GitHub sign on using PingFederate (SP-initiated sign-on).

## Before you begin

- Configure PingFederate to authenticate against an IdP or datastore containing the users requiring application access.
- Populate GitHub with at least one user to test access.
- You must have administrative access to PingFederate and GitHub.

## **Create a PingFederate SP connection for GitHub**

- 1. Sign on to the PingFederate administrative console.
- 2. Create an SP connection for GitHub in Ping Federate UI:
  - 1. Configure using Browser SSO profile SAML 2.0.
  - 2. Set Partner's Entity ID to https://github.com/orgs/your-tenant.
  - 3. Enable the following SAML Profiles:
    - IdP-Initiated SSO
    - SP-Initiated SSO
  - 4. In Assertion Creation: Authentication Source Mapping: Attribute Contract Fulfillment, map SAML\_SUBJECT to an attribute containing the user's email address.
  - 5. In Protocol Settings: Assertion Consumer Service URL, set Binding to POST and set Endpoint URL to https://github.com/orgs/your-tenant/saml/consume.
  - 6. In Protocol Settings: Allowable SAML Bindings, enable POST.
  - 7. In Credentials: Digital Signature Settings, select the PingFederate Signing Certificate.
- 3. Save the configuration.
- 4. Export the signing certificate.
- 5. Export and then open the metadata file.

Copy the value of the entityID and the Location entry ( https://your-value/idp/SS0.saml2 ).

## Add the PingFederate IdP connection to GitHub

- 1. Sign on to GitHub as an administrator.
- 2. Select your GitHub organization.
- 3. Click Organization settings, then click Security.
- 4. Under SAML single sign-on, select Enable SAML authentication.

| í | Note                                                                                                    |
|---|----------------------------------------------------------------------------------------------------|
|   | The assertion consumer service URL displayed on this screen should match the value that you entered into the |
|   | PingFederate <b>Endpoint URL</b> field.                                                                      |
|   |                                                                                                    |

| Enable<br>Identit | s SAME authentication<br>SAML authentication for your organization through an identity provider like Azure, Okta, Onelogin, Ping<br>y or your custom SAML 2.0 provider.                                                                                                    |
|-------------------|----------------------------------------------------------------------------------------------------|
| 0                 | Save your recovery codes in a safe place. If your IdP is unavailable you can use a recovery code to skip single sign-on and access the SAML SSO Org organization.                                                                                                    |
| S                 | The SAML SSO Org organization single sign-on URL is https://github.com/orgs/same sign-on URL is https://github.com/orgs/same sign-on URL is https://github.com/orgs/same sign-on urg/same sign-on urg/same |
| S                 | The assertion consumer service URL is https://github.com/orgs/s/saml/consume. Configure your identity provider to send authenticated users to this URL.                                                                                                    |
| Sign o            |                                                                                                    |
| Memb              | ers will be forwarded here when signing in to your organization                                                                                                    |
| Issuer            |                                                                                                    |
| http:             | s://example.com                                                                                                    |
| Typica<br>Public  | Ily a unique URL generated by your SAML Identity Provider                                                                                                    |
|                   | certificate                                                                                                    |

5. Set the following values.

| Field       | Value                                                                |
|-------------|----------------------------------------------------------------------|
| Sign on URL | The PingFederate Location value ( https://your-value/idp/SSO.saml2 ) |
| Issuer      | The PingFederate entityID value.                                     |

| Field              | Value                                                          |
|--------------------|----------------------------------------------------------------|
| Public certificate | Paste in the contents of the PingFederate signing certificate. |

6. Click Save.

## Test the PingFederate IdP-initiated SSO integration

- 1. Go to the PingFederate SSO Application Endpoint for the GitHub SP connection.
- 2. Complete the PingFederate authentication.

You're redirected to your GitHub domain.

## Test the PingFederate SP-initiated SSO integration

- 1. Go to https://github.com/orgs/your-tenant/sso
- 2. After you're redirected to PingFederate, enter your PingFederate username and password.

You're redirected back to GitHub.

## Configuring SAML SSO with GitHub Cloud and PingOne for Enterprise

Learn how to enable GitHub sign-on from the PingOne for Enterprise console (IdP-initiated sign-on) and direct GitHub sign-on using PingOne for Enterprise (SP-initiated sign-on).

## Before you begin

- Link PingOne for Enterprise to an identity repository containing the users requiring application access.
- Populate GitHub with at least one user to test access.
- You must have administrative access to PingOne for Enterprise and GitHub.

## Set up the supplied GitHub application in PingOne for Enterprise

- 1. Sign on to PingOne for Enterprise for and go to **Applications**  $\rightarrow$  **Application Catalog**.
- 2. Search for GitHub.
- 3. Expand the GitHub entry and click the **Setup** icon.

| Application           | Catalog                            |                                                 | Applications / Application Catalog                  |
|-----------------------|------------------------------------|-------------------------------------------------|-----------------------------------------------------|
| Browse for the applic | ation you want to add or search fo | or it by name. Don't see the application you're | looking for? Fill out our Application Request Form. |
| github                |                                    | Search                                          |                                                     |
|                       | Application Name                   | ^ Туре                                          |                                                     |
| <b>O</b>              | GitHub.com                         | SAML with Provisioning                          | (API)                                               |

#### 4. Copy the Issuer and IdP ID values.

5. Download the signing certificate.

| 1. SSO Instructions                    |                                                                  |
|----------------------------------------|------------------------------------------------------------------|
| Signing Certificate                    | PingOne Account Origination Certificate (2021) V                 |
| Fo                                     | r reference, please note the following configuration parameters: |
| SaaS ID                                |                                                                  |
| IdP ID                                 |                                                                  |
| Initiate Single Sign-On<br>(SSO) URL @ | n i i in i in i in i na sa waata waa                             |
| Issuer                                 |                                                                  |

## 6. Click Continue to Next Step.

7. Set ACS URL to https://github.com/orgs/your-tenant/saml/consume.

Set Entity ID to https://github.com/orgs/your-tenant.

- 8. Click Continue to Next Step.
- 9. Ensure that **SAML\_SUBJECT** is mapped to the field containing a user's email address.
- 10. Click Continue to Next Step twice.
- 11. Click **Add** for all user groups that should have access to GitHub.

| 5. Group Access                                                                                    |                                                                       |                                         |
|----------------------------------------------------------------------------------------------------|-----------------------------------------------------------------------|-----------------------------------------|
| Select all user groups that should have access to the see this application on their personal dock. | is application. Users that are members of the added groups will be at | ble to SSO to this application and will |
| Group1, Group2, etc                                                                                | Search                                                                |                                         |
| Group Name                                                                                         |                                                                       |                                         |
| Users@directory                                                                                    |                                                                       | Remove                                  |
| Domain Administrators@directory                                                                    |                                                                       | Add                                     |
|                                                                                                    |                                                                       |                                         |
|                                                                                                    |                                                                       |                                         |

#### 12. Click Continue to Next Step.

13. Click Finish.

## Add the PingOne for Enterprise IdP connection to GitHub

- 1. Sign on to GitHub as an administrator.
- 2. Select your GitHub organization.
- 3. Click Organization settings, then click Security.
- 4. Under SAML single sign-on, select Enable SAML authentication.

| PingOne fo | r Enterprise ACS URL field.                                                                                                    |
|------------|----------------------------------------------------------------------------------------------------|
| 0          | Enable SAML authentication<br>Enable SAML authentication for your organization through an identity provider like Azure, Okta, Onelogin, Ping<br>Identity or your custom SAML 2.0 provider. |
|            | Save your recovery codes in a safe place. If your IdP is unavailable you can use a recovery code to skip single sign-on and access the SAML SSO Org organization.                          |
|            | The SAML SSO Org organization single sign-on URL is https://github.com/orgs/summerses.//sso.                                                                                               |
|            | The assertion consumer service URL is https://github.com/orgs/s/saml/consume. Configure your identity provider to send authenticated users to this URL.                                    |
|            | Sign on URL                                                                                                    |
|            | https://yourapp.example.com/apps/appld                                                                                                    |
|            | Members will be forwarded here when signing in to your organization                                                                                                    |
|            | Issuer                                                                                                    |
|            | https://example.com                                                                                                    |
|            | Public contificate                                                                                                    |
|            | Paste your x509 certificate here                                                                                                    |

5. Set the following values.

| Field              | Value                                                                                            |
|--------------------|--------------------------------------------------------------------------------------------------|
| Sign on URL        | https://sso.connect.pingidentity.com/sso/idp/SSO.saml2?idpid= <sup>[]</sup> PingOne-IdP-ID-value |
| lssuer             | PingOne for Enterprise <b>Issuer</b> value                                                       |
| Public certificate | Paste in the contents of the PingOne for Enterprise signing certificate.                         |

6. Click Save.

## Test the PingOne for Enterprise IdP-initiated SSO integration

1. Go to your Ping desktop as a user with GitHub access.

## (i) Note

To find the Ping desktop URL in the Admin console, go to **Setup**  $\rightarrow$  **PingOne Dock**.

2. Complete the PingOne for Enterprise authentication.

You're redirected to your GitHub domain.

|          | Ping<br>Sign On |  |
|----------|-----------------|--|
| USERNAME |                 |  |
|          |                 |  |
| PASSWORD |                 |  |
|          |                 |  |
|          | Remember Me     |  |
|          | Sign On         |  |
|          |                 |  |
|          | Forgot Password |  |

## Test the PingOne for Enterprise SP-initiated SSO integration

- 1. Go to https://github.com/orgs/your-tenant/sso.
- 2. After you're redirected to PingOne for Enterprise, enter your PingOne for Enterprise username and password.

|          | Ping<br>Keetity<br>Sign On |  |
|----------|----------------------------|--|
| USERNAME |                            |  |
|          |                            |  |
| PASSWORD |                            |  |
|          |                            |  |
|          | Remember Me                |  |
|          | Sign On                    |  |
|          |                            |  |
|          | Forgot Password            |  |

You're redirected back to GitHub.

## Configuring SAML SSO with GitHub Enterprise Server and PingFederate

Learn how to enable GitHub sign-on from a PingFederate URL (IdP-initiated sign-on) and direct GitHub sign-on using PingFederate (SP-initiated sign-on).

## Before you begin

- Configure PingFederate to authenticate against an IdP or datastore containing the users requiring application access.
- Populate GitHub with at least one user to test access.
- You must have administrative access to PingFederate and GitHub.

## Download the GitHub metadata

- 1. Go to where your GitHub server publishes its metadata ( https://GitHub-hostname/saml/metadata ).
- 2. Save the metadata as an XML file.

## **Create a PingFederate SP connection for GitHub**

- 1. Sign on to the PingFederate administrative console.
- 2. Create an SP connection for GitHub in PingFederate using the GitHub metadata file:
  - 1. Configure using Browser SSO profile SAML 2.0.
  - 2. Enable the following SAML Profiles:
    - IdP-Initiated SSO
    - SP-Initiated SSO
  - 3. In **Assertion Creation: Attribute Contract**, if you want to have these values populated in GitHub, extend the contract to add attributes called **username** and **full\_name**.
  - 4. In Assertion Creation: Authentication Source Mapping: Attribute Contract Fulfillment, map SAML\_SUBJECT to an attribute containing the user's email address.

If added, map username and full\_name to appropriate attributes.

- 5. In Protocol Settings: Allowable SAML Bindings, enable POST.
- 6. In Credentials: Digital Signature Settings, select the PingFederate Signing Certificate.
- 3. Save the configuration.
- 4. Export the signing certificate.
- 5. Export and then open the metadata file.

Copy the value of the entityID and the Location entry ( https://your-value/idp/SSO.saml2 ).

## Add the PingFederate IdP Connection to GitHub

- 1. Sign on to GitHub Enterprise Server as an administrator.
- 2. Click the **Rocket** icon.
- 3. Click Management Console.

| 🖋 Site admin          |   |
|-----------------------|---|
| License info & search |   |
| Management console    |   |
| Audit log             | - |

#### 4. Click Authentication.

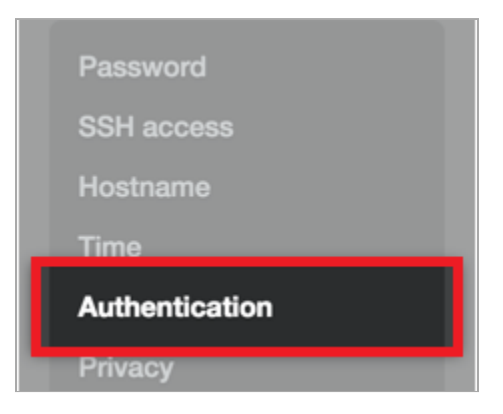

5. Click SAML and select the idP initiated SSO (disables AuthnRequest) check box.

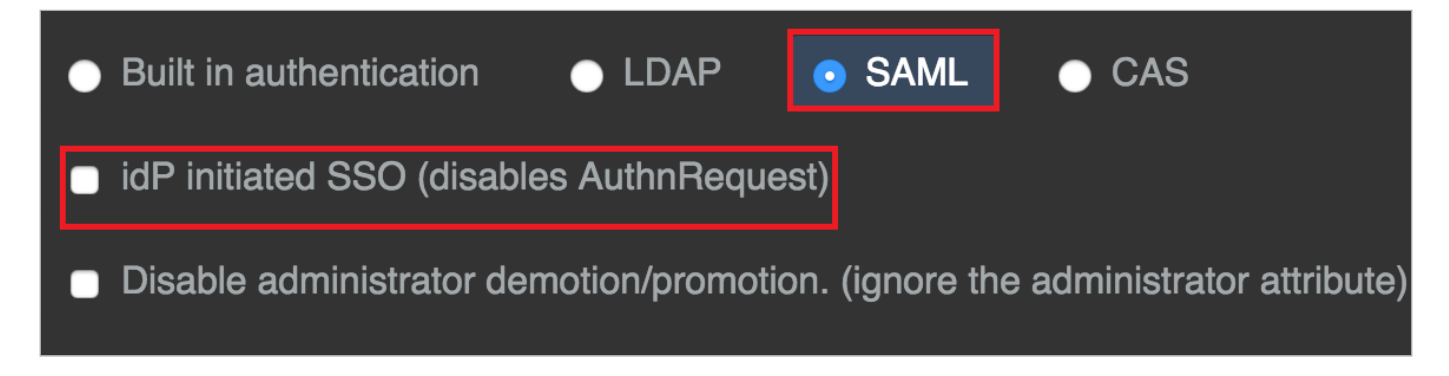

6. In the Single sign-on URL field, enter the PingFederate Location value ( https://your-value/idp/SSO.saml2 ).

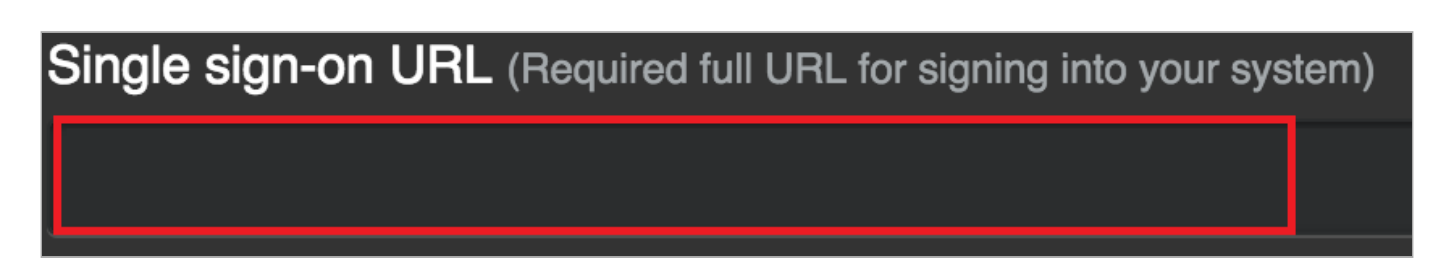

7. In the Issuer field, enter the PingFederate entityID value.

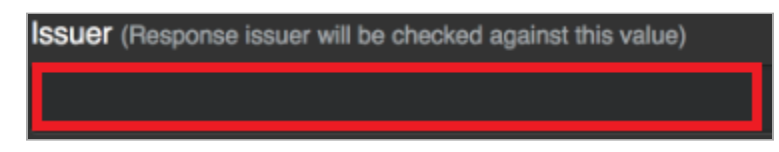

- 8. Click Choose File for the Verification Certificate and upload the PingFederate signing certificate that you downloaded
- 9. Click Save Settings.

## Test the PingFederate IdP-initiated SSO integration

- 1. Go to the PingFederate SSO Application Endpoint for the GitHub SP connection.
- 2. Complete the PingFederate authentication.

You're redirected to your GitHub domain.

## Test the PingFederate SP-initiated SSO integration

- 1. Go to your GitHub server.
- 2. After you're redirected to PingFederate, enter your PingFederate username and password.

You're redirected back to GitHub.

## Configuring SAML SSO with GitHub Enterprise Server and PingOne for Enterprise

Learn how to enable GitHub sign on from the PingOne for Enterprise console (IdP-initiated sign-on) and direct GitHub sign on using PingOne for Enterprise (SP-initiated sign-on).

## Before you begin

- Link PingOne for Enterprise to an identity repository containing the users requiring application access.
- Populate GitHub with at least one user to test access.
- You must have administrative access to PingOne for Enterprise and GitHub.

## Download the GitHub metadata

- 1. Go to where your GitHub server publishes its metadata ( https://GitHub-hostname/saml/metadata ).
- 2. Save the metadata as an XML file.

## Set up the GitHub application in PingOne for Enterprise

- 1. Sign on to PingOne for Enterprise for Enterprise and go to **Applications**  $\rightarrow$  **Application Catalog**.
- 2. On the SAML tab, click Add Application.

| <b>g</b> One'                            |                            | DASHBOARD                              |                      | USERS     | SETUP     | ACCOUNT               | ?             | Sign Of |
|------------------------------------------|----------------------------|----------------------------------------|----------------------|-----------|-----------|-----------------------|---------------|---------|
| My Applications                          | Application Catalog        | Pingid SDK A                           | pplications          | OAuth Se  | ettings   |                       |               |         |
| My Applicati                             | ions                       |                                        |                      |           |           |                       |               |         |
| SAML OIDC                                |                            |                                        |                      |           |           |                       |               |         |
|                                          |                            |                                        |                      |           |           |                       |               | _       |
| Applications you've<br>• Active applicat | e added to your account a  | are listed here. Y<br>le sign-on (SSO) | 'ou can search<br>). | by applic | ation nar | me, description or er | tityld        |         |
| <ul> <li>Details displays</li> </ul>     | s the application details. |                                        | <i>.</i>             |           |           |                       |               |         |
| Applicatio                               | on Name                    | Туре                                   | Status               |           | Enabl     | ed                    |               |         |
|                                          |                            |                                        |                      |           |           |                       |               |         |
| Add Application                          |                            |                                        |                      |           |           |                       | Pause All SSO |         |
|                                          |                            |                                        |                      |           |           |                       |               | ,       |
| Search Applicat                          | tion Catalog               |                                        |                      |           |           |                       |               | 1       |
| Search Applicat                          | tion Catalog<br>dication   |                                        |                      |           |           |                       |               |         |

- 3. Enter **GitHub** as the application name.
- 4. Enter a suitable description.
- 5. Select **Collaboration** as the category.
- 6. Click Continue to Next Step.

7. In the **Upload Metadata** row, click **Select File** and upload the metadata file that you saved from GitHub.

| 2. Application Configuration                  |              |          |             |                |              |   |
|-----------------------------------------------|--------------|----------|-------------|----------------|--------------|---|
| I have the SAML configuration                 |              |          |             | I have the S   | SSO URL      |   |
| You will need to download this SAML metadat   | ta to config | jure the | e applicati | on:            |              |   |
| Signing Certificate                           | PingOne      | Accou    | nt Origina  | tion Certifica | ate (2021) 🗸 | ] |
| SAML Metadata                                 | Download     |          |             |                |              |   |
| Provide SAML details about the application ye | ou are conr  | necting  | to:         |                |              |   |
| Protocol Version                              | SAML v       | 2.0      |             | v 1.1          |              |   |
| Upload Metadata 🛛 💿                           | Select Fi    | ile      | )r use UR   | IL             |              |   |
| Assertion Consumer Service (ACS)              | https://sso  | o.exam   | ple.com/a   | a/sso.saml2    | *            |   |
| Entity ID @                                   | example.c    | com/a    |             |                | *            |   |

The following values should now be populated:

- ACS URL: https://github.com/orgs/your-tenant/saml/consume
- o Entity ID: https://github.com/orgs/your-tenant
- 8. Click Continue to Next Step.
- 9. Click Add new attribute and map SAML\_SUBJECT to the attribute containing the user's email address.
  - 3. SSO Attribute Mapping

Map the necessary application provider (AP) attributes to attributes used by your identity provider (IdP).

| Application Att   | tribute Identity Bridge Attribute or Literal Value | Required |
|-------------------|----------------------------------------------------|----------|
|                   |                                                    |          |
| Add new attribute |                                                    |          |

#### 3. SSO Attribute Mapping

Map the necessary application provider (AP) attributes to attributes used by your identity provider (IdP).

| Application Attribute | dentity Bridge Attribute or Literal Value | Required | l i |
|-----------------------|-------------------------------------------|----------|-----|
|                       | Email (Work)                              |          |     |
| 1 SAML_SUBJECT        | As Literal                                |          | ×   |
|                       | Advanced                                  |          |     |

10. Optional: Add the username and full\_name attributes, then map these to appropriate attributes.

This populates these values in GitHub when a new user signs on.

#### 11. Click Continue to Next Step.

12. Click **Add** for all user groups that should have access to GitHub.

#### 5. Group Access

Select all user groups that should have access to this application. Users that are members of the added groups will be able to SSO to this application and will see this application on their personal dock.

| Group1, Group2, etc             | Search |        |
|---------------------------------|--------|--------|
| Group Name                      |        |        |
| Users@directory                 |        | Remove |
| Domain Administrators@directory |        | Add    |

#### 13. Click Continue to Next Step.

14. Copy the Issuer and idpid values.

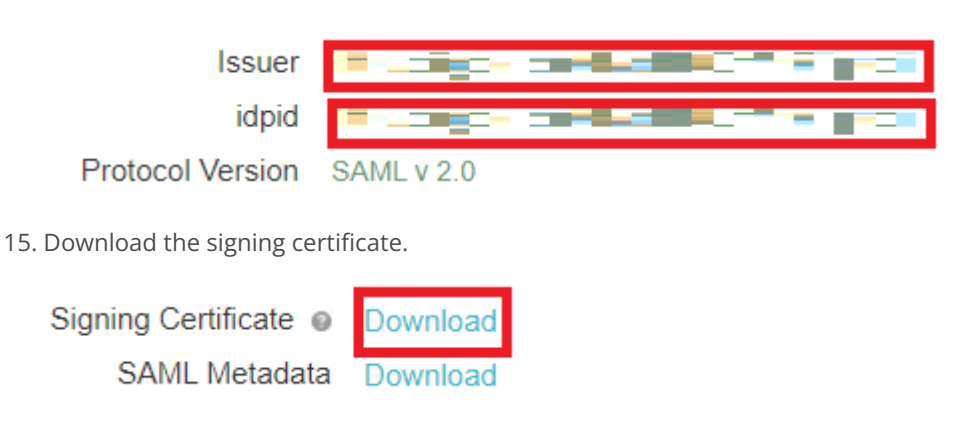

16. Click Finish.

## Add the PingOne for Enterprise IdP Connection to GitHub

- 1. Sign on to GitHub Enterprise Server as an administrator.
- 2. Click the **Rocket** icon.
- 3. Click Management Console.

| 🖋 Site admin          |   |
|-----------------------|---|
| License info & search |   |
| Management console    |   |
| Audit log             | T |

4. Click Authentication.

| Password       |
|----------------|
| SSH access     |
| Hostname       |
| Time           |
| Authentication |
| Privacy        |

5. Click SAML and select the idP initiated SSO (disables AuthnRequest) check box.

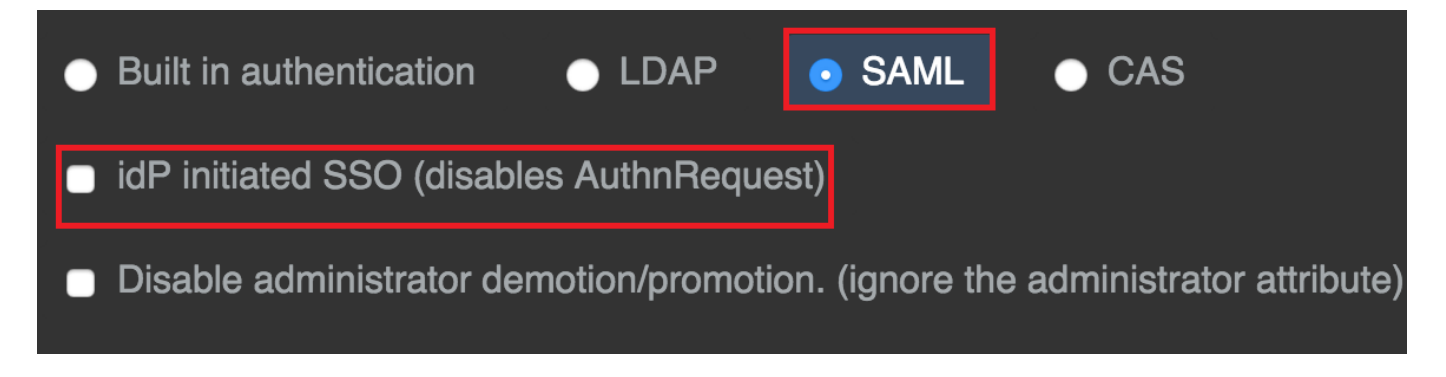

6. In the Single sign-on URL field, enter https://sso.connect.pingidentity.com/sso/idp/SSO.saml2?idpid=idpid-valuefrom-PingOne.

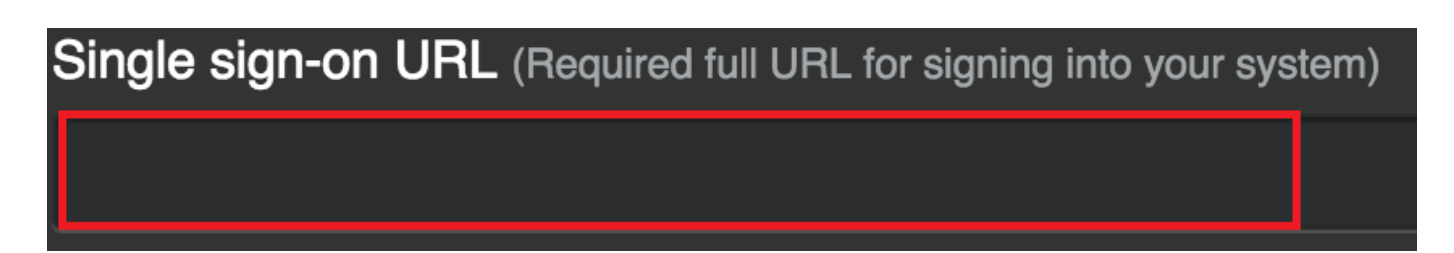

7. In the Issuer field, enter the PingOne for Enterprise Issuer value.

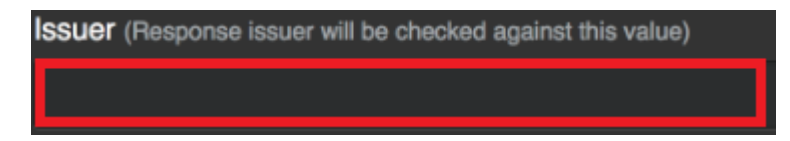

- 8. Click Choose File for the Verification Certificate and upload the PingOne signing certificate that you downloaded.
- 9. Click Save Settings.

Note

(i)

GitHub

## Test the PingOne for Enterprise IdP-initiated SSO integration

1. Go to your Ping desktop as a user with GitHub access.

To find the Ping desktop URL in the Admin console, go to Setup  $\rightarrow$  Dock  $\rightarrow$  PingOne Dock URL.

2. Complete the PingOne for Enterprise authentication.

You're redirected to your GitHub server.

|           | Ping<br>Sign On |  |
|-----------|-----------------|--|
| USERNAME  |                 |  |
|           |                 |  |
| PASSWORD  |                 |  |
|           |                 |  |
|           | Remember Me     |  |
|           | Sign On         |  |
| · · · · · |                 |  |
|           | Forgot Password |  |

## Test the PingOne SP-initiated SSO integration

1. Go to your GitHub server.

2. After you're redirected to PingOne for Enterprise, enter your PingOne username and password.

|          | Ping<br>Kentity<br>Sign On |  |
|----------|----------------------------|--|
| USERNAME |                            |  |
|          |                            |  |
| PASSWORD |                            |  |
|          |                            |  |
|          | Remember Me                |  |
|          |                            |  |
|          |                            |  |
|          | Forgot Password            |  |

You're redirected back to GitHub.

# Greenhouse

## Configuring SAML SSO with Greenhouse and PingOne

Learn how to configure SAML single sign-on (SSO) with Greenhouse and PingOne.

## Before you begin

(i)

You must have an Advanced or Expert subscription tier to configure SAML. Learn more in see https://support.greenhouse.io/hc/en-us/articles/210259723-Single-Sign-On-overview<sup>[2]</sup>.

**Note** This is a tested integration.

## **Configure SSO in Greenhouse**

- 1. Sign on to your Greenhouse portal and select the **Gear** icon (\$) in the upper right hand corner.
- 2. In the left navigation pane, go to **Dev Center**  $\rightarrow$  **Single Sign-On** to begin configuring SSO.

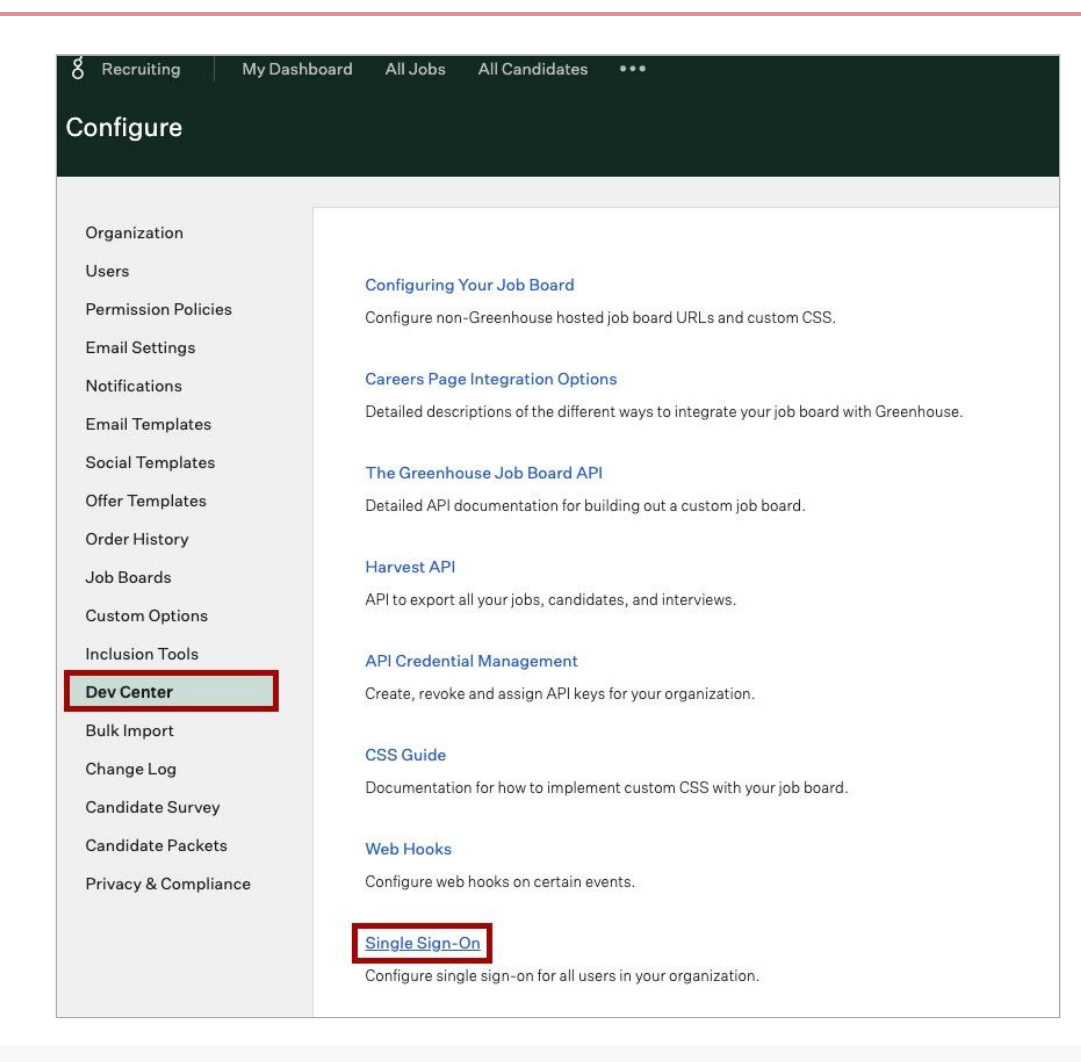

## (i) Note

If you don't see **Single Sign-On**, you'll need to contact Greenhouse customer support to update your permissions.

3. On the following page, click Begin Configuration.

The configuration page opens.

4. In the Add Greenhouse to your Single Sign-on provider section, note the SSO Assertion Consumer URL. You'll need this later.

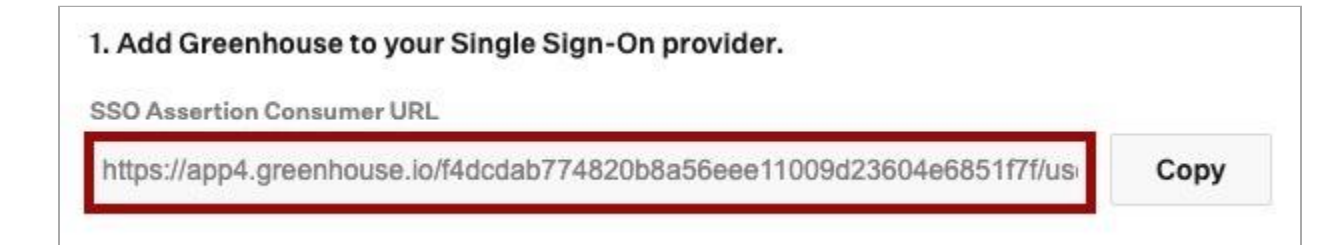

## **Configure Greenhouse in PingOne**

1. On a new tab, sign on to your PingOne SSO admin account.

You'll use the settings from the previous procedure to start configuring Greenhouse in PingOne.

2. Go to **Connections**  $\rightarrow$  **Applications** and click the + icon.

| P                         | ingIdentity.                   |                                     |        |
|---------------------------|--------------------------------|-------------------------------------|--------|
| Enviro<br>Admir<br>Produc | nments<br>nistrators ~<br>tion | Applications                        |        |
|                           | < Connections                  | Q Search                            | Filter |
| *                         |                                | 20 Applications by Application Name |        |
| เย                        | IDENTITY PROVIDERS             | Aha Labs<br>Client ID:              |        |
| 0                         | External IDPs                  | -                                   |        |
|                           | PING PRODUCTS                  | AppDynamics<br>Client ID:           |        |
| .((2                      | PingFederate                   | Datadog                             |        |
|                           | PingIntelligence               | Client ID:                          |        |

3. On the New Application page, click Advanced Configuration, and on the SAML line, click Configure.

| LECT AN APPLICATION TYPE                             |                                                                             |                                                               |                                                                                                    |                                                         |
|------------------------------------------------------|-----------------------------------------------------------------------------|---------------------------------------------------------------|----------------------------------------------------------------------------------------------------|---------------------------------------------------------|
| Web applications that are accessed within a browser. | Applications that are stored and run from a device or desktop.              | A front-end application that uses an API.                     | Management API integrations that can perform actions using Roles.                                                                 | Apps configured by advanced users fir<br>the ground up. |
| • .NET web apps<br>• Java apps<br>WEB APP            | IOS and Android apps     Deskto apps     Push Authentication     NATIVE APP | Angular     Node.js SINGLE PAGE APP                           | Non-Interactive service integrations     Client Credentials w/Role Assignment     Interactive admin consoles & portals     WORKER | Your choice     No barriers     Complete flexibility    |
|                                                      | CHOOSE CO                                                                   | ONNECTION TYPE                                                |                                                                                                    |                                                         |
|                                                      | SAML<br>Apps the                                                            | it utilize an Identity Provider (IDP) to authenticate users a | nd provides Service Providers an Authentication Assertion                                                                         | n.                                                      |

- 4. On the Create App Profile page, enter:
  - Application Name (Required)
  - Description (Optional)
  - Icon (Optional)

| Create App Profile        | ique profile. The description will help |
|---------------------------|-----------------------------------------|
|                           |                                         |
| APPLICATION NAME          |                                         |
| Greenhouse                |                                         |
| DESCRIPTION               |                                         |
| Greenhouse SSO Connection |                                         |
| ICON                      |                                         |
| g                         |                                         |
| Remove Image              |                                         |

- 5. Click Save and Continue.
- 6. On the **Configure SAML Connection** page, in the **Provide App Metadata** section, click **Manually Enter**.

|                 | _               |                 |
|-----------------|-----------------|-----------------|
| Import From URL | ۲               | Manually Enter  |
|                 | Import From URL | Import From URL |

- 7. Input the service provider (SP) data:
  - In the ACS URLS field, paste in the SSO Assertion Consumer URL that you copied from Greenhouse in the previous procedure.

| ITER METADATA FOR YOUR APPLICATION                    |   |
|-------------------------------------------------------|---|
| https://app4.greenhouse.io/f<br>?f/users/saml/consume | × |
|                                                       |   |
|                                                       |   |
|                                                       |   |

• In the Entity ID field, enter greenhouse.io.

| ENTITY ID     |  |
|---------------|--|
| greenhouse.io |  |

• In the Assertion Validity Duration (In Seconds), enter a value, for example, 3600.

| 3600 | SSERTION V | ALIDITY<br>I SECON | DS) |
|------|------------|--------------------|-----|
|      | 3600       |                    |     |

- 8. Click Save and Continue.
- 9. On the Attribute Mapping page, add the following attributes, selecting the Required check box for each attribute.
  - o saml\_subject = Email Address

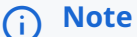

This is automatically assigned to User ID, but will need to be updated.

- User.FirstName = Given Name
- User.LastName = Family Name

| PPLICATION ATTRIBUTE |   | OUTGOING VALUE |                     |   |          |  |
|----------------------|---|----------------|---------------------|---|----------|--|
| saml_subject         | ÷ | Email Address  | <b>*</b>            | 1 | Required |  |
|                      |   |                | Advanced Expression |   |          |  |
| User.FirstName       | ← | Given Name     | ~                   | ~ | Required |  |
|                      |   |                | Advanced Expression |   |          |  |
| User.LastName        | ÷ | Family Name    | ~                   | ~ | Required |  |
|                      |   |                | Advanced Expression |   |          |  |

## 10. Click Save and Close.

11. On the **Applications** page, enable the connection by toggling the slider:

| g Greenhouse<br>Client ID: ( | Arg daily sign-on: | 0<br>Past 7 days | No data yet | % | : |
|------------------------------|--------------------|------------------|-------------|---|---|
|                              |                    |                  |             |   |   |

- 12. Click on the newly created application to open it.
- 13. On the **Configuration** tab, in the **Connection Details** section, click **Download** to download the IdP metadata.

You'll need this to complete the next step.

| Client ID:                             |                               |   |
|----------------------------------------|-------------------------------|---|
| Profile Configuration Att              | bute Mappings Policies Access |   |
| 2 <b></b>                              |                               | 1 |
| <ul> <li>CONNECTION DETAILS</li> </ul> |                               |   |
| DOWNLOAD METADATA:                     | Download                      |   |
| ISSUER ID :                            | https://auth.pingone.com//    |   |
| SINGLE LOGOUT SERVICE:                 | https://auth.pingone.com//    |   |
| SINGLE SIGNON SERVICE:                 | https://auth.pingone.com/t    |   |
| IDP METADATA URL:                      | https://auth.pingone.com//    |   |
| INITIATE SINGLE SIGN-ON URL:           | https://auth.pingone.com/i    |   |
|                                        |                               |   |

14. Return to Greenhouse and, in the **Upload your Single Sign-On Provider** section, click **Choose File** and upload the IdP metadata that you downloaded in the previous step.

2. Upload your Single Sign-On Provider Metadata XML file to prefill the information below. (optional) Upload XML metadata file Choose File

All required fields will be populated automatically, except for the Name Identifier Format.

15. Update the Name Identifier Format to urn:oasis:names:tc:SAML:1.1:nameid-format:emailAddress.

Click Save.

| pload XML metadata file                                                                                                    |                                                                                                    |
|----------------------------------------------------------------------------------------------------|----------------------------------------------------------------------------------------------------|
| Choose<br>File                                                                                                    |                                                                                                    |
| Fill out the information below.                                                                                                    |                                                                                                    |
| ntity ID / Issuer *                                                                                                    |                                                                                                    |
| reenhouse.io                                                                                                    |                                                                                                    |
| ngle sign-on Url *                                                                                                    |                                                                                                    |
| ttps://auth.pingone.com/                                                                                                    | File and an and a start                                                                                                    |
| ngle logout url (optional)                                                                                                    |                                                                                                    |
|                                                                                                    |                                                                                                    |
| P Certificate Fingerprint *                                                                                                    |                                                                                                    |
| P Certificate Fingerprint *                                                                                                    |                                                                                                    |
| P Certificate Fingerprint *                                                                                                    |                                                                                                    |
| P Certificate Fingerprint *                                                                                                    |                                                                                                    |
| P Certificate Fingerprint *                                                                                                    |                                                                                                    |
| P Gertificate Fingerprint *                                                                                                    |                                                                                                    |
| P Certificate Fingerprint *                                                                                                    |                                                                                                    |
| P Certificate Fingerprint *<br>ame Identifier Format *<br>um:oasis:names:tc:SAML:11:nam                                                                                                    |                                                                                                    |
| P Certificate Fingerprint * me Identifier Format * urn:oasis:names:tc:SAML:11:nam  urn:oasis:names:tc:SAML:11:nameid-                                                                                                    |                                                                                                    |
| Certificate Fingerprint *                                                                                                    |                                                                                                    |
| <sup>o</sup> Certificate Fingerprint *<br>ime Identifier Format *<br>urn:oasis:names:tc:SAML:11:nam<br>urn:oasis:names:tc:SAML:11:nameid- format:emailAddress<br>urn:oasis:names:tc:SAML:11:nameid-                                                                                                    |                                                                                                    |
| <sup>o</sup> Certificate Fingerprint *<br>Ime Identifier Format *<br>urn:oasis:names:tc:SAML:11:nam<br>urn:oasis:names:tc:SAML:1.1:nameid- format:emailAddress<br>urn:oasis:names:tc:SAML:1.1:nameid- format:unspecified                                                                                                    |                                                                                                    |
| P Certificate Fingerprint *                                                                                                    | ), users will have the option to log in either using your SSO Identity Provider or using a                                                                                                    |
| <sup>2</sup> Certificate Fingerprint * <sup>2</sup> Certificate Fingerprint *         ume Identifier Format *         urn:oasis:names:tc:SAML:1.1:nameid-format:emailAddress         format:unspecified         urn:oasis:names:tc:SAML:1.1:nameid-format:unspecified         urn:oasis:names:tc:SAML:1.1:nameid-format:unspecified         urn:oasis:names:tc:SAML:1.1:nameid-format:unspecified | h, users will have the option to log in either using your SSO Identity Provider or using a<br>o longer be able to log in using the Sign in with Google button. Users who do not have a<br>by clicking the Forcat Password button on the Greenbuse Recruiting login name. Once you |

## Create and assign identities

Before you can test the integration, you must create and assign identities in PingOne. If you've already assigned identities and groups in PingOne, move on to Test the integration.

1. In PingOne, go to Identities Groups and click the + icon next to Groups.

- 2. On the Create New Group page, enter values for the following:
  - Group Name (Required)
  - Description (Optional)
  - **Population** (Optional)
- 3. Click Finish & Save.

| Groups  Administrators can manage their groups including creating groups, updating group membership manually or dynamically and more. Learn Q. Search Groups | Create New Group  Groups provide application access for users. |
|----------------------------------------------------------------------------------------------------|----------------------------------------------------------------|
| Name Apps                                                                                                    | Enter Profile Data<br>Group Name                               |
| Administrators Population                                                                                                    | Description                                                    |
| Admin Admin                                                                                                    |                                                                |
|                                                                                                    | Population Administrators Population                           |
|                                                                                                    | Finish & Save                                                  |

4. To add identities to the group, on the **Identities** tab, go to **Users**  $\rightarrow$  + Add User.

| Pi                           | ngldentity.                  |                          |                      | () - (S) Ex | splore • Ryan Schafer • |
|------------------------------|------------------------------|--------------------------|----------------------|-------------|-------------------------|
| Environ<br>Admini<br>Product | iments<br>istrators ~<br>ion | Users                    |                      |             |                         |
| ⊕                            | < Identities                 | Q Search or SCIM Query   | Filters 🗸            |             | + Add User              |
|                              | Users                        |                          | Example SCIM Queries |             |                         |
|                              | Groups                       | 4 users by Family Name ~ |                      |             |                         |
| ų                            | Populations                  |                          |                      |             | €                       |
| 1                            | Attributes                   |                          |                      |             |                         |
| e                            | Roles                        |                          |                      |             | <b>•</b>                |
| 0                            |                              | Test, Adam<br>adamtest   |                      |             |                         |
| 8                            |                              |                          |                      |             |                         |
|                              |                              | Test, Joe<br>joetest     |                      |             |                         |
|                              |                              |                          |                      |             |                         |
|                              |                              |                          |                      |             |                         |

5. On the Add User page, enter all the necessary information for a user.

# Important Verify that the first name, last name, and email address are correct, as these are values passed in the SAML assertion.

6. Click Save.

| Add | User                            |          |                           | $\otimes$ |
|-----|---------------------------------|----------|---------------------------|-----------|
|     | COUNTRY CODE                    | LOCALITY | REGION                    |           |
|     |                                 |          |                           |           |
|     | ZIP CODE                        |          |                           |           |
|     |                                 |          |                           |           |
| C   | OMPANY INFORMATION              |          |                           |           |
| -   | ACCOUNT ID                      |          | POPULATION @              |           |
|     |                                 |          | Administrators Population |           |
|     | USERNAME                        |          |                           |           |
|     | 1                               |          |                           |           |
|     | ТҮРЕ                            |          |                           |           |
|     |                                 |          |                           |           |
|     | TITLE                           |          |                           |           |
|     |                                 |          |                           |           |
| PI  | REFERENCES                      |          |                           |           |
|     | PREFERRED LANGUAGE              |          | LOCALE                    |           |
|     | None                            | ~        | None ~                    |           |
|     | TIMEZONE<br>Select a timezone ~ |          |                           |           |
| Sa  | Cancel                          |          |                           |           |
|     |                                 |          |                           | _         |

- 7. Assign the user that you created to the group that you created previously. Locate the user you created and do the following:
  - Expand their section.
  - Select the Groups tab.
  - Click + Add.

| Fest, Adam<br>adamtest |             |                |        |         |     |             |             |
|------------------------|-------------|----------------|--------|---------|-----|-------------|-------------|
| Profile                | Roles       | Authentication | Groups | Consent | API | Sync Status | Credentials |
| Group Men              | nberships 1 | + Add          |        |         |     |             |             |
| Apps                   |             |                |        |         |     |             |             |
|                        |             |                |        |         |     |             |             |

8. In the **Available Groups** section, select the group that you created and click the + icon to add it to the user's group memberships. Click **Save**.

| Back to Users                                                                                                    |                                   |            |
|----------------------------------------------------------------------------------------------------|-----------------------------------|------------|
| Adam Test                                                                                                    |                                   |            |
| Profile         Roles         Authentication         Groups           0         Groups define a collection of users using membership or by dynamic filtering criteria. Groups can be used to assign application access to us         Q.         Search Available Groups | 5015.                             |            |
| VAILABLE GROUPS                                                                                                    | GROUP MEMBERSHIPS                 |            |
| ii Admin 🕂                                                                                                    | Apps<br>Administrators Population | $\bigcirc$ |

- 9. On the Connections tab, for the Greenhouse application, do the following:
  - Click the Access tab.
  - $\,\circ\,$  Click the Pencil icon to edit the configuration.

| 8       | Greenhouse<br>Client ID: ( |                    |          |        |
|---------|----------------------------|--------------------|----------|--------|
| Profile | Configuration              | Attribute Mappings | Policies | Access |
| GRC     | DUP MEMBERSHIP PC          | DLICY              |          |        |

10. Select the group that you created and add it to the Applied Groups section. Click Save.

| 8 Greenhouse > Edit Access                                                                                                    | ×                               |
|----------------------------------------------------------------------------------------------------|---------------------------------|
|                                                                                                    |                                 |
| Admin Only Access                                                                                                    |                                 |
| Must have admin role                                                                                                    |                                 |
|                                                                                                    |                                 |
| Group Membership Policy                                                                                                    |                                 |
| Groups can be added to control user access to the application. All users have ac<br>The following selections determine groups that have access to the application. | cess when no groups are listed. |
| Q Search Groups                                                                                                    |                                 |
| ALL GROUPS                                                                                                    | APPLIED GROUPS                  |
| ii Admin (+                                                                                                    | Apps                            |

## Test the integration

- 1. In the PingOne admin console, go to **Dashboard**  $\rightarrow$  **Environment Properties**.
- 2. Right-click on the Application Portal URL and open it in a private browser session.

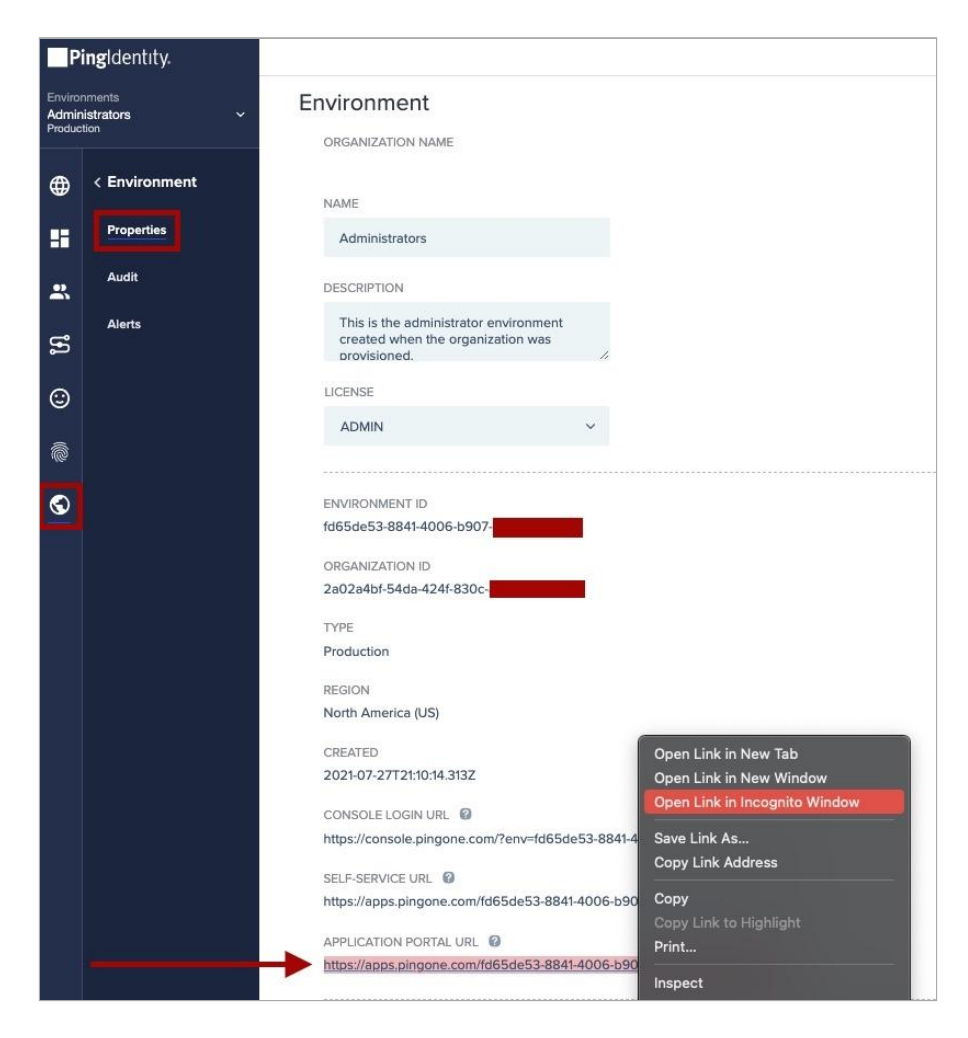

3. Sign on as the test user that you created and click the Greenhouse tile.

| All Applications | Ping             |         |            | Q Find application | ons  |          |                 |           | Rj             | yan Schafer 🚺 |
|------------------|------------------|---------|------------|--------------------|------|----------|-----------------|-----------|----------------|---------------|
|                  | ALL APPLICATIONS |         |            |                    |      |          |                 |           |                |               |
|                  | Aha!             | DATADOG | freshworks | 8                  | ٢    | <b>1</b> | outsystems      | PagerDuty | ्<br>quickbase |               |
|                  | Aha Labs         | Datadog | Freshworks | Greenhouse Test    | Heap | Litmos   | Outsystems Test | PagerDuty | QuickBase      |               |

You're signed on to the user's Greenhouse account.

4. On the SSO configuration page in Greenhouse, click Finalize Configuration.

|                                                                                                    | Edit                                  | Finalize Configuration            |
|----------------------------------------------------------------------------------------------------|---------------------------------------|-----------------------------------|
| Status: • In testing How do I test my SSO?                                                                                                    |                                       |                                   |
| The SSO configuration on your account is in a testing state. Users may log in using y<br>require all users to log in via your IdP once you've completed testing. | our IdP or using a Greenhouse passwor | d. Finalize your configuration to |
| SO Assertion Consumer URL                                                                                                    |                                       |                                   |
| https://app4.greenhouse.io/                                                                                                    |                                       |                                   |
| intity ID / Issuer                                                                                                    |                                       |                                   |
| greenhouse.io                                                                                                    |                                       |                                   |
| Single sign-on Url                                                                                                    |                                       |                                   |
| nttps://auth.pingone.com/                                                                                                    |                                       |                                   |
| dP Certificate Fingerprint                                                                                                    |                                       |                                   |
| lame Identifier Format                                                                                                    |                                       |                                   |
| ırn:oasis:names:tc:SAML:1.1:nameid-format:emailAddress                                                                                                    |                                       |                                   |
| mployee log in method                                                                                                    |                                       |                                   |
| Email                                                                                                    |                                       |                                   |

5. When prompted, enter **Configure** . Click **Finalize** to complete the connection.

| Single Sign-On                                                |                                                                                                    |                 | Edit         | Finalize Configuration            |
|---------------------------------------------------------------|----------------------------------------------------------------------------------------------------|-----------------|--------------|-----------------------------------|
| nalize Configuration                                          |                                                                                                    |                 |              |                                   |
| Status: • In testing H                                        | ow do I test my SSO?                                                                                                |                 |              |                                   |
| The SSO configuration on y<br>require all users to log in vis | your account is in a testing state. Users may log in using your IdP or<br>a your IdP once you've completed testing. | using a Greenho | ouse passwor | d. Finalize your configuration to |
| SSO Assertion Consumer                                        | Finalize Configuration ×                                                                                            | rs/saml/con     | sume         |                                   |
|                                                               | wate the internet which for them the internet the test                                                              |                 |              |                                   |
| Entity ID / Issuer                                            | By finalizing Single Sign-On, all existing user                                                                     |                 |              |                                   |
| greenhouse.io                                                 | passwords will be deleted permanently. This cannot<br>be undone.                                                    |                 |              |                                   |
| Single sign-on Url                                            | Are you sure you want to finalize your Single Sign-On                                                               |                 |              |                                   |
| https://auth.pingone.c                                        | configuration?                                                                                                    | p/sso           |              |                                   |
| IdP Certificate Fingerprin                                    | Type "CONFIGURE" to Confirm                                                                                         |                 |              |                                   |
| 2d519b75a6ee8e0715(                                           | CONFIGURE                                                                                                    |                 |              |                                   |
| Name Identifier Correct                                       | Cancel Finalize                                                                                                    |                 |              |                                   |
| Name Identifier Format                                        |                                                                                                    |                 |              |                                   |
| urn:oasis:names:tc:SA                                         |                                                                                                    |                 |              |                                   |
| Employee log in method                                        |                                                                                                    |                 |              |                                   |
| Email                                                         |                                                                                                    |                 |              |                                   |

# Неар

## Configuring SAML SSO with Heap and PingOne

Learn how to configure SAML single sign-on (SSO) with Heap and PingOne.

## **Configure SSO with Heap**

- 1. Sign on to your Heap admin portal and make sure that you're in the **Development** section.
- 2. In the left hand pane, go to Account  $\rightarrow$  Manage  $\rightarrow$  General Settings.
- 3. In the Single Sign-On section, copy the Metadata URL. You'll need this later.

| Main<br>Developmen | t (No data) | Account                                     | General Settings                                     |                                                                                      |
|--------------------|-------------|---------------------------------------------|------------------------------------------------------|--------------------------------------------------------------------------------------|
| Analysis           |             | General Settings                            | Mandatory Two-Factor<br>Protect your account by req  | or Authentication<br>uiring admins or all users to enable two-factor authentication. |
| 🕐 Overvi           | ew          | Data Governance                             | Not Required 🗸                                       |                                                                                      |
| 88 Dashb           | oards       | Privacy & Security                          |                                                      |                                                                                      |
| T Report           | s           | User Identities                             | Single Sign-On<br>Heap SAML service provider det     | ails                                                                                 |
| ណ៍ Analyz          | e           | Features                                    | You'll need these to configu                         | re your Identity Provider to allow Heap access to your users.                        |
|                    |             | Teammates                                   | Metadata URL                                         | https://heapanalytics.com/saml/metadata/3056845492/                                  |
| Data Managen       | nent        | Teama                                       | SAML Version                                         | 2.0                                                                                  |
| 💖 Definit          | ions        | leans                                       | Assertion Consumer URL                               | https://heapanalytics.com/saml/finalize/3056845492/                                  |
| C Event            | /isualizer  | Projects                                    | Consumer Binding                                     | urn:oasis:names:tc:SAML:2.0:bindings:HTTP-POST                                       |
| (••) Live          |             | Roles                                       | NameID Format                                        | urn:oasis:names:tc:SAML:1.1:nameid-format:emailAddress                               |
|                    |             | Plan Usage                                  | Attributes                                           | None required                                                                        |
| Administration     | n           | Evoluded IPe                                | Entity ID                                            | heapanalytics.com                                                                    |
| 🛱 Update           | es          | Excluded IFS                                | Your SAML Identity Provider cert                     | lificate                                                                             |
| Co Integra         | ite >       | Signed in as<br>ryanschafer@pingidentity.co |                                                      | 4                                                                                    |
| 🕄 Accou            | nt v        | m                                           | Your SAML Identity Provider deta<br>Remote login URL | alls                                                                                 |
| → Ma               | nage        |                                             | Logout landing URL (optio                            | inal)                                                                                |
| Get Su             | pport       |                                             | Save Configuration                                   |                                                                                      |
| Sign O             | ut          |                                             | Time Zone                                            |                                                                                      |

- 4. In a new tab, sign on to your PingOne admin account and go to **Connections**  $\rightarrow$  **Applications**.
- 5. Click the + icon next to **Applications**.

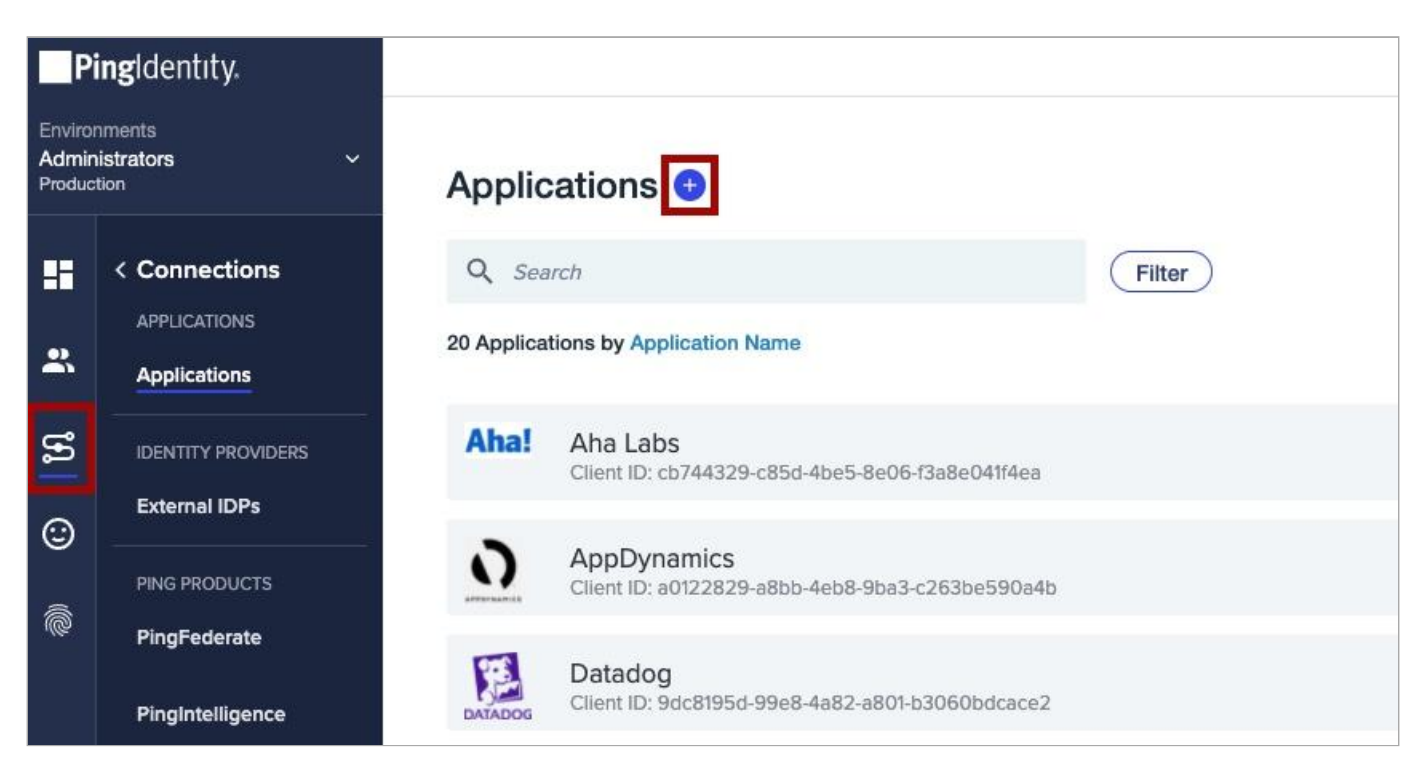

- 6. On the New Application page, click Advanced Configuration.
- 7. In the Choose Connection Type list, on the SAML line, click Configure.

| ECT AN APPLICATION TYPE        |                                                                                             |                                                                |                                                                                                    |                                                      |
|--------------------------------|---------------------------------------------------------------------------------------------|----------------------------------------------------------------|----------------------------------------------------------------------------------------------------|------------------------------------------------------|
| 609                            |                                                                                             | A foot and application that uses an API                        |                                                                                                    |                                                      |
| browser.                       | device or desktop.                                                                          | A front-end application that uses an API.                      | perform actions using Roles.                                                                                           | the ground up.                                       |
| • .NET web apps<br>• Java apps | <ul> <li>iOS and Android apps</li> <li>Desktop apps</li> <li>Push Authentication</li> </ul> | • Angular<br>• Node.js                                         | Non-interactive service integrations     Client Credentials w/Role Assignment     Interactive admin consoles & portals | Your choice     No barriers     Complete flexibility |
| WEB APP                        | NATIVE APP                                                                                  | SINGLE PAGE APP                                                | WORKER                                                                                                    | ADVANCED CONFIGURATION                               |
|                                | CHOOSE CC                                                                                   | DNNECTION TYPE                                                 |                                                                                                    |                                                      |
|                                | SAML                                                                                        | at utiliza an Irlantitu Providar (IDD) to suthanticate usors a | nd noveldas Sandra Drouldars an Authantication Assartion                                                               | Configure                                            |
|                                |                                                                                             | r unice an identity rivinger (Cr) to addrenocate users an      | in provides Service Providers an Autrentication Assention                                                              | · · · · · · · · · · · · · · · · · · ·                |
|                                | OIDC<br>Employs                                                                             | Universal Login and redirect users to the login page.          |                                                                                                    | Confi                                                |

- 8. On the Create App Profile page, enter the values for:
  - Application Name (Required)
  - Description (Optional)
  - Icon (Optional)
| Create App Profile                                                         |
|----------------------------------------------------------------------------|
| Personalize your application by creating a unique profile. The description |
|                                                                            |
| APPLICATION NAME                                                           |
| Неар                                                                       |
| DESCRIPTION                                                                |
| Heap SSO Integration                                                       |
| ICON                                                                       |
|                                                                            |
|                                                                            |
| Remove Image                                                               |

9. On the Configure SAML Connection page, in the Provide App Metadata section, click Import From URL.

Paste in the URL that you copied previously and click Import.

| CC   | Onfigure SAML Connection                       |
|------|------------------------------------------------|
| 0.11 |                                                |
|      |                                                |
|      | Import Metadata Import From URL Manually Enter |
|      | IMPORT URL                                     |
|      | https://heapanalytics.com/saml/metadata/:      |
|      |                                                |

After import, all necessary fields are auto-populated except for the Assertion Validity Duration.

- 10. In the **Assertion Validity Duration** field, enter a valid duration value (in seconds), such as 3600.
- 11. Update the SUBJECT NAMEID FORMAT section to urn:oasis:names:tc:SAML:1.1:nameid-format:emailAddress.

## (i) Note

If you don't update this section, you'll get an error for the integration. **SUBJECT NAMEID FORMAT** does not automatically update when you upload the service provider metadata.

12. In the Signing Key section, select Download Signing Certificate and download in the X509 PEM (.crt) format. Click Save and Continue.

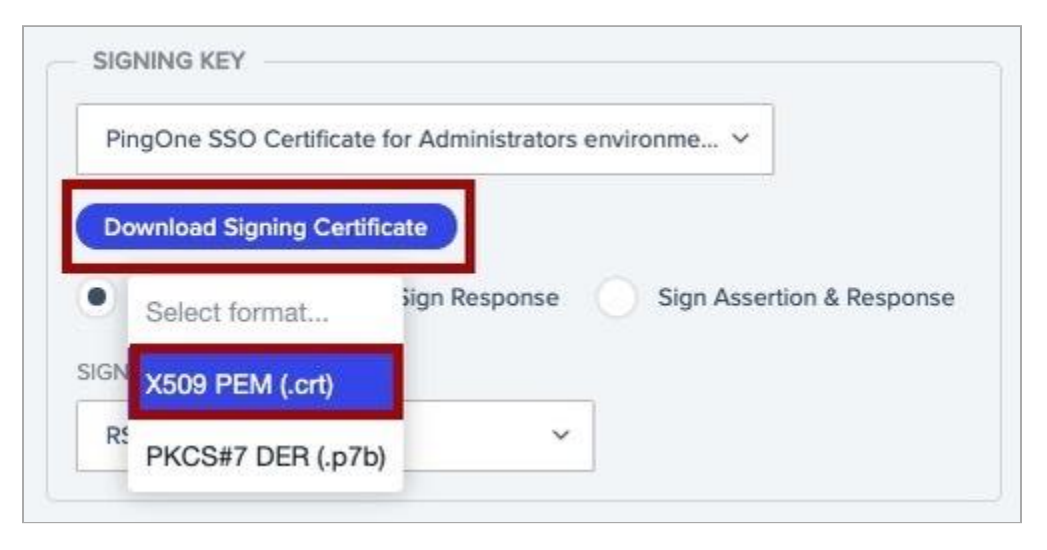

13. On the Attribute Mapping page, update the Outgoing Value to Email Address for the saml\_subject application attribute.

| (i) Note                          |  |
|-----------------------------------|--|
| No other attributes are required. |  |

14. Click **Save and Close** to finalize the creation of the application.

| SAML ATTRIBUTES       |                 |                     |
|-----------------------|-----------------|---------------------|
| APPLICATION ATTRIBUTE | OUTGOING VALUE  |                     |
| saml_subject          | ← Email Address | Y Required          |
|                       |                 | Advanced Expression |
| + ADD ATTRIBUTE       |                 |                     |
|                       |                 |                     |
|                       |                 |                     |
|                       |                 |                     |
|                       |                 |                     |
|                       |                 |                     |

15. After you create the application, click the toggle next to the application to enable it.

| 88  | -8b09-4086-a6 | 75-df7a456f1fa7         |          |        |
|-----|---------------|-------------------------|----------|--------|
| nfi | guration      | Attribute Mappings      | Policies | Access |
|     | Advanced (    | Configuration (SAML)    |          |        |
|     | Heap SSO      | Integration             |          |        |
|     | 4fa29988-8    | b09-4086-a675-df7a456f1 | a7       |        |
|     | No Home P     | age Configured          |          |        |
|     | Default Sign  | non Page                |          |        |
|     |               |                         |          |        |
|     |               |                         |          |        |
|     |               |                         |          |        |

- 16. Select **Configuration** and copy the following values. You'll need these later.
  - Single Logout Service
  - Single SignOn Service

| Client ID   |                                               | <b>•</b> : × |
|-------------|-----------------------------------------------|--------------|
| Profile Con | figuration Attribute Mappings Policies Access |              |
|             |                                               |              |
| APP TYPE:   | Advanced Configuration (SAML)                 |              |
| DESCRIPTIC  | DN: Heap SSO Integration                      |              |
| CLIENT ID:  |                                               |              |
| HOME PAGE   | E URL: No Home Page Configured                |              |
| SIGNON UR   | L: Default Signon Page                        |              |
|             |                                               |              |
|             |                                               |              |

17. In your Heap account, go to the **Your SAML Identity Provider certificate** section and paste in the Ping X509 certificate that you downloaded previously.

| (i) Note<br>You must include | the <b>BEGIN CERTIFICATE</b> and <b>END CERTIFICATE</b> text as part of the certificate upload. |
|------------------------------|-------------------------------------------------------------------------------------------------|
| Client ID:                   |                                                                                                 |
| Profile Configuration Attr   | ibute Mappings Policies Access                                                                  |
|                              |                                                                                                 |
| CONNECTION DETAILS           |                                                                                                 |
| DOWNLOAD METADATA :          | Download                                                                                        |
| ISSUER ID :                  | https://auth.pingone.com/                                                                       |
| SINGLE LOGOUT SERVICE:       | https://auth.pingone.com/                                                                       |
| SINGLE SIGNON SERVICE:       | https://auth.pingone.com/                                                                       |
| IDP METADATA URL:            | https://auth.pingone.com/                                                                       |
| INITIATE SINGLE SIGN-ON URL: | https://auth.pingone.com/                                                                       |
| ✓ SAML SETTINGS              |                                                                                                 |

- 18. Paste the URLs that you copied previously into the corresponding fields:
  - Single SignOn Service= Remote login URL
  - Single Logout Service= Logout landing URL (optional)

#### 19. Click Save Configuration.

| Metadata URL                                                                  | https://heapanalytics.com/saml/metadata/               |
|-------------------------------------------------------------------------------|--------------------------------------------------------|
| SAML Version                                                                  | 2.0                                                    |
| Assertion Consumer URL                                                        | https://heapanalytics.com/saml/finalize                |
| Consumer Binding                                                              | urn:oasis:names:tc:SAML:2.0:bindings:HTTP-POST         |
| NameID Format                                                                 | urn:oasis:names:tc:SAML:1.1:nameid-format:emailAddress |
| Attributes                                                                    | None required                                          |
| Entity ID                                                                     | heapanalytics.com                                      |
| our SAML Identity Provider cert<br>BEGIN CERTIFICATE-<br>MIIDejCCAmKgAwIBAgIG | ificate<br><br>AXrpzcRbMAOG                            |
|                                                                               |                                                        |

After saving the configuration, a **Test Configuration** button appears.

## 20. Click Test Configuration.

You're signed out and then prompted to sign on with your username and password.

## Single Sign-On

You've configured your SAML Identity Provider but not enabled it yet. Your teammates won't be able to authenticate against the provider until it's been enabled.

You can enable your Identity Provider after a successful test.

| Login URL                                       | https://auth.pingone.com/ |
|-------------------------------------------------|---------------------------|
| Identity Provider<br>certificate<br>fingerprint |                           |
| Certificate expires                             | in 9 months               |
| Test Configuration                              | 1                         |
| Remove Configurat                               | ion                       |

21. After signing on to your Heap account, go to the **Single Sign-On** settings section and select **Enable Configuration** to finalize the SSO connection.

## Single Sign-On

You've successfully authenticated with your SAML Identity Provider. You can now enable SSO login for Heap.

The following details were obtained with the test authentication.

| Email address                                   |                           |  |
|-------------------------------------------------|---------------------------|--|
| Session valid until                             | 2021-10-20T23:04:22.995Z  |  |
| Login URL                                       | https://auth.pingone.com/ |  |
| Logout URL                                      | https://auth.pingone.com/ |  |
| Identity Provider<br>certificate<br>fingerprint |                           |  |
| Certificate expires                             | in 9 months               |  |
| Enable Configurati                              | ion                       |  |
| Remove Configurat                               | ion                       |  |

#### **Create and assign identities**

Before testing your integration, you must create and assign identities in PingOne. If you've already assigned identities and groups in PingOne, move on to Test your integration.

1. In PingOne, go to **Identities**  $\rightarrow$  **Groups** and click the + icon next to **Groups**.

| PingIdentity.             |                                |                                   |  |  |  |
|---------------------------|--------------------------------|-----------------------------------|--|--|--|
| Enviro<br>Admir<br>Produc | nments<br>histrators ~<br>tion |                                   |  |  |  |
| ⊕                         | < Identities                   | Q Search Groups                   |  |  |  |
|                           | Users                          | Name                              |  |  |  |
| 2                         | Groups                         | Apps<br>Administrators Population |  |  |  |
| ເຍ                        | Populations                    |                                   |  |  |  |
| 0                         | Attributes                     | Admin                             |  |  |  |
| e                         | Roles                          |                                   |  |  |  |
| Ô                         |                                |                                   |  |  |  |
| ᢒ                         |                                |                                   |  |  |  |
|                           |                                |                                   |  |  |  |

- 2. On the **Create New Group** page, enter values for the following:
  - Group Name (Required)
  - Description (Optional)
  - Population (Optional)
- 3. Click Finish & Save.

| Groups 🚭                                                                                                    | × Create New Group                           |
|----------------------------------------------------------------------------------------------------|----------------------------------------------|
| Administration can manuage their glocps including creating groups, updating group memorensity manually or dynamically and more. Least<br>Q. Search Groups | Groups provide application access for users. |
| Name                                                                                                    | Enter Profile Data                           |
| Apps Apps Administrators Population                                                                                                    | Group Name                                   |
| Admin Admin                                                                                                    | Description                                  |
|                                                                                                    | Population                                   |
|                                                                                                    | Finish & Save                                |

4. To add identities to the group, on the **Identities** tab, go to **Users**  $\rightarrow$  + Add User.

| P                          | ingldentity.          |                          |                      | ⑦ • ⑤ Explore • Provide and Provide and |
|----------------------------|-----------------------|--------------------------|----------------------|----------------------------------------------------------------------------------------------------|
| Enviror<br>Admin<br>Produc | nments<br>istrators ~ | Users                    |                      |                                                                                                    |
| •                          | < Identities          | Q Search or SCIM Query   | Filters ~            | + Add User                                                                                                    |
|                            | Users                 |                          | Example SCIM Queries |                                                                                                    |
|                            | Groups                | 4 users by Family Name ~ |                      |                                                                                                    |
| -                          | Populations           |                          |                      |                                                                                                    |
| 2                          | Attributes            |                          |                      | -                                                                                                    |
| e                          | Roles                 |                          |                      |                                                                                                    |
| ø                          |                       | Test, Adam<br>adameet    |                      |                                                                                                    |
| S                          |                       |                          |                      |                                                                                                    |
|                            |                       | Test, Joe<br>joetest     |                      |                                                                                                    |
|                            |                       |                          |                      |                                                                                                    |
|                            |                       |                          |                      |                                                                                                    |

5. On the **Add User** page, enter in all the necessary information for a user.

## 🔿 Important

Verify that the first name, last name, and email address are correct, as these are values passed in the SAML assertion.

#### 6. Click Save.

| Add User                        |          |                           |   | $\otimes$ |
|---------------------------------|----------|---------------------------|---|-----------|
| COUNTRY CODE                    | LOCALITY | REGION                    |   |           |
|                                 |          |                           |   |           |
| ZIP CODE                        |          |                           |   |           |
|                                 |          |                           |   |           |
|                                 | N        |                           |   |           |
| ACCOUNT ID                      |          |                           |   |           |
|                                 |          | Administrators Population | ~ |           |
| USERNAME                        |          |                           |   |           |
| 1                               |          |                           |   |           |
| TYPE                            |          |                           |   |           |
|                                 |          |                           |   |           |
| TITLE                           |          |                           |   |           |
|                                 |          |                           |   |           |
| PREFERENCES                     |          |                           |   |           |
| PREFERRED LANGUAGE              | 0        | LOCALE                    |   |           |
| None                            | ~        | None 🗸                    |   |           |
| TIMEZONE<br>Select a timezone ~ |          |                           |   |           |
| Save Cancel                     |          |                           |   |           |

- 7. Assign the user that you created to the group that you created previously. Locate the user you created and do the following:
  - 1. Expand the section for the user.
  - 2. Select the **Groups** tab.
  - 3. Click **+ Add**.

| Test, Adam<br>adamtest |             |                |        |         |     |             |             | Reset Password | D | Ī |
|------------------------|-------------|----------------|--------|---------|-----|-------------|-------------|----------------|---|---|
| Profile                | Roles       | Authentication | Groups | Consent | API | Sync Status | Credentials | ]              |   |   |
| Group Mer              | mberships 1 | + Add          |        |         |     |             |             |                |   |   |
| Apps                   |             |                |        |         |     |             |             |                |   |   |
|                        |             |                |        |         |     |             |             |                |   | 1 |

8. In the Available Groups section, select the group that you created and click the + icon to add it to the user's group memberships. Click Save.

| < Back to Users                                                                                                    |                                     |            |
|----------------------------------------------------------------------------------------------------|-------------------------------------|------------|
| Adam Test                                                                                                    |                                     |            |
| Profile         Roles         Authentication         Groups           ①         Groups define a collection of users using membership or by dynamic filtering criteria. Groups can be used to assign application acce | eess to users.                      |            |
| Q Search Available Groups                                                                                                    |                                     |            |
|                                                                                                    |                                     |            |
| AVAILABLE GROUPS                                                                                                    | GROUP MEMBERSHIPS                   |            |
| ii Admin                                                                                                    | + Hops<br>Administrators Population | $\bigcirc$ |
|                                                                                                    |                                     |            |
|                                                                                                    |                                     |            |

- 9. On the **Connections** tab, for the Heap application:
  - Click the Access tab
  - $\circ\,$  Click the Pencil icon to edit the configuration

| ٢ | Heap<br>Client ID: 4f        | a29988-8b09-4086-a6              | 75-df7a456fffa7    |          |        |  |  |  |  | Avg daily sign-ons: | 0<br>Past 7 days | 12 wk trend | % |  |
|---|------------------------------|----------------------------------|--------------------|----------|--------|--|--|--|--|---------------------|------------------|-------------|---|--|
|   | Profile<br>GROUP MEI<br>Apps | Configuration<br>MBERSHIP POLICY | Attribute Mappings | Policies | Access |  |  |  |  |                     |                  |             |   |  |
|   |                              |                                  |                    |          |        |  |  |  |  |                     |                  |             |   |  |

10. Select the group that you created and add it to the Applied Groups section. Click Save.

| in Application L                                           | ist                  |                                                           |                                      |                 |                   |     |                |                                                     |
|------------------------------------------------------------|----------------------|-----------------------------------------------------------|--------------------------------------|-----------------|-------------------|-----|----------------|-----------------------------------------------------|
| Client ID:                                                 | 4                    |                                                           |                                      |                 |                   |     |                |                                                     |
| Profile                                                    | Configuration        | Attribute Mappings                                        | Policies                             | Access          |                   |     |                |                                                     |
| Admin Only Acces                                           | 55                   |                                                           |                                      |                 |                   |     |                |                                                     |
| Must have ad                                               | lmin role            |                                                           |                                      |                 |                   |     |                |                                                     |
| 3roup Membershi                                            | ip Policy            |                                                           |                                      |                 |                   |     |                |                                                     |
| Groups can be add                                          | ed to control user a | ccess to the application. A<br>ups that have access to th | All users have ac<br>he application. | ccess when no g | roups are listed. |     |                |                                                     |
| The following selec                                        | uons determine gro   |                                                           |                                      |                 |                   |     |                |                                                     |
| The following selec                                        | os                   |                                                           |                                      |                 |                   |     |                |                                                     |
| C Search Group                                             | 25                   |                                                           |                                      |                 |                   |     | APPLIED GROUPS |                                                     |
| C Search Group C Search Group C GROUPS C Apps Administrate | ors Population       |                                                           |                                      |                 |                   | (+) | APPLIED GROUPS | Add access control for groups by dragging them here |

## **Test your integration**

- 1. In the PingOne admin console, go to **Dashboard**  $\rightarrow$  **Environment Properties**.
- 2. Right-click on the **Application Portal URL** and open it in a private browser session.

| Environment Forvironment Audit Audit Audit Audit DESCRIPTION The administrator environment created when the organization was orvisioned. UCENSE ADMIN ENVIRONMENT ID Reference (US) Reference (US) CREATED 202107-277211014.3132 CONSOLE LOGIN URL @ https://console.pingone.com/?d655de53.38814.4006-bep Copy Link Address Set UNIFORM Console.pingone.com/?d655de53.38814.4006-bep Copy Link Address Set UNIFORM Console.pingone.com/?d655de53.38814.4006-bep Copy Link Address Copy Link Address Copy Link Console.pingone.com/?d65de53.38814.4006-bep Copy Link Address Copy Link Address                                                                                                    | P                          | i <b>ng</b> ldentıty.          |                                                                                                    |
|----------------------------------------------------------------------------------------------------|----------------------------|--------------------------------|----------------------------------------------------------------------------------------------------|
| Consolution Means<br>Consolution Means<br>Consolution Means<br>Consolution Means<br>Consolution Means<br>Consolution<br>Consolution<br>C | Enviror<br>Admin<br>Produc | inments<br>istrators ~<br>tion |                                                                                                    |
| Audit   Audit   Audit   Alerts   This is the administrator environment created when the organization was provisioned.   ILCENSE   ADMIN   ILCENSE   ADMIN   CO   CO   CO   CO   CO   CO   CO   CO   CO   CO   CO   CO   CO   CO   CO   CO   CO   CO   CO   CO   CO   CO   CO   CO   CO   CO   CO   CO   CO   CO   CO   CO   CO   CO   CO   CO   CO   CO   CO   CO   CO   CO   CO   CO   CO   CO   CO   CO   CO   CO   CO   CO   CO    CO   CO   CO   CO   CO   CO   CO   CO   CO   CO   CO   CO   CO   CO   CO   CO   CO   CO   CO   CO   CO   CO <                                                                                                    | ⊕                          | < Environment                  | internal                                                                                                    |
| Audit DESCRIPTION   Alerts This is the administrator environment created when the organization was provisioned.   ICENSE ADMIN   ADMIN ICENSE   ADMIN ICENSE   ENVRONMENT ID ICENSE   CREATED ICENSE   CONSOLE LOGIN URL ICENSE   ADVICTORSOLE LOGIN URL ICENSE   ADVILATION PORTAL URL ICENSE   ADPULCATION PORTAL URL ICENSE   APPLICATION PORTAL URL ICENSE   APPLICATION PORTAL URL ICENSE   ADVILATION PORTAL URL ICENSE   APPLICATION PORTAL URL ICENSE   APPLICATION PORTAL URL ICENSE   APPLICATION PORTAL URL ICENSE   APPLICATION PO                                                                                                    | -                          | Properties                     | Administrators                                                                                                    |
| Alerts This is the administrator environment created when the organization was provisioned.   ILCENSE   ADMIN   ILCENSE   ADMIN   ILCENSE   ADMIN   ICONSCIENCE   ICONSCIENCE  <                                                                                                    | *                          | Audit                          | DESCRIPTION                                                                                                    |
| LICENSE   ADMIN   ENVIRONMENT ID fd65de53-8841-4006-b907- GORGANIZATION ID 2a02a4bf-54da-424f-830c- TYPE Production REGION North America (US) CREATED 2021-07-277121:10:14.313Z CONSOLE LOGIN URL @ https://console.pingone.com/?d65de53-8841-4006-b907 SelF-SERVICE URL @ https://apos.pingone.com/?d65de53-8841-4006-b907 Copy Link to Highlight Print                                                                                                    | ห                          | Alerts                         | This is the administrator environment<br>created when the organization was<br>provisioned.                                                                                                    |
| EDMA     EDMA   ENVIRONMENT ID fd65de53-8841-4006-b907 GRGANIZATION ID 2a02a4bf-54da-424f-830c    CRGANIZATION ID 2a02a4bf-54da-424f-830c    TYPE Production REGION North America (US) CREATED 2021-07-27T21:0:14.313Z CONSOLE LOGIN URL    CONSOLE LOGIN URL    CONSOLE LOGIN URL    SELF-SERVICE URL    SELF-SERVICE URL    https://console.pingone.com//d65de53-8841-4006-b90   APPLICATION PORTAL URL                                                                                                    | ٢                          |                                |                                                                                                    |
| ENVIRONMENT ID<br>fd65de53-8841-4006-b907<br>ORGANIZATION ID<br>2a02a4bf-54da-424f-830c-<br>TYPE<br>Production<br>REGION<br>North America (US)<br>CREATED<br>2021-07-27T21:10:14.313Z<br>CONSOLE LOGIN URL<br>CONSOLE LOGIN URL<br>SELF-SERVICE URL<br>https://console.pingone.com/fd65de53-8841-4006-b90<br>https://apps.pingone.com/fd65de53-8841-4006-b90                                                                                                    | Ô                          |                                | ALITTIN                                                                                                    |
| ORGANIZATION ID<br>2a02a4bf-54da-424f-830c-<br>TYPE<br>Production<br>REGION<br>North America (US)<br>CREATED<br>2021-07-27T21:10:14.313Z<br>CONSOLE LOGIN URL<br>https://console.pingone.com/?env=fd65de53-8841-4006-b90<br>Save Link in Incognito Window<br>Open Link in Incognito Window<br>Open Link in Inc                                                                                                    | \$                         |                                | ENVIRONMENT ID<br>fd65de53-8841-4006-b907-                                                                                                    |
| TYPE<br>Production<br>REGION<br>North America (US)<br>CREATED<br>2021-07-27121:014.313Z<br>CONSOLE LOGIN URL<br>CONSOLE LOGIN URL<br>Mttps://console.pingone.com/?env=r/d65de53-8841-4<br>SELF-SERVICE URL<br>https://apps.pingone.com/?d65de53-8841-4006-b90<br>APPLICATION PORTAL URL<br>Mttps://apps.pingone.com/?d65de53-8841-4006-b90                                                                                                    |                            |                                | ORGANIZATION ID<br>2a02a4bf-54da-424f-830c-                                                                                                    |
| REGION<br>North America (US)<br>CREATED<br>2021-07-27T21:10:14.313Z<br>CONSOLE LOGIN URL<br>https://console.pingone.com/?env=fd65de53-8841-4006-b90<br>SELF-SERVICE URL<br>https://apps.pingone.com/fd65de53-8841-4006-b90<br>APPLICATION PORTAL URL<br>https://apps.pingone.com/fd65de53-8841-4006-b90                                                                                                    |                            |                                | TYPE<br>Production                                                                                                    |
| CREATED       Open Link in New Tab         2021-07-27T21:10:14.313Z       Open Link in New Window         CONSOLE LOGIN URL       Image: Construction of the second second s                                                                                                    |                            |                                | REGION                                                                                                    |
| 2021-07-27721:10:14.313Z       Open Link in New Window         CONSOLE LOGIN URL       Open Link in Incognito Window         https://console.pingone.com/?env=fd65de53-8841-4       Save Link As         SELF-SERVICE URL       Copy Link Address         https://apps.pingone.com/fd65de53-8841-4006-b90       Copy         APPLICATION PORTAL URL       Copy Link to Highlight         Print       Print                                                                                                    |                            |                                | CREATED Open Link in New Tab                                                                                                    |
| CONSOLE LOGIN URL  CONSOLE LOGIN URL  CONSOLE LOGIN                                                                                                    |                            |                                | 2021-07-27T21:10:14.313Z Open Link in New Window Open Link in Incognito Window                                                                                                    |
| SELF-SERVICE URL    SELF-SERVICE URL    Copy Copy Copy Copy Copy Copy Copy Co                                                                                                    |                            |                                | CONSOLE LOGIN URL @ https://console.pingone.com/?env=fd65de53-8841-4 Save Link As Consv Link Address                                                                                                    |
| APPLICATION PORTAL URL @ Copy Link to Highlight Print Print                                                                                                    |                            |                                | SELF-SERVICE URL @ Copy Link Address Copy Link Address Copy Link A |
|                                                                                                    |                            |                                | APPLICATION PORTAL URL  Copy Link to Highlight Print                                                                                                    |

3. Sign on as the test user that you created and click the Heap tile.

You're signed on to the user's Heap account using SSO and testing is complete.

| All Applications | Ping             |         |            | Q Find applica |        |                 |           |                 |         | Ryan Schafer 🚺 |
|------------------|------------------|---------|------------|----------------|--------|-----------------|-----------|-----------------|---------|----------------|
|                  | ALL APPLICATIONS |         |            |                |        |                 |           |                 |         |                |
|                  |                  |         |            |                |        |                 |           |                 |         |                |
|                  | Aha!             | DATADOG | freshworks | $\bigcirc$     | õ      | outsystems      | PagerDuty | ଟ୍<br>quickbase | 💎 wrike |                |
|                  | Aha Labs         | Datadog | Freshworks | Heap           | Litmos | Outsystems Test | PagerDuty | QuickBase       | Wrike   |                |
|                  |                  |         |            |                |        |                 |           |                 |         |                |

# **HubSpot**

## Configuring SAML SSO with HubSpot and PingFederate

Learn how to enable HubSpot sign-on from a PingFederate URL (IdP-initiated sign-on) and direct HubSpot sign-on using PingFederate (SP-initiated sign-on).

#### Before you begin

- Configure PingFederate to authenticate against an IdP or datastore containing the users requiring application access.
- Populate HubSpot with at least one user to test access.
- You must have administrative access to PingFederate and HubSpot.

#### Create a PingFederate SP connection for HubSpot

- 1. Obtain the HubSpot SSO details.
  - 1. Sign on to HubSpot, click the **Gear** icon (\$), and select **Account Details** from the **Settings** menu.
  - 2. In the Single Sign-on section, click Set up.

| < Back                         | Security                                                                                                    |        |
|--------------------------------|----------------------------------------------------------------------------------------------------|--------|
| Settings                       | Export Login History<br>Export a login history report showing when users logged in to your HubSpot account in the last 90 days.                                     | Export |
| Your Preferences<br>Basic Info | Export HubSpot employee access history<br>Export a HubSpot employee access history report showing when HubSpot employees accessed your account in the last 90 days. | Export |
| Notifications<br>Security      | Export Security Activity History<br>Export a history report showing notable security actions taken in your HubSpot account in the last year.                        | Export |
| Account Setup                  | Require Two-factor Authentication (2FA)                                                                                                    |        |
| Account Defaults               | Require all users to set up 2FA to log-in.                                                                                                    |        |
| Users & Teams Integrations     | Single Sign-on<br>Use your company's login credentials                                                                                                    | Set up |

3. Copy the Audience URI and Sign on URL, ACS, Recipient, or Redirect values.

| Most Identity Providers      | Microsoft AD FS                    |      |
|------------------------------|------------------------------------|------|
| Audience URI (Service Provid | er Entity ID)                      |      |
| https://api.hubspot.com      | /login-api/v1/saml/login?portalld= | Сору |
| Sign on URL, ACS, Recipient, | or Redirect                        |      |
| https://api.hubspot.com      | /login-api/v1/saml/acs?portalld=   | Сору |

- 2. Sign on to the PingFederate administrative console.
- 3. Create an SP connection for HubSpot in PingFederate.
  - 1. Configure using Browser SSO profile SAML 2.0.
  - 2. Set Partner's Entity ID to the HubSpot Audience URI value.
  - 3. Enable IdP-Initiated SSO and SP Initiated SSO.
  - 4. In Assertion Creation: Authentication Source Mapping: Attribute Contract Fulfillment, map the SAML\_SUBJECT to the email attribute.
  - 5. In **Protocol Settings: Assertion Consumer Service URL**, set **Binding** to **POST** and set **Endpoint URL** to the HubSpot Sign on URL, ACS, Recipient, or Redirect value.
  - 6. In Protocol Settings: Allowable SAML Bindings, enable POST.
  - 7. In Credentials: Digital Signature Settings, select the PingFederate signing certificate.
- 4. Export the metadata for the newly-created HubSpot SP connection.
- 5. Export the signing certificate.
- 6. Open the metadata file and copy the values of the entityID and the Location entry (https://your-value/idp/SSO.saml2).

#### Add the PingFederate connection to HubSpot

- 1. Sign on to HubSpot, click the Gear icon (\$), select Account Details, and access the Single Sign-on settings.
- 2. Paste the entityID value that you copied previously to the Identity Provider Identifier or Issuer URL field.
- 3. Paste the Location value you copied previously to the Identity Provider Single Sign-on URL field.
- 4. Paste the PingFederate certificate into the X.509 Certificate field.

| Then provide the values from your identity provider. |
|------------------------------------------------------|
| Identity Provider Identifier or Issuer URL           |
|                                                      |
| Identity Provider Single Sign-on URL                 |
|                                                      |
| X.509 Certificate                                    |
| BEGIN CERTIFICATE                                    |
|                                                      |
|                                                      |

#### 5. Click Verify.

6. In the left sidebar menu, click **Account Defaults**.

7. In the Single Sign-on (SSO) section, select the Require Single Sign-on to log in check box.

| ecurity                                                       |              |
|---------------------------------------------------------------|--------------|
| Single Sign-on (SSO)<br>Use your company's log in credentials | Edit Disable |
| Require Single Sign-on to log in.                             |              |
| Exclude users                                                 |              |

## ) Note

The user setting this up is automatically excluded to ensure their access is not lost in case of setup issues.

## Test the PingFederate IdP-initiated SSO integration

- 1. Go to the PingFederate SSO Application Endpoint for the HubSpot SP connection.
- 2. Complete PingFederate authentication.

You're redirected to your HubSpot domain.

| Contacts - Conversations - Marketing -    | Sales - Service - Autom                                 | aation ~ Reports ~ |              |              | (    | <b>्र 🖷</b> | ٥        | . I 💿 👘            |
|-------------------------------------------|---------------------------------------------------------|--------------------|--------------|--------------|------|-------------|----------|--------------------|
| Contacts 💌<br>2 Contacts                  | Contacts  Actions  Import Create contact Create contact |                    |              |              |      |             |          |                    |
| All contacts 👻 🖈 My contacts              | ★ Unassigned contacts                                   | + Add view         | All views    |              |      |             |          |                    |
| Search name, phone, e <b>Q</b> Contact ow | ner 👻 Create date 👻                                     | # More filters     |              |              |      | Table a     | ctions 🔻 | Save view          |
| NAME \$                                   | EMAIL                                                   | ÷                  | PHONE NUMBER | ¢ CONTACT OW | INER |             | ÷        | ASSOCIATED COMPANY |

#### Test the PingFederate SP-initiated SSO integration

- 1. Go to https://app.hubspot.com/login/sso  $\square$ .
- 2. When you are redirected to PingFederate, enter your PingFederate username and password.

After successful authentication, you're redirected back to HubSpot.

| <b>`</b> >> | Contacts v Convers                         | ations ~ Marketing ~ | Sales - Service - Auton | nation ~ Reports · | •            |   |               | 오 📅 🌣         |     |                 | ~ |
|-------------|--------------------------------------------|----------------------|-------------------------|--------------------|--------------|---|---------------|---------------|-----|-----------------|---|
|             | Contacts  Actions  Actions  Create contact |                      |                         |                    |              |   |               |               |     |                 |   |
|             | * All contacts 👻                           | * My contacts        | ★ Unassigned contacts   | + Add view         | All views    |   |               |               |     |                 |   |
|             | Search name, phone,                        | e Q Contact ow       | mer 👻 Create date 👻     | # More filters     |              |   |               | Table actions | •   | Save view       |   |
|             | NAME 🗘                                     |                      | EMAIL                   | ÷                  | PHONE NUMBER | ÷ | CONTACT OWNER | ÷             | ASS | OCIATED COMPANY |   |

## Configuring SAML SSO with HubSpot and PingOne for Enterprise

Learn how to enable HubSpot sign-on from the PingOne for Enterprise console (IdP-initiated sign-on) and direct HubSpot sign-on using PingOne for Enterprise (SP-initiated sign-on).

#### Before you begin

- Link PingOne for Enterprise to an identity repository containing the users requiring application access.
- Populate HubSpot with at least one user to test access.
- You must have administrative access to PingOne for Enterprise and HubSpot.

#### **Obtain the HubSpot SSO details**

- 1. Sign on to HubSpot, click the **Gear** icon (\$), and select **Account Details** in the **Settings** menu.
- 2. In the Single Sign-on section, click Set up.

| < Back           | Security                                                                                                    |        |
|------------------|----------------------------------------------------------------------------------------------------|--------|
| Settings         | Export Login History<br>Export a login history report showing when users logged in to your HubSpot account in the last 90 days.                                     | Export |
| Your Preferences | Evro at Unix Sect annulation access history                                                                                                    |        |
| Basic Info       | Export HubSpot employee access history<br>Export a HubSpot employee access history report showing when HubSpot employees accessed your account in the last 90 days. | Export |
| Notifications    |                                                                                                    |        |
| Security         | Export Security Activity History<br>Export a history report showing notable security actions taken in your HubSpot account in the last year.                        | Export |
| Account Setup    | Require Two-factor Authentication (2FA)                                                                                                    |        |
| Account Defaults | Require all users to set up 2FA to log-in.                                                                                                    |        |
| Users & Teams    | Single Sign-on                                                                                                    |        |
| Integrations 🗸   | Use your company's login credentials                                                                                                    | Set up |

3. Copy the Audience URI and Sign on URL, ACS, Recipient, or Redirect values.

## Add the HubSpot application to PingOne for Enterprise

- 1. Sign on to PingOne for Enterprise and go to **Applications**  $\rightarrow$  **My Applications**.
- 2. On the SAML tab, click Add Application.

| <b>ng</b> One'                                               |                                                         | DASHBOARD          | APPLICATIONS   | USERS     | SETUP    | ACCOUNT                  | •             | Sign Off |
|--------------------------------------------------------------|---------------------------------------------------------|--------------------|----------------|-----------|----------|--------------------------|---------------|----------|
| My Applications                                              | Application Catalog                                     | Pingid SDK A       | pplications    | OAuth Se  | ettings  |                          |               |          |
| My Applicati                                                 | ions                                                    |                    |                |           |          |                          |               |          |
| SAML OIDC                                                    |                                                         |                    |                |           |          |                          |               |          |
|                                                              |                                                         |                    |                |           |          |                          |               | -        |
| Applications you've                                          | e added to your account                                 | are listed here. Y | 'ou can search | by applic | ation na | me, description or entit | yld           |          |
| <ul> <li>Active applicat</li> <li>Details display</li> </ul> | ions are enabled for sing<br>s the application details. | le sign-on (SSO)   | ).             |           |          |                          |               |          |
| Applicatio                                                   | on Name                                                 | Туре               | Status         |           | Enab     | led                      |               |          |
|                                                              |                                                         |                    |                |           |          |                          |               |          |
| Add Application                                              |                                                         |                    |                |           |          |                          | Pause All SSO | -        |
| Search Applicat                                              | tion Catalog                                            |                    |                |           |          |                          |               | 9        |
| New SAMI Apr                                                 |                                                         |                    |                | _         |          |                          |               | 9        |
|                                                              | plication                                               |                    |                |           |          |                          |               | 9        |

- 3. For the application name, enter HubSpot.
- 4. Enter a suitable description.
- 5. For the category, select **CRM**.
- 6. Click Continue to Next Step.
- 7. Set Assertion Consumer Service (ACS) to the HubSpot Sign on URL, ACS, Recipient, or Redirect value and Entity ID to the HubSpot Audience URI value.

#### 8. Click Continue to Next Step.

9. HubSpot needs the email passed in.

- If you use an email address to sign on using PingOne for Enterprise, click **Continue to Next Step**.
- If you sign on with a username, enter your email attribute in the SAML\_SUBJECT mapping, then click Continue to Next Step.

| Attribute M | Mapping                                                                            |                                  |                                               |  |  |  |  |  |
|-------------|------------------------------------------------------------------------------------|----------------------------------|-----------------------------------------------|--|--|--|--|--|
| Map you     | Map your identity bridge attributes to the attributes required by the application. |                                  |                                               |  |  |  |  |  |
|             | Application Attribute                                                              | Description                      | Identity Bridge Attribute or Literal<br>Value |  |  |  |  |  |
|             | SAME SUBJECT                                                                       | Man your email address attribute | Email (Work)                                  |  |  |  |  |  |
| 1           | 1 *                                                                                | (mail in AD)                     | As Literal                                    |  |  |  |  |  |
|             |                                                                                    |                                  | Advanced                                      |  |  |  |  |  |

10. Click **Add** for all user groups that should have access to HubSpot.

| roup Access                                                                                          |                                                                                    |                          |
|----------------------------------------------------------------------------------------------------|------------------------------------------------------------------------------------|--------------------------|
| Select all user groups that should have access to th<br>see this application on their personal dock. | his application. Users that are members of the added groups will be able to SSO to | this application and wil |
| Group1, Group2, etc                                                                                  | Search                                                                             |                          |
| Group Name                                                                                           |                                                                                    |                          |
| Users@directory                                                                                      |                                                                                    | Remove                   |
| Domain Administrators@directory                                                                      |                                                                                    | Add                      |
|                                                                                                    |                                                                                    |                          |
|                                                                                                    |                                                                                    |                          |

#### 11. Click Continue to Next Step.

12. Copy and save the Issuer and Initiate Single Sign-On (SSO) URL values.

| Issuer                              | https://pingone.com/idp/                                     |
|-------------------------------------|--------------------------------------------------------------|
| idpid                               |                                                              |
| Protocol Version                    | SAML v 2.0                                                   |
| ACS URL 👩                           |                                                              |
| entityId 💿                          |                                                              |
| Initiate Single Sign-On (SSO) URL @ | https://sso.connect.pingidentity.com/sso/sp/initsso?saasid=1 |
|                                     |                                                              |

13. Download the PingOne for Enterprise signing certificate.

| Signing Certificate | Download |
|---------------------|----------|
| SAML Metadata       | Download |

14. Click Finish.

#### Add the PingOne for Enterprise connection to HubSpot

- 1. Sign on to HubSpot, click the Gear icon (\$\$), select Account Details from the Settings menu, and open the Single Sign-on settings.
- 2. In the **Identity Provider Identifier or Issuer URL** field, enter the PingOne for Enterprise **Issuer** value.
- 3. In the Identity Provider Single Sign-on URL field, enter the PingOne for Enterprise Initiate Single Sign-On (SSO) URL value.
- 4. Paste the PingOne for Enterprise signing certificate into the **X.509 Certificate** field.

| Then provide the values from you     | identity provider. |  |
|--------------------------------------|--------------------|--|
| Identity Provider Identifier or Issu | r URL              |  |
|                                      |                    |  |
|                                      | _                  |  |
| Identity Provider Single Sign-on U   | λL.                |  |
|                                      |                    |  |
|                                      |                    |  |
| X.509 Certificate                    |                    |  |
| BEGIN CERTIFICATE                    |                    |  |
|                                      |                    |  |
|                                      |                    |  |
|                                      |                    |  |

#### 5. Click Verify.

6. In the sidebar menu, click **Account Defaults**.

7. In the Single Sign-on (SSO) section, select the Require Single Sign-on to log in check box.

| Security                                                      |              |
|---------------------------------------------------------------|--------------|
| Single Sign-on (SSO)<br>Use your company's log in credentials | Edit Disable |
| Require Single Sign-on to log in.                             |              |
| Exclude users                                                 |              |

## (i) Note

The user setting this up is automatically excluded to ensure that their access is not lost in case of setup issues.

## Test the PingOne for Enterprise IdP-initiated SSO integration

1. Go to your PingOne for Enterprise desktop as a user with HubSpot access.

## (i) Note

To find the PingOne for Enterprise desktop URL in the Admin console, go to Setup  $\rightarrow$  Dock  $\rightarrow$  PingOne Dock URL.

2. Complete PingOne for Enterprise authentication.

You're redirected to your HubSpot domain.

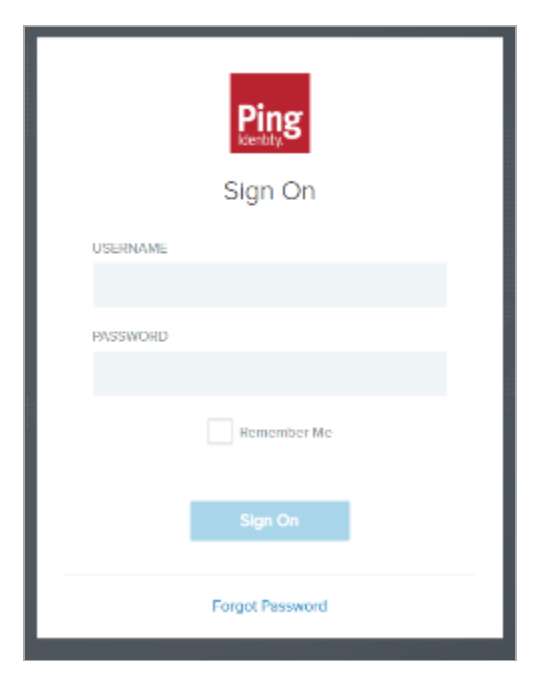

| Sontacts - Conversa      | ations ~ Marketing ~                                                                 | Sales – Service – Auto | omation ~ Reports ~ |              |   |               | ० n 🗘          | 🔹   🕘 🛛 👻          |
|--------------------------|--------------------------------------------------------------------------------------|------------------------|---------------------|--------------|---|---------------|----------------|--------------------|
| Contacts 💌<br>2 Contacts | Contacts  Actions  Import Create contact Create contact                              |                        |                     |              |   |               | Create contact |                    |
| * All contacts 👻         | ★ My contacts                                                                        | オ Unassigned contacts  | + Add view          | All views    |   |               |                |                    |
| Search name, phone,      | Search name, phone, e 🔍 Contact owner * Create date * 🕸 More filters Table actions * |                        |                     |              |   |               |                |                    |
| NAME 👙                   |                                                                                      | EMAIL                  | ÷                   | PHONE NUMBER | ÷ | CONTACT OWNER | ÷              | ASSOCIATED COMPANY |

## Test the PingOne for Enterprise SP-initiated SSO integration

1. Go to https://app.hubspot.com/login/sso  $\square$ .

You're redirected to PingOne for Enterprise.

2. Enter your PingOne for Enterprise username and password.

|          | Ping<br>Sign On |  |
|----------|-----------------|--|
| USERNAME |                 |  |
|          |                 |  |
| PASSWORD |                 |  |
|          |                 |  |
|          | Hemember Me     |  |
|          | Sign On         |  |
|          | Forgot Password |  |

After successful authentication, you're redirected back to HubSpot.

| % | Contacts v Convers     | sations ~ Marketing ~ | Sales – Service – Auto | omation ~ Reports · |              |         | < 🖷 🌣           | 🔺   🕘 🛛 👻          |
|---|------------------------|-----------------------|------------------------|---------------------|--------------|---------|-----------------|--------------------|
| 2 | Contacts 💌<br>Contacts |                       |                        |                     |              | Actions | - Import        | Create contact     |
|   | * All contacts 👻       |                       | ★ Unassigned contacts  | + Add view          | All views    |         |                 |                    |
|   | Search name, phone,    | e Q Contact o         | wner 👻 Create date 👻   | ‡ More filters      |              |         | Table actions • | Save view          |
|   | NAME \$                |                       | EMAIL                  | ÷                   | PHONE NUMBER | OWNER   | \$              | ASSOCIATED COMPANY |

# Jamf

Jamf

## **Configuring SAML SSO with Jamf Pro and PingFederate**

Enable Jamf Pro sign-on from the PingFederate console (IdP-initiated sign-on) and direct Jamf Pro sign-on using PingFederate (SP-initiated sign-on).

#### Before you begin

- Configure PingFederate to authenticate against an IdP or datastore containing the users requiring application access.
- Populate Jamf Pro with at least one user to test access.
- You must have administrative access to PingFederate.

#### Create a PingFederate SP connection for Jamf Pro

- 1. Sign on to the PingFederate administrative console.
- 2. Create an SP connection for Jamf Pro in PingFederate:
  - Configure using Browser SSO profile SAML 2.0.
  - Set Partner's Entity ID to https://your-instance.jamfcloud.com/saml/metadata.
  - Enable the IdP-Initiated SSO and SP Initiated SSO SAML profiles.
    - In Assertion Creation → Authentication Source Mapping → Attribute Contract Fulfillment, map the SAML\_SUBJECT to your email attribute.
    - In Protocol Settings → Assertion Consumer Service URL, set Binding to POST and set Endpoint URL to https://your-instance.jamfcloud.com/saml/SS0.
    - In Protocol Settings → Allowable SAML Bindings, enable POST.
    - In Credentials → Digital Signature Settings, select the PingFederate Signing Certificate.
- 3. Export the metadata for the newly-created Jamf Pro SP connection.
- 4. Export the signing certificate.

#### Add the PingFederate connection to Jamf Pro

- 1. Sign on to the Jamf Pro console as an administrator.
- 2. Click the **Gear** icon (🏟]).
- 3. Go to System Settings  $\rightarrow$  Single Sign-On.

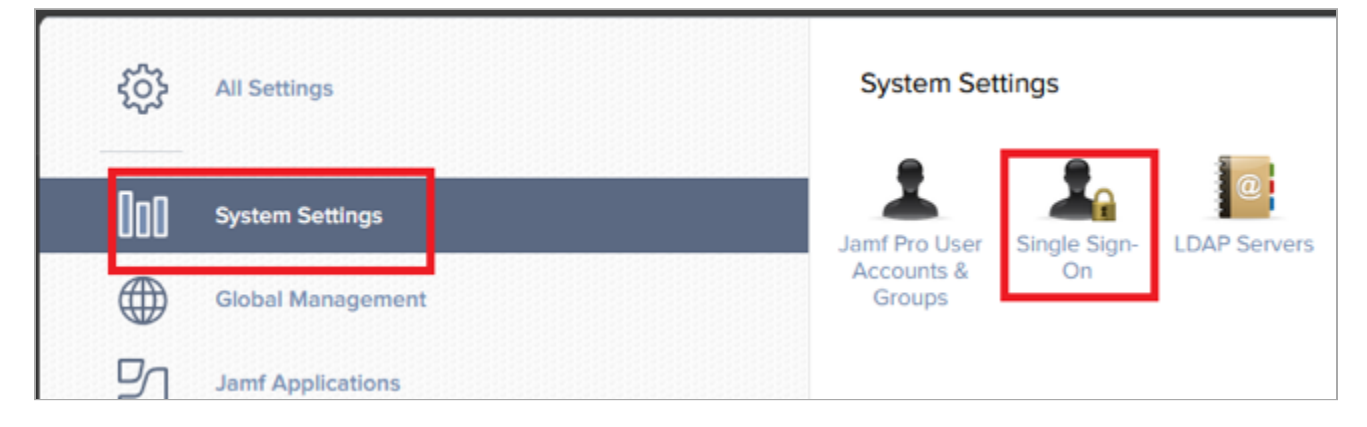

- 4. Click the **Edit** icon.
- 5. Select the Enable Single Sign-On Authentication check box.

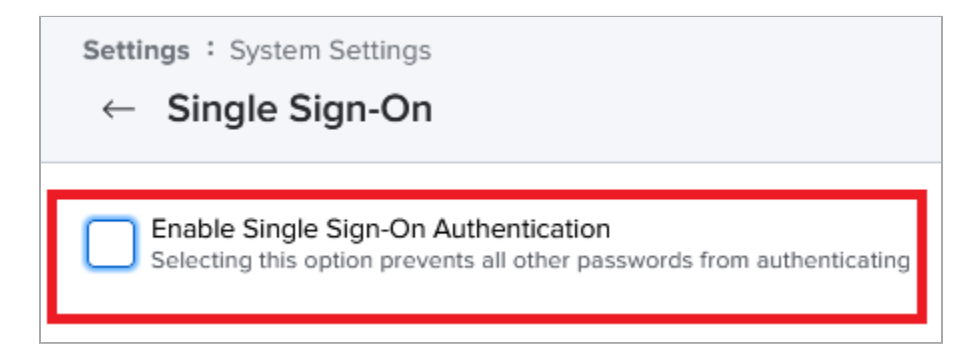

- 6. In the Identity Provider list, select Ping Identity.
- 7. Confirm that the **Entity ID** value matches the value you set previously in PingFederate.
- 8. In the **Upload Metadata File** field, upload the PingFederate metadata file.

| Single Sign-On Enable Single Sign-On Authentication Selecting this option prevents all other passwords from authenticating                                                                                                    | ings : System Settings                                                         |                                                                        |
|----------------------------------------------------------------------------------------------------|--------------------------------------------------------------------------------|------------------------------------------------------------------------|
| Enable Single Sign-On Authentication Selecting this option prevents all other passwords from authenticating  Pailover Login URL Users with Single Sign-On Update privileges can authenticate with a Jamf Pro user account by going to the following URL: Copy to clipboard https://pingnfr.jamfcloud.com/?faillover  Identity Provider Identity Provider Identity Provider SAML 2.0 identity provider to use for Single Sign-On Ping Identity  Total Com/saml/metadata Identity Provider Metadata Source Upload an identity provider metadata file or provide a metadata URL  Metadata File  Uploed Metadata File  Uploed Metadata File  The file must use .xml format.  Com Expiration (Minutes) Amount of time before the SAML token expires  480                                                                                                    | Single Sign-On                                                                 |                                                                        |
| Enable Single Sign-On Authentication   Selecting this option prevents all other passwords from authenticating                                                                                                    |                                                                                |                                                                        |
| Selecting this option prevents all other passwords from authenticating  Pailover Login URL Users with Single Sign-On Update privileges can authenticate with a Jamf Pro user account by going to the following URL: Copy to dipboard https://pingnfr.jamfcloud.com/?failover  Identity Provider Identity Provider Identity Provider Identity Provider SAML 2.0 identity provider to use for Single Sign-On Ping Identity  To Name that identifies your Jamf Pro instance in the identity provider  Intty ID Name that identifies your Jamf Pro instance in the identity provider  Intty ID Name that identifies your Jamf Pro instance in the identity provider  Intty ID Name that Identifies your Jamf Pro instance in the identity provider metadata file or provide a metadata URL  Metadata File  Upload Metadata File  The file must use xml format.  Define and drop or Browse for a file Remove  Token Expiration (Minutes) Amount of time before the SAML token expires  480                                                                                                    | Enable Single Sign-On Authentication                                           |                                                                        |
| Fallover Login URL Users with Single Sign-On Update privileges can authenticate with a Jamf Pro user account by going to the following URL: Copy to dipboard https://pingnfr.jamfcloud.com/?failover Identity Provider Edentity Provider SAML 2.0 identity provider to use for Single Sign-On Ping identity v Entity ID Name that identifies your Jamf Pro instance in the identity provider Ittps://pinglef.jamfcloud.com/sami/metadata Identity Provider Metadata Source Upload an identity provider metadata file or provide a metadata URL. Metadata File v Upload Metadata File The file must use xml format. Interdata (3).xml Token Expiration (Minutes) Amount of time before the SAML token expires 480                                                                                                    | Selecting this option prevents all other passwords from authenticating         |                                                                        |
| Copy to dipboard https://pingnfr.jamfcloud.com/?failover  Identity Provider Identity Provider Identity Provider SAML 2.0 Identity provider to use for Single Sign-On Ping Identity  Entity ID Name that Identifies your Jamf Pro Instance in the Identity provider  Inttps://pii_fi_jamfcloud.com/samt/metadata Identity Provider Metadata Source Upload an Identity provider metadata file or provide a metadata URL  Metadata File  Upload Metadata File  Drag and drop or Browse for a file Remove  Token Expiration (Minutes) Amount of time before the SAML token expires  480                                                                                                    | Failover Login URL Users with Single Sign-On Update privileges can au          | thenticate with a Jamf Pro user account by going to the following URL: |
| Identity Provider<br>Identity Provider SAML 2.0 identity provider to use for Single Sign-On<br>Ping Identity   Entity ID Name that identifies your Jamf Pro instance in the identity provider<br>Inttps://pinclimi.jamfcloud.com/saml/metadata<br>Identity Provider Metadata Source Upload an identity provider metadata file or provide a metadata URL.<br>Metadata File   Upload Metadata File The file must use xml format.<br>Upload Metadata File The file must use xml format.<br>Description of Browse for a file Remove<br>Token Expiration (Minutes) Amount of time before the SAML token expires<br>480                                                                                                    | Copy to clipboard https://pingnfr.jamfcloud.com/?failover                      |                                                                        |
| Identity Provider SAML 2.0 identity provider to use for Single Sign-On          Ping Identity       •         Entity ID       Name that Identifies your Jamf Pro instance in the Identity provider         Inttps://pinclen_jamfcloud.com/saml/metadata         Identity Provider Metadata Source       Upload an identity provider metadata file or provide a metadata URL         Metadata File       •         Upload Metadata File       •         Upload Metadata File       •         Drag and drop or Browse for a file Remove         Token Expiration (Minutes)       Amount of time before the SAML token expires         [480]                                                                                                    |                                                                                |                                                                        |
| Identity Provider       SAML 2.0 identity provider to use for Single Sign On         Ping Identity <ul> <li>Entity ID</li> <li>Name that identifies your Jamf Pro instance in the identity provider</li> <li> <li>https://pinf_Bin_jamfcloud.com/saml/metadata       </li> <li>Identity Provider Metadata Source</li> <li>Upload an identity provider metadata file or provide a metadata URL.</li> <li>Metadata File        </li> <li>Upload Metadata File The file must use .xml format.</li> <li> <ul> <li>metadata (3).xml</li> <li>Drag and drop or Browse for a file Remove</li> <li>Taken Expiration (Minutes)</li> <li>Amount of time before the SAML token expires</li> <li>480</li> </ul> </li> </li></ul>                                                                                                    | Identity Provider                                                              |                                                                        |
| Ping Identity       •         Entity ID       Name that identifies your Jamf Pro instance in the identity provider         https://pin_tim_jamfcloud.com/saml/metadata         Identity Provider Metadata Source       Upload an identity provider metadata file or provide a metadata URL.         Metadata File       •         Upload Metadata File       The file must use xml format.         Image: Image:                                                                                                    | Identity Provider SAML 2.0 identity provider to use for Single Sign-On         |                                                                        |
| Entity ID Name that identifies your Jamf Pro Instance in the identity provider  https://plice_fr_jamfcloud.com/sami/metadata  Identity Provider Metadata Source Upload an identity provider metadata file or provide a metadata URL.  Metadata File  Upload Metadata File The file must use use format.  Define the file must use use format.  Define the file must use use format.  Define the file must use use format.  Define the file must use use format.  Define the file must use use format.  Define the file must use use format.  Define the file must use use format.  Define the file must use use format.  Define the file must use use format.  Define the file must use use format.  Define the file must use use for a file must use format.  Define the file must use file the file must use format.  Define the file must use format.  Define the file must use format.  Define the file must use format.  Define the file must use format.  Define the file must use format.  Define the file must use file file the file must use file format.  Define the file must use format.  Define the file must use file file the file must use file file the file must use format.  Define the file file the file must use file file the file must use file file the file file the file file the file must use file file the file file file file file file file fil                                                                                                    | Ping Identity -                                                                |                                                                        |
| Entity ID Name that identifies your Jamf Pro instance in the identity provider  https://plicer.jamfcloud.com/saml/metadata  Identity Provider Metadata Source Upload an identity provider metadata file or provide a metadata URL  Metadata File  Upload Metadata File The file must use .xml format.  Upload Metadata File The file must use .xml format.  Drag and drop or Browse for a file Remove  Token Expiration (Minutes) Amount of time before the SAML token expires  480                                                                                                    |                                                                                |                                                                        |
| Inttps://pinc intigamfcloud.com/sami/metadata         Identity Provider Metadata Source       Upload an identity provider metadata file or provide a metadata URL.         Metadata File <ul> <li>Upload Metadata File</li> <li>The file must use .xml format.</li> <li>metadata (3).xml</li> <li>Drag and drop or Browse for a file Remove</li> <li>Token Expiration (Minutes) Amount of time before the SAML token expires</li> <li>480</li> </ul>                                                                                                    | Entity ID Name that identifies your Jamf Pro instance in the identity provider |                                                                        |
| Identity Provider Metadata Source Upload an identity provider metadata file or provide a metadata URL.  Metadata File  Upload Metadata File  The file must use .xml format.  Drag and drop or Browse for a file Remove  Token Expiration (Minutes) Amount of time before the SAML token expires  480                                                                                                    | https://www.helloud.com/com/instadata                                          |                                                                        |
| Identity Provider Metadata Source       Upload an identity provider metadata file or provide a metadata URL.         Metadata File <ul> <li>Upload Metadata File</li> <li>The file must use .xml format.</li> <li>metadata (3).xml</li> <li>Drag and drop or Browse for a file Remove</li> <li>Token Expiration (Minutes)</li> <li>Amount of time before the SAML token expires</li> <li>480</li> </ul>                                                                                                    | nttps://pii L iii .jamicloud.com/sami/metadata                                 |                                                                        |
| Metadata File       •         Upload Metadata File       The file must use xml format.                                                                                                    | Identity Provider Metadata Source Unload an identity provider metadata file o  | r provido a metadata I IDI                                             |
| Wetadata File       *         Upload Metadata File       The file must use xml format.         Image: Image: Im | Material Planet                                                                | i provinci o metopolito one                                            |
| Upload Metadata File The file must use .xml format.                                                                                                    | Metadata File 👻                                                                |                                                                        |
| metadata (3).xml     Drag and drop or Browse for a file     Remove  Token Expiration (Minutes) Amount of time before the SAML token expires  480                                                                                                    | Upload Metadata File The file must use xml format.                             |                                                                        |
| metadata (3).xml     Drag and drop or Browse for a file     Remove  Token Expiration (Minutes) Amount of time before the SAML token expires  480                                                                                                    |                                                                                |                                                                        |
| Token Expiration (Minutes) Amount of time before the SAML token expires  480                                                                                                    |                                                                                |                                                                        |
| Image: Drag and drop or Browse for a file Remove         Token Expiration (Minutes)         Amount of time before the SAML token expires         480                                                                                                    |                                                                                | metadata (3).xmi                                                       |
| Remove       Token Expiration (Minutes) Amount of time before the SAML token expires       480                                                                                                    |                                                                                | Drag and drop or Browse for a file                                     |
| Token Expiration (Minutes) Amount of time before the SAML token expires 480                                                                                                    |                                                                                | Remove                                                                 |
| Token Expiration (Minutes) Amount of time before the SAML token expires 480                                                                                                    |                                                                                |                                                                        |
| 480                                                                                                    |                                                                                |                                                                        |
| 480                                                                                                    | Token Expiration (Minutes) Amount of time before the SAML token expires        |                                                                        |
|                                                                                                    | 480                                                                            |                                                                        |

9. In the Jamf Pro User Mapping section, click Email.

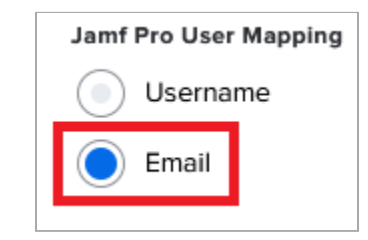

10. In the Single Sign-On Options for Jamf Pro section, select the Allow users to bypass the Single Sign-On authentication check box.

| Single Sign-On Options for Jamf Pro                                                                                                 |
|----------------------------------------------------------------------------------------------------|
| Allow users to bypass the Single Sign-On authentication<br>Users will be able to access the default Jamf Pro login page directly    |
| Enable Single Sign-On for Self Service for macOS<br>Allows Self Service to access any existing usernames from the identity provider |
| Enable Single Sign-On for User-Initiated Enrollment<br>Allows users to enroll via the login page from the identity provider         |

### 11. Click Save.

## Test the PingFederate IdP-initiated SSO integration

- 1. Go to the PingFederate SSO application endpoint for the Jamf Pro SP connection.
- 2. Complete the PingFederate authentication.

You're redirected to your Jamf Pro domain.

## Test the PingFederate SP-initiated SSO integration

- 1. Go to your Jamf Pro application.
- 2. After you are redirected to PingFederate, enter your PingFederate username and password.

After successful authentication, you're redirected back to Jamf Pro.

## Configuring SAML SSO with Jamf Pro and PingOne for Enterprise

Enable Jamf Pro sign-on from the PingOne for Enterprise console (IdP-initiated sign-on) and direct JAMF Pro sign-on using PingOne for Enterprise (SP-initiated sign-on) with single logout (SLO).

#### Before you begin

- Link PingOne for Enterprise to an identity repository containing the users requiring application access.
- Populate Jamf Pro with at least one user to test access.
- You must have administrative access to PingOne for Enterprise.

## Add the Jamf Pro application to PingOne for Enterprise

- 1. Sign on to PingOne for Enterprise and go to Applications  $\rightarrow$  My Applications.
- 2. On the SAML tab, click Add Application.

|                                                                   |                                                                                  | DASHBOARD                                 | APPLICATIONS         | USERS     | SETUP     | ACCOUNT              |         | 0             | Sign Off |
|-------------------------------------------------------------------|----------------------------------------------------------------------------------|-------------------------------------------|----------------------|-----------|-----------|----------------------|---------|---------------|----------|
| My Applications                                                   | Application Catalog                                                              | Pingid SDK A                              | pplications          | OAuth Se  | ttings    |                      |         |               |          |
| My Applicati                                                      | ions                                                                             |                                           |                      |           |           |                      |         |               |          |
| SAML OIDC                                                         |                                                                                  |                                           |                      |           |           |                      |         |               |          |
| Applications you've<br>• Active applicati<br>• Details display:   | e added to your account<br>ions are enabled for sin<br>s the application details | t are listed here. Y<br>gle sign-on (SSO) | 'ou can search<br>). | by applic | ation nar | me, description or e | ntityld |               |          |
|                                                                   |                                                                                  |                                           |                      |           |           |                      |         |               |          |
| Applicatio                                                        | on Name                                                                          | Туре                                      | Status               |           | Enabl     | ed                   |         |               |          |
| Applicatio                                                        | on Name                                                                          | Туре                                      | Status               |           | Enabl     | ed                   |         | D             |          |
| Application -                                                     | ion Name                                                                         | Туре                                      | Status               |           | Enabl     | ed                   |         | Pause All SSO | ø        |
| Application<br>Add Application<br>Search Applicat<br>New SAML App | on Name<br>tion Catalog                                                          | Туре                                      | Status               |           | Enabi     | ied                  |         | Pause All SSO | 9        |

## 3. Enter Jamf Pro as the application name.

- 4. Enter a suitable description.
- 5. Choose a suitable category.

## 6. Click Continue to Next Step.

7. Enter the following values:

| Field                            | Value                                                 |
|----------------------------------|-------------------------------------------------------|
| Assertion Consumer Service (ACS) | https://your-instance.jamfcloud.com/saml/SSO          |
| Entity ID                        | https://your-instance.jamfcloud.com/saml/metadata     |
| Single Logout (SLO) Endpoint     | https://your-instance.jamfcloud.com/saml/SingleLogout |
| Single Logout Binding Type       | POST                                                  |

| You will need to download this SAML metada   | ata to configure the application:                |
|----------------------------------------------|--------------------------------------------------|
| Signing Certificate                          | PingOne Account Origination Certificate (2021) 🗸 |
| SAML Metadata                                | Download                                         |
| Provide SAML details about the application y | you are connecting to:                           |
| Protocol Version                             | SAML v 2.0 ○ SAML v 1.1                          |
| Upload Metadata 🛛 😡                          | Select File Or use URL                           |
| Assertion Consumer Service (ACS)             | https://pingntift.jamfcloud.com/saml/SSC         |
| Entity ID 💿                                  | https://µingmir.jamfcloud.com/saml/met           |
| Application URL @                            |                                                  |
| Single Logout Endpoint @                     | https://µin @nir.jamfcloud.com/saml/Sinc         |
| Single Logout Response Endpoint @            | example.com/sloresponse.endpoint                 |

- 8. On the SAML Metadata line, click Download.
- 9. Click Continue to Next Step.
- 10. Click Add new attribute.

| 3. SSO Attribute Mapping      |                                                            |                      |
|-------------------------------|------------------------------------------------------------|----------------------|
| Map the necessary application | n provider (AP) attributes to attributes used by your iden | tity provider (IdP). |
| Application Attribute         | Identity Bridge Attribute or Literal Value                 | Required             |
| Add new attribute             |                                                            |                      |

11. Add the **SAML\_SUBJECT** attribute and map it to your email attribute.

| 3. SSO Attrib | ute Mapping                    |                                                             |          |
|---------------|--------------------------------|-------------------------------------------------------------|----------|
| Map the       | necessary application provider | (AP) attributes to attributes used by your identity provide | r (IdP). |
|               | Application Attribute          | Identity Bridge Attribute or Literal Value                  | Required |
|               |                                | Email (Work)                                                |          |
| 1             | SAML_SUBJECT                   | As Literal                                                  | □ ×      |
|               |                                |                                                             |          |

#### 12. Click Continue to Next Step.

13. Click **Add** for each user groups that should have access to JAMF Pro.

| 5. Group Access                                                                                                    |                                           |
|----------------------------------------------------------------------------------------------------|-------------------------------------------|
| Select all user groups that should have access to this application. Users that are members of the added groups will b<br>see this application on their personal dock. | e able to SSO to this application and wil |
|                                                                                                    |                                           |
| Group1, Group2, etc Search                                                                                                    |                                           |
| Crown Manna                                                                                                    |                                           |
| Users@directory                                                                                                    | Remove                                    |
| Demain Administratore @directory                                                                                                    |                                           |
| Domain Administration accuraciony                                                                                                    | 700                                       |
|                                                                                                    |                                           |
|                                                                                                    |                                           |

#### 14. Click Continue to Next Step.

15. Click Finish.

## Add the PingOne for Enterprise connection to JAMF Pro

- 1. Sign on to the Jamf Pro console as an administrator.
- 2. Click the **Gear** icon (🏟]).
- 3. Go to System Settings  $\rightarrow$  Single Sign-On.

| Ę | ŝ   | All Settings      | System Set           | tings        |                   |
|---|-----|-------------------|----------------------|--------------|-------------------|
| Ī | 100 | System Settings   | Jamf Pro User        | Single Sign- | @<br>LDAP Servers |
| ( |     | Global Management | Accounts &<br>Groups | On           |                   |
|   | 3   | Jamf Applications |                      |              |                   |

4. Click the **Edit** icon.

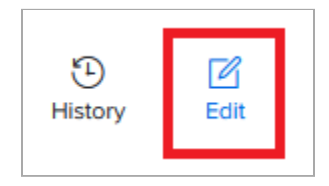

5. Select the Enable Single Sign-On Authentication check box.

| Settings : System Settings<br>← Single Sign-On                                                                 |
|----------------------------------------------------------------------------------------------------|
| Enable Single Sign-On Authentication<br>Selecting this option prevents all other passwords from authenticating |

- 6. In the Identity Provider list, select Ping Identity.
- 7. Confirm that the **Entity ID** value matches the value you set previously in PingOne for Enterprise.
- 8. In the Upload Metadata File section, upload the PingOne for Enterprise metadata file.

| Single Sign-On                                                                                                    |                                                                                                |
|----------------------------------------------------------------------------------------------------|------------------------------------------------------------------------------------------------|
| Enable Single Sign-On Authentication                                                                                                    |                                                                                                |
| Selecting this option prevents all other passwords from authenticating                                                                                                    |                                                                                                |
| Fallover Login URL Users with Single Sign-On Update privileges ca                                                                                                    | in authenticate with a Jamf Pro user account by going to the following URL:                    |
| Copy to clipboard https://pingnfr.jamfcloud.com/?failov                                                                                                    | /er                                                                                            |
| Identity Provider                                                                                                    |                                                                                                |
| Identity Provider SAML 2.0 identity provider to use for Single Sign-On                                                                                                    |                                                                                                |
| Ping Identity -                                                                                                    |                                                                                                |
|                                                                                                    |                                                                                                |
| Entity ID Name that identifies your Jamf Pro instance in the identity provide                                                                                                    | r                                                                                              |
| https://pincim".jamfcloud.com/saml/metadata                                                                                                    |                                                                                                |
|                                                                                                    |                                                                                                |
|                                                                                                    |                                                                                                |
| Identity Provider Metadata Source Upload an identity provider metadata f                                                                                                    | ile or provide a metadata URL                                                                  |
| Identity Provider Metadata Source Upload an identity provider metadata f Metadata File                                                                                                    | lle or provide a metadata URL                                                                  |
| Identity Provider Metadata Source Upload an identity provider metadata f<br>Metadata File •                                                                                                    | ile or provide a metadata URL                                                                  |
| Identity Provider Metadata Source Upload an identity provider metadata f Metadata File  Upload Metadata File The file must use xml format.                                                                           | lie or provide a metadata URL                                                                  |
| Identity Provider Metadata Source Upload an identity provider metadata f Metadata File  Upload Metadata File The file must use .xml format.                                                                          | lle or provide a metadata URL                                                                  |
| Identity Provider Metadata Source Upload an identity provider metadata f Metadata File  Upload Metadata File The file must use comi format.                                                                          | ile or provide a metadata URL                                                                  |
| Identity Provider Metadata Source Upload an identity provider metadata f Metadata File  Upload Metadata File The file must use scml format.                                                                          | ile or provide a metadata URL<br>metadata (3).xml                                              |
| Identity Provider Metadata Source Upload an identity provider metadata f Metadata File  Upload Metadata File The file must use .xml format.                                                                          | lie or provide a metadata URL<br>metadata (3).xml<br>Drag and drop or Browse for a f<br>Remove |
| Identity Provider Metadata Source Upload an identity provider metadata f Metadata File  Upload Metadata File The file must use comi format.                                                                          | lie or provide a metadata URL<br>metadata (3).xml<br>Drag and drop or Browse for a f<br>Remove |
| Identity Provider Metadata Source Upload an identity provider metadata f Metadata File  Upload Metadata File The file must use .xml format.                                                                          | lie or provide a metadata URL<br>metadata (3).xml<br>Drag and drop or Browse for a f<br>Remove |
| Identity Provider Metadata Source Upload an identity provider metadata f Metadata File  Upload Metadata File The file must use .xml format.  Token Expiration (Minutes) Amount of time before the SAML token expires | lie or provide a metadata URL<br>metadata (3).xml<br>Drag and drop or Browse for<br>Remove     |

9. In the Jamf Pro User Mapping section, click Email.

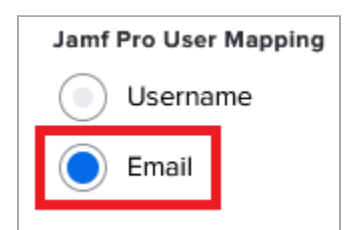

10. In the Single Sign-On Options for Jamf Pro section, select the Allow users to bypass the Single Sign-On authentication check box.

| Sir | igle Sign-On Options for Jamf Pro                                                                                                |          |
|-----|----------------------------------------------------------------------------------------------------|----------|
| ~   | Allow users to bypass the Single Sign-On authentication<br>Users will be able to access the default Jamf Pro login page directly |          |
|     | Enable Single Sign-On for Self Service for macOS<br>Allows Self Service to access any existing usernames from the identity       | provider |
|     | Enable Single Sign-On for User-Initiated Enrollment<br>Allows users to enroll via the login page from the identity provider      |          |

11. Click Save.

## Test the PingOne for Enterprise identity provider (IdP)

1. Go to your Ping desktop as a user with Jamf Pro access.

### (i) Note

To find the Ping desktop URL, in the PingOne admin console, go to **Setup**  $\rightarrow$  **Dock**  $\rightarrow$  **PingOne Dock URL**.

2. Complete the PingOne authentication.

| 🗖 jamf                 | PRO           |               |                             |                                        |
|------------------------|---------------|---------------|-----------------------------|----------------------------------------|
| Computers              | []<br>Devices | لکے)<br>Users | SET LOGIN SCREEN<br>MESSAGE |                                        |
| version<br>10.27.0-t16 | 612450030     |               | 0.2%                        | ALL CLIENTS: MACOS<br>10.11 OR GREATER |

You're redirected to your Jamf Pro application.

#### Test the PingOne for Enterprise service provider (SP)

- 1. If you are using PingOne for Enterprise as the standard authentication method for Jamf Pro access, sign on to the Jamf Pro console as an administrator after you've completed PingOne for Enterprise IdP testing.
- 2. Go to Settings → System Settings → Single Sign-On and click Edit.

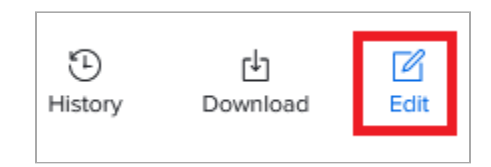

3. Clear the Allow users to bypass the Single Sign-On authentication check box.

| Single      | Sign-On Options for Jamf Pro                                                                                                |
|-------------|----------------------------------------------------------------------------------------------------|
| Allow Users | v users to bypass the Single Sign-On authentication<br>s will be able to access the default Jamf Pro login page directly    |
| Allow       | ole Single Sign-On for Self Service for macOS<br>s Self Service to access any existing usernames from the identity provider |
| Allow       | ole Single Sign-On for User-Initiated Enrollment<br>s users to enroll via the login page from the identity provider         |

#### 4. Click Save.

5. Go to your Jamf Pro application.

| ┛ jamt                | f            |             |                             |                                        |
|-----------------------|--------------|-------------|-----------------------------|----------------------------------------|
| Computers             | [<br>Devices | L)<br>Users | SET LOGIN SCREEN<br>MESSAGE |                                        |
| version<br>10.27.0-t1 | 612450030    |             | 0.2%                        | ALL CLIENTS: MACOS<br>10.11 OR GREATER |

You're redirected to PingOne for Enterprise.

6. Enter your PingOne for Enterprise username and password.

After successful authentication, you're redirected back to Jamf Pro.

# Jira/Confluence

## Configuring SAML SSO with Jira/Confluence and PingFederate

Learn how to configure SAML single sign-on with Jira/Confluence on premise and PingFederate.

#### About this task

The following table details the required and optional attributes to be configured in the assertion attribute contract.

| Attribute Name | Description | Required / Optional |
|----------------|-------------|---------------------|
| SAML_SUBJECT   | Username    | Required            |

#### Create a PingFederate SP Connection for Jira/Confluence

#### γ Νote

The following configuration is untested and is provided as an example. Additional steps might be required.

- 1. Sign on to Atlassian application as an administrator and go to Administration  $\rightarrow$  System  $\rightarrow$  SAML Authentication.
- 2. Select SAML Single Sign Onand note the Audience URL (Entity ID) and Assertion Consumer Service URL values.
- 3. Download the signing certificate.
- 4. Sign on to the PingFederate administrative console.
- 5. Using the details retrieved from the Atlassian application UI:
  - 1. Configure using Browser SSO profile SAML 2.0.
  - 2. Enable IdP-Initiated SSO and SP Initiated SSO.
  - 3. In Assertion Creation: Attribute Contract, set the Subject Name Format to urn:oasis:names:tc:SAML: 1.1:nameid-format:unspecified.
  - 4. In the Assertion Creation: Attribute Contract Fulfilment, map the attribute SAML\_SUBJECT to the attribute username.
  - 5. In Protocol Settings: Allowable SAML Bindings, enable Post and Redirect.
- 6. Export the metadata for the newly-created SP connection.
- 7. Export the signing certificate public key.

#### Configure the PingFederate IdP connection for Jira/Confluence on premise

- 1. Sign on to Atlassian application as an administrator and go to Administration  $\rightarrow$  System  $\rightarrow$  SAML Authentication.
- 2. Select SAML Single Sign-On.
- 3. Configure the following.

| Setting                              | Value                                                                                                    |
|--------------------------------------|----------------------------------------------------------------------------------------------------|
| Single sign-on issuer                | The issuer ID for your PingFederate instance. You can retrieve this from the metadata that you downloaded.                                                     |
| Identity provider single sign-on URL | The PingFederate <b>SingleSignOnService</b> URL. You can retrieve this from the metadata that you downloaded. For example, https://hostname:port/idp/SS0.saml2 |
| X509 Certificate                     | Upload the PingFederate signing public certificate.                                                                                                    |
| Login Mode                           | Choose whether SAML is primary or secondary authentication.                                                                                                    |

Configuration is complete.

## Configuring SAML SSO with Jira/Confluence and PingOne for Enterprise

Learn how to configure SAML single sign-on (SSO) with Jira/Confluence on premise and PingOne for Enterprise.

#### About this task

The following table details the required and optional attributes to be configured in the assertion attribute contract.

| Attribute Name | Description | Required / Optional |
|----------------|-------------|---------------------|
| SAML_SUBJECT   | Username    | Required            |

#### 🕥 Note

A predefined application exists in the application catalog for use with Atlassian Cloud. It is recommended that this is used for Atlassian Cloud integrations.

#### Create a PingOne for Enterprise application for Jira/Confluence on premise

#### (i) Note

The following configuration is untested and is provided as an example. Additional steps might be required.

1. Sign on to the Atlassian application as an administrator and go to Administration  $\rightarrow$  System  $\rightarrow$  SAML Authentication.

- 2. Select SAML Single Sign On and note the Audience URL (Entity ID) and Assertion Consumer Service URL values.
- 3. Download the signing certificate.
- 4. Sign on to PingOne for Enterprise and click **Applications**.
- 5. On the SAML tab, click Add Application.
- 6. Click New SAML Application.

| SAML OI                                                 | DC                                                                                                    |                                      |                        |                        |               |   | Î |
|---------------------------------------------------------|----------------------------------------------------------------------------------------------------|--------------------------------------|------------------------|------------------------|---------------|---|---|
| Applications yo<br>• Active appl<br>• Details disp      | uive added to your account are liste<br>ications are enabled for single sign-<br>plays the application details. | ed here. You can search<br>on (SSO). | by application name, d | escription or entityId |               |   | ł |
|                                                         | Application Name                                                                                                | Туре                                 | Status                 | Enabled                |               |   |   |
| *Ь                                                      | BambooHR                                                                                                    | SAML                                 | Active                 | Yes                    | Remove        |   |   |
| ьох                                                     | Box                                                                                                    | SAML                                 | Active                 | Yes                    | Remove        |   |   |
|                                                         | Dropbox                                                                                                    | SAML                                 | Active                 | Yes                    | Remove        |   |   |
|                                                         | simpleSAMLphp                                                                                                   | SAML                                 | Active                 | Yes                    | Remove        |   |   |
| >                                                       | Splunk Cloud                                                                                                    | SAML                                 | Active                 | Yes                    | Remove        |   |   |
| Add Applicati<br>Search App<br>New SAML/<br>Request Pir | on                                                                                                    | the application catalog              |                        |                        | Pause All SSO | Θ |   |

7. In the **Application Details** section, enter the following:

- A suitable application name, such as Confluence.
- A suitable description.
- A suitable category, such as **Information Technology**.
- (Optional) Upload an icon to be used in the PingOne for Enterprise dock.

| P | Ping          | Dne - I | My Applications × +                            |                                                                           |                          |    |  | - | t | 1 | × |
|---|---------------|---------|------------------------------------------------|---------------------------------------------------------------------------|--------------------------|----|--|---|---|---|---|
| ← | $\rightarrow$ | G       | admin.pingone.com/web-portal/cas/connections#/ |                                                                           |                          |    |  |   | * | θ | : |
|   |               |         | New Application                                | SAML                                                                      | Incomplete               | NO |  |   |   |   | ^ |
|   |               |         | 1. Application Details                         |                                                                           |                          |    |  |   |   |   |   |
|   |               |         | Application Name                               | Confluence                                                                | x                        |    |  |   |   |   |   |
|   |               |         | Application Description                        | Atlassian Confluence                                                      |                          |    |  |   |   |   | ļ |
|   |               |         |                                                | M                                                                         | .4<br>lax 500 characters |    |  |   |   |   |   |
|   |               |         | Category                                       | Information Technology                                                    | *                        |    |  |   |   |   |   |
|   |               |         | Graphics                                       | Application Icon<br>For use on the dock<br>Network<br>Acatastic<br>Change |                          |    |  |   |   |   |   |
|   |               |         |                                                |                                                                           |                          |    |  |   |   |   | - |

8. Click Continue to Next Step.

9. Select I have the SAML configuration.

10. In the **Signing Certificate list**, select a suitable signing certificate.

11. For Protocol Version, click SAML v.2.0.

12. In the Assertion Consumer Service (ACS) field, enter the ACS value from the Atlassian single sign-on settings.

13. In the Entity ID field, enter the Entity ID value from the Atlassian single sign-on settings.

14. For **Primary Verification Certificate**, select the signing certificate that you downloaded.

| ſ | P1 PingOne - | My Applications × +                         |                                                  | - |   |   | ×   |   |
|---|--------------|---------------------------------------------|--------------------------------------------------|---|---|---|-----|---|
| • | ← → C        | admin.pingone.com/web-portal/cas/connection | ns#/                                             | ☆ | * | 0 | ) : |   |
|   |              | Signing Certificate @                       | PingOne Account Origination Certificate (2021) 🗸 |   |   |   |     | ^ |
|   |              | SAML Metadata                               | Download                                         |   |   |   |     |   |
|   |              | Provide SAML details about the application  | you are connecting to:                           |   |   |   |     |   |
|   |              | Protocol Version                            | ● SAML v 2.0 ○ SAML v 1.1                        |   |   |   |     |   |
|   |              | Upload Metadata 🛛 🛛                         | Select File Or use URL                           |   |   |   |     |   |
|   |              | Assertion Consumer Service (ACS)            | •                                                |   |   |   |     |   |
|   |              | Entity ID @                                 | •                                                |   |   |   |     | l |
|   |              | Application URL @                           |                                                  |   |   |   |     |   |
|   |              | Single Logout Endpoint @                    | example.com/silo.endpoint                        |   |   |   |     |   |
|   |              | Single Logout Response Endpoint @           |                                                  |   |   |   |     |   |
|   |              | Single Logout Binding Type @                | ⊖ Redirect ⊖ Post                                |   |   |   |     |   |
|   |              | Primary Verification Certificate            | Choose File                                      |   |   |   |     |   |
|   |              | Secondary Verification Certificate @        | Choose File No file chosen                       |   |   |   |     |   |
|   |              | Encrypt Assertion @                         |                                                  |   |   |   |     |   |
|   |              | Signing @                                   | Sign Assertion ○ Sign Response                   |   |   |   |     |   |
|   |              |                                             |                                                  |   |   |   |     | ٠ |

#### 15. Click Continue to Next Step.

16. In the SSO Attribute Mapping section, add the following mapping for the SAML\_SUBJECT:

- For **Identity Bridge Attribute or Literal Value**, select the appropriate attribute. This should match the username for the user in the application.
- Select the **Required** check box.
| PingOne - My Applications × +                                                                                                    | - 0       | ×   |
|----------------------------------------------------------------------------------------------------|-----------|-----|
| ← → C 🔒 admin.pingone.com/web-portal/cas/connections#/                                                                                 | * 8       | ) E |
| simpleSAMLphp SAML Active Yes Remove                                                                                                   |           | ^   |
| Splunk Cloud SAML Active Yes Remove                                                                                                    |           |     |
| New Application SAML Incomplete No                                                                                                    |           |     |
| 3. SSO Attribute Mapping<br>Map the necessary application provider (AP) attributes to attributes used by your identity provider (IdP). |           |     |
| Application Attribute Identity Bridge Attribute or Literal Value Required                                                              |           | - 1 |
| Username                                                                                                    |           |     |
| 1 SAML_SUBJECT                                                                                                    |           |     |
| Add new attribute NEXT: Group Access Cancel Back Continue to Next Step Save & Exit                                                     |           |     |
| © 2003 - 2021 Ping Identity Corporation. All rights reserved. Privacy I Term                                                           | s   About |     |

18. Add the user groups for the application.

| A. Group Access  Select all user groups that should have access to this application. Users that are members of the added groups will be able to SSO to this application and will  foroup1, Group2, etc  foroup Name Domain Administrators@directory Users@directory Remove Remove R | - > G | 🗎 ad               | min.pingone.com/web-portal/cas/connections#/                                                                                                    | 1                   | <u>ل</u> ا م | • \varTheta | : |  |
|----------------------------------------------------------------------------------------------------|-------|--------------------|----------------------------------------------------------------------------------------------------|---------------------|--------------|-------------|---|--|
| Select all user groups that should have access to this application. Users that are members of the added groups will be able to SSO to this application and will see this application on their personal dock.         Group 1, Group 2, etc       Search         Domain Administrators@directory       Remove         Users@directory       Remove         Wass@directory       Remove                                                                                                    |       | 4. G               | roup Access                                                                                                    |                     |              |             |   |  |
| Group 1, Group 2, etc       Search         Group Name       Remove         Domain Administrators@directory       Remove         Users@directory       Remove         Users@directory       Remove                                                                                                    |       |                    | Select all user groups that should have access to this application. Users that are members of the added groups will be able to SSC see this application on their personal dock. | ) to this applicati | on and       | will        |   |  |
| Group Name       Remove         Domain Administrators@directory       Remove         Users@directory       Remove                                                                                                    |       |                    | Group 1, Group 2, etc Search                                                                                                    |                     |              |             |   |  |
| Domain Administrators@directory     Remove       Users@directory     Remove                                                                                                    |       |                    | Group Name                                                                                                    |                     |              |             |   |  |
| Users@directory Remove Remove Continue to Next Step                                                                                                    |       |                    | Domain Administrators@directory                                                                                                    | Remove              | ]            |             |   |  |
| NEXT: Review Setup Continue to Next Step                                                                                                    |       |                    | Users@directory                                                                                                    | Remove              | ]            |             |   |  |
| NEXT: Review Setup Continue to Next Step                                                                                                    |       |                    |                                                                                                    |                     |              |             |   |  |
| NEXT: Review Setup Continue to Next Step                                                                                                    |       |                    |                                                                                                    |                     |              |             |   |  |
| NEXT: Review Setup Continue to Next Step                                                                                                    |       |                    |                                                                                                    |                     |              |             |   |  |
| NEXT: Review Setup Continue to Next Step                                                                                                    |       |                    |                                                                                                    | _                   |              | _           |   |  |
|                                                                                                    |       | NEXT: Review Setup |                                                                                                    |                     |              |             |   |  |
|                                                                                                    |       |                    |                                                                                                    |                     |              |             |   |  |

20. Review the settings.

| PingOne - My Applications × +                                                     |                                                                                               | _ | [ |   | × |   |
|-----------------------------------------------------------------------------------|-----------------------------------------------------------------------------------------------|---|---|---|---|---|
| $\leftrightarrow$ $\rightarrow$ C $($ admin.pingone.com/web-portal/cas/connection | ns#/                                                                                          | ☆ | * | θ | : |   |
| Test your connection to the application                                           |                                                                                               |   |   |   |   | • |
| Icon                                                                              | e                                                                                             |   |   |   |   |   |
| Name                                                                              | Confluence                                                                                    |   |   |   |   |   |
| Description                                                                       | Atlassian Confluence                                                                          |   |   |   |   |   |
| Category                                                                          | Information Technology                                                                        |   |   |   |   |   |
| Connection ID                                                                     |                                                                                               |   |   |   |   |   |
| (Optional) Click the link below to                                                | invite this SaaS Application's Administrator to register their SaaS Application with PingOne. |   |   |   |   |   |
| Invite SAAS Admin<br>These parameters may be needed to confid                     | Jure your connection                                                                          |   |   |   |   |   |
|                                                                                   |                                                                                               |   |   |   |   |   |
| saasid                                                                            |                                                                                               |   |   |   |   |   |
| Issuer                                                                            | https://pingone.com/idp/                                                                      |   |   |   |   |   |
| idpid                                                                             |                                                                                               |   |   |   |   |   |
| Protocol Version                                                                  | SAML v 2.0                                                                                    |   |   |   |   |   |
| ACS URL @                                                                         |                                                                                               |   |   |   |   |   |
| entityld @                                                                        |                                                                                               |   |   |   |   |   |
| Initiate Single Sign-On (SSO) URL @                                               | https://sso.connect.pingidentity.com/sso/sp/initsso                                           |   |   |   |   |   |
|                                                                                   |                                                                                               |   |   |   |   |   |
| Single Sign-On (SSO) Relay State @                                                | https://pingone.com/1.0/                                                                      |   |   |   |   |   |
| Signing Certificate @                                                             | Download                                                                                      |   |   |   |   |   |
| SAML Metadata                                                                     | Download                                                                                      |   |   |   |   |   |
| SAML Metadata URL                                                                 |                                                                                               |   |   |   |   | Ŧ |

21. Copy the Single Sign-On (SSO) URL value to a temporary location.

This is the IdP-initiated SSO URL that you can use for testing.

22. Note the **idpid** and **Issues** values.

#### 23. On the Signing Certificate line, click Download.

You'll use this for the application configuration.

#### 24. On the SAML Metadata line, click Download.

You'll use this for the application configuration.

25. Click Finish.

#### Configure the PingOne for Enterprise IdP Connection for Jira/Confluence on-premise

- 1. Sign on to the Atlassian application as an administrator.
- 2. Go to Administration  $\rightarrow$  System  $\rightarrow$  SAML Authentication.
- 3. Select SAML Single Sign On.
- 4. Configure the following.

| Setting                                 | Value                                                                                                    |
|-----------------------------------------|----------------------------------------------------------------------------------------------------|
| Single sign-on issuer                   | The issuer from PingOne for Enterprise application details noted earlier.                                                                                                    |
| Identity provider single<br>sign-on URL | Enter the <b>Single Sign-On Service URL</b> in the following form, using the idpid previously noted. <a href="https://sso.connect.pingidentity.com/sso/idp/SS0.saml2?idpid=idpid">https://sso.connect.pingidentity.com/sso/idp/SS0.saml2?idpid=idpid</a> Alternatively, you can retrieve the URL from the metadata that you downloaded. |
| X509 Certificate                        | Upload the PingOne for Enterprise signing public certificate that you downloaded.                                                                                                    |
| Login Mode                              | Choose whether SAML is your primary or secondary authentication.                                                                                                    |

Configuration is complete.

# Jive

# **Configuring SAML SSO with Jive and PingFederate**

Learn how to configure SAML SSO with Jive and PingFederate.

#### About this task

The following table details the references that are used within this guide that are environment specific. Replace these with the suitable value for your environment.

| Reference    | Description                              |
|--------------|------------------------------------------|
| jiveinstance | The host and port for the Jive instance. |

#### ) Note

The following configuration is untested and is provided as an example. Additional steps might be required.

#### **Create the PingFederate SP Connection for Jive**

- 1. Sign on to the Jive Admin Console and enable single sign-on:
  - 1. Go to People  $\rightarrow$  Settings  $\rightarrow$  Single Sign-On  $\rightarrow$  SAML.
  - 2. Check Enabled.
  - 3. Click Save.
  - 4. Restart Jive.

#### (i) Note

Until SAML configuration is complete, you'll need to sign on by going directly to the admin console, http://jiveinstance/admin.

- 2. Download the Jive metadata from http://jiveinstance/saml/metadata .
- 3. Sign on to the PingFederate administrative console.
- 4. Using the metadata that you downloaded, create an SP connection in Ping Federate:
  - 1. Configure using Browser SSO profile SAML 2.0.

- 2. Enable the following SAML Profiles:
  - IdP-Initiated SSO
  - SP-Initiated SSO
- 3. In Assertion Creation: Attribute Contract, set the Subject Name Format to urn:oasis:names:tc:SAML: 1.1:nameid-format:unspecified.
- 4. In the Assertion Creation: Attribute Contract Fulfilment, map the attribute SAML\_SUBJECT to the attribute username.
- 5. Add any additional attributes required into the attribute contract and contract fulfillment.
- 6. In Protocol Settings: Allowable SAML Bindings, enable POST, and Redirect.
- 5. Export the metadata for the newly-created SP connection.
- 6. Export the signing certificate public key.

#### Configure the PingFederate IdP connection for Jive

- 1. Sign on to the Jive Admin Console and go to People  $\rightarrow$  Settings  $\rightarrow$  Single Sign-On  $\rightarrow$  SAML.
- 2. On the IdP Metadata tab, copy the contents of the metadata file into the metadata field.
- 3. Click Save All SAML Settings.
- 4. On the **User Attribute Mapping** tab, map the user attributes in the Jive profile to the attributes that you configured in PingFederate.
- 5. **Optional:** Select **Group Mapping Enabled** if you want to assign users to groups with a group attribute passed in the assertion.
- 6. Click Save Settings.

## Configuring SAML SSO with Jive and PingOne for Enterprise

Learn how to configure SAML SSO with Jive and PingOne for Enterprise.

#### About this task

The following table details the references that are used within this guide that are environment specific. Replace these with the suitable value for your environment.

| Reference    | Description                              |
|--------------|------------------------------------------|
| jiveinstance | The host and port for the Jive instance. |

#### ) Note

The following configuration is untested and is provided as an example. Additional steps might be required.

#### Create a PingOne for Enterprise Application for Jive

- 1. Sign on to the Jive Admin Console and enable single sign-on:
  - 1. Go to People  $\rightarrow$  Settings  $\rightarrow$  Single Sign-On  $\rightarrow$  SAML.
  - 2. Check Enabled.
  - 3. Click Save.
  - 4. Restart Jive.

#### 🕥 Note

Until SAML configuration is complete, you'll need to sign on by going directly to the admin console, http://jiveinstance/admin.

- 2. Download the Jive Metadata from http://jiveinstance/saml/metadata.
- 3. Sign on to PingOne for Enterprise and click Applications.
- 4. On the SAML tab, click Add Application.

| PingOne - My Applications × +                                                                                                    | -       |   | × |
|----------------------------------------------------------------------------------------------------|---------|---|---|
| ← → C admin.pingone.com/web-portal/cas/connections#/                                                                                                    | ☆       | Θ | : |
| PingOne' dashboard Applications users setup account (?)                                                                                                    | Sign Of | 0 | í |
| My Applications Application Catalog PingID SDK Applications OAuth Settings                                                                                                    |         |   |   |
| My Applications          SAML       OIDC         Applications you've added to your account are listed here. You can search by application name, description or entityld         • Active applications are enabled for single sign-on (SSO).         • Details displays the application details.                                                                                                    |         |   |   |
| Application Name         Type         Status         Enabled           Use the button below to add your first application.         Item (Content on the content on the content o |         |   |   |
| Add Application - Pause All SSO                                                                                                    | Θ       |   |   |
| Search Application Catalog New SAML Application                                                                                                    |         |   | 1 |
| Request Ping Identity add a new application to the application catalog                                                                                                    |         |   |   |
|                                                                                                    |         |   |   |
|                                                                                                    |         |   |   |

- 5. Click Search Application Catalog and search for Jive.
- 6. Click the Jive Production row or click Jive UAT for a non-production environment.

| Pı | PingOne - Application Catalog | × +                        |                             |                                 |                                         |                       | -   |       | ×   |
|----|-------------------------------|----------------------------|-----------------------------|---------------------------------|-----------------------------------------|-----------------------|-----|-------|-----|
| ÷  | → C  admin.ping               | one.com/web-portal/cas     | /applicationcatalog         |                                 |                                         |                       | ☆   | * 6   | ) E |
|    | <b>Ping</b> One"              |                            | DASHBOARD APPLICATI         | ONS USERS SETUP ACO             |                                         | 0                     | Sig | n Off | Î   |
|    | My Applications               | Application Catalog        | PingID SDK Application      | s OAuth Settings                |                                         |                       |     |       |     |
|    | Application                   | Catalog                    |                             |                                 | Applications                            | / Application Catalog |     |       |     |
|    | Browse for the applic         | ation you want to add or s | earch for it by name. Don't | see the application you're look | ing for? Fill out our Application Reque | st Form.              |     |       |     |
|    | jive                          |                            | Search                      |                                 |                                         |                       |     |       |     |
|    |                               | Application Name           | * T                         | ype                             |                                         |                       |     |       |     |
|    | jive                          | Jive - Production          |                             | SAML with Provisioning (AP      | 1)                                      | ►                     |     |       |     |
|    | jive                          | Jive - UAT                 |                             | SAML with Provisioning (AP      | I)                                      | ►                     |     |       |     |
|    |                               |                            |                             |                                 |                                         |                       |     |       |     |
|    |                               |                            |                             |                                 |                                         |                       |     |       |     |
|    |                               |                            |                             |                                 |                                         |                       |     |       |     |
|    |                               |                            |                             |                                 |                                         |                       |     |       |     |
|    |                               |                            |                             |                                 |                                         |                       |     |       |     |

#### 7. Click Setup.

- 8. Select the appropriate signing certificate from the list.
- 9. Review the steps, and note the PingOne for Enterprise SaaS ID, IdP ID, Single Sign-on URL, and Issuer values.

#### 10. Click Continue to Next Step.

11. On the **Upload Metadata** row, click **Select File**, and upload the Jive metadata file that you previously downloaded.

| P1 PingOne                      | e - Application Catalog × +                |                                                                                         | - |   | ×   |   |
|---------------------------------|--------------------------------------------|-----------------------------------------------------------------------------------------|---|---|-----|---|
| $\leftrightarrow \rightarrow c$ | admin.pingone.com/web-portal/cas/applicati | oncatalog?x=zeH0IEk6qHA                                                                 | * | 0 | ) : |   |
|                                 | 2. Connection Configuration                |                                                                                         |   |   |     | * |
|                                 | Assign the attribute values for single sig | n-on (SSO) to the application.                                                          |   |   |     |   |
|                                 | Upload Metadata 🛛 😡                        | Select File Or use URL                                                                  |   |   |     |   |
|                                 | ACS URL                                    | Replace the parameter(s) "\$(customer.name)" above with your configuration information. |   |   |     | l |
|                                 | Entity ID                                  | Replace the parameter(s) '\$(customer.name)' above with your configuration information. |   |   |     |   |
|                                 | Target Resource @                          |                                                                                         |   |   |     |   |
|                                 | Single Logout Endpoint @                   | example.com/slo.endpoint                                                                |   |   |     |   |
|                                 | Single Logout Response Endpoint @          | example.com/sloresponse.endpoint                                                        |   |   |     |   |
|                                 | Primary Verification Certificate @         | Choose File                                                                             |   |   |     |   |
|                                 | Secondary Verification Certificate @       | Choose File No file chosen                                                              |   |   |     |   |
|                                 | Force Re-authentication @                  |                                                                                         |   |   |     |   |
|                                 | Encrypt Assertion @                        |                                                                                         |   |   |     |   |
|                                 | Signing @                                  | ● Sign Assertion ○ Sign Response                                                        |   |   |     |   |
|                                 | Signing Algorithm @                        | RSA_SHA256 V                                                                            |   |   |     | - |

- 12. Click Continue to Next Step.
- 13. In the **Attribute Mapping** section, complete the attribute mappings as required.

| P1 | PingOn          | e - Applicatio | n Catalog                 | × +                                  |                                          |                                               | - | . [ |   | × |
|----|-----------------|----------------|---------------------------|--------------------------------------|------------------------------------------|-----------------------------------------------|---|-----|---|---|
| ←  | $\rightarrow$ ( | C 🔒 ad         | lmin.ping                 | one.com/web-portal/cas               | /applicationcatalog?x=zeH0IEk6qHA        |                                               | ☆ | *   | Θ | : |
|    |                 |                |                           | Application Name                     | ^ Туре                                   |                                               |   |     |   | * |
|    |                 | jive           |                           | Jive - Production                    | SAML with Pro                            | vvisioning (API)                              |   |     |   |   |
|    |                 | 3. Att         | tribute M<br>Map you      | lapping<br>r identity bridge attribu | tes to the attributes required by the ap | plication.                                    |   |     |   | l |
|    |                 |                |                           | Application Attribute                | Description                              | Identity Bridge Attribute or Literal<br>Value |   |     |   | I |
|    |                 |                | 1                         | sAMAccountName<br>*                  | Map your account name attribute          | Usemame<br>As Literal<br>Advanced             |   |     |   |   |
|    |                 |                | 2                         | givenName *                          | First Name: givenName in AD              | First Name                                    |   |     |   |   |
|    |                 |                | 3                         | sn                                   | First Name: givenName in AD              | Last Name                                     |   |     |   |   |
|    | 4               | mail           | Email address: mail in AD | Email (Work)                         |                                          |                                               |   |     |   |   |
|    |                 |                | 5                         | objectGUID                           | ObjectGuid: objectGUID in AD             | Name or Literal                               |   |     |   |   |
|    |                 |                |                           |                                      |                                          |                                               |   |     |   | * |

15. Update the Name, Description, and Category fields as required.

| P1 Ping                         | One - Application Catalog × +                  |                                                                                                    | - |     | ×          |   |
|---------------------------------|------------------------------------------------|----------------------------------------------------------------------------------------------------|---|-----|------------|---|
| $\leftrightarrow$ $\rightarrow$ | C admin.pingone.com/web-portal/cas/application | icatalog?x=zeH0IEk6qHA                                                                                                    | ☆ | * ( | <b>)</b> : |   |
|                                 | Application Name                               | * Туре                                                                                                    |   |     |            | * |
|                                 | Jive - Production                              | SAML with Provisioning (API)                                                                                                    |   |     |            |   |
|                                 | 4. PingOne App Customization - Jive - Producti | ion                                                                                                    |   |     |            |   |
|                                 | Icon @                                         | jive                                                                                                    |   |     |            |   |
|                                 | Name @                                         | Select image Jive - Production *                                                                                                    |   |     |            |   |
|                                 | Description @                                  | * Jive combines powerful features of customer community software, collaboration software, social networking & social media monitoring into the leading social business solution. |   |     |            |   |
|                                 | Category @                                     | Collaboration 🗸                                                                                                    |   |     |            |   |
|                                 | NEXT: Group Access                             | Cancel Back Continue to Next Step                                                                                                    |   |     |            | + |

17. Add suitable user groups for the application.

| P | 1 Ping        | One - / | Applicatio | n Catalog 🛛 🗙                                    | +                                  |                                 |             |             |      |                                                                       | -            | - [     | ]   | × |
|---|---------------|---------|------------|--------------------------------------------------|------------------------------------|---------------------------------|-------------|-------------|------|-----------------------------------------------------------------------|--------------|---------|-----|---|
| ~ | $\rightarrow$ | С       | 🗎 ad       | lmin.pingone.                                    | com/web-porta                      | l/cas/applicatio                | oncatalog   | ?x=zeH0IEk  | k6ql | HA                                                                    | ☆            | *       | 0   | : |
|   |               |         |            |                                                  | Application                        | Name                            |             | <b>^</b>    | ۰٦   | Туре                                                                  |              |         |     |   |
|   |               |         | jive       |                                                  | Jive - Pro                         | duction                         |             |             |      | SAML with Provisioning (API)                                          |              |         |     |   |
|   |               |         | 5. Gr      | oup Access<br>Select all user<br>see this applic | groups that sh<br>ation on their p | ould have acce<br>ersonal dock. | ess to this | applicatior | n. U | Isers that are members of the added groups will be able to SSO to the | s applicatio | n and w | ill | ļ |
|   |               |         |            | Group1, C                                        | Group2, etc                        |                                 |             | Search      |      |                                                                       |              |         |     | l |
|   |               |         | 1          | Group Nam                                        | e                                  |                                 |             |             |      |                                                                       |              |         |     |   |
|   |               |         |            | Domain Adı                                       | ministrators@di                    | irectory                        |             |             |      |                                                                       | Rem          | ove     |     | I |
|   |               |         |            | Users@dire                                       | ectory                             |                                 |             |             |      |                                                                       | Rem          | ove     |     | l |
|   |               |         |            |                                                  |                                    |                                 |             |             |      |                                                                       |              |         |     | l |
|   |               |         |            |                                                  |                                    |                                 |             |             |      |                                                                       |              |         |     |   |
|   |               |         |            |                                                  |                                    |                                 |             |             |      |                                                                       |              |         |     |   |
| 4 |               |         |            |                                                  |                                    |                                 |             |             |      |                                                                       |              |         |     | + |

19. Review the settings.

| P | PingO         | ne - Application Catalog 🛛 🗙 | +                            |                                                                                                    | - |     | ×          |
|---|---------------|------------------------------|------------------------------|----------------------------------------------------------------------------------------------------|---|-----|------------|
| ← | $\rightarrow$ | C 🏻 admin.pingone.co         | m/web-portal/cas/application | catalog?x=zeH0IEk6qHA                                                                                                    | ☆ | * 6 | <b>3</b> : |
|   |               | A                            | Application Name             | <b>^</b> Туре                                                                                                    |   |     | *          |
|   |               | jive                         | Jive - Production            | SAML with Provisioning (API)                                                                                                    |   |     |            |
|   |               | 6. Review Setup              |                              |                                                                                                    |   |     |            |
|   |               | Test your conne              | ection to the application    |                                                                                                    |   |     |            |
|   |               |                              | Icon @                       | jive                                                                                                    |   |     | 1          |
|   |               |                              | Name @                       | Jive - Production                                                                                                    |   |     |            |
|   |               |                              | Description @                | Jive combines powerful features of customer<br>community software, collaboration software, social<br>networking & social media monitoring into the leading<br>social business solution. |   |     |            |
|   |               |                              | Category @                   | Collaboration                                                                                                    |   |     |            |
|   |               |                              | Connection ID                |                                                                                                    |   |     |            |
|   |               |                              |                              |                                                                                                    |   |     |            |
|   |               | You may need                 | to configure these connect   | tion parameters as well.                                                                                                    |   |     |            |
|   |               |                              | saasid                       |                                                                                                    |   |     |            |
|   |               |                              | idpid                        |                                                                                                    |   |     |            |
|   |               |                              | lssuer                       |                                                                                                    |   |     | -          |

| P1 | PingO         | ine - / | Application Catalog × +                     |                                                              | -  |   |   | × |
|----|---------------|---------|---------------------------------------------|--------------------------------------------------------------|----|---|---|---|
| ←  | $\rightarrow$ | G       | admin.pingone.com/web-portal/cas/applicatio | ncatalog?x=zeH0IEk6qHA                                       | \$ | * | θ | : |
|    |               |         | Encrypt Assertion @                         | ) false                                                      |    |   |   | * |
|    |               |         | ACS URL                                     |                                                              |    |   |   |   |
|    |               |         | SP entityld                                 |                                                              |    |   |   |   |
|    |               |         | Initiate Single Sign-On (SSO) URL           | https://sso.connect.pingidentity.com/sso/sp/initssc          |    |   |   |   |
|    |               |         |                                             |                                                              |    |   |   |   |
|    |               |         | Single Sign-On (SSO) Relay State            |                                                              |    |   |   |   |
|    |               |         | Single Logout Endpoint                      | t                                                            |    |   |   |   |
|    |               |         | Single Logout Response Endpoint             | t                                                            |    |   |   |   |
|    |               |         | Force Re-authentication                     | alse                                                         |    |   |   |   |
|    |               |         | Signing Certificate                         | Download                                                     |    |   |   |   |
|    |               |         | SAML Metadata                               | Download                                                     |    |   |   |   |
|    |               |         | SAML Metadata URL                           | https://admin-api.pingone.com/latest/metadata                |    |   |   |   |
|    |               |         | Application Attribute                       | Identity Bridge<br>Description Attribute or<br>Literal Value |    |   |   |   |
|    |               |         | 1 sAMAccountName *                          | Map your account name attribute Username                     |    |   |   |   |
|    |               |         | 2 givenName *                               | First Name: givenName in AD First Name                       |    |   |   | - |

20. Copy the Single Sign-On (SSO) URL value to a temporary location.

This is the IdP-initiated SSO URL that you can use for testing.

- 21. On the **Signing Certificate** row, click **Download**. You'll use this for the Jive configuration.
- 22. On the **SAML Metadata** row, click **Download**. You'll use this the Jive configuration.
- 23. Click Finish.

#### Configure the PingOne for Enterprise IdP connection for Jive

- 1. Sign on to the Jive Admin Console and go to **People**  $\rightarrow$  **Settings**  $\rightarrow$  **Single Sign-On**  $\rightarrow$  **SAML**.
- 2. On the IdP Metadata tab, copy the contents of the metadata file into the metadata field.
- 3. Click Save All SAML Settings.
- 4. On the **User Attribute Mapping** tab, map the user attributes in the Jive profile to the attributes configured in PingOne for Enterprise.
- 5. Optional: Select Group Mapping Enabled if you want to assign users to groups using a group attribute passed in the assertion.
- 6. Click Save Settings.

# **Lookout Secure Access**

## **Configuring SAML SSO with Lookout Secure Access**

The Ping Identity and Lookout SAML integration supports service provider (SP) and identity provider (IdP) initiated single sign-on (SSO).

#### What it is

Lookout Cloud Security (Lookout SSE platform) is a data-centric cloud security solution that protects users from internet-based threats and protects data stored in cloud applications, private applications, and websites.

Lookout Cloud Security supports the following cloud security components:

#### Lookout Secure Internet Access

Protection for web or non-web internet-based traffic.

#### Lookout Secure Private Access

Protection for private application traffic.

#### Lookout Secure Cloud Access

Protection for cloud application traffic.

#### i) Note

Users must authenticate with your enterprise SSO provider during their initial access before accessing solutions such as Secure Internet Access and Secure Cloud Access.

The Lookout Cloud Security platform leverages the user or user group context to enforce access and activity policies on cloud apps, private apps, and websites.

#### What you'll need

- Have a PingOne account. Learn more in Starting a PingOne trial .
- Verify that you can sign on to the PingOne admin console. Learn more in Accessing the PingOne admin console
- Have a Lookout SSE platform account. To enroll in a Lookout SSE platform account, contact Lookout

#### What you'll do

To configure SAML SSO with Lookout Secure Access:

- 1. Gather the service provider (Lookout Secure Access) metadata.
- 2. Configure the service provider in PingOne.
- 3. Configure the identity provider (PingOne) in Lookout.
- 4. Enable SSO for the Lookout management console, endpoint client, and proxy authentication.
- 5. Configure IdP-initiated sign-on for Lookout management console.
- 6. Test SSO with Lookout Secure Access.

#### Step 1: Gather the SP metadata

To use PingOne as an IdP, you'll capture SAML values from the Lookout Management console:

- 1. In the Lookout Management console, go to Administration  $\rightarrow$  Enterprise Integration.
- 2. Go to Configuration  $\rightarrow$  Single Sign-On.
- 3. On the **SSO Groups** tab, go to the default group.
- 4. In the SP Metadata column, click the Download icon.
  - The SP Metadata window opens.
- 5. Copy the Assertion Consumer Service (ACS) URL and Entity ID values.

#### Step 2: Configure the SP in PingOne

After you've captured the SAML values from Lookout Secure Access, you'll configure a SAML-based application in PingOne. This gives PingOne the information it needs to communicate with the Lookout Cloud Security Platform so that the platform can enforce policies based on user credentials.

- In the PingOne admin console, go to Applications → Application Catalog and browse or search for Lookout Secure Access.
- 2. Click the Lookout Secure Access entry to open the details panel.
- 3. For Quick Setup, enter the following information:
  - ACS URL: Enter the Assertion Consumer Servicevalue that you copied previously.
  - Entity ID: Enter the Entity ID value that you copied previously.
- 4. Click Next.
- 5. On the Map Attributes page, click Next.
- 6. On the Select Groups page, click Savewithout assigning groups.

This allows users to have access to all applications by default.

i) Note

Assign groups to the application to restrict access to only those groups.

- 7. In Application Instances, select the Lookout Secure Access Application entry to open the Connection Details page.
- 8. On the Connection Details page, copy the IDP Metadata URL to use when configuring the SP.

#### Step 3: Configure the IdP in Lookout

Next, you'll link your PingOne instance to the Lookout Cloud Security Platform by configuring a new IdP instance. Lookout uses to retrieve user information from PingOne.

- 1. In the Lookout Management Console, go to **Administration**  $\rightarrow$  **Enterprise Integration**.
- 2. Go to Configuration  $\rightarrow$  Single Sign-On.
- 3. On the SSO Providers tab, click New.
- 4. Enter or select the following values:
  - Name: Enter a name that contains no more than 255 characters.
  - Type: Select Identity Provider.
  - SSO Group: Select Default.
  - Metadata Link: Enter the IDP Metadata URL value that you copied from the PingOne.
- 5. Click Validate and confirm that the Management Console populates the Entity ID field.
- 6. Click Save.

#### Step 4: Enable SSO for the Lookout management console, endpoint client, and proxy authentication

After you've configured the service provider, you'll enable SSO for the Lookout Cloud Security Platform.

- 1. In the Lookout Management Console, go to Administration → System Settings → Enterprise Authentication.
- 2. In the Identity Provider list, choose the IdP that you created.
- 3. To enable the Management SSO, click the toggle.
- 4. To enable the **Endpoint**, click the toggle.

#### ) Note

The Native Proxy Authentication toggle is enabled by default and cannot be disabled.

5. Click Save.

#### Step 5: Configure IdP-initiated sign-on for Lookout management console

Next, to set up IdP-initiated sign-on for the Lookout Management Console, you'll configure relay state on PingOne.

- 1. In the Lookout Management Console, go to Administration → System Settings → Enterprise Authentication.
- 2. In the Enterprise Single Sign-on Settings field, click Copy to copy the Relay State value.
- 3. In the PingOne admin console, go to **Applications**  $\rightarrow$  **Applications**.
- 4. Click the Lookout Secure Access entry.
- 5. On the Overview tab, click Enable Advanced Configuration.
  - The Enable Advanced Configuration window opens.
- 6. Click Enable.
- 7. On the **Configuration** tab, click on the **Pencil** icon to edit the **Connection Details**.
- 8. In the Target Application URL field, paste the Relay State value that you copied from the Lookout Management Console.

9. Click Save.

#### Step 6: Test SSO with Lookout Secure Access.

After you've configured IdP-initiated sign-on, you'll verify that SSO works.

- 1. In the PingOne admin console, go to **Applications**  $\rightarrow$  **Applications**.
- 2. Click the Lookout Secure Access entry.
- 3. On the **Configuration** tab, copy the **Initiate Single Sign-On URL** value.
- 4. Paste the URL in a new browser window and hit enter.

You are successfully redirected to the Lookout Management Console.

# **Configuring SAML SSO with Marketo and PingFederate**

Learn how to enable Marketo sign-on from PingFederate (IdP-initiated sign-on).

#### Before you begin

- Configure PingFederate to authenticate against an identity provider (IdP) or datastore containing the users requiring application access.
- Populate Marketo with at least one user to test access.
- You must have administrative access to PingFederate.

#### **Obtain your Munchkin Account ID**

- 1. Sign on to the Marketo console as an administrator.
- 2. Select Admin in the toolbar.
- 3. Select Intergration in the left-hand pane.
- 4. Copy and Save your Munchkin Account ID.

#### Create an SP connection for Marketo in PingFederate

- 1. Sign on to PingFederate.
- 2. Configure using Browser SSO profile SAML 2.0.
- 3. Set Partner's Entity ID to https://www.marketo.com/SAML/your-Munchkin-account-ID.
- 4. Enable the IDP-initiated SSO SAML Profile.

#### (i) Note

Marketo does not currently support SP-initiated SSO.

- 5. In Assertion Creation: Authentication Source Mapping: Attribute Contract Fulfillment, map the SAML\_SUBJECT to your email attribute.
- 6. In Protocol Settings: Assertion Consumer Service URL, set Binding to POST and set Endpoint URL to https:// login.marketo.com/saml/assertion/your-Munchkin-account-ID.
- 7. In Protocol Settings: Allowable SAML Bindings, enable POST.
- 8. In Credentials: Digital Signature Settings, select the PingFederate Signing Certificate and download it.

#### **Enable SAML SSO in Marketo**

- 1. Sign on to the Marketo console as an administrator.
- 2. Select Admin in the toolbar.
- 3. Select **Other Stuff** in the left navigation pane.
- 4. Select Single Sign-On.

#### (j) Note

If you don't see Single Sign-On, contact support@marketo.com to enable SAML for your account.

- 5. Next to SAML Settings, select Edit.
- 6. For the Issuer ID, enter the value you entered for the IdP Entity ID in PingFederate.
- 7. For the Entity ID, enter the value you entered for the IdP Entity ID in PingFederate.
- 8. For the User ID Location, click the In Name identifier element of Subject.
- 9. Click Browse next to Identity Provider Certificate and upload your public certificate.
- 10. Click Save.

#### Test the PingFederate IdP-initiated SSO Integration

- 1. Go to the PingFederate SSO Application Endpoint for the Marketo SP connection.
- 2. Authenticate with PingFederate.

You're redirected to your Marketo domain.

#### Configuring SAML SSO with Marketo and PingOne

Learn how to enable Marketo sign-on from PingOne (IdP-initiated sign-on).

#### Before you begin

- Link PingOne to an identity repository containing the users requiring application access.
- Populate Marketo with at least one user to test access.
- Gather your Munchkin Account ID.
- You must have administrative access to PingOne and an admin account on Marketo.

#### Add the Marketo Application to PingOne

1. In PingOne, go to **Connections**  $\rightarrow$  **Applications** and click the + icon.

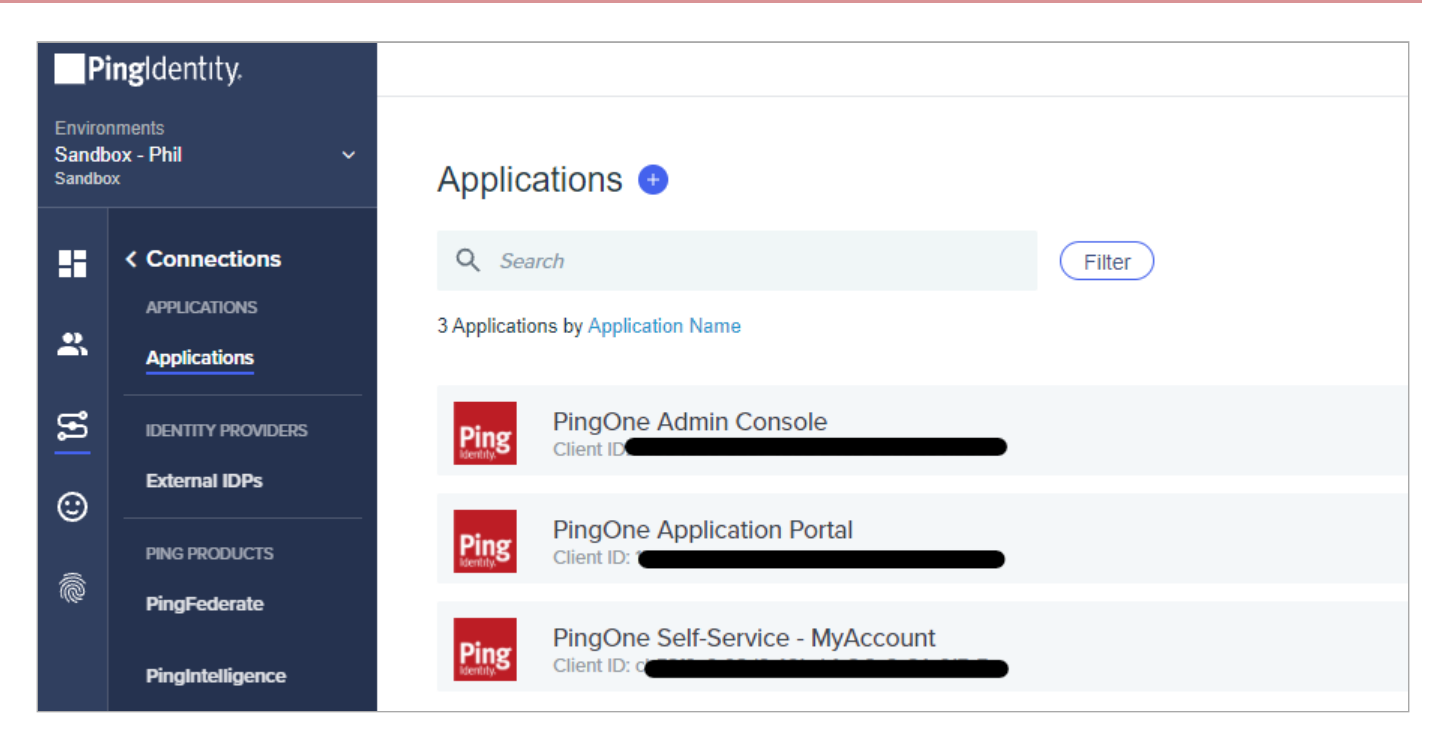

- 2. When you're prompted to select an application type, select **WEB APP** and then click **Configure** next to **SAML** for the chosen connection type.
- 3. Enter Marketo as the application name.
- 4. Enter a suitable description.
- 5. Optional: Upload an icon.
- 6. Click Next.
- 7. For Provide App Metadata, select Enter Manually.
- 8. For ACS URLS, enter https://login.marketo.com/saml/assertion/your-Munchkin-account-ID.
- 9. For EntityID enter https://login.marketo.com/saml/your-Munchkin-account-ID.
- 10. Choose the Signing Key to use and then click Download Signing Certificate to download as X509 PEM (.crt).
- 11. Leave SLO Endpoint and SLO Response Endpoint blank.
- 12. In the Subject NameID Format list, select urn:oasis:names:tc:SAML:1.1:nameid-format:emailAddress.
- 13. Enter a suitable value for Assertion Validity Duration (in seconds). A value of 300 seconds is typical.
- 14. Click Save and Continue.
- 15. Marketo expects an email address to identify a user in the SSO security assertion:
  - $\circ\,$  If you use an email address to sign on through PingOne, click Save and Close.
  - If you sign on with a username, in the **PingOne User Attribute** list, select **Email Address** to map that to the **SAML\_SUBJECT**, then click **Save and Close**.

16. Click the toggle to enable the application.

17. On the Configuration tab of the newly-created Marketo application, copy and save the IDP Metadata URL value.

You'll need this when configuring SAML on Marketo.

| ^ | CONNECTION DETAILS           |                         |                                                                       |
|---|------------------------------|-------------------------|-----------------------------------------------------------------------|
|   | DOWNLOAD METADATA:           | Download                |                                                                       |
|   | ISSUER ID :                  | https://auth.pingone.eu |                                                                       |
|   | SINGLE LOGOUT SERVICE:       | https://auth.pingone.eu | saml20/idp/slo                                                        |
|   | SINGLE SIGNON SERVICE:       | https://auth.pingone.eu | saml20/idp/sso                                                        |
|   | IDP METADATA URL:            | https://auth.pingone.eu | saml20/metadata/852de8c0-3f8d-4fa9-a405-74c5345f9d28                  |
|   | INITIATE SINGLE SIGN-ON URL: | https://auth.pingone.eu | saml20/idp/startsso?spEntityId=https://login.marketo.com/saml/xxxxxxx |

#### **Enable SAML SSO with Marketo**

- 1. Sign on to the Marketo console as an administrator.
- 2. Select Admin in the toolbar.
- 3. Select **Other Stuff** in the left navigation pane.
- 4. Select Single Sign-On.

#### i) Note

If you don't see Single Sign-On, contact support@marketo.com to enable SAML for your account.

- 5. Select Edit next to SAML Settings.
- 6. For the Issuer ID, enter the value you entered for the IdP Entity ID in PingOne.
- 7. For the Entity ID, enter the value you entered for the IdP Entity ID in PingOne.
- 8. For the User ID Location, click the In Name identifier element of Subject.
- 9. Click Browse next to Identity Provider Certificate and upload your public certificate.
- 10. Click Save.

#### Test the PingOne IdP integration

1. Go to the PingOne Application Portal and sign on with a user account.

#### i) Note

In the Admin console, go to **Dashboard** → **Environment Properties** to find the **PingOne Application Portal URL**.

2. Click the Marketo icon.

You're redirected to the Marketo website and signed on with SSO.

# Microsoft 365

# Configuring SAML SSO with Microsoft 365 and PingFederate

Learn how to enable Microsoft 365 sign-on from a PingFederate URL (IdP-initiated sign-on) and direct Microsoft 365 sign-on using PingFederate (SP-initiated sign-on).

#### Before you begin

- Configure PingFederate to authenticate against an IdP or datastore containing the users requiring application access.
- Make sure Microsoft 365 has a valid, non-default domain and is populated with at least one AD synced user in that domain to test access.
- You must have administrative access to PingFederate and Microsoft 365.
- You must have access to run the Microsoft Azure Active Directory Module for Windows PowerShell.

#### **Create a PingFederate SP connection for Microsoft 365**

- 1. Download the Microsoft 365 SAML metadata from https://nexus.microsoftonline-p.com/federationmetadata/saml20/ federationmetadata.xml<sup>C</sup>.
- 2. Sign on to the PingFederate administrative console.
- 3. Create an SP connection for Microsoft 365 in Ping Federate:
  - 1. Configure using Browser SSO profile SAML 2.0.
  - 2. Import the metadata from the downloaded Microsoft 365 metadata file.
  - 3. Enable the following SAML Profiles:
    - IdP-Initiated SSO
    - SP-Initiated SSO
    - SP Initiated SLO
  - 4. In Assertion Creation: Attribute Contract, extend the contract to add the attributes guid and SAML\_NAME\_FORMAT.
  - 5. In Assertion Creation: Authentication Source Mapping: Attribute Contract Fulfillment map the following:
    - SAML\_SUBJECT to guid (guid should map to your attribute holding the Microsoft 365 user objectID and be in Base64 binary format)
    - SAML\_NAME\_FORMAT to urn:oasis:names:tc:SAML:2.0:nameid-format:persistent.

- 6. In Protocol Settings: Allowable SAML Bindings, enable POST and REDIRECT.
- 7. In Protocol Settings: Signature Policy, select Always Sign Assertion.
- 8. In Credentials: Digital Signature Settings, select the PingFederate signing certificate.
- 4. Save the configuration.
- 5. Export the signing certificate.
- 6. Export and then open the metadata file and copy the values for the following:
  - entityID
  - Location entry for SSO (https://your-value/idp/SSO.saml2)
  - Location entry for SLO ( https://your-value/idp/SLO.saml2 )

#### Add the PingFederate connection to Microsoft 365

1. Open an elevated Windows PowerShell Command Prompt window on any internet-connected computer and type:

\$cred = Get-Credential

2. Enter the username and password of your Microsoft 365 administrator account in the pop-up.

| Administrator: Windows PowerShell                                                                                 |                        |                      | _   |      | × |
|----------------------------------------------------------------------------------------------------|------------------------|----------------------|-----|------|---|
| Windows PowerShell<br>Copyright (C) Microsoft Corporation. All rights rese                                        | rved.                  |                      |     |      |   |
| Try the new cross-platform PowerShell https://aka.ms                                                              | Windows PowerShel      | l credential request | ?   | ×    |   |
| PS C:\Windows\system32> <pre>\$cred=Get-Credential</pre>                                                          |                        |                      | AF  |      |   |
| cmdlet Get-Credential at command pipeline position 1<br>Supply values for the following parameters:<br>Credential | ¥ 1                    |                      | T   |      |   |
|                                                                                                    | Enter your credentials | 5.                   |     |      |   |
|                                                                                                    | <u>U</u> sername:      | 🖸 user@mydomain.c    | om  | ×    |   |
|                                                                                                    | Password:              | •••••                |     |      |   |
|                                                                                                    |                        |                      |     |      |   |
|                                                                                                    |                        | OK                   | Can | icel |   |

3. Connect with MsolService.

Connect-MsolService -Credential \$cred

4. List your domains.

```
Get-MsolDomain
```

5. Select the domain for which you would like to enable SSO.

```
$dom = "your-0365-domain"
```

6. Set the **uri** parameter to the PingFederate **entityID** value.

\$uri ="your-entityID"

7. Set the url parameter to the PingFederate Location for SSO value.

\$url="your-Passive-Log-On-Uri"

8. Set the logouturl parameter to the PingFederate Location for SLO value.

\$logouturl="your-Log-Off-Uri"

9. Open the downloaded signing certificate in Notepad, copy the encoded contents, and paste them into the command below to set the certificate parameter.

\$cert="your-certificate-contents"

10. Run the following command to setup SAML SSO for your domain.

```
Set-MsolDomainAuthentication `
-DomainName $dom `
-FederationBrandName $dom `
-Authentication Federated `
-PassiveLogOnUri $url `
-SigningCertificate $cert `
-IssuerUri $uri `
-LogOffUri $logouturl `
-PreferredAuthenticationProtocol SAMLP
```

11. Run the following command to see the completed SSO settings.

Get-MSolDomainFederationSettings -DomainName "your-0365-domain" | Format-List \*

#### Test the PingFederate IdP-initiated SSO integration

- 1. Go to the PingFederate SSO application endpoint for the Microsoft 365 SP connection.
- 2. Complete PingFederate authentication.

You're redirected to your Microsoft 365 domain.

#### Test the PingFederate SP-initiated SSO integration

- 1. Go to https://portal.office.com  $\square$ .
- 2. Enter your email address.
- 3. After you're redirected to PingFederate, enter your PingFederate username and password.

You're redirected back to Microsoft 365.

# Configuring SAML SSO with Microsoft 365 and PingOne for Enterprise

Learn how to enable Microsoft 365 sign-on from the PingOne for Enterprise console (IdP-initiated sign-on) and direct Microsoft 365 sign-on using PingOne for Enterprise (SP-initiated sign-on).

#### Before you begin

- Link PingOne for Enterprise to an identity repository containing the users requiring application access. Learn more in Connecting to an identity repository <sup>[]</sup> in the PingOne for Enterprise documentation.
- Make sure Microsoft 365 has a valid, non-default domain and is populated with at least one AD synced user in that domain to test access.
- You must have administrative access to PingOne for Enterprise and Microsoft 365.
- You must have access to run the Microsoft Azure Active Directory Module for Windows PowerShell.

#### Obtain the PingOne for Enterprise values for the Microsoft 365 application

- 1. Sign on to PingOne for Enterprise and go to **Applications**  $\rightarrow$  **Application Catalog**.
- 2. Search for Microsoft 365.
- 3. Expand the Microsoft 365 entry and click the **Setup** icon.

# Application Catalog Application You want to add or search for it by name. Don't see the application you're looking for? Fill out our Application Request Form. Office 365 Search Office 365 Office 365 Office 365 SAML with Provisioning (API)

#### 4. Click Continue to Next Step.

- 5. Copy the Issuer URI, Passive Log On Uri, and Log Off Uri values.
- 6. Download the signing certificate.

#### Office 365 Federation Settings

While configuring federation for Office 365, you will need to provide the following details when running the PowerShell cmdlets.

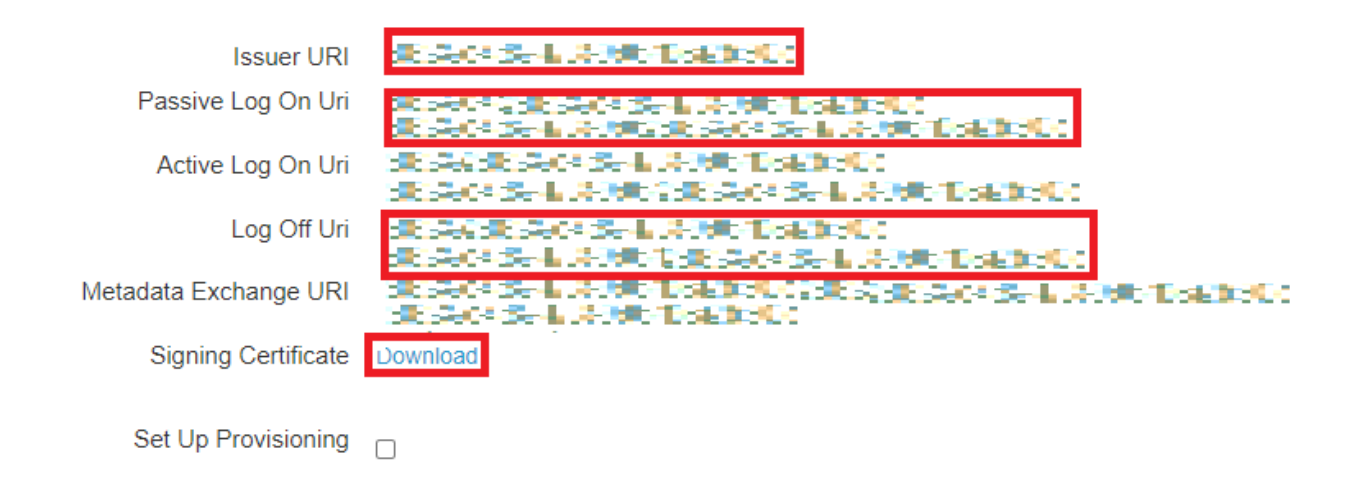

#### Add the PingOne for Enterprise IdP Connection to Microsoft 365

1. Open an elevated Windows PowerShell Command Prompt window on any internet-connected computer and type:

|    | \$cred = Get-Credential                                                                    |
|----|--------------------------------------------------------------------------------------------|
| 2. | Enter the username and password of your Microsoft 365 administrator account in the pop-up. |

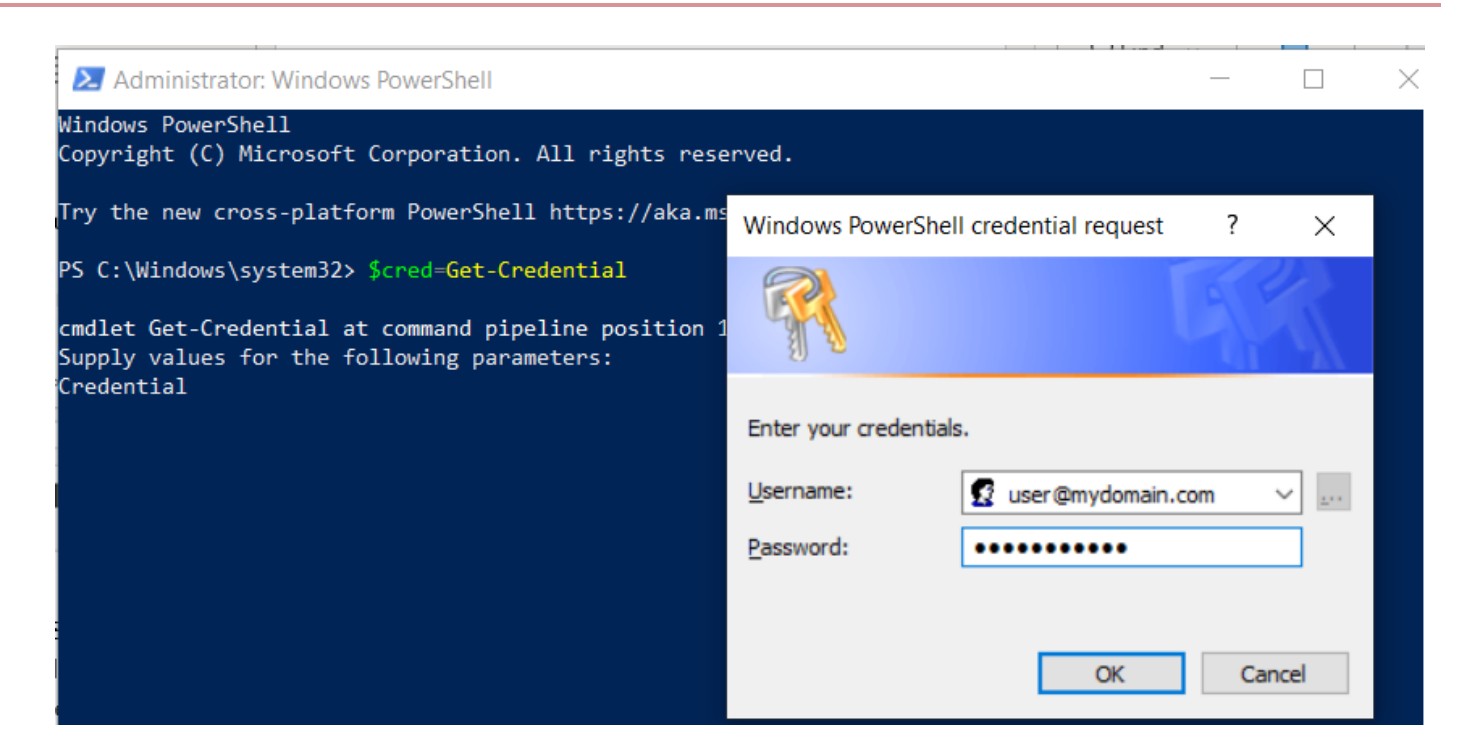

3. Connect with MsolService.

Connect-MsolService -Credential \$cred

4. List your domains.

Get-MsolDomain

5. Enter the domain for which you would like to enable SSO.

\$dom = "your-0365-domain"

6. Set the uri parameter to the PingOne for Enterprise Issuer URI value.

\$uri ="your-Issuer-URI"

7. Set the url parameter to the PingOne for Enterprise Passive Log On Uri value.

\$url="your-Passive-Log-On-Uri"

8. Set the logouturl parameter to the PingOne for Enterprise Log Off Uri value.

\$logouturl="your-Log-Off-Uri"

9. Open the downloaded signing certificate in Notepad, copy the encoded contents, and paste them into the command below to set the certificate parameter.

\$cert=your-certificate-contents

10. Run the following command to set up SAML SSO for your domain.

```
Set-MsolDomainAuthentication `
-DomainName $dom `
-FederationBrandName $dom `
-Authentication Federated `
-PassiveLogOnUri $url `
-SigningCertificate $cert `
-IssuerUri $uri `
-LogOffUri $logouturl `
-PreferredAuthenticationProtocol SAMLP
```

11. Run the following command to see the completed SSO settings.

Get-MSolDomainFederationSettings -DomainName "your-0365-domain" | Format-List \*

#### Complete the Microsoft 365 setup in PingOne for Enterprise

1. Continue editing the Microsoft 365 entry in PingOne for Enterprise.

#### (i) Note

If the session has timed out, complete the initial steps to the point of clicking Setup.

- 2. Click Continue to Next Step until you reach the Attribute mapping page.
- 3. Map subject to SAML\_SUBJECT.
- 4. Map guid to your attribute containing the Microsoft 365 user objectGUID.

#### 4. Attribute Mapping

|   | Application<br>Attribute | Description                 | Identity Bridge Attribute or Literal<br>Value |
|---|--------------------------|-----------------------------|-----------------------------------------------|
|   |                          | Active Directory Attribute: | SAML_SUBJECT                                  |
| 1 | subject *                | userPrincipalName           | As Literal                                    |
| 2 |                          | Active Directory Attribute: | myGUID                                        |
| 2 | guia                     | objectGUID                  | As Literal                                    |

Map your identity bridge attributes to the attributes required by the application.

#### 5. Click Continue to Next Step twice.

6. Click Add for all user groups that should have access to Microsoft 365.

#### 5. Group Access

Select all user groups that should have access to this application. Users that are members of the added groups will be able to SSO to this application and will see this application on their personal dock.

| Group1, Group2, etc             | Search |        |
|---------------------------------|--------|--------|
| Group Name                      |        |        |
| Users@directory                 |        | Remove |
| Domain Administrators@directory |        | Add    |

#### 7. Click Continue to Next Step.

8. Click Finish.

#### Test the PingOne for Enterprise IdP-initiated SSO integration

1. Go to your Ping desktop as a user with Microsoft 365 access.

| <b>(</b> ) | Note |
|------------|------|
|            |      |

To find the Ping desktop URL in the Admin console, go to Setup  $\rightarrow$  Dock  $\rightarrow$  PingOne Dock URL.

2. Complete PingOne for Enterprise authentication.

You're redirected to your Microsoft 365 domain.

|          | Ping<br>Keekity<br>Sign On |  |
|----------|----------------------------|--|
| USERNAME |                            |  |
|          |                            |  |
| PASSWORD |                            |  |
|          | Remember Me                |  |
|          | Sign On                    |  |
|          | Forgot Password            |  |

#### Test the PingOne for Enterprise SP-initiated SSO integration

- 1. Go to https://portal.office.com<sup>[]</sup>.
- 2. Enter your email address.
- 3. After you're redirected to PingOne for Enterprise, enter your PingOne for Enterprise username and password.

|          | Ping<br>Sign On |  |
|----------|-----------------|--|
| USERNAME |                 |  |
|          |                 |  |
| PASSWORD |                 |  |
|          |                 |  |
|          | Remember Me     |  |
|          | Sign On         |  |
|          |                 |  |
|          | Forgot Password |  |

You're redirected back to Microsoft 365.

# **Mimecast**

# **Configuring SAML SSO with Mimecast and PingFederate**

Learn how to enable Mimecast sign-on from PingFederate (IdP-initiated sign-on) and direct Mimecast sign-on using PingFederate (SP-initiated sign-on).

#### Before you begin

- Configure PingFederate to authenticate against an identity provider (IdP) or datastore containing the users requiring application access.
- Populate Mimecast with at least one user to test access.
- You must have administrative access to PingFederate.

#### Create the Mimecast metadata

- 1. In PingFederate, create a service provider (SP) connection for Mimecast:
  - 1. Configure using Browser SSO profile SAML 2.0.
  - 2. Set Partner's Entity ID to your-Mimecast-account-hosting-location-api.mimecast.com.accountcode.
  - 3. Enable the following SAML profiles:
    - IdP-Initiated SSO
    - SP-Initiated SSO
  - 4. In Assertion Creation: Authentication Source Mapping: Attribute Contract Fulfilment, map the SAML\_SUBJECT to your email attribute.
  - 5. In Protocol Settings: Assertion Consumer Service URL, set Binding to POST and set Endpoint URL to https:// your-Mimecast-account-hosting-location-api.mimecast.com/sign on/saml.
  - 6. In Protocol Settings: Allowable SAML Bindings, enable POST.
  - 7. In Credentials: Digital Signature Settings, select the PingFederate Signing Certificate.

# (i) Note

Note the metadata URL for the newly-created Mimecast SP connection.

#### Add the PingFederate connection to Mimecast

1. Sign on to the Mimecast console as an administrator.

- 2. Select Administration on the lefthand pane.
- 3. Click the **Services** tab.
- 4. Select Application Settings.
- 5. Select Authentication Profiles.

| mimecast <sup>®</sup> Administration Console |                 |                    |               |                   |              |            |           |
|----------------------------------------------|-----------------|--------------------|---------------|-------------------|--------------|------------|-----------|
| Account -                                    | Gateway         | Services -         | Archive -     | Directories -     | Stationery - | Monitoring | Reporting |
| You are here:                                | Services > App  | blications         |               |                   |              |            |           |
| Application Set                              | ttings 🙁        | Dashboard          |               |                   |              |            |           |
| New Applicatio                               | on Setting: Aut | thentication Profi | les Registere | ed Applications V | iew •        |            |           |
| Search                                       |                 | Q                  |               |                   |              |            |           |
| Description                                  | 1               |                    |               |                   | G            | iroup      |           |
|                                              |                 |                    |               |                   |              |            |           |

- 6. Click New Authentication Profile.
- 7. Select the Enforce SAML Authentication for Administration Console option.

The page expands to reveal the SAML Settings.

- 8. Under Provider, select Other.
- 9. Enter the Metadata URL for the Mimecast SP Connector in PingFederate.

#### Test the PingFederate IdP-initiated SSO integration

- 1. Go to the PingFederate SSO Application Endpoint for the Mimecast SP connection.
- 2. Authenticate with PingFederate.

You're redirected to your Mimecast domain.

#### Test the PingFederate SP-initiated SSO integration

- 1. Sign on to Mimecast  $\square$ .
- 2. After you're redirected to PingFederate, enter your PingFederate username and password.

After successful authentication, you're redirected back to Mimecast.

# Configuring SAML SSO with Mimecast and PingOne

Learn how to enable Mimecast sign-on from the PingOne console (IdP-initiated sign-on) and direct Mimecast sign-on using PingOne (SP-initiated sign-on).

#### Before you begin

- Link PingOne to an identity repository containing the users requiring application access.
- Populate Mimecast with at least one user to test access.
- You must have administrative access to PingOne and a Super Admin account for an Enterprise Organization on Mimecast.

#### Add the Mimecast application to PingOne

1. In PingOne, go to **Connections**  $\rightarrow$  **Applications** and click the + icon.

| Pingldentity.                               |                    |                                                  |        |
|---------------------------------------------|--------------------|--------------------------------------------------|--------|
| Environments<br>Sandbox - Phil ~<br>Sandbox |                    | Applications 🔸                                   |        |
| ::                                          | < Connections      | Q Search                                         | Filter |
| 2                                           | Applications       | 3 Applications by Application Name               |        |
| R                                           | IDENTITY PROVIDERS | PingOne Admin Console<br>Client ID               |        |
| ٢                                           |                    | PingOne Application Portal                       |        |
| Ô                                           | PingFederate       |                                                  |        |
|                                             | PingIntelligence   | PingOne Seit-Service - MyAccount<br>Client ID: d |        |

- 2. When you're prompted to select an application type, select **WEB APP** and then click **Configure** next to **SAML** for the chosen connection type.
- 3. Enter Mimecast as the application name.
- 4. Enter a suitable description.
- 5. Optional: Upload an icon.
- 6. Click Next.
- 7. For Provide App Metadata, select Enter Manually.
- 8. In the ACS URL field, enter https://account-hosting-location-api.mimecast.com/login/saml.
- 9. Select the Signing Key to use and then click Download Signing Certificate to download as X509 PEM (.crt).

- 10. For Entity ID, enter https://account-hosting-location-api.mimecast.com.accountcode.
- 11. Leave SLO Endpoint and SLO Response Endpoint blank.
- 12. In the Subject NameID Format list, select urn:oasis:names:tc:SAML:1.1:nameid-format:emailAddress.
- 13. Enter a suitable value for Assertion Validity Duration (in seconds). A value of 300 seconds is typical.
- 14. Click Save and Continue.
- 15. Mimecast expects an email address to identify a user in the SSO security assertion:
  - If you use an email address to sign on through PingOne, click **Save and Close**.
  - If you sign on with a username, in the **PingOne User Attribute** list, select **Email Address** to map that to the **SAML\_SUBJECT**, then click **Save and Close**.
- 16. Click the toggle to enable the application.
- 17. On the **Configuration** tab of the newly-created Mimecast application, copy and save the **IDP Metadata URL** value.

You'll need this metadata when configuring SAML on Mimecast.

| ^ | CONNECTION DETAILS           |                           |                                                                       |
|---|------------------------------|---------------------------|-----------------------------------------------------------------------|
|   | DOWNLOAD METADATA :          | Download                  |                                                                       |
|   | ISSUER ID :                  | https://auth.pingone.eu/f | l                                                                     |
|   | SINGLE LOGOUT SERVICE :      | https://auth.pingone.eu/f | saml20/idp/slo                                                        |
|   | SINGLE SIGNON SERVICE :      | https://auth.pingone.eu/f | saml20/idp/sso                                                        |
|   | IDP METADATA URL:            | https://auth.pingone.eu/f | saml20/metadata/c6c91962-45a9-4379-84bf-77576fa582f7                  |
|   | INITIATE SINGLE SIGN-ON URL: | https://auth.pingone.eu/f | saml20/idp/startsso?spEntityId=https://xx-api.mimecast.com/login/saml |

#### Add PingOne as identity provider (IdP) in Mimecast

- 1. Sign on to Mimecast with an Admin account for your Enterprise Organization.
- 2. Go to Administration  $\rightarrow$  Services  $\rightarrow$  Applications.
- 3. Select Authentication Profiles.
- 4. Select New Authentication Profile.
- 5. Enter a **Description** for the new profiled.
- 6. Select Enforce SAML Authentication for Administration Console.
- 7. For Provider, select Other.
- 8. In the Metadata URL field, enter the URL value that you copied previously.
- 9. Go to Administration  $\rightarrow$  Services  $\rightarrow$  Applications.
- 10. Click **Lookup** to find the authentication profile that you created.
- 11. Click Save and Exit.

#### Test the PingOne IdP integration

1. Go to the PingOne Application Portal and sign on with a user account.

# Note In the Admin console, go to Dashboard → Environment Properties to find the PingOne Application Portal URL.

2. Click the Mimecast icon.

You're redirected to the Mimecast website and logged in with SSO.

#### Test the PingOne SP integration

- 1. Go to login.mimecast.com<sup>[2]</sup>, and choose the option to sign on with SSO. Enter your email address only.
- 2. In the PingOne sign-on prompt, enter your PingOne username and password.

| Ping<br>Sign On |                 |  |  |  |
|-----------------|-----------------|--|--|--|
| USERNAME        |                 |  |  |  |
|                 |                 |  |  |  |
| PASSWORD        |                 |  |  |  |
|                 |                 |  |  |  |
|                 | Remember Me     |  |  |  |
|                 |                 |  |  |  |
|                 |                 |  |  |  |
|                 | Forgot Password |  |  |  |

You're redirected back to Mimecast and signed on.
# **Configuring SAML SSO with Namely and PingFederate**

Learn how to enable Namely sign-on from the PingFederate console (IdP-initiated sign-on) and direct Namely sign-on using PingFederate (SP-initiated sign-on).

#### Before you begin

- PingFederate should be configured to authenticate against an identity provider (IdP) or datastore containing the users requiring application access.
- Populate Namely with at least one user to test access.
- You must have administrative access to PingFederate.

#### Create the Namely metadata

- 1. In PingFederate, create a service provider (SP) connection for Namely:
  - 1. Configure using Browser SSO profile SAML 2.0.
  - 2. Set Partner's Entity ID to https://your-subdomain.namely.com/saml/metadata.
  - 3. Enable the following SAML profiles:
    - IdP-Initiated SSO
    - SP-Initiated SSO
  - 4. In Assertion Creation: Authentication Source Mapping: Attribute Contract Fulfilment, map the SAML\_SUBJECT to your email attribute.
  - 5. In Protocol Settings: Assertion Consumer Service URL, set Binding to POST and set Endpoint URL to https:// your-subdomain.namely.com/saml/consume.
  - 6. In Protocol Settings: Allowable SAML Bindings, enable POST.
  - 7. In Credentials: Digital Signature Settings, select the PingFederate Signing Certificate.
  - 8. Note the metadata URL for the newly-created Namely SP connection.

#### Add the PingFederate connection to Namely

- 1. Sign on to the Namely console as an administrator.
- 2. Select **Company** on the top navigation bar.

Namely

- 3. Click the **Settings** tab.
- 4. In the left navigation pane, click Login Page.
- 5. In the Login Methods section, click SAML.
- 6. Enter the Identity Provider SSO URL from PingFederate.
- 7. Copy and paste the IdP Provider Certificate value into the Identity provider certificate.
- 8. Enter the SAML Metadata URL from PingFederate.

| General                  | Login methods                                                                                                    |
|--------------------------|----------------------------------------------------------------------------------------------------|
| Company Info             | Login methods                                                                                                    |
| Invitations              | Please determine which Login Method employees will use to access Namely. Employees may log in<br>using: either their Namely or Google credentials, only their Google credentials, or only through SAML. |
| Overhead                 | Password and Google                                                                                                    |
| Import Data              | Only Google SAML                                                                                                    |
| Resources                | SAML Settings                                                                                                    |
| Home Page Updates        | Identity provider SSO url                                                                                                    |
| Notifications            | certificate                                                                                                    |
| Login Page >             | BEGIN CERTIFICATE                                                                                                    |
| Employee Data            |                                                                                                    |
| Profile Fields           |                                                                                                    |
| Termination Reasons      |                                                                                                    |
| Organizational Structure | If your identity provider requires a SAML metadata endpoint, please use the following URL.                                                                                                    |
|                          |                                                                                                    |

9. Click Save.

#### Test the PingFederate IdP-initiated SSO integration

- 1. Go to the PingFederate SSO Application Endpoint for the Namely SP connection.
- 2. Authenticate with PingFederate.

You're redirected to your Namely domain.

#### Test the PingFederate SP-initiated SSO integration

1. Go to https://your-subdomain.namely.com/users/login.

2. After you're redirected to PingFederate, enter your PingFederate username and password.

You're redirected back to Namely.

# Configuring SAML SSO with Namely and PingOne

Learn how to enable Namely sign-on from the PingOne console (IdP-initiated sign-on) and direct Namely sign-on using PingOne (SP-initiated sign-on).

#### Before you begin

- Link PingOne to an identity repository containing the users requiring application access.
- Populate Namely with at least one user to test access.
- You must have administrative access to PingOne and an Admin account on Namely.

#### Add the Namely application to PingOne

1. In PingOne, go to **Connections**  $\rightarrow$  **Applications** and click the + icon.

| P                        | ingldentity.                            |                                                         |        |
|--------------------------|-----------------------------------------|---------------------------------------------------------|--------|
| Enviro<br>Sandi<br>Sandb | nments<br>pox - Phil v<br>ox            | Applications 🔸                                          |        |
| #                        | < Connections APPLICATIONS Applications | Q Search 3 Applications by Application Name             | Filter |
| 1H (                     | IDENTITY PROVIDERS                      | PingOne Admin Console<br>Client ID                      |        |
| ©                        | PING PRODUCTS PingFederate              | PingOne Application Portal<br>Client ID: 1              |        |
|                          | PingIntelligence                        | PingOne Self-Service - MyAccount           Client ID: c |        |

- 2. When you're prompted to select an application type, select **WEB APP** and then click **Configure** next to **SAML** for the chosen connection type.
- 3. Enter Namely as the application name.
- 4. Enter a suitable description.
- 5. Optional: Upload an icon.
- 6. Click Next.

- 7. For Provide App Metadata, select Enter Manually.
- 8. In the ACS URLS field, enter https://your-subdomain.namely.com/saml/consume.
- 9. In the Entity ID field, enter https://your-subdomain.namely.com/saml/consume.
- 10. Select the Signing Key to use and then click Download Signing Certificate to download as X509 PEM (.crt).
- 11. Leave SLO Endpoint and SLO Response Endpoint blank.
- 12. In the Subject NameID Format list, select urn:oasis:names:tc:SAML:1.1:nameid-format:emailAddress.
- 13. Enter a suitable value for Assertion Validity Duration (in seconds). A value of 300 seconds is typical.
- 14. Click Save and Continue.
- 15. Namely expects an email address to identify a user in the SSO security assertion:
  - If you use an email address to sign on through PingOne, click Save and Close.
  - If you sign on with a username, in the **PingOne User Attribute** list, select **Email Address** to map that to the **SAML\_SUBJECT**, then click **Save and Close**.
- 16. Click the toggle to enable the application.
- 17. On the **Configuration** tab of the newly-created Namely application, copy and save the **IDP Metadata URL** value.

You'll need this when configuring SAML on Namely.

| ∧ CONNECTION DETAILS        |                           |                                                                       |
|-----------------------------|---------------------------|-----------------------------------------------------------------------|
| DOWNLOAD METADATA :         | Download                  |                                                                       |
| ISSUER ID :                 | https://auth.pingone.eu/f |                                                                       |
| SINGLE LOGOUT SERVICE :     | https://auth.pingone.eu/f | saml20/idp/slo                                                        |
| SINGLE SIGNON SERVICE:      | https://auth.pingone.eu/t | saml20/idp/sso                                                        |
| IDP METADATA URL:           | https://auth.pingone.eu/t | saml20/metadata/c6c91962-45a9-4379-84bf-77576fa582f7                  |
| INITIATE SINGLE SIGN-ON URL | https://auth.pingone.eu/t | saml20/idp/startsso?spEntityId=https://xx-api.mimecast.com/login/saml |

#### **Enable SAML SSO in Namely**

- 1. Sign on to the Namely console as an administrator.
- 2. Select **Company** on the top navigation bar.
- 3. Click the **Settings** tab.
- 4. In the left navigation pane, click Login Page.
- 5. In the Login Methods section, click SAML.
- 6. In the Identity Provider SSO URL field, enter the Initiate Single Sign-On URL value from PingOne.
- 7. Copy and paste the IdP Provider Certificate value into the Identity provider certificate field.
- 8. In the SAML Metadata field, enter the IdP Metadata URL value from PingOne.

| Reports Goals Se         | ttings                                                                                                    |
|--------------------------|----------------------------------------------------------------------------------------------------|
| General                  | Login methods                                                                                                    |
| Company Info             | Login methods                                                                                                    |
| nvitations               | Please determine which Login Method employees will use to access Namely. Employees may log in<br>using: either their Namely or Google credentials, only their Google credentials, or only through SAML. |
| Overhead                 | Password and Google                                                                                                    |
| mport Data               | Only Google SAML                                                                                                    |
| Resources                | SAML Settings                                                                                                    |
| Home Page Updates        | Identity provider SSO url                                                                                                    |
| Notifications            | certificate                                                                                                    |
| Login Page >             | BEGIN CERTIFICATE                                                                                                    |
| Employee Data            |                                                                                                    |
| Profile Fields           |                                                                                                    |
| Termination Reasons      |                                                                                                    |
| Organizational Structure | If your identity provider requires a SAML metadata endpoint, please use the following URL.                                                                                                    |
|                          |                                                                                                    |

9. Click Save.

#### Test the PingOne IdP integration

1. Go to the PingOne Application Portal and sign on with a user account.

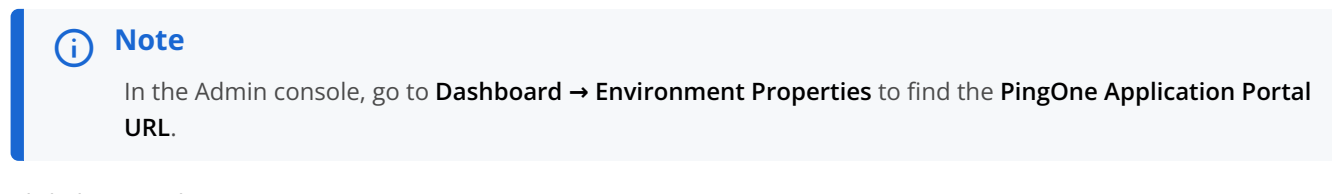

2. Click the Namely icon.

You're redirected to the Namely website and logged in with SSO.

#### Test the PingOne SP integration

- 1. Go to https://your-subdomain.namely.com/users/login and enter your email address only.
- 2. In the PingOne sign-on prompt, enter your PingOne username and password.

|          | Ping<br>Keetative<br>Sign On |  |
|----------|------------------------------|--|
| USERNAME |                              |  |
|          |                              |  |
| PASSWORD |                              |  |
|          |                              |  |
|          | Remember Me                  |  |
|          |                              |  |
|          |                              |  |
|          | Forgot Password              |  |

You're redirected back to Namely and signed on.

# Osano

# Configuring SAML SSO with Osano and PingOne

Learn how to enable Osano sign-on from the PingOne console (IdP-initiated sign-on) and direct Osano sign-on using PingOne (SP-initiated sign-on).

#### Before you begin

- Link PingOne to an identity repository containing the users requiring application access.
- Populate Osano with at least one user to test access.
- You must have administrative access to PingOne and an Admin account for an Enterprise Organization on Osano.

#### Add the Osano application to PingOne

- 1. In PingOne, in the left menu, click Connections, then Applications.
- 2. To add a new application, click the + icon next to the **Applications** heading.

| P                        | ingldentity.                     |                                                  |        |
|--------------------------|----------------------------------|--------------------------------------------------|--------|
| Enviro<br>Sandi<br>Sandb | nments<br>pox - Phil v<br>xx     | Applications                                     |        |
| 88                       | < Connections                    | Q Search                                         | Filter |
| *                        | APPLICATIONS<br>Applications     | 3 Applications by Application Name               |        |
| 11                       | IDENTITY PROVIDERS               | PingOne Admin Console<br>Client ID               |        |
| 0                        | PING PRODUCTS                    | PingOne Application Portal<br>Client ID:         |        |
| NO22                     | PingFederate<br>PingIntelligence | PingOne Self-Service - MyAccount<br>Client ID: d |        |

- 3. Select **Web App** when prompted to select an application type and click **Configure** next to **SAML** for the chosen connection type.
- 4. Enter **0sano** as the application name.
- 5. Enter a suitable description.

- 6. Upload an icon if desired.
- 7. Click Next.
- 8. For Provide App Metadata, select Manually Enter.
- 9. For ACS URL, enter the value: https://auth.osano.com/saml2/idpresponse.
- 10. Select the Signing Key to use and click Download Signing Certificate to download as X509 PEM ( .crt ).
- 11. For Entity ID, enter the value: urn:amazon:cognito:sp:us-east-1\_7GtagkRKw.

## (i) Note

Leave SLO Endpoint and SLO Response Endpoint blank. Osano does not support single logout (SLO).

- 12. In the Subject NameID Format list, select urn:oasis:names:tc:SAML:1.1:nameid-format:emailAddress.
- 13. Set a suitable value for Assertion Validity Duration (in seconds). A value of 300 seconds is typical.
- 14. Click Save and Continue.
- 15. Change the **saml\_subject** attribute to **Email Address**.

# i Note

Osano expects an email address to identify a user in the SSO security assertion.

16. Select Add Attribute and Ping One Attribute and enter http://schemas.xmlsoap.org/ws/2005/05/identity/claims/ emailaddress as the Application Attribute.

Map this to the PingOne User Attribute for Email Address.

17. Select Add Attribute and Ping One Attribute and enter http://schemas.xmlsoap.org/ws/2005/05/identity/claims/ name as the Application Attribute.

Map this to the **PingOne User Attribute** for **Name**.

- 18. Click Save and Close.
- 19. Enable user access to this new application by moving the toggle to the right.
- 20. On the **Configuration** tab of the newly created Osano application, download the metadata.

| ^ CONNECTION DETAILS         |                         |                                                                           |
|------------------------------|-------------------------|---------------------------------------------------------------------------|
| DOWNLOAD METADATA:           | Download                |                                                                           |
| ISSUER ID :                  | https://auth.pingone.eu |                                                                           |
| SINGLE LOGOUT SERVICE :      | https://auth.pingone.eu | /saml20/idp/slo                                                           |
| SINGLE SIGNON SERVICE:       | https://auth.pingone.eu | /saml20/idp/sso                                                           |
| IDP METADATA URL:            | https://auth.pingone.eu | /saml20/metadata/863db32b-5cfe-44d9-bf92-2f4a3de191c7                     |
| INITIATE SINGLE SIGN-ON URL: | https://auth.pingone.eu | /saml20/idp/startsso?spEntityId=urn:amazon:cognito:sp:us-east-1_7GtagkRKw |

#### Add PingOne as the identity provider (IdP) to Osano

- 1. Open a Support request with your Osano Support Representative and supply the Metadata File exported in the previous procedure. This file should contain the following:
  - Identity Provider Issuer
  - Identity Provider Single Sign-On URL
  - X.509 Certificate

Osano configures these settings for your account, and the connection is established.

#### Test the PingOne IdP integration

- 1. Go to the PingOne SSO Application Endpoint for the Osano SP connection.
- 2. Complete the PingOne authentication.

You're redirected to your Osano domain.

#### Test the PingOne SP connection

1. Go to https://my.osano.com<sup>[2]</sup>, select the option to sign on with SSO, and enter your email address only.

You're redirected and presented with a PingOne sign on prompt.

2. Enter your PingOne username and password.

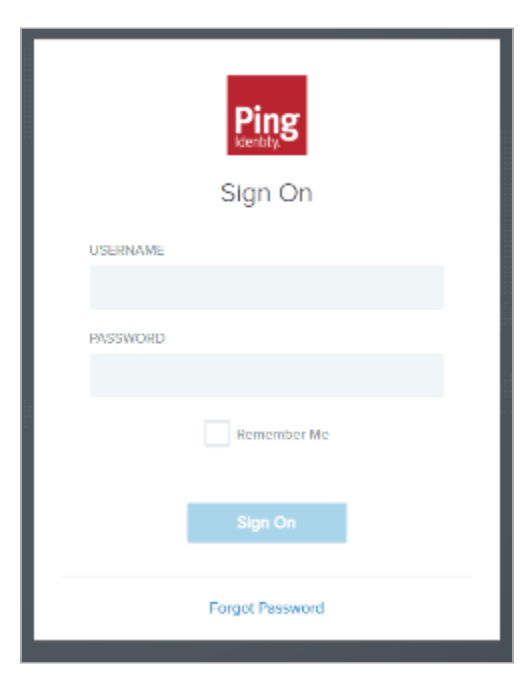

After successful authentication, you're redirected back to Osano and signed on.

# RingCentral

# Configuring SAML SSO with RingCentral and PingFederate

Learn how to enable RingCentral sign-on for the PingFederate console (IdP-initiated sign-on) and direct RingCentral sign-on using PingFederate (SP-initiated sign-on).

#### Before you begin

- Configure PingFederate to authenticate against an IdP or datastore containing the users that need application access.
- Populate RingCentral with at least one user for testing access.
- You must have administrative access to PingFederate and RingCentral.

#### **Export the PingFederate metadata**

- 1. In the PingFederate administrative console, go to System  $\rightarrow$  Protocol Metadata  $\rightarrow$  Metadata Export.
- 2. Select I am the identity provider then click Next.
- 3. On the Metadata Mode tab, select Select information to include in metadata manually. Click Next.
- 4. On the Protocol tab, click Next.
- 5. On the Attribute Contract tab, click Next.
- 6. On the Signing Key tab, select a signing certificate. Click Next.
- 7. Optional: On the Metadata Signing tab, select a certificate to sign the metadata XML file. Click Next.
- 8. On the XML Encryption Certificate tab, click Next.
- 9. On the Export & Summary tab, click Export.
- 10. Save the metadata.xml file.
- 11. Click Done.

## **Configure RingCentral for SSO**

1. In the RingCentral administrative console, go to More  $\rightarrow$  Security and Compliance  $\rightarrow$  Single Sign-on.

- 2. Select Set up SSO by yourself.
- 3. Upload the PingFederate metadata that you downloaded previously.
- 4. Select the email attributes to map.

- 5. In the **Certificate Management** section, upload the certificate and set it as the primary.
- 6. Download the RingCentral SP metadata file.
- 7. Toggle Enable SSO and click Save.

#### **Create a PingFederate SP connection for RingCentral**

- 1. In the PingFederate administrative console, go to **Applications**  $\rightarrow$  **SP Connections**  $\rightarrow$  **Create Connection**.
- 2. Configure using Browser SSO profile SAML 2.0.
- 3. Import the RingCentral metadata file that you downloaded previously.
- 4. Enable the following SAML profiles:
  - IdP-Initiated SSO
  - SP-Initiated SSO
- 5. In Assertion Creation: Attribute Contract, next to SAML\_SUBJECT, map the Subject Name Format to urn:oasis:names:tc:SAML:1.1:nameid-format:emailAddress.
- 6. In Assertion Creation: Authentication Policy Mapping: Attribute Contract Fulfillment, map SAML\_SUBJECT to your email attribute.
- 7. In Protocol Settings: Allowable SAML Bindings, enable POST and REDIRECT.
- 8. In Credentials: Digital Signature Settings, in the Signing Certificate list, select your signing certificate.
- 9. Note the SSO Application Endpoint for your newly-created SP connection.

#### Test the PingFederate IdP-initiated SSO integration

- 1. Go to the PingFederate SSO Application Endpoint for the RingCentral SP connection.
- 2. Authenticate with PingFederate.

You're redirected to RingCentral.

#### Test the PingFederate SP-initiated SSO integration

- 1. Go to https://service.ringcentral.com/login/startupSSOLogin.html
- 2. Enter your email address and click Submit.
- 3. After you're redirected to PingFederate, enter your PingFederate username and password. s+ You're redirected to RingCentral.

# Salesforce

# **Configuring SAML SSO with Salesforce and PingFederate**

Enable Salesforce sign-on from a PingFederate URL (IdP-initiated sign-on) plus single logout (SLO).

#### Before you begin

- Configure PingFederate to authenticate against an IdP or datastore containing the users requiring application access.
- Populate Salesforce with at least one user to test access.
- You must have administrative access to PingFederate and Salesforce.

#### **Create a PingFederate SP connection for Salesforce**

- 1. Sign on to the PingFederate administrative console.
- 2. Create an SP connection for Salesforce in PingFederate:
  - 1. Configure using Browser SSO profile SAML 2.0.
  - 2. Set Partner's Entity ID to Entity ID.
    - Enable the following SAML Profiles:
    - IDP-Initiated SSO
    - SP Initiated SSO
    - IDP-Initiated SLO
    - SP Initiated SLO
  - 3. In Assertion Creation → Authentication Source Mapping → Attribute Contract Fulfillment, map the SAML\_SUBJECT to the attribute containing the Salesforce username.
  - 4. In Protocol Settings → Assertion Consumer Service URL, set Binding to POST and set Endpoint URL to ACS URL.
  - 5. In Protocol Settings → SLO Service URLs, set Binding to POST and set Endpoint URL to SLO URL.
  - 6. In Protocol Settings → Allowable SAML Bindings, enable POST.
  - 7. In Credentials → Digital Signature Settings, select the PingFederate Signing Certificate.
  - 8. In Credentials → Signature Verification, set Trust Model to Unanchored.
  - In Credentials → Signature Verification → Signature Verification Certificate, select the PingFederate Signing Certificate.

#### ) Note

This certificate is a placeholder and will be replaced with a Salesforce certificate.

- 3. Export the metadata for the newly created Salesforce SP connection.
- 4. Export the signing certificate.

i i

#### Add the PingFederate IDP Connection to Salesforce

- 1. Sign on to your Salesforce domain as an administrator.
- 2. Click the Gear icon, then go to Setup  $\rightarrow$  Identity  $\rightarrow$  Single Sign-On Settings.

| -                             | Q, Search Setup                                                                                                    | **              | • ?        | 章              | * (         | 3 |
|-------------------------------|----------------------------------------------------------------------------------------------------|-----------------|------------|----------------|-------------|---|
| Setup Home Object             | Manager 🗸                                                                                                    | to Setup        |            | C <sup>R</sup> |             |   |
| > Development                 |                                                                                                    |                 |            |                | S. 3        |   |
| > Environments                | Stude Size On Settings                                                                                                    | Manage Sc       | bscription |                |             |   |
| > User Engagement             | Single Sign-On Settings                                                                                                    | Developer Conso | le         |                |             |   |
| > Integrations                |                                                                                                    |                 |            |                | _           |   |
| > Notification Builder        | Single Sign-On Settings                                                                                                    |                 |            | Help for       | this Page 🜖 | • |
| SETTINGS                      | Configure single sign on in order to authenticate users in salesforce com from external environments. Your organization has the following options available for single sign-on:                                                                                    |                 |            |                |             |   |
| > Company Settings            | <ul> <li>Delegated authentication is a single sign-on method that uses a Web service call sent from salestocic com to an endpoint.</li> <li>Pedenated authentication, a single sign-on method that uses SAML assertions sent to a Salestforce endpoint.</li> </ul> |                 |            |                |             |   |
| > Data Classification         | Edit SAM, Assartin Validator                                                                                                    |                 |            |                |             |   |
| <ul> <li>Identity</li> </ul>  | Delegated Authentication                                                                                                    |                 |            |                |             |   |
| Auth. Providers               | Disable login with Saleshore credentials                                                                                                    |                 |            |                |             |   |
| Identity Provider             | Federated Single Ston-On Using SAML                                                                                                    |                 |            |                |             | - |
| Identity Provider Event Log   | Identity Provider Event Log SAME, Fashing SAME, Fashing Same Same Same Same Same Same Same Same                                                                                                    |                 |            |                |             |   |
| Identity Verification         |                                                                                                    |                 |            |                |             |   |
| Identity Verification History | SAML Single Sign-On Settings New York Monthleaders File New Horn Mittaders (R)                                                                                                    |                 |            |                |             |   |
| Login Flows                   | No SAAS, Brige Sign-Cn Settings                                                                                                    |                 |            |                |             |   |
| Login History                 |                                                                                                    |                 |            |                |             |   |
| OAuth Custom Scopes           |                                                                                                    |                 |            |                |             |   |
| Single Sign-On Settings       |                                                                                                    |                 |            |                |             |   |
| > Security                    |                                                                                                    |                 |            |                |             |   |

3. On the Single Sign-On Settings page, click Edit.

| Setup<br>Single Sign-On Settings                                                                                                    |
|----------------------------------------------------------------------------------------------------|
| Single Sign-On Settings                                                                                                    |
| Configure single sign-on in order to authenticate users in salesforce.com from external environments.                                                                                                    |
| <ul> <li>Delegated authentication is a single sign-on method that uses a Web service call sent from salesfore</li> <li>Federated authentication, a single sign-on method that uses SAML assertions sent to a Salesforce enderstanding and the service service</li></ul> |
| Edit SAML Assertion Validator                                                                                                    |

4. Select the SAML Enabled check box to enable the use of SAML single sign-on. Click Save.

| Single Sign-On Setting                    | S  |             |
|-------------------------------------------|----|-------------|
|                                           |    | Save Cancel |
| Delegated Authentication                  |    |             |
| Disable login with Salesforce credentials | i  |             |
| Federated Single Sign-On Using SAM        | ۱L |             |
| SAML Enabled                              |    |             |
|                                           |    | Save        |

#### 5. Click New From Metadata File.

| SAML Single Sign-On Settings    | New New from Metadata File New from Metadata URL |
|---------------------------------|--------------------------------------------------|
| No SAML Single Sign-On Settings |                                                  |

6. Click Choose File, select the metadata that you downloaded from PingFederate, and click Create.

| SAML Single Sign-On Settings              |                                             |  |  |
|-------------------------------------------|---------------------------------------------|--|--|
| Create configuration using an XML file (1 | MB or smaller) containing SAML 2.0 settings |  |  |
|                                           | Create Cancel                               |  |  |
| Metadata File                             | Choose File No file chosen                  |  |  |
|                                           | Create                                      |  |  |

The summary screen opens.

- 7. In the **Identity Provider Certificate** section, click **Choose file** and select the signing certificate that you downloaded from PingFederate.
- 8. Clear the Single Logout Enabled check box if you don't require single logout.

#### The summary page opens.

| ML Single Sign-On Se                                      | ettings                                                                                                    |                                                                        |
|-----------------------------------------------------------|----------------------------------------------------------------------------------------------------|------------------------------------------------------------------------|
|                                                           | Save 8. New Cancel                                                                                                    |                                                                        |
| Name                                                      | API Na:                                                                                                    |                                                                        |
| SAML Version                                              | 2.0                                                                                                    |                                                                        |
| Issuer                                                    | Entry Entry                                                                                                    | b https:// .my.salesforce.                                             |
| Identity Provider Certificate                             | Choose File 1771B6ADC4E.crt Current Certifica                                                                                                    | CN=Signing cert, O=PingTest, C=U<br>Expiration: 19 Jan 2022 16:12:04 G |
| Request Signing Certificate                               | SelfSignedCert_02Feb2021_175028 V                                                                                                    |                                                                        |
| Request Signature Method                                  | RSA-SHA256 V                                                                                                    |                                                                        |
| Assertion Decryption Certificate                          | Assertion not encrypted                                                                                                    |                                                                        |
| SAML Identity Type                                        | Assertion contains the User's Salesforce username     Assertion contains the Federation ID from the User object     Assertion contains the User ID from the User object |                                                                        |
| SAML Identity Location                                    | Identity is in the Nameldentifier element of the Subject statement     Identity is in an Attribute element                                                              |                                                                        |
| Service Provider Initiated Request Binding                | HTTP POST     HTTP Redirect                                                                                                    |                                                                        |
| Identity Provider Login URL                               | https://j / / / / / / / / / / / / / / //SSO.saml2                                                                                                    |                                                                        |
| Custom Logout URL                                         |                                                                                                    |                                                                        |
| Custom Error URL                                          |                                                                                                    |                                                                        |
| Single Logout Enabled                                     |                                                                                                    |                                                                        |
| se Selected Request Signature Method for<br>Single Logout |                                                                                                    |                                                                        |
| Identity Provider Single Logout URL                       | https://                                                                                                    |                                                                        |
| Single Logout Request Binding                             | HTTP POST     HTTP Redirect                                                                                                    |                                                                        |

#### 9. Click Save.

10. On the summary page for the configuration that you saved in the previous step, click Edit.

| SAML Single Sign-On<br>Back to Single Sign-On Settings | Settings                                           |                     |                   |                          |
|--------------------------------------------------------|----------------------------------------------------|---------------------|-------------------|--------------------------|
|                                                        |                                                    | Edit Delete Clone I | Download Metadata | SAML Assertion Validator |
| Name<br>SAML Version                                   | - Ng - <del>Se</del> <b>Child (C. Poe</b> c<br>2.0 |                     |                   |                          |

11. Click the link on the **Request Signing Certificate** line.

| Identity Provider Certificate | CN=Signing cert, O=PingTest, C=UK<br>Expiration: 19 Jan 2022 16:12:04 GMT |  |  |
|-------------------------------|---------------------------------------------------------------------------|--|--|
| Request Signing Certificate   | SelfSignedCert_02Feb2021_175028                                           |  |  |
| Request Signature Method      | RSA-SHA256                                                                |  |  |

#### 12. Click Download Certificate.

| Certificates               |                                  |
|----------------------------|----------------------------------|
| Certificates               |                                  |
| Certificate and Key Detail | Edit Delete Download Certificate |
| Label                      | SelfSignedCert_02Feb2021_175028  |
| Туре                       | Self-Signed                      |
| Expiration Date            | 02/02/2022, 12:00                |
| Key Size                   | 2048                             |

#### Import the Salesforce certificate into PingFederate

- 1. Sign on to the PingFederate administrative console.
- 2. Open the Salesforce SP connection and click Signature Verification Certificate.
- 3. Delete the placeholder certificate and upload the certificate that you downloaded from Salesforce.
- 4. Save the configuration.

#### Test the PingFederate IdP-initiated SSO integration

- 1. Go to the PingFederate SSO application endpoint for the Salesforce SP connection.
- 2. Complete PingFederate authentication.

You're redirected to your Salesforce domain.

| Al ♥ 9, Seach                                                                                         | 法・ 🖬 ? 幸 皋 👼                                                                    |
|----------------------------------------------------------------------------------------------------|---------------------------------------------------------------------------------|
| Sales Home Getting Started Accounts v Contacts v Leads v Opportunities v Tasks v Calendar v Dashboard | is 🗸 Notes 🗸 Reports 🗸 Groups 🗸 Forecasts. More 💌 🖋                             |
| Quarterly Performance                                                                                 | Assistant                                                                       |
| CLOSED £69,000 CHEN(+70%) £184,500 COM. £250,000 /                                                    | > Opportunity has overtise tasks<br>Acres = 1,200 Widgets (Sample)              |
| 200x                                                                                                  | > 20 days without any activity<br>Acme : 1250 Widgets (Sample) 18 🗰 🗙           |
|                                                                                                    | > 20 days without any activity<br>Global Media - 110 Widgets (Sample) 18 B ×    |
| 240x                                                                                                  | > 20 days without any activity<br>Global Media - 1750 Widgets (Sample) 11 🖬 🗶   |
| 10.                                                                                                   | > 20 days without any activity the salestone corn - 200 Widgets (Sample) 18 🖷 🗙 |
| 1204                                                                                                  | > 20 days without any activity TE B ×                                           |
|                                                                                                    | > 20 days without any activity<br>Acme - 150 Widgets (Sample) 18 🗃 🗙            |
| 60x                                                                                                   | > 20 days without any activity<br>Calobal Media - 400 Widgets (Sample) 18 🗃 🗙   |
| 0 Dec Dec                                                                                             | > 20 days without any activity salesforce.com - 320 Widgets (Sample) TE 🗃 X     |
| Closed Goal Closed + Cpen (>70%)                                                                      | > 20 days without any activity<br>Acres - 200 Widgets (Sample) 12 🐻 🗙           |
| Today's Tasks 🛛 🖉 🔻 Today's Events                                                                    |                                                                                 |
| Pathewith units (Income an Amine (Income a) Tarias                                                    |                                                                                 |

#### Configure direct Salesforce sign-on using PingFederate (SP-initiated sign-on) plus single logout (SLO)

#### Before you begin

• You must first enable IdP-initiated sign-on.

#### Enable PingFederate authentication in Salesforce

- 1. Sign on to your Salesforce domain as an administrator.
- 2. Click the **Gear** icon, then go to **Setup**  $\rightarrow$  **Company Settings**  $\rightarrow$  **My Domain**.

| SETTINGS |                             |  |  |  |
|----------|-----------------------------|--|--|--|
| ∨ Con    | ✓ Company Settings          |  |  |  |
|          | Business Hours              |  |  |  |
| >        | Calendar Settings           |  |  |  |
|          | Company Information         |  |  |  |
|          | Critical Updates            |  |  |  |
|          | Data Protection and Privacy |  |  |  |
|          | Fiscal Year                 |  |  |  |
|          | Holidays                    |  |  |  |
|          | Language Settings           |  |  |  |
|          | Maps and Location Settings  |  |  |  |
|          | My Domain                   |  |  |  |

3. Make a note of your domain name, such as https://your-company.my.salesforce.com.

4. In the Authentication Configuration section, click Edit.

| Authentication Configuration                                 | Edit       |
|--------------------------------------------------------------|------------|
| Login Page Type                                              | Standard   |
| Authentication Service                                       | Login Form |
| Logo File                                                    |            |
| Background Color                                             |            |
| Right Frame URL                                              |            |
| Use the native browser for user<br>authentication on iOS     |            |
| Use the native browser for user<br>authentication on Android |            |

5. In the Authentication Service list, select YourPingFederate. Click Save.

| Authentication Configu       | ration                                                   |                              |
|------------------------------|----------------------------------------------------------|------------------------------|
| Authentication Configuration |                                                          | Save Cancel Reset to Default |
| Login Page Type 🥹            | Standard 🗸                                               |                              |
| Authentication Service       | <ul> <li>Login Form</li> <li>YourPingFederate</li> </ul> |                              |

#### 🕥 Note

The "YourPingFederate" entry was created as a result of the IdP-initiated login tasks above.

Configuration is complete.

Salesforce will now redirect to PingFederate for authentication of all new sessions.

You should also select the **Login Form** check box during the testing phase in case of authentication issues. Testers will be offered the option of the standard Salesforce login form or PingFederate authentication. After you've successfully tested authentication against PingFederate, you can clear the **Login Form** check box so that authentication automatically defaults to PingFederate.

#### Test the PingFederate SP-initiated SSO integration

1. Go to your Salesforce domain.

#### (j) Note

If the **Login Form** check box is still selected, the Salesforce sign on screen still displays, and you're offered a choice of Salesforce sign on or PingFederate sign on, select **PingFederate**. If you've cleared the **Login Form** check box, you're not offered a choice.

2. When you are redirected to PingFederate, enter your PingFederate username and password.

After successful authentication, you're redirected back to Salesforce.

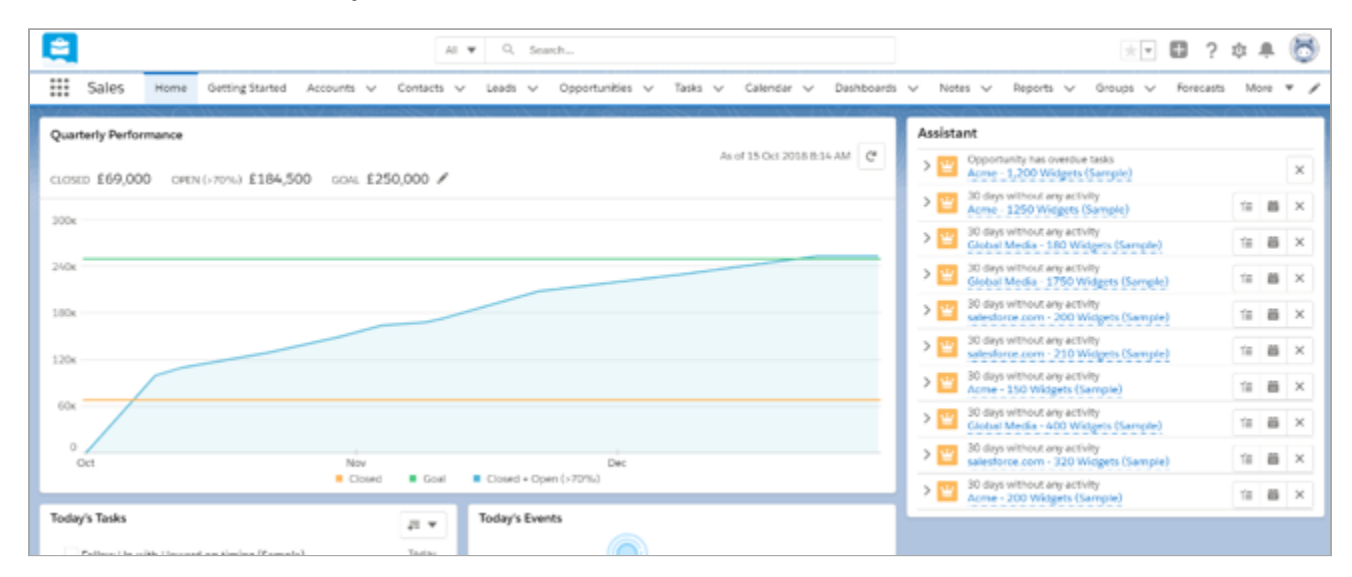

## **Configuring SAML SSO with Salesforce and PingOne for Enterprise**

Enable Salesforce sign-on from the PingOne for Enterprise console (IdP-initiated sign-on) plus single logout (SLO).

#### Before you begin

- Link PingOne for Enterprise to an identity repository containing the users requiring application access.
- Populate Salesforce with at least one user to test access.
- You must have administrative access to PingOne for Enterprise and Salesforce.

#### Extract the PingOne for Enterprise metadata for Salesforce

- 1. Sign on to PingOne for Enterprise and go to Applications  $\rightarrow$  Application Catalog.
- 2. Search for Salesforce.

| <b>ing</b> One <sup>®</sup> |                             | DASHBOARD        | APPLICATIONS   | USERS       | SETUP      | ACCOUNT                           | ?                                  |
|-----------------------------|-----------------------------|------------------|----------------|-------------|------------|-----------------------------------|------------------------------------|
| My Applications             | Application Catalog         | PingiD SDK       | Applications   | OAuth Se    | ttings     |                                   |                                    |
| Application                 | Catalog                     |                  |                |             |            | ÷.                                | Applications / Application Catalog |
| Browse for the applic       | ation you want to add or se | arch for it by n | ame. Don't see | the applica | tion you'r | e looking for? Fill out our Appli | cation Request Form.               |
| salesforce                  |                             | Sea              | rch            |             |            |                                   |                                    |
| Showing 1 to 10 of          | 12                          |                  |                |             | Type       |                                   | 12>>:                              |
| $\bigcirc$                  | Salesforce                  |                  |                |             | SA         | ML with Provisioning (API)        | •                                  |
| <i>(</i>                    | Salesforce - With Just-in   | -time Provisio   | ning           |             | SA         | ML with Provisioning (JIT)        | •                                  |
| <b>e</b>                    | Salesforce Communities      | 3                |                |             | SAJ        | ML with Provisioning (API)        | ►                                  |
| ۵                           | Salesforce Communities      | s Sandbox        |                |             | SAJ        | ML with Provisioning (API)        | •                                  |
| $\Leftrightarrow$           | Salesforce Marketing Cl     | oud              |                |             | SAJ        | ML                                | •                                  |
| makeng text                 | Salesforce Marketing Cl     | oud - Sandbo     | x              |             | SA         | ML                                | •                                  |
| <b>S</b>                    | Salesforce Sandbox          |                  |                |             | SA         | ML with Provisioning (API)        | •                                  |

- 3. Expand the Salesforce entry and click the **Setup** icon.
- 4. Click Continue to Next Step until you're on the Group Access page.

| i Note                                                            |
|-------------------------------------------------------------------|
| You'll configure the application settings later through metadata. |
|                                                                   |

5. Click **Add** for each user group that should have access to Salesforce.

| 5. Group Access                                                                                                    |                    |
|----------------------------------------------------------------------------------------------------|--------------------|
| Select all user groups that should have access to this application. Users that are members of the added groups will be able to SSO to this application on their personal dock. | olication and will |
| Group1, Group2, etc Search                                                                                                    |                    |
| Group Name                                                                                                    |                    |
| Users@directory                                                                                                    | Remove             |
| Domain Administrators@directory                                                                                                    | Add                |
|                                                                                                    |                    |
|                                                                                                    |                    |

#### 6. Click Continue to Next Step.

- 7. Download the PingOne for Enterprise signing certificate and SAML metadata.
- 8. Click Finish.

| Single Logout Response Endpoint |          |  |  |  |  |
|---------------------------------|----------|--|--|--|--|
| Force Re-authentication @ false |          |  |  |  |  |
| Signing Certificate Download    |          |  |  |  |  |
| SAML Metadata                   | Download |  |  |  |  |

#### Add the PingOne for Enterprise IdP Connection to Salesforce

- 1. Sign on to your Salesforce domain as an administrator.
- 2. Click the **Gear** icon ( $\mathbf{a}$ ), then go to **Setup**  $\rightarrow$  **Identity**  $\rightarrow$  **Single Sign-On Settings**.

| -                             | Q, Search Setup                                                                                                    | ו 🖶               | ? ‡            | * 👸         |
|-------------------------------|----------------------------------------------------------------------------------------------------|-------------------|----------------|-------------|
| Setup Home Object             | Manager 🖌                                                                                                    | 🔯 Setup           | C <sup>R</sup> |             |
| > Development                 |                                                                                                    | -                 |                | 12          |
| > Environments                | Single Sign On Setting                                                                                                    | Manage Subscripts | pm.            |             |
| > User Engagement             | Single Sign-On Settings                                                                                                    | Developer Console |                |             |
| > Integrations                |                                                                                                    |                   |                |             |
| > Notification Builder        | Single Sign-On Settings                                                                                                    |                   | Help for       | this Page 😣 |
| SETTINGS                      | Configure single sign-on in order to authenticate users in salesforce com from external environments. Your organization has the following options available for single sign-on:                                                                                   |                   |                |             |
| > Company Settings            | <ul> <li>Delegated authentication is a single sign-on method that uses a Web service call sent from salestocic com to an endpoint.</li> <li>Pederated authentication, a single sign-on method that uses SAML assertions sent to a Salestorce endpoint.</li> </ul> |                   |                |             |
| > Data Classification         | Edit SAM, Assortion Validator                                                                                                    |                   |                |             |
| ✓ Identity                    | Delegated Authentication                                                                                                    |                   |                |             |
| Auth. Providers               | Disable login with Sales/lorge credentials 1                                                                                                    |                   |                |             |
| Identity Provider             |                                                                                                    |                   |                |             |
| Identity Provider Event Log   | Pedersted Single Sign-On Using SAML                                                                                                    |                   |                |             |
| Identity Verification         |                                                                                                    |                   |                |             |
| Identity Verification History | SAML Single Sign-On Settings New New York Headers File New York Headers (RL)                                                                                                    |                   |                |             |
| Login Flows                   | No SAM, Single Sign Cri Settings                                                                                                    |                   |                |             |
| Login History                 |                                                                                                    |                   |                |             |
| OAuth Custom Scopes           |                                                                                                    |                   |                |             |
| Single Sign-On Settings       |                                                                                                    |                   |                |             |
| > Security                    |                                                                                                    |                   |                |             |

3. On the Single Sign-On Settings page, click Edit.

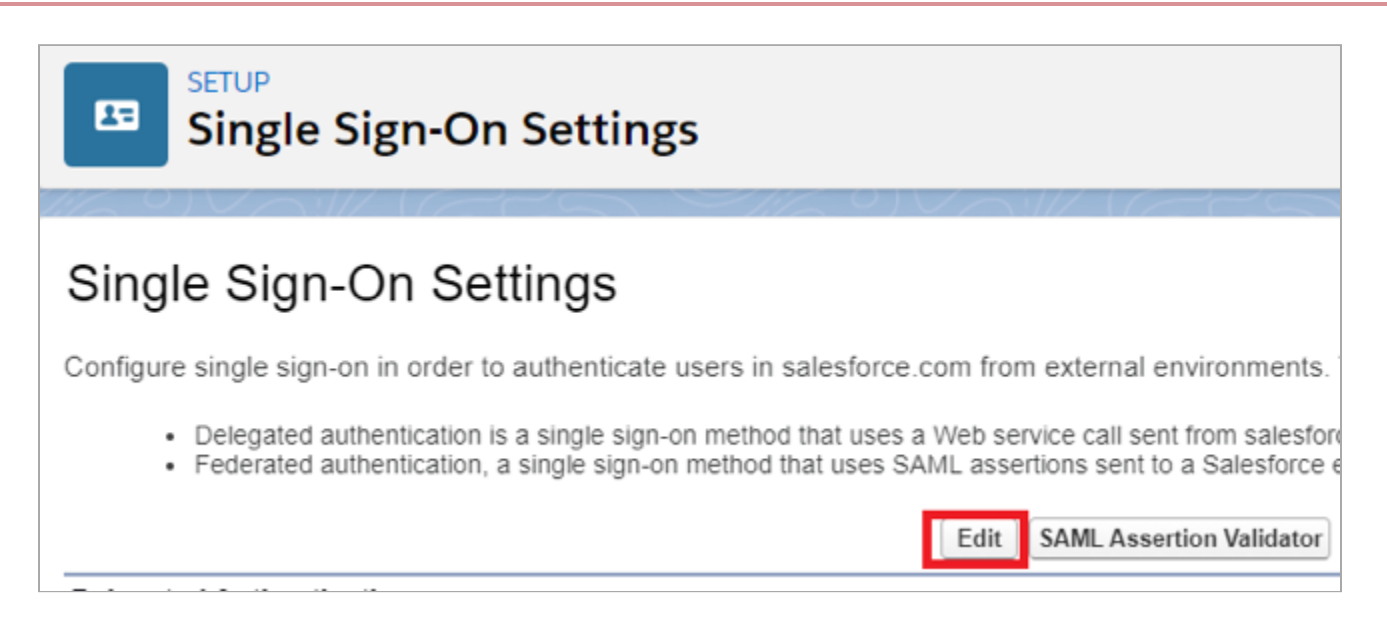

4. Select the SAML Enabled check box to enable the use of SAML SSO. Click Save.

| Single Sign-On Setting                    | S  |             |
|-------------------------------------------|----|-------------|
|                                           |    | Save Cancel |
| Delegated Authentication                  |    |             |
| Disable login with Salesforce credentials | i  |             |
| Federated Single Sign-On Using SAM        | ۸L |             |
| SAML Enabled                              |    |             |
|                                           |    | Save        |

#### 5. Click New From Metadata File.

| SAML Single Sign-On Settings    | New New from Metadata File New from Metadata URL |
|---------------------------------|--------------------------------------------------|
| No SAML Single Sign-On Settings |                                                  |

6. Click Choose File, select the SAML metadata file that you downloaded from PingOne for Enterprise, and click Create.

# SAML Single Sign-On Settings Create configuration using an XML file (1 MB or smaller) containing SAML 2.0 settings Create Cancel Metadata File Choose File No file chosen Create Cancel

The summary screen opens.

7. On the **Identity Provider Certificate** line, click **Choose File** and select the signing certificate that you downloaded from PingOne for Enterprise.

#### 8. Set Service Provider Initiated Request Binding to HTTP POST.

#### 9. Set Single Logout Request Binding to HTTP POST.

10. Clear the Single Logout Enabled check box if you don't require single logout.

The summary screen will resemble the following:

|                                         | Save Save & New Cancel                                                                                                    |                     |                                                                                                    |
|-----------------------------------------|----------------------------------------------------------------------------------------------------|---------------------|----------------------------------------------------------------------------------------------------|
| Name                                    | pingone                                                                                                    | API Name            | pingone                                                                                                    |
| SAMI, Version                           | 2.0                                                                                                    |                     |                                                                                                    |
| Issuer                                  | https://pingone.com/idp/cd-1.                                                                                                    | Entity ID           | https://g=stiellmy.salesforce.                                                                                                    |
| Identity Provider Certificate           | Choose File pingone-signing (1) crt                                                                                                    | Current Certificate | CN=PingOne Account Origination Certificate (2021), O=Ping Identity, L=Denver, ST=CO, C=US<br>Expiration: 21 Jan 2024 17:14:52 GMT |
| <b>Request Signing Certificate</b>      | SelfSignedCert_02Feb2021_175028 V                                                                                                    |                     |                                                                                                    |
| Request Signature Method                | RSA-SHA256 ¥                                                                                                    |                     |                                                                                                    |
| Assertion Decryption Certificate        | Assertion not encrypted                                                                                                    |                     |                                                                                                    |
| SAML identity Type                      | Assertion contains the User's Salesbuce username     Assertion contains the Federation (D from the User object     Assertion contains the User ID from the User object |                     |                                                                                                    |
| SAML Identity Location                  | letently is in the Nameldentifier element of the Subject statement     letently is in an Athibute element                                                              |                     |                                                                                                    |
| vice Provider Initiated Request Binding | HTTP POST     HTTP Redirect                                                                                                    |                     |                                                                                                    |
|                                         | Warning: The metadata file specifies multiple bindings for the login URL                                                                                               |                     |                                                                                                    |
| Identity Provider Login URL             | https://sso.connect.pingidentity.com/sso/idp/SSO.saml2?idpid=60b6cc34-11-                                                                                              |                     |                                                                                                    |
| Custom Logout URL                       |                                                                                                    |                     |                                                                                                    |
| Custom Error URL                        |                                                                                                    |                     |                                                                                                    |
| Single Logout Enabled                   |                                                                                                    |                     |                                                                                                    |
| Selected Request Signature Method for   |                                                                                                    |                     |                                                                                                    |
| Identity Provider Single Logout URL     | https://sso.connect.pingidentity.com/sso/SLO.sami2                                                                                                    |                     |                                                                                                    |
| Single Logout Request Binding           | @ HTTP POST                                                                                                    |                     |                                                                                                    |

- 11. Ignore the metadata file warnings and click Save.
- 12. Click Download Metadata to save the Salesforce metadata.

| Endpoints<br>View SAML endpoints for your organization | n, communities, or custom domains.                                  |
|--------------------------------------------------------|---------------------------------------------------------------------|
| Your Organization                                      |                                                                     |
| Login URL                                              | https://j ++ + = imy.salesforce.com                                 |
| Logout URL                                             | https://j += +=fi='.my.salesforce.com/services/auth/sp/saml2/logout |
| OAuth 2.0 Token Endpoint                               | https://umiliai.my.salesforce.com/services/oauth2/token             |
|                                                        | Edit Delete Clone Download Metadata SAML Assertion Validator        |

#### Import the Salesforce metadata into PingOne.

- 1. Sign on to PingOne for Enterprise and go to **Applications**  $\rightarrow$  **My Applications**.
- 2. Expand the Salesforce entry and click Edit.
- 3. Click Continue to Next Step.
- 4. Click **Select File** and select the metadata file that you downloaded from Salesforce.

| Assign the attribute values for single sig | n-on (SSO) to the application. |
|--------------------------------------------|--------------------------------|
| Upload Metadata 🏾 🔘                        | Select File Or use URL         |

The ACS URL, Entity ID, Single Logout Endpoint, and Primary Verification Certificate fields should now be populated.

| Application Name                            | Type Status                                               |               | Enabled |
|---------------------------------------------|-----------------------------------------------------------|---------------|---------|
| Salesforce                                  | SAML Active                                               |               | Yes     |
| 2. Connection Configuration                 |                                                           |               |         |
| Assign the attribute values for single sign | n-on (SSO) to the application.                            |               |         |
| Upload Metadata 🛛 😡                         | Uploaded file:SAMLSP-00D4L00000<br>Select File Or use URL | 0CzhM (2).xml |         |
| ACS URL                                     | https://prooffd.my.salesforce.com                         | *             |         |
| Entity ID                                   | https://                                                  | *             |         |
| Target Resource 🗑                           |                                                           |               |         |
| Single Logout Endpoint @                    | https://                                                  | rvic          |         |
| Single Logout Response<br>Endpoint @        | example.com/sloresponse.endpoint                          |               |         |
| Primary Verification Certificate            | Choose File No file chosen sami20metadata.cer             |               |         |
| Secondary Verification Certificate          | Choose File No file chosen                                |               |         |
| Force Re-authentication @                   |                                                           |               |         |
| Encrypt Assertion                           |                                                           |               |         |
| Signing 📦                                   | Sign Assertion O Sign Response                            | e             |         |
| Signing Algorithm @                         | RSA_SHA1 V                                                |               |         |
|                                             |                                                           |               |         |

5. Click Continue to Next Step on the remaining pages then click Finish.

#### i) Note

This step assumes that your usernames in Salesforce match the ones in PingOne for Enterprise. If this is not the case, then you must map the expected Salesforce username value on the third page.

#### Test the PingOne for Enterprise IdP-initiated SSO integration

1. Go to your Ping desktop as a user with Salesforce access.

#### (i) Note

To find the Ping desktop URL in the Admin console, go to Setup  $\rightarrow$  Dock  $\rightarrow$  PingOne Dock URL.

2. Complete PingOne for Enterprise authentication.

You're redirected to your Salesforce domain.

| Al V Q Search                                                                                         | * 🖬 ? 幸 🖡 👩                                                                                                    |
|----------------------------------------------------------------------------------------------------|----------------------------------------------------------------------------------------------------|
| Sales Home Getting Started Accounts v Contacts v Leads v Opportunities v Tasks v Calendar v Dashboard | ds 🗸 Notes 🗸 Reports 🗸 Groups 🗸 Forecasts. More 🔻 🖋                                                                                                    |
| Quarterly Performance As of 15 Oct 2018 B:34 AM                                                       | Assistant                                                                                                    |
| CLOSED E69,000 CMEN(+70%) E184,500 GOAL E250,000 /                                                    | Acres 1,200 Widgets (Sample)                                                                                                    |
| 10x                                                                                                   | > 20 days without any activity<br>Acme : 1250 Wiegets (Sample) 11 🗰 🗙                                                                                                    |
| 1775                                                                                                  | > 20 days without any activity<br>Global Media - 560 Widgets (Sample)                                                                                                    |
| 200                                                                                                   | > 🔛 30 days without any activity<br>Global Media - 1750 Widgets (Sample) 🛛 🟦 🗮 🗙                                                                                                    |
| 10x                                                                                                   | > 🔛 30 days without any activity salesdores com - 200 Widgets (Sample) 18 🐻 🗙                                                                                                    |
| 10x                                                                                                   | > 20 days without any activity<br>salesdore.com - 230 Widges (Sample) TE B X                                                                                                    |
|                                                                                                    | > 20 days without any activity<br>Aprile - 150 Widgets (Sample) 12 🗃 🗮 🗙                                                                                                    |
|                                                                                                    | Strain Strain St |
| 0 Dec Dec                                                                                             | > 📴 30 days without any activity salesforce.com - 320 Widgets (Sample) 111 🗃 🗶                                                                                                    |
| Closed Goal Closed • Open (>70%)                                                                      | > 🔛 30 days without any activity<br>Acres - 200 Widgets (Sample)                                                                                                    |
| Today's Tasks 🛛 🖉 💌 Today's Events                                                                    |                                                                                                    |
| Pathenal in adde Lineared an Ambra (Canada)                                                           |                                                                                                    |

### Configure direct Salesforce sign on using PingOne (SP-initiated login) plus SLO

#### Before you begin

• You must first enable identity provider (IdP)-initiated sign-on.

#### Enable PingOne authentication in Salesforce

- 1. Sign on to your Salesforce domain as an administrator.
- 2. Click the **Gear** icon, then go to **Setup**  $\rightarrow$  **Company Settings**  $\rightarrow$  **My Domain**.

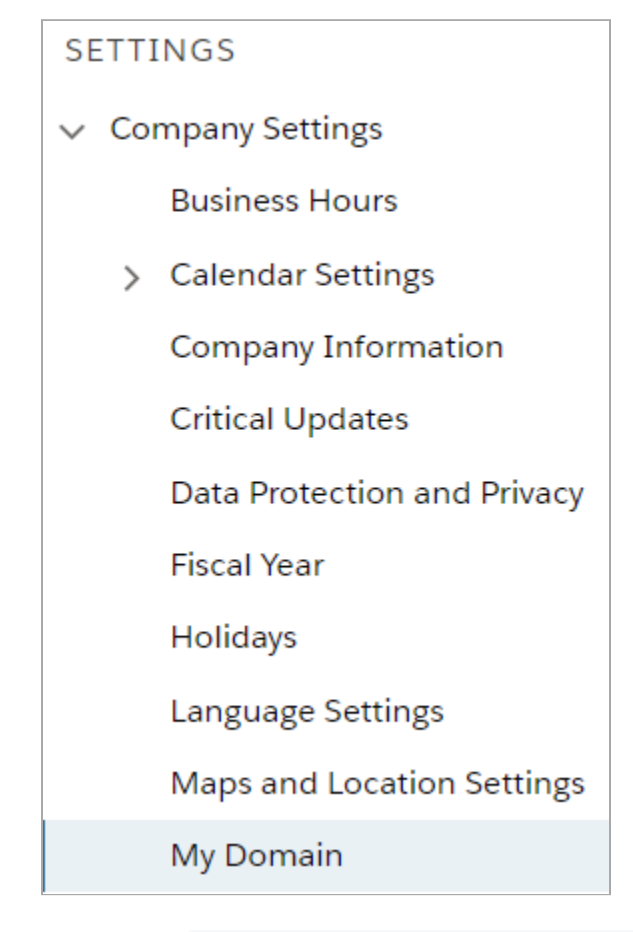

3. Make a note of your domain name, for example, https://your-company.my.salesforce.com

4. In the Authentication Configuration section, click Edit.

| Authentication Configuration                                 | Edit       |
|--------------------------------------------------------------|------------|
| Login Page Type                                              | Standard   |
| Authentication Service                                       | Login Form |
| Logo File                                                    |            |
| Background Color                                             |            |
| Right Frame URL                                              |            |
| Use the native browser for user<br>authentication on iOS     |            |
| Use the native browser for user<br>authentication on Android |            |

5. In the Authentication Service list, select PingOne. Click Save.

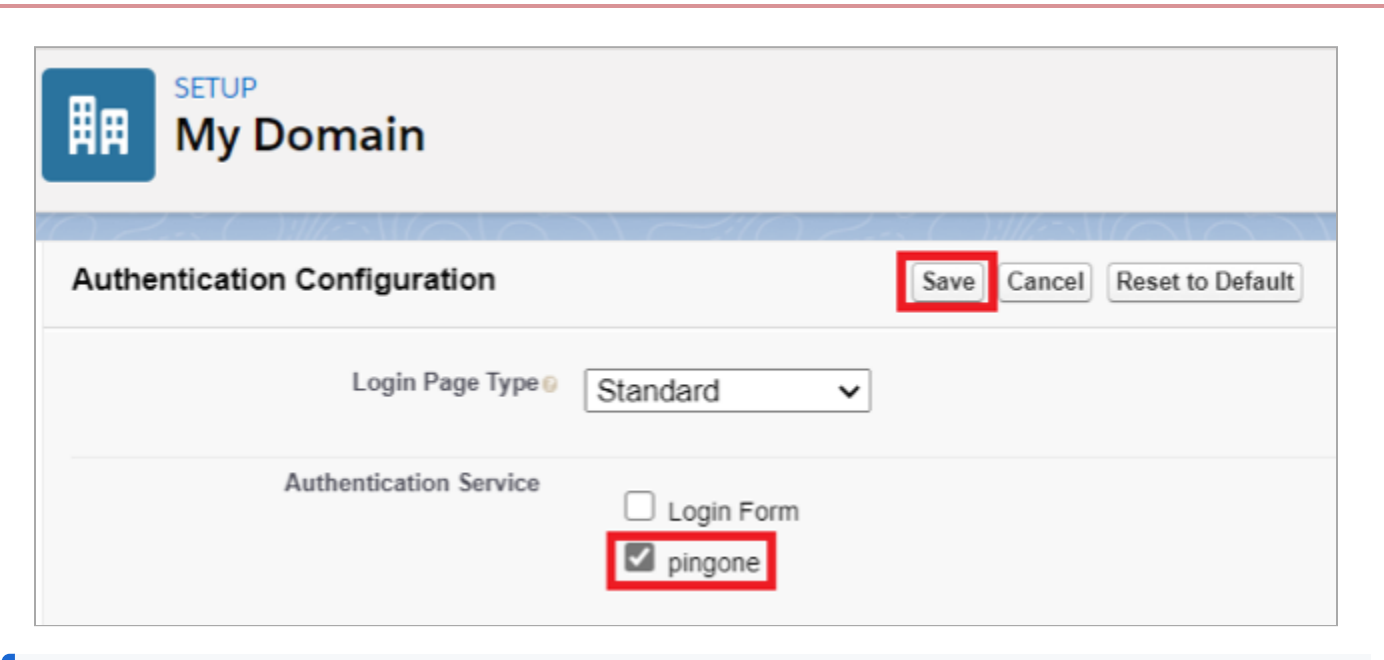

#### (j) Note

This entry was created as a result of the IdP-initiated sign-on task.

Configuration is complete.

#### (i) Note

Salesforce will now redirect to PingOne for authentication of all new sessions. You should also select the **Login Form** check box during the testing phase in case of authentication issues.

Testers will be offered the option of the standard Salesforce login form or PingOne authentication. After you've successfully tested authentication, you can clear the **Login Form** check box so that authentication automatically defaults to PingOne.

#### Test the PingOne SP-initiated SSO integration

1. Go to your Salesforce domain.

#### (i) Note

If the **Login Form** check box is still selected, the Salesforce sign-on screen still displays, and you're offered a choice of Salesforce sign on or PingOne sign, select PingOne. If you've cleared the **Login Form** check box, you're not offered a choice.

2. When you are redirected to PingOne, enter your PingOne username and password.

After successful authentication, you're redirected back to Salesforce.

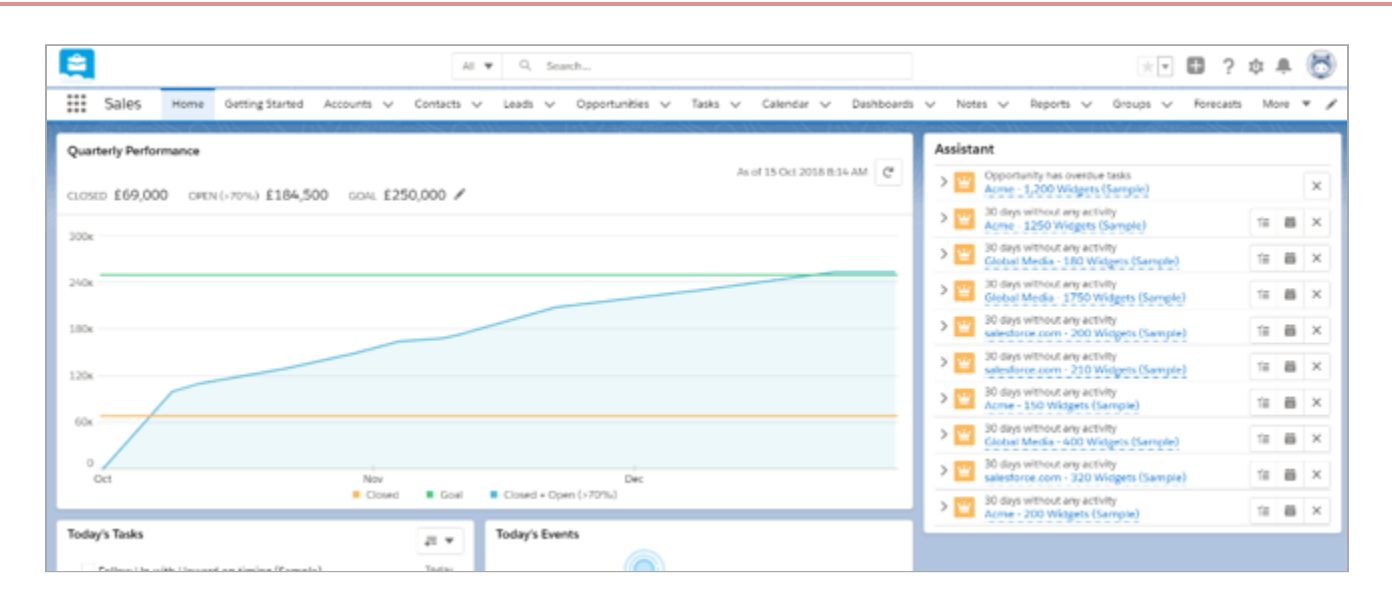

# **SAP Netweaver**

# **Configuring SAML SSO with SAP Netweaver and PingFederate**

Learn how to configure SAML SSO with SAP Netweaver and PingFederate.

#### Before you begin

Refer to the vendor documentation and complete the following:

- 1. Ensure that HTTPS is enabled for your SAP system.
- 2. Activate Secure Session Management.
- 3. Enable SAML 2.0 support:
  - 1. Create a local provider.
  - 2. Export metadata for local provider.

#### About this task

The following table details the required and optional attributes to be configured in the assertion attribute contract.

| Attribute Name | Description | Required / Optional |
|----------------|-------------|---------------------|
| SAML_SUBJECT   | Username    | Required            |

#### Create a PingFederate SP connection for SAP Netweaver

#### γ Νote

The following configuration is untested and is provided as an example. Additional steps might be required.

- 1. Sign on to the PingFederate administrative console.
- 2. Using the details retrieved from SAP Netweaver:
  - 1. Configure using Browser SSO profile SAML 2.0.
  - 2. Enable the following SAML Profiles:
    - IdP-Initiated SSO
    - SP-Initiated SSO

- In Assertion Creation: Attribute Contract, set the Subject Name Format to urn:oasis:names:tc:SAML:1.1:nameidformat:unspecified.
- 4. In Assertion Creation: Attribute Contract Fulfilment, map the attribute SAML\_SUBJECT to the attribute username.

This should match the username for the user in SAP Netweaver.

- 5. In Protocol Settings: Allowable SAML Bindings, enable Post and Redirect.
- 3. Export the metadata for the newly-created SP connection.
- 4. Export the signing certificate public key.

#### Configure the PingFederate IdP connection for SAP Netweaver

- 1. Sign on to SAP Netweaver as an administrator.
- 2. Go to Trusted Partners and select Identity Providers.
- 3. Click Add.
- 4. Click Upload Metadata File, select the file that you downloaded from PingFederate, and click Next.
- 5. On the Provider Name page, verify the data populated. Click Next.
- 6. On the Signature and Encryption page, verify the data populated. Click Next.
- 7. On the Single Sign-On Endpoints page, verify the data populated. Click Next.
- 8. On the Single Logout Endpoints screen, verify the data populated. Click Next.
- 9. Select Binding as HTTP POST. Click Finish.
- 10. Enable the provider.
- 11. Configuration is completed.

After testing, you can enable SP-initiated SSO for SAP Netweaver by editing the configuration in sap/opu/odata/iwfnd/ catalogservice.

## Configuring SAML SSO with SAP Netweaver and PingOne for Enterprise

Learn how to configure SAML SSO with SAP Netweaver and PingOne for Enterprise.

#### Before you begin

Refer to the vendor documentation and complete the following:

- 1. Ensure that HTTPS is enabled for your SAP system.
- 2. Activate Secure Session Management.
- 3. Enable SAML 2.0 support:
  - 1. Create a local provider.

2. Export metadata for local provider.

#### About this task

The following table details the required and optional attributes to be configured in the assertion attribute contract.

| Attribute Name | Description | Required / Optional |
|----------------|-------------|---------------------|
| SAML_SUBJECT   | Username    | Required            |

#### Create a PingOne for Enterprise application for SAP Netweaver

#### (i) Note

The following configuration is untested and is provided as an example. Additional steps might be required.

- 1. Sign on to PingOne for Enterprise and click **Applications**.
- 2. On the SAML tab, click Add Application.

| G admin.)                       | pingone.com/web-portal/cas/connec      | tions#/                   |                     |                         |               | ਸ | <br>9 |
|---------------------------------|----------------------------------------|---------------------------|---------------------|-------------------------|---------------|---|-------|
| SAML C                          | DIDC                                   |                           |                     |                         |               |   |       |
|                                 |                                        |                           |                     |                         |               |   |       |
| Applications y                  | you've added to your account are liste | ed here. You can search b | by application name | description or entityId |               |   |       |
| <ul> <li>Details dis</li> </ul> | splays the application details.        | -01 (550).                |                     |                         |               |   |       |
|                                 | Application Name                       | Туре                      | Status              | Enabled                 |               |   |       |
| ₹Ь                              | BambooHR                               | SAML                      | Active              | Yes                     | Remove        |   |       |
| box                             | Вох                                    | SAML                      | Active              | Yes                     | Remove        |   |       |
|                                 | Dropbox                                | SAML                      | Active              | Yes                     | Remove        |   |       |
|                                 | simpleSAMLphp                          | SAML                      | Active              | Yes                     | Remove        |   |       |
| >                               | Splunk Cloud                           | SAML                      | Active              | Yes                     | Remove        |   |       |
|                                 |                                        |                           |                     |                         |               |   |       |
| Add Applica                     | ation -                                |                           |                     |                         | Pause All SSO | 0 |       |
| Search Ap                       | plication Catalog                      |                           |                     |                         |               |   |       |
| New SAM                         | L Application                          |                           |                     |                         |               |   |       |
| Request P                       | Ping Identity add a new application to | the application catalog   |                     |                         |               |   |       |

- 3. Enter the following:
  - A suitable Application Name, such as SAP Netweaver .
  - A suitable Application Description.

- $^\circ$  A suitable  ${\mbox{Category}},$  such as  ${\mbox{Information Technology}}$  .
- $^\circ$  (Optional) Upload an icon to be used in the PingOne for Enterprise dock.

| P1 PingOne | - My Applications × +                        |                         |      | - | . |   | × |
|------------|----------------------------------------------|-------------------------|------|---|---|---|---|
| ← → C      | admin.pingone.com/web-portal/cas/connections | #/                      |      | ☆ | * | Θ | : |
|            | New Application                              | SAML Incomplet          | No   |   |   |   | 1 |
|            | 1. Application Details                       |                         |      |   |   |   |   |
|            | Application Name                             | SAP Netweaver           | ^    |   |   |   |   |
|            | Application Description                      | SAP Netweaver           | •    |   |   |   |   |
|            |                                              |                         |      |   |   |   |   |
|            |                                              |                         |      |   |   |   |   |
|            |                                              | Max 500 charac          | iers |   |   |   |   |
|            | Category                                     | Information Technology  | ]*   |   |   |   |   |
|            | Graphics                                     | Application Icon        |      |   |   |   |   |
|            | 1                                            | For use on the dock     |      |   |   |   |   |
|            |                                              | No Image<br>Assellation |      |   |   |   |   |
|            |                                              | Change                  |      |   |   |   |   |
|            |                                              |                         |      |   |   |   |   |
|            | 1                                            | Max Size: 256px x 256px |      |   |   |   |   |

- 4. Click Continue to Next Step.
- 5. Select I have the SAML configuration.
- 6. In the **Signing Certificate list**, select a suitable signing certificate.
- 7. For Protocol Version, click SAML v.2.0.

| P | PingOne         | - My Applications × +                       |                                                | - |     |   | × |
|---|-----------------|---------------------------------------------|------------------------------------------------|---|-----|---|---|
| ÷ | $\rightarrow$ C | admin.pingone.com/web-portal/cas/connection | ons#/                                          | 7 | * ( | 8 | : |
|   |                 | You will need to download this SAML metad   | ata to configure the application:              |   |     |   | * |
|   |                 | Signing Certificate @                       | PingOne Account Origination Certificate (2021) |   |     |   |   |
|   |                 | SAML Metadata                               | Download                                       |   |     |   |   |
|   |                 | Provide SAML details about the application  | you are connecting to:                         |   |     |   |   |
|   |                 | Protocol Version                            | ● SAML v 2.0 ○ SAML v 1.1                      |   |     |   |   |
|   |                 | Lipload Matadata                            |                                                |   |     |   |   |
|   |                 |                                             |                                                |   |     |   |   |
|   |                 |                                             | Select File                                    |   |     |   |   |
|   |                 | Assertion Consumer Service (ACS)            | ·                                              |   |     |   |   |
|   |                 | Entity ID @                                 | •                                              |   |     |   |   |
|   |                 | Application URL @                           |                                                |   |     |   |   |
|   |                 | Single Logout Endpoint @                    |                                                |   |     |   |   |
|   |                 | Single Logout Response Endpoint @           |                                                |   |     |   |   |
|   |                 | Single Logout Binding Type 💿                | ● Redirect ○ Post                              |   |     |   |   |
|   |                 | Primary Verification Certificate @          | Choose File                                    |   |     |   |   |
|   |                 |                                             |                                                |   |     |   |   |
|   |                 | Secondary Verification Certificate @        | Choose File No file chosen                     |   |     |   |   |
|   |                 |                                             |                                                |   |     |   | - |

- 8. Upload the metadata from your SAP Netweaver local provider configuration.
- 9. Click Continue to Next Step.
- 10. In the SSO Attribute Mapping section, add the following mapping for the SAML\_SUBJECT:
  - For **Identity Bridge Attribute or Literal Value**, select the appropriate attribute. This should match the username for the user in SAP Netweaver.
  - $\,\circ\,$  Select the Required check box.

| P | Pin           | gOne - | My Applications             | × +                                      |                           |                            |                    |                      |               | -     |       | ×     |
|---|---------------|--------|-----------------------------|------------------------------------------|---------------------------|----------------------------|--------------------|----------------------|---------------|-------|-------|-------|
| ← | $\rightarrow$ | G      | admin.pingon                | e.com/web-portal/cas/conne               | ections#/                 |                            |                    |                      |               | ☆     | * 0   | ) :   |
|   |               |        |                             | simpleSAMLphp                            | SAML                      | Active                     | Ye                 | 5                    | Remove        |       |       | ^     |
|   |               |        | >                           | Splunk Cloud                             | SAML                      | Active                     | Ye                 | :5                   | Remove        |       |       |       |
|   |               |        |                             | New Application                          | SAML                      | Incomplete                 |                    | No                   |               |       |       |       |
|   |               |        | 3. SSO Attribu<br>Map the n | te Mapping<br>ecessary application provi | ider (AP) attributes to a | attributes used by you     | ır identity provid | ier (IdP).           |               |       |       |       |
|   |               |        |                             | Application Attribute                    | Identity Br               | ridge Attribute or Literal | Value              | Req                  | uired         |       |       |       |
|   |               |        |                             |                                          | SAML_                     | SUBJECT                    |                    |                      |               |       |       | - 1   |
|   |               |        | 1                           | SAML_SUBJECT                             | As Liter                  | ral<br>1                   |                    |                      | ×             |       |       |       |
|   |               |        | Add new                     | v attribute                              |                           | Can                        | cel Back           | Continue to Next Ste | p Save & Exit |       |       |       |
|   |               |        |                             |                                          |                           |                            |                    |                      |               |       |       |       |
|   | 0             | 2003   | - 2021 Ping Identity (      | Corporation. All rights reserve          | ed.                       |                            |                    |                      | Privacy       | Terms | About |       |
|   |               |        |                             |                                          |                           |                            |                    |                      |               |       |       | · · · |

#### 11. Click Continue to Next Step.

12. Add the user groups for the application.

| 1 | P1 Pi | ingOne - | - My                                                                                                    | Applicat | tions x +                                    |               | -     |     | ×   |
|---|-------|----------|----------------------------------------------------------------------------------------------------|----------|----------------------------------------------|---------------|-------|-----|-----|
| < | -     | ⇒ C      |                                                                                                    | 🗎 adn    | min.pingone.com/web-portal/cas/connections#/ | 4             | . 1   | • 6 | ) E |
|   |       |          | 4. Group Access<br>Select all user groups that should have access to this application. Users that are members of the added groups will be able to SSO to the<br>see this application on their personal dock. |          | his applicatior                              | n and         | will  | ^   |     |
|   |       |          |                                                                                                    |          | Group1, Group2, etc Search                   |               |       |     |     |
|   |       |          |                                                                                                    |          | Group Name Domain Administrators@directory   | Remove        |       |     |     |
|   |       |          |                                                                                                    |          | Users@directory                              | Remove        |       |     |     |
|   |       |          |                                                                                                    |          |                                              |               |       |     |     |
|   |       |          |                                                                                                    | N        | EXT: Review Setup                            | Continue to N | ext S | ер  |     |
|   |       |          |                                                                                                    |          |                                              |               |       |     |     |

#### 13. Click Continue to Next Step.

14. Review the settings.
| PingOne - My Applications X +                                                                            | -                                                                                                    |     | ×   |
|----------------------------------------------------------------------------------------------------|----------------------------------------------------------------------------------------------------|-----|-----|
| $\leftrightarrow$ $\rightarrow$ C $($ admin.pingone.com/web-portal/cas/connection                        | ns#/ 🏠                                                                                                    | * 0 | :   |
| New Application                                                                                          | SAML Incomplete No                                                                                                 |     | ^   |
| 5. Review Setup                                                                                          |                                                                                                    |     |     |
| Test your connection to the application                                                                  |                                                                                                    |     |     |
| lcon 6                                                                                                   |                                                                                                    |     |     |
| Name @                                                                                                   | SAP Netweaver                                                                                                    |     |     |
| Description @                                                                                            | SAP Netweaver                                                                                                    |     |     |
| Category @                                                                                               | Information Technology                                                                                             |     |     |
| Connection ID                                                                                            |                                                                                                    |     |     |
| (Optional) Citick the link below to in<br>Invite SAAS Admin<br>These parameters may be needed to configu | vite this SaaS Application's Administrator to register their SaaS Application with PingOne.<br>Ire your connection |     |     |
| saasid                                                                                                   |                                                                                                    |     | - 1 |
| Issuer                                                                                                   | https://pingone.com/idp/                                                                                           |     |     |
| idpid                                                                                                    |                                                                                                    |     |     |
| Protocol Version                                                                                         | SAML v 2.0                                                                                                    |     |     |
| ACS URL @                                                                                                |                                                                                                    |     |     |
| entityld ⊚<br>Initiate Single Sign-On (SSO) URL ⊚                                                        | https://sso.connect.pingidentity.com/sso/sp/initsso?saasid=                                                        |     | Ŧ   |

15. Copy the Single Sign-On (SSO) URL value to a temporary location.

This is the IdP-initiated SSO URL that you can use for testing.

- 16. Note the **idpid** and **Issuer** values.
- 17. On the Signing Certificate line, click Download.

You'll use this for the application configuration.

18. On the SAML Metadata line, click Download.

You'll use this for the application configuration.

19. Click Finish.

### Configure the PingOne for Enterprise IdP connection for SAP Netweaver

- 1. Sign on to SAP Netweaver as an administrator.
- 2. Go to Trusted Partners and select Identity Providers.
- 3. Click Add.
- 4. Click Upload Metdata File, select the file that you downloaded from PingOne for Enterprise, and click Next.
- 5. On the **Provider Name** page, verify the data populated. Click **Next**.

- 6. On the Signature and Encryption page, verify the data populated. Click Next.
- 7. On the **Single Sign-On Enpoints** page, verify the data populated. Click **Next**.
- 8. On the Single Logout Endpoints page, verify the data populated. Click Next.
- 9. Select Binding as HTTP POST. Click Finish.
- 10. Enable the provider.

After testing, you can enable SP-initiated SSO for SAP Netweaver by editing the configuration in sap/opu/odata/iwfnd/ catalogservice.

326

# ServiceNow

# Configuring SAML SSO with ServiceNow and PingOne for Enterprise

Learn how to configure SAML SSO with ServiceNow and PingOne for Enterprise

### About this task

The following table details the required and optional attributes to be configured in the assertion attribute contract.

| Attribute Name | Description                                                             | Required / Optional |
|----------------|-------------------------------------------------------------------------|---------------------|
| NameID         | NameID and format is configurable in ServiceNow. This guide uses email. | Required            |

The following table details the references that are used within this guide that are environment specific. Replace these with the suitable value for your environment.

| Reference | Description                                                                                     |
|-----------|-------------------------------------------------------------------------------------------------|
| tenant    | The instance name for your ServiceNow tenant you want to integrate with PingOne for Enterprise. |

# Create a PingOne for Enterprise application for ServiceNow

- 1. Sign on to PingOne for Enterprise and go to **Applications**  $\rightarrow$  **Application Catalog**.
- 2. Search for **ServiceNow** and then click the **ServiceNow** row.

| Application Request Form.                                                |
|--------------------------------------------------------------------------|
| ▲ Applications / Application Catalog<br>ut our Application Request Form. |
| ut our Application Request Form.                                         |
|                                                                          |
|                                                                          |
|                                                                          |
|                                                                          |
| •                                                                        |
| •                                                                        |
| •                                                                        |
|                                                                          |
|                                                                          |

## 3. Click Setup.

4. Review the steps and make a note of the PingOne SaaS ID, IdP ID, Single Sign-on URL, and Issuer values.

| Application N                          | me • Type                                                                                                    |                                                           |   |
|----------------------------------------|----------------------------------------------------------------------------------------------------|-----------------------------------------------------------|---|
| ServiceNow                             | SAML with Provisioning (API)                                                                                                    |                                                           |   |
| 1. SSO Instructions                    |                                                                                                    |                                                           | 1 |
| Signing Certificate                    | PingOne Account Origination Certificate (2021)                                                                                                    |                                                           |   |
| F                                      | r reference, please note the following configuration parameters:                                                                                                    |                                                           |   |
| SaaS ID                                |                                                                                                    |                                                           |   |
| IdP ID                                 |                                                                                                    |                                                           |   |
| Initiate Single Sign-On<br>(SSO) URL @ | https://sso.connect.pingidentity.com/sso/sp/initsso?                                                                                                    | 15                                                        | 1 |
| Issuer                                 | https://pingone.com/idp/                                                                                                    |                                                           |   |
| T<br>S<br>O                            | configure Single Sign-On for Service-Now, navigate to the SAML 2.0 Single Sign-On properties". If you do not have the SAML 2.0 Single Sign-On plugin, please contact Sen poort who can assist you in obtaining the plugin. Follow the Configuration steps below infiguration within the ServiceNow Single-Sign On plugin. | plug-in and select<br>viceNow customer<br>to complete the |   |
| SAML 2 Single Sign-On ->               | roperties                                                                                                    |                                                           |   |
| Log in to the SaaS Provide             |                                                                                                    |                                                           |   |
| 1000                                   | Description                                                                                                    |                                                           |   |
| Cana -                                 |                                                                                                    |                                                           |   |

## 5. Click Continue to Next Step.

### 6. Verify the following:

- ACS URL is set to https://tenant.service-now.com/navpage.do.
- Entity ID is set to https://tenant.service-now.com.

| PingOne | - Application Catalog × +                    |                                   |         | Į. | × |
|---------|----------------------------------------------|-----------------------------------|---------|----|---|
| ← → C   | admin.pingone.com/web-portal/cas/application | oncatalog?x=lcyuSUNHa60           | \$<br>* | θ  | 1 |
| j.      | Application Name                             | * Туре                            |         |    | • |
|         | serviceNow                                   | SAML with Provisioning (API)      |         |    |   |
|         | 2. Connection Configuration                  |                                   |         |    | Ì |
|         | Assign the attribute values for single sig   | n-on (SSO) to the application.    |         |    |   |
|         | Upload Metadata                              | Select File Or use URL            |         |    |   |
|         | ACS URL                                      | service-now.cor *                 |         |    |   |
|         | Entity ID                                    | service-now.cor                   |         |    | ł |
|         | Target Resource @                            |                                   |         |    |   |
|         | Single Logout Endpoint @                     | example convisio endpoint         |         |    |   |
|         | Single Logout Response Endpoint @            | example convisioresponse endpoint |         |    |   |
|         | Primary Verification Certificate @           | Choose File No file chosen        |         |    |   |
|         | Secondary Verification Certificate @         | Choose File No file chosen        |         |    |   |
|         | Force Re-authentication @                    | 0                                 |         |    |   |

### 7. Click Continue to Next Step.

8. In the **Attribute Mapping** section, in the **Identity Bridge Attribute or Literal Value** column of the **SAML\_Subject** row, select a suitable attribute, such as **SAML\_SUBJECT**.

| > C | admin.pingone.com/web-porta                                                          | l/cas/applicationcatalog?x=lcyuSUNHa60                                                                    |                                                                             |   | * * | <b>e</b> : |
|-----|--------------------------------------------------------------------------------------|----------------------------------------------------------------------------------------------------|-----------------------------------------------------------------------------|---|-----|------------|
|     | 10 A                                                                                 |                                                                                                    | 10 1 C                                                                      |   |     |            |
|     | servicenow                                                                           | Search                                                                                                    |                                                                             |   |     |            |
|     | Application Nam                                                                      | е * Туре                                                                                                  |                                                                             |   |     |            |
|     | ServiceNow                                                                           | SAML w                                                                                                    | th Provisioning (API)                                                       |   |     |            |
|     | 3. Attribute Mapping<br>Map your identity bridge at                                  | ributes to the attributes required by the a                                                               | pplication.                                                                 |   |     |            |
|     | 3. Attribute Mapping<br>Map your identity bridge att<br>Application Attribu          | ributes to the attributes required by the a<br>te Description                                             | pplication.<br>Identity Bridge Attribute or Litera<br>Value                 | 1 |     |            |
|     | 3. Attribute Mapping Map your identity bridge att Application Attribut 1 SAML_SUBJEC | ributes to the attributes required by the a<br>te Description<br>T Identifies the authenticated principal | pplication.<br>Identity Bridge Attribute or Litera<br>Vakue<br>SAML_SUBJECT |   |     |            |

NameID is configurable in ServiceNow.

# (i) Note

This guide assumes email is used and that **SAML\_SUBJECT** contains the email address for the user in PingOne for Enterprise.

- 9. Click Continue to Next Step.
- 10. Update the Name, Description, and Category fields as required.

| 4 | → C | i admin.pingo | ne.com/web-portal/cas/applicationc               | italog?x=Icyu5UNHa60                                                                                                    | Ŷ | * ( | 9 | 1 |
|---|-----|---------------|--------------------------------------------------|----------------------------------------------------------------------------------------------------|---|-----|---|---|
|   |     |               | 000455200-00000-00040-00-0                       |                                                                                                    | _ |     |   |   |
|   |     |               | Application Name                                 | * Type                                                                                                    |   |     |   |   |
|   |     |               | ServiceNow                                       | SAML with Provisioning (API)                                                                                                    |   |     |   |   |
|   |     | 4. PingOne Ap | p Customization - ServiceNow<br>Icon ⊕<br>Name ⊕ | Select image<br>ServiceNow                                                                                                    |   |     |   |   |
|   |     |               | Description e                                    | ServiceNow is a leading provider of<br>cloud-based services that automate<br>enterprise IT operations. Provisioning<br>is supported for ServiceNow versions<br>Orlando, New York and Madrid. |   |     |   |   |
|   |     |               | Category e                                       | intornation systems                                                                                                    |   |     |   |   |
|   |     | NEXT: Group   | Access                                           | Cancel Back Continue to Nex Ste                                                                                                    | P |     |   |   |

# 11. Click Continue to Next Step.

12. Add suitable user groups for the application.

| P1 PingOne - | Application Catalog × +                                                                                                    | <u>~</u>      |          |      | × |
|--------------|----------------------------------------------------------------------------------------------------|---------------|----------|------|---|
| ← → C        | admin.pingone.com/web-portal/cas/applicationcatalog                                                                                                    | ☆             | * (      | 9    | : |
|              | 5. Group Access<br>Select all user groups that should have access to this application. Users that are members of the added groups will be able to SSO to this<br>see this application on their personal dock. | s application | on and w | vill |   |
|              | Group1, Group2, etc Search                                                                                                    |               |          |      |   |
|              | Group Name                                                                                                    | -             |          |      |   |
|              | Domain Administrators@directory                                                                                                    | Ren           | nove     |      |   |
|              | Users@directory                                                                                                    | Ren           | nove     |      |   |
|              |                                                                                                    |               |          |      |   |
|              | NEXT: Review Setup                                                                                                    | ontinue to I  | Next Ste | р    |   |
| -            |                                                                                                    |               |          |      | • |

# 13. Click Continue to Next Step.

14. Review the settings.

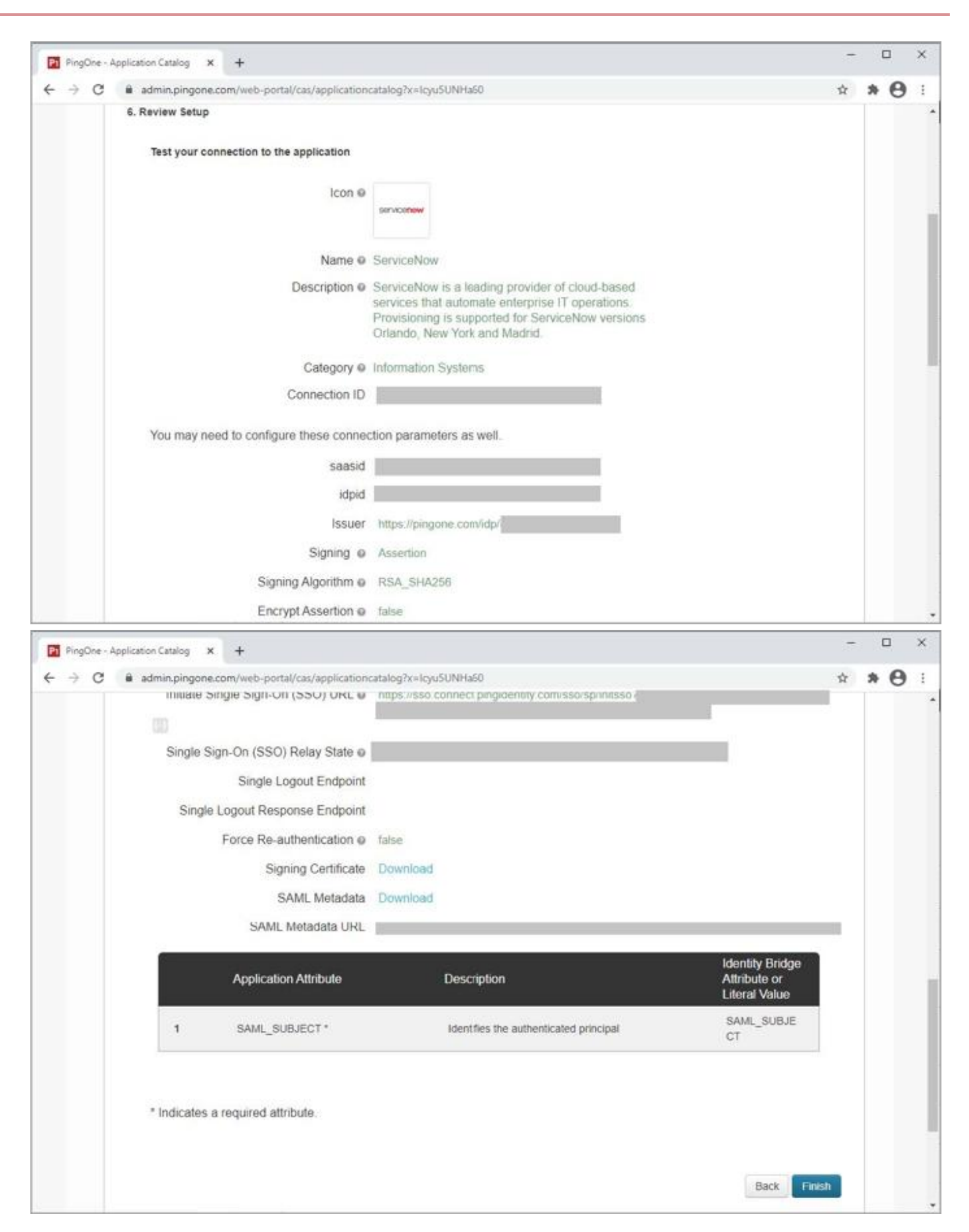

### 15. Copy the Single Sign-On (SSO) URL value to a temporary location.

This is the IdP-initiated SSO URL that you can use for testing.

## (i) Note

Make a note of the following values. You'll use them later in the ServiceNow configuration:

- PingOne for Enterprise Issuer
- PingOne for Enterprise idpid

### 16. On the SAML Metadata line, click Download.

You will use this later for the ServiceNow configuration.

### 17. On the Signing Certificate line, click Download.

You will use this later for the ServiceNow configuration.

### 18. Click Finish.

| Applications y                                      | ou've added to your account are liste                                      | d here. You can scarch | by application name. | description or entityId |        |  |
|-----------------------------------------------------|----------------------------------------------------------------------------|------------------------|----------------------|-------------------------|--------|--|
| <ul> <li>Active app</li> <li>Details dis</li> </ul> | plications are enabled for single sign-<br>splays the application details. | on (SSO).              |                      |                         |        |  |
| 0:                                                  | Application Name                                                           | Туре                   | Status               | Enabled                 |        |  |
|                                                     | Atlassian Cloud                                                            | SAML                   | Active               | Yes                     | Remove |  |
| *6                                                  | BambooHR                                                                   | SAML                   | Active               | Yes                     | Remove |  |
| box                                                 | Box                                                                        | SAML                   | Active               | Yes                     | Remove |  |
|                                                     | Confluence                                                                 | SAML                   | Active               | Yes                     | Remove |  |
|                                                     | Dropbox                                                                    | SAML                   | Active               | Yes                     | Remove |  |
|                                                     | ServiceNow                                                                 | SAML                   | Active               | Yes                     | Remove |  |
|                                                     | simpleSAMLphp                                                              | SAML                   | Adhe                 | Yes                     | Remove |  |
|                                                     | Snowflake                                                                  | SAML                   | Active               | Yes                     | Remove |  |
| >                                                   | Splunk Cloud                                                               | SAML                   | Active               | Yes                     | Remove |  |

## Configure the PingOne for Enterprise IdP connection for ServiceNow

- 1. Sign on to ServiceNow as an administrator.
- 2. Activate SAML 2.0:
  - 1. Go to System Applications.

- 2. Click All Available Applications.
- 3. Click All.
- 4. Locate the Integration Multiple Provider Single Sign-On Installer plugin.

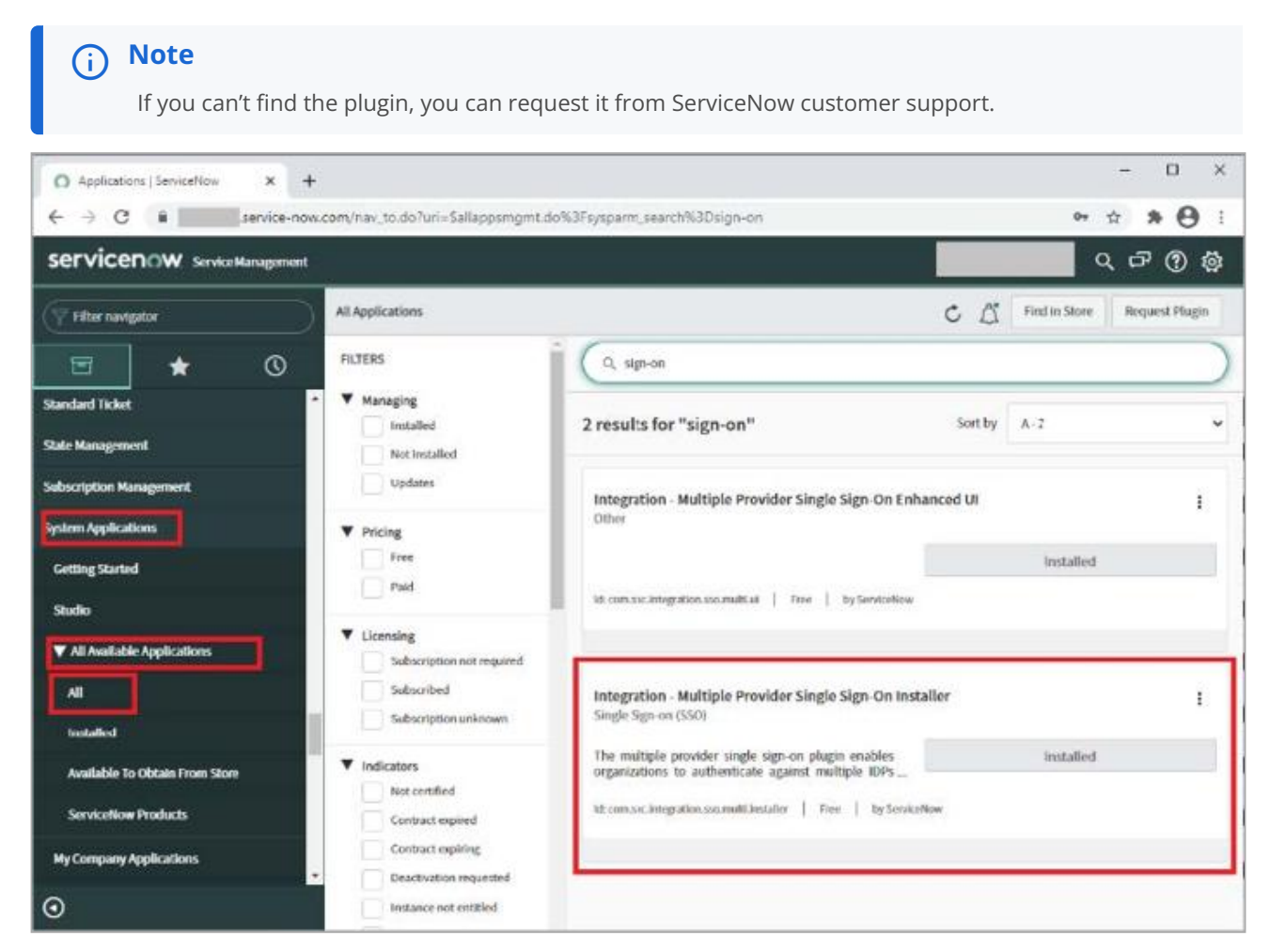

5. Check if the plugin is installed. If the plugin is not installed, click Install.

| O Internation - Multiple Denoider 1 - W - A |                                                                                            | - D ×                                                                                                    |
|---------------------------------------------|--------------------------------------------------------------------------------------------|----------------------------------------------------------------------------------------------------|
| ← → C ■ service-now.c                       | /nav to.do?uri=%2Fv plugin.do%3Ftvs i                                                      | d%30.integration.sso.multi.installer%26sysparm_stack%3D5allaposmo 💁 🕁 🗴 🗛 🕴                                                                  |
|                                             |                                                                                            | Q 관 () 않                                                                                                    |
| ( Filter navigator                          | System Plugin<br>Integration - Multiple Provider Sing                                      | je Sigi-On installer 🗄 👓 🗧                                                                                                    |
| Standard Ticket                             | ID com.snc.integration.ssc                                                                 | amult.in: Provider ServiceNow                                                                                                    |
| State Management                            | Name Integration - Multiple Pr                                                             | Status Active                                                                                                    |
| Subscription Management                     |                                                                                            |                                                                                                    |
| System Applications                         | Help Tabiluowiki/course ook                                                                | un/munipe Provoer single sign-om                                                                                                    |
| Getting Started                             | Requires                                                                                   |                                                                                                    |
| Studio                                      | Description The multiple providers<br>(identity providers) usin<br>it also supports authen | ingle sign-on plugin enables organizations to authenticate against multiple IDPs<br>ig SANL<br>scatton using multiple digest configurations. |
| ▼ All Available Applications                | Valated Links                                                                              |                                                                                                    |
| All                                         | ctivate/Repair                                                                             |                                                                                                    |
| testalled                                   | oad Demo Data Only                                                                         |                                                                                                    |
| Available To Obtain From Store              | Plugin Activation Logs (12) Plugin Files (1)                                               |                                                                                                    |
| ServiceNow Products                         | Plugin Activation Logs                                                                     | 4 4 1 to 12 of 12 >> >> 🗁                                                                                                    |
| My Company Applications                     | ② ≡ Created ≡ Status                                                                       | ≡ Log                                                                                                    |
| •                                           | () <u>2019-12-11</u> Info<br>08:49-20 Info                                                 | Plugin activated/upgraded successfuly                                                                                                    |

- 3. Configure a new identity provider:
  - 1. In the left navigation pane, select **Multi-Provider SSO**.

| O Identity Froviders   ServiceN                                                                                                    | iow × +       |               |                  |                 |                           |                         |           | - 0 ×               |
|----------------------------------------------------------------------------------------------------|---------------|---------------|------------------|-----------------|---------------------------|-------------------------|-----------|---------------------|
| ← → C 🔒                                                                                                    | service-now.c | com/nav_to.do | ?uri=%2Fsso_prop | erties_list.do% | 63Fsysparm_first_row%3D1% | 26sysparm_query%3DGOTC  | DnameSTAR | ° ☆ * 🛛 :           |
| servicenow service                                                                                                    | e Management  |               |                  |                 |                           |                         |           | Q 🗗 🖗 🖨             |
| (y sso                                                                                                    | 8             | E Identity    | Providers New    | Search Nam      | w v Search                |                         |           |                     |
| ⊡ ★                                                                                                    | ©             |               | me starts with _ | Active          |                           | ≡ Single Sign-On Script | ≡ Default | ■ Auto Redirect IdP |
| Multi-Provider SSO                                                                                                    | i             |               | -                | Search          | Search                    | Search                  | Search    | Search              |
| Identity Providers  Federations  Federations  Fooperties  x500 Certificate  installation Exits  Single Sign-On Surlyds  Configuration  Base Rems Accessories |               |               |                  |                 | No records to a           | display                 |           | đ                   |
| 0                                                                                                    |               |               |                  |                 |                           |                         |           |                     |

- 2. Click Identity Providers.
- 3. Click New.
- 4. Click SAML.

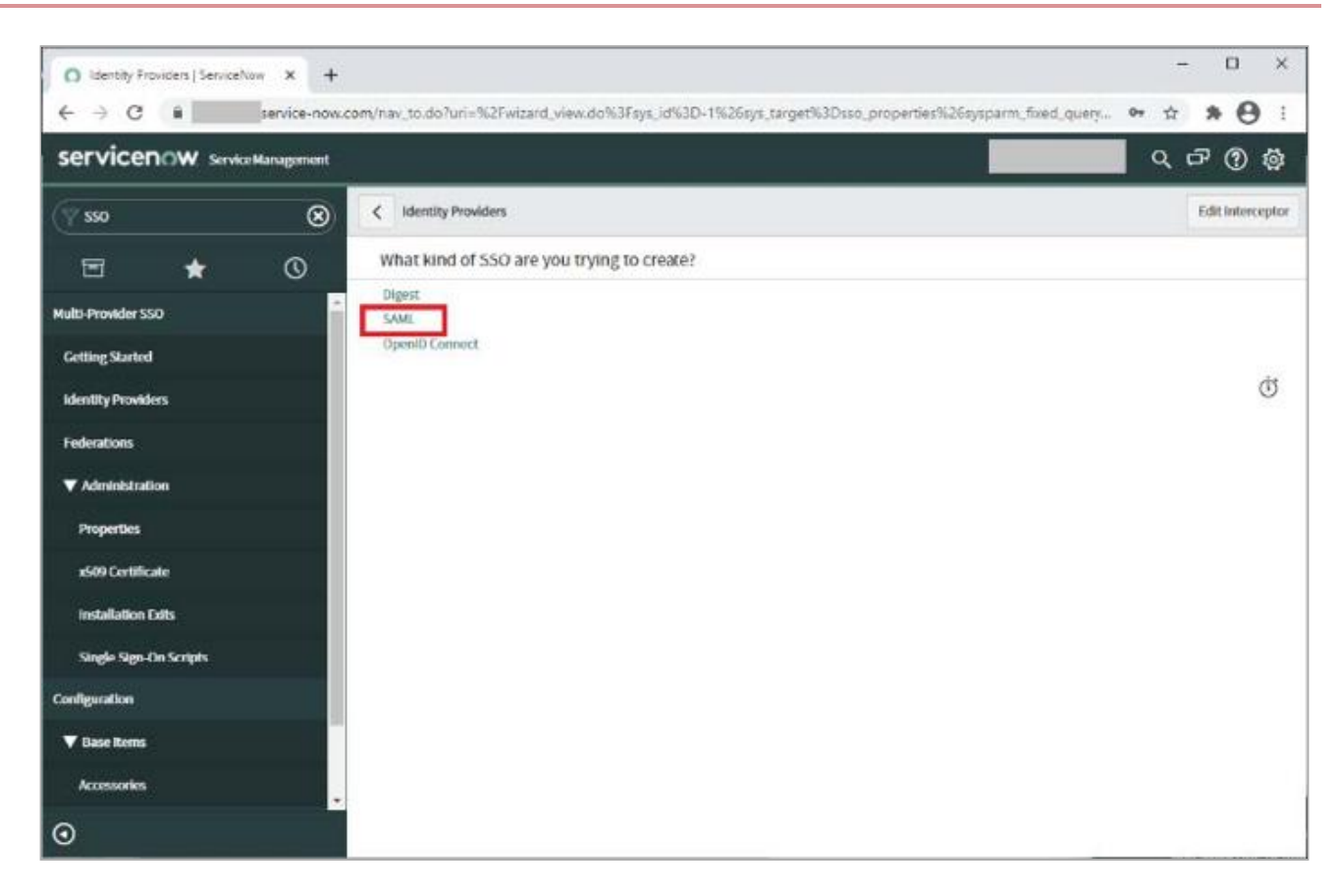

- 5. Click XML.
- 6. Paste the contents of the PingOne for Enterprise metadata file that you previously downloaded into the **Enter the XML** field.

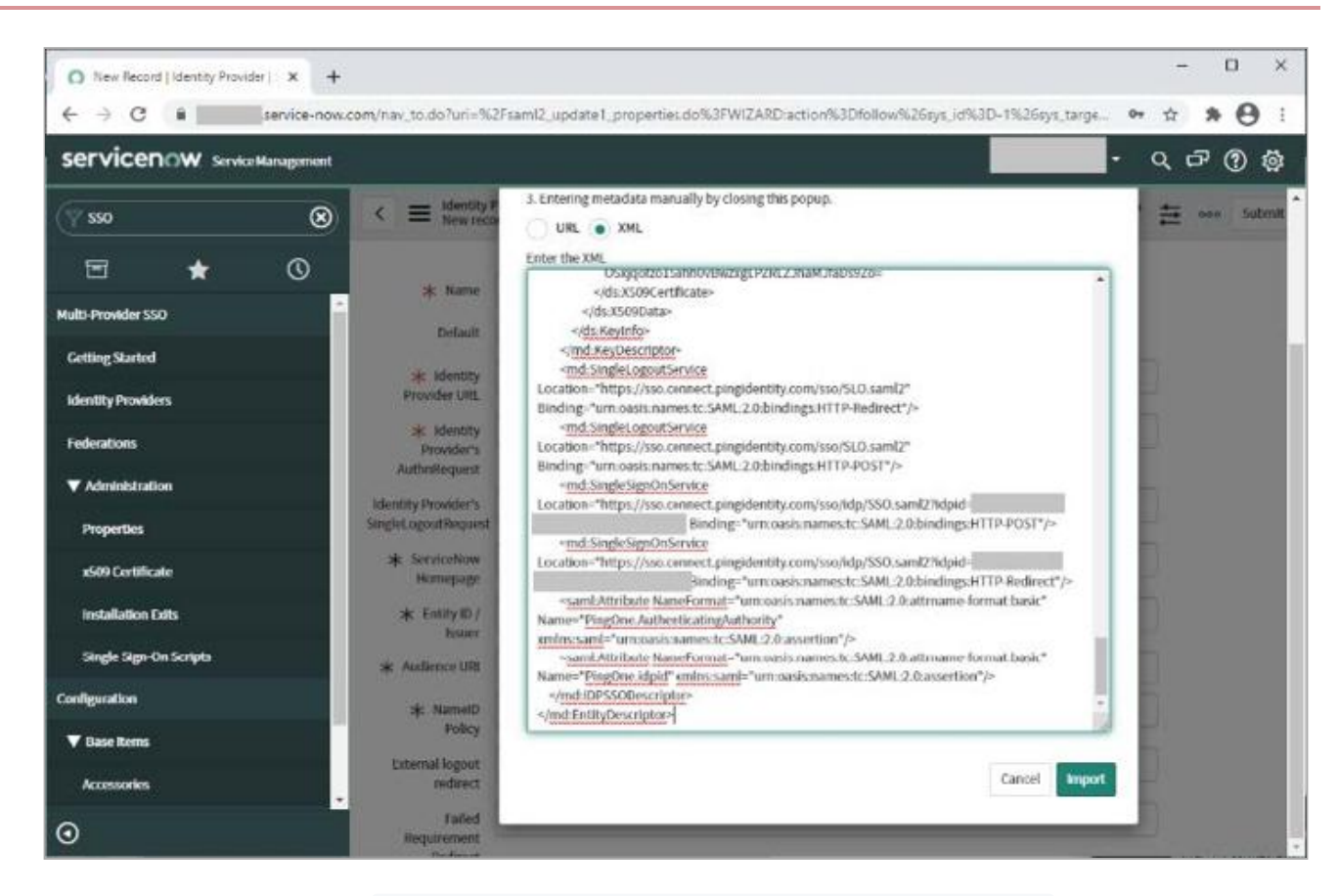

7. Update the NameID Policy to urn:oasis:names:tc:SAML:1.1:nameid-format:unspecified.

### 8. Click Update.

#### 9. Click Test.

A browser window opens to validate the configuration. It prompts you to authenticate at the IdP and then sign out of the session. If successful, you can then activate the connection.

#### 10. Click Activate.

If you receive an error stating that you must test the connection, something failed in the test. Validate the settings, and use the Script Debugger  $\rightarrow$  Debug log to re-run the test to determine the cause of the failure.

| O https://pingone.com/idp/cd-74/ × + |                                          |                                            |                            |                        | - 0 ×                                   |
|--------------------------------------|------------------------------------------|--------------------------------------------|----------------------------|------------------------|-----------------------------------------|
| ← → C ■ service-now.c                | om/nav_to.do?uri=%2                      | FsamI2_update1_properties.do%3Fsys_        | id%3Daea018891ba22810d7692 | 026ec4bcb3d%26sy       | • ☆ <b>* ⊖</b> :                        |
| Service Management                   | -                                        |                                            |                            |                        | Q 🗗 🖗 👹                                 |
| (Y 550 🛞                             | <  it identity P https://pi              | rovider<br>ngone.com/idp/                  | Update                     | Ø<br>Generate Metadata | √ ∄ oso ↑ ↓<br>Test Connection Activate |
| 🖻 ★ 🕓                                |                                          |                                            |                            |                        |                                         |
| Multi-Provider SSO                   | * Name                                   | https://pingone.com/idp/cd-740             | Active                     |                        | Í                                       |
| Getting Started                      | Default                                  |                                            | Auto Redirect IdP          |                        |                                         |
| identity Providers                   | * Identity                               | https://pingone.com/idp/td                 |                            |                        |                                         |
| Federations                          | Provider URL                             |                                            |                            |                        |                                         |
| ▼ Administration                     | ⇒ Identity<br>Provider's<br>AuthnReguest | https://so.connect.pingidertity.com/sos/i  | dp/550.saml27idpid-        |                        |                                         |
| Properties                           | Identity Provider's                      | https://sso.connect.pingidertity.com/sso/5 | E.O. saml2                 |                        |                                         |
| x509 Certificate                     | SingleLogoutRequest                      |                                            |                            |                        |                                         |
| Installation Edits                   | * ServiceNow<br>Homepage                 | https:// service-now.com/navpag            | e.do                       |                        |                                         |
| Single Sign-On Scripta               | * Entity ID /<br>Itsuer                  | https:///service-now.com                   |                            |                        |                                         |
| Configuration                        | * Audience URI                           | https:// service-now.com                   |                            |                        |                                         |
| ▼ Base items                         | * NametD<br>Policy                       | um.oasismames.tc:SAML:1.1:nameid-form      | aturnspecified             |                        |                                         |
| Accessories                          | External logout                          | external lossout complete.do               |                            |                        |                                         |
| 0                                    | redirect<br>Failed                       |                                            |                            |                        | -                                       |

# Test the PingOne for Enterprise IdP-initiated SSO integration

1. Go to the **Single Sign-On (SSO) URL** from the PingOne for Enterprise application configuration to perform IdP-initiated SSO.

For example, https://sso.connect.pingidentity.com/sso/sp/initsso?saasid=saasid&idpid=idpid

|          | Ping            |     |
|----------|-----------------|-----|
|          | Sign On         |     |
| USERNAME |                 | - 1 |
| PASSWORD |                 | - 1 |
|          | Remember Me     | - 1 |
|          | Sign On         |     |
|          | Forgot Pessword | - 1 |

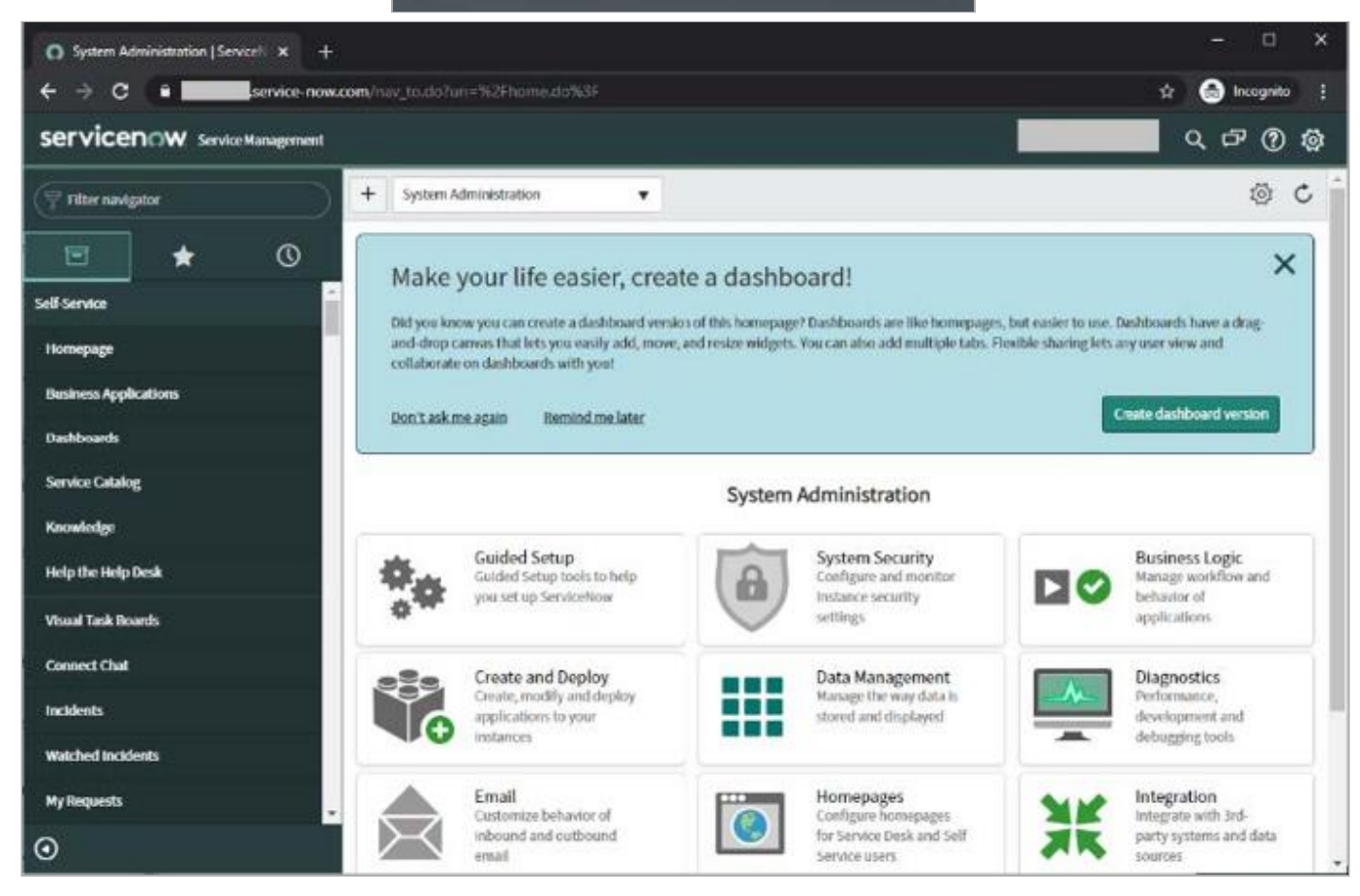

# Test the PingOne for Enterprise SP-initiated SSO integration

1. Go to your ServiceNow URL.

For example, https://your-environment.service-now.com

|          | Ping            |
|----------|-----------------|
|          | Sign On         |
| USERNAME |                 |
|          |                 |
| PASSWORD |                 |
|          |                 |
|          | Remember Mc     |
|          |                 |
|          | Sign On         |
|          |                 |
|          | Forgot Password |

| O ServiceNow                                                                         | × +                                                                                                    | - 0                                                                                                    |
|--------------------------------------------------------------------------------------|----------------------------------------------------------------------------------------------------|----------------------------------------------------------------------------------------------------|
| - > C 💶                                                                              | service-now.com                                                                                                    | 🕶 🖈 🍮 Incognito                                                                                                    |
| ervicenow s                                                                          | svice Kanagement                                                                                                    |                                                                                                    |
| User name                                                                            |                                                                                                    |                                                                                                    |
|                                                                                      |                                                                                                    |                                                                                                    |
| Password                                                                             |                                                                                                    |                                                                                                    |
|                                                                                      |                                                                                                    |                                                                                                    |
| Forgot Password 7                                                                    | Login                                                                                                    |                                                                                                    |
| Use external login                                                                   |                                                                                                    |                                                                                                    |
|                                                                                      |                                                                                                    |                                                                                                    |
|                                                                                      |                                                                                                    |                                                                                                    |
| out ServiceNow<br>rviceNow is changing the                                           | way people work. With a service-orientation toward the activities, tasks and processes that ma                                                                                                    | ke up day-to-day work life, we help the modern enterprise operate faster and be more                                                                                                    |
| alable than ever before. C<br>rvices for the enterprise.<br>perience through our ent | istomers use our service model to define, structure and automate the flow of work, removing o<br>envice/ow provides service management for every department in the enterprise including IT, h<br>sprisecloud – built to manage everything as a service. To find out how, visit www.servicenow.ce | Jependencies on email and spreadsheets to transform the delivery and management of<br>human resources, facilities, field service and more. We deliver a 'lights-out, light-speed'<br>com. |
|                                                                                      |                                                                                                    | ð                                                                                                    |
|                                                                                      |                                                                                                    |                                                                                                    |
|                                                                                      |                                                                                                    |                                                                                                    |
|                                                                                      |                                                                                                    |                                                                                                    |
|                                                                                      |                                                                                                    |                                                                                                    |

## 2. Click Use external login.

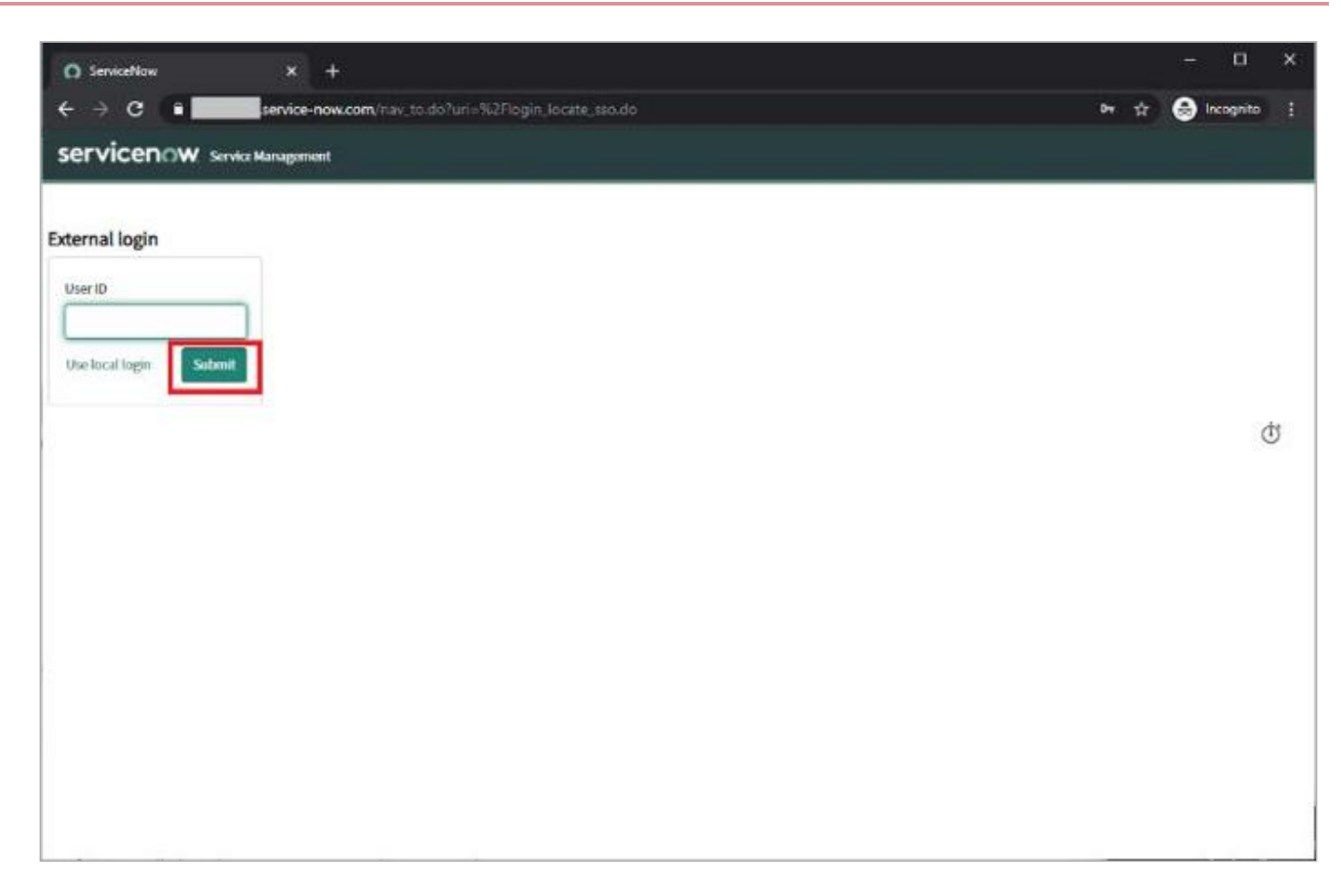

### 3. Click Submit.

### 4. Click Continue.

You're redirected to PingOne for Enterprise for authentication.

5. After you're redirected to PingOne for Enterprise, enter your PingOne username and password.

|          | Ping            |     |
|----------|-----------------|-----|
|          | Sign On         |     |
| USERNAME |                 | - L |
| PASSWORD |                 |     |
|          | Hemember Mc     | - 1 |
|          | Sign On         |     |
|          | Forgot Pessword |     |

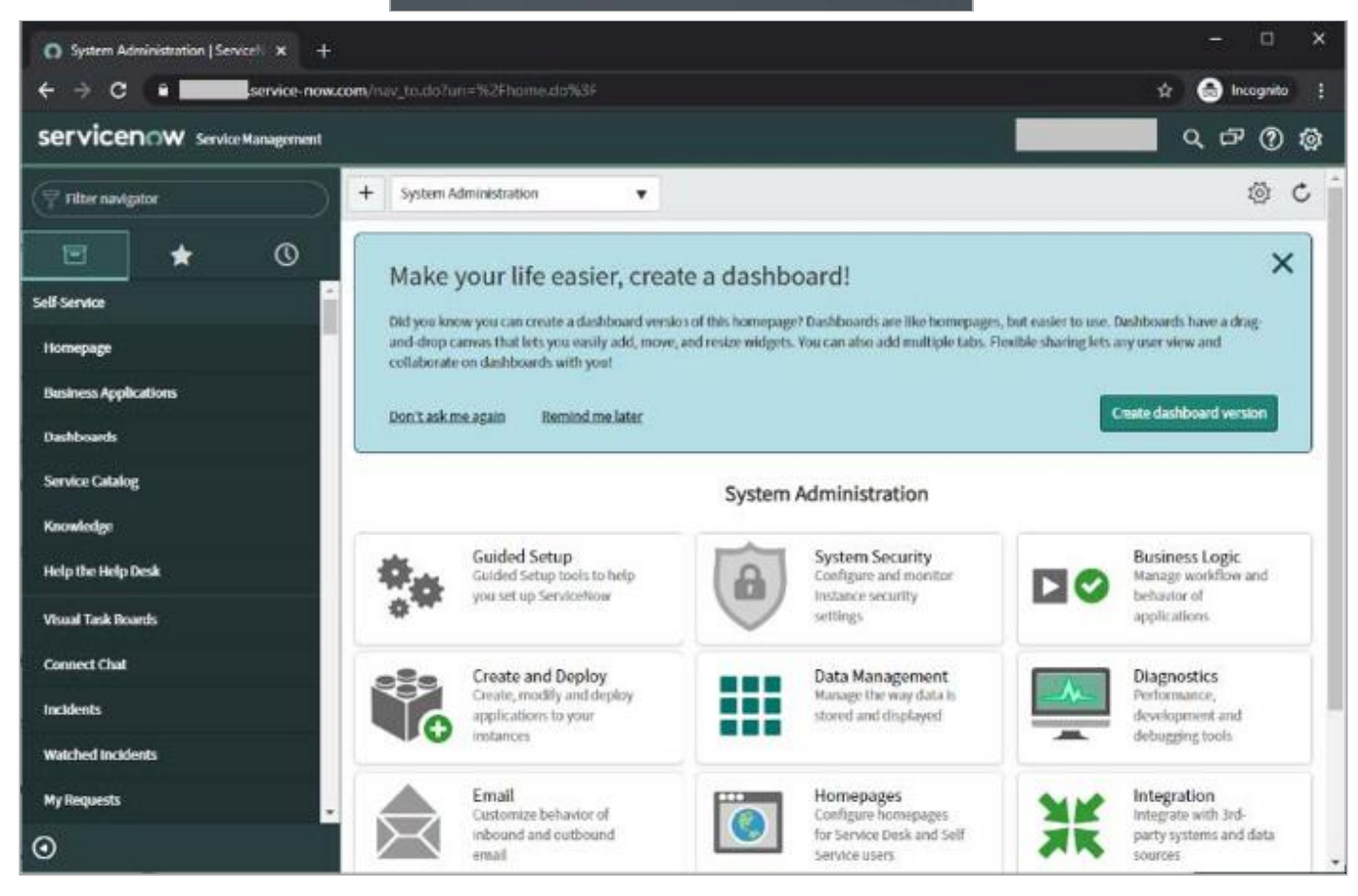

# Slack

# **Configuring SAML SSO with Slack and PingFederate**

Enable Slack sign-on from a PingFederate URL (IdP-initiated sign-on) and direct Slack sign-on using PingFederate (SP-initiated sign-on) with JIT provisioning.

### Before you begin

- Configure PingFederate to authenticate against an IdP or datastore containing the users that require application access.
- You must have administrative access to PingFederate and Slack.

## **Create a PingFederate SP connection for Slack**

- 1. Sign on to the PingFederate administration console.
- 2. Create a service provider (SP) connection for Slack in PingFederate:
  - 1. Configure using Browser SSO profile SAML 2.0.
  - 2. Set Partner's Entity ID to https://slack.com.
  - 3. Enable the following SAML Profiles:
    - IdP-Initiated SSO
    - SP-Initiated SSO
  - 4. In Assertion Creation > Attribute Contract, extend the contract with the following attributes:
    - SAML\_NAME\_FORMAT
    - User.Email
    - User.Username
    - first\_name
    - last\_name

Use the following attribute name format:

urn:oasis:names:tc:SAML:2.0:attrname-format:unspecified

5. In Assertion Creation → Authentication Source Mapping → Attribute Contract Fulfillment:

1. Map SAML\_SUBJECT, User.Email, User.Username, first\_name, and last\_name.

2. Map **SAML\_NAME\_FORMAT** to a text value of **urn:oasis:names:tc:SAML:2.0:nameid-format:persistent**.

- 6. In **Protocol Settings** → **Assertion Consumer Service URL**, set the following properties:
  - Set Binding to POST.
  - Set Endpoint URL to https://your-slack-domain.slack.com/sso/saml.
- 7. In **Protocol Settings** → **Allowable SAML Bindings**, enable **POST** and **REDIRECT**.
- 8. In Protocol Settings → Signature Policy, select Always Sign Assertion.
- 9. In Credentials → Digital Signature Settings, select the PingFederate Signing Certificate.
- 3. Save the configuration.
- 4. Export the signing certificate.
- 5. Export the metadata file, open it in a text editor, and copy:
  - The entityID
  - The Location entry, https://your-value/idp/SS0.saml2

## Add the PingFederate connection to Slack

### Choose from:

### For Slack Standard or Plus, do the following

- 1. Sign on to your Slack Workspace as an administrator.
- 2. Go to Settings & Administration  $\rightarrow$  Workspace Settings.

D

| Invite people to     <b>        </b>     :<br>Create a channel |   | 5:22 PM                  |  |
|----------------------------------------------------------------|---|--------------------------|--|
| Preferences                                                    |   | Joined #sso-integration. |  |
| Settings & administration                                      | > | Settings                 |  |
|                                                                |   | Workspace settings       |  |
| Tools                                                          | > | Customize                |  |

- 3. Click the Authentication tab.
- 4. In the Configure an authentication method section, on the SAML authentication line, click Configure.

| Settings                    | Permissions                                     | Authentication                                        | Attachments                             | Access Logs         |
|-----------------------------|-------------------------------------------------|-------------------------------------------------------|-----------------------------------------|---------------------|
| Slack suppo<br>below, or le | orts a number of single<br>arn more about using | e sign-on (SSO) services.<br>single sign-on with Slac | . Get started with setting up yo<br>ck. | our workspace's SSO |
| Configur                    | e an authentica                                 | tion method                                           |                                         |                     |
| G G                         | oogle Apps authent                              | tication<br>In a Google account.                      |                                         | Configure           |
| ි<br>G                      | AML authentication<br>et set up with Azure, (   | <b>)</b><br>Okta, and OneLogin, or y                  | your custom SAML 2.0 solutior           | Configure           |

- 5. If prompted, enter your password to continue.
- 6. In the SAML 2.0 Endpoint (HTTP) field, enter the PingFederate Location value.
- 7. In the Identity Provider Issuer field, enter the PingFederate entityID value.
- 8. In the **Public Certificate** field, paste in the contents of the PingFederate signing certificate.

| Enter your SAML 2.0 Endpoint.<br>This is where you go when you try<br>to login. | https://                     |
|---------------------------------------------------------------------------------|------------------------------|
| Custom SAML Instructions                                                        |                              |
| dentity Provider Issuer                                                         |                              |
| The IdP Entity ID for the service you use.                                      |                              |
|                                                                                 |                              |
| Public Certificate                                                              |                              |
| darren.scragg@proofid.com (), expiri                                            | ng January 21st, 2024 (edit) |
| Copy and paste your entire x 509                                                | BEGIN CERTIFICATE            |

9. Expand the Advanced Options section, and clear the Assertions Signed check box.

| Advanced Options           |                                                                                                 |
|----------------------------|-------------------------------------------------------------------------------------------------|
| Sign AuthnRequest          |                                                                                                 |
| AuthnContextClassRef       | urn:oasis:names:tc:SAML:2.0:ac:classes:PasswordProtectedTransp                                  |
|                            | The RequestedAuthncontext Slack will send in authentication requests to your identity provider. |
| Service Provider Issuer    | https://slack.com                                                                               |
|                            | The SP Entity ID you would like us to send. By default, this is https://slack.com.              |
| Choose how the SAML respon | se from your IDP is signed. You must choose at least one option.                                |
| Assertions Signed          |                                                                                                 |

10. In the Settings section, select the It's optional radio button for the authentication setting.

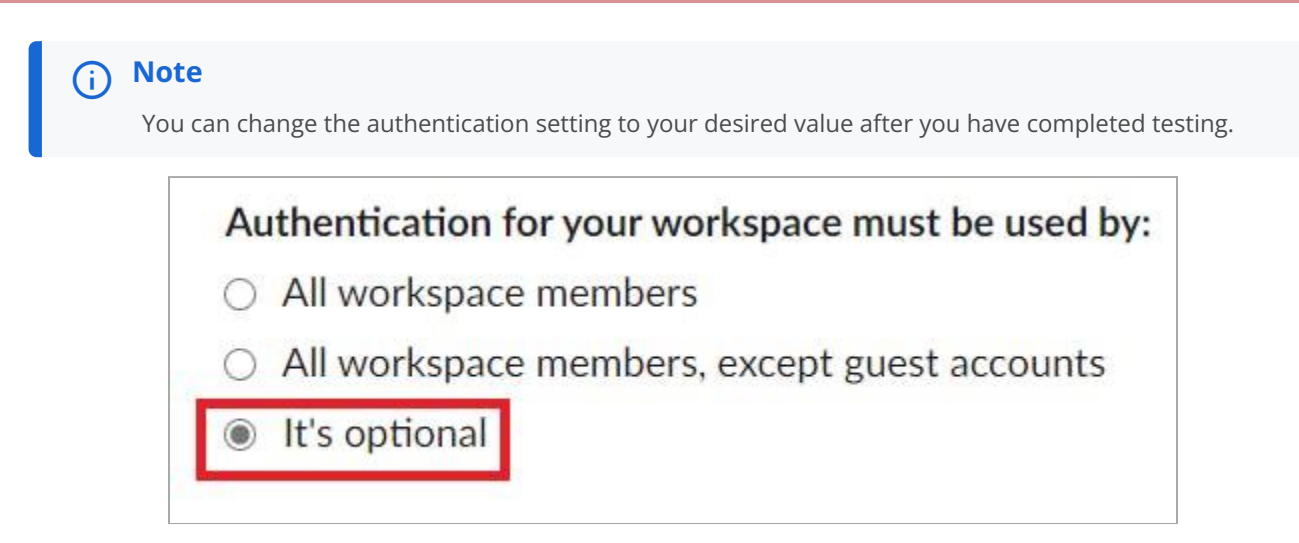

11. Click Save Configuration.

| Sign In Button Label                                                         | Button Previ    | ew                                 |
|------------------------------------------------------------------------------|-----------------|------------------------------------|
| Custom Label                                                                 | ଙ               | Sign in with Ping                  |
| Do you have a nickname for your SSO system? Add it to the Sign In<br>Button! | This is what yo | our Sign In Button will look like. |
| Save Co                                                                      | nfiguration     |                                    |

12. When you're redirected to PingFederate, authenticate with PingFederate.

Your selection is confirmed against PingFederate and saved if successful.

## For Slack Enterprise Grid, do the following

- 1. Sign on to your Slack Organization (not Workspace) as an administrator.
- 2. Go to Manage Organization  $\rightarrow$  Security  $\rightarrow$  SSO Settings  $\rightarrow$  Configure SSO.

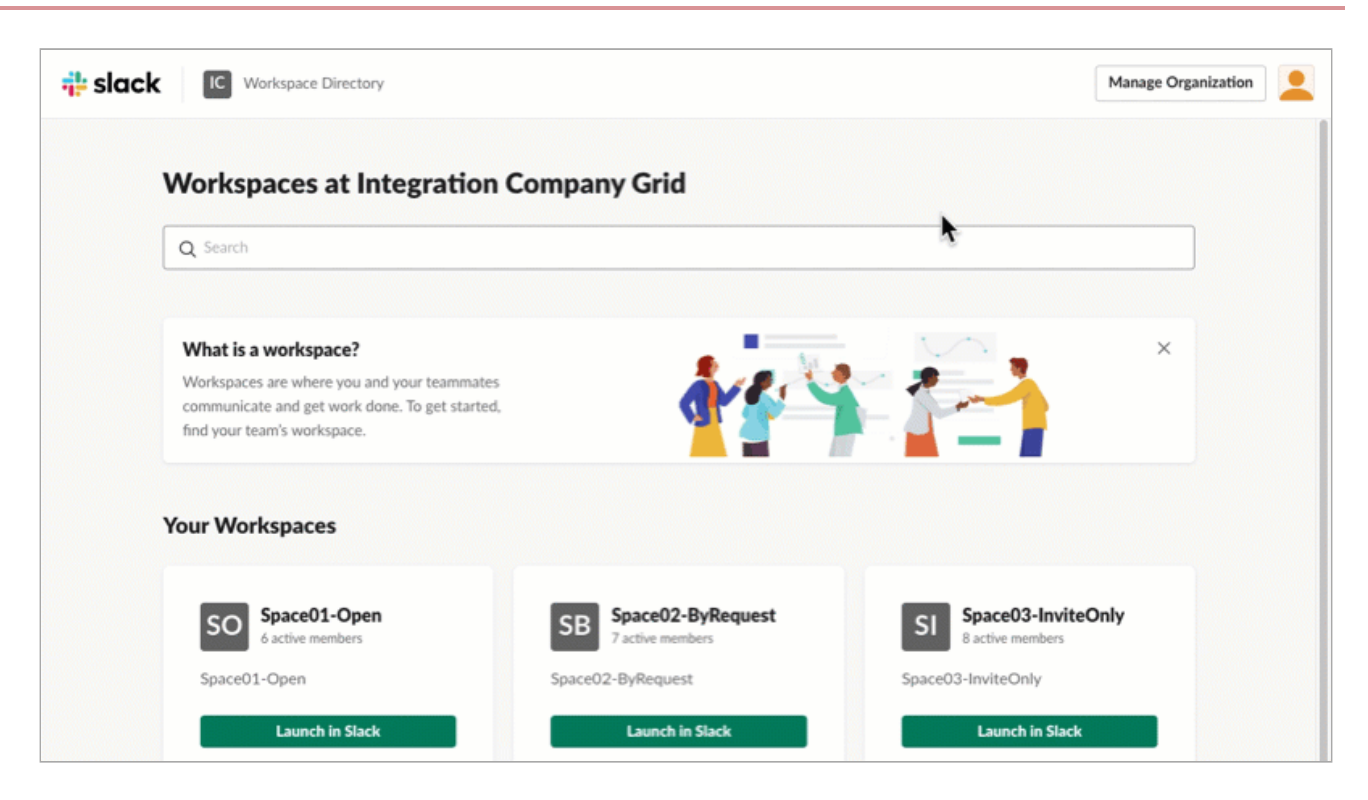

- 3. In the SAML 2.0 Endpoint (HTTP) field, enter the PingFederate Location value from the metadata file.
- 4. In the Service Provider Issuer URL, use the default value of https://slack.com.
- 5. In the Public (X.509) Certificate field, enter the contents of your PingFederate signing certificate.
- 6. Enable authentication request signing.
  - 1. Select the Sign the AuthnRequest check box.
  - 2. Copy the certificate text.
  - 3. Create a new .crt file on your computer and paste the certificate text.
  - 4. In PingFederate, import the .crt file as a trusted certificate authority. For help, see Manage Trusted Certificate Authorities <sup>□</sup> in the PingFederate documentation.
- 7. Clear the Sign the Assertion check box.

| SA  | ML Response Signing                                                                  |
|-----|--------------------------------------------------------------------------------------|
| Ch  | oose how the SAML response from your identity provider is signed (you must choose at |
| lea | ist one option).                                                                     |
|     | Sign the Response                                                                    |

Sign the Assertion

## 8. Click Test Configuration.

9. Sign out of Slack and then sign back on using SSO.

## Test the PingFederate IdP-initiated SSO integration

- 1. Go to the PingFederate SSO application endpoint for the Slack SP connection.
- 2. Complete the PingFederate authentication.

| Damen Ters *                           | Ø   | •   🗰 | Ø | Details<br>E-men.iz |             |            |
|----------------------------------------|-----|-------|---|---------------------|-------------|------------|
| Get started<br>Next: Assemble the team |     |       |   |                     | -           |            |
| © Slack Connect                        | NEW |       |   |                     | 2           |            |
| * Channels                             |     |       |   | 6                   | antas,      | <b>F</b> • |
| e general<br>e random                  |     |       |   |                     | Add a title |            |
| # sso-integration                      |     |       |   | EQ                  | 0           |            |
| Add channels                           |     |       |   | Final               | Edit        | Mary       |

You're redirected to your Slack domain.

### Test the PingFederate SP-initiated SSO integration

- 1. Go to your Slack domain, <a href="https://your-domain.slack.com">https://your-domain.slack.com</a>.
- 2. Click Sign in with Ping.

| Customize                                                                    |                |                                    |
|------------------------------------------------------------------------------|----------------|------------------------------------|
| Sign In Button Label                                                         | Button Prev    | iew                                |
| Custom Label                                                                 | ୈ              | Sign in with Ping                  |
| Do you have a nickname for your SSO system? Add it to the Sign In<br>Button! | This is what y | our Sign In Button will look like. |
| Save Co                                                                      | nfiguration    |                                    |

3. After you're redirected, enter your PingFederate username and password.

After successful authentication, you're redirected back to Slack.

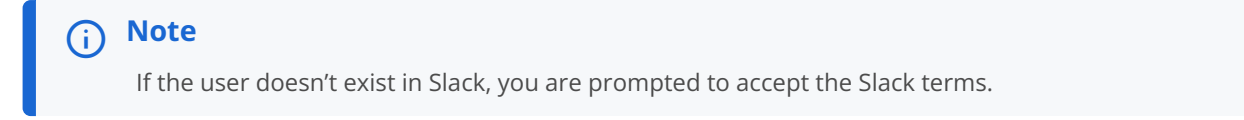

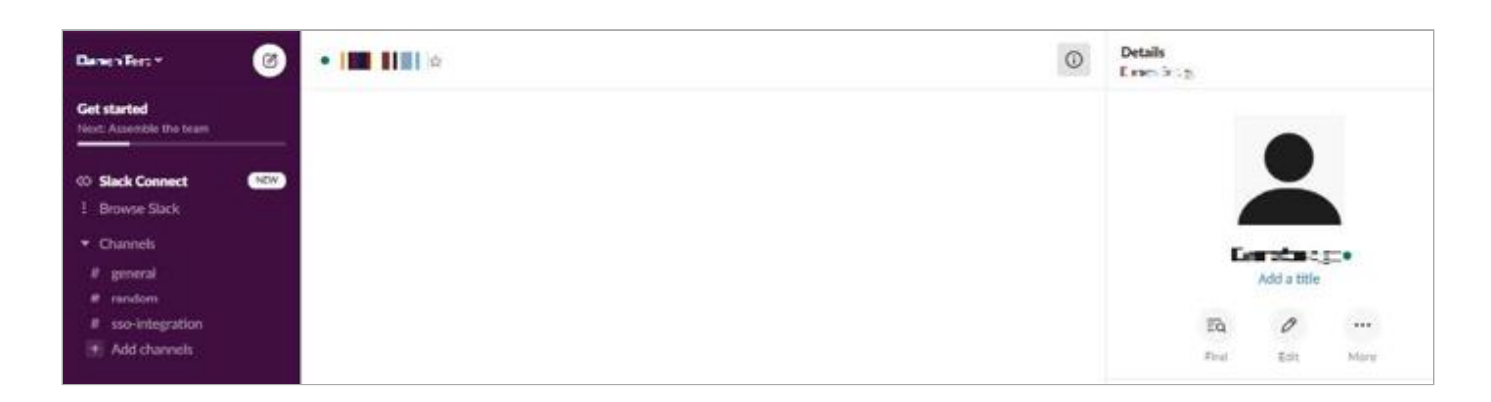

# Configuring SAML SSO with Slack and PingOne for Enterprise

Enable Slack sign-on from the PingOne for Enterprise console (IdP-initiated sign-on) and direct Slack sign-on using PingOne for Enterprise (SP-initiated sign-on) with JIT provisioning.

### Before you begin

- Link PingOne for Enterprise to an identity repository containing the users requiring application access.
- You must have administrative access to PingOne for Enterprise and Slack.

### Set up the Slack application in PingOne for Enterprise

- 1. Sign on to PingOne for Enterprise and go to Applications  $\rightarrow$  Application Catalog.
- 2. Search for Slack.

| Application Catalog |                                    |                   |                                                    | Applications / Application Catalog |
|---------------------|------------------------------------|-------------------|----------------------------------------------------|------------------------------------|
| owse for the ap     | plication you want to add or searc | h for it by name. | Don't see the application you're looking for? Fill | out our Application Request Form.  |
| slack               |                                    | Search            |                                                    |                                    |
|                     | Application Name                   | •                 | Туре                                               |                                    |
| ÷L.                 | Slack                              |                   | SAML with Provisioning (API)                       |                                    |

- 3. Expand the Slack entry and click the **Setup** icon.
- 4. Copy the Issuer and IdP ID values.
- 5. Download the signing certificate.

| 1. SSO Instructions                    |                                                                   |
|----------------------------------------|-------------------------------------------------------------------|
| Signing Certificate                    | PingOne Account Origination Certificate (2021) V                  |
| F                                      | or reference, please note the following configuration parameters: |
| IdP ID                                 |                                                                   |
| Initiate Single Sign-On<br>(SSO) URL @ |                                                                   |
| Issuer                                 |                                                                   |

- 6. Click Continue to Next Step.
- 7. Set ACS URL to https://your-slack-domain.slack.com/sso/saml.
- 8. Click Continue to Next Step.
- 9. In the **Attribute Mapping** section, map the attributes to the corresponding attributes in your userstore.

| Application Attribut | e Description                                                                | Identity Bridge Attribute or Literal<br>Value |
|----------------------|------------------------------------------------------------------------------|-----------------------------------------------|
|                      | Map your email attribute ('mail' in AD).<br>The NameID format must be set to | SAML_SUBJECT                                  |
| 1 * SAML_SUBJECT     | urn:oasis:names:tc:SAML:2.0 nameid-                                          | LIAs Literal                                  |
|                      | format persistent, in the Advanced<br>attribute section.                     | Advanced                                      |
|                      |                                                                              | Email (Work)                                  |
| 2 User.Email         | Map your email attribute ('mail' in AD).                                     | LAs Literal                                   |
|                      |                                                                              | Advanced                                      |
|                      | Map the appropriate attribute from                                           | Username                                      |
| 3 User.Username      | your user directory.                                                         | LJAs Literal                                  |
|                      |                                                                              | Advanced                                      |
| o miliano -          | Map the appropriate attribute from                                           | First Name                                    |
| 4 first_name         | your user directory.                                                         | LAS Literal                                   |
|                      |                                                                              | Advanced                                      |

10. In the **SAML\_SUBJECT** row, click **Advanced**.

11. In the NamelD Format to send to SP field, enter urn:oasis:names:tc:SAML:2.0:nameid-format:persistent.

### 12. Click Save.

| dvanced Attri     | bute Options             |                         |                        |                     |     |   |
|-------------------|--------------------------|-------------------------|------------------------|---------------------|-----|---|
| dvanced Attrib    | ute Options for SAM      | L_SUBJECT               |                        |                     |     |   |
| dvanced Att       | ribute Options           |                         |                        |                     |     |   |
| ameldFormat O     |                          |                         |                        |                     |     |   |
| lame ID Format to | send to SP:              | urn:oasis:names:tc:S    | AML:2.0:nameid-for     | mat.persistent      |     |   |
| Attribute Map     | ping                     |                         |                        |                     |     |   |
| ou can build an a | attribute mapping using  | multiple scurce attribu | tes, literals and tran | sformation function | s.  |   |
| or example, SAN   | IL_SUBJECT can be (w     | /here each attribute va | lue is a separate er   | ntry):              |     |   |
| subject = firstNa | me + "." + lastName + "  | @" + domainName         |                        |                     |     |   |
| SAML_SUBJEC       | T = SAML_SUBJECT         |                         |                        |                     |     |   |
| IDP Attrib        | ute Name or Literal Valu | ue As Literal           | Function               |                     |     | Ē |
| 1 SAML            | SUBJECT                  | As Literal              |                        |                     | ~ 0 |   |
|                   |                          |                         |                        |                     |     |   |
|                   |                          |                         |                        |                     |     |   |
| Add Attribute     |                          |                         |                        |                     |     |   |

# 13. Click Continue to Next Step.

14. Click **Add** for each user group that should have access to Slack.

| ee this application on their personal d | ock.   | - <u>-</u> |
|-----------------------------------------|--------|------------|
| Group1, Group2, etc                     | Search |            |
| Group Name                              |        |            |
| Users@directory                         |        | Remo       |
| Domain Administrators@directory         |        | Add        |

### 15. Click Continue to Next Step.

### 16. Click Finish.

# Add the PingOne for Enterprise IdP connection to Slack

- 1. Sign on to your Slack Admin account as an administrator.
- 2. Go to Settings & Administration  $\rightarrow$  Workspace Settings.

|                                                              | #ss<br>Add | o-integration ☆<br>a topic   |
|--------------------------------------------------------------|------------|------------------------------|
| DT                                                           |            |                              |
| Invite people to     <b>     </b>      :<br>Create a channel |            | 5-22 PM                      |
| Preferences                                                  |            | joined #sso-integration.     |
| Settings & administration                                    | >          | Settings                     |
| Tools                                                        | >          | Workspace settings Customize |

3. Click the Authentication tab.

4. In the Configure an authentication method section, on the SAML authentication line, click Configure.

| Settings                     | Permissions                                    | Authentication                                        | Attachments                      | Access Logs        |
|------------------------------|------------------------------------------------|-------------------------------------------------------|----------------------------------|--------------------|
| Slack suppo<br>below, or lea | rts a number of single<br>arn more about using | e sign-on (SSO) services.<br>single sign-on with Slac | . Get started with setting up yo | ur workspace's SSO |
| Configur                     | e an authentica                                | tion method                                           |                                  |                    |
| G Go                         | oogle Apps authent                             | tication                                              |                                  | Configure          |
|                              |                                                |                                                       |                                  |                    |

- 5. If prompted, enter your password to continue.
- 6. In the SAML 2.0 Endpoint (HTTP) field, enter https://sso.connect.pingidentity.com/sso/idp/SSO.saml2? idpid=PingOne-IdP-ID-value.
- 7. In the Identity Provider Issuer field, enter PingOne-Issuer-value.
- 8. In the **Public Certificate** field, paste in the contents of the PingOne for Enterprise signing certificate.

| SAML 2.0 Endpoint (HTTP)                                                        |                                                                         |
|---------------------------------------------------------------------------------|-------------------------------------------------------------------------|
| Enter your SAML 2.0 Endpoint.<br>This is where you go when you try<br>to login. | https://sso.connect.pingidentity.com/sso/idp/SSO.saml2?idpid            |
| Custom SAML Instructions                                                        |                                                                         |
| Identity Provider Issuer<br>The IdP Entity ID for the service<br>you use.       | https://pingone.com/idp/cacocc_rozrozrozrozrozrozrozrozrozrozrozrozrozr |
| Public Certificate                                                              |                                                                         |
| Copy and paste your entire x.509<br>Certificate here.                           |                                                                         |
|                                                                                 |                                                                         |

9. Expand the Advanced Options section and clear the Responses Signed check box.

| Advanced Options           |                                                                                                 |
|----------------------------|-------------------------------------------------------------------------------------------------|
| Sign AuthnRequest          |                                                                                                 |
| AuthnContextClassRef       | urn:oasis:names:tc:SAML:2.0:ac:classes:PasswordProtectedTransp                                  |
|                            | The RequestedAuthncontext Slack will send in authentication requests to your identity provider. |
| Service Provider Issuer    | https://slack.com                                                                               |
|                            | The SP Entity ID you would like us to send. By default, this is https://slack.com               |
| Choose how the SAML respon | se from your IDP is signed. You must choose at least one option.                                |
| Responses Signed           |                                                                                                 |
| Assertions Signed          |                                                                                                 |

10. In the Settings section, select the It's optional check box for the authentication setting.

| (i) Note                                                                                          |
|---------------------------------------------------------------------------------------------------|
| You can change the authentication setting to your desired value after testing has been completed. |
| Authentication for your workspace must be used by:                                                |
| <ul> <li>All workspace members</li> </ul>                                                         |
| <ul> <li>All workspace members, except guest accounts</li> </ul>                                  |
| It's optional                                                                                     |
|                                                                                                   |

11. Click Save Configuration.

| Sign In Button Label                                                         | Button Preview |                                     |
|------------------------------------------------------------------------------|----------------|-------------------------------------|
| Custom Label                                                                 | ୈ              | Sign in with PingOne                |
| Do you have a nickname for your SSO system? Add it to the Sign In<br>Button! | This is what   | your Sign In Button will look like. |
|                                                                              |                |                                     |

# Test the PingOne for Enterprise IdP-initiated SSO integration

1. Go to your Ping desktop as a user with Slack access.

## (i) Note

To find the Ping desktop URL in the Admin console, go to Setup  $\rightarrow$  Dock  $\rightarrow$  PingOne Dock URL.

2. Complete the PingOne for Enterprise authentication.

You're redirected to your Slack domain.

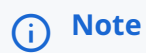

If the user doesn't exist in Slack, you are prompted to accept the Slack terms.

## Test the PingOne for Enterprise SP-initiated SSO integration

- 1. Go to your Slack domain, https://your-domain.slack.com.
- 2. Click Sign in with PingOne.
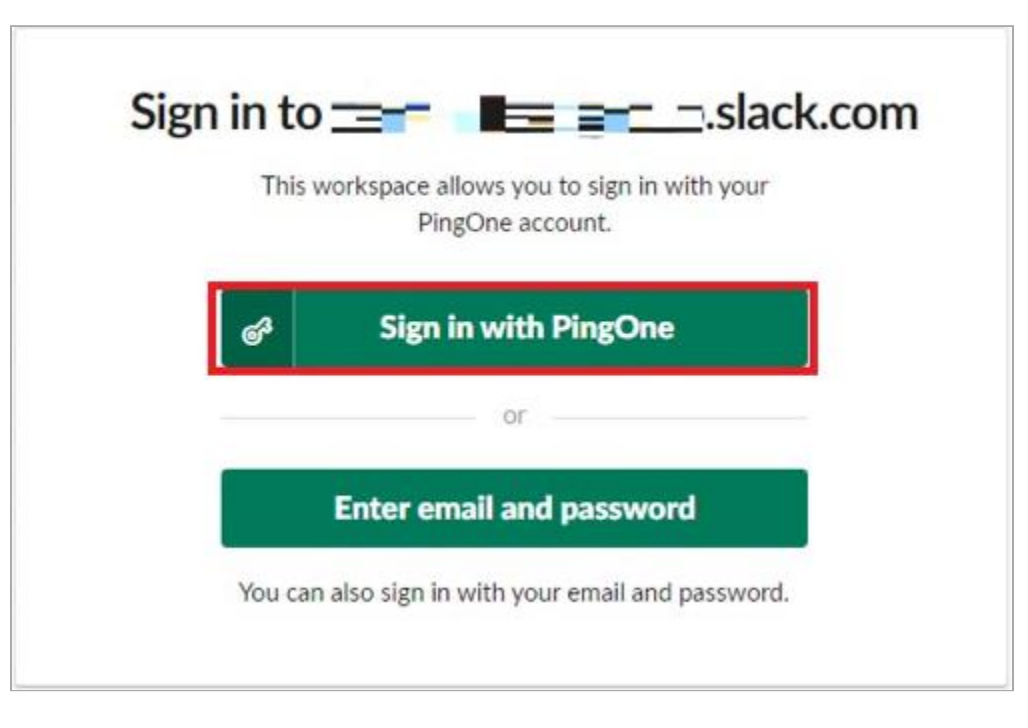

3. After you're redirected to PingOne for Enterprise, enter your PingOne for Enterprise username and password.

|           | Ping<br>Sign On |  |
|-----------|-----------------|--|
| USERINAME |                 |  |
| музуюно   |                 |  |
|           | Wemeniber Me    |  |
|           | Sign Cn         |  |
|           | Forget Password |  |

After successful authentication, you're redirected back to Slack.

## (i) Note

If the user doesn't exist in Slack, you are prompted to accept the Slack terms.

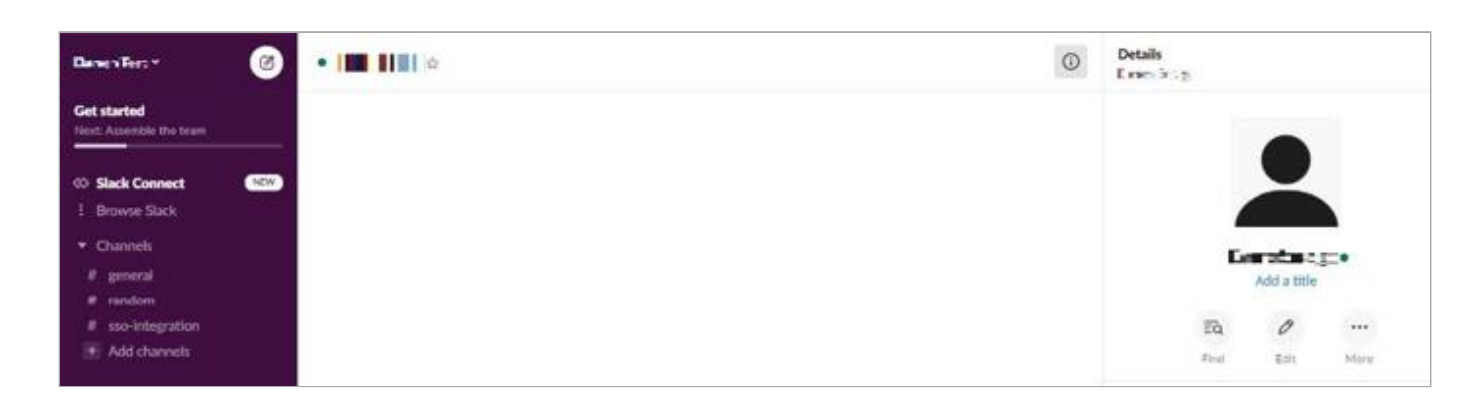

#### Next steps

After successful testing, you can change the Slack **It's optional** authentication setting as necessary.

# Splunk

## Configuring SAML SSO with Splunk Cloud and PingFederate

Learn how to configure SAML SSO with Splunk Cloud and PingFederate.

About this task

## (i) Note

An error in configuration could cause users and administrators to be unable to sign on to Splunk Cloud. The following **Direct Login** link can be used for local authentication: https://tenant.splunkcloud.com/en-US/account/login?loginType=splunk.

The following table details the required and optional attributes to be configured in the assertion attribute contract.

| Attribute Name | Description                                                                                         | Required / Optional |
|----------------|----------------------------------------------------------------------------------------------------|---------------------|
| SAML_SUBJECT   |                                                                                                    | Required            |
| Role           | User role as per SAML Groups. Attribute name is configurable in SAML configuration for application. | Required            |
| Email          | User Email address. Attribute name is configurable in SAML configuration for application.           | Optional            |
| RealName       | User display name. Attribute name is configurable in SAML configuration for application.            | Optional            |

The following table details the references that are used within this guide that are environment-specific. Replace these with the suitable value for your environment.

| Reference | Description                                    |
|-----------|------------------------------------------------|
| tenant    | The instance name for the Splunk Cloud tenant. |

### i) Note

The following configuration is untested, and is provided as an example. Additional steps might be required.

#### **Create a PingFederate SP connection for Splunk Cloud**

1. Download the Splunk Cloud metadata from <a href="https://tenant.splunkcloud.com/en-US/saml/spmetadata">https://tenant.splunkcloud.com/en-US/saml/spmetadata</a>.

- 2. Sign on to the PingFederate administrative console.
- 3. Using the metadata that you downloaded, create an SP connection in PingFederate:
  - 1. Configure using Browser SSO profile SAML 2.0.
  - 2. Enable the following **SAML Profiles**:
    - IdP-Initiated SSO
    - SP-Initiated SSO
    - IdP-Initiated SLO
    - SP-Initiated SLO
  - 3. In Assertion Creation: Attribute Contract, set the Subject Name Format to urn:oasis:names:tc:SAML:1.1:nameidformat:emailAddress.
  - 4. Extend the contract:
    - Attribute: Role
    - Format: urn:oasis:names:tc:SAML:2.0:attrname-format-basic
  - 5. In the **Assertion Creation: Attribute Contract Fulfilment**, map attribute **SAML\_SUBJECT** to the attribute **mail** and map attribute **Role** to the LDAP attribute containing the Splunk role.
  - 6. In Protocol Settings: Allowable SAML Bindings, enable Redirect and POST.
- 4. Export the metadata for the newly-created SP connection.
- 5. Export the signing certificate public key.

| Pr   | PingFederate                                                                 | × +                                                              | - 🗆 ×       |
|------|------------------------------------------------------------------------------|------------------------------------------------------------------|-------------|
| ÷    | → C ▲ Not secur                                                              | re   ping.localdomain:9999/pingfederate/app#/spConnections       | ☆ 🖰 ፤       |
| Pinį | gFederaté                                                                    | AUTHENTICATION APPLICATIONS SECURITY SYSTEM                      | 오   🖲   🌒   |
|      | < Integration                                                                | SP Connections                                                   |             |
| Ð    | SP Connections                                                               | On this screen you can manage connections to your partner SPs.   |             |
| Æ    | SP Adapters                                                                  | Search Clear Narrow By V                                         |             |
| ψ    | Target URL<br>Mapping                                                        | Connection Name  Connection ID Virtual ID Protocol Enabled Activ | on          |
|      | SP Default URLs                                                              | SAME 20 Selection                                                | ct Action 🗠 |
|      | Policy Contract<br>Adapter<br>Mappings<br>Adapter-to-<br>Adapter<br>Mappings | Create Connection Import Connection                              |             |

## Configure the PingFederate IdP-connection for Splunk Cloud

- 1. Sign on to Splunk Cloud as an administrator.
- 2. In the top navigation bar, click **Settings**.
- 3. Click Authentication Methods.

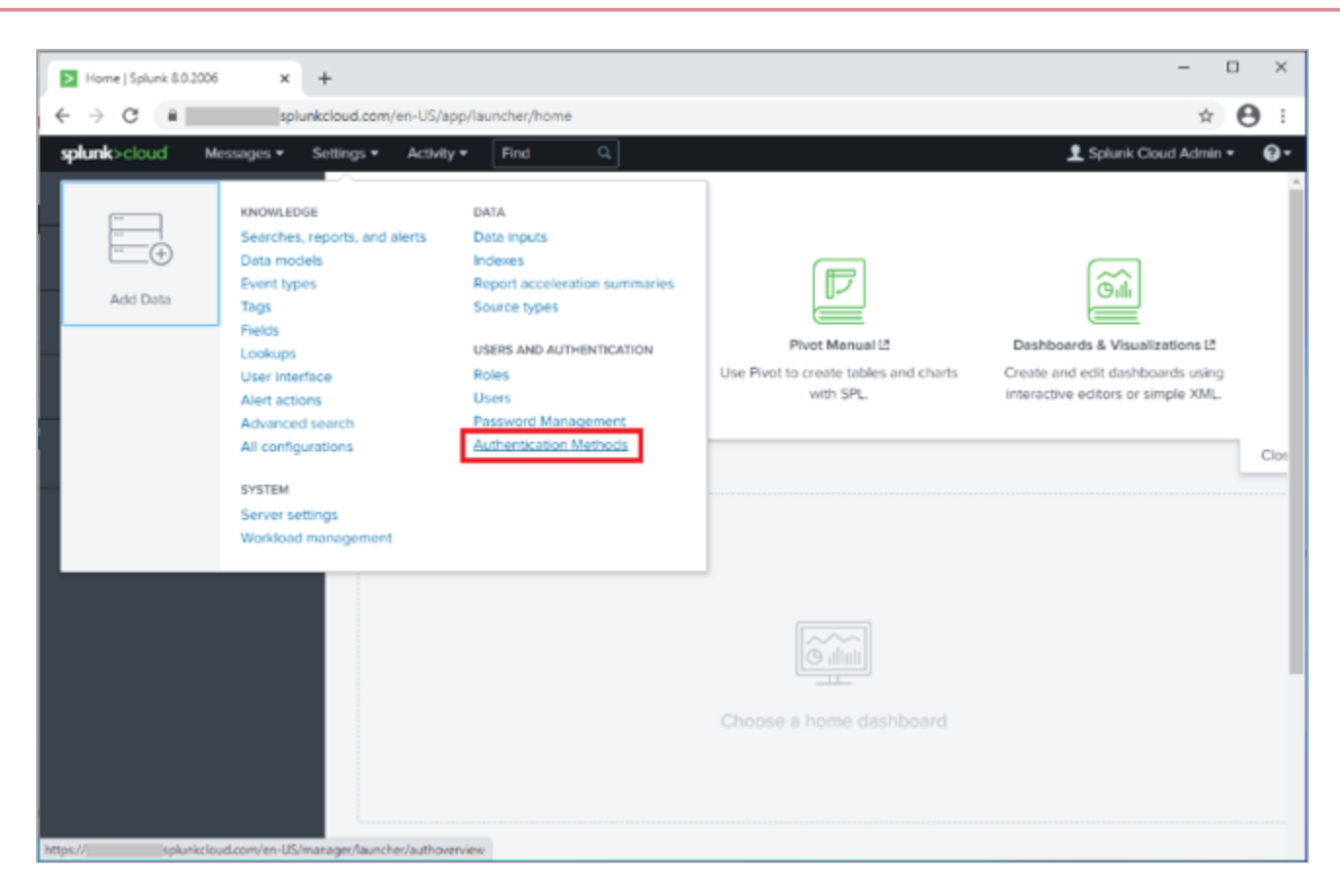

4. Click SAML, and then click Configure Splunk to use SAML.

| Settings   Splunk | x +                                                                                                    | - 🗆 ×                      |
|-------------------|----------------------------------------------------------------------------------------------------|----------------------------|
| ← → C ■           | splunkcloud.com/en-US/manager/launcher/authoverview                                                        | * 🖰 :                      |
| splunk>cloud Apps | Messages      Settings      Activity      Find                                                             | 👤 Splunk Cloud Admin 🔹 🔞 🔹 |
| Authentication M  | lethods                                                                                                    |                            |
| Select a          | in authentication method. Splunk supports native authentication as well as the following external methods: |                            |
|                   | Internal 🖾 Splunk Authentication (always on)                                                               |                            |
| Relo              | External O None<br>O LDAP<br>SAML<br>Configure Splunk to use SAML                                          |                            |
|                   |                                                                                                    |                            |
|                   |                                                                                                    |                            |
|                   |                                                                                                    |                            |

- 5. On the **SAML Configuration** window, note the warning and save the **Direct Login** URL so that you can use it in the event of integration errors.
- 6. In the Metadata XML File field, click Select File, and select the PingFederate metadata file that you exported.

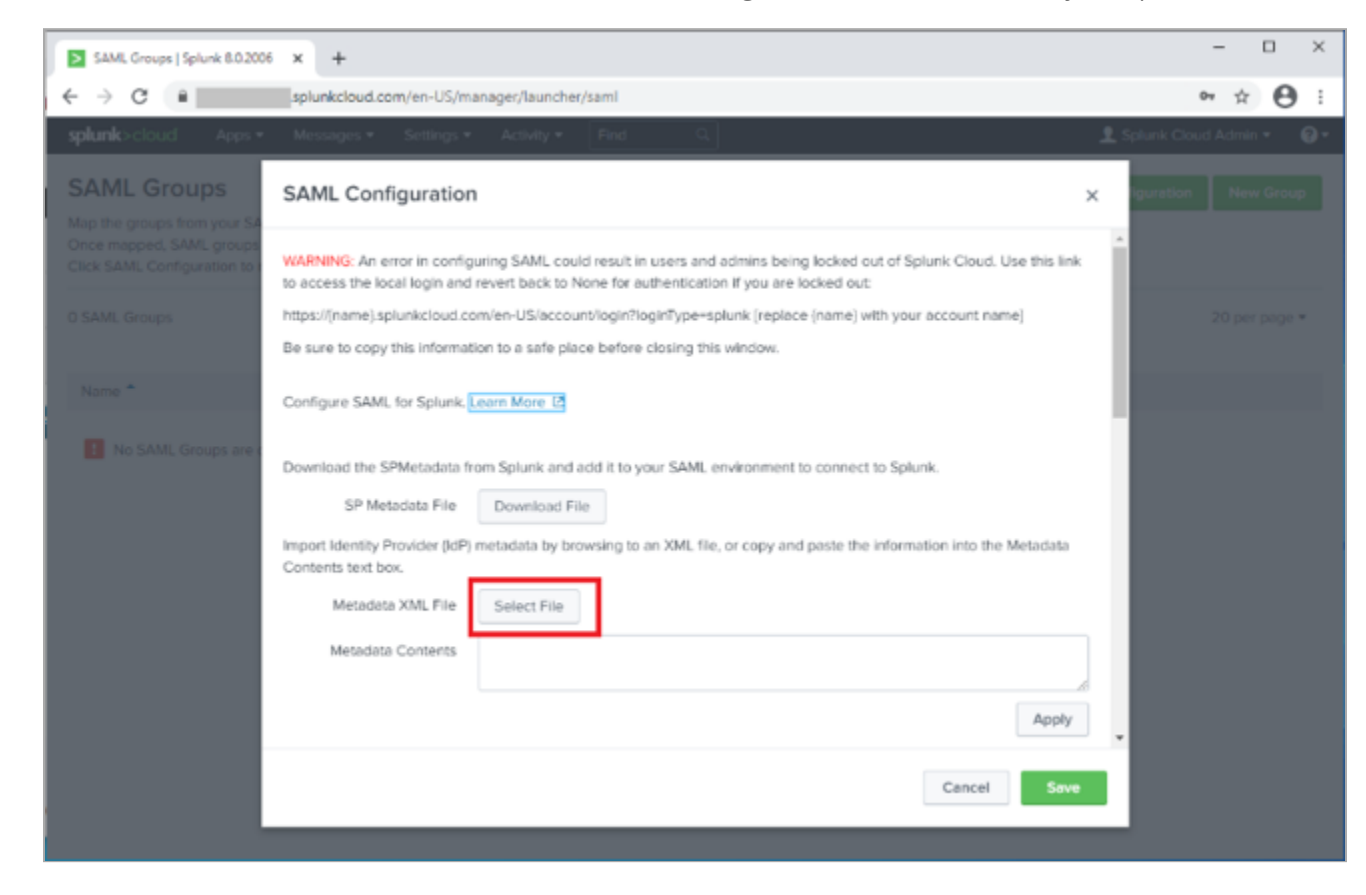

- 7. Review the configuration loaded from the metadata.
- 8. Set the **Entity ID** to the one that you configured in PingFederate when creating the SP configuration, such as **splunkEntityId**.
- 9. Set the Role alias to the value that you configured in PingFederate for the attribute contract, such as Role.
- 10. Set the Name ID Format to Email Address.

| SAML Groups   Splunk 8.0.200                            | 6 × +                                                          |                          |       | - C               | ×          |
|---------------------------------------------------------|----------------------------------------------------------------|--------------------------|-------|-------------------|------------|
| ← → C ■                                                 | splunkcloud.com/en-US/m                                        | anager/launcher/saml#    |       | 0v 🕁              | <b>e</b> : |
| splunk>cloud Apps •                                     | Messages • Settings •                                          | Activity = Find Q        | 👤 Spå | unk Cloud Admin + | 0.         |
| SAML Groups                                             | SAML Configuration                                             | 1                        | ×     |                   |            |
| Once mapped, SAML groups<br>Click SAML Configuration to | Entity ID ?                                                    | splunkEntityld           |       |                   |            |
| 10100 0000                                              | Sign AuthnRequest                                              |                          | - 18  |                   |            |
| 1 SAML Groups                                           | Attribute Query Requests                                       |                          | - 18  |                   |            |
| Name *                                                  | ▼ Alias                                                        |                          | - 11  |                   |            |
| samluser                                                | Role alias                                                     | Role                     |       |                   |            |
|                                                         | RealName alias                                                 |                          |       |                   |            |
|                                                         | Mail alias                                                     |                          |       |                   |            |
|                                                         | Advanced Settings                                              |                          | - 18  |                   |            |
|                                                         | Name Id Format ?                                               | Email Address *          |       |                   |            |
|                                                         | Fully qualified domain<br>name or IP of the load<br>balancer ? | https://spluniccloud.com |       |                   |            |
|                                                         | Redirect port - load balan-<br>cer port <sup>7</sup>           | 443                      | Ξ.    |                   |            |
|                                                         |                                                                | Cancel Sav               | •     |                   |            |
|                                                         |                                                                |                          |       |                   |            |

11. Ensure the fully qualified domain name parameter and port parameter match that of your Splunk Cloud instance.

For example:

- Fully Qualified Domain Name: https://tenant.splunkcloud.com
- **Port**: 443
- 12. Click Save.
- 13. Go to Settings  $\rightarrow$  Authentication Methods  $\rightarrow$  SAML Settings.
- 14. Click **New Group** and configure the following settings.

| Setting | Value                                                                                                    |
|---------|----------------------------------------------------------------------------------------------------|
| Name    | <ul> <li>samluser</li> <li>Note         This value should match the role you are passing from PingFederate in the SSO Attribute Mapping.     </li> </ul> |
| Role    | user                                                                                                    |

Splunk

| SAML Groups   Splunk 8.0.200                                                                               | 6 × +                                                                            |                                                                                  |                                                           |                    | - 0         | ×  |
|----------------------------------------------------------------------------------------------------|----------------------------------------------------------------------------------|----------------------------------------------------------------------------------|-----------------------------------------------------------|--------------------|-------------|----|
| ← → C ■                                                                                                    | .splunkcloud.com/e                                                               | n-US/manager/launcher/sar                                                        | ml                                                        |                    | * <b>0</b>  | :  |
| splunk>cloud Apps •                                                                                        | Messages • Si                                                                    | ettings • Activity • F                                                           | ind Q,                                                    | 👤 Splunk Clou      | d Admin 🝷   | 0. |
| SAML Groups<br>Map the groups from your SAN<br>Once mapped, SAML groups p<br>Click SAML Configuration to m | M, server to roles in Sp<br>possess the abilities an<br>lodify your existing SAI | iunk Enterprise.<br>d permissions of the assigne<br>ML setup. Click New Group to | id Splunk roles.<br>o add a new SAML group. Learn more [2 | SAML Configuration | New Group   | ,  |
| 1 SAML Groups                                                                                              | filter                                                                           | q                                                                                |                                                           |                    | 20 per page |    |
| Name *                                                                                                    |                                                                                  | Actions                                                                          | Roles ≎                                                   | Status +           |             |    |
| samluser                                                                                                   |                                                                                  | Edit Delete                                                                      | user                                                      | ✓ Enabled          |             |    |
|                                                                                                    |                                                                                  |                                                                                  |                                                           |                    |             |    |

#### 15. Click Save.

16. Create additional groups as required to meet requirements.

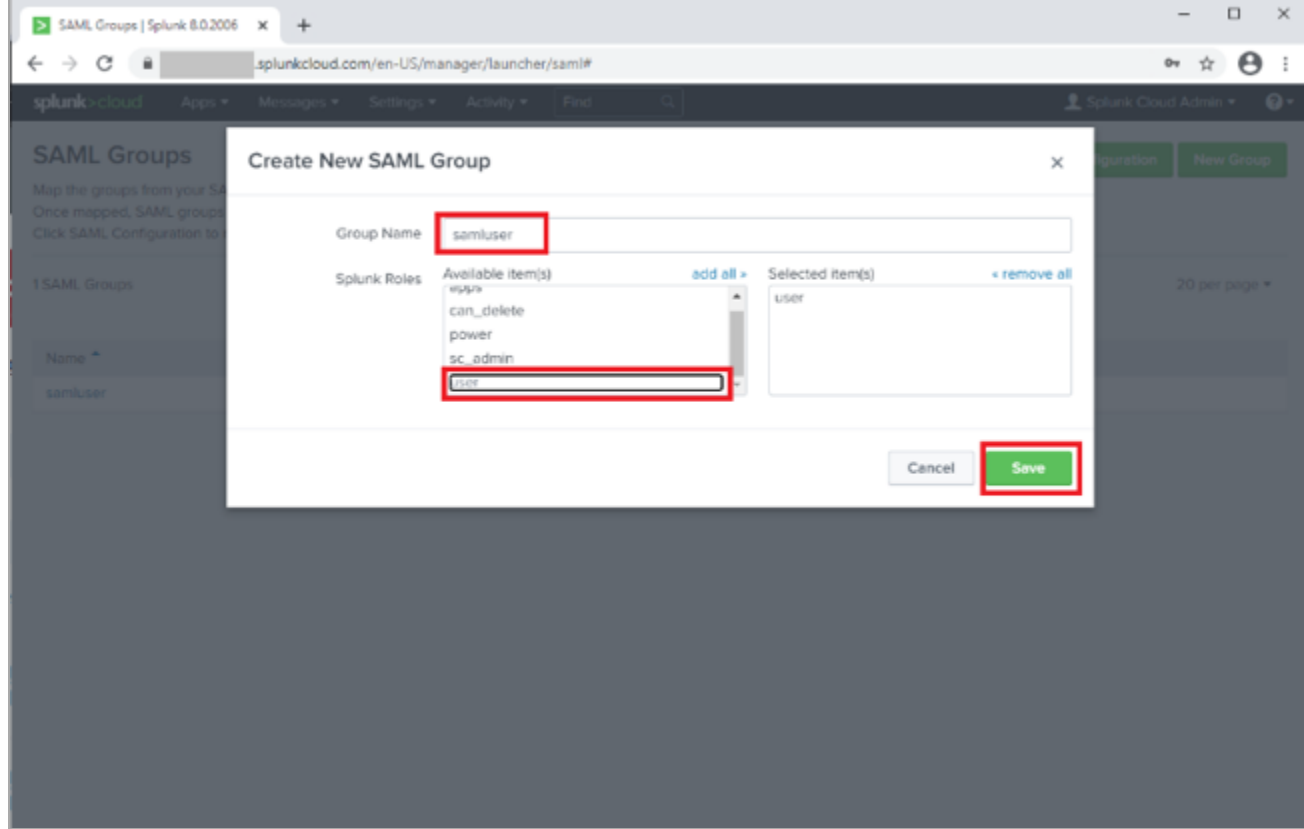

The configuration is complete.

## **Configuring SAML SSO with Splunk Cloud and PingOne for Enterprise**

Learn how to configure SAML SSO with Splunk Cloud and PingOne for Enterprise.

About this task

## **(i)** Note An error in configuration could cause users and administrators to be unable to sign on to Splunk Cloud. The following Direct Login link can be used for local authentication:

https://tenant.splunkcloud.com/en-US/account/login?loginType=splunk

The following table details the required and optional attributes to be configured in the assertion attribute contract.

| Attribute Name | Description                                                                                         | Required / Optional |
|----------------|----------------------------------------------------------------------------------------------------|---------------------|
| SAML_SUBJECT   |                                                                                                    | Required            |
| Role           | User role as per SAML Groups. Attribute name is configurable in SAML configuration for application. | Required            |
| Email          | User email address. Attribute name is configurable in SAML configuration for application.           | Optional            |

| Attribute Name | Description                                                                              | Required / Optional |
|----------------|------------------------------------------------------------------------------------------|---------------------|
| RealName       | User display name. Attribute name is configurable in SAML configuration for application. | Optional            |

The following table details the references that are used within this guide that are environment-specific. Replace these with the suitable value for your environment.

| Reference | Description                                    |
|-----------|------------------------------------------------|
| tenant    | The instance name for the Splunk Cloud tenant. |

#### Create a PingOne for Enterprise Application for Splunk Cloud

- 1. Download the Splunk Cloud Metadata from https://tenant.splunkcloud.com/en-US/saml/spmetadata .
- 2. Sign on to PingOne for Enterprise and click Applications.
- 3. On the SAML tab, click Add Application.

|                                                                                                    | DASHBOARD APPLICATIONS                                                 |                   |                      |         | 0             | Sign O | đ |
|----------------------------------------------------------------------------------------------------|------------------------------------------------------------------------|-------------------|----------------------|---------|---------------|--------|---|
| My Applications Application C                                                                                                    | Catalog PingID SDK Applications (                                      | OAuth Settings    |                      |         |               |        |   |
| My Applications                                                                                                    |                                                                        |                   |                      |         |               |        |   |
| SAML OIDC                                                                                                    |                                                                        |                   |                      |         |               |        |   |
| -                                                                                                    |                                                                        |                   |                      |         |               |        |   |
| Applications you've added to your a                                                                                                    | account are listed here. You can search                                | by application na | me, description or e | ntityid |               |        |   |
| <ul> <li>Active applications are enabled</li> <li>Details displays the peopleation</li> </ul>                                                                                                    | for single sign-on (SSO).<br>details.                                  |                   |                      |         |               |        |   |
| <ul> <li>Details displays the application</li> </ul>                                                                                                    |                                                                        |                   |                      |         |               |        |   |
| Application Name                                                                                                    | Type Status                                                            | Enab              | led                  |         |               |        |   |
| Devails displays the application     Application Name     Use the button below to add your fi                                                                                                    | Type Status                                                            | Enab              | led                  |         |               |        |   |
| Details displays the application     Application Name     Use the button below to add your fi                                                                                                    | Type Status                                                            | Enab              | led                  |         |               |        |   |
| Details displays the application     Application Name     Use the button below to add your fi     Add Application -                                                                                         | Type Status                                                            | Enab              | led                  |         | Pause All SSO | •      |   |
| Details displays the application     Application Name     Use the button below to add your fi     Add Application      Search Application Catalog                                                           | Type Status                                                            | Enab              | ied                  |         | Pause All SSO | ]•     |   |
| Details clasplays the application     Application Name     Use the button below to add your fi     Add Application      Search Application Catalog     New SAML Application                                 | Type Status                                                            | Enab              | ied                  |         | Pause All SSO | 0      |   |
| Details displays the application     Application Name Use the button below to add your fit     Add Application      Search Application Catalog     New SAML Application     Request Ping Identity add a new | Type Status irst application. w application to the application catalog | Enab              | ied                  |         | Pause All SSO | o      |   |

4. Click Search Application Catalog and search for Splunk.

The results should show Splunk Enterprise. This is suitable for both Splunk Cloud and Splunk Enterprise.

5. Click the **Splunk Enterprise** row.

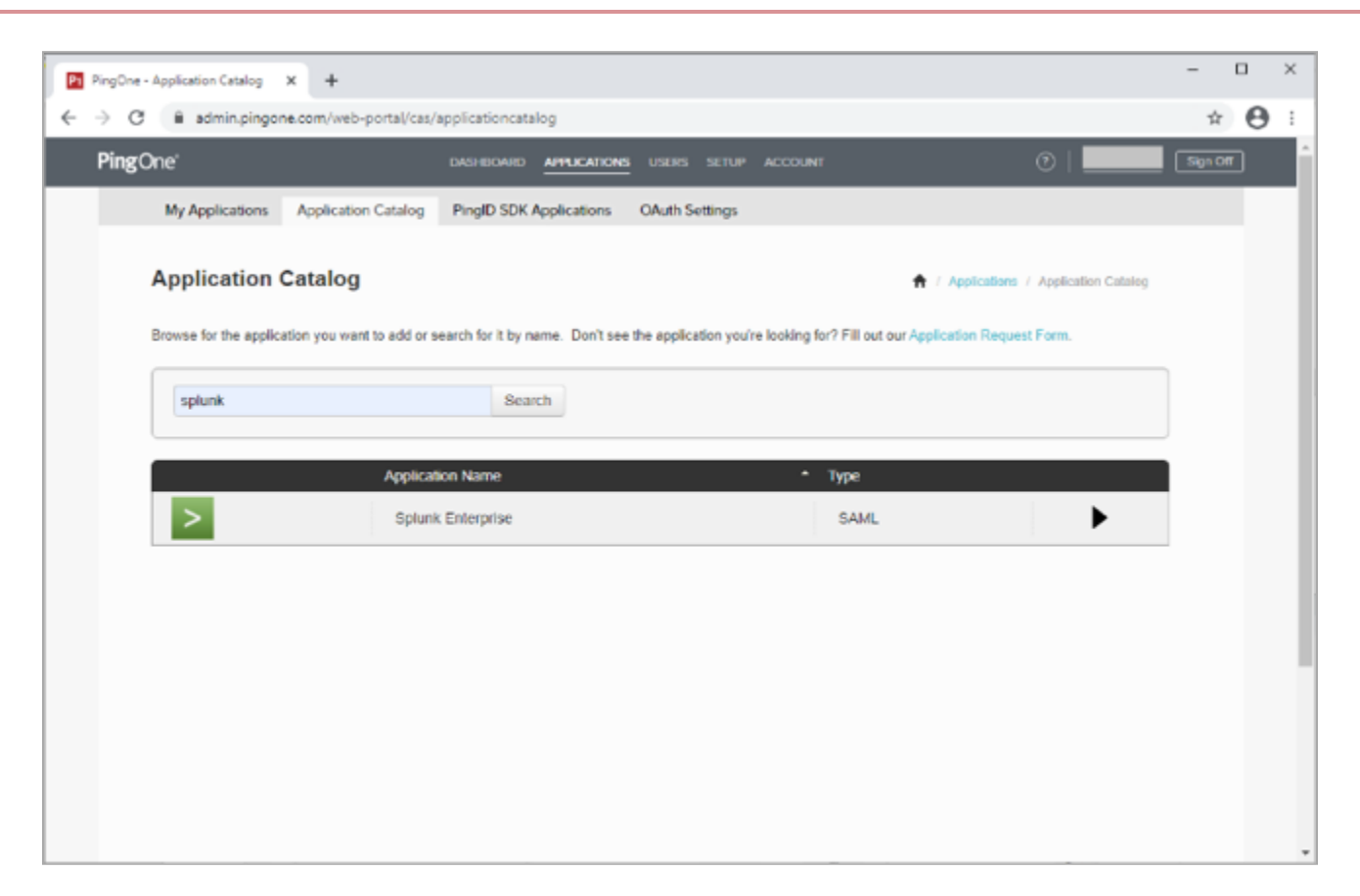

- 6. Click Setup.
- 7. Select the appropriate signing certificate.
- 8. Review the steps, and note the PingOne SaaS ID, IdP ID, Initiate Single Sign-on (SSO) URL, and Issuer values.

Pi Ping

| admin.pingone.com/         |                                              | ☆                                   | 9                                       | 9       | , | 9 | 9 | , | 9 | Э | 9 |
|----------------------------|----------------------------------------------|-------------------------------------|-----------------------------------------|---------|---|---|---|---|---|---|---|
|                            | Application Name                             |                                     | * Туре                                  |         |   |   |   |   |   |   |   |
| >                          | Splunk Enterpris                             | e                                   | SAML                                    | V       | _ |   |   |   |   |   |   |
| 1. SSO Instructions        |                                              |                                     |                                         |         |   |   |   |   |   |   |   |
| Signing Cer                | tificate PingOne Acco                        | ount Origination Certificate (2021  | Download                                |         |   |   |   |   |   |   |   |
| s                          | For reference, plea<br>aaS ID                | ase note the following configurat   | ion parameters:                         |         |   |   |   |   |   |   |   |
|                            | IdP ID                                       |                                     |                                         |         |   |   |   |   |   |   |   |
| Initiate Single S<br>(SSO) | ign-On https://sso.con                       | nect.pingidentity.com/sso/sp/ir     | nitssoʻi                                |         |   |   |   |   |   |   |   |
|                            | Issuer https://pingone                       | .com/idp/c                          |                                         |         |   |   |   |   |   |   |   |
|                            | Splunk supports se                           | elf service SSO. Follow the instru- | uctions below to setup SSO.             |         |   |   |   |   |   |   |   |
| Settings > Access          | Controls > Authentication                    | Method                              |                                         |         |   |   |   |   |   |   |   |
|                            |                                              |                                     |                                         |         |   |   |   |   |   |   |   |
| Labe                       | I                                            | Description                         |                                         |         |   |   |   |   |   |   |   |
| 1 Spl<br>Dov               | unk Administrator:<br>vnload Splunk Metadata | Choose "Download File" to s         | save the Splunk metadata to your file : | system. |   |   |   |   |   |   |   |
| 2 Pin                      | gOne Setup Step 2:                           | Choose "Select File" to uplo        | ad the Splunk metadata.                 |         |   |   |   |   |   |   |   |

Map the SAML attributes to the appropriate values for this application from your Identity

#### 9. Click Continue to Next Step.

10. In the Upload Metadata section, click Select File, and upload the Splunk Cloud metadata file that you downloaded.

11. Make sure the following values are set:

• ACS URL to https://tenant.splunkcloud.com/saml/acs

PingOne Setup Step 3: SSO

• Single Logout Endpoint to https://tenant.splunkcloud.com/saml/logout

| Pt Pir                   | gOne - | Application Catalog × +                     |                                                             | - |   | × |
|--------------------------|--------|---------------------------------------------|-------------------------------------------------------------|---|---|---|
| $\leftarrow \rightarrow$ | C      | admin.pingone.com/web-portal/cas/applicatio | ncatalog                                                    | ☆ | θ | ÷ |
|                          |        | 2. Connection Configuration                 |                                                             |   |   | ^ |
|                          |        | Assign the attribute values for single sig  | in-on (SSO) to the application.                             |   |   |   |
|                          |        | Upload Metadata                             | Uploaded file:splunkcloudSPMetadata.xml                     |   |   |   |
|                          |        |                                             | Select File Or use URL                                      |   |   |   |
|                          |        | ACS URL                                     | https:// splunkcloud.com/s * our configuration information. |   |   |   |
|                          |        | Entity ID                                   | splunkEntityId                                              |   |   |   |
|                          |        | Target Resource @                           |                                                             |   |   |   |
|                          |        | Single Logout Endpoint @                    | https://                                                    |   |   |   |
|                          |        | Single Logout Response Endpoint @           | example.com/sloresponse.endpoint                            |   |   |   |
|                          |        | Primary Verification Certificate e          | saml20metadata.cer                                          |   |   |   |
|                          |        |                                             | CN+SplunkServerDefaultCert                                  |   |   |   |
|                          |        |                                             | Expires: 2024/02/02                                         |   |   |   |
|                          |        |                                             | Download   Remove Certificate                               |   |   |   |
|                          |        | Secondary Verification Certificate @        | Choose File No file chosen                                  |   |   |   |
|                          |        | Force Re-authentication @                   | 0                                                           |   |   |   |
|                          |        | Encrypt Assertion @                         | 0                                                           |   |   |   |

13. In the **Attribute Mapping** section, complete the attribute mapping for the Splunk role for the user.

## (i) Note

For this integration example, all PingOne for Enterprise authenticated users will be mapped to a role with the literal value of samluser, and the **Identity Bridge Attribute** or **Literal Value** check box is selected. However, this could also be retrieved from the user directory.

14. In the Attribute Mapping section, in the Identity Bridge Attribute or Literal Value column of the SAML\_SUBJECT row, select the attribute SAML\_SUBJECT.

| 3. Attri<br>M | ibute Ma<br>lap your | Application Attribute                                                  | tion Name<br>k Enterprise<br>ites to the attributes required by the ap | pplication.          | SAML               | 1                  | 7    |  |  |
|---------------|----------------------|------------------------------------------------------------------------|------------------------------------------------------------------------|----------------------|--------------------|--------------------|------|--|--|
| 3. Attri<br>M | ibute Ma<br>lap your | Spluni<br>apping<br>r Identity bridge attribu<br>Application Attribute | k Enterprise                                                           | pplication.          | SAML               |                    |      |  |  |
| 3. Attri<br>M | ibute Ma<br>lap your | apping<br>Identity bridge attribu<br>Application Attribute             | ites to the attributes required by the ap                              | pplication.          |                    |                    |      |  |  |
| M             | lap your             | r identity bridge attribu<br>Application Attribute                     | ites to the attributes required by the ap                              | pplication.          |                    |                    |      |  |  |
|               | lap your             | Application Attribute                                                  | ites to the attributes required by the ap                              | pplication.          |                    |                    |      |  |  |
|               |                      | Application Attribute                                                  |                                                                        |                      |                    |                    |      |  |  |
|               |                      | Application Annoule                                                    | Description                                                            | Identity Bridge Att  | tribute or Literal |                    |      |  |  |
|               |                      |                                                                        | Description                                                            | Value                |                    |                    |      |  |  |
|               |                      | SAML SUBJECT                                                           | Splunk username - map to                                               | SAML_SUBJE           | СТ                 |                    |      |  |  |
|               | 1                    |                                                                        | appropriate source attribute.                                          | As Literal           |                    |                    |      |  |  |
|               |                      |                                                                        |                                                                        | Advanced             |                    |                    |      |  |  |
|               | 2 Dola *             |                                                                        | Map to attribute group attribute (ex.                                  | samiuser<br>As Leval |                    |                    |      |  |  |
|               | -                    | 14010                                                                  | 'memberOf' in Active Directory).                                       | Advanced             |                    |                    |      |  |  |
|               |                      |                                                                        |                                                                        |                      |                    |                    | - I  |  |  |
|               |                      |                                                                        |                                                                        |                      |                    |                    |      |  |  |
|               | Add nev              | w attribute                                                            |                                                                        |                      |                    |                    |      |  |  |
| -             | Indicates            | s a required attribute.                                                |                                                                        |                      |                    |                    |      |  |  |
|               |                      |                                                                        |                                                                        |                      |                    |                    |      |  |  |
|               | (T: PineO            | ne App Customization - Sp                                              | plunk Enterprise                                                       |                      | Cancel Back        | Continue to Next S | step |  |  |

16. Update the Name, Description, and Category fields as required.

| P1 PingOne | - Application Catalog × +                                                                                             |                                                                                                    |                              | - 🗆 ×        |
|------------|----------------------------------------------------------------------------------------------------|----------------------------------------------------------------------------------------------------|------------------------------|--------------|
| < → c      | admin.pingone.com/web-portal/cas/application                                                                          | catalog                                                                                                    |                              | <b>☆ ⊖</b> : |
|            | > Splunk Enterpris                                                                                                    | 2                                                                                                    | SAML                         |              |
|            | A. PingOne App Customization - Splunk Entern<br>Icon @<br>Name @<br>Description @<br>Category @<br>NEXT: Group Access | Select image<br>Splunk Cloud<br>Splunk Enterprise is the leading<br>platform for real-time operational<br>intelligence. It's the easy, fast and<br>secure way to search, analyze and<br>visualize the massive streams of<br>machine data generated by your IT<br>Engineering | Cancel Back Continue to Next | Step         |

18. Add suitable user groups for the application.

| PingOne - Applicatio | on Catalog X +                                                                                                    | -                    |    | × |
|----------------------|----------------------------------------------------------------------------------------------------|----------------------|----|---|
| ← → C ■ a            | dmin.pingone.com/web-portal/cas/applicationcatalog                                                                                                    | \$                   | θ  | 1 |
| 5.0                  | Group Access         Select all user groups that should have access to this application. Users that are members of the added groups will be able to SSO to the see this application on their personal dock.         Group1, Group2, etc       Search         Group Name       Domain Administrators@directory | is application and w | 11 |   |
|                      | NEXT: Review Setup                                                                                                    | ontinue to Next Ste  | Ρ  |   |

20. Review the settings.

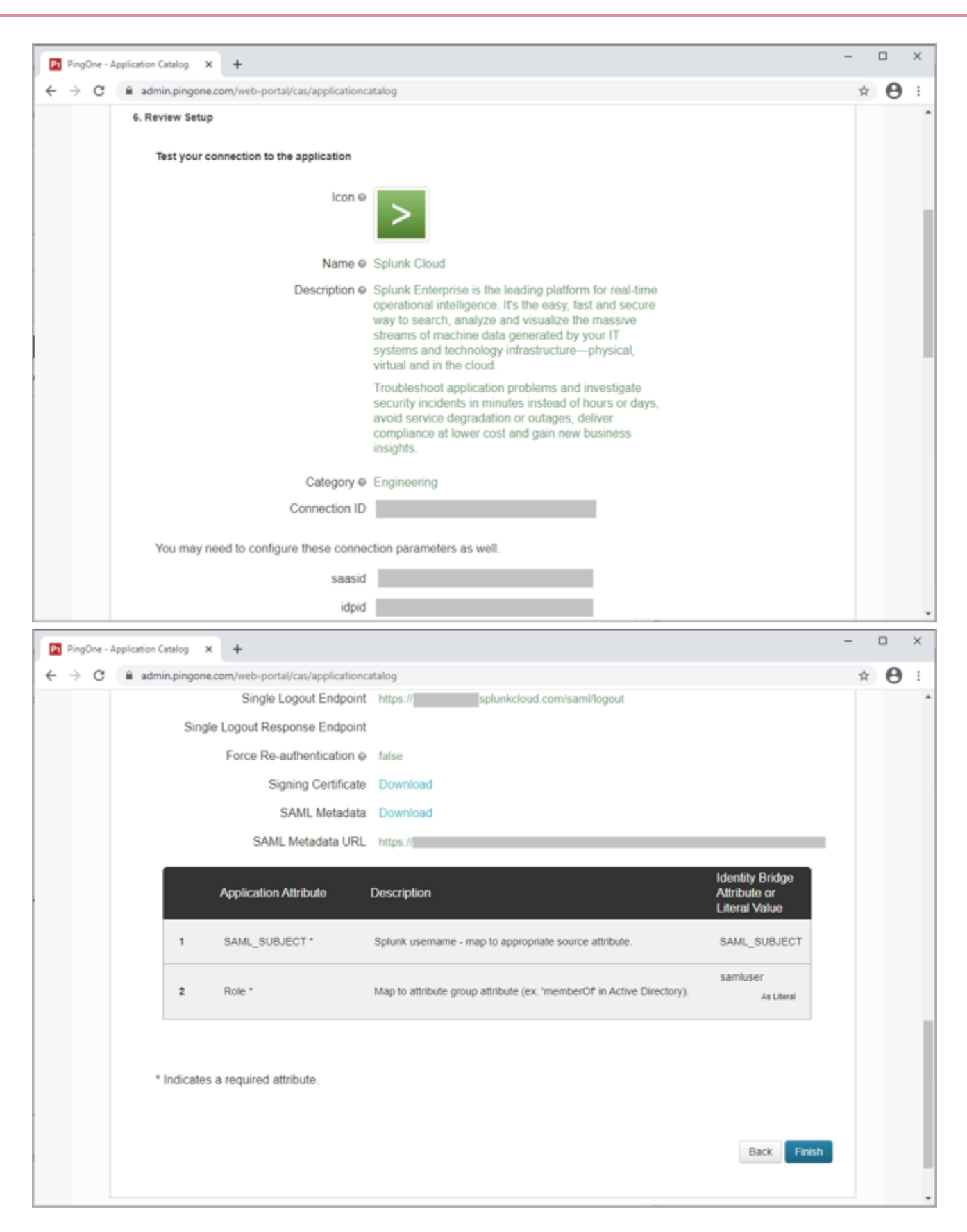

21. Copy the Single Sign-On (SSO) URL value to a temporary location.

This is the IdP-initiated SSO URL that you can use for testing.

22. On the Signing Certificate row, click Download.

You will use this for the Splunk Cloud configuration.

23. On the SAML Metadata row, click Download.

You will use this for the Splunk Cloud configuration.

24. Click Finish.

#### Configure the PingOne for Enterprise IdP connection for Splunk Cloud

- 1. Sign on to Splunk Cloud as an administrator.
- 2. From the top navigation bar, click Settings.
- 3. Click Authentication Methods.

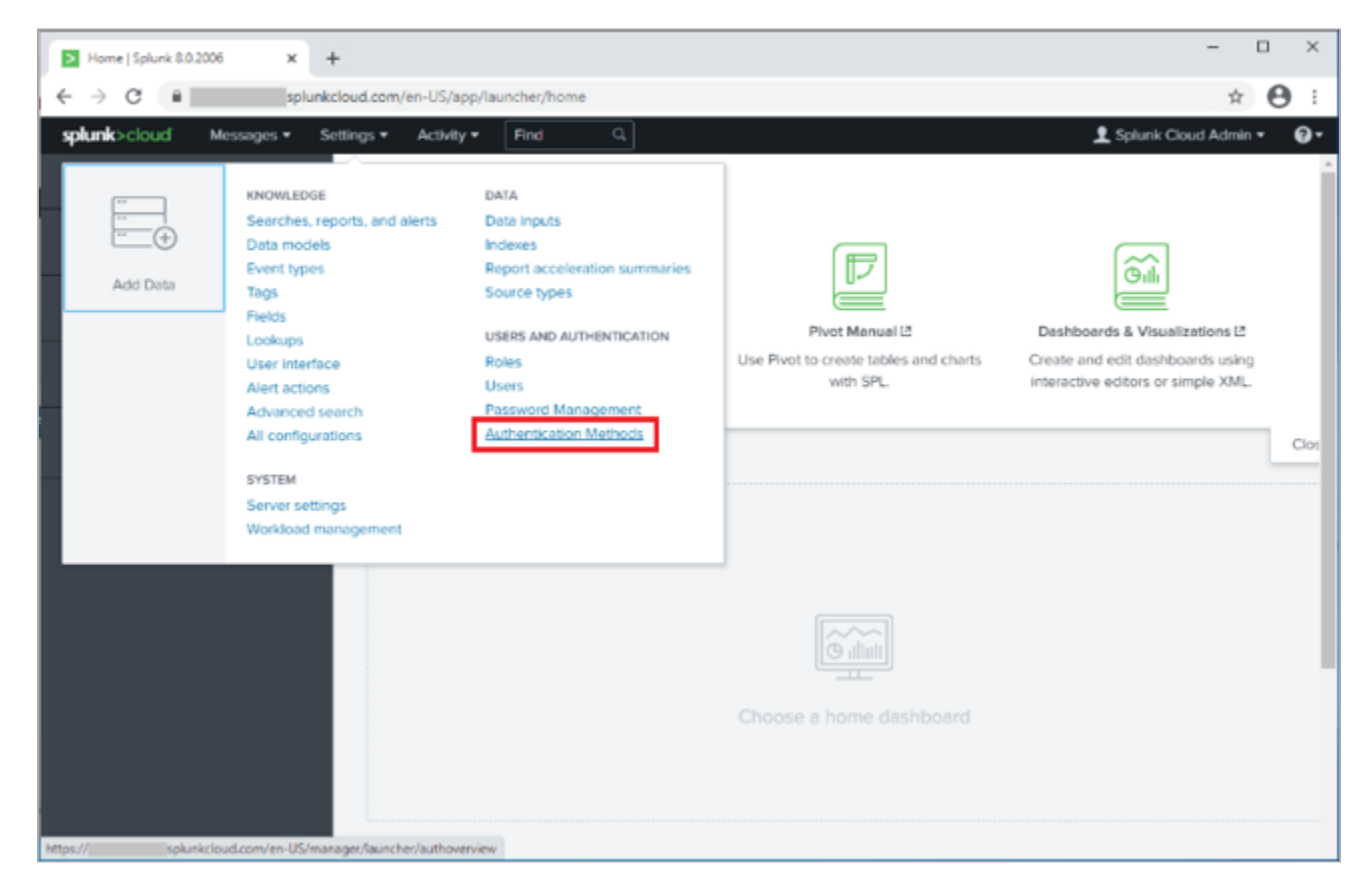

4. Click SAML, and then click Configure Splunk to use SAML.

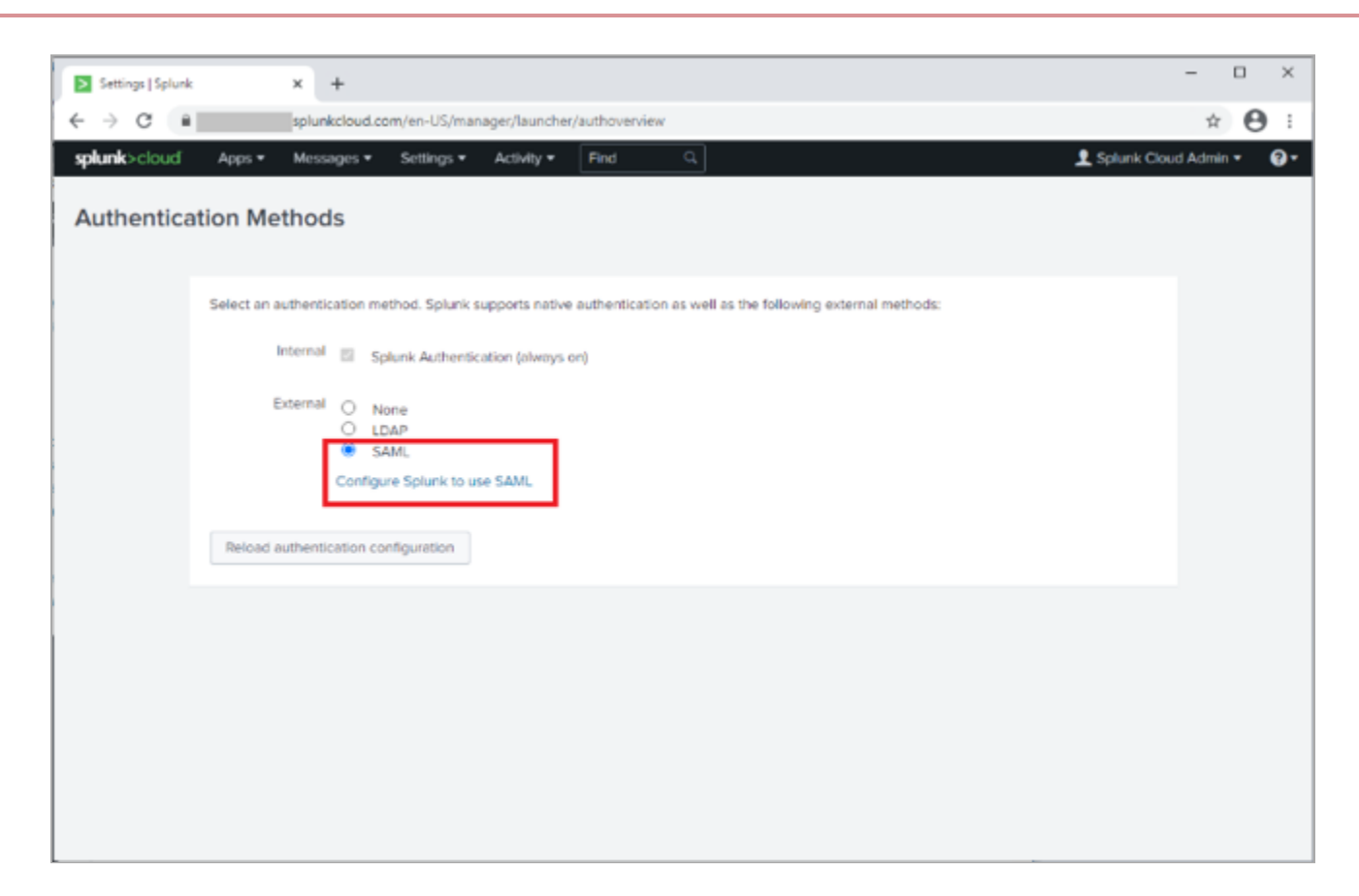

5. Note the warning and save the **Direct Login URL** so that you can use it in the event of integration errors.

6. On the Metadata XML File row, click Select File, and select the PingOne for Enterprise metadata that you exported.

| SAML Groups   Splunk 8.0.200                                                                                                    | 6 × +                                                                                                    |     |            | -        |   | ×          |
|----------------------------------------------------------------------------------------------------|----------------------------------------------------------------------------------------------------|-----|------------|----------|---|------------|
| ← → C ■                                                                                                    | splunkcloud.com/en-US/manager/launcher/saml                                                                                                    |     |            | 0v ☆     | Θ | ÷          |
| splunk>cloud Apps •                                                                                                    | Messages * Settings * Activity * Find Q                                                                                                    | 2   | Splunk Clo | ud Admin | - | <b>0</b> - |
| SAML Groups<br>Map the groups from your SA                                                                                                    | SAML Configuration                                                                                                    | ×   | Iguration  |          |   |            |
| Once mapped, SAML groups<br>Click SAML Configuration to                                                                                                    | WARNING: An error in configuring SAML could result in users and admins being locked out of Splunk Cloud. Use this lin<br>to access the local login and revert back to None for authentication If you are locked out:                                                                                                    | k Í |            |          |   |            |
| 0 SAML Groups                                                                                                    | https://[name].splunkcloud.com/en-US/account/login?login?ype=splunk [replace (name) with your account name]<br>Be sure to copy this information to a safe place before closing this window.                                                                                                    |     |            |          |   |            |
| Name *                                                                                                    | Configure SAML for Splunk, Learn More 2                                                                                                    |     |            |          |   |            |
| No SAML Groups are of the second second s | Download the SPMetadata from Splunk and add it to your SAML environment to connect to Splunk. SP Metadata File Download File Import Identity Provider (IdP) metadata by browsing to an XML file, or copy and paste the information into the Metadata Contents text box. Metadata XML File Select File Metadata Contents Apply Cancel Sev |     |            |          |   |            |

- 7. Review the configuration you loaded from the metadata.
- 8. Set the Entity ID to the one that you configured in PingOne for Enterprise when you created the SP configuration, such as splunkEntityId.
- 9. Set the **Role alias** to the value that you configured in PingOne for Enterprise for the **SSO Attribute Mapping**. For example, **Role**.

| SAML Groups   Splunk 8.0.2006 × +                                   | - 🗆 ×                      |
|---------------------------------------------------------------------|----------------------------|
| ← → C ■ splunkcloud.com/en-US/manager/launcher/saml#                | ∾ ☆ 😝 :                    |
| <b>splunk</b> >cloud Apps = Messages = Settings = Activity = Find Q | 👤 Splunk Cloud Admin 👻 🚱 🕶 |
| SAML Groups SAML Configuration                                      | X Iguration New Group      |
| Once mapped, SAML groups Entity ID * splunkEntityId                 | 1                          |
| Sign AuthnRequest                                                   |                            |
| Attribute Query Requests                                            | 20 per page *              |
| ▼ Alias                                                             | _                          |
| Role alias Role                                                     |                            |
| RealName alias                                                      |                            |
| Mail alias                                                          |                            |
| Advanced Settings                                                   |                            |
| Name id Format <sup>*</sup> Email Address •                         |                            |
| Fully qualified domain<br>name or IP of the load<br>balancer 7      |                            |
| Redirect port - load balan-<br>cer port 7                           | □.                         |
| Cancel                                                              | Save                       |

10. Set the Name ID Format to Email Address.

11. Ensure the fully qualified domain name parameter, and port parameter matches that of your Splunk Cloud instance.

For example:

- Fully Qualified Domain Name: https://tenant.splunkcloud.com
- **Port**: 443
- 12. Click Save.
- 13. Go to Settings  $\rightarrow$  Authentication Methods  $\rightarrow$  SAML Settings.
- 14. Click **New Group** and configure the following settings:

| Setting | Value                                                                                                    |
|---------|----------------------------------------------------------------------------------------------------|
| Name    | <ul> <li>samluser</li> <li>Note         This value should match the role you're passing from PingOne for Enterprise in the SSO Attribute Mapping.     </li> </ul> |
| Role    | user                                                                                                    |

| SAML Groups   Splunk 8.0.2                                                           | 006 × +                                                                           |                                                                                   |                                                          |           |                    | - 0       | ×          |
|--------------------------------------------------------------------------------------|-----------------------------------------------------------------------------------|-----------------------------------------------------------------------------------|----------------------------------------------------------|-----------|--------------------|-----------|------------|
| ← → C ■                                                                              | .splunkcloud.com/                                                                 | en-US/manager/launcher/sa                                                         | ml                                                       |           |                    | \$        | <b>e</b> : |
| splunk>cloud Apps                                                                    | ▼ Messages ▼ S                                                                    | ettings • Activity •                                                              | Find Q,                                                  |           | 👤 Splunk Clou      | d Admin 🕶 | 0.         |
| SAML Groups                                                                          |                                                                                   |                                                                                   |                                                          |           | SAML Configuration | New G     | roup       |
| Map the groups from your S<br>Once mapped, SAML group<br>Click SAML Configuration to | AML server to roles in S<br>s possess the abilities ar<br>modify your existing SA | plunk Enterprise.<br>nd permissions of the assigne<br>ML setup. Click New Group t | ed Splunk roles.<br>o add a new SAML group. Learn more 🛤 |           |                    |           | _          |
| 1 SAML Groups                                                                        | filter                                                                            | Q                                                                                 |                                                          |           |                    | 20 per pa | ge •       |
| Name *                                                                               |                                                                                   | Actions                                                                           | Roles ¢                                                  | Status ¢  |                    |           |            |
| samluser                                                                             |                                                                                   | Edit Delete                                                                       | user                                                     | ✓ Enabled |                    |           |            |
|                                                                                      |                                                                                   |                                                                                   |                                                          |           |                    |           |            |
|                                                                                      |                                                                                   |                                                                                   |                                                          |           |                    |           |            |
|                                                                                      |                                                                                   |                                                                                   |                                                          |           |                    |           |            |
|                                                                                      |                                                                                   |                                                                                   |                                                          |           |                    |           |            |
|                                                                                      |                                                                                   |                                                                                   |                                                          |           |                    |           |            |

#### 15. Click Save.

16. Create additional groups as required to meet requirements.

| SAML Groups   Splunk 8.0.200               | 5 × +                    |                                         |           |                          |         | -                |            | ×          |
|--------------------------------------------|--------------------------|-----------------------------------------|-----------|--------------------------|---------|------------------|------------|------------|
| ← → ♂ ■                                    | .splunkcloud.com/en-US/n | anager/launcher/saml#                   |           |                          |         | 04               | * <b>0</b> | :          |
| splunk>cloud Apps •                        | Messages • Settings •    | Activity * Find                         | ٩         |                          |         | 👤 Splunk Cloud / | idmin =    | <b>0</b> - |
| SAML Groups<br>Map the groups from your SA | Create New SAML          | Group                                   |           |                          |         | × Iguration      |            |            |
| Click SAML Configuration to a              | Group Name               | samluser                                |           |                          |         |                  |            |            |
| 1 SAML Groups                              | Splunk Roles             | Available item(s)<br>epps<br>can_delete | edd ell > | Selected item(s)<br>user | < remov | re all p         |            |            |
| Nome *                                     |                          | sc_admin                                |           |                          |         |                  |            |            |
| samluser                                   |                          | 1264                                    | -         |                          |         |                  |            |            |
|                                            |                          |                                         |           |                          | Cancel  |                  |            |            |
|                                            |                          |                                         |           |                          |         |                  |            |            |
|                                            |                          |                                         |           |                          |         |                  |            |            |
|                                            |                          |                                         |           |                          |         |                  |            |            |
|                                            |                          |                                         |           |                          |         |                  |            |            |
|                                            |                          |                                         |           |                          |         |                  |            |            |
|                                            |                          |                                         |           |                          |         |                  |            |            |
|                                            |                          |                                         |           |                          |         |                  |            |            |

The configuration is complete.

#### Test the PingOne for Enterprise IdP-Initiated SSO integration

1. Go to the **Single Sign-On (SSO) URL** in the PingOne for Enterprise application configuration and perform IDP initiated SSO.

https://sso.connect.pingidentity.com/sso/sp/initsso?saasid=saasid&idpid=idpid

## Test the PingOne for Enterprise SP-initiated SSO integration

1. Go to the URL for your Splunk Cloud tenant, https://tenant.splunkcloud.com.

You're redirected to PingOne for Enterprise for authentication.

| 1 https://login.pingone.com/idp/d | +                                                                                                    | × |
|-----------------------------------|----------------------------------------------------------------------------------------------------|---|
| ← → C ■ login.pingone.com/ic      | idp/directory/a/645baa9a-fd5f-4886-a4f9-52e8a97dc612/sso/?returnurl=https%3A%2F%2Fsso.connect.pingid 🕶 🗞 🏠 😔 Incognito                                                  |   |
|                                   |                                                                                                    | ĥ |
|                                   |                                                                                                    |   |
|                                   |                                                                                                    |   |
|                                   | Ping                                                                                                    |   |
|                                   | identity. <sup>20</sup>                                                                                                    |   |
|                                   | Sign On                                                                                                    |   |
|                                   | USERNAME                                                                                                    |   |
|                                   |                                                                                                    |   |
|                                   | PASSWORD                                                                                                    |   |
|                                   |                                                                                                    |   |
|                                   | Remember Me                                                                                                    |   |
|                                   |                                                                                                    |   |
|                                   | Sign On                                                                                                    |   |
|                                   |                                                                                                    | P |
|                                   | Forgot Password                                                                                                    |   |
|                                   |                                                                                                    |   |
|                                   |                                                                                                    | ÷ |
| Home   Splunk 8.0.2006 X +        | +                                                                                                    | × |
| ← → C 🔹 🛃 splunks                 | kcloud.com/en-US/app/launcher/home                                                                                                    |   |
| splunk>cloud Messages • S         | ettings • Activity • Find Q                                                                                                    | • |
| Apps 🗘                            | Explore Splunk Cloud                                                                                                    | 1 |
| Search & Reporting                |                                                                                                    |   |
|                                   |                                                                                                    |   |
| Universal Forwarder               | Search Manual 12 Pivot Manual 12 Dashboards & Visualizations 12                                                                                                    |   |
|                                   | Use the Splunk Search Processing Use Pivot to create tables and charts Create and edit dashboards using<br>Language (SPL). with SPL. interactive editors or simple XML. |   |
|                                   |                                                                                                    |   |
|                                   | Ci                                                                                                    | × |
|                                   |                                                                                                    |   |
|                                   |                                                                                                    |   |
|                                   |                                                                                                    |   |
|                                   |                                                                                                    |   |
|                                   | (C) diat                                                                                                    |   |
|                                   |                                                                                                    | ļ |
|                                   | Choose a home dashboard                                                                                                    |   |
|                                   | Choose a home dashboard                                                                                                    |   |
|                                   | Choose a home dashboard                                                                                                    |   |

## Test PingOne for Enterprise SP-initiated SLO

- 1. Click the username in the top right corner.
- 2. Click Logout.

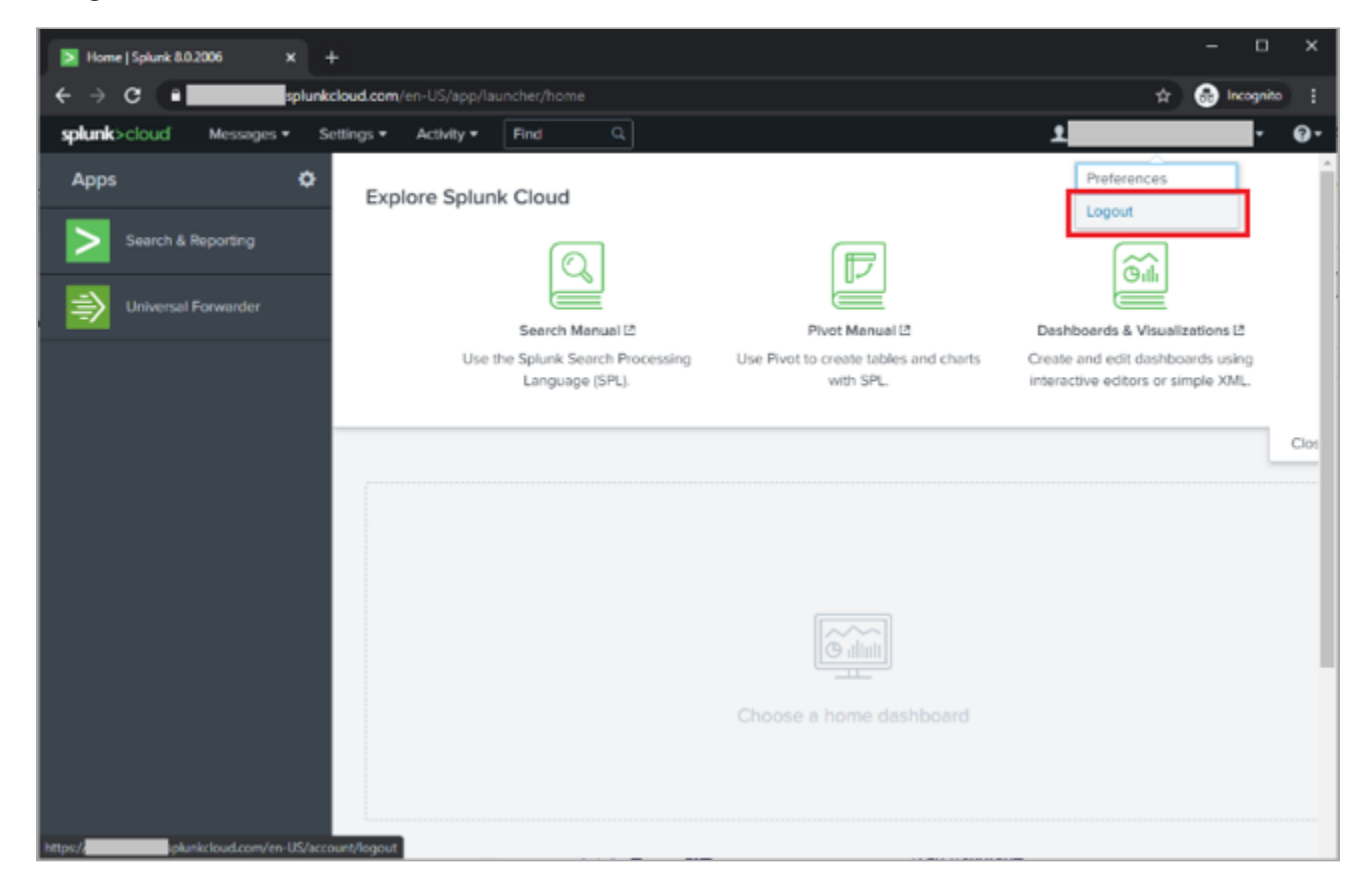

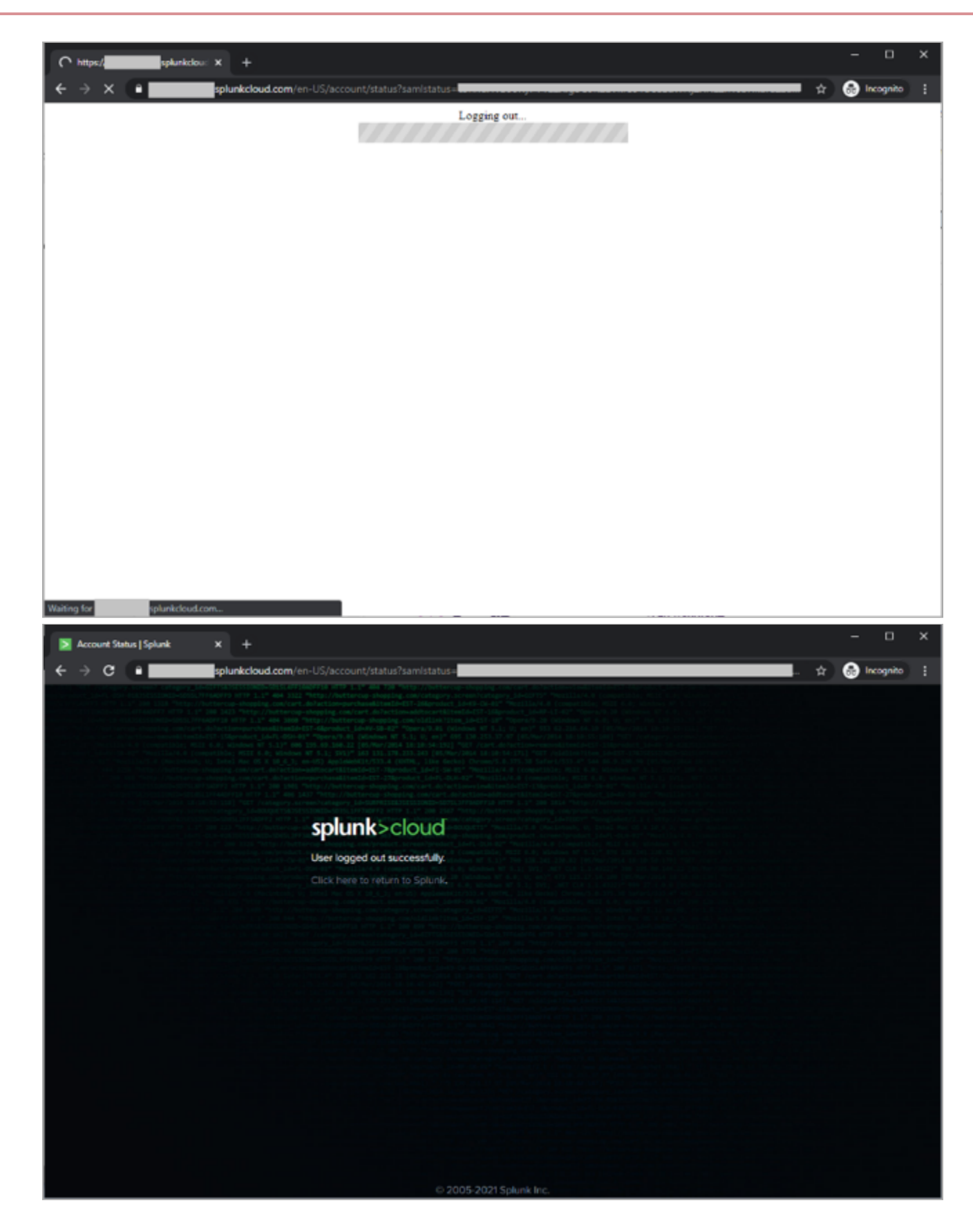

## **SuccessFactors**

## **Configuring SAML SSO with SuccessFactors and PingFederate**

Learn how to enable SuccessFactors sign-on from a PingFederate URL (IdP-initiated sign-on) and direct SuccessFactors sign-on using PingFederate (SP-initiated sign-on).

#### Before you begin

- Configure PingFederate to authenticate against an IdP or datastore containing the users requiring application access.
- Populate SuccessFactors with at least one user to test access.
- You must have administrative access to PingFederate.
- You must have access to either SuccessFactors Customer Support or the SuccessFactors Provisioning tool.

#### Create a PingFederate SP connection for SuccessFactors

- 1. Sign on to the PingFederate administrative console.
- 2. Create an SP connection for SuccessFactors in PingFederate:
  - 1. Configure usingBrowser SSO profile SAML 2.0.
  - 2. Set Partner's Entity ID to https://www.successfactors.com.
  - 3. Enable the following SAML Profiles:
    - IdP-Initiated SSO
    - SP-Initiated SSO
  - 4. In Assertion Creation: Attribute Contract, extend the contract to add an attribute named SAML\_NAME\_FORMAT.
  - 5. In Assertion Creation: Authentication Source Mapping: Attribute Contract Fulfillment, map SAML\_SUBJECT and map SAML\_NAME\_FORMAT to urn:oasis:names:tc:SAML:2.0:nameid-format:persistent.
  - 6. In Protocol Settings: Assertion Consumer Service URL, set binding to POST, and set Endpoint URL to http://placeholder.

You will update this value later.

- 7. In Protocol Settings: Allowable SAML Bindings, enable POST.
- 8. In Credentials: Digital Signature Settings, select the PingFederate signing certificate.
- 3. Save the configuration.

- 4. Export the signing certificate.
- 5. Export and then open the metadata file, and copy the following values:
  - The entityID
  - The Location entry ( https://your-value/idp/SSO.saml2 )

#### Add the PingFederate IdP Connection to SuccessFactors

1. Sign on to the SuccessFactors Provisioning application.

## (i) Note

If you do not have access to this application, you will need to contact SuccessFactors' Customer Support.

2. Search for your company and click its name link.

| Success   | SuccessFactors Business Execution Suite™ P R O V I S I O N I N G |                  |                  |         |              |             |                |                        |                    |                        |              |                         |           |
|-----------|------------------------------------------------------------------|------------------|------------------|---------|--------------|-------------|----------------|------------------------|--------------------|------------------------|--------------|-------------------------|-----------|
| Companies | Compan                                                           | ies              |                  |         |              |             |                |                        |                    |                        |              |                         |           |
|           | Company<br>Details                                               | New<br>Company   | Clone<br>Company | Reports | Operations/I | Maintenance | SMB            | Manage<br>Provisioners | Manage WFA<br>URLs | SAC configuration tool | SuccessStore | Upgrade Cent<br>Content | ter Media |
|           | List of Comp                                                     | oanies <u>o-</u> | ABCDEEG          | HIJKL   | MNOPO        | RSTU        | <u>v w x</u> y | <u>Z</u> Others show a | II                 |                        |              |                         |           |
|           | Show License info                                                | rmation 🗆 🕓      | how License      |         |              |             |                |                        |                    |                        |              |                         |           |
| - X       |                                                                  |                  |                  |         |              |             |                |                        |                    |                        |              |                         |           |
| SUCCESS   | Company Nam                                                      | 10               | Company ID       | 0       | Total Seats  | None        | Seat Enforce   | ement Option           | Expiration Date    | Expiration E           | Enforced     | DB Pool ID              | Active    |
| FACTORS   | Your Company                                                     |                  |                  | 0       |              | None        |                |                        |                    |                        |              |                         | v         |

3. Click Single Sign-On (SSO) Settings.

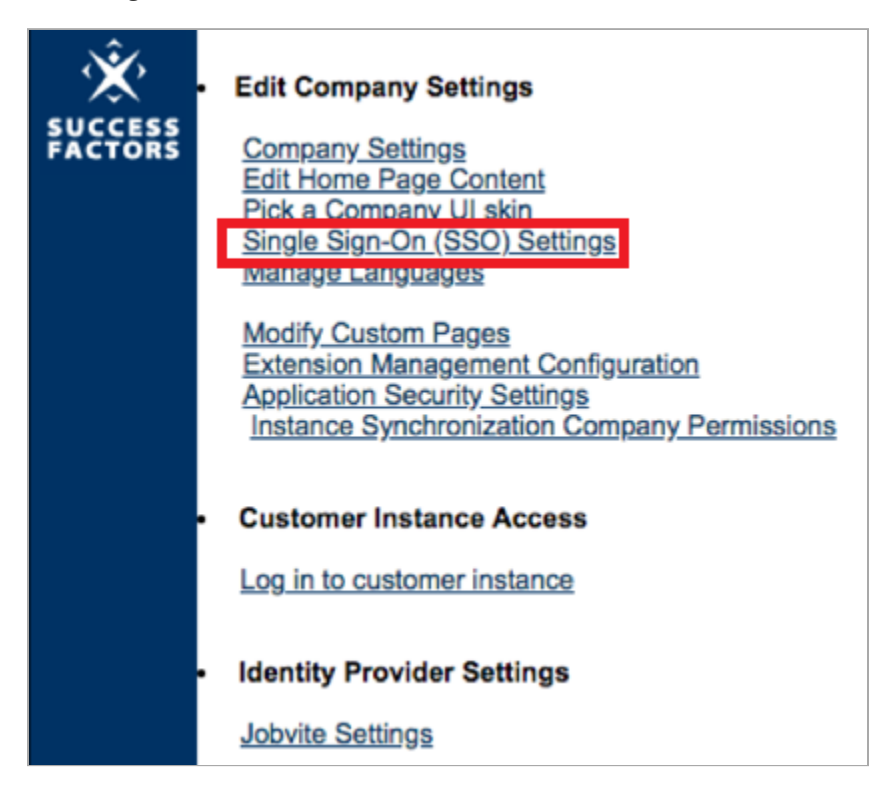

4. In the For SAML based SSO section, click SAML v2 SSO.

5. In the SAML Asserting Parties (IdP) list, select Add a SAML Asserting Party, and enter the following values:

| Field                                          | Value                                                |
|------------------------------------------------|------------------------------------------------------|
| SAML Asserting Party Name                      | PingFederate                                         |
| SAML Issuer                                    | The PingFederate <b>Issuer</b> value                 |
| Require Mandatory Signature                    | Assertion                                            |
| Enable SAML Flag                               | Enabled                                              |
| Login Requested Signature (SF Generated/SP/RP) | Select <b>No</b> .                                   |
| SAML Profile                                   | Browser/Post Profile                                 |
| SAML Verifying Certificate                     | Paste the PingFederate signing certificate contents. |

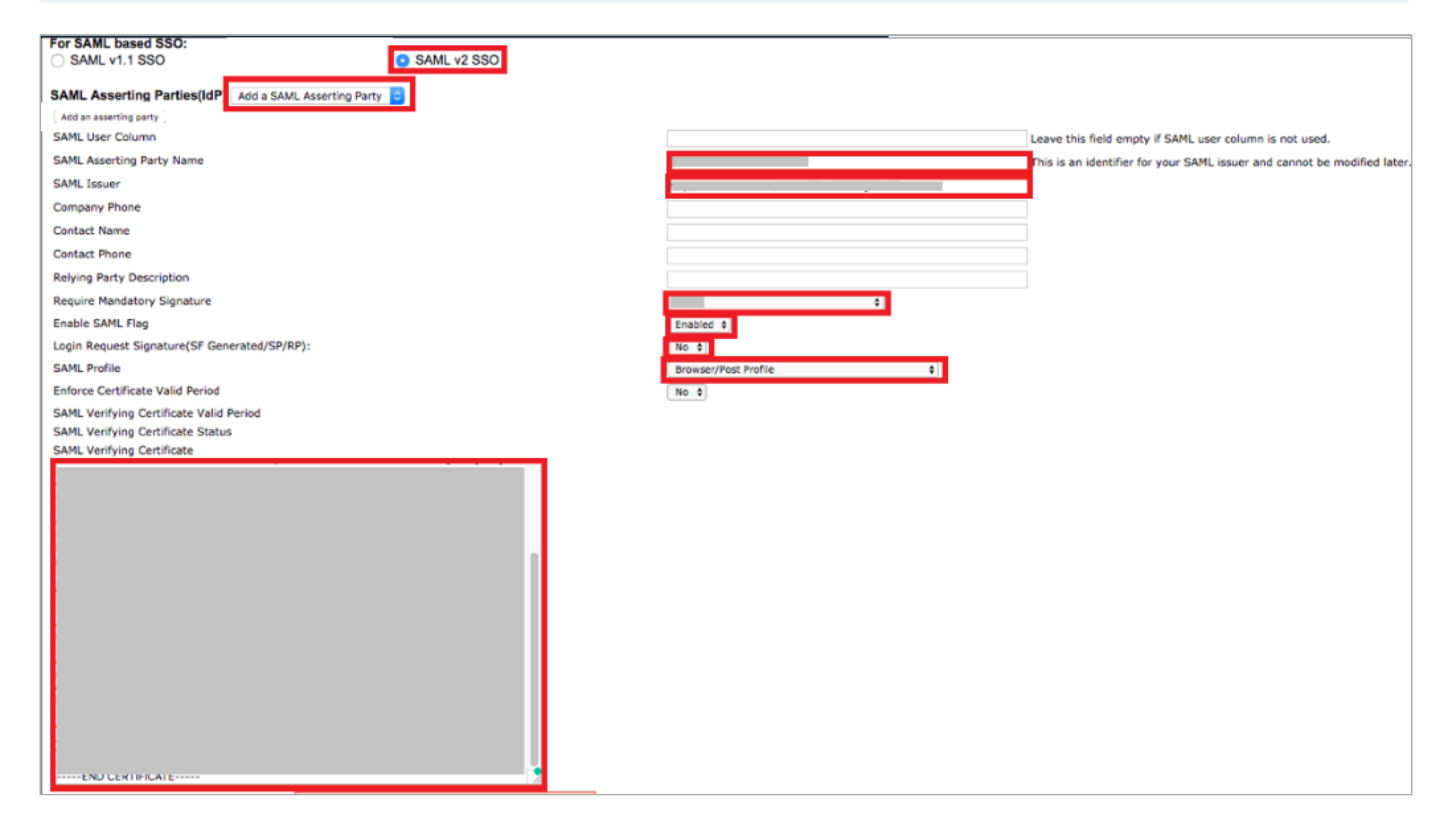

6. In the SAML v2: SP-initiated login section, enter the following values:

| Field                                    | Value               |
|------------------------------------------|---------------------|
| Enable sp initiated login (AuthnRequest) | Select <b>Yes</b> . |
| Default issuer                           | Selected.           |

| Field                                                                                                    | Value                                                                         |
|----------------------------------------------------------------------------------------------------|-------------------------------------------------------------------------------|
| single sign on redirect service location (to be provided by idp)                                                                                                    | https://sso.connect.pingidentity.com/sso/idp/<br>SSO.saml2?idpid=IdP-ID-value |
| Send request as Company-Wide issuer                                                                                                    | Select <b>Yes</b> .                                                           |
| SAML v2: NameID Setting         Require sp must encrypt all NameID elements         NameID Format    persistent                                                                                       |                                                                               |
| SAML v2 : SP-initiated login<br>Enable sp initiated login (AuthnRequest)<br>Default issuer<br>single sign on redirect service location (to be provided by idp)<br>Send request as Company-Wide issuer | Yes 🗘<br>/1<br>Yes 🗘                                                          |

7. Click **Add an asserting party** to save the configuration.

| For SAML based SSO:<br>SAML v1.1 SSO                                                            | O SAML v2 SSO |
|-------------------------------------------------------------------------------------------------|---------------|
| SAML Asserting Parties(IdP)         Add a SAML Asserting Party           Add an asserting party | 0             |

8. In the **SAML Asserting Parties (IdP)** list, select the asserting party that you created.

| SAML Asserting Parties(IdF | ✓ Add a SAML Asserting Party |
|----------------------------|------------------------------|
| Add an asserting party     | test                         |

- 9. Go to Single Sign On Features.
- 10. In the Single Sign On Features section, enter any text value in the Reset Token field.

A value is required only to switch on SSO.

11. Click Save Token.

| Single Sign On Features                          |            |
|--------------------------------------------------|------------|
| Token-based login is Off.                        |            |
| Reset Token : Show Token is required for all SSO | Save Token |
|                                                  |            |

12. Record the SuccessFactors Assertion Consumer Service URL value containing your SuccessFactors Hostname and Company ID.

(https://your-hostname.successfactors.com/saml2/SAMLAssertionConsumer?company=your-company-ID)

### Update the ACS URL values in PingFederate

1. Sign on to the PingFederate administrative console.

- 2. Edit the SP connection for SuccessFactors.
- 3. Set Assertion Consumer Service URL → Endpoint URL to the SuccessFactors Assertion Consumer Service URL value.

(https://your-hostname.successfactors.com/sam12/SAMLAssertionConsumer?company=your-company-ID)

4. Save the changes.

#### Test the PingFederate IdP-initiated SSO integration

- 1. Go to the PingFederate SSO Application Endpoint for the SuccessFactors SP connection.
- 2. Complete PingFederate authentication.

You're redirected to your SuccessFactors domain.

## Configuring SAML SSO with SuccessFactors and PingOne for Enterprise

Learn how to enable SuccessFactors sign-on from the PingOne for Enterprise console (IdP-initiated sign-on) and direct SuccessFactors sign-on using PingOne for Enterprise (SP-initiated sign-on).

#### Before you begin

- · Link PingOne for Enterprise to an identity repository containing the users requiring application access.
- Populate SuccessFactors with at least one user to test access.
- You must have administrative access to PingOne for Enterprise.
- You must have access to either SuccessFactors Customer Support or the SuccessFactors Provisioning tool.

#### Obtain the PingOne for Enterprise values for the SuccessFactors application

- 1. Sign on to PingOne for Enterprise and go to **Applications**  $\rightarrow$  **Application Catalog**.
- 2. Search for SuccessFactors.

| Application Ca             | italog                            |                                   |                                     | Applications / Applications / Applications / Applications | plication Catalog |
|----------------------------|-----------------------------------|-----------------------------------|-------------------------------------|-----------------------------------------------------------|-------------------|
| Browse for the application | n you want to add or search for i | it by name. Don't see the applica | tion you're looking for? Fill out o | ur Application Request For                                | m.                |
|                            | -                                 |                                   |                                     |                                                           |                   |
| successfactors             |                                   | Search                            |                                     |                                                           |                   |
|                            |                                   |                                   |                                     |                                                           |                   |
|                            | Application Nan                   | ne                                | ↑ Туре                              |                                                           |                   |
| $\heartsuit$               | SuccessFacto                      | rs                                | SAML                                |                                                           |                   |

- 3. Expand the SuccessFactors entry and click the Setup icon.
- 4. Copy the Issuer and IdP ID values.

5. Download the signing certificate.

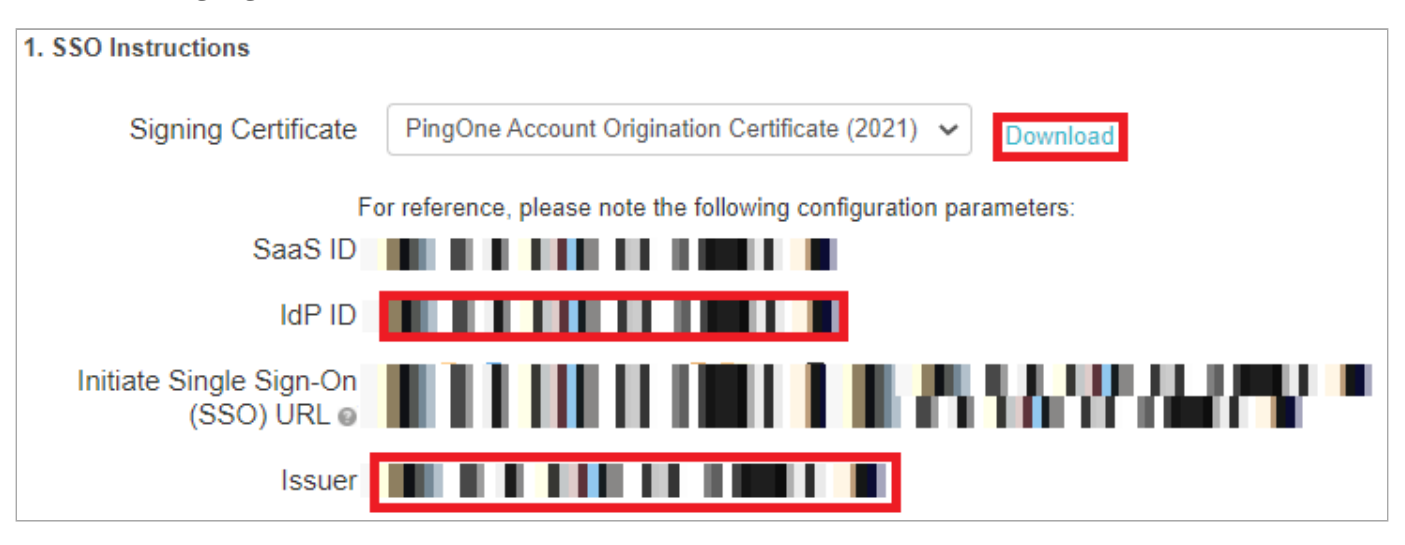

#### Add the PingOne for Enterprise IdP connection to SuccessFactors

1. Sign on to the SuccessFactors Provisioning application.

**Note** If you do not have access to this application, you will need to contact SuccessFactors' Customer Support.

2. Search for your company and click its name link.

| Success            | Factors Busin      | iess Execu        | tion Suite™ I    | PROVI          | SIONII      | N G         |              |                        |                    |                        |              |                        |            |
|--------------------|--------------------|-------------------|------------------|----------------|-------------|-------------|--------------|------------------------|--------------------|------------------------|--------------|------------------------|------------|
| Companies          | Compan             | ies               |                  |                |             |             |              |                        |                    |                        |              |                        |            |
|                    | Company<br>Details | New<br>Company    | Clone<br>Company | <u>Reports</u> | Operations/ | Maintenance | SMB          | Manage<br>Provisioners | Manage WFA<br>URLs | SAC configuration tool | SuccessStore | Upgrade Cer<br>Content | nter Media |
|                    | List of Comp       | oanies <u>0-9</u> |                  | HIJKL          | MNOP        |             | <u>w x y</u> | <u>Z</u> Others show a | <u>all</u>         |                        |              |                        |            |
| •                  | Show License info  | ormation 🗌 Sh     | low License      |                |             |             |              |                        |                    |                        |              |                        |            |
| ×.                 | Company Nam        | -                 | Company ID       |                | Total Seate |             | ant Enforce  | ament Option           | Expiration Date    | Expiration             | oforced      | DB Real ID             | Activo     |
| SUCCESS<br>FACTORS | Your Company       |                   | Company ID       | 0              | Iotal Seats | None        | eat Eniorce  | Sment Option           | Expiration Date    | Expiration of          |              | DB POOLD               | ~          |

3. Click Single Sign-On (SSO) Settings.

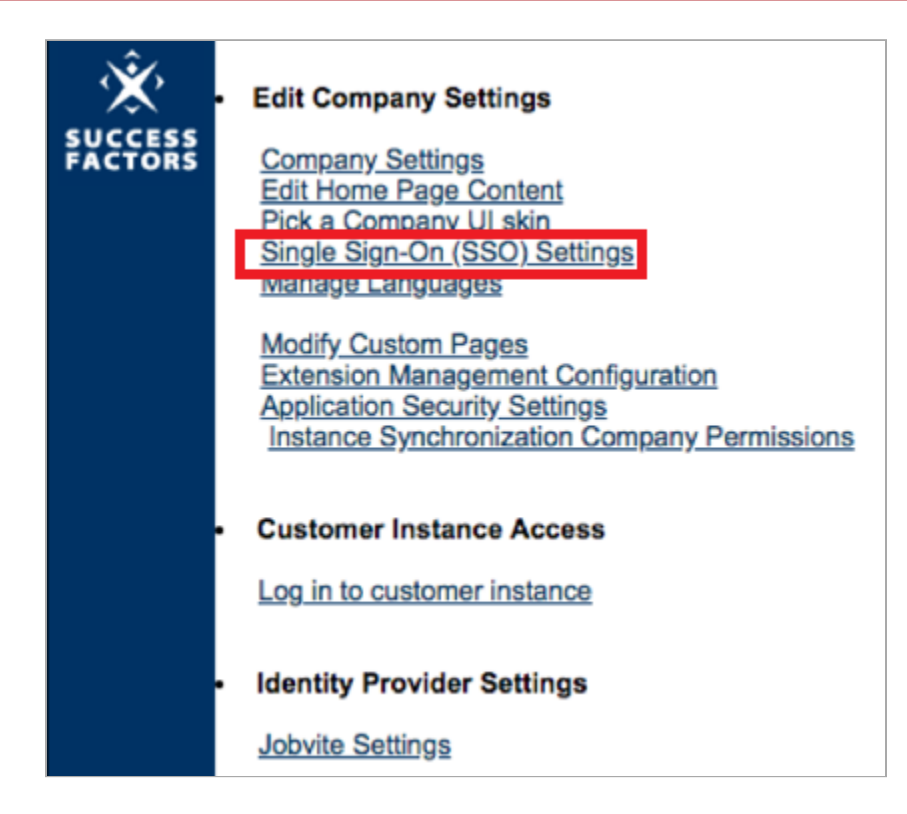

4. In the For SAML based SSO section, click SAML v2 SSO.

5. In the SAML Asserting Parties (IdP) list, select Add a SAML Asserting Party, and enter the following.

| Field                                        | Value                                                          |
|----------------------------------------------|----------------------------------------------------------------|
| SAML Asserting Party Name                    | PingOne for Enterprise                                         |
| SAML Issuer                                  | The PingOne for Enterprise <b>Issuer</b> value.                |
| Require Mandatory Signature                  | Assertion                                                      |
| Enable SAML Flag                             | Enabled                                                        |
| Login Request Signature (SF Generated/SP/RP) | Select No.                                                     |
| SAML Profile                                 | Browser/Post Profile                                           |
| SAML Verifying Certificate                   | Paste the PingOne for Enterprise signing certificate contents. |

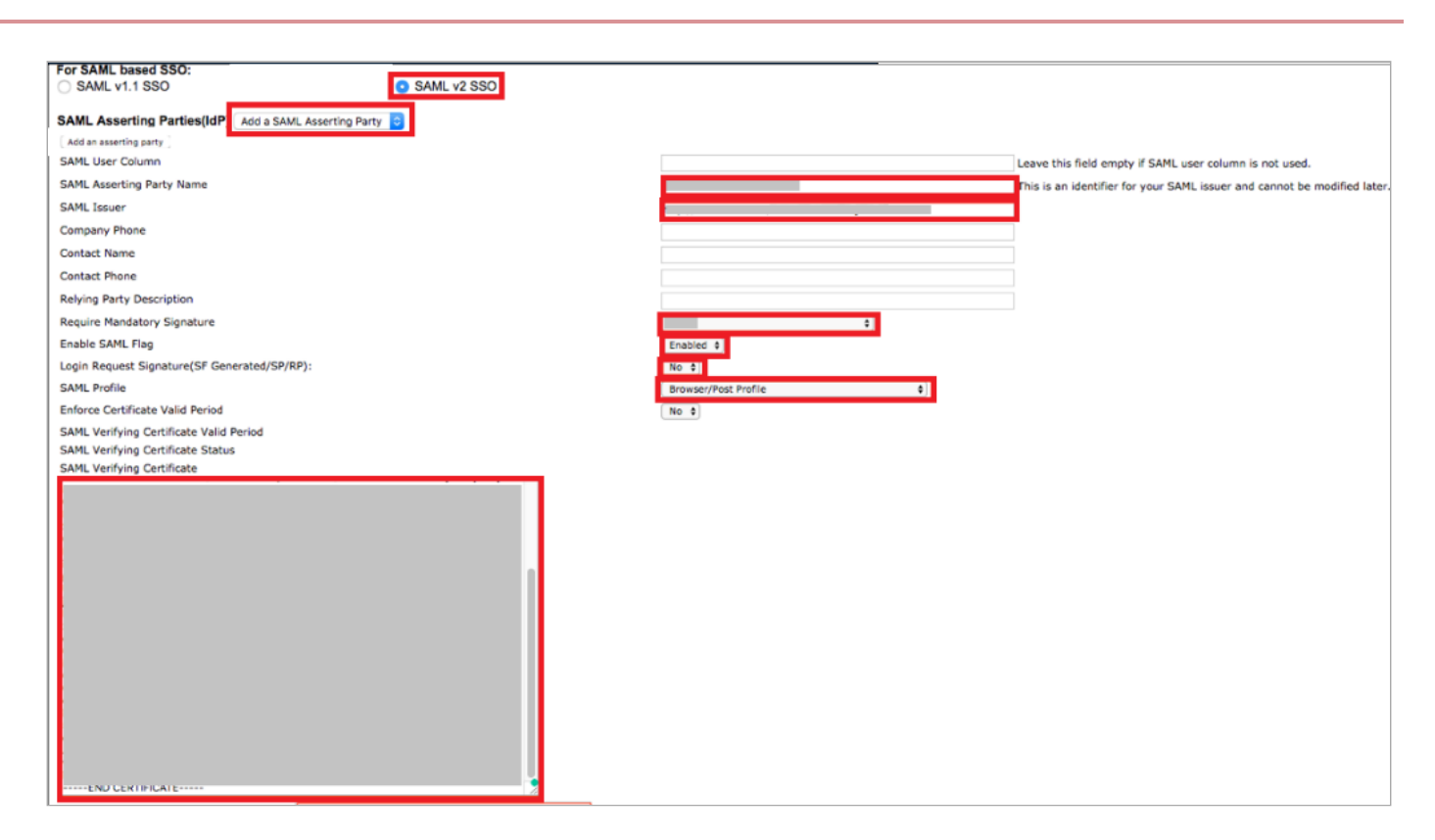

6. In the SAML v2: SP-initiated login section, enter the following.

| Field                                                                                                    | Value                                                                                         |  |  |  |
|----------------------------------------------------------------------------------------------------|-----------------------------------------------------------------------------------------------|--|--|--|
| Enable sp initiated login (AuthnRequest)                                                                                                    | Select <b>Yes</b> .                                                                           |  |  |  |
| Default Issuer                                                                                                    | Selected.                                                                                     |  |  |  |
| single sign on redirect service location (to be provided by idp)                                                                                                    | https://sso.connect.pingidentity.com/sso/idp/<br>SSO.saml2?idpid= <sup>[2]</sup> IdP-ID-value |  |  |  |
| Send request as Company-Wide issuer                                                                                                    | Select <b>Yes</b> .                                                                           |  |  |  |
| SAML v2: NameID Setting         Require sp must encrypt all NameID elements         NameID Format                                                                                                    |                                                                                               |  |  |  |
| SAML v2 : SP-initiated login<br>Enable sp initiated login (AuthnRequest)<br>Default issuer<br>single sign on redirect service location (to be provided by idp)<br>Send request as Company-Wide issuer | Yes 🗘                                                                                         |  |  |  |

7. Click Add an asserting party to save the configuration.

| For SAML based SSO:<br>SAML v1.1 SSO |                            | SAML v2 SSO |
|--------------------------------------|----------------------------|-------------|
| SAML Asserting Parties(IdP)          | Add a SAML Asserting Party | 0           |
| Add an asserting party               |                            |             |

8. In the SAML Asserting Parties (IdP) list, select the asserting party that you created.

| SAML Asserting Parties(IdF | ✓ Add a SAML Asserting Party |
|----------------------------|------------------------------|
| Add an asserting party     | test                         |

9. In the **Single Sign On Features** section, enter any text value in the **Reset Token** field.

A value is required only to switch on SSO.

10. Click Save Token.

| Single Sign On Features<br>Tratenhamed Incinis IDII    |            |
|--------------------------------------------------------|------------|
| Reset Token : Show Token Token is required for all SSO | Save Token |

11. Record the SuccessFactors Assertion Consumer Service URL value containing your SuccessFactors Hostname and Company ID.

(`https://your-hostname.successfactors.com/saml2/SAMLAssertionConsumer?company=your-company-ID)

#### Complete the SuccessFactors setup in PingOne for Enterprise

1. Continue editing the SuccessFactors entry in PingOne for Enterprise for Enterprise.

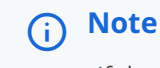

If the session has timed out, complete the initial steps to the point of clicking **Setup**.

- 2. Click Continue to Next Step.
- 3. Set the ACS URL to be the SuccessFactors Assertion Consumer Service URL value.

(https://your-hostname.successfactors.com/saml2/SAMLAssertionConsumer?company=your-company-ID)

4. Leave the preset Entity ID.

5. In the Target Resource field, replace \${sfdatacenter} with the hostname from the ACS URL value.
| Assign the attribute values for single sig | n-on (SSO) to the application.                                                                 |
|--------------------------------------------|------------------------------------------------------------------------------------------------|
|                                            | . ,                                                                                            |
|                                            |                                                                                                |
| Linioad Metadata                           |                                                                                                |
| Opload Metadata                            | Select File Or use URL                                                                         |
|                                            |                                                                                                |
|                                            | https://filefdatacepter) aucocosfactors (                                                      |
| ACS UNL                                    | https://with your configuration information                                                    |
|                                            | Repace the parameter(s) #(stotatacenter), #(company)of above with your comiguration mormation. |
| Entity ID                                  | https://www.successfactors.com                                                                 |
|                                            |                                                                                                |
| Target Resource                            | https://\${sfdatacenter} successfactors (                                                      |
| Target Resource @                          | Replace the parameter(s) () above with your contiduration information.                         |
|                                            |                                                                                                |

- 6. Click Continue to Next Step.
- 7. Map the **SAML\_SUBJECT** attribute to the similar attribute names in your environment and click **Advanced**.

| Map your | identity bridge attributes | s to the attributes required by the applicat | ion.                                          |   |
|----------|----------------------------|----------------------------------------------|-----------------------------------------------|---|
|          | Application Attribute      | Description                                  | Identity Bridge Attribute or Literal<br>Value |   |
| :        |                            | Please map the appropriate                   | SAML_SUBJECT                                  | : |
| 1        | *                          | values for your Successfactors<br>userids    | As Literal                                    |   |

8. Set the Name ID Format to send to SP to urn:oasis:names:tc:SAML:2.0:nameid-format:persistent. Click Save.

| -                                                                                                    |          |
|----------------------------------------------------------------------------------------------------|----------|
| Advanced Attribute Options                                                                                  | ×        |
| Advanced Attribute Options for SAML_SUBJECT                                                                 | <b>^</b> |
| Advanced Attribute Options                                                                                  |          |
| NameldFormat @                                                                                              |          |
| Name ID Format to send to SP: urn:oasis:names:tc:SAML:2.0:nameid-format:persistent                          | - 1      |
| Attribute Mapping                                                                                           | - 1      |
| You can build an attribute mapping using multiple source attributes, literals and transformation functions. |          |
| For example, SAML_SUBJECT can be (where each attribute value is a separate entry):                          |          |
| subject = firstName + "." + lastName + "@" + domainName                                                     |          |
| SAML_SUBJECT = SAML_SUBJECT                                                                                 |          |
| IDP Attribute Name or Literal Value As Literal Function                                                     |          |
| 1 SAML_SUBJECT                                                                                              |          |
| Add Attribute                                                                                               | -        |
| Close                                                                                                    | Save     |

# 9. Click Continue to Next Step twice.

10. Click **Add** for all user groups that should have access to SuccessFactors.

| 5. Group Access                                                                                                    |
|----------------------------------------------------------------------------------------------------|
| Select all user groups that should have access to this application. Users that are members of the added groups will be able to SSO to this application and wi see this application on their personal dock. |
| Group1, Group2, etc Search                                                                                                    |
| Group Name                                                                                                    |
| Users@directory Remove                                                                                                    |
| Domain Administrators@directory Add                                                                                                    |
|                                                                                                    |
|                                                                                                    |

#### 11. Click Continue to Next Step.

12. Click Finish.

### Test the PingOne for Enterprise IdP-initiated SSO integration

1. Go to your Ping desktop as a user with SuccessFactors access.

# (i) Note

To find the Ping desktop URL in the Admin console, go to Setup  $\rightarrow$  Dock  $\rightarrow$  PingOne Dock URL.

2. Complete the PingOne for Enterprise authentication.

You're redirected to your SuccessFactors account.

|          | Ping<br>Keetity<br>Sign On |  |
|----------|----------------------------|--|
| USERNAME |                            |  |
|          |                            |  |
| PASSWORD |                            |  |
|          |                            |  |
|          | Remember Me                |  |
|          |                            |  |
|          |                            |  |
|          | Forgot Password            |  |

## Test the PingOne SP-initiated SSO integration

- 1. Go to your SuccessFactors URL.
- 2. When you're redirected to PingOne for Enterprise, enter your PingOne username and password.

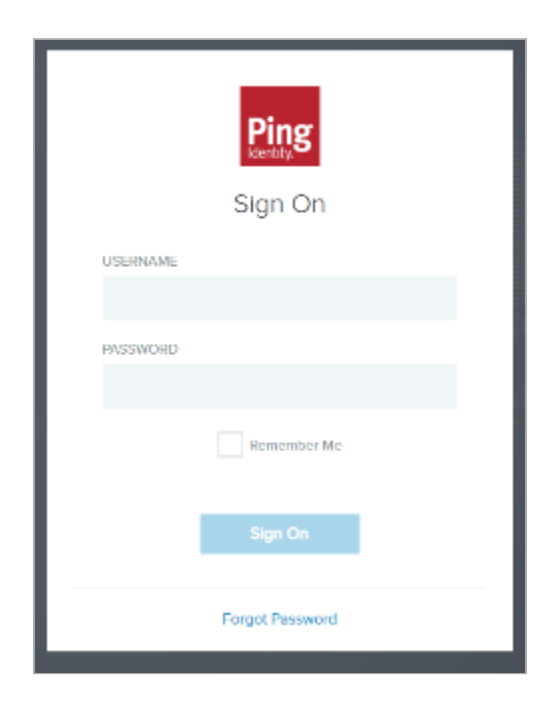

You're redirected back to SuccessFactors.

# SumoLogic

# Configuring SAML SSO with SumoLogic and PingFederate

Learn how to enable SumoLogic sign-on from a PingFederate URL (IdP-initiated sign-on) and direct SumoLogic sign-on using PingFederate (SP-initiated sign-on).

#### Before you begin

- Configure PingFederate to authenticate against an identity provider (IdP) or datastore containing the users requiring application access.
- PingFederate's X.509 certificate should be exchanged to verify the signature in SAML assertions.
- An email attribute is required in the assertion, either the SAML Subject or another SAML attribute per the SAML configuration. The value of the email attribute must be a valid email address. It is used to uniquely identify the user in the organization.
- Populate SumoLogic with at least one user to test access.

#### Create a PingFederate service provider (SP) connection for SumoLogic

- 1. Sign on to the PingFederate admin console.
- 2. Configure using Browser SSO profile SAML 2.0.
- 3. Set Partner's Entity ID to https://service.eu.sumologic.com/.
- 4. Enable the following SAML Profiles:
  - IdP-Initiated SSO
  - SP-Initiated SSO
- 5. In Assertion Creation: Attribute Contract, select urn:oasis:names:tc:SAML:1.1:nameid-format:unspecified.
- 6. In Assertion Creation: Authentication Source Mapping: Authentication Source Mapping, map a new Adapter Instance → HTML Form.
- 7. In Assertion Creation: Authentication Source Mapping: Attribute Contract Fulfilment, map SAML\_SUBJECT.
- 8. In Protocol Settings: Assertion Consumer Service URL, set Binding to POST and set Endpoint URL to https:// service.eu.sumologic.com/sumo/saml/consume/596910108. This value is received and updated from SumoLogic.
- 9. In Protocol Settings: Allowable SAML Bindings, enable POST.
- 10. In Credentials: Digital Signature Settings, select the PingFederate Signing Certificate.
- 11. Save the configuration.

- 12. Export the signing certificate.
- 13. Export and then open the metadata file and copy the value of:
  - The entityID
  - The Location entry(https://your-value/idp/SS0.saml2)

# Add the PingFederate IdP Connection to SumoLogic

1. Sign on to the SumoLogic application.

| (i) Note                                                          |                                                                                             |                                                                                                    |
|-------------------------------------------------------------------|---------------------------------------------------------------------------------------------|----------------------------------------------------------------------------------------------------|
| In this                                                           | example, we have registered and logged in us                                                | ing trial mode.                                                                                                    |
| Home   Sumo Logic X                                               | +                                                                                           | • - 6 ×                                                                                                    |
| Sumo logic ←                                                      | Security     Security     Susers and Roles     Account                                      | + New                                                                                                    |
| 0 + 1 =                                                           | Home Learn Certification                                                                    |                                                                                                    |
| Recently Opened By Me                                             | Log Search Metrics Traces Live Tail Explore Root Cause Setup Wizard                         | o                                                                                                    |
|                                                                   | Recently Opened Dashboards                                                                  | Recently Run Searches                                                                                                    |
| No Recent Items                                                   | No Recent Dashboards<br>When you open your first dashboard, it will appear here.            | No Recent Searches<br>When you open your first search, it will appear here.                                                          |
| dashboards, they'll appear here.                                  | Recommended Dashboards 📀                                                                    | Pinned Searches                                                                                                    |
|                                                                   | No Recommended Dashboards<br>When your team starts using dashboards, they will appear here. | No Pinned Searches<br>When you pin a search, it will appear here. In order to pin a search, right click a search tab and select pin. |
| App Catalog                                                       |                                                                                             |                                                                                                    |
| Se Manage Data                                                    |                                                                                             |                                                                                                    |
| Administration                                                    |                                                                                             |                                                                                                    |
| <ul> <li>Help</li> <li>Seshadri Vasu Addanki (ProofID)</li> </ul> |                                                                                             | •                                                                                                    |

2. Go to Administration  $\rightarrow$  Security  $\rightarrow$  SAML.

| 🐰 Security   Sumo Logic |          |                                            |                      |                          |        |                          |
|-------------------------|----------|--------------------------------------------|----------------------|--------------------------|--------|--------------------------|
| ← → C 🗎 service.eu.     | sumologi | c.com/ui/#/security/saml                   |                      |                          |        | 🖈 😸 Incognito 🛛 Update 🔋 |
| sumo logic              | ÷        | 🕈 🖿 🛢 Security                             | Users and Roles      | Secount                  | + New  | i                        |
| 0 \star 🖻               |          | Password Policy Service Allowlist Settings | Access Keys Policies | SAML Installation Tokens |        |                          |
| Recently Opened By Me   | ~        | Configuration List                         |                      |                          |        | + Add Configuration      |
|                         |          | NAME                                       | DEBUG SP             | INITIATED LOGIN          | ISSUER |                          |
|                         |          |                                            |                      |                          |        |                          |
|                         |          |                                            |                      |                          |        |                          |
|                         |          |                                            |                      |                          |        |                          |

3. Click Add Configuration.

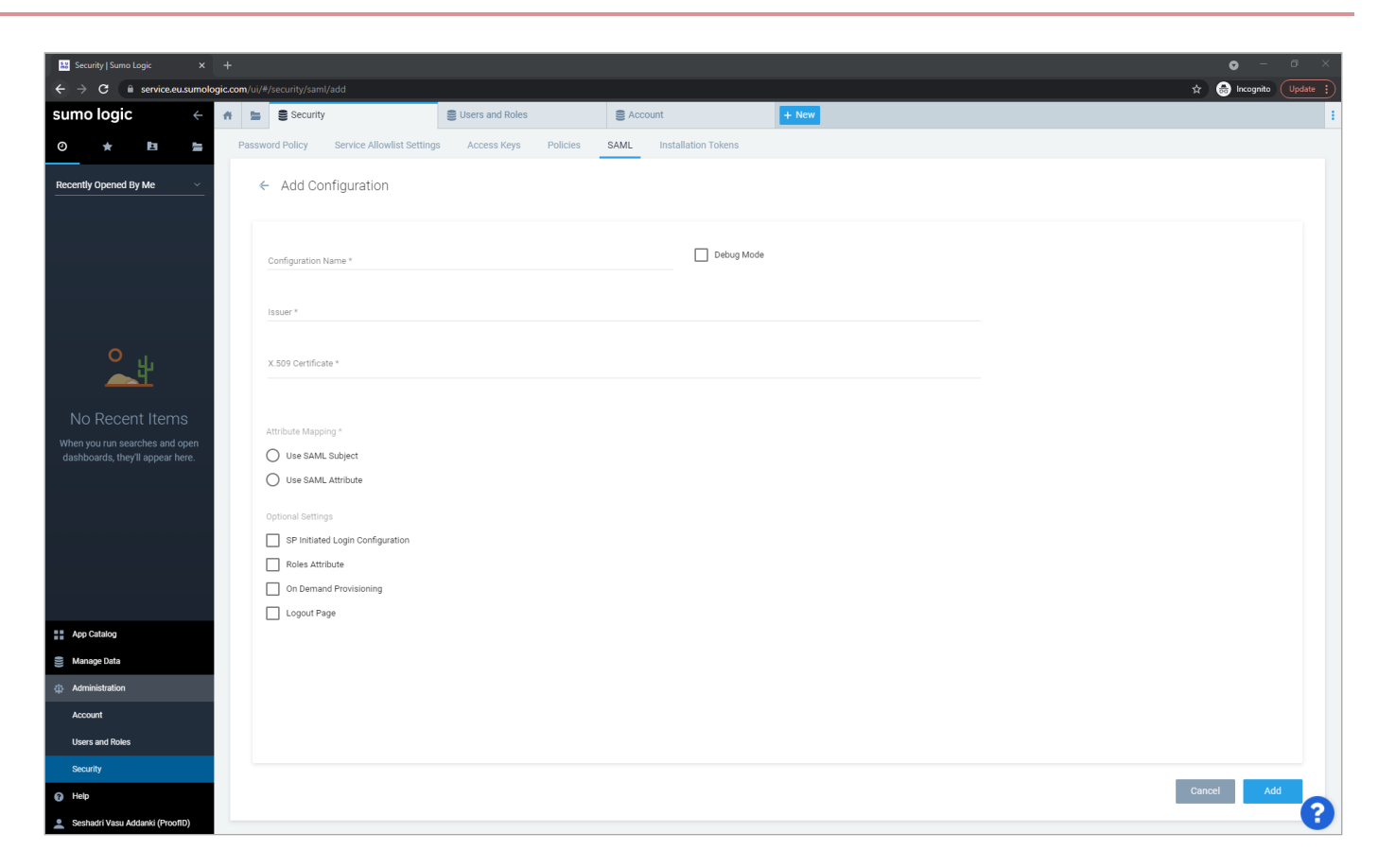

4. Add the following values:

- Configuration Name : pingfed
- $^\circ\,$  Select the Debug Mode check box
- **Issuer**: The PingFederate Issuer value
- X.509 Certificate: Copy PingFederate's X.509 certificate here for verifying the signature
- Attribute Mapping: Select Use SAML Subject
- Optional Settings: Leave the default settings
- Click Add
- Enable Require SAML Sign In.

| Security   Sumo Logic ×                                                               |                                                          |                                               |                                              |                                            |                  | • - • ×                  |
|---------------------------------------------------------------------------------------|----------------------------------------------------------|-----------------------------------------------|----------------------------------------------|--------------------------------------------|------------------|--------------------------|
| $oldsymbol{\epsilon}  ightarrow \mathbf{C}$ $igacharrow$ service.eu.sumologi          | c.com/ui/#/security/saml                                 |                                               |                                              |                                            |                  | 🖈 🁼 Incognito 🛛 Update 🚦 |
| sumo logic $\leftarrow$                                                               | 🗰 🖹 Security                                             | Subsers and Roles                             | Se Account                                   | + New                                      |                  | 1                        |
| 0 * E 🖢                                                                               | Password Policy Service Allowlist Setting:               | s Access Keys Policies                        | SAML Installation Tokens                     |                                            |                  |                          |
| Recently Opened By Me 🗸 🗸                                                             | Configuration List                                       |                                               |                                              |                                            |                  | + Add Configuration      |
|                                                                                       | NAME                                                     | DEBUG SP IN                                   | NITIATED LOGIN                               | ISSUER                                     |                  |                          |
| No Recent Items<br>When you run searches and open<br>dashboards, they'll appear here. | pingfed  Require SAML Sign In All users to sign in using | Tust log in using one of the SAML integration | ns unless they are allowed to bypass SAML an | vasu-þing<br>d use password-based sign-in. |                  | + add Allowiist User     |
|                                                                                       |                                                          |                                               |                                              |                                            |                  |                          |
|                                                                                       | NOME                                                     | STATUS E                                      | EMAIL                                        | CAN MANAGE SAML                            | LASI LOGIN       |                          |
| App Catalog                                                                           |                                                          |                                               |                                              |                                            |                  |                          |
| 😂 Manage Data                                                                         |                                                          |                                               |                                              |                                            |                  |                          |
| Administration                                                                        |                                                          |                                               |                                              |                                            |                  |                          |
| Account                                                                               | Seshadri Vasu Addanki                                    | ✓ s                                           | seshadri.vasuaddanki@proofid.com             | Yes                                        | 8/24/21 10:04 AM |                          |
| Users and Roles                                                                       |                                                          |                                               |                                              |                                            |                  |                          |
| Security                                                                              |                                                          |                                               |                                              |                                            |                  |                          |
| 🕢 Help                                                                                |                                                          |                                               |                                              |                                            |                  | •                        |
| 2 Seshadri Vasu Addanki (ProofID)                                                     |                                                          |                                               |                                              |                                            |                  |                          |

5. Select the **pingfed** configuration you have just created and copy the **Assertion Consumer Service URL**.

| 👪 Security   Sumo Logic 🛛 🗙                                                         |                             |                                                     |                                               |                                 | •                                                        |               |
|-------------------------------------------------------------------------------------|-----------------------------|-----------------------------------------------------|-----------------------------------------------|---------------------------------|----------------------------------------------------------|---------------|
| $\leftrightarrow$ $\rightarrow$ $\mathbf{C}$ $\hat{\mathbf{e}}$ service.eu.sumologi | c.com/ui/#/security/saml    |                                                     |                                               |                                 | 🖈 😁 Inc                                                  | ognito Update |
| sumo logic                                                                          | 🕈 🔚 🛢 Security              | Users and Roles                                     | Se Account                                    | + New                           |                                                          |               |
| 0 ★ 🖻 🔚                                                                             | Password Policy Service All | owlist Settings Access Keys Policies                | SAML Installation Tokens                      |                                 |                                                          |               |
| Recently Opened By Me 🛛 🗸                                                           | Configuration List          |                                                     |                                               | + Add Configuration             | pingfed                                                  | ×             |
|                                                                                     | NAME                        | DEBUG SP INITIATED LOGIN                            | ISSUER                                        |                                 | 1 1                                                      |               |
|                                                                                     |                             |                                                     |                                               |                                 | Assertion Consumer                                       |               |
|                                                                                     |                             |                                                     |                                               |                                 | https://service.eu.sumologic.com/sumo/saml/consume/59691 | Сору          |
|                                                                                     |                             |                                                     |                                               |                                 |                                                          |               |
|                                                                                     |                             |                                                     |                                               |                                 |                                                          |               |
| O                                                                                   |                             |                                                     |                                               |                                 |                                                          |               |
| <u>1</u>                                                                            | pingfed                     |                                                     | vasu-ping                                     |                                 |                                                          |               |
| No Decent Items                                                                     |                             |                                                     |                                               |                                 |                                                          |               |
| When you run searches and open                                                      |                             |                                                     |                                               |                                 |                                                          |               |
| dashboards, they'll appear here.                                                    |                             |                                                     |                                               |                                 |                                                          |               |
|                                                                                     |                             |                                                     |                                               |                                 |                                                          |               |
|                                                                                     |                             |                                                     |                                               |                                 |                                                          |               |
|                                                                                     | Require SAML Sign In        | All users must log in using one of the SAML integra | ations unless they are allowed to bypass SAML | and use password-based sign-in. |                                                          |               |
|                                                                                     |                             |                                                     |                                               |                                 |                                                          |               |

- 6. To enable SP-initiated SSO, select the **pingfed** configuration and click the **Pencil** icon above the **ACS URL**.
- 7. Select the SP Initiated Login Configuration check box and enter the following values:
  - Login Path: enter a unique identifier for your organization. You can specify any alphanumeric string (with no embedded spaces), provided that it is unique to your organization. (You can't configure a Login Path that another Sumo customer has already configured).

- Authn Request URL: enter the URL that the IdP has assigned for SumoLogic to submit SAML authentication requests to the IdP. For example, https://idp-server-hostname:9031/sso/idp/SS0.saml2
- Select Binding Type: Post.

| 👪 Security   Sumo Logic 🛛 🗙                                        |                                                                  |                                                          |                                              |       |   | • - • ×                  |
|--------------------------------------------------------------------|------------------------------------------------------------------|----------------------------------------------------------|----------------------------------------------|-------|---|--------------------------|
| ← → C 🗎 service.eu.sumolog                                         | ic.com/ui/#/security/saml/edit/000000002394201C                  |                                                          |                                              |       |   | 🖈 😸 Incognito 🛛 Update 🔋 |
| sumo logic $\leftarrow$                                            | 🕈 🖿 🛢 Security                                                   | SUsers and Roles                                         | Se Account                                   | + New |   | :                        |
| 0 ★ 🖻 늘                                                            | Password Policy Service Allowlist Settings                       | Access Keys Policies                                     | SAML Installation Tokens                     |       |   |                          |
| Recently Opened By Me V                                            | ← Edit pingfed                                                   |                                                          |                                              |       |   |                          |
|                                                                    | b2NhbGhvc3QwggEiMA0GCSqGSIb3DQ<br>aQjm759ht9oJ2L216qq3hvr6b+DIwj | EBAQUAA4IBDwAwggEKAoIBAQC+<br>/WvbYAiTRzBqDmX59hao7rwXqh | jxrSrXHnAyQArkbzilWw<br>0wvtUdMNbP39xapFYEgE |       | - |                          |
|                                                                    | Attribute Mapping *                                              |                                                          |                                              |       |   |                          |
|                                                                    | Use SAML Subject     Use SAML Attribute                          |                                                          |                                              |       |   |                          |
| ۰ <sub>بل</sub>                                                    | Optional Settings                                                |                                                          |                                              |       |   | - L                      |
|                                                                    | SP Initiated Login Configuration<br>Login Path *<br>pingfed      |                                                          |                                              |       |   |                          |
| When you run searches and open<br>dashboards, they'll appear here. | Authn Request URL *<br>https://192.168.1.192.9031/idp/SS0.sar    | nl2                                                      |                                              |       |   | - 11                     |
|                                                                    | Disable Requested Authentication (                               | Context                                                  |                                              |       |   | - 11                     |
|                                                                    | Select Binding Type                                              |                                                          |                                              |       |   |                          |
|                                                                    | Post     Redirect                                                |                                                          |                                              |       |   |                          |
|                                                                    | Roles Attribute                                                  |                                                          |                                              |       |   |                          |
| App Catalog                                                        | On Demand Provisioning                                           |                                                          |                                              |       |   |                          |
| S Manage Data                                                      | Logout Page                                                      |                                                          |                                              |       |   |                          |
| 슈 Administration                                                   |                                                                  |                                                          |                                              |       |   | ×                        |
| Help                                                               |                                                                  |                                                          |                                              |       |   | Cancel Save              |
| 💄 Seshadri Vasu Addanki (ProofID)                                  |                                                                  |                                                          |                                              |       |   |                          |

- 8. Click Save.
- 9. Click the saved **pingfed** configuration again and make a note of the **Authentication Request** and **EntityID** URLs.

| 👪 Security   Sumo Logic 🛛 🗙                                        | +                             |                                                        |                                               |                                   | • - Ø                                                           |
|--------------------------------------------------------------------|-------------------------------|--------------------------------------------------------|-----------------------------------------------|-----------------------------------|-----------------------------------------------------------------|
| ← → C 🔒 service.eu.sumologie                                       | c.com/ui/#/security/saml      |                                                        |                                               |                                   | 🖈 👼 Incognito 🛛 Update                                          |
| sumo logic                                                         | A 🖿 Security                  | SUsers and Roles                                       | Se Account                                    | + New                             |                                                                 |
| o \star 🖻 🖿                                                        | Password Policy Service Allow | vlist Settings Access Keys Policies                    | SAML Installation Tokens                      |                                   |                                                                 |
| Recently Opened By Me 🗸 🗸                                          | Configuration List            |                                                        |                                               | + Add Configuration               | pingfed                                                         |
|                                                                    | NAME                          | DEBUG SP INITIATED LOGIN                               | ISSUER                                        |                                   | / <u>=</u>                                                      |
|                                                                    |                               |                                                        |                                               |                                   | Authentication Request                                          |
|                                                                    |                               |                                                        |                                               |                                   | https://service.eu.sumologic.com/sumo/sami/login/59691010E Copy |
|                                                                    |                               |                                                        |                                               |                                   | Assertion Consumer                                              |
|                                                                    |                               |                                                        |                                               |                                   | https://service.eu.sumologic.com/sumo/sami/consume/59691 Copy   |
|                                                                    |                               |                                                        |                                               |                                   | Entity ID                                                       |
| 0                                                                  | pingfed                       | pingfed                                                | vasu-ping                                     |                                   | https://service.eu.sumologic.com/sumo/sami/596910108 Copy       |
|                                                                    |                               |                                                        |                                               |                                   |                                                                 |
|                                                                    |                               |                                                        |                                               |                                   |                                                                 |
| No Recent Items                                                    |                               |                                                        |                                               |                                   |                                                                 |
| When you run searches and open<br>dashboards, they'll appear here. |                               |                                                        |                                               |                                   |                                                                 |
|                                                                    |                               |                                                        |                                               |                                   |                                                                 |
|                                                                    |                               |                                                        |                                               |                                   |                                                                 |
|                                                                    | Require SAML Sign In          | All users must log in using one of the SAML integratio | ins unless they are allowed to bypass SAML ar | id use password-based sign-in.    |                                                                 |
|                                                                    | - Require SAME Sign III       | An above making in using the of the dame integrate     | and another to bypass dame at                 | to dee provincial adoct align in. |                                                                 |

The SumoLogic connection configuration is now complete.

#### Update the ACS URL values in PingFederate

- 1. Sign on to the PingFederate administrative console.
- 2. Edit the SP connection for SumoLogic.
- 3. Set the Partner's Entity ID (Connection ID) value to SumoLogic's Entity ID that you copied previously.
- 4. Set Assertion Consumer Service URL : Endpoint URL to SumoLogic's Assertion Consumer Service URL value.
- 5. Click Save.

#### Test the PingFederate IdP-initiated SSO integration

- 1. Go to the **PingFederate SSO Application Endpoint** for the SumoLogic SP connection.
- 2. Authenticate with PingFederate.

You're redirected to your SumoLogic domain.

#### Test the PingFederate SP-initiated SSO integration

- 1. Go to your SumoLogic Authentication Request URL.
- 2. After you're redirected to PingFederate, enter your PingFederate username and password.

After successful authentication, you're redirected back to SumoLogic.

# Tableau

# Configuring SAML SSO with Tableau and PingOne

Learn how to enable Tableau SSO in PingOne (IdP and SP-initiated).

#### Before you begin

- Configure PingOne to authenticate against an identity repository containing the users requiring application access.
- An Email Attribute is required in the assertion, either the SAML Subject or another SAML attribute per the SAML configuration. The value of the Email Attribute must be a valid email address. This attribute is used to uniquely identify the user in the organization.

#### Export the metadata from Tableau

- 1. Sign on to Tableau with an administration account.
- 2. Go to Settings  $\rightarrow$  Authentication.
- 3. Select the Enable an additional authentication method check box.
- 4. Select the SAML authentication method.
- 5. Expand the Edit Connection section.
- 6. Click Export Metadata.

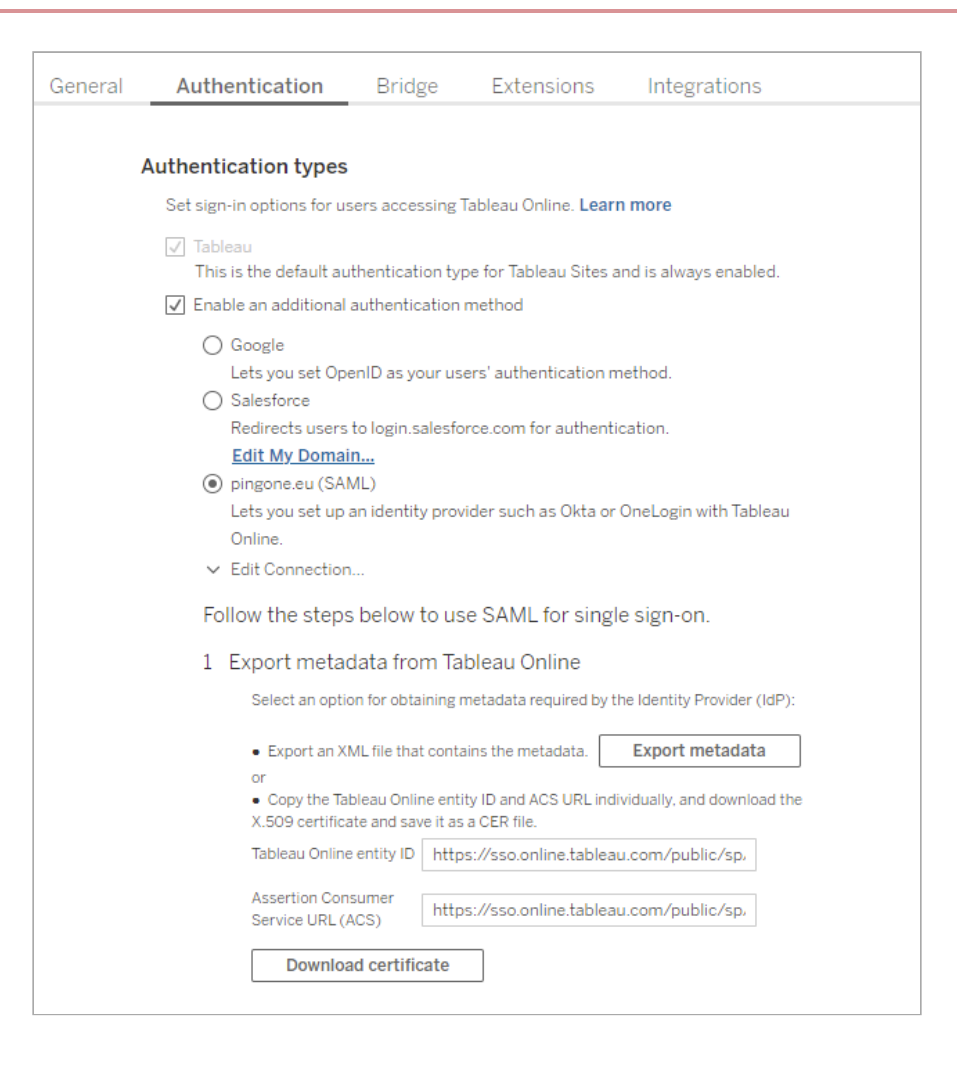

#### **Create the Tableau SP connection**

- 1. In the PingOne admin portal, go to **Connections**  $\rightarrow$  **Applications**.
- 2. Create an SP connection for Tableau by selecting Add application.
- 3. When you're prompted to select an application type, select **WEB APP** and then click **Configure** next to **SAML** for the chosen connection type.
- 4. Enter a unique name for the application.
- 5. Import the Tableau metadata.
- 6. Select the signing certificate.
- 7. Confirm that the EntityID and endpoints are correct.
- 8. Enter a suitable value for Assertion Validity Duration (in seconds). A value of 300 seconds is typical.
- 9. Click Save and Continue.
- 10. Define the Tableau assertion requirements.

| 🔁 saml_subject | $\leftarrow$ | Email Address    | REQUIRED | Test Output |
|----------------|--------------|------------------|----------|-------------|
| 🔁 FirstName    | ←            | Given Name       |          | Test Output |
| 🔁 LastName     | $\leftarrow$ | Mame Family Name |          | Test Output |

- 11. Click the toggle to enable the application.
- 12. On the **Configuration** tab for the Tableau application, on the **Download Metadata** line, click **Download**.

| Profile | Configuration   | Attribute Mappings | Policies  | Access |
|---------|-----------------|--------------------|-----------|--------|
|         |                 |                    |           |        |
| CON     |                 | ~                  |           |        |
| ^ CON   | INECTION DETAIL | -5                 |           |        |
| DOW     | NLOAD METADATA  | Download           | $\supset$ |        |

# Import the metadata in Tableau

- 1. Upload the PingOne metadata file and click **Apply**.
- 2. Confirm that the IdP, entityID, and SSO service URL are correct.
- 3. Test the connection.
- 4. Match the Tableau attributes to the assertion attributes and click Apply.

| 5 | Mato              | ch attributes                                                                                                    |                                                                 |                                    |                                     |
|---|-------------------|----------------------------------------------------------------------------------------------------|-----------------------------------------------------------------|------------------------------------|-------------------------------------|
|   | Mai<br>cor<br>ava | tch the attribute names (assert<br>responding attribute names on<br>ilable attributes.                                                                                                    | tions) in the IdP's<br>1 Tableau Online. 1                      | SAML configur<br>Click Test Conn   | ation to the<br>action to fetch     |
|   | Tal               | bleau Online Attribute                                                                                                    | Identity Pr                                                     | ovider (IdP)                       | Assertion Name                      |
|   | 1                 | Email                                                                                                    |                                                                 |                                    |                                     |
|   |                   | Enter the name of the IdP asset<br>contains the email address sen<br>IdP to Tableau Online during the<br>authentication process. The us<br>authenticated if the IdP email a<br>an exact match for the user's e<br>address as stored in Tableau. | rtion that<br>t from the<br>e<br>er is Na<br>vddress is<br>mail | imelD                              |                                     |
|   |                   | Enter an assertion name for eit<br>name, depending on how the lo<br>these attributes to set the disp                                                                                                    | her the first nam<br>IP stores this info<br>lay name.           | e and last name<br>rmation. Tablea | , or for the full<br>au Online uses |
|   |                   | <ul> <li>First and last name</li> </ul>                                                                                                    | O Full name                                                     |                                    |                                     |
|   |                   |                                                                                                    | First name                                                      | FirstName                          |                                     |
|   |                   |                                                                                                    | Last name                                                       | LastName                           |                                     |
|   |                   |                                                                                                    | Full name                                                       | FullName                           |                                     |
|   |                   |                                                                                                    |                                                                 |                                    | Apply                               |

#### Test the IdP-initiated SSO integration

1. Go to the PingOne Application Portal and sign on with a user account.

## (i) Note

In the Admin console, go to **Dashboard** → **Environment Properties** to find the **PingOne Application Portal URL**.

2. Click the Tableau icon.

You're redirected to the Tableau website and logged in with SSO.

#### **Test the SP-initiated SSO integration**

- 1. Go to the Tableau sign on page and enter the email address that will redirect to PingOne.
- 2. In the PingOne sign-on prompt, enter your PingOne username and password.

You're redirected back to Tableau and signed on with SSO.

# **Configuring SAML SSO with Tableau and PingFederate**

Learn how to enable Tableau SSO in PingFederate (IdP and SP-initiated).

#### Before you begin

- Configure PingFederate to authenticate against an identity repository containing the users requiring application access.
- An Email Attribute is required in the assertion, either the SAML Subject or another SAML attribute per the SAML configuration. The value of the Email Attribute must be a valid email address. This attribute is used to uniquely identify the user in the organization.

#### Export the metadata from Tableau

- 1. Sign on to Tableau with an administration account.
- 2. Go to Settings  $\rightarrow$  Authentication.
- 3. Select the Enable an additional authentication method check box.
- 4. Select the SAML authentication method.
- 5. Expand the Edit Connection section.
- 6. Click Export Metadata.

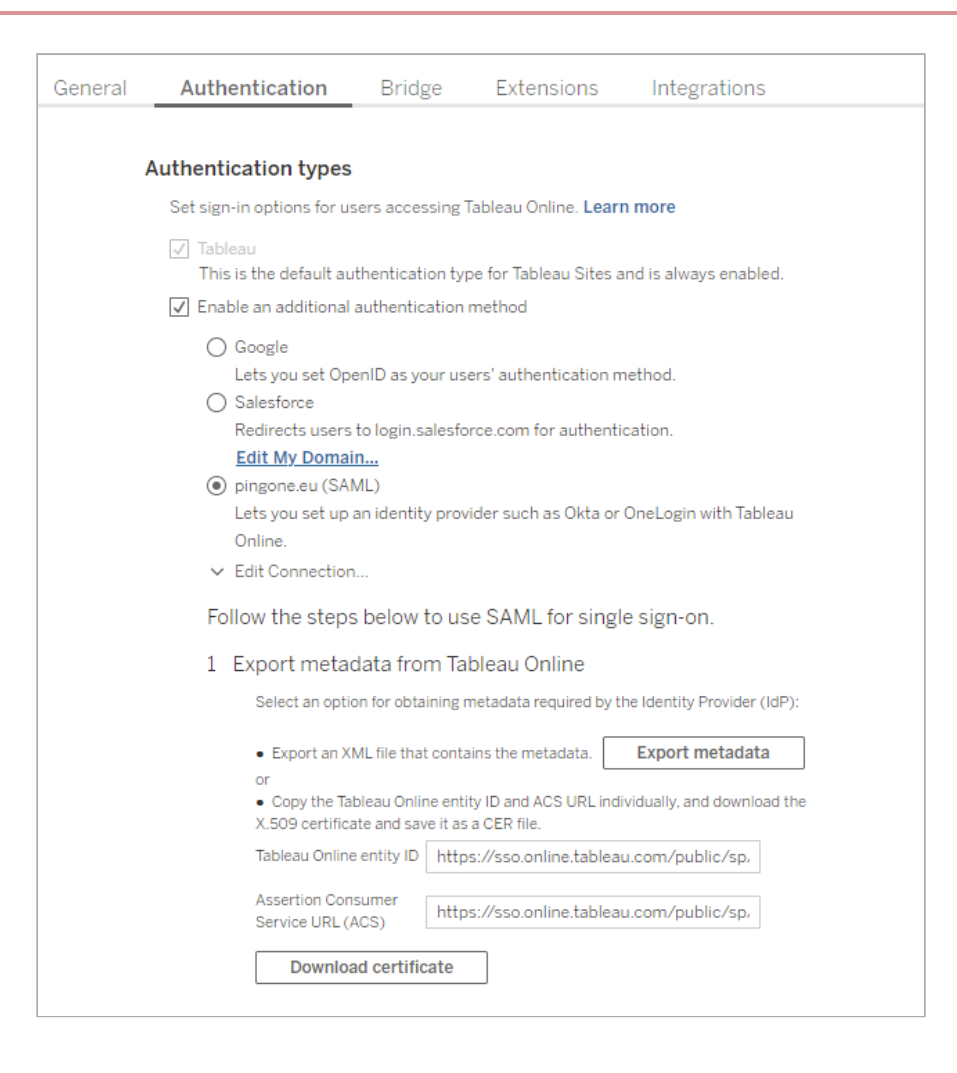

#### **Create a Tableau SP Connection**

- 1. In PingFederate, create a service provider (SP) connection for Tableau.
- 2. Configure using Browser SSO profile SAML 2.0.
- 3. Upload the metadata file from Tableau.
- 4. Enable the following SAML profiles.
  - IdP-Initiated SSO
  - SP-Initiated SSO
- 5. Configure the assertion:
  - Select the source mappings.
  - Define the contract fulfillment.

| Mapping Method                 |                                                     |
|--------------------------------|-----------------------------------------------------|
| Adapter                        | HTML Form IdP Adapter                               |
| Mapping Method                 | Use only the Adapter Contract values in the mapping |
| Attribute Contract Fulfillment |                                                     |
| FirstName                      | givenname (Adapter)                                 |
| LastName                       | sn (Adapter)                                        |
| SAML_SUBJECT                   | mail (Adapter)                                      |

- 6. In protocol settings: Allowable SAML Bindings, enable POST.
- 7. Go to https://PingFederate-url/pf/federation\_metadata.ping?PartnerSpId=Tableau-EntityId and download the metadata file from PingFederate.

#### Import the metadata in Tableau

- 1. Upload the PingFederate metadata file and click Apply.
- 2. Confirm that the IdP entityID and SSO service URL are correct.
- 3. Test the connection.
- 4. Match the Tableau attributes to the assertion attributes and click **Apply**.

| 5 | Ма            | tch attributes                                                                                       |                                                    |                                         |                                      |
|---|---------------|----------------------------------------------------------------------------------------------------|----------------------------------------------------|-----------------------------------------|--------------------------------------|
|   | N<br>ci<br>ai | latch the attribute names (assert<br>orresponding attribute names or<br>vailable attributes.         | tions) in the Idl<br>1 Tableau Onlin               | P's SAML configur<br>e. Click Test Conn | ation to the<br>ection to fetch      |
|   | Т             | ableau Online Attribute                                                                              | Identity                                           | Provider (IdP)                          | Assertion Name                       |
|   |               | Email                                                                                                |                                                    |                                         |                                      |
|   |               | Enter the name of the IdP asset<br>contains the email address sen                                    | rtion that<br>It from the                          |                                         |                                      |
|   |               | authentication process. The us                                                                       | eris                                               | NameID                                  |                                      |
|   |               | authenticated if the IdP email a<br>an exact match for the user's e                                  | iddress is<br>mail                                 |                                         |                                      |
|   |               | address as stored in Tableau.                                                                        |                                                    |                                         |                                      |
|   |               | Display Name                                                                                         |                                                    |                                         |                                      |
|   |               | Enter an assertion name for eit<br>name, depending on how the lo<br>these attributes to set the disp | her the first na<br>IP stores this ir<br>lay name. | me and last name<br>nformation. Tablea  | e, or for the full<br>au Online uses |
|   |               | • First and last name                                                                                | O Full nam                                         | e                                       |                                      |
|   |               |                                                                                                    | First name                                         | FirstName                               |                                      |
|   |               |                                                                                                    | Last name                                          | LastName                                |                                      |
|   |               |                                                                                                    | Full name                                          | FullName                                |                                      |
|   |               |                                                                                                    |                                                    |                                         | Apply                                |
|   |               |                                                                                                    |                                                    |                                         |                                      |

#### Test the IdP-initiated SSO integration

Go to the PingFederate SSO application endpoint for Tableau, https://PingFederate-url/idp/startSSO.ping?
 PartnerSpId=Tableau-EntityId.

https://127.0.0.1:9031/idp/startSS0.ping?PartnerSpId=https://sso.online.tableau.com/public/sp/metadata/ 5c142f94-8889-491a-816c-e61ae6dc84cb

2. Authenticate with PingFederate.

You're redirected to Tableau.

#### **Test the SP-initiated SSO integration**

- 1. Go to the Tableau sign on page.
- 2. Enter the email address that will redirect to PingFederate.
- 3. Authenticate with PingFederate.

You're redirected back to Tableau.

# Configuring SCIM 2.0 provisioning with Tableau and PingFederate

Learn how to enable Tableau SCIM 2.0 Provisioning in PingFederate.

#### Before you begin

- Configure PingFederate to authenticate against an LDAP identity repository containing the users requiring application access.
- Configure PingFederate with the SCIM provisioning connector to support the SCIM 2.0 protocol.
- Configure PingFederate with the Tableau SP connection.
- Configure the PingFederate run.properties file to support provisioning.

#### Enable SCIM provisioning in Tableau

- 1. Sign on to Tableau with an administration account.
- 2. Go to Settings  $\rightarrow$  Authentication.
- 3. In the Automatic Provisioning and Group Synchronisation (SCIM) section, select the Enable SCIM check box.
- 4. Click Generate New Secret.

This will generate a new API secret that PingFederate will use to authenticate to the Tableau SCIM endpoint.

| Automatic Provi     | sioning and Group Synchronisation (SCIM)                     |
|---------------------|--------------------------------------------------------------|
| Allow a third-party | y identity provider to manage users on this site. Learn more |
| ✓ Enable SCIM       |                                                              |
| Base URL            | https://scim.online.tableau.com/pods/prod-uk-a/s             |
| Generate Ne         | w Secret                                                     |

# Enable SCIM provisioning in the SP connection

- 1. In the PingFederate administrative console, select the Tableau SP connector.
- 2. On the **Connection Type** tab, select the **Outbound Provisioning** check box and in the **Type** list, select **SCIM Connector**.

| SP Connectior           | ns   SP Connecti            | on                 |                    |                    |                      |                              |
|-------------------------|-----------------------------|--------------------|--------------------|--------------------|----------------------|------------------------------|
| Connection Type         | Connection Options          | Metadata URL       | General Info       | Browser SSO        | Credentials          | Outbound Provisioning        |
| Select the type of conr | nection needed for this SP: | Browser SSO Profil | es (for Browser SS | O), WS-Trust STS ( | (for access to ider  | ntity-enabled Web Services), |
| CONNECTION TEMP         | PLATE                       |                    |                    |                    | No Template          |                              |
| BROWSER SSC             | PROFILES                    |                    |                    |                    | PROTOCOL<br>SAML 2.0 |                              |
| WS-TRUST STS            | 3                           |                    |                    |                    |                      |                              |
|                         | ROVISIONING                 |                    |                    |                    | TYPE                 |                              |
|                         |                             |                    |                    |                    | SCIM Con             | nector v                     |

- 3. On the **Outbound Provisioning** tab, select **Configure Provisioning**.
- 4. On the **Target** tab, in the **SCIM Version** list, select 2.0 and enter the **SCIM URL** and **OAuth 2 Bearer Token** obtained from Tableau.

| SP Connections   SP                 | Connection   Configure Channels                                                                               |
|-------------------------------------|----------------------------------------------------------------------------------------------------|
| Target Manage Channels              |                                                                                                    |
| Specify credentials and/or other co | onnection details that PingFederate will use to access the target service provider for outbound provisioning. |
| Provisioning Target                 | SCIM Connector                                                                                                |
| SCIM URL                            | https://scim.online.tableau.com/pods/prod-uł                                                                  |
| SCIM VERSION                        | 2.0 ~                                                                                                    |
| AUTHENTICATION METHOD               | OAuth 2 Bearer Token 🗸                                                                                        |
| BASIC AUTHENTICATION                |                                                                                                    |
| USERNAME                            |                                                                                                    |
| PASSWORD                            |                                                                                                    |
| OAUTH 2 BEARER TOKEN                |                                                                                                    |
| ACCESS TOKEN                        |                                                                                                    |
|                                     |                                                                                                    |

- 5. Define a channel to obtain the user details:
  - 1. Add the LDAP source and source location according to your user data source.

| SP Connect        | tions   SI      | P Connection             | Configure C           | hannels   Chanı         | nel                  |  |
|-------------------|-----------------|--------------------------|-----------------------|-------------------------|----------------------|--|
| Channel Info      | Source          | Source Settings          | Source Location       | Attribute Mapping       | Activation & Summary |  |
| Choose the data s | tore that serve | es as the local reposite | ory for user accounts | requiring provisioning. |                      |  |
| ACTIVE DATA ST    | ORE             | PingDirectory            | ~                     |                         |                      |  |
| DATA STORE TY     | PE              | LDAP                     |                       |                         |                      |  |
| Manage Data S     | Stores          |                          |                       |                         |                      |  |

| SP Connections   SP Connection   Configure Channels   Channel                                                                                         |                                                             |
|----------------------------------------------------------------------------------------------------|-------------------------------------------------------------|
| Channel Info         Source         Source Settings         Source Location         Attribute Mapping         Activation & Summary                    |                                                             |
| Enter or modify LDAP settings that apply to the source user-data store, as needed. Note that these fields are preconfigured wit settings can be used. | h default settings based on the LDAP Type, when specified ( |
| Data Source                                                                                                    |                                                             |
| DATA SOURCE                                                                                                    | 127.0.0.1                                                   |
| DATA SOURCE DESCRIPTION                                                                                                    | PingDirectory                                               |
| LDAP TYPE                                                                                                    | PingDirectory                                               |
| Identity                                                                                                    |                                                             |
| ENTRY GUID ATTRIBUTE                                                                                                    | entryUUID                                                   |
| GUID TYPE                                                                                                    | Text ~                                                      |
| Group Membership Detection                                                                                                    |                                                             |
| MEMBER OF GROUP ATTRIBUTE                                                                                                    |                                                             |
| GROUP MEMBER ATTRIBUTE                                                                                                    | uniqueMember                                                |
| Change Detection                                                                                                    |                                                             |
| USER OBJECTCLASS                                                                                                    | inetOrgPerson                                               |
| GROUP OBJECTCLASS                                                                                                    | groupOfUniqueNames                                          |
| CHANGED USERS/GROUPS ALGORITHM                                                                                                    | Timestamp No Negation 🗸 🗸                                   |
| USN ATTRIBUTE                                                                                                    |                                                             |
| TIMESTAMP ATTRIBUTE                                                                                                    | modifyTimestamp                                             |

# SP Connections | SP Connection | Configure Channels | Channel

| Channel Info      | Source         | Source Settings       | Source Location         | Attribute Mapping         | Activation & Summary |
|-------------------|----------------|-----------------------|-------------------------|---------------------------|----------------------|
| Enter the Base DN | l where user r | ecords are located in | the data store, and spe | ecify either an LDAP Filt | er or Group DN.      |
| BASE DN           |                | ou=SSO,ou=Peo         | ople,dc=example,dc=c    | om                        |                      |
| Users             |                |                       |                         |                           |                      |
| GROUP DN          |                |                       |                         |                           |                      |
| FILTER            |                | objectClass=inet      | tOrgPerson              |                           |                      |
| Groups            |                |                       |                         |                           |                      |
| GROUP DN          |                |                       |                         |                           |                      |
| FILTER            |                | objectClass=gro       | up                      |                           |                      |
|                   |                |                       |                         |                           |                      |
|                   |                |                       |                         |                           |                      |

2. Configure attribute mappings.

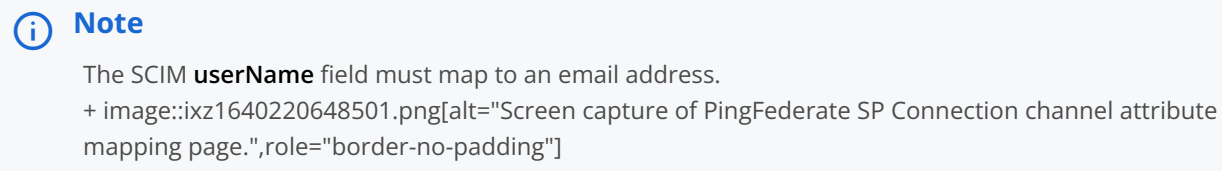

3. Enable the channel.

# Terraform

# Configuring SAML SSO with Terraform and PingOne

Learn how to enable Terraform sign-on from the PingOne SSO console (IdP-initiated sign-on) and direct Terraform login using PingOne SSO (SP-initiated sign-on).

#### Before you begin

- Link PingOne to an identity repository containing the users requiring application access.
- Populate Terraform with at least one user to test access.
- You must have administrative access to PingOne and an administrative account with site-admin permission on Terraform.

# (i) Note

Whenever *TFE-HOSTNAME* is specified throughout this document, replace it with the actual value of your Terraform instance hostname.

### Add the Terraform application to PingOne

1. In PingOne, go to **Connections** → **Applications** and click + to add a new application.

| P                         | ingldentity.           |                                                  |        |
|---------------------------|------------------------|--------------------------------------------------|--------|
| Enviro<br>Sandt<br>Sandto | nments<br>box - Phil v | Applications                                     |        |
|                           |                        | Q Search                                         | Filter |
| *                         | Applications           | 3 Applications by Application Name               |        |
| u                         | IDENTITY PROVIDERS     | Ping One Admin Console<br>Client ID              |        |
| ٢                         | PINC PRODUCTS          | Ping PingOne Application Portal                  |        |
| ¢                         | PingFederate           | Directors Salf Condes Medasount                  |        |
|                           | PingIntelligence       | PingOne Seit-Service - MyAccount<br>Client ID: c |        |

2. In Select an Application Type, click Web App.

3. In Choose Connection Type, click Configure next to SAML.

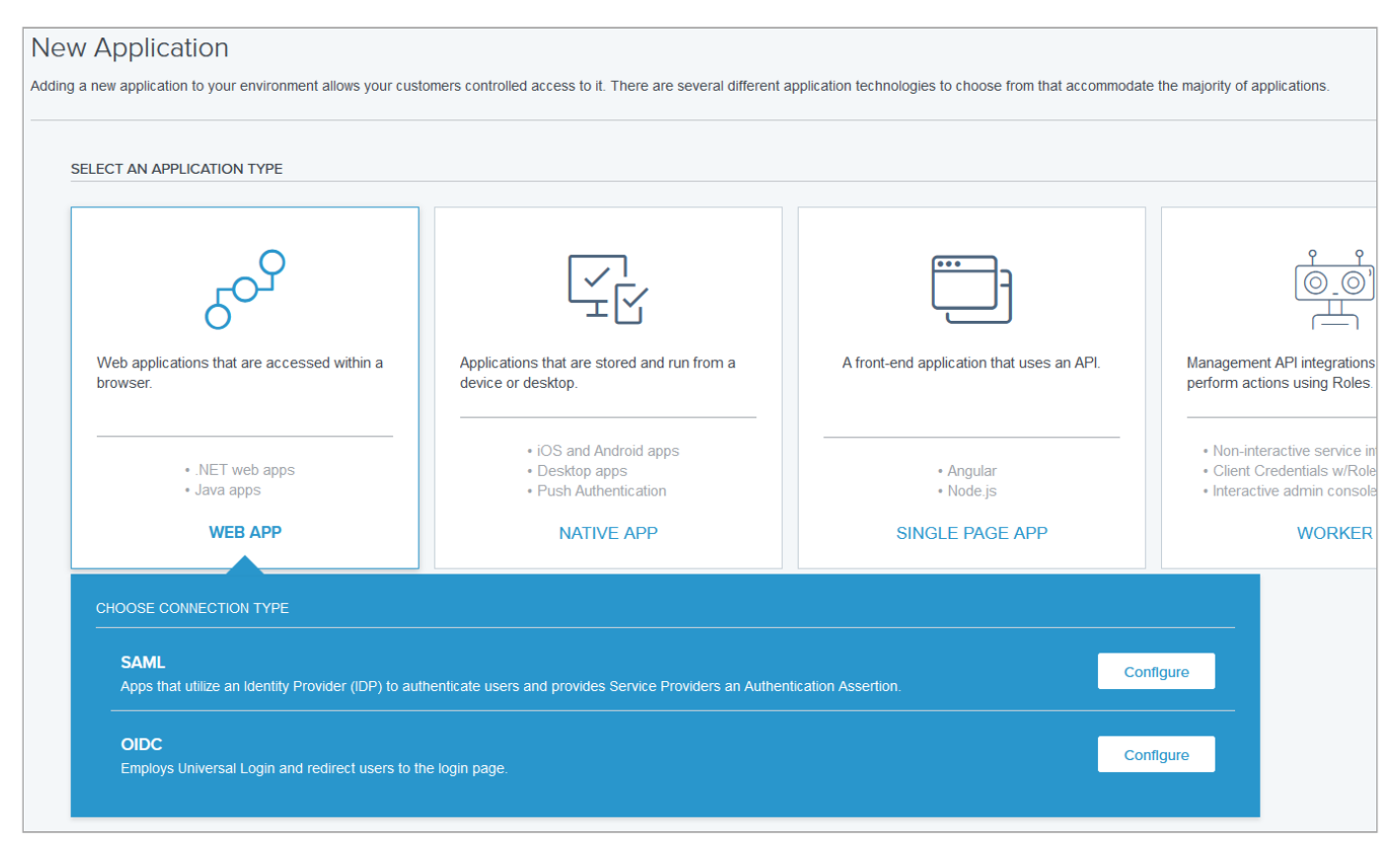

- 4. Enter Terraform as the application name.
- 5. **Optional:** Enter a suitable description.
- 6. Optional: Upload an icon.
- 7. Click Next.
- 8. For Provide App Metadata, select Manually Enter.
- 9. For ACS URLs, enter https://TFE-HOSTNAME/users/saml/auth
- 10. Choose the Signing Key to use and then click Download Signing Certificate to download it as X509 PEM ( .crt ).
- 11. For Entity ID, enter https://TFE-HOSTNAME/users/saml/metadata
- 12. Leave SLO Endpoint and SLO Response Endpoint blank. Terraform does not support single logout (SLO).
- 13. In the Subject NameID Format list, select urn:oasis:names:tc:SAML:1.1:nameid-format:emailAddress.
- 14. Set a suitable value for Assertion Validity Duration (in seconds). A value of 300 seconds is typical.
- 15. Click Save and Continue.

### (i) Note

By default, Terraform generates a **Username** when an account is first created upon initial SSO. This is based on the user email address.

16. **Optional:** If you want to dictate the **Username** created for a user, you can include the **Username** attribute in the security assertion.

You can include the **MemberOF** attribute to automatically add users to specific **Teams** in the Terraform platform. Configure which **PingOne User Attribute** to map to each of these Terraform attributes.

| APPLICATION NAME                                                |             |       |                                     | TYPE                                   |  |
|-----------------------------------------------------------------|-------------|-------|-------------------------------------|----------------------------------------|--|
| Terraform                                                       |             |       |                                     | Web App                                |  |
| Attribute Mapping<br>Map your PingOne user defined attributes t | to the corr | espon | ding Application attribute for acce | essibility between users and this app. |  |
| SAML ATTRIBUTES                                                 |             |       |                                     |                                        |  |
| PINGONE USER ATTRIBUTE                                          |             |       | APPLICATION ATTRIBUTE               |                                        |  |
| Email Address                                                   | ~           | =     | saml_subject                        | <ul> <li>Required</li> </ul>           |  |
| PINGONE USER ATTRIBUTE                                          |             |       | APPLICATION ATTRIBUTE               |                                        |  |
| Email Address                                                   | ~           | =     | Username                            | Required                               |  |
|                                                                 |             |       | APPLICATION ATTRIBUTE               |                                        |  |
| PINGONE USER ATTRIBUTE                                          |             |       |                                     |                                        |  |

#### 17. Click Save and Close.

- 18. Enable user access to this new application by moving the toggle to the right.
- 19. On the **Configuration** tab of the newly created Terraform application, copy and save the **Issuer ID** and **Initiate Single Sign-On URL** values. You will use these for configuring SAML on Terraform.

| ^ | CONNECTION DETAILS           |                                                                              |
|---|------------------------------|------------------------------------------------------------------------------|
|   | DOWNLOAD METADATA:           | Download                                                                     |
|   | ISSUER ID:                   | https://auth.pingone.eu/                                                     |
|   | SINGLE LOGOUT SERVICE:       | https://auth.pingone.eu                                                      |
|   | SINGLE SIGNON SERVICE:       | https://auth.pingone.eu/2000.pin/_2001_1200_0201_120000011_56/saml20/idp/sso |
|   | IDP METADATA URL:            | https://auth.pingone.eu/                                                     |
|   | INITIATE SINGLE SIGN-ON URL: | https://auth.pingone.eu/ <b>GEESSEESEESEESEESEESEESEESEESEESEESEESEE</b>     |
|   |                              |                                                                              |

### Add PingOne as an identity provider (IdP) to Terraform

- 1. Go to https://TFE-HOSTNAME/app/admin/saml and sign on with an administrator account that has site-admin permissions.
- 2. Paste the Initiate Single Sign-On URL value that you saved previously into the Single Sign-On URL field.
- 3. Open the .crt file that downloaded previously in a text editor and copy and paste the entire contents into the IDP Certificate field.
- 4. Click Save SAML settings.

#### Test the PingOne IdP integration

1. Go to the PingOne application portal and sign on with a user account.

# (i) Note

You can find the PingOne Application Portal URL in **Dashboard** → **Environment Properties**.

2. Click the Terraform icon.

You're redirected and presented with a PingOne sign on prompt.

3. Enter your PingOne username and password.

| Ping<br>Sign On |                 |  |
|-----------------|-----------------|--|
| USERNAME        |                 |  |
|                 |                 |  |
| PASSWORD        |                 |  |
|                 |                 |  |
|                 | Hemember Me     |  |
|                 | Sign On         |  |
|                 |                 |  |
|                 | Forgot Password |  |

After successful authentication, you're redirected back to Terraform as a signed-on user.

# UltiPro

# Configuring SAML SSO with UltiPro and PingFederate

Learn how to enable UltiPro sign-on from the PingFederate console (IdP-initiated sign-on) and direct UltiPro sign-on using PingFederate (SP-initiated sign-on).

#### Before you begin

- Configure PingFederate to authenticate against an IdP or datastore containing the users requiring application access.
- Populate UltiPro with at least one user to test access.
- You must have administrative access to PingFederate.

#### Create a PingFederate SP connection for UltiPro

- 1. Sign on to the PingFederate administrative console.
- 2. Create an SP connection for UltiPro in Ping Federate:
  - 1. Configure using Browser SSO profile SAML 2.0.
  - 2. Set Partner's Entity ID to placeholder .

You'll change this later.

- 3. Enable the following SAML Profiles:
  - IdP-Initiated SSO
  - SP Initiated SSO
- 4. In Assertion Creation: Authentication Source Mapping: Attribute Contract Fulfillment, map the SAML\_SUBJECT.
- 5. In Protocol Settings: Assertion Consumer Service URL, set Binding to POST, and set Endpoint URL to https://placeholder.

You'll change the **Endpoint URL** later.

- 6. In Protocol Settings: Allowable SAML Bindings, enable POST.
- 7. In Credentials: Digital Signature Settings, select the PingFederate signing certificate.
- 3. Export the metadata for the newly created UltiPro SP connection.
- 4. Export the signing certificate.

#### Add the PingFederate connection to UltiPro

- 1. Contact UltiPro Customer Support and request that SAML 2 be enabled for your organization.
- 2. Provide them with the downloaded PingFederate signing certificate and metadata.
- 3. Request their ACS URL and EntityID values.

#### Update the ACS URL values in PingFederate

- 1. Sign on to the PingFederate administrative console.
- 2. Edit the SP connection for UltiPro.
- 3. Set Partner's Entity ID to the UltiPro Entity ID value.
- 4. In Protocol Settings: Assertion Consumer Service URL, set Endpoint URL to the UltiPro Assertion Consumer Service URL value.
- 5. Save the changes.

#### Test the PingFederate IdP-initiated SSO integration

- 1. Go to the PingFederate SSO application endpoint for the UltiPro SP connection.
- 2. Complete the PingFederate authentication.

You're redirected to your UltiPro domain.

#### Test the PingFederate SP-initiated SSO integration

- 1. Go to your UltiPro application.
- 2. After you're redirected to PingFederate, enter your PingFederate username and password.

You're redirected back to UltiPro.

# Configuring SAML SSO with UltiPro and PingOne for Enterprise

Learn how to enable UltiPro sign-on from the PingOne for Enterprise console (IdP-initiated sign-on) and direct UltiPro sign-on using PingOne for Enterprise (SP-initiated sign-on).

#### Before you begin

- Link PingOne for Enterprise to an identity repository containing the users requiring application access.
- Populate UltiPro with at least one user to test access.
- You must have administrative access to PingOne for Enterprise.

## Add the UltiPro application to PingOne for Enterprise

- 1. Sign on to PingOne for Enterprise and go to **Applications**  $\rightarrow$  **My Applications**.
- 2. On the SAML tab, click Add Application.

|                                                                                                    | DASHBOARD APPLICATIONS             | users setup         | ACCOUNT                   | 0             | Sign Of |
|----------------------------------------------------------------------------------------------------|------------------------------------|---------------------|---------------------------|---------------|---------|
| My Applications Application Catalo                                                                         | g PingiD SDK Applications          | OAuth Settings      |                           |               |         |
| My Applications                                                                                            |                                    |                     |                           |               |         |
| SAML OIDC                                                                                                  |                                    |                     |                           |               |         |
|                                                                                                    |                                    |                     |                           |               |         |
| Applications you've added to your accou                                                                    | int are listed here. You can searc | h by application na | me, description or entity | ld            |         |
| <ul> <li>Active applications are enabled for s</li> <li>Details displays the application detail</li> </ul> | ils.                               |                     |                           |               |         |
| <ul> <li>Details displays the application detail</li> </ul>                                                |                                    |                     |                           |               |         |
| Application Name                                                                                           | Type Status                        | Enab                | led                       |               |         |
| Application Name                                                                                           | Type Status                        | Enab                | led                       |               |         |
| Application Name                                                                                           | Type Status                        | Enab                | led                       | Pause All SSO | 0       |
| Application Name Add Application  Search Application Catalog                                               | Type Status                        | Enab                | led                       | Pause All SSO | 0       |
| Application Name Add Application  Search Application Catalog New SAML Application                          | Type Status                        | Enab                | led                       | Pause All SSO | Θ       |

- 3. Enter **UltiPro** as the application name.
- 4. Enter a suitable description.
- 5. For the category, select Human Resources.
- 6. Click Continue to Next Step.
- 7. Set Assertion Consumer Service (ACS) to https://placeholder and set Entity ID to placeholder.

You'll update these values later.

- 8. Click Continue to Next Step.
- 9. Click Add new attribute.

| 3. SSO Attribute Mapping      |                                                       |                         |
|-------------------------------|-------------------------------------------------------|-------------------------|
| Map the necessary application | provider (AP) attributes to attributes used by your i | dentity provider (IdP). |
| Application Attribute         | Identity Bridge Attribute or Literal Value            | Required                |
| Add new attribute             |                                                       |                         |

10. Add the **SAML\_SUBJECT** attribute and map it to the value required by UltiPro.

Map the necessary application provider (AP) attributes to attributes used by your identity provider (IdP).

|   | Application Attribute | Identity Bridge Attribute or Literal Value | Required |
|---|-----------------------|--------------------------------------------|----------|
|   |                       | SAML_SUBJECT                               |          |
| 1 | SAML_SUBJECT          | As Literal                                 | - *      |
|   |                       | Advanced                                   |          |

#### 11. Click Continue to Next Step.

12. Click **Add** for all user groups that should have access to UltiPro.

| 5. Group Access                                                                                                    |                                                                          |
|----------------------------------------------------------------------------------------------------|--------------------------------------------------------------------------|
| Select all user groups that should have access to this application. Users that are member see this application on their personal dock. | ers of the added groups will be able to SSO to this application and will |
| Group1, Group2, etc Search                                                                                                    |                                                                          |
| Group Name                                                                                                    |                                                                          |
| Users@directory                                                                                                    | Remove                                                                   |
| Domain Administrators@directory                                                                                                    | Add                                                                      |
|                                                                                                    |                                                                          |
|                                                                                                    |                                                                          |

#### 13. Click Continue to Next Step.

14. Download the PingOne for Enterprise signing certificate and metadata.

| Signing Certificate | Download |
|---------------------|----------|
| SAML Metadata       | Download |

15. Click Finish.

### Add the PingOne for Enterprise connection to UltiPro

- 1. Contact UltiPro Customer Support and request that SAML 2 be enabled for your organization.
- 2. Provide them with the downloaded PingOne for Enterprise signing certificate and metadata.
- 3. Request their ACS URL and EntityID values.

# Complete the UltiPro PingOne for Enterprise setup in UltiPro

1. Continue editing the UltiPro entry in PingOne for Enterprise for Enterprise.

# i) Note

If the session has timed out, complete the initial steps to the point of clicking Setup.

- 2. Click Continue to Next Step.
- 3. Set the ACS URL to the UltiPro ACS URL value.
- 4. Set the Entity ID to the UltiPro Entity ID value.
- 5. Click **Continue to Next Step** until you reach the final page, then click **Finish**.

#### Test the PingOne for Enterprise IdP-initiated SSO integration

1. Go to your Ping desktop as a user with UltiPro access.

### ) Νote

To find the Ping desktop URL in the Admin console, go to Setup  $\rightarrow$  Dock  $\rightarrow$  PingOne Dock URL.

2. Complete the PingOne for Enterprise authentication.

You're redirected to your UltiPro application.

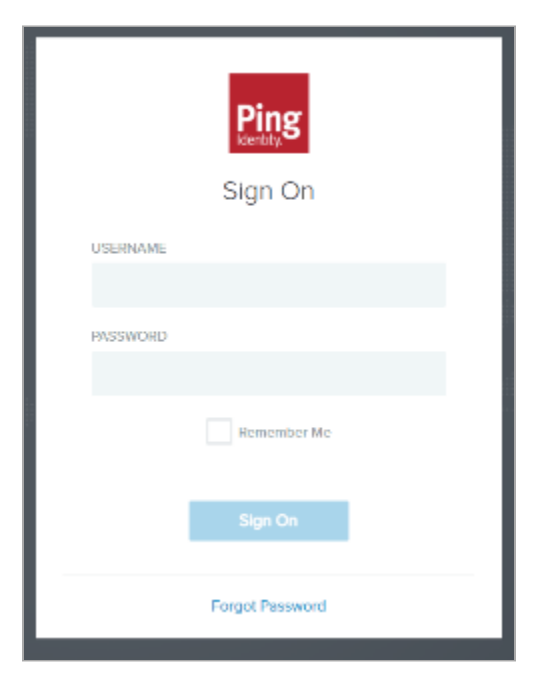

#### Test the PingOne for Enterprise SP-initiated SSO integration

- 1. Go to your UltiPro application.
- 2. After you're redirected to PingOne for Enterprise, enter your PingOne for Enterprise username and password.

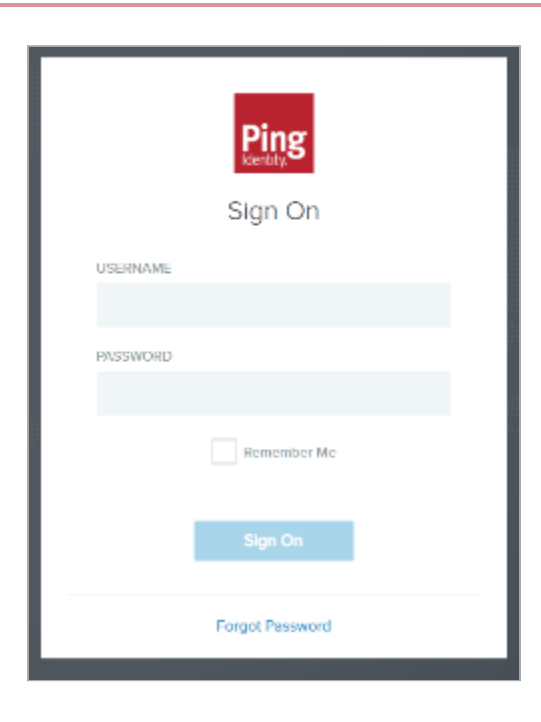

You're redirected back to UltiPro.

# Workato

# **Configuring SAML SSO with Workato and PingFederate**

Learn how to enable Workato sign-on from the PingFederate console (IdP-initiated sign-on) and direct Workato sign-on using PingFederate (SP-initiated sign-on).

#### Before you begin

- Configure PingFederate to authenticate against an identity provider (IdP) or datastore containing the users requiring application access.
- · Populate Workato with at least one user to test access.
- You must have administrative access to PingFederate.

### Create the Workato metadata

- 1. In PingFederate, create a service provider (SP) connection for Workato:
  - 1. Configure using Browser SSO profile SAML 2.0.
  - 2. Set Partner's Entity ID to https://www.workato.com/saml/metadata?id=Workato ID.

#### (i) Note

This value is provided by Workato on the **Tools**  $\rightarrow$  **Team**  $\rightarrow$  **Settings** tab.

- 3. Enable the following SAML profiles.
  - IdP-Initiated SSO
  - SP-Initiated SSO
- 4. In Assertion Creation: Authentication Source Mapping: Attribute Contract Fulfilment, map the SAML\_SUBJECT to your email attribute.
- 5. In Protocol Settings: Assertion Consumer Service URL, set Binding to POST and set Endpoint URL to https:// www.workato.com/saml/consume/.
- 6. In Protocol Settings: Allowable SAML Bindings, enable POST.
- 7. In Credentials: Digital Signature Settings, select the PingFederate Signing Certificate.

### i) Note

Note the metadata URL for the newly-created Workato SP connection.

# Add the PingFederate connection to Workato

- 1. Sign on to the Workato console as an administrator.
- 2. Select **Tools** in the left navigation pane.
- 3. Click the **Members** tab.
- 4. Select Team.
- 5. Select the **Settings** tab.

| Team                                                                                                    |
|----------------------------------------------------------------------------------------------------|
| Enables multiple users to collaborate on recipes in a shared workspace. Learn more $\ensuremath{\mathcal{C}}$    |
| Collaborators Pending Invitations Settings Roles                                                                 |
|                                                                                                    |
| Team name (Required)                                                                                             |
|                                                                                                    |
| Authentication method (Required)                                                                                 |
| SAML based SSO                                                                                                   |
| Members accessing the team will have to re-authenticate using this method.                                       |
|                                                                                                    |
| Team ID (Required)                                                                                               |
| Maximum 20 characters                                                                                            |
|                                                                                                    |
| SAML provider (Required)                                                                                         |
| ·                                                                                                    |
| Select your identity provider. If you don't see it, contact support.                                             |
| Do you have your identity provider metadata URL? (Required)                                                      |
| No                                                                                                    |
| Not sure how to get it, learn more here                                                                          |
| Metadata URL (Required)                                                                                          |
|                                                                                                    |
| We will import your SAML settings from this file                                                                 |
| Do you want to enable SAMI_IIT provisioning? (Required)                                                          |
| Yes                                                                                                    |
| New users will be automatically added to the team after identity provider authentication. New users are assigned |
| the Operator role by default.                                                                                    |
| Validate settings                                                                                                |

- 6. Enter a **Team name** for the team or company.
- 7. In the Authentication method list, select SAML based SSO.
- 8. In the SAML\_provider list, select Other.
- 9. Enter the Metadata URL value for the Workato SP connector in PingFederate.

## Test the PingFederate IdP-initiated SSO integration

1. Go to the PingFederate SSO Application Endpoint for the Workato SP connection.

2. Authenticate with PingFederate.

You're redirected to your Workato domain.

#### Test the PingFederate SP-initiated SSO integration

- 1. Go to https://app.workato.com/users/sign\_in  $\square$ .
- 2. After you're redirected to PingFederate, enter your PingFederate username and password.

You're redirected back to Workato.

# Configuring SAML SSO with Workato and PingOne

Learn how to enable Workato sign-on from the PingOne console (IdP-initiated sign-on) and direct Workato sign-on using PingOne (SP-initiated sign-on).

#### Before you begin

- Link PingOne to an identity repository containing the users requiring application access.
- Populate Workato with at least one user to test access.
- You must have administrative access to PingOne and an Admin account on Workato.

#### Add the Workato application to PingOne

1. In PingOne, go to **Connections**  $\rightarrow$  **Applications** and click the + icon.

| Pingldentity.                               |                            |                                                         |        |
|---------------------------------------------|----------------------------|---------------------------------------------------------|--------|
| Environments<br>Sandbox - Phil ~<br>Sandbox |                            | Applications 🔸                                          |        |
| ::                                          | < Connections              | Q Search<br>3 Applications by Application Name          | Filter |
| <b>M</b>                                    | IDENTITY PROVIDERS         | PingOne Admin Console<br>Client ID                      |        |
| ©<br>@                                      | PING PRODUCTS PingFederate | PingOne Application Portal<br>Client ID: 1              |        |
|                                             | PingIntelligence           | PingOne Self-Service - MyAccount           Client ID: d |        |

2. When you're prompted to select an application type, select **WEB APP** and then click **Configure** next to **SAML** for the chosen connection type.

- 3. Enter Workato as the application name.
- 4. Enter a suitable description.
- 5. Optional: Upload an icon.
- 6. For Provide App Metadata, select Enter from URL.
- 7. In the Import URL field, enter https://www.workato.com/saml/metadata?id=your-Workato-ID.

# (i) Note

your-Workato-ID is a unique value to your Workato account and can be found in the Workato Portal.

- 8. In the ACS URLS field, enter https://www.workato.com/saml/consume.
- 9. Select the Signing Key to use and then click Download Signing Certificate to download as X509 PEM (.crt).
- 10. Leave SLO Endpoint and SLO Response Endpoint blank.
- 11. In the Subject NameID Format list, select urn:oasis:names:tc:SAML:1.1:nameid-format:emailAddress.
- 12. Enter a suitable value for Assertion Validity Duration (in seconds). A value of 300 seconds is typical.
- 13. Click Save and Continue.
- 14. Workato expects an email address to identify a user in the SSO security assertion:
  - If you use an email address to sign on through PingOne, click **Save and Close**.
  - If you sign on with a username, in the **PingOne User Attribute** list, select **Email Address** to map that to the **SAML\_SUBJECT**, then click **Save and Close**.
- 15. Click the toggle to enable the application.
- 16. On the **Configuration** tab of the newly-created Workato application, copy and save the **IDP Metadata URL** value.

You'll need this when configuring SAML on Workato.

| ^ | CONNECTION DETAILS           |                           |                                                                       |
|---|------------------------------|---------------------------|-----------------------------------------------------------------------|
|   | DOWNLOAD METADATA:           | Download                  |                                                                       |
|   | ISSUER ID :                  | https://auth.pingone.eu/f |                                                                       |
|   | SINGLE LOGOUT SERVICE :      | https://auth.pingone.eu/f | saml20/idp/slo                                                        |
|   | SINGLE SIGNON SERVICE:       | https://auth.pingone.eu/f | saml20/idp/sso                                                        |
|   | IDP METADATA URL:            | https://auth.pingone.eu/f | saml20/metadata/c6c91962-45a9-4379-84bf-77576fa582f7                  |
|   | INITIATE SINGLE SIGN-ON URL: | https://auth.pingone.eu/i | saml20/idp/startsso?spEntityId=https://xx-api.mimecast.com/login/saml |

## Add PingOne as an identity provider (IdP) to Workato

- 1. Sign on to the Workato console as an administrator.
- 2. In the left navigation pane, click Tools.
- 3. Click the **Members** tab.
#### 4. Select Team.

5. Click the **Settings** tab.

| Team                                                                                                    |     |
|----------------------------------------------------------------------------------------------------|-----|
| Enables multiple users to collaborate on recipes in a shared workspace. Learn more 🗷                                                                 |     |
| Collaborators Pending Invitations Settings Roles                                                                                                    |     |
|                                                                                                    |     |
| Team name (Required)                                                                                                    |     |
|                                                                                                    |     |
|                                                                                                    |     |
| Authentication method (Required)                                                                                                    |     |
| SAML based SSO                                                                                                    | *   |
| Members accessing the team will have to re-authenticate using this method.                                                                           |     |
| Team ID (Required)                                                                                                    |     |
|                                                                                                    |     |
| Maximum 20 characters                                                                                                    |     |
| SAM provider (new sect)                                                                                                    |     |
| SAML provider (Required)                                                                                                    |     |
| Select your identity provider. If you don't see it, contact support                                                                                  | Ť   |
| ocices your recently providen in you don't doe in contact support.                                                                                   |     |
| Do you have your identity provider metadata URL? (Required)                                                                                          |     |
| Yes     No                                                                                                    |     |
| Not sure how to get it, learn more here                                                                                                    |     |
| Mandata URI (200 to 0                                                                                                    |     |
|                                                                                                    |     |
| We will import your SAML settings from this file                                                                                                    |     |
|                                                                                                    |     |
| Do you want to enable SAML JIT provisioning? (Required)                                                                                              |     |
| Yes                                                                                                    | *   |
| New users will be automatically added to the team after identity provider authentication. New users are assigne the <b>Operator</b> role by default. | ned |
|                                                                                                    |     |
| Validate settings                                                                                                    |     |

- 6. Enter a **Team name** for the team or company.
- 7. In the Authentication method list, select SAML based SSO.
- 8. In the SAML\_provider list, select Other.
- 9. Enter the Metadata URL for the Workato SP Connector in PingOne.

## Test the PingOne IdP integration

1. Go to the PingOne Application Portal and sign on with a user account.

## (i) Note

In the Admin console, go to **Dashboard** → **Environment Properties** to find the **PingOne Application Portal URL**.

2. Click the Workato icon.

You're redirected to Workato and signed on with SSO.

## Test the PingOne SP integration

- 1. Go to https://app.workato.com/users/sign\_in<sup>□</sup> and enter your email address only.
- 2. In the PingOne sign-on prompt, enter your PingOne username and password.

|          | Ping<br>Kently  |  |
|----------|-----------------|--|
| USERNAME |                 |  |
|          |                 |  |
| PASSWORD |                 |  |
|          |                 |  |
|          | Hemember Me     |  |
|          |                 |  |
|          | Forgot Password |  |

You're redirected back to Workato and signed on.

# Workday

## Configuring SAML SSO with Workday and PingFederate

Enable Workday sign-on from a PingFederate URL (IdP-initiated sign-on) and direct Workday sign-on using PingFederate (SP-initiated sign-on), with single logout (SLO).

#### Before you begin

- Configure PingFederate to authenticate against an identity provider (IdP) or datastore containing the users requiring application access.
- Populate Workday with at least one user to test access.
- You must have administrative access to PingFederate and Workday.

#### Create a PingFederate service provider (SP) connection for Workday

- 1. Sign on to the PingFederate administrative console.
- 2. Create an SP connection for Workday in PingFederate.
- 3. Set Partner's Entity ID to http://www.workday.com
- 4. Enable the IdP-Initiated SSO and SP Initiated SSO SAML profiles.
- 5. In Assertion Creation  $\rightarrow$  Authentication Source Mapping  $\rightarrow$  Attribute Contract Fulfillment, map SAML\_SUBJECT.
- 6. In Protocol Settings → Assertion Consumer Service URL:
  - 1. Set Binding to POST.
  - 2. In the Endpoint URL field, enter https://your-environment.workday.com/your-tenant-name/login-saml.flex
  - 3. In Protocol Settings → Allowable SAML Bindings, enable POST.
  - 4. In Credentials → Digital Signature Settings, select the PingFederate Signing Certificate.

#### 7. Click Save.

- 8. Export the signing certificate.
- 9. Export the metadata file, open it in a text editor, and copy:
  - The entityID
  - The SSO Location entry https://your value/idp/SS0.saml2
  - $\circ$  The SLO Location entry <code>https://your value/idp/SLO.saml2</code>

## Add the PingFederate IdP Connection to Workday

1. Sign on to Workday as an administrator and click Account Administration.

| Welcome, Ping       |                            |           |                  | ٩         |
|---------------------|----------------------------|-----------|------------------|-----------|
| Difference O Herris | <br>Application<br>7 items | 15        | Deployment       | Business  |
| Go to Inibox        | Analytics                  | Utilities | Security & Audit | Processes |

## 2. Click Edit Tenant Setup – Security.

| Audit                                                                  | View                                                      |
|------------------------------------------------------------------------|-----------------------------------------------------------|
| Signons and Attempted Signons                                          | All Workday Accounts                                      |
| Workday Accounts Currently Locked Out By Exces                         | Workday Accounts                                          |
| Workday Accounts with Expired Passwords                                | View Security Groups for User                             |
|                                                                        |                                                           |
|                                                                        | View Implementers                                         |
| Actions<br>Edit Tenant Setur                                           | View Implementers                                         |
| Actions<br>Edit Tenant Setur                                           | View Implementers                                         |
| Actions<br>Edit Tenant Setu<br>Disable Workday                         | View Implementers<br>p - Security<br>v Accounts           |
| Actions<br>Edit Tenant Setu<br>Disable Workday<br>Enable/Disable Accou | view Implementers p - Security v Accounts nt Data Masking |

- 3. In the **Single Sign On** section, click the **+** icon under **Redirection URLs**.
- 4. Configure the redirection URLs:

| Redirect Type                     | Single URL                                                                                            |
|-----------------------------------|----------------------------------------------------------------------------------------------------|
| Login Redirect URL                | https://your-environment.workday.com/your-tenant-name/login-<br>saml2.flex                            |
| Logout Redirect URL               | Single logout (SLO) location from previous procedure <pre>https://your value/<br/>idp/SLO.saml2</pre> |
| Mobile App Login Redirect URL     | https://your-environment.workday.com/your-tenant-name/login-<br>saml2.flex                            |
| Mobile Browser Login Redirect URL | https://your-environment.workday.com/your-tenant-name/login-<br>saml2.flex                            |
| Environment                       | Select environment                                                                                    |

5. In the SAML Setup section, select the Enable SAML Authentication check box.

| SAML Setup                                |
|-------------------------------------------|
| Enable SAML Authentication *              |
| Enable Native Multi-Factor Authentication |
| SAML Identity Providers                   |

6. Click the + icon.

| SAML Identity Providers |                      |          |                         |         |                   |
|-------------------------|----------------------|----------|-------------------------|---------|-------------------|
| (+)                     | Identity<br>Provider | Disabled | *Identity Provider Name | *Issuer | *x509 Certificate |
|                         |                      |          |                         |         |                   |

- 7. Set the **Identity Provider Name** to PingFederate, and in the **Issuer** field, enter the entity ID value that you copied from PingFederate.
- 8. For SLO, in the  $x509\ certificate$  section, click Create  $x509\ Public\ Key.$

| x509 Certificate |    |
|------------------|----|
| Search           | := |
| Ву Туре          | >  |
|                  | ~  |

9. In the **Name** field, enter a name for your PingFederate signing certificate, such as **PingFederateCert**.

10. Open the PingFederate signing certificate in a text editor, copy the contents, and paste them into the **Certificate** field.

| Create        | x509 Public Key |
|---------------|-----------------|
| Name *        | PingOneCert     |
| Valid From    | 01/21/2021      |
| Valid To      | 01/21/2024      |
| Certificate 🔸 |                 |

#### 11. Click **OK**.

12. Use the following configuration.

| Enable IdP Initiated Logout                        | Selected                                                                                                    |
|----------------------------------------------------|----------------------------------------------------------------------------------------------------|
| Logout Response URL                                | Enter the SLO location that you copied from<br>PingFederate. For example, https://your value/idp/<br>SLO.saml2.                                     |
| Enable Workday Initiated Logout                    | Selected                                                                                                    |
| Logout Request URL                                 | Enter the SLO location that you copied from<br>PingFederate. For example, https://your value/idp/<br>SL0.saml2.                                     |
| Service Provider ID                                | <pre>Enter http://www.workday.com.</pre>                                                                                                    |
| SP Initiated                                       | Selected                                                                                                    |
| Do Not Deflate SP-initiated Authentication Request | Selected                                                                                                    |
| IdP SSO Service URL                                | Enter the SLO location you copied from PingFederate. For example, <a href="https://your-value/idp/SL0.saml2">https://your-value/idp/SL0.saml2</a> . |

13. Click **OK**.

14. For SLO, in the x509 Private Key Pair menu, select Create x509 Private Key Pair.

| x509 Private Key Pair                     | *          |                     |
|-------------------------------------------|------------|---------------------|
|                                           | Search     |                     |
| Enable Mobile Browser SSO for Native Apps | All        |                     |
|                                           | Create x50 | 09 Private Key Pair |

15. In the **Name** field, enter a name for the key pair.

| Create x50          | 9 Private Key Pai | r - |     |
|---------------------|-------------------|-----|-----|
| Name                | * workday         |     |     |
| Description         |                   |     |     |
| Do Not Allow Regene | eration           |     | el] |

#### 16. Click **OK**.

17. Hover next to the key pair name and click the ... icon.

| x509 Private Key Pair                     | workday 🚥 |
|-------------------------------------------|-----------|
| Enable Mobile Browser SSO for Native Apps |           |

### 18. In **x509 Private Key Pair**, select **View Key Pair**.

|                       | >  | × _                 |
|-----------------------|----|---------------------|
| x509 Private Key Pair | •< | View Key Pair       |
| Audits                | >  | Edit Key Pair       |
| Integration IDs       | >  | Regenerate Key Pair |

19. Copy the contents of the public key and save them in a text editor.

| Description | (empty)             |
|-------------|---------------------|
| Valid From  | 11/30/2018          |
| Valid To    | 11/30/2021          |
| Public Key  | -BEGIN CERTIFICATE- |
|             | -END CERTIFICATE-   |

20. Set the Authentication Request Signature Method to SHA-256.

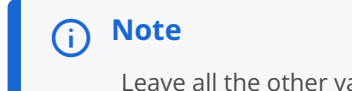

Leave all the other values in this section blank.

21. Click Done.

#### Update the PingFederate Workday IdP for SLO

- 1. Sign on to the PingFederate administrative console.
- 2. Edit the SP connection for Workday and add the following extra SAML profiles:
  - IDP-Initiated SLO
  - SP Initiated SLO
- 3. In Protocol Settings → SLO Service URL:
  - 1. Set Binding to POST
  - 2. Set Endpoint URL to https://your-environment.workday.com/your-tenant-name/logout-saml.htmld.
  - 3. Set Response URL to https://your-environment.workday.com/your-tenant-name/logout-saml.htmld.
- 4. In **Credentials** → **Signature Verification Settings**, select the saved Workday public key.

#### Test the PingFederate IdP-initiated SSO

- 1. Go to the PingFederate SSO Application Endpoint for the Workday SP connection.
- 2. Complete the PingFederate authentication.

|          | Ping<br>Sign On |
|----------|-----------------|
| USERNAME |                 |
| PASSWORD |                 |
|          | Hemember Mc     |
|          | Sign On         |
|          | Forgot Password |

You are redirected to your Workday domain.

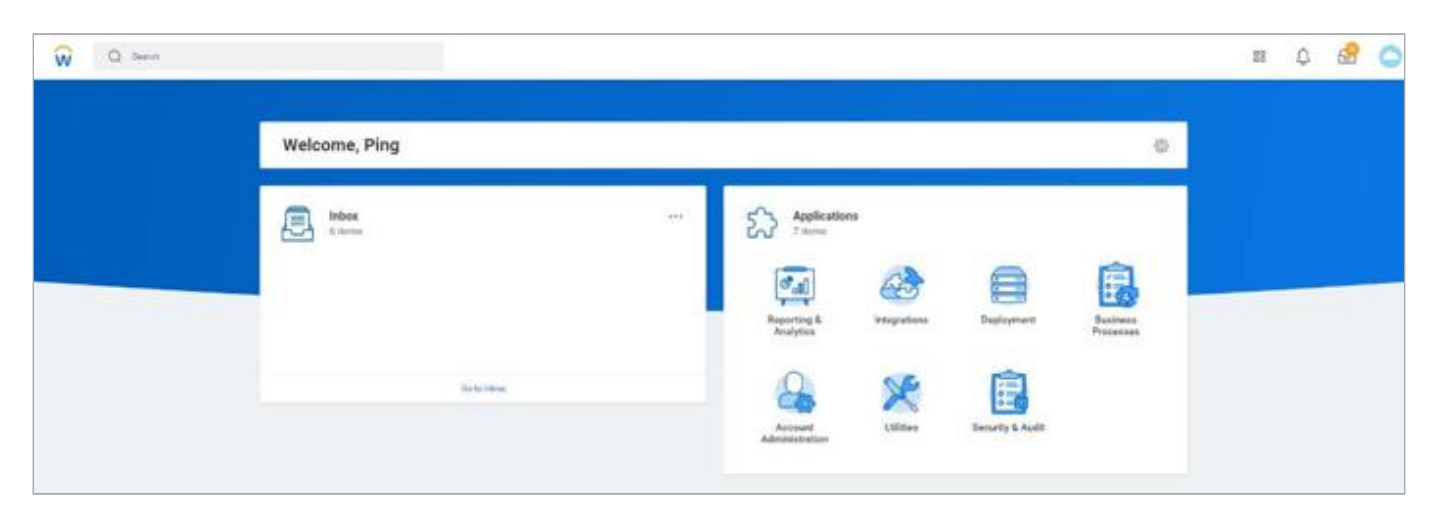

3. Click Sign Out.

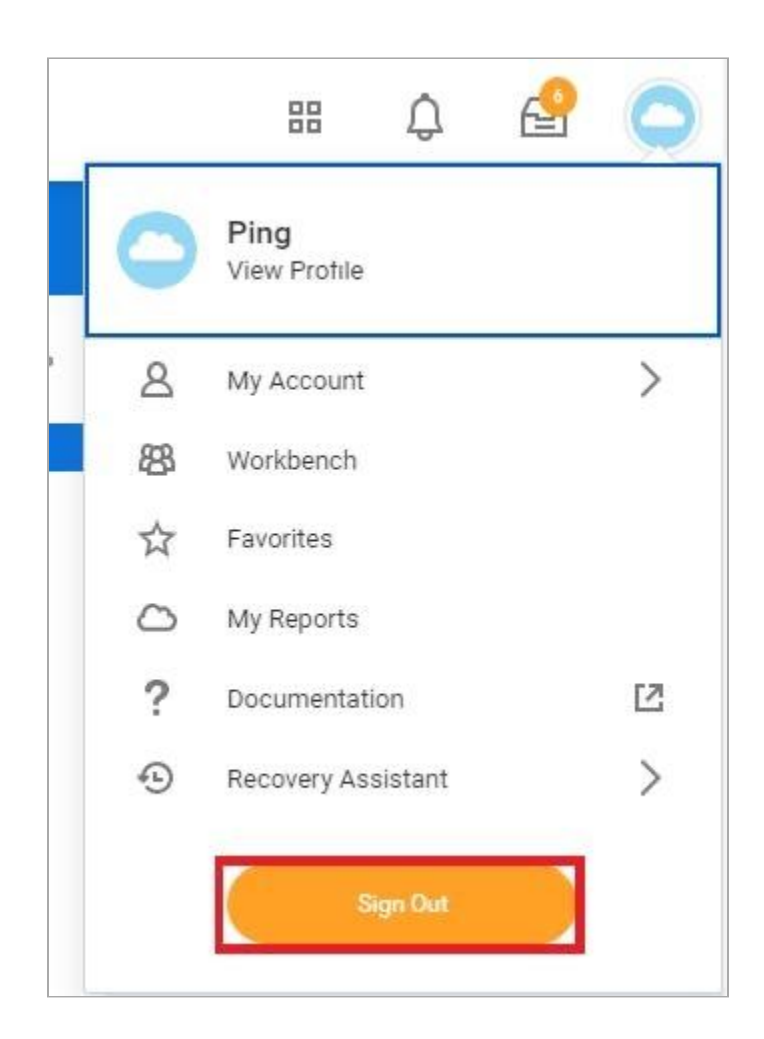

## Test the PingFederate SP-initiated SSO integration

- 1. Go to your Workday URL.
- 2. After you're redirected to PingFederate, enter your PingFederate username and password.

After successful authentication, you are redirected back to Workday.

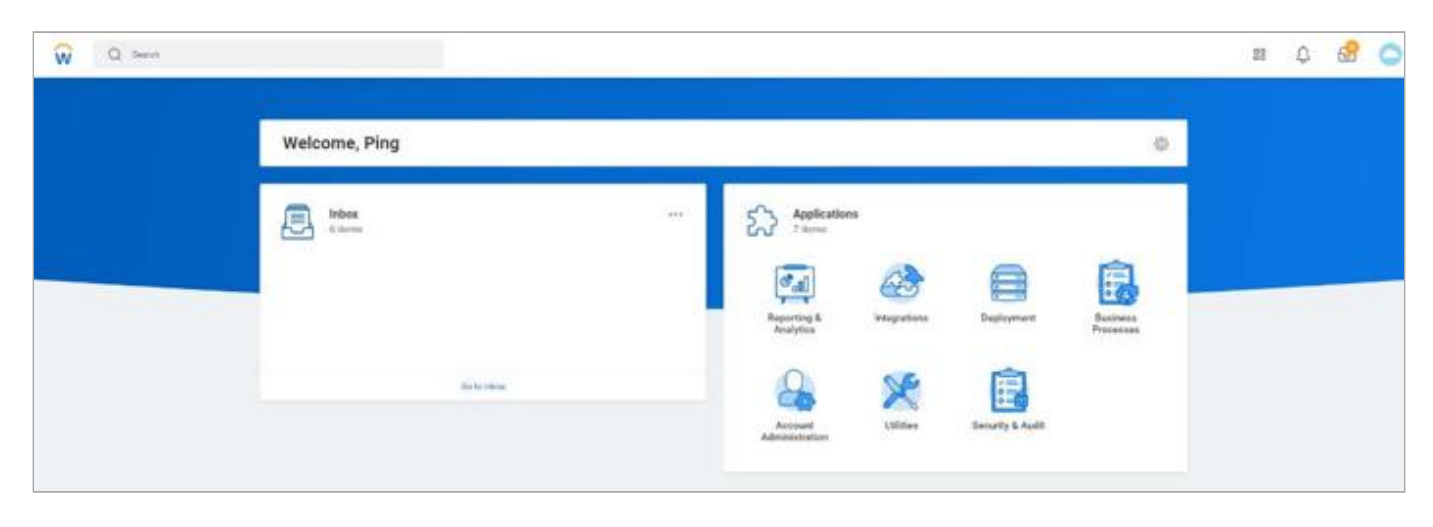

#### 3. Click Sign Out.

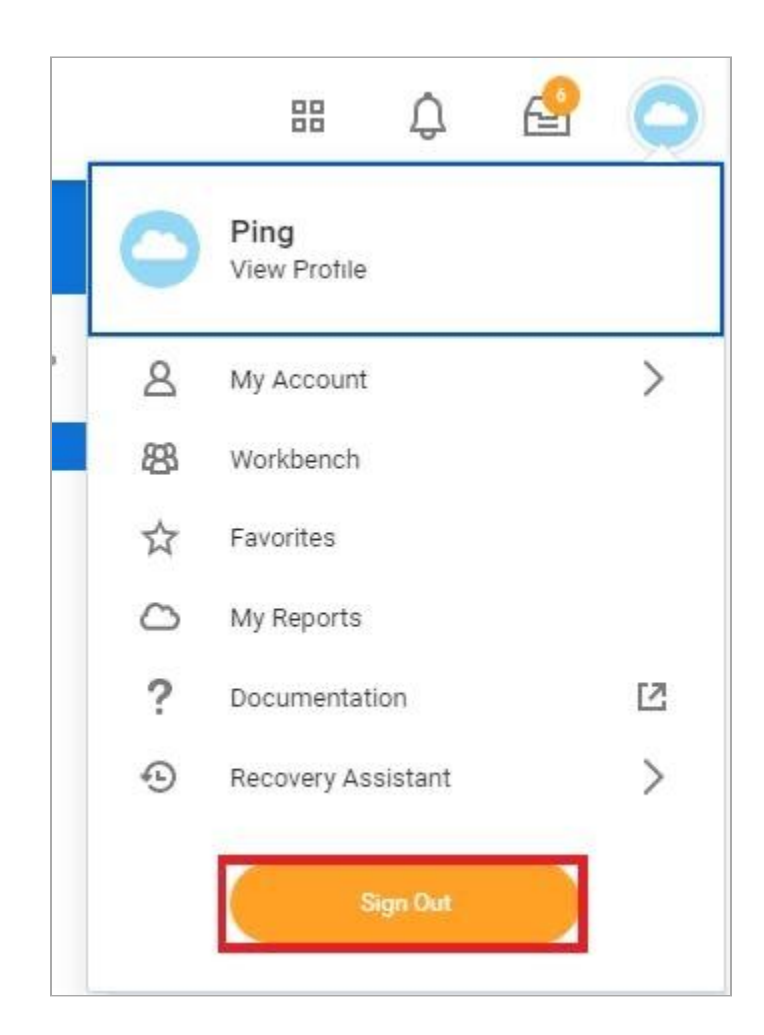

You are signed out.

## Configuring SAML SSO with Workday and PingOne for Enterprise

Enable Workday sign-on from the PingOne for Enterprise console (IdP-initiated sign-on) and direct WorkDay sign-on using PingOne for Enterprise (SP-initiated sign-on), with single logout (SLO).

#### Before you begin

- Link PingOne for Enterprise to an identity repository containing the users requiring application access.
- Populate Workday with at least one user to test access.
- You must have administrative access to PingOne for Enterprise and Workday.

## Setup the Workday application in PingOne for Enterprise

- 1. Sign on to PingOne for Enterprise and go to **Applications**  $\rightarrow$  **Application Catalog**.
- 2. In the Application Catalog, search for Workday.

| pplication Catalog               |                                                        | Applications / Application                                      | Catalo |
|----------------------------------|--------------------------------------------------------|-----------------------------------------------------------------|--------|
| owse for the application you wan | to add or search for it by name. Don't see the applica | tion you're looking for? Fill out our Application Request Form. |        |
| workday                          | Search                                                 |                                                                 |        |
| Арр                              | lication Name                                          | * Туре                                                          |        |
| W                                | orkdav                                                 | SAML                                                            |        |

- 3. Expand the Workday entry and click **Setup**.
- 4. Copy the **Issuer** and **IdP ID** values.
- 5. Download the signing certificate.

| 1. SSO Instructions                    |                                                                   |
|----------------------------------------|-------------------------------------------------------------------|
| Signing Certificate                    | PingOne Account Origination Certificate (2021) V                  |
| F                                      | or reference, please note the following configuration parameters: |
| SaaS ID                                |                                                                   |
| IdP ID                                 |                                                                   |
| Initiate Single Sign-On<br>(SSO) URL @ |                                                                   |
| Issuer                                 |                                                                   |

- 6. Click Continue to Next Step.
- 7. Enter the following values.

| Field                              | Entry                                                                   |
|------------------------------------|-------------------------------------------------------------------------|
| ACS URL                            | https://your-environment.workday.com/your-tenant-name/login-saml.flex   |
| Entity ID                          | http://www.workday.com                                                  |
| Target Resource                    | https://your-tenant-name/fx/home.flex                                   |
| Single Logout Endpoint             | https://your-environment.workday.com/your-tenant-name/logout-saml.htmld |
| Single Logout Response<br>Endpoint | https://your-environment.workday.com/your-tenant-name/logout-saml.htmld |

#### 8. Click Continue to Next Step.

#### 9. Map the **SAML\_SUBJECT** attribute.

| your identity bridge attrib | utes to the attributes require | ed by the application.                        |
|-----------------------------|--------------------------------|-----------------------------------------------|
| Application Attribute       | Description                    | Identity Bridge Attribute or Literal<br>Value |
|                             |                                | SAML_SUBJECT                                  |
| 1 * SAME_SUBJECT            | Click to Edit                  | UAs Literal                                   |
|                             |                                | Advanced                                      |

## 10. Click Continue to Next Step twice.

11. Click **Add** for each user group that should have access to Workday.

| ee this application on their personal do | ck.    |       |
|------------------------------------------|--------|-------|
| Group1, Group2, etc                      | Search |       |
| Group Name                               |        |       |
| Users@directory                          |        | Remov |
| Domain Administrators@directory          |        | Add   |

#### 12. Click Continue to Next Step.

13. Click Finish.

## Add the PingOne for Enterprise identity provider (IdP) connection to Workday

1. Sign on to Workday as an administrator and click **Account Administration**.

| Welcome, Ping    |                                                       |                           |            | ٢                     |
|------------------|-------------------------------------------------------|---------------------------|------------|-----------------------|
| inbox<br>6 itema | <br>Application<br>7 items                            | 15                        |            | Ē,                    |
| Ge to Inbox      | Reporting &<br>Analytics<br>Account<br>Administration | Integrations<br>Willities | Deployment | Business<br>Processes |

#### 2. Click Edit Tenant Setup – Security.

| Audit                                                                  | view                                                               |
|------------------------------------------------------------------------|--------------------------------------------------------------------|
| Signons and Attempted Signons                                          | All Workday Accounts                                               |
| Workday Accounts Currently Locked Out By Exces                         | Workday Accounts                                                   |
| Workday Accounts with Expired Passwords                                | View Security Groups for User                                      |
|                                                                        |                                                                    |
| Actions                                                                | View Implementers                                                  |
| Actions<br>Edit Tenant Setu                                            | View Implementers                                                  |
| Actions<br>Edit Tenant Setu<br>Disable Workday                         | view Implementers<br>p - Security<br>v Accounts                    |
| Actions<br>Edit Tenant Setu<br>Disable Workday<br>Enable/Disable Accou | view Implementers<br>p - Security<br>v Accounts<br>nt Data Masking |

- 3. In the **Single Sign On** section, click the **+** icon under **Redirection URLs**.
- 4. Set the following properties:

| Field                             | Entry                                                                                                    |
|-----------------------------------|----------------------------------------------------------------------------------------------------|
| *Redirect Type                    | Single URL                                                                                                    |
| Login Redirect URL                | https://your-environment.workday.com/your-tenant-<br>name/login-saml2.flex                                            |
| Logout Redirect URL               | <pre>https://sso.connect.pingidentity.com/sso/<br/>SL0.saml2.workday.com/your-tenant-name/login-<br/>saml2.flex</pre> |
| Mobile App Login Redirect URL     | https://your-environment.workday.com/your-tenant-<br>name/logout-saml.htmld                                           |
| Mobile Browser Login Redirect URL | https://your-environment.workday.com/your-tenant-<br>name/logout-saml.htmld                                           |
| Environment                       | Select your environment.                                                                                              |

5. In the SAML Setup section, select the Enable SAML Authentication check box.

| SAML Setup                                |     |
|-------------------------------------------|-----|
| Enable SAML Authentication                | * 🔽 |
| Enable Native Multi-Factor Authentication |     |
| SAML Identity Providers                   |     |

6. Click the + icon.

| SAML Iden | tity Provide         | ers      |                         |         |                   |  |
|-----------|----------------------|----------|-------------------------|---------|-------------------|--|
| Œ         | Identity<br>Provider | Disabled | *Identity Provider Name | *lssuer | *x509 Certificate |  |

7. Set the Identity Provider Name to PingOne and enter the Issuer value you copied previously.

8. In the x509 Certificate section, click Create x509 Public Key.

| 509 Certificate |        |
|-----------------|--------|
| ßearch          | :=     |
| Ву Туре         | >      |
| A 11            | 、<br>、 |

- 9. Enter a name for your PingOne for Enterprise signing certificate, such as PingOneCert.
- 10. Open the PingOne for Enterprise signing certificate in a text editor and paste the contents of the certificate into the **Certificate** field.

| Name *     | PingOneCert |  |  |
|------------|-------------|--|--|
| Valid From | 01/21/2021  |  |  |
| Valid To   | 01/21/2024  |  |  |

- 11. Click **OK**.
- 12. Set the following properties.

| Property                                           | Value                                                                                                  |
|----------------------------------------------------|----------------------------------------------------------------------------------------------------|
| Enable IdP Initiated Logout                        | Selected                                                                                               |
| Logout Response URL                                | https://sso.connect.pingidentity.com/sso/<br>SLO.saml2                                                 |
| Enable Workday Initiated Logout                    | Selected                                                                                               |
| Logout Request URL                                 | <pre>https://sso.connect.pingidentity.com/sso/<br/>SL0.saml2</pre>                                     |
| Service Provider ID                                | http://www.workday.com                                                                                 |
| SP Initiated                                       | Selected                                                                                               |
| Do Not Deflate SP-initiated Authentication Request | Selected                                                                                               |
| IdP SSO Service URL                                | <pre>https://sso.connect.pingidentity.com/sso/idp/<br/>SSO.saml2?idpid=IdP-ID-value-from-PingOne</pre> |

## 13. Click **OK**.

14. For SLO, in the x509 Private Key Pair menu, select Create x509 Private Key Pair.

| x509 Private Key Pair                     | *          |                     |
|-------------------------------------------|------------|---------------------|
|                                           | Search     |                     |
| Fnable Mobile Browser SSO for Native Anns | All        | >                   |
| Enable Configure Bound CCO                | Create x50 | 09 Private Key Pair |

15. Enter a name for the key pair.

| Create x509              | Private Key Pair |  |
|--------------------------|------------------|--|
| Name                     | * workday        |  |
| Description              |                  |  |
| Do Not Allow Regeneratio | un []            |  |

#### 16. Click **OK**.

17. Hover next to the key pair name and click the **Menu** icon.

| x509 Private Key Pair                     | workday 🔤 |
|-------------------------------------------|-----------|
| Enable Mobile Browser SSO for Native Apps |           |

#### 18. Click View Key Pair.

| 000                   | >   | ×                   |
|-----------------------|-----|---------------------|
| x509 Private Key Pair | > < | View Key Pair       |
| Audits                | >   | Edit Key Pair       |
| Integration IDs       | >   | Regenerate Key Pair |

19. Copy the contents of the public key and save them in a text editor.

| Description | (empty)             |
|-------------|---------------------|
| Valid From  | 11/30/2018          |
| Valid To    | 11/30/2021          |
| Public Key  | -BEGIN CERTIFICATE- |
|             |                     |

#### 20. Set Authentication Request Signature Method to SHA-256.

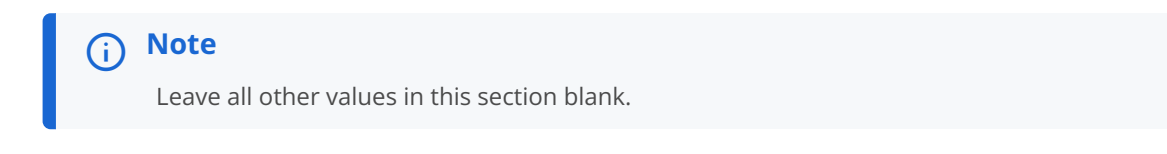

21. Click Done.

## Complete the Workday SLO setup in PingOne

1. Go to PingOne for Enterprise and continue editing the Workday entry.

# (i) Note

If the session has timed out, complete the initial steps to the point of clicking Setup.

- 2. Click Continue to Next Step.
- 3. Click Choose File, and select the saved Workday public key file.

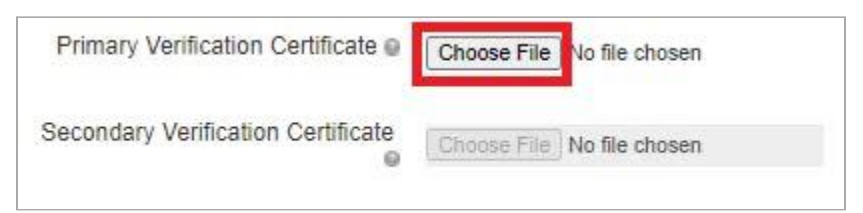

4. Click Continue to Next Step until the final screen. Click Finish.

## Test the PingOne for Enterprise IdP-initiated SSO integration

1. Go to your Ping desktop as a user with Workday access.

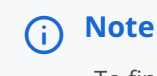

To find the Ping desktop URL in the admin console, go to Setup  $\rightarrow$  Dock  $\rightarrow$  PingOne Dock URL.

2. Complete the PingOne authentication.

|          | Ping<br>Sign On |  |
|----------|-----------------|--|
| USERNAME |                 |  |
| PASSWORD |                 |  |
|          | Remember Mc     |  |
|          | Sign On         |  |
|          | Forgot Pessword |  |

You are redirected to your Workday environment.

| Q Seen |                |                                                                                        |                           |                                |                       | . 53 | ٥ | 62 | 0 |
|--------|----------------|----------------------------------------------------------------------------------------|---------------------------|--------------------------------|-----------------------|------|---|----|---|
|        | Welcome, Ping  |                                                                                        |                           |                                | ٥                     |      |   |    |   |
|        | Enterna Sector | <br>Application<br>2 dama<br>Reporting &<br>Analytics<br>Account<br>Account<br>Account | S<br>Vergenders<br>Viller | Depiryment<br>Estavity & Audit | Resident<br>Processes |      |   |    |   |

## 3. Click Sign Out.

You are signed out.

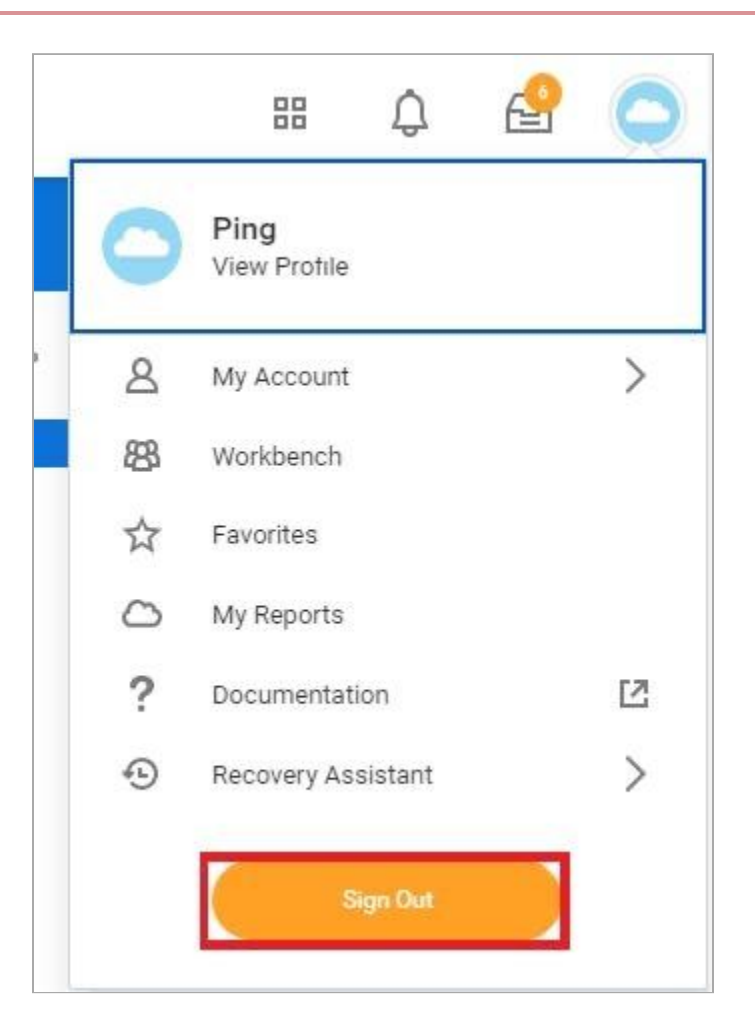

## Test the PingOne for Enterprise SP-initiated SSO integration

1. Go to your Workday URL.

For example:

#### https://your-environment.workday.com/Your tenant/login-saml2.flex

2. After you're redirected to PingOne for Enterprise, enter your PingOne for Enterprise username and password.

|          | Ping<br>Sign On |  |
|----------|-----------------|--|
| USERNAME |                 |  |
| PASSWORD |                 |  |
|          | Remember Mc     |  |
|          | Sign On         |  |
| 0        | Forgot Pessword |  |

After successful authentication, you are redirected back to Workday.

| Q Seen |               |                                                                         |                                                                                                    |                                |              | 23 | ٥ | ß | 0 |
|--------|---------------|-------------------------------------------------------------------------|----------------------------------------------------------------------------------------------------|--------------------------------|--------------|----|---|---|---|
|        | Welcome, Ping |                                                                         |                                                                                                    |                                | ø            |    |   |   |   |
|        | Enter State   | <br>Applications<br>2 dama<br>Paperting &<br>Accept<br>Accept<br>Accept | a<br>Maryana<br>Maryana<br>Mary | Depiryment<br>Security & Apple | Reciperation |    |   |   |   |

3. Click Sign Out.

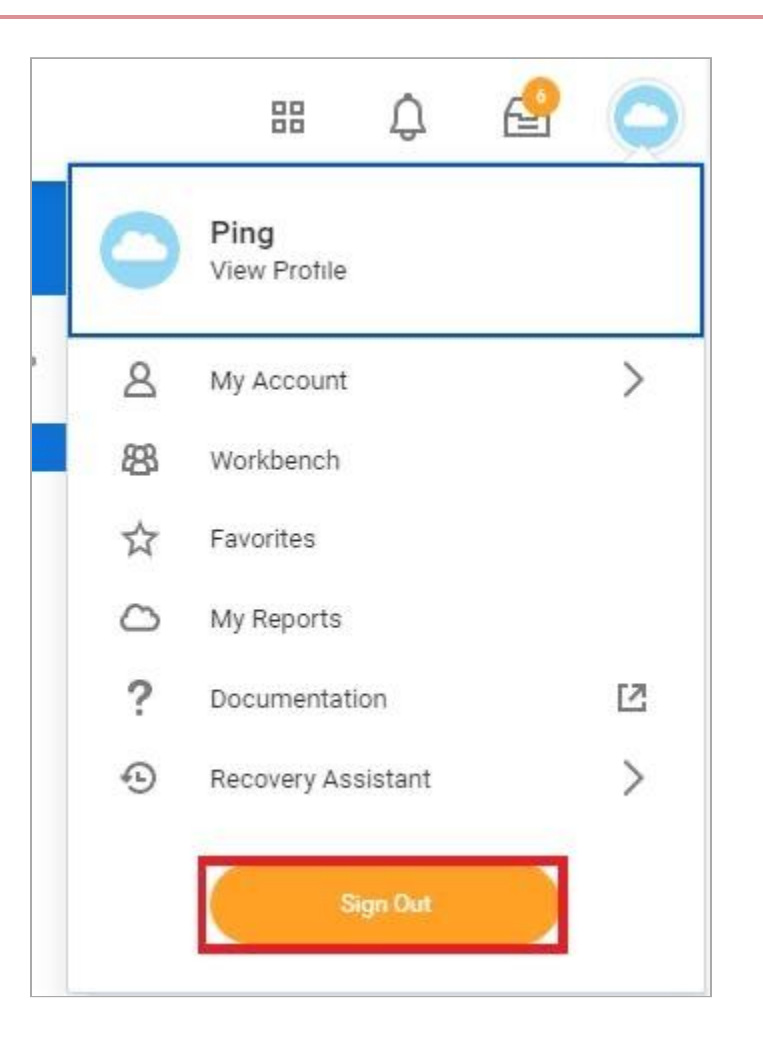

You are signed out.

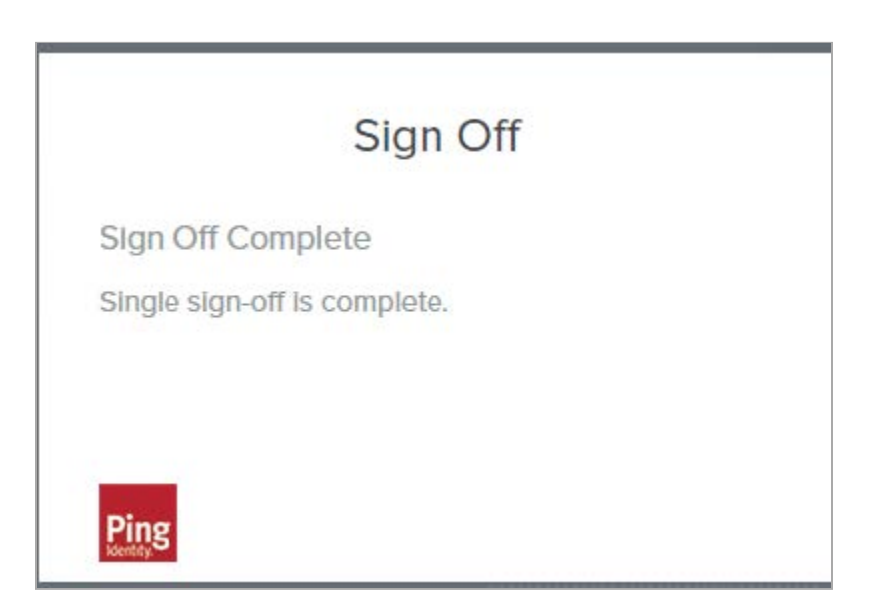

# Workplace by Facebook

## Configuring SAML SSO with Workplace by Facebook and PingOne for Enterprise

Learn how to enable Workplace by Facebook sign-on from the PingOne for Enterprise console (IdP initiated sign-on) and direct Workplace by Facebook sign-on using PingOne for Enterprise (SP-initiated sign-on).

#### Before you begin

- Link PingOne for Enterprise to an identity repository containing the users requiring application access.
- Populate Workplace by Facebook with at least one user to test access.
- You must have administrative access to PingOne for Enterprise and Workplace by Facebook.

#### Set up the supplied Workplace by Facebook Application in PingOne for Enterprise

- 1. Make a note of your Workplace by Facebook Organization ID and subdomain, for example, https://myorg.workplace.com.
- 2. Sign on to PingOne for Enterprise and go to Applications → Application Catalog.
- 3. Search for Workplace by Facebook.
- 4. Expand the Workplace by Facebook entry and click the **Setup** icon.

| Application           | Catalog                                    | Applications / Application Catalog                                                       |
|-----------------------|--------------------------------------------|------------------------------------------------------------------------------------------|
| Browse for the applic | cation you want to add or search for it by | me. Don't see the application you're looking for? Fill out our Application Request Form. |
| workplace by          | Se                                         | ch                                                                                       |
|                       | Application Name                           | ^ Туре                                                                                   |
| 3                     | Workplace by Facebook                      | SAML                                                                                     |

- 5. Copy the **Issuer** and **IdP ID** values.
- 6. Download the signing certificate.

| 1. SSO Instructions                    |                                                                                                    |
|----------------------------------------|----------------------------------------------------------------------------------------------------|
| Signing Certificate                    | PingOne Account Origination Certificate (2021) V                                                                |
| Fo<br>SaaS ID                          | r reference, please note the following configuration parameters:                                                |
| IdP ID                                 |                                                                                                    |
| Initiate Single Sign-On<br>(SSO) URL @ | n de la complete de la constante de la constante de la constante de la constante de la constante de la constant |
| Issuer                                 |                                                                                                    |

- 7. Click Continue to Next Step.
- 8. Set ACS URL to https://your-subdomain.facebook.com/work/saml.php.

Set EntityID to https://www.facebook.com/company/your-organization-ID.

| Assign the attribute values for single sig | n-on (SSO) to the application.        |
|--------------------------------------------|---------------------------------------|
| Upload Metadata 🛛 💿                        | Select File Or use URL                |
| ACS URL                                    | https://myorg.facebook.com/work/saml. |
| Entity ID                                  | //www.facebook.com/company/123456     |

- 9. Click Continue to Next Step.
- 10. Map SAML\_SUBJECT to the attribute containing the Facebook username value (an email address).

| 3. Attril | ibute Mapping                      |                                                                                                    |                                               |  |
|-----------|------------------------------------|----------------------------------------------------------------------------------------------------|-----------------------------------------------|--|
| Ma        | ap your identity bridge attributes | s to the attributes required by the application                                                                                                    | 1.                                            |  |
|           | Application Attribute              | Description                                                                                                    | Identity Bridge Attribute or Literal<br>Value |  |
|           | 1 SAML_SUBJECT                     | Identifies the authenticated principal.<br>This value must match the userName<br>value of the user being signed in. For<br>this attribute make sure to click on the<br>'Advanced' button and change the<br>'Name ID Format to send to SP' to<br>'urn:oasis:names:tc:SAML:1.1:nameid-<br>format:emailAddress'. | Email (Work)                                  |  |

- 11. Click Advanced.
- 12. Set Name ID Format to urn:oasis:names:tc:SAML:1.1:nameid-format:emailAddress.

| Advanced Attribute Options                                                                                  | ×    |
|----------------------------------------------------------------------------------------------------|------|
| Advanced Attribute Options for SAML_SUBJECT                                                                 |      |
| Advanced Attribute Options                                                                                  |      |
| NameldFormat @                                                                                              |      |
| Name ID Format to send to SP: urn:oasis:names:tc:SAML:1.1:nameid-format:emailAddress                        |      |
| Attribute Mapping                                                                                           |      |
| You can build an attribute mapping using multiple source attributes, literals and transformation functions. |      |
| For example, SAML_SUBJECT can be (where each attribute value is a separate entry):                          |      |
| subject = firstName + "." + lastName + "@" + domainName                                                     |      |
| SAML_SUBJECT = Email (Work)                                                                                 |      |
| IDP Attribute Name or Literal Value As Literal Function                                                     | 1    |
| 1 Email (Work)                                                                                              |      |
| Add Attribute                                                                                               | -    |
| Close                                                                                                    | Save |

#### 13. Click Save.

#### 14. Click Continue to Next Step twice.

15. Click **Add** for all user groups that should have access to Workplace by Facebook.

| Group Access                                                                                      |                                                                                         |                   |
|---------------------------------------------------------------------------------------------------|-----------------------------------------------------------------------------------------|-------------------|
| Select all user groups that should have access to<br>see this application on their personal dock. | his application. Users that are members of the added groups will be able to SSO to this | application and v |
|                                                                                                   |                                                                                         |                   |
| Group1, Group2, etc                                                                               | Search                                                                                  |                   |
| Course Name                                                                                       |                                                                                         |                   |
|                                                                                                   |                                                                                         | Demour            |
|                                                                                                   |                                                                                         | Remove            |
| Domain Administrators@directory                                                                   |                                                                                         | Add               |
|                                                                                                   |                                                                                         |                   |
|                                                                                                   |                                                                                         |                   |

#### 16. Click Continue to Next Step.

17. Download the signing certificate.

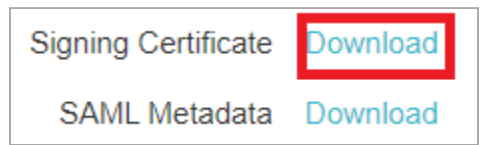

18. Click Finish.

## Add the PingOne for Enterprise IdP connection to Workplace by Facebook

- 1. Sign on to your Workplace by Facebook console as an administrator.
- 2. Go to Admin Panel  $\rightarrow$  Security.
- 3. Click the Authentication tab.
- 4. For Log in, select Single Sign-On (SSO).

#### 5. Click Add New SSO Provider.

6. Set the following field values:

| Field                    | Setting                                                                                                    |
|--------------------------|----------------------------------------------------------------------------------------------------|
| Allow users to login via | SSO only                                                                                                    |
| SAML URL                 | <pre>https://sso.connect.pingidentity.com/sso/idp/<br/>SSO.saml2?idpid=IdP-ID-value (from Set up the<br/>supplied Workplace by Facebook Application in PingOne<br/>for Enterprise)</pre> |
| SAML Issuer URL          | Issuer-value (from Set up the supplied Workplace by Facebook Application in PingOne for Enterprise)                                                                                      |
| SAML Certificate         | Paste in the contents of the signing certificate that you downloaded.                                                                                                    |

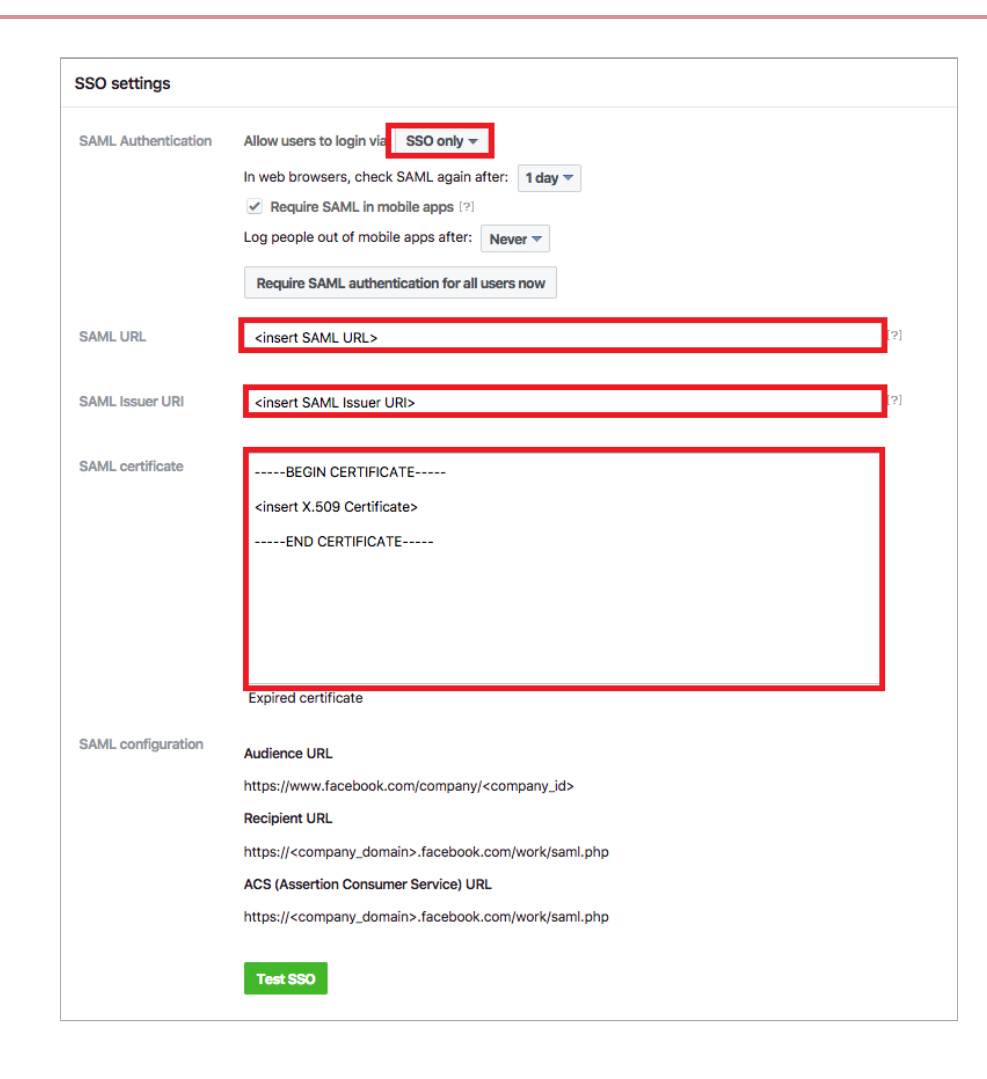

#### 7. Click Test SSO.

- 8. After a successful test, save the changes.
- 9. Go to Admin panel  $\rightarrow$  People and search for the user to use SSO.
- 10. Edit the user and select SSO for Log in with.

## (i) Note

See Workplace documentation for setting this value on users in bulk.

## Test the PingOne for Enterprise IdP-Initiated SSO integration

1. Go to your Ping desktop as a user with Workplace by Facebook access.

## (i) Note

To find the Ping desktop URL in the Admin console, go to Setup  $\rightarrow$  Dock  $\rightarrow$  PingOne Dock URL.

2. Complete PingOne for Enterprise authentication.

You are redirected to your Workplace by Facebook domain.

|          | <b>Ping</b><br>Kently, |  |
|----------|------------------------|--|
| USERNAME |                        |  |
|          |                        |  |
| PASSWORD |                        |  |
|          |                        |  |
|          | Remember Me            |  |
|          |                        |  |
|          |                        |  |
|          | Forgot Password        |  |

## Test the PingOne for Enterprise SP-initiated SSO integration

- 1. Go to https://your subdomain.workplace.com.
- 2. Enter your email address.
- 3. When you are redirected to PingOne for Enterprise, enter your PingOne for Enterprise username and password.

|          | Ping<br>Keetity<br>Sign On |  |
|----------|----------------------------|--|
| USERNAME |                            |  |
|          |                            |  |
| PASSWORD |                            |  |
|          |                            |  |
|          | Hemember Me                |  |
|          | Sign On                    |  |
|          |                            |  |
|          | Forgot Password            |  |

After successful authentication, you're redirected back to Workplace by Facebook.

# Wrike

## Configuring SAML SSO with Wrike and PingOne

Learn how to configure SAML SSO with Wrike and PingOne.

#### Before you begin

You must have Business Level permissions to configure SAML.

#### About this task

Learn more about Wrike and SSO in the SAML SSO: Implementation Guide C in the Wrike documentation.

i Note

This is a tested integration

#### Download the Wrike metadata

- 1. Sign on to your Wrike admin account and in the upper right-hand corner, select your name and then Settings.
- 2. Go to Security  $\rightarrow$  Setup SAML SSO.
- 3. In the Set up your identity provider list, select Other.
- 4. Download the service provider (SP) metadata:

Choose from:

- Click Download XML file.
- Copy the metadata link.
- 5. Click Next.

#### Import the metadata into PingOne

- 1. In a new tab, sign on to your PingOne SSO admin account and go to **Connections**  $\rightarrow$  **Applications** and click the **+** icon.
- 2. On the New Application page, click Advanced Configuration, and on the SAML line, click Configure.
- 3. On the Create App Profile page, enter the following information:
  - Application Name
  - Optional: Description

Wrike

• Optional: Icon

#### 4. Click Save and Continue.

5. The **Configure SAML Connection** page allows for a few options to configure the SP metadata in PingOne. Only one of the following is required to import the metadata:

Choose from:

- Click Import Metadata to import the metadata file that you downloaded in the previous procedure.
- Click Import from URL to upload the copied link from the previous procedure.
- If you know the Wrike SP metadata details, manually enter the required information.

### 🏠 Important

All required information is filled out if you choose **Import Metadata** or **Import From URL** except for the **SUBJECT NAMEID FORMAT**.

You must update the **SUBJECT NAMEID FORMAT** to urn:oasis:nams:tc:SAML:1.1:nameid-format:emailAddress . If you set this to something else, you'll get a connection error.

#### 6. Click Save and Continue.

- 7. On the Attribute mapping page, add the following attributes and mark all as Required.
  - firstName
  - lastName
  - NamelD

## (i) Note

The PingOne User Attribute for the saml\_subject must be updated to Email Address and not User ID.

- 8. Click Save and Close.
- 9. On the Applications page, click the Configuration tab and copy the URL on the IDP METADATA URL line.
- 10. On your Wrike tab, paste the URL that you copied in the previous step into the **Use URL to provide XML** field and click **Next**.
- 11. Click Enable SAML settings to finalize the configuration of the SAML connection.

You'll receive a verification email providing you with a 6-digit code.

12. Copy and paste the 6-digit code into the confirmation box to verify the connection and then click **Confirm** to finalize set up.

A page with information on testing opens.

## (i) Note

Although this page provides you with information on testing the SAML SSO set up, follow Test the integration to test your integration.

#### 13. Click Save.

## Create and assign identities in PingOne

## i) Note

If you've already assigned identities and groups in PingOne, go to Test the integration.

- 1. In PingOne, go to **Identities**  $\rightarrow$  **Groups** and click the + icon next to **Groups**.
- 2. On the Create New Group page, enter values for the following:
  - Group Name (Required)
  - Description (Optional)
  - Population (Optional)
- 3. Click Finish & Save.
- 4. To add identities to the group, on the **Identities** tab, go to **Users**  $\rightarrow$  + Add User.
- 5. On the Add User page, enter the necessary information for a user.

## 🏠 Important

Verify the first name, last name, and email address are correct, as these are values passed in the SAML assertion.

- 6. Click Save.
- 7. Assign the user that you created to the group that you created previously.

Locate the user you created and:

- 1. Expand the section for the user.
- 2. Select the **Groups** tab.
- 3. Click **+ Add**.
- 8. In the Available Groups section, select the group that you created and click the + icon to add it to the user's group memberships. Click Save.
- 9. On the **Connections** tab, for the Wrike application:
  - Click the Access tab
  - Click the Pencil icon to edit the configuration
- 10. Select the group that you created and add it to the Applied Groups section. Click Save.

You're now ready to test the integration.

## Test the integration

- 1. In the PingOne admin console, go to **Dashboard**  $\rightarrow$  **Environment Properties**.
- 2. Right-click on the Application Portal URL and open it in a private browser session.
- 3. Sign on as the test user that you created and click the Wrike tile.

You're signed on to the user's Wrike account using SSO and testing is complete.

# Zendesk

## **Configuring SAML SSO with Zendesk and PingFederate**

Learn how to configure SAML SSO with Zendesk and PingFederate.

#### About this task

The following table details the required and optional attributes to be configured in the assertion attribute contract.

| Attribute Name | Description   | Required / Optional |
|----------------|---------------|---------------------|
| SAML-SUBJECT   | Email Address | Required            |

The following table details the references that are used within this guide that are environment specific. Replace these with the suitable value for your environment.

| Reference | Description         |
|-----------|---------------------|
| tenant    | Zendesk Tenant name |

## Create the PingFederate service provider (SP) connection for Zendesk

- 1. Sign on to the PingFederate administrative console.
- 2. Using the following information, create an SP connection in PingFederate:
  - 1. Set Partner's Entity ID to https://tenant.zendesk.com.
  - 2. Configure using Browser SSO profile SAML 2.0.
  - 3. Enable the following SAML Profiles.
    - IdP-Initiated SSO
    - SP-Initiated SSO
  - 4. In Assertion Creation → Attribute Contract Fulfillment, set the Subject Name Format to urn:oasis:names:tc:SAML:1.1:nameid-format:emailAddress.
  - 5. In Assertion Creation → Attribute Contract Fulfillment, map the attribute SAML\_SUBJECT to the attribute mail.
  - 6. In Protocol Settings → Assertion Consumer Service URL, enter https://tenant.zendesk.com/access/saml.
  - 7. In Protocol Settings → Allowable SAML Bindings, enable Redirect.

- 8. In **Credentials**, choose a suitable signing certificate and make sure the **Include the certificate in the signature <KEYINFO> element** check box is selected.
- 3. Export the metadata for the newly-created SP connection.
- 4. Export the signing certificate public key.

| <b>Ping</b> Federate                                                                                                    | AUTH                                                                                                | IENTICATION                                     | APPLICATIONS | SECURITY                | SYSTEM              | M                   |                                | Q | 1 | 2 |
|----------------------------------------------------------------------------------------------------|----------------------------------------------------------------------------------------------------|-------------------------------------------------|--------------|-------------------------|---------------------|---------------------|--------------------------------|---|---|---|
| <ul> <li>Integration</li> <li>SP Connections</li> <li>SP Adapters</li> <li>Target URL<br/>Mapping</li> <li>SP Default URLs</li> <li>Policy Contract<br/>Adapter<br/>Mappings</li> <li>Adapter-to<br/>Adapter<br/>Mappings</li> </ul> | SP Connections<br>On this screen you can mar<br>Connection Name  Connection Name  Create Connection | age connections to<br>Connection ID<br>https:// | zendesk.com  | Search<br>Virtual<br>ID | Clear N<br>Protocol | arrow By<br>Enabled | ✓<br>Action<br>Select Action ✓ |   |   |   |

## Configure the PingFederate IdP connection for Zendesk

- 1. Sign on to Zendesk as an administrator.
- 2. Click on the **Products** icon.
- 3. Click Admin Centre.

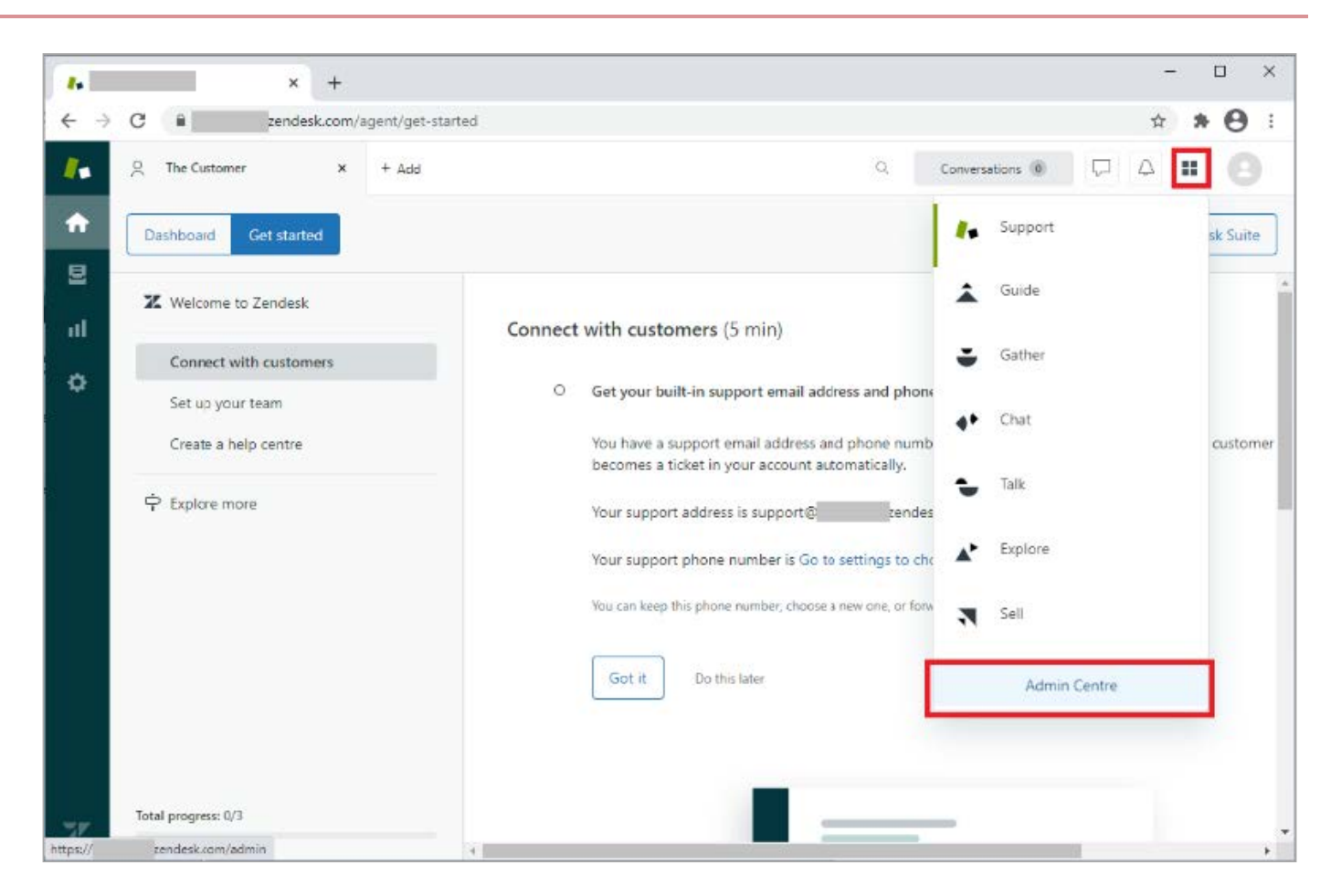

- 4. Click the **Security** icon.
- 5. Click Single sign-on.
| X Zen                           | idesk Admin Centre × + |                                                                                                    | 7  | [  | 2   | ×   |
|---------------------------------|------------------------|----------------------------------------------------------------------------------------------------|----|----|-----|-----|
| $\leftrightarrow$ $\rightarrow$ | C 🔒 cendesk.com/a      | dmin/security/sso                                                                                                    | \$ | *  | θ   | :   |
| ж                               | Staff members          |                                                                                                    |    | 88 | 2.2 | *   |
| A                               | End users              |                                                                                                    |    |    |     | Î   |
| B                               | Single sign-on         | Single sign-on                                                                                                    |    |    |     |     |
| -                               | Advanced               | Configure your single sign-on (SSO) method using information from your identity provider. Please note<br>you will need to enable SSO in the "Staff members" or "End users" sections. The same SSO<br>configuration is applied to both staff members and end users. |    |    |     |     |
| 0                               |                        | A When using SSD into up to up its up for upper identifies including their appli                                                                                                    |    |    |     |     |
| #                               |                        | Za when using 550 it's up to you to verify users identifies, including their entails                                                                                                    |    |    |     |     |
| •                               |                        | SAML                                                                                                    |    |    |     |     |
| ₽                               |                        |                                                                                                    |    |    |     |     |
|                                 |                        | JSON Web Token Configure                                                                                                    |    |    |     |     |
|                                 |                        |                                                                                                    |    |    |     |     |
|                                 |                        |                                                                                                    |    |    |     |     |
|                                 |                        |                                                                                                    |    |    |     |     |
|                                 |                        |                                                                                                    |    |    |     |     |
|                                 |                        |                                                                                                    |    |    |     | 200 |

6. In the SAML SSO URL field, enter the SSO URL for your PingFederate environment configuration.

For example:

#### https://pinghostname/idp/SSO.saml2

7. Open the **Signing** certificate you downloaded in the PingFederate SP configuration and copy the thumbprint to the **Certificate** fingerprint.

| eneral        | Certification P     | am                       |     |
|---------------|---------------------|--------------------------|-----|
| <u>S</u> how: | <all></all>         | ~                        |     |
| Field         |                     | Value                    | ^   |
| Is            | suer                |                          |     |
| Va            | alid from           | 21 January 2021 11:15:20 |     |
| Va            | alid to             | 21 January 2024 11:15:20 | _   |
| E SU          | ibject<br>Iblic kev | RSA (2048 Bits)          | - 1 |
| Pu            | blic key parameters | 05 00                    |     |
| Th            | umbprint            |                          |     |
|               |                     |                          | _   |
|               |                     |                          |     |

8. Select the **Enabled** check box.

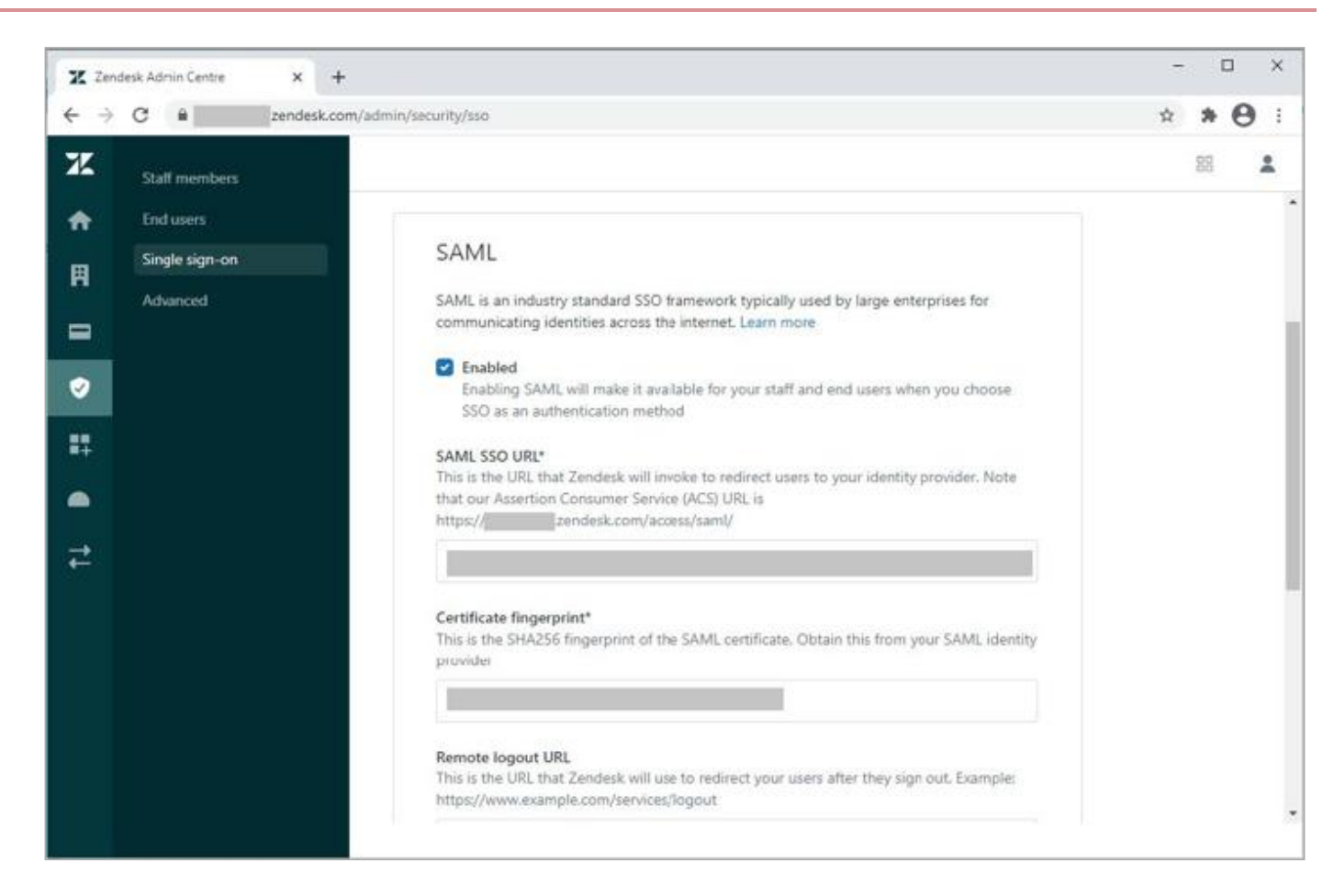

#### 9. Click Save.

10. Enable external authentication for **Staff members** or **End users** as required.

| (j) Note                                                        |
|-----------------------------------------------------------------|
| The following example enables it for <b>Staff members</b> only. |
| ∘ Click the <b>Security</b> icon.                               |
| <ul> <li>Click Staff members.</li> </ul>                        |

- Select the External Authentication check box.
- Click Single sign-on.
- Click Save.

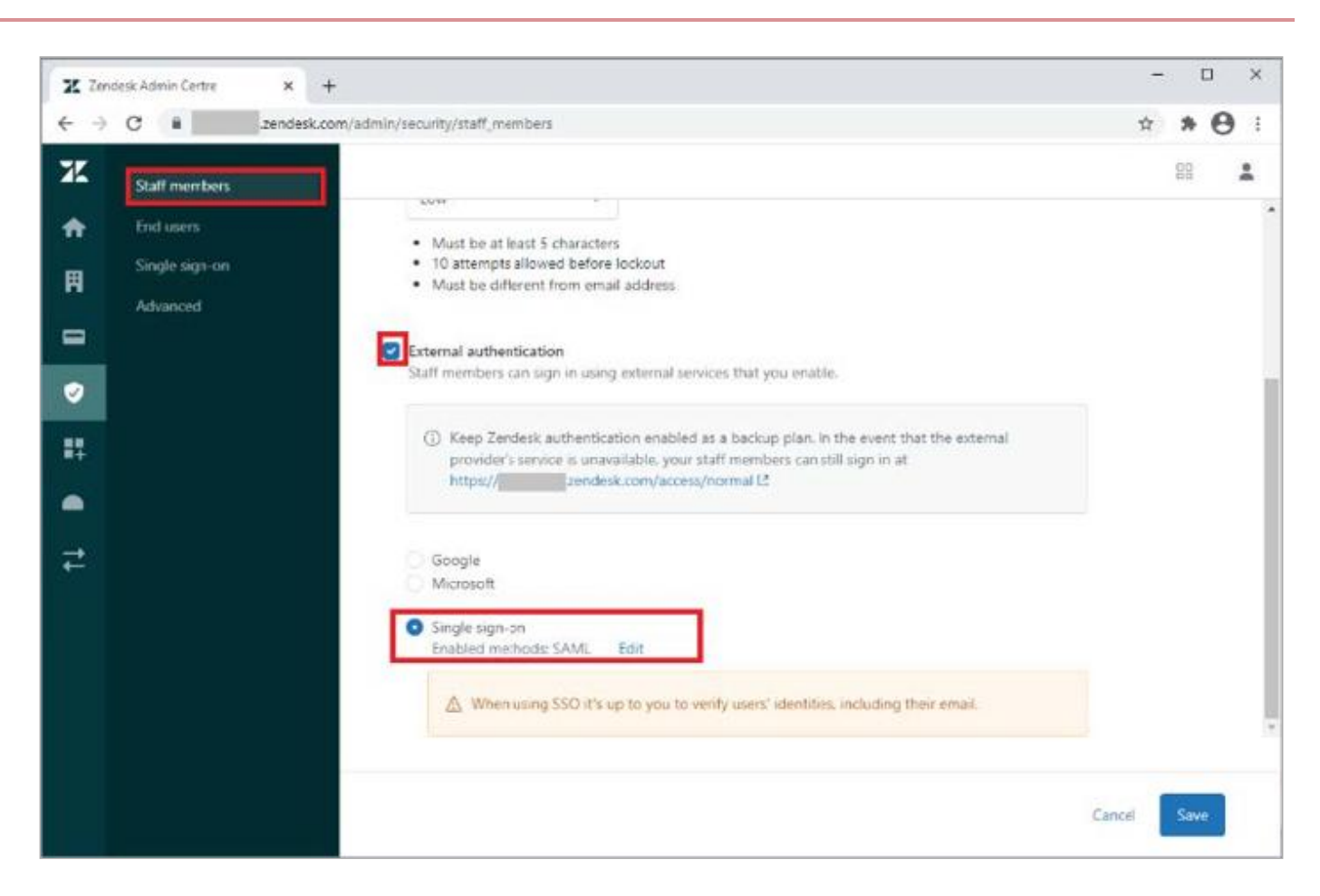

## Test the integration

## For PingFederate IdP-initiated SSO

Go to the SSO Application Endpoint from the PingFederate application configuration to perform IdP-initiated SSO.

 $\label{eq:product} For example, \ \texttt{https://PingFederateHostname:PingFederatePort/idp/startSS0.ping?PartnerSpId=Zendesk} \ .$ 

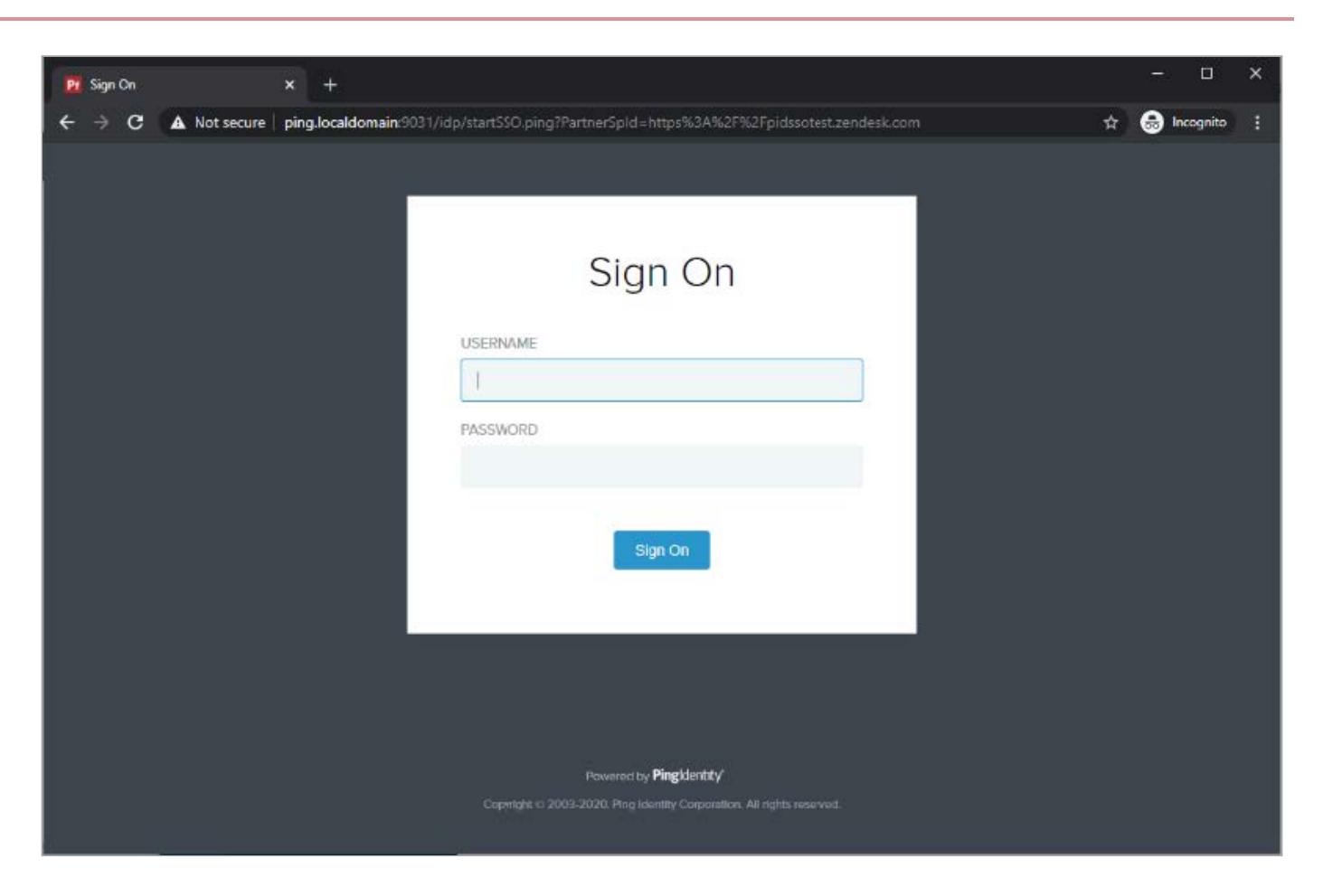

# For PingOne SP-initiated SSO

1. Go to the URL for your Zendesk tenant. For example, <a href="https://tenant.zendesk.com">https://tenant.zendesk.com</a>.

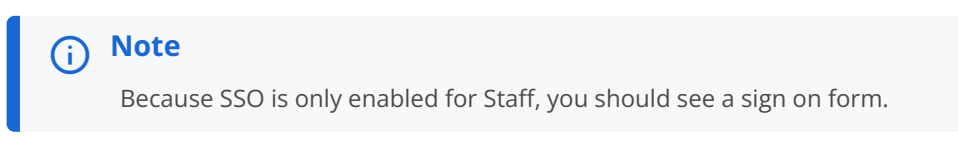

2. Click I am an Agent to initiate SSO.

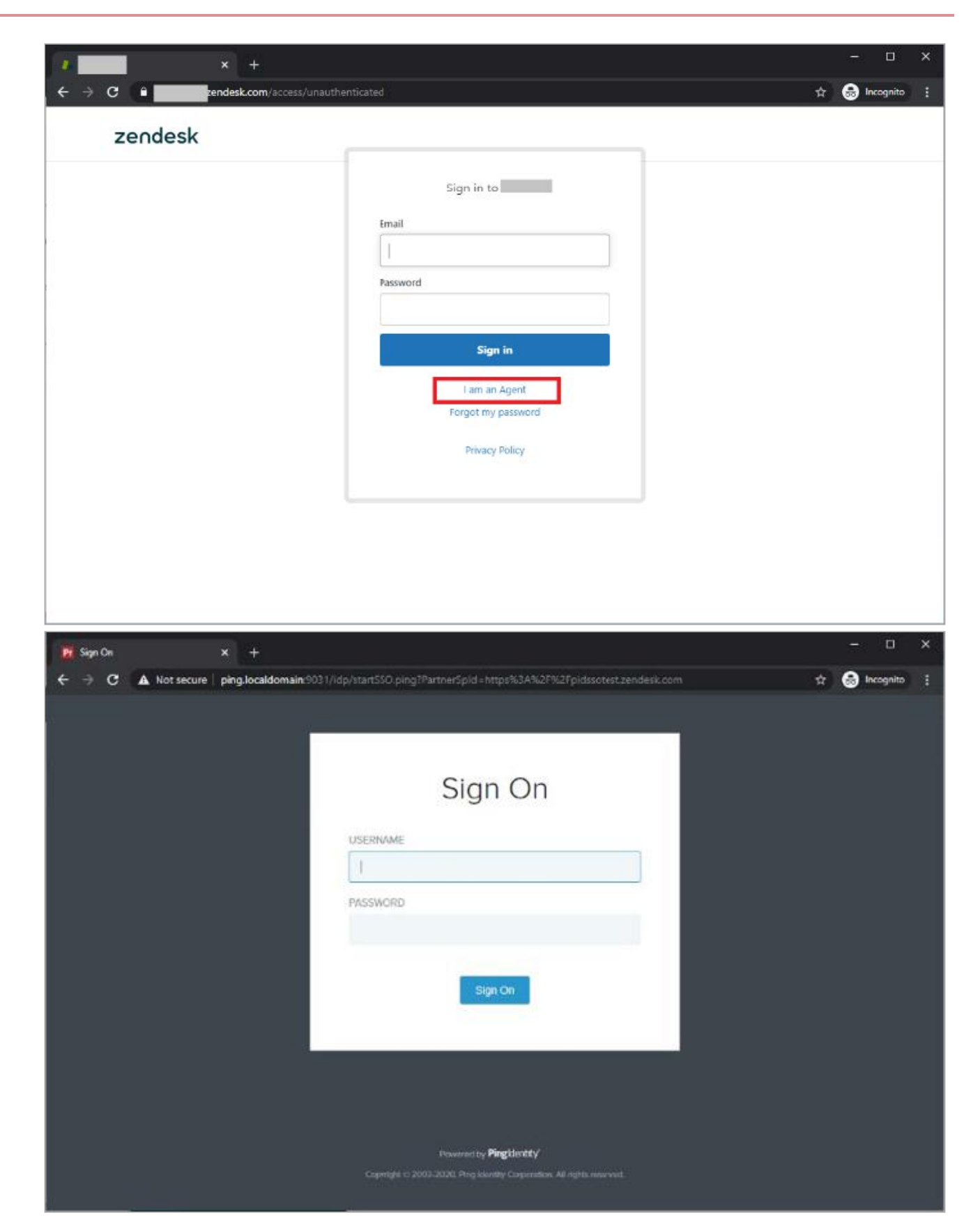

# Configuring SAML SSO with Zendesk and PingOne

Learn how to configure SAML SSO with ZenDesk and PingOne.

#### About this task

The following table details the required and optional attributes to be configured in the assertion attribute contract.

| Attribute Name | Description   | Required / Optional |
|----------------|---------------|---------------------|
| SAML-SUBJECT   | Email Address | Required            |

The following table details the references that are used within this guide that are environment specific. Replace these with the suitable value for your environment.

| Reference | Description         |
|-----------|---------------------|
| tenant    | Zendesk Tenant name |

## **Create a PingOne Application for Zendesk**

- 1. Sign on to PingOne for Enterprise and go to **Applications**  $\rightarrow$  **Application Catalog**.
- 2. Search for Zendesk .
- 3. Click the **Zendesk** row.

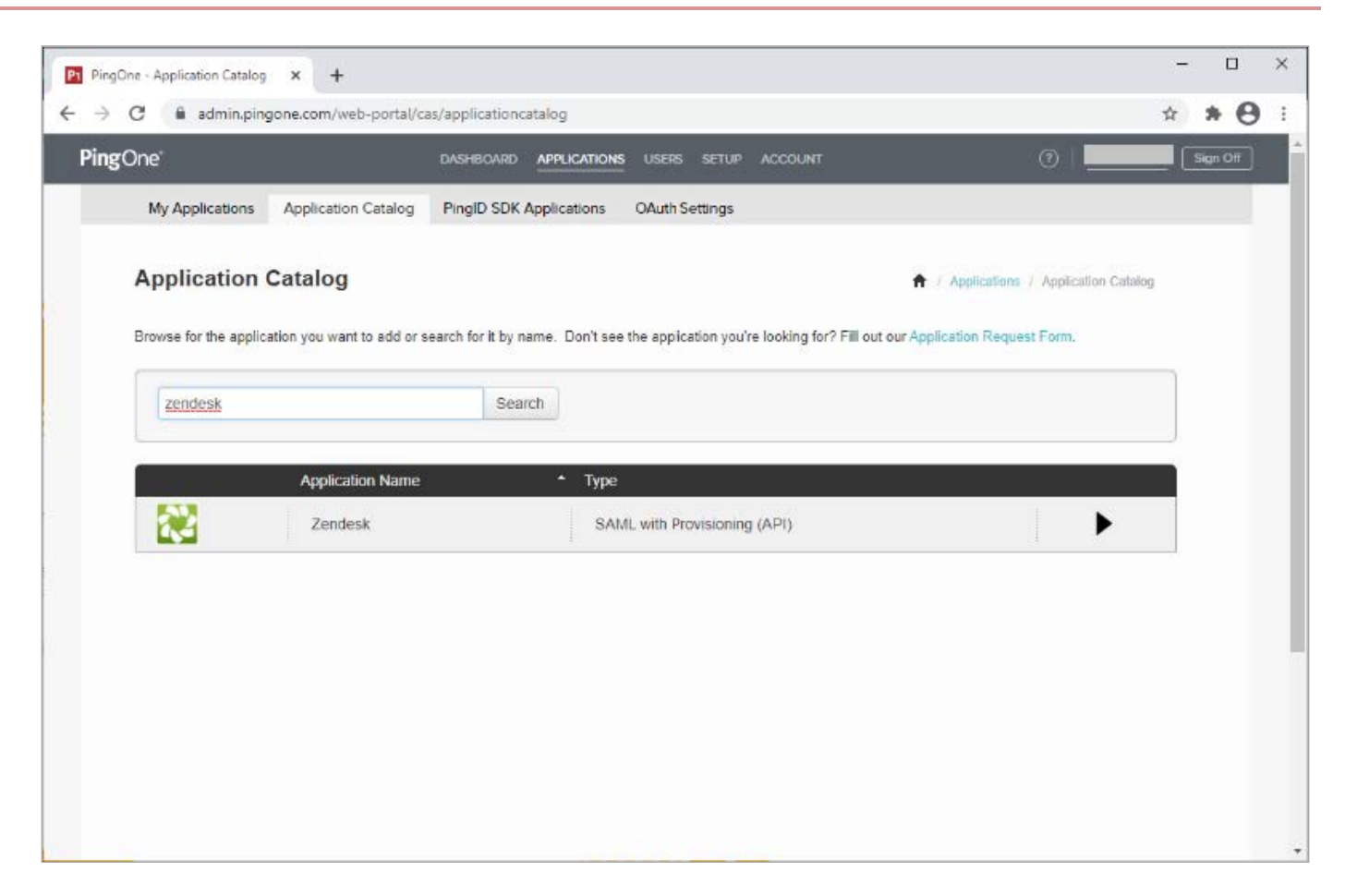

#### 4. Click Setup.

5. In the **Signing Certificate** list, select the appropriate signing certificate.

| <br>← → C | admin.pingone.com/web-po               | /cas/applicationcatalog                                                                        |                            | ☆ | * 6 | 3 : |
|-----------|----------------------------------------|------------------------------------------------------------------------------------------------|----------------------------|---|-----|-----|
|           | 1. SSO Instructions                    |                                                                                                |                            |   |     |     |
|           | Signing Certificate                    | PingOne Account Origination Certificate (2021) V Download                                      |                            |   |     |     |
|           | Fc                                     | eference, please note the following configuration parameters:                                  |                            |   |     |     |
|           | SaaS ID                                |                                                                                                |                            |   |     |     |
|           | IdP ID                                 |                                                                                                |                            |   |     |     |
|           | Initiate Single Sign-On<br>(SSO) URL ❷ | tps://sso.connect.pingidentity.com/sso/sp/initsso?saasid=                                      |                            |   |     | 1   |
|           | Issuer                                 | tps://pingone.com/idp                                                                          |                            |   |     |     |
|           | In                                     | der to set up SSO to Zendesk, please follow the instructions below:                            |                            |   |     |     |
|           | SETTINGS > SECURITY > /                | hentication                                                                                    |                            |   |     |     |
|           | Label                                  | Description                                                                                    |                            |   |     |     |
|           | 1 Configure SSC                        | arameters Check Single Sign On                                                                 |                            |   |     |     |
|           | 2 Configure SSC                        | arameters Mode: SAML                                                                           |                            |   |     |     |
|           | 3 Configure SSC                        | arameters SAML SSO URL: https://sso.connect.pingidentity.com/sso/idp/S<br>IDP ID}              | SO.saml2?idpid={Enter your |   |     |     |
|           | 4 Configure SSC                        | arameters https://sso.connect.pingidentity.com/sso/terminatesession?page<br>redirect users to} | e=https://{enter a URL to  |   |     |     |
|           | 5 Configure SSC                        | arameters IP ranges (optional): Leave blank for all IPs to use SSO.                            |                            |   |     |     |

6. Review the steps, and make a note of the PingOne SaaS ID, IdP ID, Single Sign-On URL, and Issuer values shown.

#### 7. Click Continue to Next Step.

- 8. Make sure that ACS URL is set to https://tenant.zendesk.com/access/saml.
- 9. Make sure that Entity ID is set to https://tenant.zendesk.com.

| P1 PingOne - Application Catalog × +       |                                                                                                    | <u></u> |     | >   | < |
|--------------------------------------------|----------------------------------------------------------------------------------------------------|---------|-----|-----|---|
| ← → C                                      | tioncatalog                                                                                                    | ☆       | * 6 | Э : | : |
| 2. Connection Configuration                |                                                                                                    |         |     |     | * |
| Assign the attribute values for single sig | n-on (SSO) to the application.                                                                                         |         |     |     |   |
| Upload Metadata                            | Select File Or use URL                                                                                                 |         |     |     |   |
| ACS URL                                    | https://zendesk.com/access. *<br>Replace the parameter(s) '\$(accountname)' above with your configuration information. |         |     |     | 1 |
| Entity ID                                  | Replace the parameter(s) '\$(accountname)' above with your configuration information.                                  |         |     |     |   |
| Target Resource @                          |                                                                                                    |         |     |     |   |
| Single Logout Endpoint @                   | example.com/slo.endpoint                                                                                               |         |     |     |   |
| Single Logout Response Endpoint @          | example.com/sloresponse.endpoint                                                                                       |         |     |     |   |
| Primary Verification Certificate @         | Choose File No file chosen                                                                                             |         |     |     |   |
| Secondary Verification Certificate @       | Choose File No file chosen                                                                                             |         |     |     |   |
| Force Re-authentication @                  |                                                                                                    |         |     |     |   |
| Encrypt Assertion @                        |                                                                                                    |         |     |     |   |
| Signing @                                  | ● Sign Assertion ) Sign Response                                                                                       |         |     |     |   |
|                                            |                                                                                                    |         |     |     |   |

- 10. Click Continue to Next Step.
- 11. In the Attribute Mapping section, in the Identity Bridge Attribute or Literal Value column of the SAML\_SUBJECTrow, enter SAML\_SUBJECT.

| PingOne - Applicat | tion Catalo          | y × +                                 |                                        |                                              | - | C | 3 | × |
|--------------------|----------------------|---------------------------------------|----------------------------------------|----------------------------------------------|---|---|---|---|
| ← → C 🔋            | admin.pi             | ingone.com/web-portal/c               | as/applicationcatalog                  |                                              | ☆ | * | Θ | : |
|                    |                      | Application Name                      | * Type                                 |                                              |   |   |   |   |
| 2                  |                      | Zendesk                               | SAML with Pr                           | rovisioning (API)                            |   |   |   |   |
| 3. A1              | ttribute I<br>Map yo | Mapping<br>ur identity bridge attribu | utes to the attributes required by the | application.                                 |   |   |   |   |
|                    |                      | Application Attribute                 | Description                            | Identity Bridge Atribute or Literal<br>Value |   |   |   |   |
|                    | 1                    | SAML_SUBJECT                          | mail                                   | SAML_SUBJECT                                 |   |   |   |   |
|                    | 5.55                 |                                       |                                        | Advanced                                     |   |   |   |   |
|                    |                      |                                       | The second second for                  | Name or Literal                              |   |   |   |   |
|                    | 2                    | displayName                           | display purposes.                      | As Literal                                   |   |   |   |   |
|                    |                      |                                       |                                        | Advanced                                     |   |   |   |   |
|                    |                      |                                       | A phone number conciled as a           | Name or Literal                              |   |   |   |   |
|                    | з                    | phone                                 | string.                                | C As Literal                                 |   |   |   |   |
|                    |                      |                                       |                                        | Advanced                                     |   |   |   |   |
|                    |                      |                                       |                                        | Name or Liferal                              |   |   |   |   |
|                    | 4                    | email                                 | The user's primary email address       | As Literal                                   |   |   |   |   |
|                    |                      |                                       |                                        | Advanced                                     |   |   |   |   |
|                    |                      |                                       |                                        | Name or Literal                              |   |   |   |   |
|                    | 5                    | name                                  | The user's formatted name              | As Literal                                   |   |   |   |   |
|                    |                      |                                       |                                        | Advanced                                     |   |   |   | + |

12. Enter the values for the other attributes as required.

- 13. Click Continue to Next Step.
- 14. Update the Name, Description, and Category fields as required.

|            | Application Name            | * Туре                                                                                                    |   |   |  |
|------------|-----------------------------|----------------------------------------------------------------------------------------------------|---|---|--|
| 2          | Zendesk                     | SAML with Provisioning (API)                                                                                                    | 1 | × |  |
| 4. PingOne | App Customization - Zendesk |                                                                                                    |   |   |  |
|            | Icon @                      | 2                                                                                                    |   |   |  |
|            | Name @                      | Select image<br>Zendesk                                                                                                    |   |   |  |
|            | Description ⊕               | Zendesk simplifies your support<br>team's workflow with custom<br>automatic actions, meaningful<br>organization, and streamlined systems<br>for managing support content. |   |   |  |
|            |                             |                                                                                                    |   |   |  |

# 15. Click Continue to Next Step.

16. Add the user groups for the application.

| $\rightarrow$ G | admin.pingone.com/web-portal/cas/applicationcatalog                                                                                                    | ☆                   | *       | 0    |   |
|-----------------|----------------------------------------------------------------------------------------------------|---------------------|---------|------|---|
|                 | 5. Group Access<br>Select all user groups that should have access to this application. Users that are members of the added groups will be able to SSC see this application on their personal dock. | to this application | n and   | will |   |
|                 | Group1, Group2, etc Search                                                                                                    |                     |         |      |   |
|                 | Group Name                                                                                                    | 5 ×                 |         |      |   |
|                 | Domain Administrators@directory                                                                                                    | Rem                 | ove     |      |   |
|                 | Users@directory                                                                                                    | Rem                 | ove     |      |   |
|                 |                                                                                                    |                     |         |      |   |
|                 | NEWE Devices Solar                                                                                                    | Continue to t       | lext St | ten  |   |
|                 | NEX1: Keview Setup                                                                                                    | Continue to         |         | сp   | l |

# 17. Click Continue to Next Step.

18. Review the settings.

| P1 Ping    | One - Application Catalog × +                 |                                                                                                    | -  |     | ×   |
|------------|-----------------------------------------------|----------------------------------------------------------------------------------------------------|----|-----|-----|
| <b>←</b> → | C admin.pingone.com/web-portal/cas/applicatio | incatalog                                                                                                    | \$ | * 0 | ) = |
|            | Application Name                              | * Туре                                                                                                    |    |     |     |
|            | Zendesk                                       | SAML with Provisioning (API)                                                                                                    |    | _   |     |
|            | 6. Review Setup                               |                                                                                                    |    |     |     |
|            | Test your connection to the application       |                                                                                                    |    |     |     |
|            | lcon ⊕                                        |                                                                                                    |    |     |     |
|            | Name @                                        | Zendesk                                                                                                    |    |     |     |
|            | Description @                                 | Zendesk simplifies your support team's workflow with<br>custom automatic actions, meaningful organization,<br>and streamlined systems for managing support<br>content. |    |     |     |
|            | Category @                                    | CRM                                                                                                    |    |     |     |
|            | Connection ID                                 |                                                                                                    |    |     |     |
|            | You may need to configure these conne         | ction parameters as well.                                                                                                    |    |     |     |
|            | saasid                                        |                                                                                                    |    |     |     |
|            | idpid                                         |                                                                                                    |    |     |     |
|            |                                               |                                                                                                    |    |     | +   |

#### 19. Copy the Single Sign-On (SSO) URL value to a temporary location.

This is the IdP-initiated SSO URL that you can use for testing.

#### 1. On the Signing Certificate line, click Download.

You'll use this in the Zendesk configuration.

#### 20. On the SAML Metadata line, click Download.

You'll use this in the Zendesk configuration.

#### 21. Click Finish.

| <b>ng</b> One <sup>-</sup>                                                |                                                                                                    | DASHBOARD                                           | PPLICATIONS                   | USERS SETUP                           | ACCOUNT                    |                        | •      |   | Sign Off |
|---------------------------------------------------------------------------|----------------------------------------------------------------------------------------------------|-----------------------------------------------------|-------------------------------|---------------------------------------|----------------------------|------------------------|--------|---|----------|
| My Application                                                            | ns Application Catalog                                                                                                   | PingID SDK Ap                                       | plications (                  | OAuth Settings                        |                            |                        |        |   |          |
| My Applica                                                                | ations                                                                                                    |                                                     |                               |                                       |                            |                        |        |   |          |
| SAML OID                                                                  | C.                                                                                                    |                                                     |                               |                                       |                            |                        |        |   |          |
|                                                                           |                                                                                                    |                                                     |                               |                                       |                            |                        |        |   |          |
|                                                                           |                                                                                                    |                                                     |                               |                                       |                            |                        |        |   |          |
| Applications you                                                          | ve added to your account                                                                                                 | are listed here. Yo                                 | u can search l                | by application na                     | me, description or         | entityId               |        |   |          |
| Applications you<br>• Active applic<br>• Details displ                    | I've added to your account<br>cations are enabled for sin<br>lays the application details                                | are listed here. Yo<br>gle sign-on (SSO).           | u can search I                | by ap <mark>plicatio</mark> n na      | me, description or         | entity <mark>id</mark> |        |   |          |
| Applications you<br>• Active applix<br>• Details displ                    | I've added to your account<br>cations are enabled for sin<br>lays the application details                                | are listed here. Yo<br>gle sign-on (SSO).           | u can search l                | by application na                     | ne, description or         | entityld               |        |   |          |
| Applications you<br>• Active applix<br>• Details displ                    | I've added to your account<br>cations are enabled for sin<br>ays the application details                                 | are listed here. Yo<br>gle sign-on (SSO).<br>Search | u can search l                | by application na                     | ne, description or         | entityld               |        |   |          |
| Applications you <ul> <li>Active applic</li> <li>Details displ</li> </ul> | I've added to your account<br>cations are enabled for sin<br>lays the application details                                | are listed here. Yo<br>gle sign-on (SSO).<br>Search | u can search l                | by application na                     | ne, description or         | entityld               |        |   |          |
| Applications you<br>• Active applix<br>• Details displ                    | Ive added to your account<br>cations are enabled for sin<br>lays the application details<br>Application Name             | are listed here. Yo<br>gle sign-on (SSO).<br>Search | u can search l                | by application na                     | ne, description or e       | entityld               |        |   |          |
| Applications you <ul> <li>Active applix</li> <li>Details displ</li> </ul> | Ive added to your account<br>cations are enabled for sin<br>lays the application details<br>Application Name<br>Zendesk  | are listed here. Yo<br>gle sign-on (SSO).<br>Search | u can search l                | by application na<br>Status<br>Active | ne, description or d<br>Er | antityld<br>Iabled     | Remove |   |          |
| Applications you    Active applia                                         | I've added to your account<br>cations are enabled for sin<br>lays the application details<br>Application Name<br>Zendesk | are listed here. Yo<br>gle sign-on (SSO).<br>Search | u can search l<br>ype<br>SAML | Status<br>Active                      | ne, description or d<br>Ef | abled                  | Remove | • |          |

# Configure the PingOne IdP connection for Zendesk

- 1. Sign on to Zendesk as an administrator.
- 2. Click the **Products** icon.
- 3. Click Admin Centre.

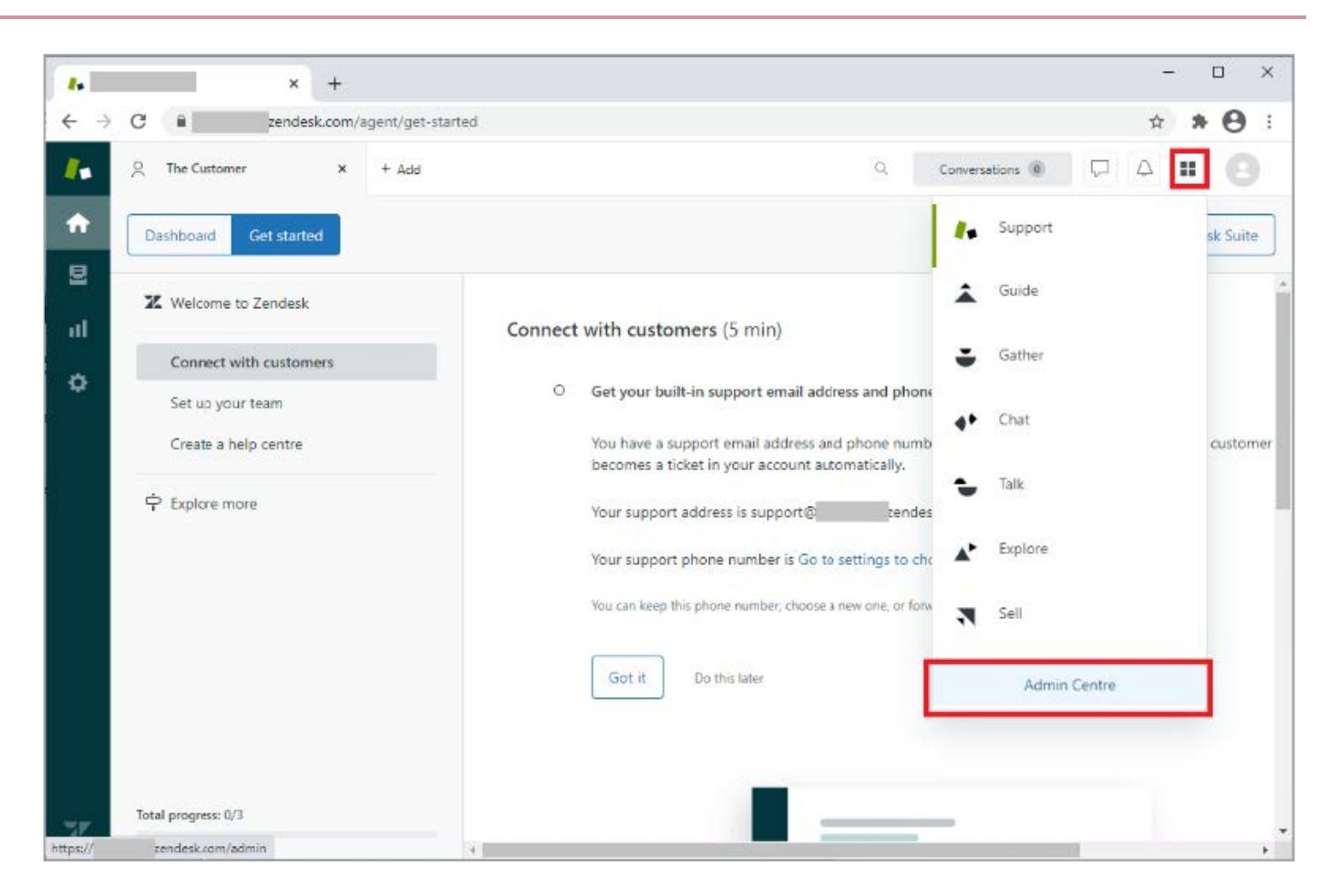

4. Click the **Security** icon.

| esk Admin Centre X + |                                                                                                    |                                                                                                    | 8.94                             | -                                                                                                    | ×         |
|----------------------|----------------------------------------------------------------------------------------------------|----------------------------------------------------------------------------------------------------|----------------------------------|----------------------------------------------------------------------------------------------------|-----------|
| C 🔒zendesk.com/a     | dmin/security/sso                                                                                                    | ☆                                                                                                    | *                                | 0                                                                                                    | :         |
| Staff members        |                                                                                                    |                                                                                                    | 88                               | 2                                                                                                    | *         |
| End users            |                                                                                                    |                                                                                                    |                                  |                                                                                                    | Ĩ         |
| Single sign-on       | Single sign-on                                                                                                    |                                                                                                    |                                  |                                                                                                    |           |
| Advanced             | Configure your single sign-on (SSO) method using information from your identity provider. Please note<br>you will need to enable SSO in the "Staff members" or "End users" sections. The same SSO<br>configuration is applied to both staff members and end users. |                                                                                                    |                                  |                                                                                                    |           |
|                      |                                                                                                    |                                                                                                    |                                  |                                                                                                    |           |
|                      | 22. When using 550 it's up to you to very users identifies, including their entail.                                                                                                    |                                                                                                    |                                  |                                                                                                    |           |
|                      | SAML                                                                                                    |                                                                                                    |                                  |                                                                                                    |           |
|                      | ICOM Web Token                                                                                                    |                                                                                                    |                                  |                                                                                                    |           |
|                      |                                                                                                    |                                                                                                    |                                  |                                                                                                    |           |
|                      |                                                                                                    |                                                                                                    |                                  |                                                                                                    |           |
|                      |                                                                                                    |                                                                                                    |                                  |                                                                                                    |           |
|                      |                                                                                                    |                                                                                                    |                                  |                                                                                                    | -         |
|                      | C Endusers Endusers Single sign-on Advanced                                                                                                    | C               endesk.com/admin/security/sso           Staff members             Single sign-on             Advanced <t< th=""><th>C  endesk.com/sdmin/security/sso</th><th>C implementation   Staff members Find users Find users Find u</th><th>C       •</th></t<> | C  endesk.com/sdmin/security/sso | C implementation   Staff members Find users Find users Find u | C       • |

- 5. Click Single sign-on.
- 6. In the **SSO Login URL** field, enter the URL Location for the **SingleSignOnService Location** from the PingOne SP metadata that you downloaded from the Zendesk configuration.

For example:

#### https://sso.connect.pingidentity.com/sso/idp/SSO.saml2?idpid=idpid

7. Open the signing certificate that you downloaded in the PingOne SP configuration and paste the thumbprint into the **Certificate fingerprint** section.

|               | Details                         | Certification P | ath                                                  |   |
|---------------|---------------------------------|-----------------|------------------------------------------------------|---|
| <u>S</u> how: | <all></all>                     |                 | ~                                                    |   |
| Field         |                                 |                 | Value                                                | ^ |
| Iss<br>Va     | uer<br>lid from<br>lid to       |                 | 21 January 2021 11:15:20<br>21 January 2024 11:15:20 |   |
| Pu            | bject<br>blic key<br>blic key p | arameters       | RSA (2048 Bits)<br>05 00                             |   |
| Th            | umbprint                        |                 |                                                      | ~ |
|               |                                 |                 |                                                      |   |
|               |                                 |                 |                                                      |   |

#### 8. Click Enabled.

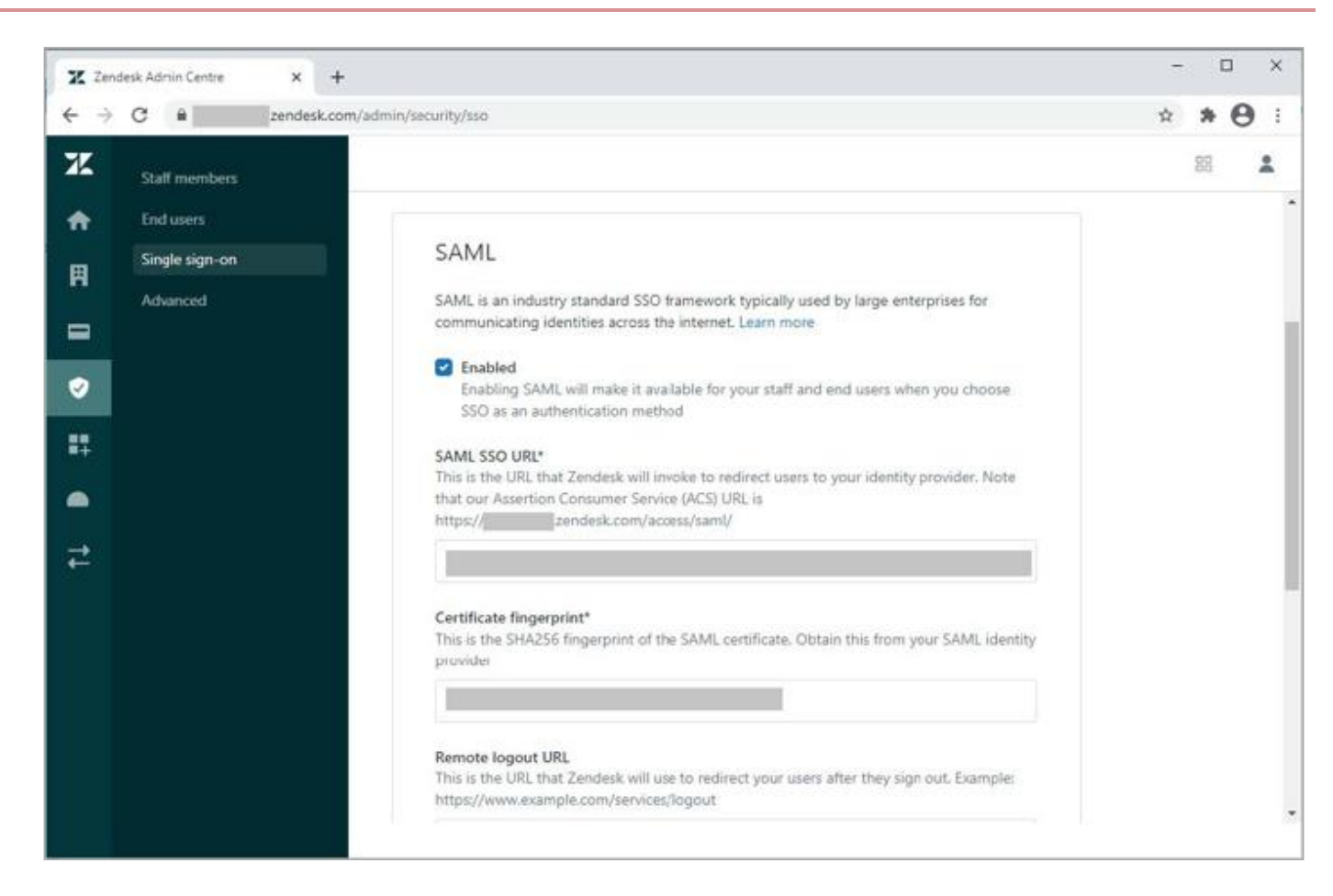

#### 9. Click Save.

10. Enable external authentication for **Staff members** or **End users** as required.

| i Note                                                          |
|-----------------------------------------------------------------|
| The following example enables it for <b>Staff members</b> only. |
| ∘ Click the <b>Security</b> icon.                               |
| <ul> <li>Click Staff members.</li> </ul>                        |

- Select the External Authentication check box.
- Click Single sign-on. + Click Save.

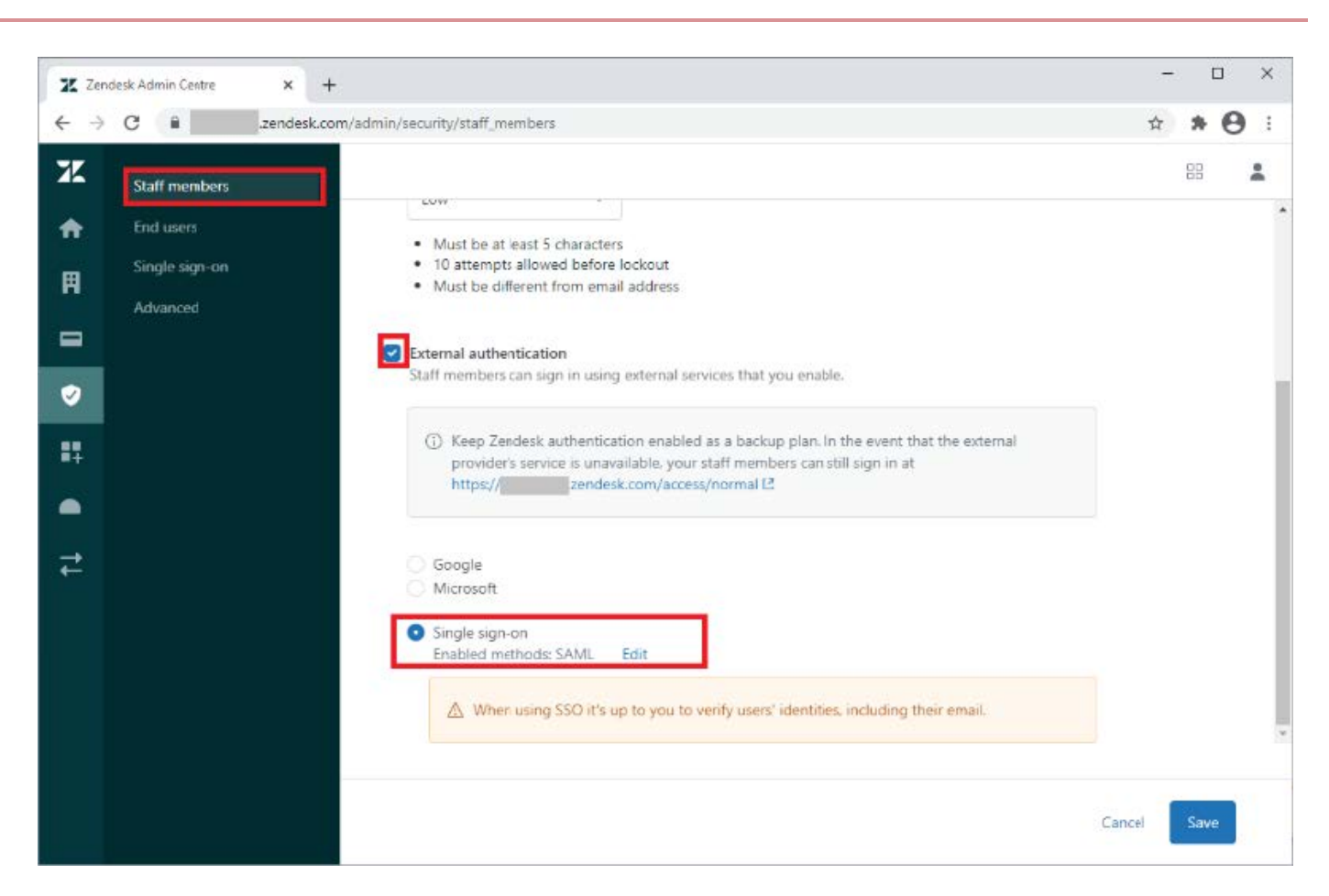

#### Test the integration

#### Choose from:

# For PingFederate IdP-Initiated SSO

Go to the Single Sign-On (SSO) URL in the PingOne Application configuration to perform IdP initiated SSO.

For example, https://PingFederateHostname:PingFederatePort\_\_/idp/startSS0.ping?PartnerSpId=Zendesk .

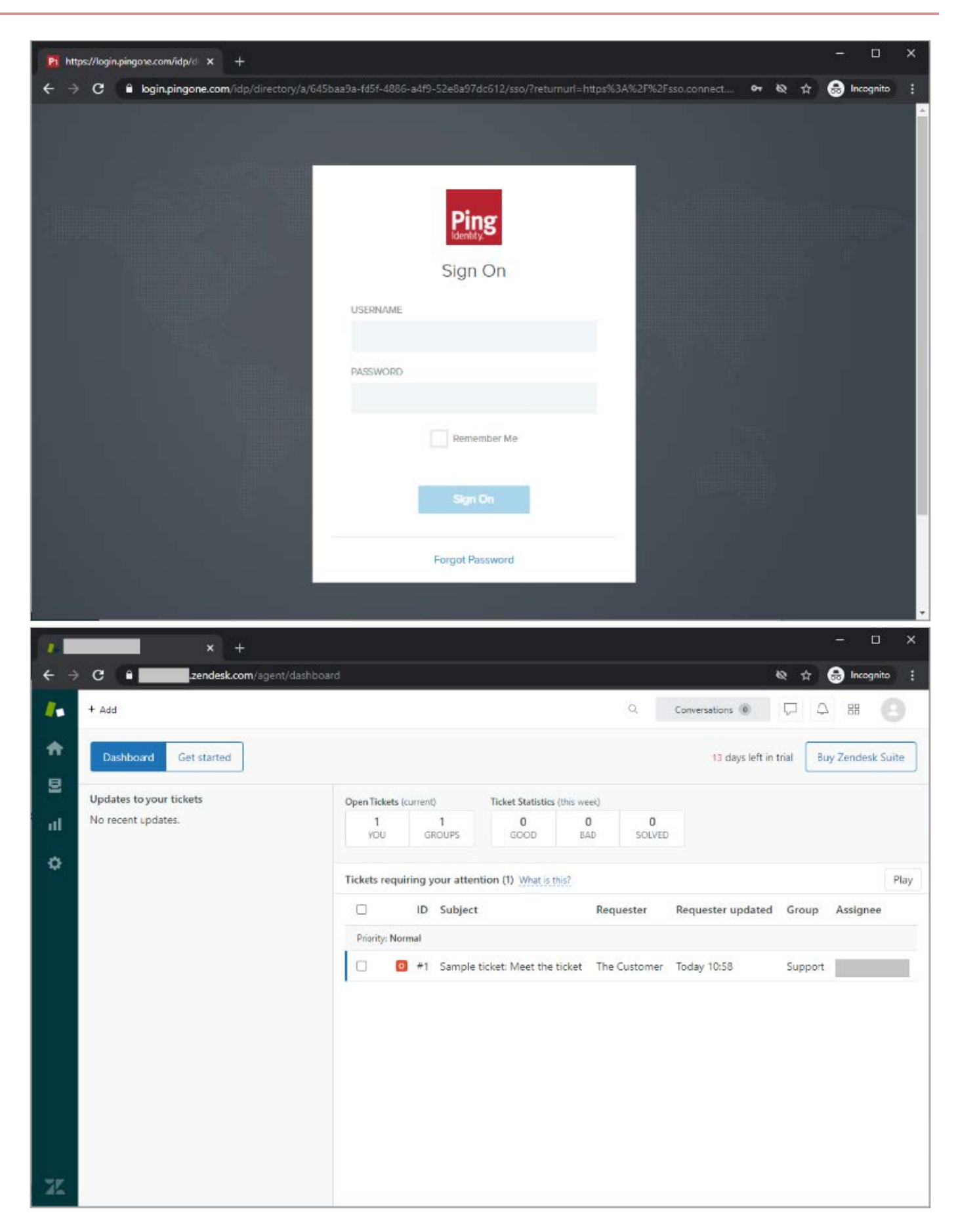

# For PingOne SP Initiated SSO

1. Go to the URL for your Zendesk tenant. For example, https://tenant.zendesk.com.

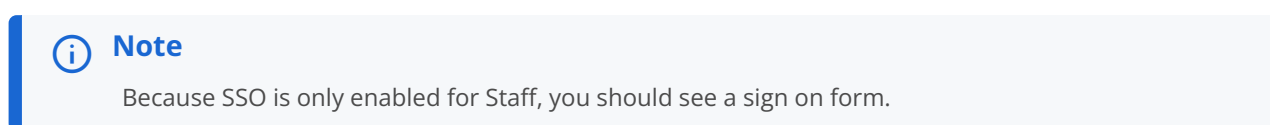

2. Click I am an Agent to initiate SSO.

| * * +               |                         | - o x           |
|---------------------|-------------------------|-----------------|
| ← → C 🕯 sendesk.com | /access/unauthenticated | 🕁 🔒 Incognito 🚦 |
| zendesk             |                         |                 |
|                     | Sign in to              |                 |

# Zoho

# Configuring SAML SSO with Zoho and PingOne

Learn how to configure SAML SSO using Zoho and PingOne.

#### **Configue SAML in PingOne**

1. In PingOne, go to **Connections**  $\rightarrow$  **Applications** and click the + icon.

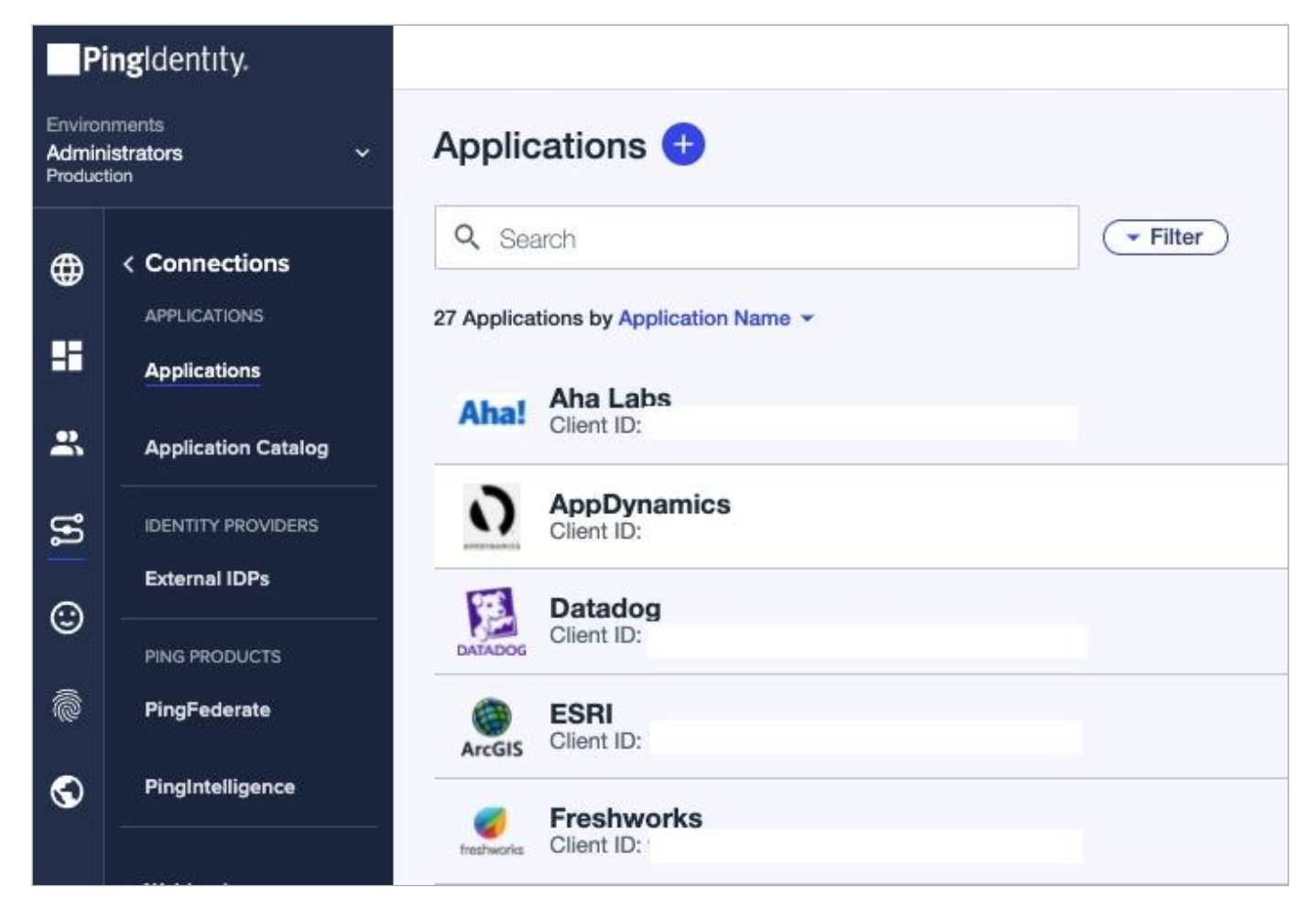

- 2. On the New Application page, click Advanced Configuration.
- 3. On the SAML line, click Configure.

Zoho

| Web applications that are accessed within a bapications that are stored and run from a. between r desktop.         A front-end application that uses an API.         Management API integrations that can performacions that can the growthere or desktop.         Apps cr | 티                                                    |
|----------------------------------------------------------------------------------------------------|------------------------------------------------------|
|                                                                                                    | nfigured by advanced users fro<br>nd up.             |
| + IOS and Android apps     + Non-Interactive service integrations       • .NET web apps     • Desktop apps     • Angular       • Java apps     • Push Authentication     • Node, is                                                                                        | Your choice     No barriers     Complete flexibility |
| WEB APP NATIVE APP SINGLE PAGE APP WORKER                                                                                                    | VANCED CONFIGURATION                                 |
| CHOOSE CONNECTION TYPE                                                                                                    | Confidure                                            |

- 4. On the Create App Profile page, enter the following details:
  - Application Name (Required)
  - Description (Optional)
  - Icon (Optional)

| Cre<br>Persor | ate App Profile<br>nalize your application by creating a unique profile. The description |
|---------------|------------------------------------------------------------------------------------------|
|               | APPLICATION NAME                                                                         |
|               | Zoho Directory                                                                           |
|               | DESCRIPTION                                                                              |
|               | Zoho SSO Configuration                                                                   |
|               | ICON                                                                                     |
|               | ZOHO                                                                                     |
|               | Remove Image                                                                             |
|               |                                                                                          |

- 5. Click Save and Continue.
- 6. On the **Configure SAML Connection** page, in the **Provide App Metadata** section, select **Manually Enter**.

| Configure SAML Connection                                                                                  |          |
|----------------------------------------------------------------------------------------------------|----------|
| SAML is an authentication protocol that acts as a service provider (SP) to PingOne (the identity provider, | or IdP). |
| PROVIDE APP METADATA                                                                                       |          |

# Set up SAML in Zoho

- 1. In a separate browser tab, sign on to your Zoho Directory admin account (directory.zoho.com).
- 2. Go to **Security** → **Custom Authentication**, select **Setup Now**, and note the **ACS URL** value.

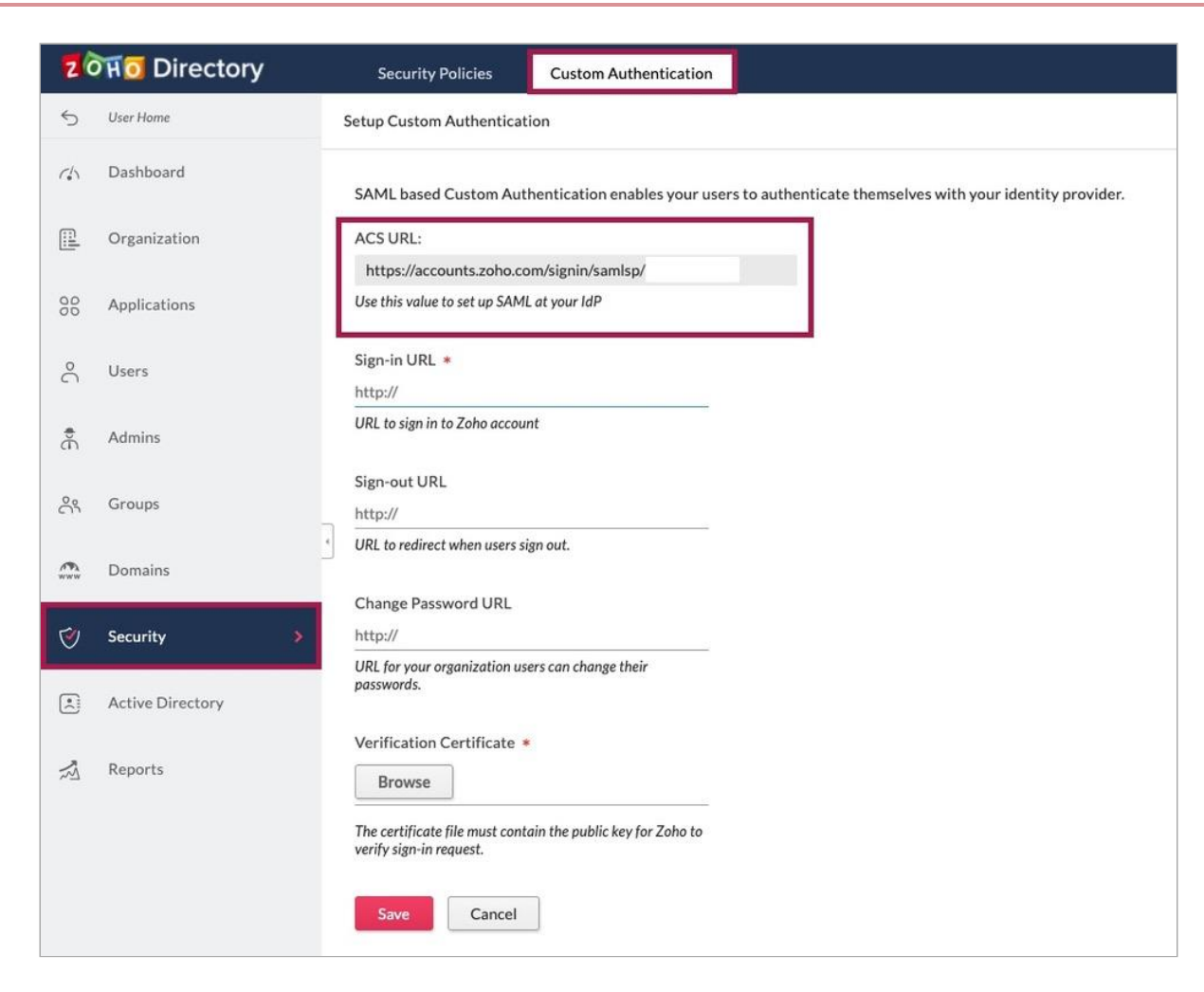

- 3. Copy the ACS URL value from the previous step.
- 4. Go to your PingOne SSO browser tab and paste this value into the ACS URLS field.

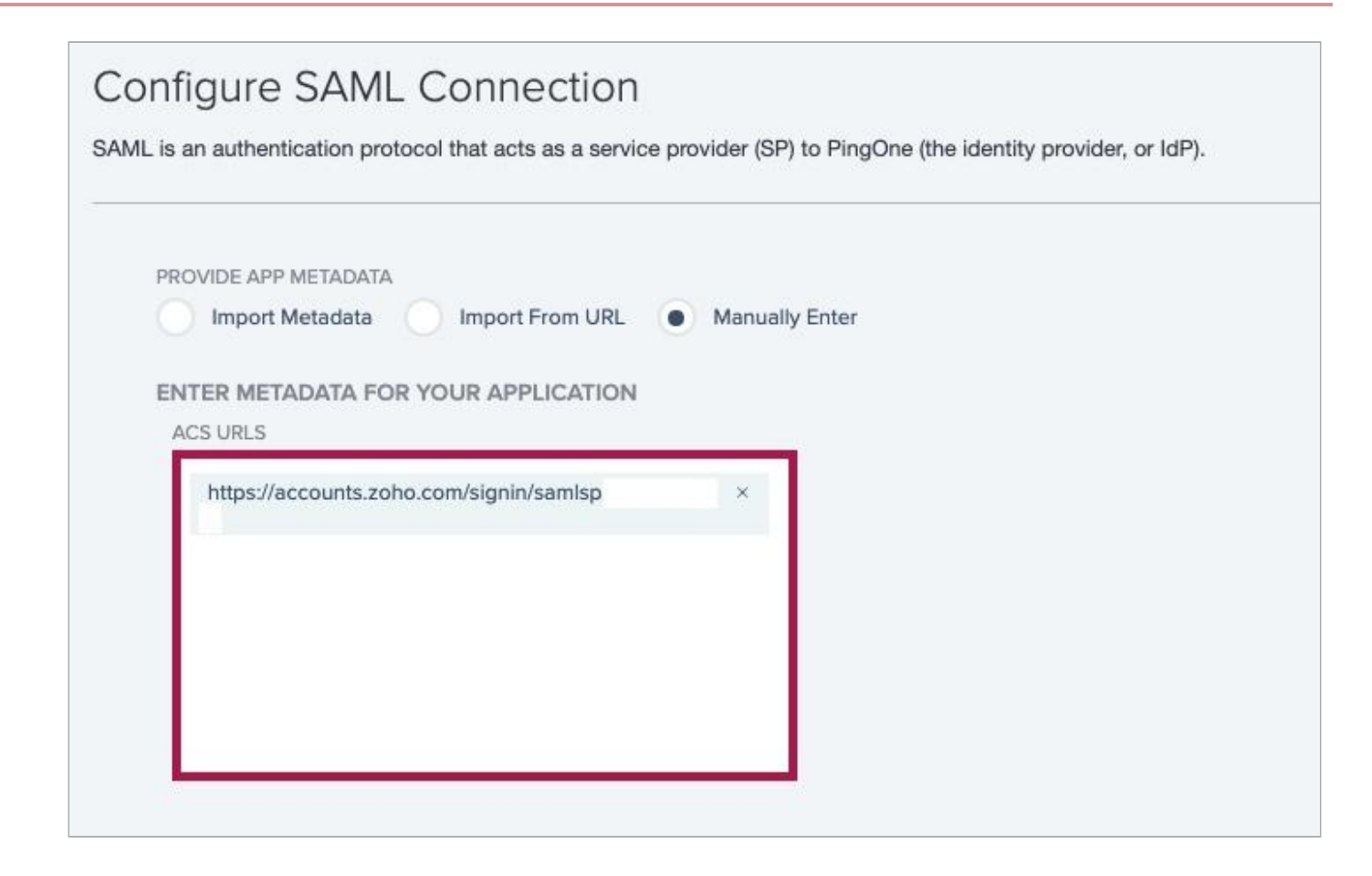

#### Input the service provider (SP) data

1. Enter the **ENTITY ID** in PingOne.

# (i) Note

This configuration example uses https://directory.zoho.com. Refer to the following table for instructions on which Entity ID to use, based on your location.

| Zoho Directory account<br>DC | Identifier (Entity ID) | Relay state                   |
|------------------------------|------------------------|-------------------------------|
| US                           | zoho.com               | https://directory.zoho.com    |
| EU                           | zoho.eu                | https://directory.zoho.eu     |
| IN                           | zoho.in                | https://directory.zoho.in     |
| AU                           | zoho.com.au            | https://directory.zoho.com.au |
| CN                           | zoho.com.cn            | https://directory.zoho.com.cn |

2. Update the SUBJECT NAMEID FORMAT to urn:oasis:names:tc:SAML:1.1:nameid-format:emailAddress.

3. In the Assertion Validity Duration (In Seconds) field, enter a value, for example 3600.

| ENTITY ID                                     | 9            |
|-----------------------------------------------|--------------|
| https://directory.zoho.com                    |              |
| SLO ENDPOINT                                  |              |
| SLO RESPONSE ENDPOINT                         |              |
| SLO BINDING<br>HTTP POST HTTP Redirect        |              |
| urn:oasis:names:tc:SAML:1.1:nameid-format:ema | ailAddress 🗸 |
| ASSERTION VALIDITY<br>DURATION (IN SECONDS)   |              |
| 3600                                          |              |
| TARGET APPLICATION URL                        |              |
|                                               |              |

4. In the Signing Key, click Download Signing Certificate and select X509 PEM (.crt)for the format.

You'll need the signing certificate later.

| PingOne SSO Certificate f | or Administrators er | nvironme 🗸                |
|---------------------------|----------------------|---------------------------|
| Download Signing Certific | ate                  |                           |
| Solact format             | ign Response         | Sign Assertion & Response |
| Select IOIIIat            |                      |                           |
| IGN X509 PEM (.crt)       |                      |                           |

5. On the Attribute Mapping tab, in the SAML Attributes section, map the Outgoing Value for saml\_subject to Email Address.

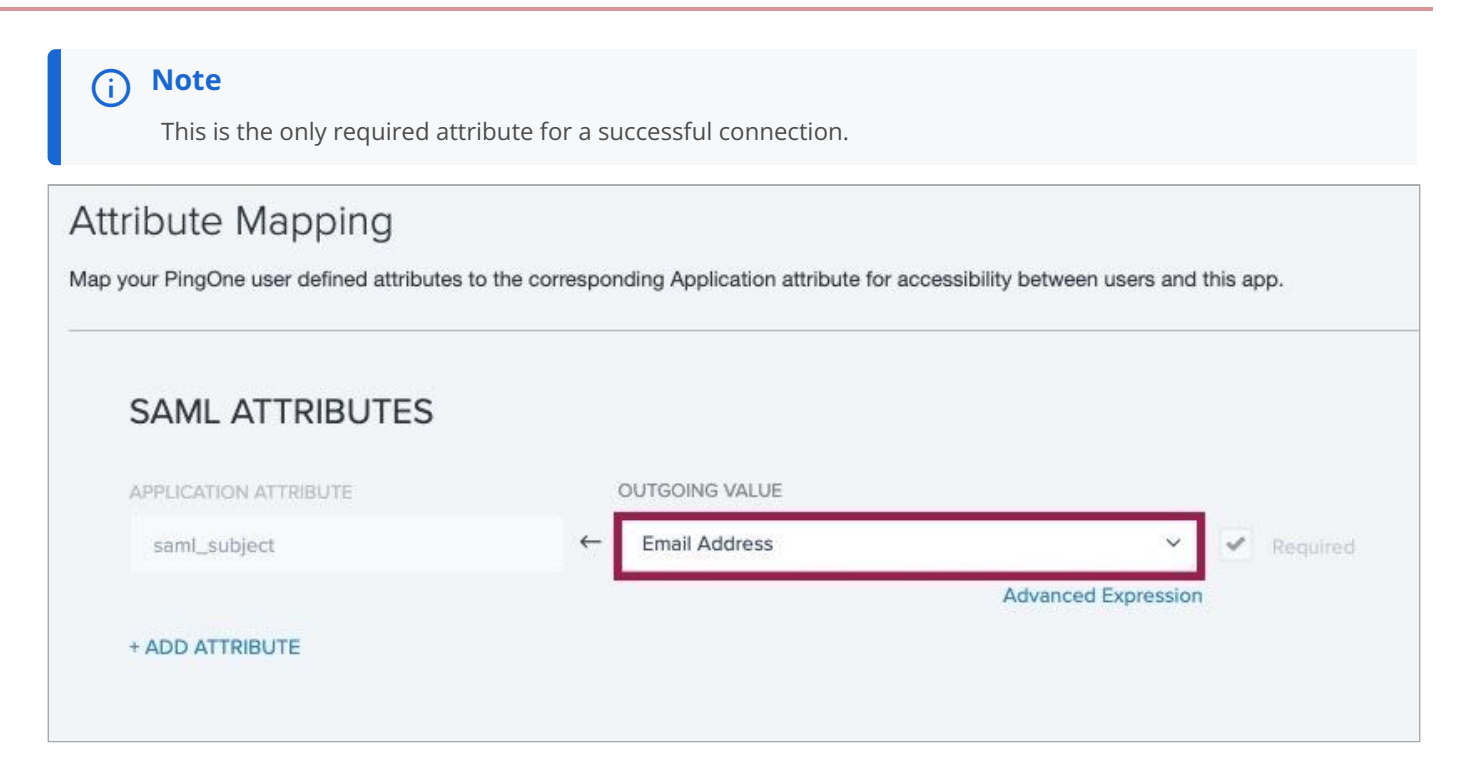

- 6. Click Save and Close.
- 7. On the **Applications** page, next to **Zoho Directory**, click the toggle to enable the connection.

| 19 <mark>1 (</mark> 10 | Zoho Directory<br>Client ID: |                    |                 | <b>(</b> : × |
|------------------------|------------------------------|--------------------|-----------------|--------------|
| Profile                | Configuration                | Attribute Mappings | Policies Access |              |
| 4.00                   | a Tuna                       |                    |                 | 1            |
| Ad                     | vanced Configuratio          | n (SAML)           |                 |              |
| De                     | scription                    |                    |                 |              |
| Zol                    | ho SSO Configuration         | n                  |                 |              |
| Clie                   | ent ID                       |                    |                 |              |
|                        |                              |                    |                 |              |
| Ho                     | me Page URL                  |                    |                 |              |
| No                     | Home Page Config             | ured               |                 |              |
| Sig                    | non URL                      |                    |                 |              |
| Dei                    | fault Signon Page            |                    |                 |              |

8. On the **Configuration** tab, in the **Configuration Details** section, note the **Single Logout Service** and **Single SignOn Service** values.

You'll need these to complete the next procedure.

| Client ID:                  |                                 | 💽 : × |
|-----------------------------|---------------------------------|-------|
| Profile Configuration A     | ribute Mappings Policies Access |       |
|                             |                                 | /     |
| CONNECTION DETAILS          |                                 |       |
| DOWNLOAD METADATA:          | Download                        |       |
| ISSUER ID :                 | https://auth.pingone.com/       |       |
| SINGLE LOGOUT SERVICE:      | https://auth.pingone.com/       |       |
| SINGLE SIGNON SERVICE:      | https://auth.pingone.com/       |       |
| IDP METADATA URL:           | https://auth.pingone.com/       | F     |
| INITIATE SINGLE SIGN-ON URL | https://auth.pingone.com/       |       |
|                             |                                 |       |
| SAML SETTINGS               |                                 |       |
|                             |                                 |       |

# **Configure Zoho for SSO**

- 1. In Zoho, on the Custom Authentication page, paste the Single SignOn Service value from PingOne into the Sign-in URL.
- 2. Optional: Paste the Single Logout Service value from PingOne into the Sign-out URL field.

| Use this value to set up SAML at your IdP<br>Sign-in URL * |
|------------------------------------------------------------|
| Sign-in URL *                                              |
| ttps://auth.pipgapa.com/                                   |
| https://autn.pingone.com/                                  |
| URL to sign in to Zoho account                             |
| Sign-out URL                                               |
| https://auth.pingone.com/                                  |
| URL to redirect when users sign out.                       |

- 3. Optional: If required, enter your site's password change URL in the Change Password URL field.
- 4. In the Verification Certificate section, click Browse and upload the X509 certificate that you downloaded previously.

| Browse                           | bc2c88bd-e619-46fc-a60c-0bf2                            |
|----------------------------------|---------------------------------------------------------|
|                                  |                                                         |
| e certificate                    | file must contain the public key for Zoho to            |
| e certificate<br>rify sign-in re | file must contain the public key for Zoho to<br>equest. |
| e certificate<br>rify sign-in re | file must contain the public key for Zoho to<br>equest. |

5. Click **Save** to save the connection and complete the setup.

## Create and assign identities in PingOne

If you've already assigned identities and groups in PingOne, move on to Test the integration.

- 1. In PingOne, go to **Identities Groups** and click the **+** icon next to **Groups**.
- 2. On the Create New Group page, enter values for the following:
  - Group Name (Required)
  - Description (Optional)
  - Population (Optional)
- 3. Click Finish & Save.

| Groups     Administrators can manage their groups including creating groups, updating group membership manually or dynamically and more. Learn     Search Groups | Create New Group Groups provide application access for users. |
|----------------------------------------------------------------------------------------------------|---------------------------------------------------------------|
| Name                                                                                                    | Enter Profile Data                                            |
| Apps<br>Administrators Population                                                                                                    | Group Name                                                    |
| Admin                                                                                                    | Description                                                   |
|                                                                                                    | Provideling                                                   |
|                                                                                                    | Administrators Population                                     |
|                                                                                                    | Finish & Save                                                 |

4. To add identities to the group, on the **Identities** tab, go to **Users**  $\rightarrow$  + Add User.

| Pi                          | ngldentity.         |                                  | ⑦ - ⑤ Explore - La Ryan Schafer - |
|-----------------------------|---------------------|----------------------------------|-----------------------------------|
| Enviror<br>Admin<br>Product | ments<br>strators • | Users                            |                                   |
| <b>#</b>                    | < Identities        | Q Search or SCIM Query Filters > | + Add User                        |
|                             | Users               | Example SCIM Queries             |                                   |
|                             | Groups              | 4 users by Family Name ~         |                                   |
| -                           | Populations         |                                  |                                   |
| Ð                           | Attributes          |                                  |                                   |
| U                           | Roles               |                                  |                                   |
| ø                           |                     | Test, Adam                       |                                   |
| •                           |                     |                                  |                                   |
|                             |                     | Test, Joe<br>joetisst            |                                   |
|                             |                     |                                  |                                   |
|                             |                     |                                  |                                   |

5. On the **Add User** page, enter the required information for a user.

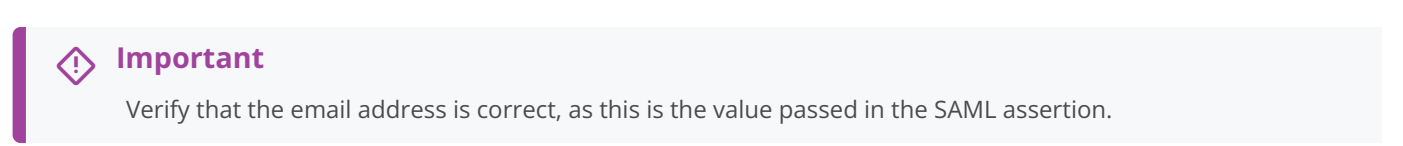

6. Click Save.

| Add User                        |          |                           | $\otimes$ |
|---------------------------------|----------|---------------------------|-----------|
| COUNTRY CODE                    | LOCALITY | REGION                    |           |
|                                 |          |                           |           |
| ZIP CODE                        |          |                           |           |
|                                 |          |                           |           |
|                                 |          |                           |           |
| COMPANY INFORMATION             |          |                           | -         |
| ACCOUNT ID                      |          | POPULATION @              |           |
|                                 |          | Administrators Population |           |
| USERNAME                        |          |                           |           |
| 1                               |          |                           |           |
| TYPE                            |          |                           |           |
|                                 |          |                           |           |
| TITLE                           |          |                           |           |
|                                 |          |                           |           |
|                                 |          |                           |           |
| PREFERENCES                     |          |                           |           |
| PREFERRED LANGUAGE              |          | LOCALE                    |           |
| None                            | ~        | None                      |           |
| TIMEZONE<br>Select a timezone V |          |                           |           |
| Save                            |          |                           |           |
|                                 |          |                           | _         |

7. Assign the user that you created to the group that you created previously. Locate the user and do the following:

1. Expand their section.

- 2. Select the **Groups** tab.
- 3. Click **+ Add**.

| Test, Adam<br>adamtest |             |                |        |         |     |             |             | Reset Password | Ī |
|------------------------|-------------|----------------|--------|---------|-----|-------------|-------------|----------------|---|
| Profile                | Roles       | Authentication | Groups | Consent | API | Sync Status | Credentials |                |   |
| Group Me               | mberships 1 | + Add          |        |         |     |             |             |                |   |
|                        |             |                |        |         |     |             |             |                | 1 |

8. In the **Available Groups** section, select the group you created and click the + icon to add it to the user's group memberships. Click **Save**.

| < Back to Users<br>Adam Test                                                                                                    |                                    |            |
|----------------------------------------------------------------------------------------------------|------------------------------------|------------|
| Profile         Roles         Authentication         Groups           0         Groups define a collection of unany units membership of builded reliants filesing ordering filesing ordering ordering ordering filesing ordering ordering ordering ordering |                                    |            |
| Groups denne a Conectori or daels dang menutersing or by opienisc mening chemic droups can be deed to assign approach acce     Q. Search Available Groups                                                                                                    | 53 UU USETS.                       |            |
| AVAILABLE GROUPS                                                                                                    | GROUP MEMBERSHIPS                  |            |
| # Admin                                                                                                    | Apps     Administrators Population | $\bigcirc$ |
|                                                                                                    |                                    |            |

- 9. On the **Connections** tab, for the Zoho Directory application, do the following:
  - 1. Click the **Access** tab.
  - 2. Click the **Pencil** icon to edit the configuration.

| <b>e/ 11</b> 0 | Zoho Directory<br>Client ID: c |                    |                 | <b>()</b> : > |
|----------------|--------------------------------|--------------------|-----------------|---------------|
| Profile        | e Configuration                | Attribute Mappings | Policies Access |               |
| GR             | OUP MEMBERSHIP PO              | ICY                |                 | 1             |

3. Select the group that you created and add it to the **Applied Groups** section. Click **Save**.

| Zoho Directory > Edit Access                                                                       |                                                                                                    | × |
|----------------------------------------------------------------------------------------------------|----------------------------------------------------------------------------------------------------|---|
|                                                                                                    |                                                                                                    |   |
| Admin Only Access                                                                                  |                                                                                                    |   |
| Must have admin role                                                                               |                                                                                                    |   |
| Group Membership Policy                                                                            |                                                                                                    |   |
| Groups can be added to control user access to the The following selections determine groups that h | ne application. All users have access when no groups are listed.<br>ave access to the application. |   |
| Q Search Groups                                                                                    |                                                                                                    |   |
| ALL GROUPS                                                                                         | APPLIED GROUPS                                                                                     |   |
| ii Admin                                                                                           | + Apps<br>Administrators Population                                                                | - |
| 5                                                                                                  |                                                                                                    |   |

# Test the integration

- 1. In the PingOne admin console, go to **Dashboard**  $\rightarrow$  **Environment Properties**.
- 2. Right-click on the **Application Portal URL** and open it in a private browser session.

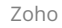

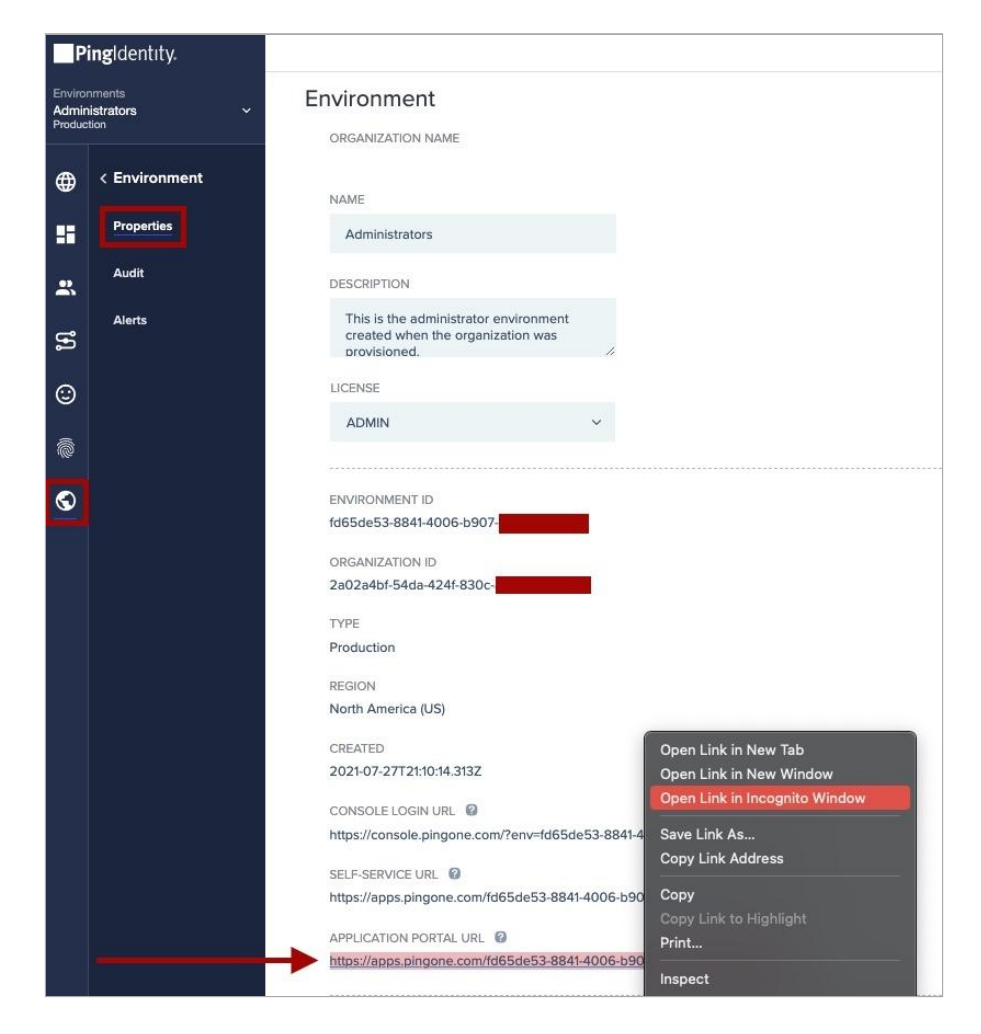

3. Sign on as the test user that you created and click the **Zoho Directory** tile.

| All Applications | Applications     |         |            |      | Q Find applications |               |                | Ryan S  |                |  |
|------------------|------------------|---------|------------|------|---------------------|---------------|----------------|---------|----------------|--|
|                  | ALL APPLICATIONS |         |            |      |                     |               |                |         |                |  |
|                  | Aha!             | DATADOG | freshworks | ٢    | PagerDuty           | Ping          | ्<br>quickbase | 🗸 wrike | 2600           |  |
|                  | Aha Labs         | Datadog | Freshworks | Неар | PagerDuty           | Ping Identity | QuickBase      | Wrike   | Zoho Directory |  |
|                  |                  |         |            |      |                     |               |                |         |                |  |

You're signed on to the user's Zoho Directory account.